# cisco.

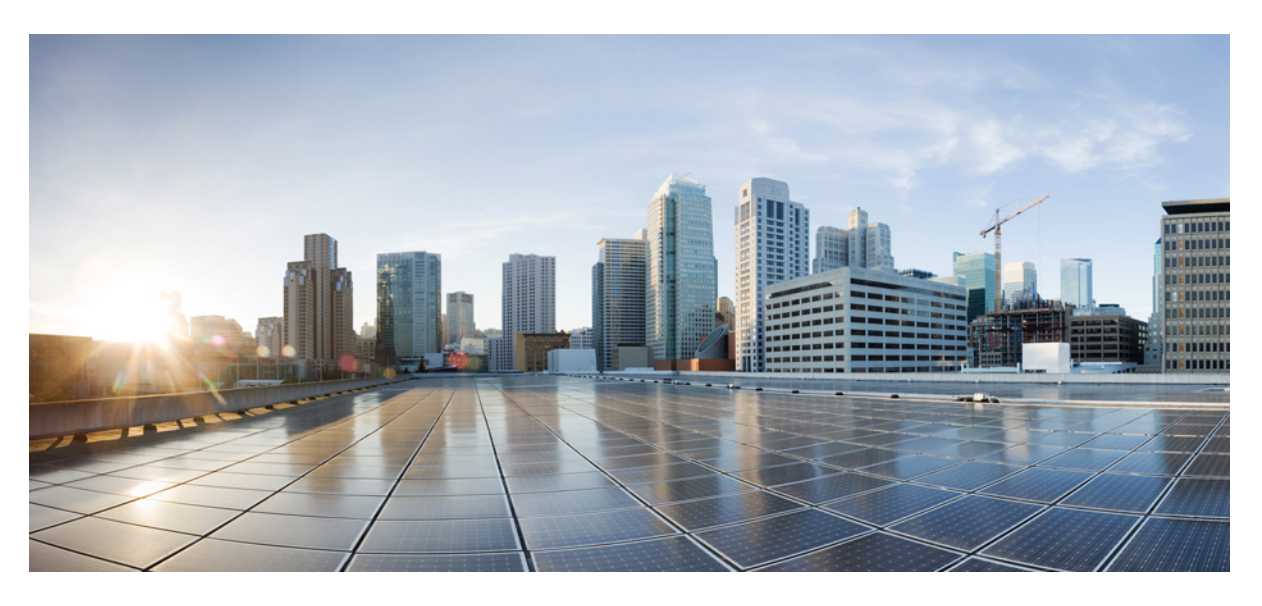

### **CLI Book 3: Cisco ASA Series VPN CLI Configuration Guide, 9.4**

#### **Americas Headquarters**

Cisco Systems, Inc. 170 West Tasman Drive San Jose, CA 95134-1706 USA http://www.cisco.com Tel: 408 526-4000 800 553-NETS (6387) Fax: 408 527-0883 THE SPECIFICATIONS AND INFORMATION REGARDING THE PRODUCTS IN THIS MANUAL ARE SUBJECT TO CHANGE WITHOUT NOTICE. ALL STATEMENTS, INFORMATION, AND RECOMMENDATIONS IN THIS MANUAL ARE BELIEVED TO BE ACCURATE BUT ARE PRESENTED WITHOUT WARRANTY OF ANY KIND, EXPRESS OR IMPLIED. USERS MUST TAKE FULL RESPONSIBILITY FOR THEIR APPLICATION OF ANY PRODUCTS.

THE SOFTWARE LICENSE AND LIMITED WARRANTY FOR THE ACCOMPANYING PRODUCT ARE SET FORTH IN THE INFORMATION PACKET THAT SHIPPED WITH THE PRODUCT AND ARE INCORPORATED HEREIN BY THIS REFERENCE. IF YOU ARE UNABLE TO LOCATE THE SOFTWARE LICENSE OR LIMITED WARRANTY, CONTACT YOUR CISCO REPRESENTATIVE FOR A COPY.

The Cisco implementation of TCP header compression is an adaptation of a program developed by the University of California, Berkeley (UCB) as part of UCB's public domain version of the UNIX operating system. All rights reserved. Copyright © 1981, Regents of the University of California.

NOTWITHSTANDING ANY OTHER WARRANTY HEREIN, ALL DOCUMENT FILES AND SOFTWARE OF THESE SUPPLIERS ARE PROVIDED "AS IS" WITH ALL FAULTS. CISCO AND THE ABOVE-NAMED SUPPLIERS DISCLAIM ALL WARRANTIES, EXPRESSED OR IMPLIED, INCLUDING, WITHOUT LIMITATION, THOSE OF MERCHANTABILITY, FITNESS FOR A PARTICULAR PURPOSE AND NONINFRINGEMENT OR ARISING FROM A COURSE OF DEALING, USAGE, OR TRADE PRACTICE.

IN NO EVENT SHALL CISCO OR ITS SUPPLIERS BE LIABLE FOR ANY INDIRECT, SPECIAL, CONSEQUENTIAL, OR INCIDENTAL DAMAGES, INCLUDING, WITHOUT LIMITATION, LOST PROFITS OR LOSS OR DAMAGE TO DATA ARISING OUT OF THE USE OR INABILITY TO USE THIS MANUAL, EVEN IF CISCO OR ITS SUPPLIERS HAVE BEEN ADVISED OF THE POSSIBILITY OF SUCH DAMAGES.

Any Internet Protocol (IP) addresses and phone numbers used in this document are not intended to be actual addresses and phone numbers. Any examples, command display output, network topology diagrams, and other figures included in the document are shown for illustrative purposes only. Any use of actual IP addresses or phone numbers in illustrative content is unintentional and coincidental.

All printed copies and duplicate soft copies of this document are considered uncontrolled. See the current online version for the latest version.

Cisco has more than 200 offices worldwide. Addresses and phone numbers are listed on the Cisco website at www.cisco.com/go/offices.

Cisco and the Cisco logo are trademarks or registered trademarks of Cisco and/or its affiliates in the U.S. and other countries. To view a list of Cisco trademarks, go to this URL: https://www.cisco.com/c/en/us/about/legal/trademarks.html. Third-party trademarks mentioned are the property of their respective owners. The use of the word partner does not imply a partnership relationship between Cisco and any other company. (1721R)

© 2005-2015 Cisco Systems, Inc. All rights reserved.

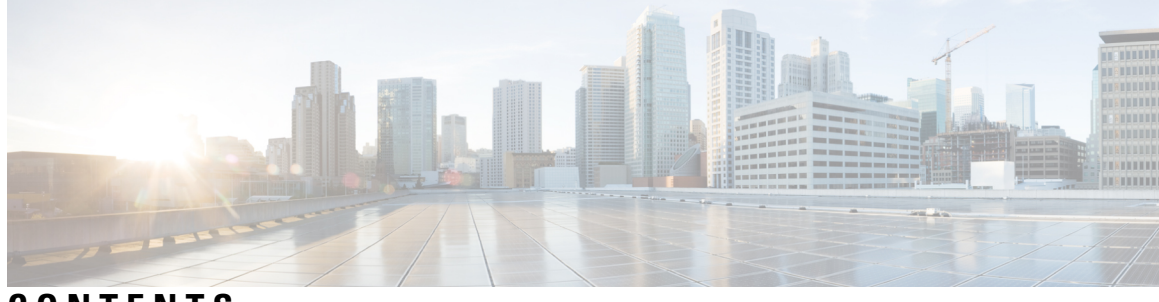

### CONTENTS

| PREFACE   | About This Guide xvii                                             |
|-----------|-------------------------------------------------------------------|
|           | Document Objectives xvii                                          |
|           | Related Documentation xvii                                        |
|           | Document Conventions xvii                                         |
|           | Communications, Services, and Additional Information <b>xix</b>   |
| PART I    | Site-to-Site and Client VPN 21                                    |
| CHAPTER 1 | IPsec and ISAKMP 1                                                |
|           | About Tunneling, IPsec, and ISAKMP 1                              |
|           | IPsec Overview 2                                                  |
|           | ISAKMP and IKE Overview 2                                         |
|           | Licensing for IPsec VPNs 3                                        |
|           | Guidelines for IPsec VPNs 4                                       |
|           | Configure ISAKMP 4                                                |
|           | Configure IKEv1 and IKEv2 Policies 4                              |
|           | IKE Policy Keywords and Values 6                                  |
|           | Enable IKE on the Outside Interface 9                             |
|           | Disable IKEv1 Aggressive Mode 10                                  |
|           | Configure an ID Method for IKEv1 and IKEv2 ISAKMP Peers <b>10</b> |
|           | INVALID_SELECTORS Notification 11                                 |
|           | Configure IKEv2 Pre-shared Key in Hex 11                          |
|           | Enable or Disable Sending of IKE Notification 11                  |
|           | AAA Authentication With Authorization 12                          |
|           | Enable IPsec over NAT-T 12                                        |
|           | Enable IPsec with IKEv1 over TCP 13                               |

| Configure Certificate Group Matching for IKEv1 14          |
|------------------------------------------------------------|
| Configure IPsec 16                                         |
| Define Crypto Maps 16                                      |
| Example of LAN-to-LAN Crypto Maps 19                       |
| Set Public Key Infrastructure (PKI) Keys 25                |
| Apply Crypto Maps to Interfaces 26                         |
| Use Interface ACLs <b>26</b>                               |
| Change IPsec SA Lifetimes 28                               |
| Create Static Crypto Maps 29                               |
| Create Dynamic Crypto Maps 32                              |
| Provide Site-to-Site Redundancy <b>35</b>                  |
| Managing IPsec VPNs 35                                     |
| Viewing an IPsec Configuration <b>35</b>                   |
| Wait for Active Sessions to Terminate Before Rebooting 36  |
| Alert Peers Before Disconnecting <b>36</b>                 |
| Clear Security Associations 37                             |
| Clear Crypto Map Configurations 37                         |
| Supporting the Nokia VPN Client <b>37</b>                  |
| _                                                          |
| L2TP over IPsec 41                                         |
| About L2TP over IPsec/IKEv1 VPN 41                         |
| IPsec Transport and Tunnel Modes 42                        |
| Licensing Requirements for L2TP over IPsec 43              |
| Prerequisites for Configuring L2TP over IPsec <b>43</b>    |
| Guidelines and Limitations 43                              |
| Configuring L2TP over Eclipse with CLI <b>45</b>           |
| Creating IKE Policies to Respond to Windows 7 Proposals 48 |

Configuration Example for L2TP over IPsec 49 Feature History for L2TP over IPsec 50

# CHAPTER 3 General VPN Parameters 51 Configure IPsec to Bypass ACLs 51 Permitting Intra-Interface Traffic (Hairpinning) 52

NAT Considerations for Intra-Interface Traffic 53

CHAPTER 2

| Setting Maximum Active IPsec or SSL VPN Sessions 53                     |
|-------------------------------------------------------------------------|
| Use Client Update to Ensure Acceptable IPsec Client Revision Levels 54  |
| Implement NAT-Assigned IP to Public IP Connection 56                    |
| Displaying VPN NAT Policies 57                                          |
| Configure VPN Session Limits 57                                         |
| Limit VPN Sessions 58                                                   |
| Using an Identify Certificate When Negotiating 58                       |
| Configure the Pool of Cryptographic Cores <b>59</b>                     |
| Configure Dynamic Split Tunneling 59                                    |
| Viewing Active VPN Sessions 60                                          |
| Viewing Active AnyConnect Sessions by IP Address Type 60                |
| Viewing Active Clientless SSL VPN Sessions by IP Address Type 61        |
| Viewing Active LAN to LAN VPN Sessions by IP Address Type 62            |
| About ISE Policy Enforcement <b>62</b>                                  |
| Configure RADIUS Server Groups for ISE Policy Enforcement 63            |
| Example Configurations for ISE Policy Enforcement <b>66</b>             |
| Troubleshooting Policy Enforcement <b>66</b>                            |
| Configure Advanced SSL Settings 67                                      |
| Persistent IPsec Tunneled Flows 71                                      |
| Configure Persistent IPsec Tunneled Flows Using CLI <b>73</b>           |
| Troubleshooting Persistent IPsec Tunneled Flows <b>73</b>               |
| Is the Persistent IPsec Tunneled Flows Feature Enabled? 73              |
| Locating Orphaned Flows 74                                              |
|                                                                         |
| Connection Profiles, Group Policies, and Users 75                       |
| Overview of Connection Profiles, Group Policies, and Users <b>75</b>    |
| Connection Profiles <b>76</b>                                           |
| General Connection Profile Connection Parameters <b>77</b>              |
| IPsec Tunnel-Group Connection Parameters <b>78</b>                      |
| Connection Profile Connection Parameters for SSL VPN Sessions <b>79</b> |
| Configure Connection Profiles 80                                        |
| Maximum Connection Profiles 81                                          |
| Default IPsec Remote Access Connection Profile Configuration 81         |
| IPsec Tunnel-Group General Attributes 82                                |

I

CHAPTER 4

Configure Remote-Access Connection Profiles 82 Specify a Name and Type for the Remote Access Connection Profile 82 Configure Remote-Access Connection Profile General Attributes 83 Configure Double Authentication 87 Configure Remote-Access Connection Profile IPsec IKEv1 Attributes 88 Configure IPsec Remote-Access Connection Profile PPP Attributes 91 Configure LAN-to-LAN Connection Profiles 92 Default LAN-to-LAN Connection Profile Configuration 92 Specify a Name and Type for a LAN-to-LAN Connection Profile 93 Configure LAN-to-LAN Connection Profile General Attributes 93 Configure LAN-to-LAN IPsec IKEv1 Attributes 94 Configure Connection Profiles for Clientless SSL VPN Sessions 96 Configure General Tunnel-Group Attributes for Clientless SSL VPN Sessions 96 Configure Tunnel-Group Attributes for Clientless SSL VPN Sessions 100 Customize Login Windows for Users of Clientless SSL VPN Sessions 104 About Tunnel Groups for Standards-based IKEv2 Clients 106 Standards-based IKEv2 Attribute Support 106 DAP Support 107 Tunnel Group Selection for Remote Access Clients 107 Authentication Support for Standards-based IKEv2 Clients 107 Configure the query-identity Option for Retrieval of EAP Identity 109 Configure Microsoft Active Directory Settings for Password Management 111 Use Active Directory to Force the User to Change Password at Next Logon 111 Use Active Directory to Specify Maximum Password Age 111 Use Active Directory to Override an Account Disabled AAA Indicator 112 Use Active Directory to Enforce Minimum Password Length 112 Use Active Directory to Enforce Password Complexity 113 Configure the Connection Profile for RADIUS/SDI Message Support for the AnyConnect Client 113 Configure the Security Appliance to Support RADIUS/SDI Messages 114 Group Policies 115 Modify the Default Group Policy 116 Configure Group Policies 118 Configure an External Group Policy 119

| Create an Internal Group Policy 120                                                               |
|---------------------------------------------------------------------------------------------------|
| Configure General Internal Group Policy Attributes 120                                            |
| Group Policy Name 120                                                                             |
| Configure the Group Policy Banner Message 120                                                     |
| Specify Address Pools for Remote Access Connections 121                                           |
| Assign an IPv4 Address Pool to an Internal Group Policy 121                                       |
| Assign an IPv6 Address Pool to an Internal Group Policy 122                                       |
| Specify the Tunneling Protocol for the Group Policy <b>123</b>                                    |
| Specify a VLAN for Remote Access or Apply a Unified Access Control Rule to the Group Polic<br>124 |
| Specify VPN Access Hours for a Group Policy 126                                                   |
| Specify Simultaneous VPN Logins for a Group Policy 127                                            |
| Restrict Access to a Specific Connection Profile <b>128</b>                                       |
| Specify the Maximum VPN Connection Time in a Group Policy 128                                     |
| Specify a VPN Session Idle Timeout for a Group Policy <b>129</b>                                  |
| Configure WINS and DNS Servers for a Group Policy 131                                             |
| Set the Split-Tunneling Policy 132                                                                |
| Specify a Network List for Split-Tunneling 133                                                    |
| Configure Domain Attributes for Split Tunneling 134                                               |
| Configure DHCP Intercept for Windows XP and Split Tunneling 136                                   |
| Configure Browser Proxy Settings for use with Remote Access Clients 137                           |
| Configure Security Attributes for IPsec (IKEv1) Clients 139                                       |
| Configure IPsec-UDP Attributes for IKEv1 Clients 141                                              |
| Configure Attributes for VPN Hardware Clients 142                                                 |
| Configure Group Policy Attributes for AnyConnect Secure Mobility Client Connections 145           |
| Configure Backup Server Attributes 148                                                            |
| Configure Network Admission Control Parameters 149                                                |
| Configure VPN Client Firewall Policies 153                                                        |
| Configure AnyConnect Client Firewall Policies 153                                                 |
| Use of a Zone Labs Integrity Server 154                                                           |
| Set the Firewall Client Type to Zone Labs 156                                                     |
| Set the Client Firewall Parameters 157                                                            |
| Configure Client Access Rules 159                                                                 |
| Configure User Attributes 161                                                                     |

|           | View the Username Configuration <b>161</b>                                                               |
|-----------|----------------------------------------------------------------------------------------------------|
|           | Configure Attributes for Individual Users 161                                                            |
|           | Set a User Password and Privilege Level 161                                                              |
|           | Configure User Attributes <b>162</b>                                                                     |
|           | Configure VPN User Attributes 163                                                                        |
| CHAPTER 5 | IP Addresses for VPNs 171                                                                                |
|           | Configure an IP Address Assignment Policy <b>171</b>                                                     |
|           | Configure IPv4 Address Assignments <b>172</b>                                                            |
|           | Configure IPv6 Address Assignments <b>172</b>                                                            |
|           | View Address Assignment Methods 172                                                                      |
|           | Configure Local IP Address Pools 173                                                                     |
|           | Configure Local IPv4 Address Pools 174                                                                   |
|           | Configure Local IPv6 Address Pools 174                                                                   |
|           | Configure AAA Addressing 175                                                                             |
|           | Configure DHCP Addressing 176                                                                            |
| CHAPTER 6 | Remote Access IPsec VPNs 179                                                                             |
|           | About Remote Access IPsec VPNs 179                                                                       |
|           | Licensing Requirements for Remote Access IPsec VPNs for 3.1 180                                          |
|           | Restrictions for IPsec VPN 180                                                                           |
|           | Configure Remote Access IPsec VPNs 180                                                                   |
|           | Configure Interfaces 180                                                                                 |
|           | Configure ISAKMP Policy and Enabling ISAKMP on the Outside Interface 181                                 |
|           | Configure an Address Pool <b>182</b>                                                                     |
|           | Add a User 183                                                                                           |
|           | Create an IKEv1 Transform Set or IKEv2 Proposal <b>183</b>                                               |
|           | Define a Tunnel Group 185                                                                                |
|           | Create a Dynamic Crypto Map 186                                                                          |
|           | Create a Crypto Map Entry to Use the Dynamic Crypto Map <b>186</b>                                       |
|           | Configuring IPSec IKEv2 Remote Access VPN in Multi-Context Mode 187                                      |
|           | Configuration Examples for Remote Access IPsec VPNs 187                                                  |
|           | Configuration Examples for Standards-Based IPSec IKEv2 Remote Access VPN in Multiple-Context<br>Mode 188 |

I

|           | Configuration Examples for AnyConnect IPSec IKEv2 Remote Access VPN in Multiple-Context<br>Mode 189 |
|-----------|----------------------------------------------------------------------------------------------------|
|           | Feature History for Remote Access VPNs 191                                                          |
| CHAPTER 7 | LAN-to-LAN IPsec VPNs 193                                                                           |
|           | Summary of the Configuration 193                                                                    |
|           | Configure Site-to-Site VPN in Multi-Context Mode 194                                                |
|           | Configure Interfaces 195                                                                            |
|           | Configure ISAKMP Policy and Enable ISAKMP on the Outside Interface 196                              |
|           | Configure ISAKMP Policies for IKEv1 Connections 196                                                 |
|           | Configure ISAKMP Policies for IKEv2 Connections 198                                                 |
|           | Create an IKEv1 Transform Set 198                                                                   |
|           | Create an IKEv2 Proposal <b>199</b>                                                                 |
|           | Configure an ACL 200                                                                                |
|           | Define a Tunnel Group 201                                                                           |
|           | Create a Crypto Map and Applying It To an Interface 203                                             |
|           | Apply Crypto Maps to Interfaces 204                                                                 |
| CHAPTER 8 | AnyConnect VPN Client Connections 207                                                               |
|           | About the AnyConnect VPN Client 207                                                                 |
|           | Licensing Requirements for AnyConnect 208                                                           |
|           | Configure AnyConnect Connections 208                                                                |
|           | Configure the ASA to Web-Deploy the Client <b>208</b>                                               |
|           | Enable Permanent Client Installation 210                                                            |
|           | Configure DTLS <b>210</b>                                                                           |
|           | Prompt Remote Users 212                                                                             |
|           | Enable AnyConnect Client Profile Downloads 213                                                      |
|           | Enable AnyConnect Client Deferred Upgrade 214                                                       |
|           | Enable Additional AnyConnect Client Features 216                                                    |
|           | Enable Start Before Logon <b>216</b>                                                                |
|           | Translating Languages for AnyConnect User Messages 217                                              |
|           | Understand Language Translation 217                                                                 |
|           | Create Translation Tables 217                                                                       |

Remove Translation Tables 219

|            | Configure Dead Peer Detection 221                                |  |  |
|------------|------------------------------------------------------------------|--|--|
|            | Enable Keepalive 222                                             |  |  |
|            | Use Compression 223                                              |  |  |
|            | Adjust MTU Size 224                                              |  |  |
|            | Update AnyConnect Client Images 224                              |  |  |
|            | Enable IPv6 VPN Access 224                                       |  |  |
|            | Monitor AnyConnect Connections 225                               |  |  |
|            | Log Off AnyConnect VPN Sessions 226                              |  |  |
|            | Feature History for AnyConnect Connections 227                   |  |  |
| CHAPTER 9  | AnyConnect HostScan 229                                          |  |  |
|            | Prerequisites for HostScan 229                                   |  |  |
|            | Licensing for HostScan 230                                       |  |  |
|            | HostScan Packaging 230                                           |  |  |
|            | Install or Upgrade HostScan 230                                  |  |  |
|            | Enable or Disable HostScan 231                                   |  |  |
|            | View the HostScan Version Enabled on the ASA 232                 |  |  |
|            | Uninstall HostScan 232                                           |  |  |
|            | Assign AnyConnect Feature Modules to Group Policies 233          |  |  |
|            | HostScan Related Documentation 234                               |  |  |
| CHAPTER 10 | Configure an External AAA Server for VPN 235                     |  |  |
|            | About External AAA Servers 235                                   |  |  |
|            | Understanding Policy Enforcement of Authorization Attributes 235 |  |  |
|            | Guidelines For Using External AAA Servers 236                    |  |  |
|            | Configure LDAP Authorization for VPN <b>236</b>                  |  |  |
|            | Define the ASA LDAP Configuration 238                            |  |  |
|            | Supported Cisco Attributes for LDAP Authorization 238            |  |  |
|            | URL Types Supported in ACLs 247                                  |  |  |
|            | Guidelines for Using Cisco-AV Pairs (ACLs) 248                   |  |  |
|            | Cisco AV Pair Attribute Syntax 249                               |  |  |
|            | Cisco AV Pairs ACL Examples 249                                  |  |  |
|            |                                                                  |  |  |

Configuring Advanced AnyConnect SSL Features 220

Enable Rekey 220

|            | Active Directory/LDAP VPN Remote Access Authorization Examples 250 |
|------------|--------------------------------------------------------------------|
|            | Policy Enforcement of User-Based Attributes 250                    |
|            | Place LDAP Users in a Specific Group Policy 252                    |
|            | Enforce Static IP Address Assignment for AnyConnect Tunnels 254    |
|            | Enforce Dial-in Allow or Deny Access 256                           |
|            | Enforce Logon Hours and Time-of-Day Rules <b>258</b>               |
| PART II    | Clientless SSL VPN 261                                             |
| CHAPTER 11 | Clientless SSL VPN Overview 263                                    |
|            | Introduction to Clientless SSL VPN 263                             |
|            | Prerequisites for Clientless SSL VPN 264                           |
|            | Guidelines and Limitations for Clientless SSL VPN 264              |
|            | Licensing for Clientless SSL VPN <b>265</b>                        |
| CHAPTER 12 | Basic Clientless SSL VPN Configuration 267                         |
|            | Rewrite Each URL <b>267</b>                                        |
|            | Switch Off URL Entry on the Portal Page 268                        |
|            | Trusted Certificate Pools 268                                      |
|            | Edit the Policy of the Trusted Certificate Pool <b>269</b>         |
|            | Configure Browser Access to Plug-ins 269                           |
|            | Prerequisites with Plug-Ins 270                                    |
|            | Restrictions with Plug-Ins 270                                     |
|            | Prepare the Security Appliance for a Plug-in <b>270</b>            |
|            | Install Plug-ins Redistributed by Cisco 271                        |
|            | Provide Access to a Citrix XenApp Server 273                       |
|            | Create and Install the Citrix Plug-in <b>273</b>                   |
|            | View the Plug-ins Installed on the Security Appliance <b>274</b>   |
|            | Configure Port Forwarding 274                                      |
|            | Prerequisites for Port Forwarding 275                              |
|            | Restrictions for Port Forwarding <b>276</b>                        |
|            | Configure DNS for Port Forwarding <b>276</b>                       |
|            | Make Applications Eligible for Port Forwarding 277                 |
|            | Assign a Port Forwarding List <b>278</b>                           |

Automate Port Forwarding 278 Enable and Switch off Port Forwarding 279 Configure File Access 280 CIFS File Access Requirement and Limitation 280 Add Support for File Access 281 Ensure Clock Accuracy for SharePoint Access 282 Virtual Desktop Infrastructure (VDI) 282 Limitations to VDI 283 Citrix Mobile Support 283 Supported Mobile Devices for Citrix 283 Limitations of Citrix 283 About Citrix Mobile Receiver User Logon 284 Configure the ASA to Proxy a Citrix Server 284 Assign a VDI Server to a Group Policy **285** Use SSL to Access Internal Servers 285 Configure Clientless SSL VPN and ASDM Ports 286 Use HTTPS for Clientless SSL VPN Sessions 286 Configure Support for Proxy Servers 287 Configure SSL/TLS Encryption Protocols 289 Authenticate with Digital Certificates 289 Restrictions of Digital Certificates Authentication 289 Configure Browser Access to Client-Server Plug-ins 289 About Installing Browser Plug-ins 290 Requirements for Installing Browser Plug-ins 291 Set Up RDP Plug-in 291 Prepare the Security Appliance for a Plug-in 292 Configure the ASA to Use the New HTML File 292 Advanced Clientless SSL VPN Configuration 295

Microsoft Kerberos Constrained Delegation Solution 295
How KCD Works 295
Authentication Flow with KCD 296
Create a Kerberos Server Group for Constrained Delegation 297
Configure Kerberos Constrained Delegation (KCD) 299

CHAPTER 13

Monitoring Kerberos Constrained Delegation 300 Configure Application Profile Customization Framework 301 Manage APCF Packets 301 APCF Syntax 302 Encoding 305 View or Specify Character Encoding 305 Use Email over Clientless SSL VPN 307 Configure Email Proxies 307 Configure Web email: MS Outlook Web App 308

#### CHAPTER 14 Policy Groups 311

Create and Apply Clientless SSL VPN Policies for Accessing Resources 311 Connection Profile Attributes for Clientless SSL VPN 311 Group Policy and User Attributes for Clientless SSL VPN 312 Configure Group Policy Attributes for Clientless SSL VPN Sessions 314 Specify a Deny Message 315 Configure Group Policy Filter Attributes for Clientless SSL VPN Sessions 316 Specify the User Home Page 316 Configure Auto-Signon 317 Specify the ACL for Clientless SSL VPN Sessions 318 Apply a URL List 318 Enable ActiveX Relay for a Group Policy 319 Enable Application Access on Clientless SSL VPN Sessions for a Group Policy 319 Configure the Port-Forwarding Display Name 320 Configure the Maximum Object Size to Ignore for Updating the Session Timer 320 Specify HTTP Compression 321 Specify the SSO Server for a Group Policy **321** Configure Clientless SSL VPN Access for Specific Users 322 Specify the Content/Objects to Filter from the HTML 323 Specify the User Home Page 324 Specify a Deny Message 325 Apply a URL List 325 Enable ActiveX Relay for a User 326 Enable Application Access for Clientless SSL VPN Sessions 326

Configure the Port-Forwarding Display Name 327 Configure the Maximum Object Size to Ignore for Updating the Session Timer 327 Configure Auto-Signon 328 Specify HTTP Compression 328 Specify the SSO Server for a User 329 Smart Tunnel Access 329 About Smart Tunnels 330 Prerequisites for Smart Tunnels 331 Guidelines for Smart Tunnels 331 Add Applications to Be Eligible for Smart Tunnel Access 332 About Smart Tunnel Lists 332 Configure and Apply Smart Tunnel Policy 333 Configure and Apply a Smart Tunnel Tunnel-Policy 334 Create a Smart Tunnel Auto Sign-On Server List 335 Add Servers to a Smart Tunnel Auto Sign-On Server List 337 Automate Smart Tunnel Access 338 Enable and Switch Off Smart Tunnel Access 339 Configure Smart Tunnel Log Off 339 Configure Smart Tunnel Log Off when Its Parent Process Terminates 340 Configure Smart Tunnel Log Off with a Notification Icon 340 Clientless SSL VPN Capture Tool 341 Configure Portal Access Rules 341 Optimize Clientless SSL VPN Performance 342 Configure Caching 342 Configure Content Transformation 342 Configure a Certificate for Signing Rewritten Java Content 342 Switch Off Content Rewrite 343 Use Proxy Bypass 343

#### CHAPTER 15 🛛

#### Clientless SSL VPN Remote Users 345

Clientless SSL VPN Remote Users 345 Usernames and Passwords 345 Communicate Security Tips 346 Configure Remote Systems to Use Clientless SSL VPN Features 346 Capture Clientless SSL VPN Data **352** Create a Capture File **352** Use a Browser to Display Capture Data **353** 

#### CHAPTER 16

#### Clientless SSL VPN Users 355

Manage Passwords 355

Use Single Sign-On with Clientless SSL VPN 357 Configure SSO Authentication Using SiteMinder 357 Add the Cisco Authentication Scheme to SiteMinder 359 Configure SSO Authentication Using SAML Browser Post Profile 360 Configure the SAML POST SSO Server 362 Configure SSO with HTTP Basic or NTLM Authentication 363 Configure SSO with the HTTP Form Protocol 364 Gather HTTP Form Data 368 Configure SSO for Plug-ins 370 Configure SSO with Macro Substitution 370 Username and Password Requirements 372 Communicate Security Tips 372 Configure Remote Systems to Use Clientless SSL VPN Features 373 About Clientless SSL VPN 373 Prerequisites for Clientless SSL VPN 373 Use the Clientless SSL VPN Floating Toolbar 374 Browse the Web 374 Browse the Network (File Management) 375 Use the Remote File Explorer 375 Use Port Forwarding 376 Use email Via Port Forwarding 377 Use email Via Web Access 377 Use email Via email Proxy 378 Use Smart Tunnel 378

CHAPTER 17 Clientless SSL VPN with Mobile Devices 379

Use Clientless SSL VPN with Mobile Devices **379** Restrictions of Clientless SSL VPN with Mobile **379** 

CHAPTER 18 Customizing Clientless SSL VPN 381 Clientless SSL VPN End User Setup 381 Define the End User Interface 381 View the Clientless SSL VPN Home Page 381 View the Clientless SSL VPN Application Access Panel 381 View the Floating Toolbar 382 Customize Clientless SSL VPN Pages 382 Information About Customization 382 Export a Customization Template 383 Edit the Customization Template 383 Import a Customization Object 385 Apply Customizations to Connection Profiles, Group Policies, and Users **385** Login Screen Advanced Customization 387 Modify Your HTML File 390 Customize Bookmark Help 391 Import a Help file to Flash Memory **392** Export a Previously Imported Help File from Flash Memory 392 Understand Language Translation 393 Create Translation Tables 394 Reference the Language in a Customization Object 395 Change a Group Policy or User Attributes to Use the Customization Object 397 CHAPTER 19 Clientless SSL VPN Troubleshooting 399 Recover from Hosts File Errors When Using Application Access 399 Understanding the Hosts File 400 Reconfigure a Host's File Automatically Using Clientless SSL VPN 400 Reconfigure Hosts File Manually 401 Capture Data 402 Create a Capture File 402 Use a Browser to Display Capture Data 402 Protect Clientless SSL VPN Session Cookies 403

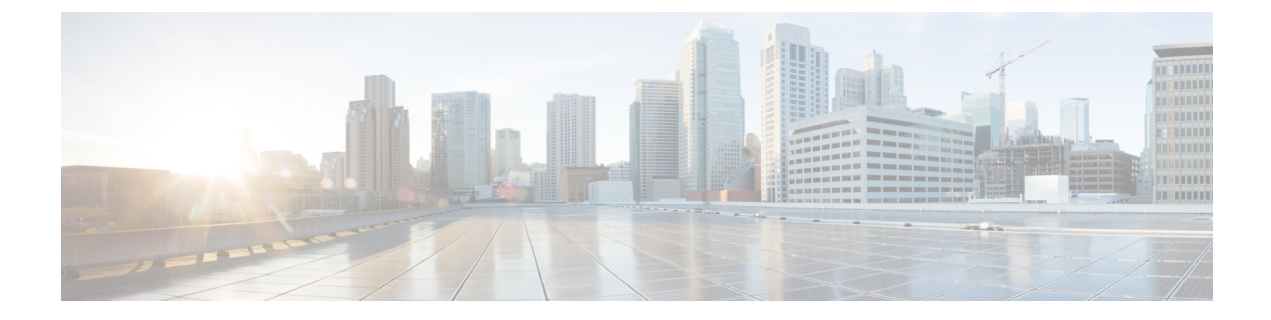

### **About This Guide**

The following topics explain how to use this guide.

- Document Objectives, on page xvii
- Related Documentation, on page xvii
- Document Conventions, on page xvii
- · Communications, Services, and Additional Information, on page xix

### **Document Objectives**

The purpose of this guide is to help you configure VPN on the Adaptive Security Appliance (ASA) using the command-line interface. This guide does not cover every feature, but describes only the most common configuration scenarios.

You can also configure and monitor the ASA by using Adaptive Security Device Manager (ASDM), a web-based GUI application. ASDM includes configuration wizards to guide you through some common configuration scenarios, and online help for less common scenarios.

This guide applies to the Cisco ASA series. Throughout this guide, the term "ASA" applies generically to supported models, unless specified otherwise.

### **Related Documentation**

For more information, see Navigating the Cisco ASA Series Documentation at http://www.cisco.com/go/asadocs.

### **Document Conventions**

This document adheres to the following text, display, and alert conventions.

#### **Text Conventions**

| Convention | Indication                                                                                                    |
|------------|----------------------------------------------------------------------------------------------------|
| boldface   | Commands, keywords, button labels, field names, and user-entered text appear in <b>boldface</b> . For menu-based commands, the full path to the command is shown. |

| Convention            | Indication                                                                                                 |
|-----------------------|----------------------------------------------------------------------------------------------------|
| italic                | Variables, for which you supply values, are presented in an <i>italic</i> typeface.                        |
|                       | Italic type is also used for document titles, and for general emphasis.                                    |
| monospace             | Terminal sessions and information that the system displays appear in monospace type.                       |
| $\{x \mid y \mid z\}$ | Required alternative keywords are grouped in braces and separated by vertical bars.                        |
| []                    | Elements in square brackets are optional.                                                                  |
| $[x \mid y \mid z]$   | Optional alternative keywords are grouped in square brackets and separated by vertical bars.               |
| []                    | Default responses to system prompts are also in square brackets.                                           |
| <>                    | Non-printing characters such as passwords are in angle brackets.                                           |
| !, #                  | An exclamation point (!) or a number sign (#) at the beginning of a line of code indicates a comment line. |

#### **Reader Alerts**

This document uses the following for reader alerts:

Note

Means reader take note. Notes contain helpful suggestions or references to material not covered in the manual.

 $\rho$ 

Tip Means the following information will help you solve a problem.

<u>^</u> Caution

Means *reader be careful*. In this situation, you might do something that could result in equipment damage or loss of data.

(گ)

Timesaver

Means the described action saves time. You can save time by performing the action described in the paragraph.

Warning

Means *reader be warned*. In this situation, you might perform an action that could result in bodily injury.

L

### **Communications, Services, and Additional Information**

- To receive timely, relevant information from Cisco, sign up at Cisco Profile Manager.
- To get the business impact you're looking for with the technologies that matter, visit Cisco Services.
- To submit a service request, visit Cisco Support.
- To discover and browse secure, validated enterprise-class apps, products, solutions and services, visit Cisco Marketplace.
- To obtain general networking, training, and certification titles, visit Cisco Press.
- To find warranty information for a specific product or product family, access Cisco Warranty Finder.

#### **Cisco Bug Search Tool**

Cisco Bug Search Tool (BST) is a web-based tool that acts as a gateway to the Cisco bug tracking system that maintains a comprehensive list of defects and vulnerabilities in Cisco products and software. BST provides you with detailed defect information about your products and software.

**Communications, Services, and Additional Information** 

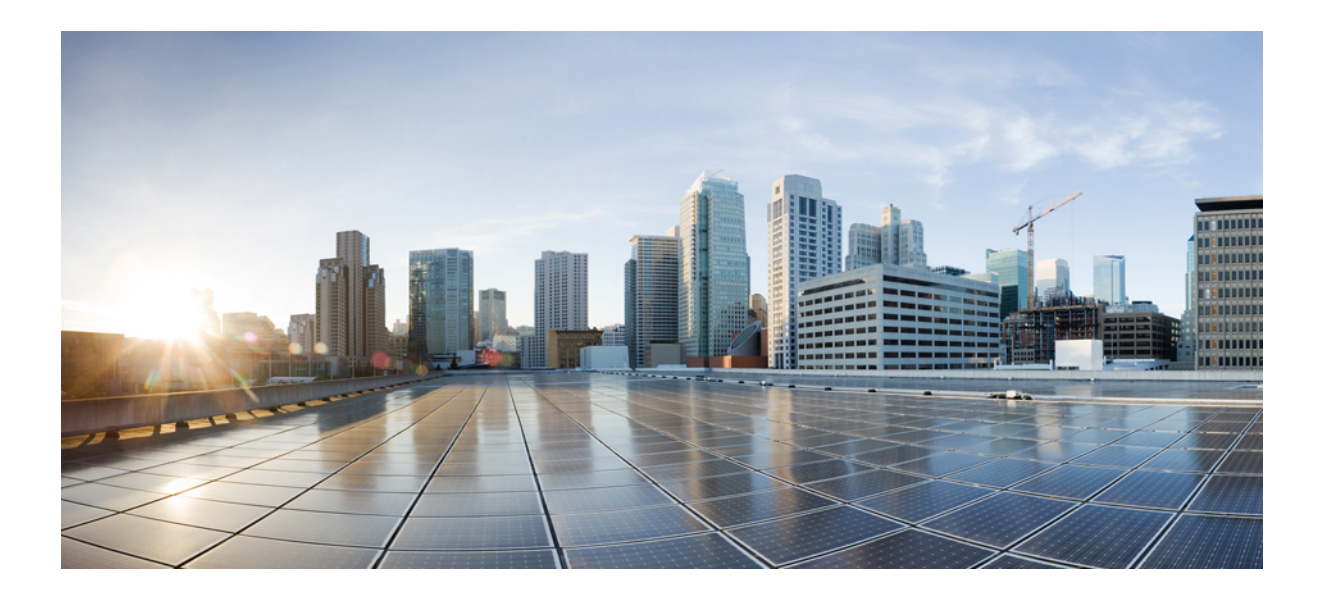

## PART

### **Site-to-Site and Client VPN**

- IPsec and ISAKMP, on page 1
- L2TP over IPsec, on page 41
- General VPN Parameters, on page 51
- Connection Profiles, Group Policies, and Users, on page 75
- IP Addresses for VPNs, on page 171
- Remote Access IPsec VPNs, on page 179
- LAN-to-LAN IPsec VPNs, on page 193
- AnyConnect VPN Client Connections, on page 207
- AnyConnect HostScan, on page 229
- Configure an External AAA Server for VPN, on page 235

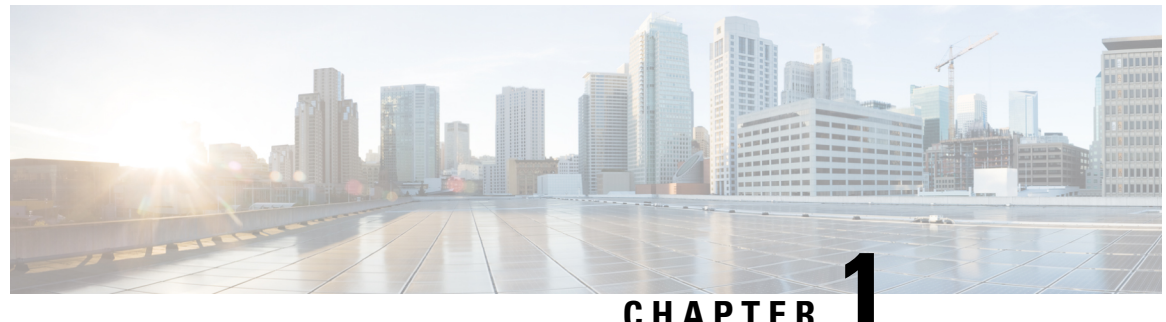

### UNATIE

### **IPsec and ISAKMP**

- About Tunneling, IPsec, and ISAKMP, on page 1
- Licensing for IPsec VPNs, on page 3
- Guidelines for IPsec VPNs, on page 4
- Configure ISAKMP, on page 4
- Configure IPsec, on page 16
- Managing IPsec VPNs, on page 35
- Supporting the Nokia VPN Client, on page 37

### **About Tunneling, IPsec, and ISAKMP**

This topic describes the Internet Protocol Security (IPsec) and the Internet Security Association and Key Management Protocol (ISAKMP) standards used to build Virtual Private Networks (VPNs).

Tunneling makes it possible to use a public TCP/IP network, such as the Internet, to create secure connections between remote users and a private corporate network. Each secure connection is called a tunnel.

The ASA uses the ISAKMP and IPsec tunneling standards to build and manage tunnels. ISAKMP and IPsec accomplish the following:

- Negotiate tunnel parameters
- Establish tunnels
- Authenticate users and data
- · Manage security keys
- · Encrypt and decrypt data
- · Manage data transfer across the tunnel
- Manage data transfer inbound and outbound as a tunnel endpoint or router

The ASA functions as a bidirectional tunnel endpoint. It can receive plain packets from the private network, encapsulate them, create a tunnel, and send them to the other end of the tunnel where they are unencapsulated and sent to their final destination. It can also receive encapsulated packets from the public network, unencapsulate them, and send them to their final destination on the private network.

### **IPsec Overview**

The ASA uses IPsec for LAN-to-LAN VPN connections and provides the option of using IPsec for client-to-LAN VPN connections. In IPsec terminology, a *peer* is a remote-access client or another secure gateway. For both connection types, the ASA supports only Cisco peers. Because we adhere to VPN industry standards, ASAs can work with other vendors' peers; however, we do not support them.

During tunnel establishment, the two peers negotiate security associations that govern authentication, encryption, encapsulation, and key management. These negotiations involve two phases: first, to establish the tunnel (the IKE SA) and second, to govern traffic within the tunnel (the IPsec SA).

A LAN-to-LAN VPN connects networks in different geographic locations. In IPsec LAN-to-LAN connections, the ASA can function as initiator or responder. In IPsec client-to-LAN connections, the ASA functions only as responder. Initiators propose SAs; responders accept, reject, or make counter-proposals—all in accordance with configured SA parameters. To establish a connection, both entities must agree on the SAs.

#### **Understanding IPsec Tunnels**

IPsec tunnels are sets of SAs that the ASA establishes between peers. The SAs specify the protocols and algorithms to apply to sensitive data and also specify the keying material that the peers use. IPsec SAs control the actual transmission of user traffic. SAs are unidirectional, but are generally established in pairs (inbound and outbound).

The peers negotiate the settings to use for each SA. Each SA consists of the following:

- IKEv1 transform sets or IKEv2 proposals
- · Crypto maps
- ACLs
- Tunnel groups
- · Prefragmentation policies

### **ISAKMP** and **IKE** Overview

ISAKMP is the negotiation protocol that lets two hosts agree on how to build an IPsec security association (SA). It provides a common framework for agreeing on the format of SA attributes. This security association includes negotiating with the peer about the SA and modifying or deleting the SA. ISAKMP separates negotiation into two phases: Phase 1 and Phase 2. Phase 1 creates the first tunnel, which protects later ISAKMP negotiation messages. Phase 2 creates the tunnel that protects data.

IKE uses ISAKMP to set up the SA for IPsec to use. IKE creates the cryptographic keys used to authenticate peers.

The ASA supports IKEv1 for connections from the legacy Cisco VPN client, and IKEv2 for the AnyConnect VPN client.

To set the terms of the ISAKMP negotiations, you create an IKE policy, which includes the following:

- The authentication type required of the IKEv1 peer, either RSA signature using certificates or preshared key (PSK).
- An encryption method to protect the data and ensure privacy.

- A Hashed Message Authentication Codes (HMAC) method to ensure the identity of the sender, and to ensure that the message has not been modified in transit.
- A Diffie-Hellman group to determine the strength of the encryption-key-determination algorithm. The ASA uses this algorithm to derive the encryption and hash keys.
- For IKEv2, a separate pseudo-random function (PRF) used as the algorithm to derive keying material and hashing operations required for the IKEv2 tunnel encryption and so on.
- A limit to the time the ASA uses an encryption key before replacing it.

With IKEv1 policies, you set one value for each parameter. For IKEv2, you can configure multiple encryption and authentication types, and multiple integrity algorithms for a single policy. The ASA orders the settings from the most secure to the least secure and negotiates with the peer using that order. This ordering allows you to potentially send a single proposal to convey all the allowed transforms instead of sending each allowed combination as with IKEv1.

The ASA does not support IKEv2 multiple security associations (SAs). The ASA currently accepts inbound IPsec traffic only on the first SA that is found. If IPsec traffic is received on any other SA, it is dropped with reason vpn-overlap-conflict. Multiple IPsec SAs can come about from duplicate tunnels between two peers, or from asymmetric tunneling.

#### **Understanding IKEv1 Transform Sets and IKEv2 Proposals**

An IKEv1 transform set or an IKEv2 proposal is a combination of security protocols and algorithms that define how the ASA protects data. During IPsec SA negotiations, the peers must identify a transform set or proposal that is the same at both peers. The ASA then applies the matching transform set or proposal to create an SA that protects data flows in the ACL for that crypto map.

With IKEv1 transform sets, you set one value for each parameter. For IKEv2 proposals, you can configure multiple encryption and authentication types and multiple integrity algorithms for a single proposal. The ASA orders the settings from the most secure to the least secure and negotiates with the peer using that order. This allows you to potentially send a single proposal to convey all the allowed combinations instead of the need to send each allowed combination individually as with IKEv1.

The ASA tears down the tunnel if you change the definition of the transform set or proposal used to create its SA. See the Clear Security Associations, on page 37" for further information.

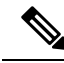

Note

If you clear or delete the only element in a transform set or proposal, the ASA automatically removes the crypto map references to it.

### **Licensing for IPsec VPNs**

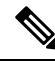

Note

This feature is not available on No Payload Encryption models.

IPsec remote access VPN using IKEv2 requires an AnyConnect Plus or Apex license, available separately. IPsec remote access VPN using IKEv1 and IPsec site-to-site VPN using IKEv1 or IKEv2 uses the Other VPN license that comes with the base license. See Cisco ASA Series Feature Licenses for maximum values per model.

### **Guidelines for IPsec VPNs**

#### **Context Mode Guidelines**

Supported in single or multiple context mode. Anyconnect Apex license is required for remote-access VPN in multi-context mode. Although ASA does not specifically recognize an AnyConnect Apex license, it enforces licenses characteristics of an Apex license such as AnyConnect Premium licensed to the platform limit, AnyConnect for mobile, AnyConnect for Cisco VPN phone, and advanced endpoint assessment.

#### **Firewall Mode Guidelines**

Supported in routed firewall mode only. Does not support transparent firewall mode.

#### **Failover Guidelines**

IPsec VPN sessions are replicated in Active/Standby failover configurations only.

#### **Additional Guidelines**

When you configure IKE, the system automatically reserves the RADIUS UDP ports 1645 and 1646. This reservation is noted in syslog 713903, where the port numbers are shown as 27910 and 28166. This reservation ensures that the ports do not get used for PAT translations.

### **Configure ISAKMP**

#### **Configure IKEv1 and IKEv2 Policies**

IKEv1 and IKEv2 each support a maximum of 20 IKE policies, each with a different set of values. Assign a unique priority to each policy that you create. The lower the priority number, the higher the priority.

When IKE negotiations begin, the peer that initiates the negotiation sends all of its policies to the remote peer, and the remote peer tries to find a match. The remote peer checks all of the peer's policies against each of its configured policies in priority order (highest priority first) until it discovers a match.

A match exists when both policies from the two peers contain the same encryption, hash, authentication, and Diffie-Hellman parameter values. For IKEv1, the remote peer policy must also specify a lifetime less than or equal to the lifetime in the policy the initiator sent. If the lifetimes are not identical, the ASA uses the shorter lifetime. For IKEv2 the lifetime is not negotiated but managed locally between each peer, making it possible to configure lifetime independently on each peer. If no acceptable match exists, IKE refuses negotiation and the SA is not established.

There is an implicit trade-off between security and performance when you choose a specific value for each parameter. The level of security the default values provide is adequate for the security requirements of most organizations. If you are interoperating with a peer that supports only one of the values for a parameter, your choice is limited to that value.

You must include the priority in each of the ISAKMP commands. The priority number uniquely identifies the policy and determines the priority of the policy in IKE negotiations.

#### Procedure

Step 1To create an IKE policy, enter the crypto *ikev1* | *ikev2* policy command from global configuration mode in<br/>either single or multiple context mode. The prompt displays IKE policy configuration mode.

#### Example:

hostname(config) # crypto ikev1 policy 1

- Note New ASA configurations do not have a default IKEv1 or IKEv2 policy.
- **Step 2** Specify the encryption algorithm. The default is Triple DES .

encryption[aes | aes-192 | aes-256 | des | 3des] Example:

hostname(config-ikev1-policy)# encryption des

**Step 3** Specify the hash algorithm. The default is SHA-1.

#### hash [md5 | sha] Example:

hostname(config-ikev1-policy)# hash md5

 Step 4
 Specify the authentication method. The default is preshared keys.

 authentication [ pre-share |crack |rsa-sig]

 Example:

hostname(config-ikev1-policy)# authentication rsa-sig

Step 5 Specify the Diffie-Hellman group identifier. The default is Group 2.group[1 | 2 | 5]Example:

hostname(config-ikev1-policy)# group 5

Step 6 Specify the SA lifetime. The default is 86400 seconds (24 hours). lifetime seconds Example: This examples sets a lifetime of 4 hours (14400 seconds): hostname (config-ikev1-policy) # lifetime 14400

Step 7 Specify additional settings using the IKEv1 and IKEv2 policy keywords and their values provided in IKE Policy Keywords and Values, on page 6. If you do not specify a value for a given policy parameter, the default value applies.

| IKE Policy Keywords and Value | ues |
|-------------------------------|-----|
|-------------------------------|-----|

|                | Keyword               | Meaning                                                                         | Description                                                                                                    |
|----------------|-----------------------|---------------------------------------------------------------------------------|----------------------------------------------------------------------------------------------------|
| authentication | rsa-sig               | A digital certificate with keys<br>generated by the RSA signatures<br>algorithm | Specifies the authentication<br>method the ASA uses to<br>establish the identity of each<br>IPsec peer.                                                                                                    |
|                | crack                 | Challenge/Response for<br>Authenticated Cryptographic<br>Keys                   | CRACK provides strong mutual<br>authentication when the client<br>authenticates using a legacy<br>method such as RADIUS, and<br>the server uses public key<br>authentication.                                                                            |
|                | pre-share (default)   | Preshared keys                                                                  | Preshared keys do not scale well<br>with a growing network but are<br>easier to set up in a small<br>network.                                                                                                    |
| encryption     | des<br>3des (default) | 56-bit DES-CBC<br>168-bit Triple DES                                            | Specifies the symmetric<br>encryption algorithm that<br>protects data transmitted<br>between two IPsec peers. The<br>default is 168-bit Triple DES.                                                                                                    |
| hash           | sha (default)         | SHA-1 (HMAC variant)                                                            | Specifies the hash algorithm<br>used to ensure data integrity. It<br>ensures that a packet comes<br>from where it says it comes<br>from and that it has not been<br>modified in transit.                                                                 |
|                | md5                   | MD5 (HMAC variant)                                                              | The default is SHA-1. MD5 has<br>a smaller digest and is<br>considered to be slightly faster<br>than SHA-1. A successful (but<br>extremely difficult) attack<br>against MD5 has occurred;<br>however, the HMAC variant<br>IKE uses prevents this attack. |

|          | Keyword                            | Meaning                   | Description                                                                                                    |
|----------|------------------------------------|---------------------------|----------------------------------------------------------------------------------------------------|
| group    | 1                                  | Group 1 (768-bit)         | Specifies the Diffie-Hellman<br>group identifier, which the two<br>IPsec peers use to derive a<br>shared secret without<br>transmitting it to each other.                                                                                                    |
|          | 2 (default)                        | Group 2 (1024-bit)        |                                                                                                    |
|          | 5                                  | Group 5 (1536-bit)        |                                                                                                    |
|          |                                    |                           | The lower the Diffie-Hellman<br>group number, the less CPU<br>time it requires to execute. The<br>higher the Diffie-Hellman group<br>number, the greater the security.                                                                                                    |
|          |                                    |                           | AES support is available on<br>security appliances licensed for<br>VPN-3DES only. To support the<br>large key sizes required by AES,<br>ISAKMP negotiation should use<br>Diffie-Hellman (DH) Group 5.                                                                         |
| lifetime | integer value<br>(86400 = default) | 120 to 2147483647 seconds | Specifies the SA lifetime. The<br>default is 86,400 seconds or 24<br>hours. As a general rule, a<br>shorter lifetime provides more<br>secure ISAKMP negotiations<br>(up to a point). However, with<br>shorter lifetimes, the ASA sets<br>up future IPsec SAs more<br>quickly. |

|           | Keyword       | Meaning               | Description                                                                                                    |
|-----------|---------------|-----------------------|----------------------------------------------------------------------------------------------------|
| integrity | sha (default) | SHA-1 (HMAC variant)  | Specifies the hash algorithm<br>used to ensure data integrity. It<br>ensures that a packet comes<br>from where it says it comes<br>from and that it has not been<br>modified in transit.                                                                 |
|           | md5           | MD5 (HMAC variant)    | The default is SHA-1. MD5 has<br>a smaller digest and is<br>considered to be slightly faster<br>than SHA-1. A successful (but<br>extremely difficult) attack<br>against MD5 has occurred;<br>however, the HMAC variant<br>IKE user prevents this attack. |
|           | sha256        | SHA 2, 256-bit digest | Specifies the Secure Hash<br>Algorithm SHA 2 with the<br>256-bit digest.                                                                                                    |

|              | Keyword                                 | Meaning                                               | Description                                                                                                    |
|--------------|-----------------------------------------|-------------------------------------------------------|----------------------------------------------------------------------------------------------------|
|              | sha384                                  | SHA 2, 384-bit digest                                 | Specifies the Secure Hash<br>Algorithm SHA 2 with the<br>384-bit digest.                                                                                                    |
|              | sha512                                  | SHA 2, 512-bit digest                                 | Specifies the Secure Hash<br>Algorithm SHA 2 with the<br>512-bit digest.                                                                                                    |
|              | null                                    |                                                       | When AES-GCM is specified<br>as the encryption algorithm, an<br>administrator can choose null as<br>the IKEv2 integrity algorithm.                                                                                                    |
| encryption   | des                                     | 56-bit DES-CBC                                        | Specifies the symmetric                                                                                                    |
|              | 3des (default)                          | 168-bit Triple DES                                    | encryption algorithm that<br>protects data transmitted<br>between two IPsec peers. The<br>default is 168-bit Triple DES.                                                                                                    |
|              | aes aes-192 aes-256                     |                                                       | The Advanced Encryption<br>Standard supports key lengths<br>of 128, 192, 256 bits.                                                                                                    |
|              | aes-gcm aes-gcm-192<br>aes-gcm-256 null | AES-GCM algorithm options to use for IKEv2 encryption | The Advanced Encryption<br>Standard supports key lengths<br>of 128, 192, 256 bits.                                                                                                    |
| policy_index |                                         |                                                       | Accesses the IKEv2 policy sub-mode.                                                                                                    |
| prf          | sha (default)                           | SHA-1 (HMAC variant)                                  | Specifies the pseudo random<br>function (PRF)—the algorithm<br>used to generate keying<br>material.                                                                                                    |
|              | md5                                     | MD5 (HMAC variant)                                    | The default is SHA-1. MD5 has<br>a smaller digest and is<br>considered to be slightly faster<br>than SHA-1. A successful (but<br>extremely difficult) attack<br>against MD5 has occurred;<br>however, the HMAC variant<br>IKE uses prevents this attack. |
|              | sha256                                  | SHA 2, 256-bit digest                                 | Specifies the Secure Hash<br>Algorithm SHA 2 with the<br>256-bit digest.                                                                                                    |
|              | sha384                                  | SHA 2, 384-bit digest                                 | Specifies the Secure Hash<br>Algorithm SHA 2 with the<br>384-bit digest.                                                                                                    |

|          | Keyword                            | Meaning                   | Description                                                                                                    |
|----------|------------------------------------|---------------------------|----------------------------------------------------------------------------------------------------|
|          | sha512                             | SHA 2, 512-bit digest     | Specifies the Secure Hash<br>Algorithm SHA 2 with the<br>512-bit digest.                                                                                                    |
| priority |                                    |                           | Extends the policy mode to<br>support the additional IPsec V3<br>features and makes the<br>AES-GCM and ECDH settings<br>part of the Suite B support.                                                                                                    |
| group    | 1                                  | Group 1 (768-bit)         | Specifies the Diffie-Hellman                                                                                                    |
|          | 2 (default)                        | Group 2 (1024-bit)        | IPsec peers use to derive a                                                                                                    |
|          | 5                                  | Group 5 (1536-bit)        | - shared secret without<br>transmitting it to each other.                                                                                                    |
|          | 14 19 20 21 24                     |                           | The lower the Diffie-Hellman<br>group number, the less CPU<br>time it requires to execute. The<br>higher the Diffie-Hellman group<br>number, the greater the security.<br>The AnyConnect client supports<br>DH group 1, 2, and 5 in<br>non-FIPS mode, and groups 2<br>and only in FIPS mode |
|          |                                    |                           | AES support is available on<br>security appliances licensed for<br>VPN-3DES only. To support the<br>large key sizes required by AES,<br>ISAKMP negotiation should use<br>Diffie-Hellman (DH) Group 5.                                                                                       |
| lifetime | integer value<br>(86400 = default) | 120 to 2147483647 seconds | Specifies the SA lifetime. The default is 86,400 seconds or 24 hours. As a general rule, a shorter lifetime provides more secure ISAKMP negotiations (up to a point). However, with shorter lifetimes, the ASA sets up future IPsec SAs more quickly.                                       |

### **Enable IKE on the Outside Interface**

You must enable IKE on the interface that terminates the VPN tunnel. Typically this is the outside, or public interface. To enable IKEv1 or IKEv2, use the crypto [**ikev1** | **ikev2**] **enable** *interface-name* command from global configuration mode in either single or multiple context mode.

For example:

hostname(config) # crypto ikev1 enable outside

### **Disable IKEv1 Aggressive Mode**

Phase 1 IKEv1 negotiations can use either main mode or aggressive mode. Both provide the same services, but aggressive mode requires only two exchanges between the peers totaling three messages, rather than three exchanges totaling six messages. Aggressive mode is faster, but does not provide identity protection for the communicating parties. Therefore, the peers must exchange identification information before establishing a secure SA. Aggressive mode is enabled by default.

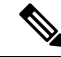

**Note** Disabling aggressive mode prevents Cisco VPN clients from using preshared key authentication to establish tunnels to the ASA. However, they may use certificate-based authentication (that is, ASA or RSA) to establish tunnels.

To disable aggressive mode, enter the following command in either single or multiple context mode:

hostname(config) # crypto ikev1 am-disable

If you have disabled aggressive mode, and want to revert back to it, use the no form of the command. For example:

hostname(config) # no crypto ikev1 am-disable

### **Configure an ID Method for IKEv1 and IKEv2 ISAKMP Peers**

DuringIKEv1 or IKEv2 ISAKMP Phase I negotiations, the peers must identify themselves to each other. You can choose the identification method from the following options.

| Address                 | Uses the IP addresses of the hosts exchanging ISAKMP identity information.                                                                                         |  |
|-------------------------|----------------------------------------------------------------------------------------------------|--|
| Automatic               | Determines ISAKMP negotiation by connection type                                                                                                    |  |
| (default)               | • IP address for preshared key.                                                                                                    |  |
|                         | • Cert Distinguished Name for certificate authentication.                                                                                                    |  |
| Hostname                | Uses the fully qualified domain name of the hosts<br>exchanging ISAKMP identity information (default).<br>This name comprises the hostname and the domain<br>name. |  |
| Key ID<br>key_id_string | Specifies the string used by the remote peer to look up the preshared key.                                                                                         |  |

The ASA uses the Phase I ID to send to the peer. This is true for all VPN scenarios except LAN-to-LAN IKEv1 connections in main mode that authenticate with preshared keys.

To change the peer identification method, enter the following command in either single or multiple context mode:

crypto isakmp identity {address | hostname | key-id id-string | auto}

For example, the following command sets the peer identification method to hostname:

hostname(config) # crypto isakmp identity hostname

### INVALID\_SELECTORS Notification

If an IPsec system receives an inbound packet on an SA and the packet's header fields are not consistent with the selectors for the SA, it MUST discard the packet. The audit log entry for this event includes the current date/time, SPI, IPsec protocol(s), source and destination of the packet, any other vector values of the packet that are available, and the selector values from the relevant SA entry. The system generates and sends an IKE notification of INVALID\_SELECTORS to the sender (IPsec peer), indicating that the received packet was discarded because of failure to pass selector checks.

The ASA already implements the logging of this event in CTM using the existing syslog shown below:

An administrator can now enable or disable sending an IKEv2 notification to the peer when an inbound packet is received on an SA that does not match the traffic selectors for that SA. If enabled, the IKEv2 notification messages are rate limited to one notification message per SA every five seconds. The IKEv2 notification is sent in an IKEv2 informational exchange to the peer.

#### **Configure IKEv2 Pre-shared Key in Hex**

You can configure the IKEv2 pre-shared keys in Hex by adding the keyword *hex* to both the local and remote pre-shared key commands.

```
ikev2 local-authentication pre-shared-key [ 0 | 8 | hex ] <string> ikev2 remote-authentication pre-shared-key [ 0 | 8 | hex ] <string>
```

#### Enable or Disable Sending of IKE Notification

An administrator can enable or disable sending an IKE notification to the peer when an inbound packet is received on an IKEv2 IPsec VPN connection that does not match the traffic selectors for that connection. Sending this notification is disabled by default. Sending IKE INVALID\_SELECTORS Notifications when Authorization of a username from ASDM certificate is enabled or disabled using the following CLI:

#### [no] crypto ikev2 notify invalid-selectors

When certificate authentication is performed, the CN from the certificate is the username, and authorization is performed against the LOCAL server. If "service-type" attribute is retrieved, it is processed as described earlier.

### **AAA Authentication With Authorization**

aaa authentication http console LOCAL aaa authorization http console radius

AAA authentication is performed against the LOCAL server using the username/password typed in by the user. Additional authorization is performed against the *radius* server using the same username. *service-type* attribute, if retrieved, is processed as described earlier.

### **Enable IPsec over NAT-T**

NAT-T lets IPsec peers establish a connection through a NAT device. It does this by encapsulating IPsec traffic in UDP datagrams, using port 4500, which provides NAT devices with port information. NAT-T auto-detects any NAT devices and only encapsulates IPsec traffic when necessary.

This feature is disabled by default.

**Note** Due to a limitation of the AnyConnect client, you must enable NAT-T for the AnyConnect client to successfully connect using IKEv2. This requirement applies even if the client is not behind a NAT-T device.

The ASA can simultaneously support standard IPsec, IPsec over TCP, NAT-T, and IPsec over UDP, depending on the client with which it is exchanging data.

| Options  | Enabled Feature                                    | Client Position                | Feature Used                  |
|----------|----------------------------------------------------|--------------------------------|-------------------------------|
| Option 1 | If NAT-T is enabled                                | and client is behind NAT, then | NAT-T is used                 |
|          |                                                    | and no NAT exists, then        | Native IPsec (ESP) is<br>used |
| Option 2 | If IPsec over UDP is<br>enabled                    | and client is behind NAT, then | IPsec over UDP is used        |
|          |                                                    | and no NAT exists, then        | IPsec over UDP is used        |
| Option 3 | If both NAT-T and<br>IPsec over UDP are<br>enabled | and client is behind NAT, then | NAT-T is used                 |
|          |                                                    | and no NAT exists, then        | IPsec over UDP is used        |

The following breakdown shows the connections with each option enabled.

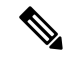

Note

When IPsec over TCP is enabled, it takes precedence over all other connection methods.

When you enable NAT-T, the ASA automatically opens port 4500 on all IPsec-enabled interfaces.

The ASA supports multiple IPsec peers behind a single NAT/PAT device operating in LAN-to-LAN or remote access networks, but not both. In a mixed environment, the remote access tunnels fail the negotiation because

all peers appear to be coming from the same public IP address, address of the NAT device. Also, remote access tunnels fail in a mixed environment because they often use the same name as the LAN-to-LAN tunnel group (that is, the IP address of the NAT device). This match can cause negotiation failures among multiple peers in a mixed LAN-to-LAN and remote access network of peers behind the NAT device.

To use NAT-T, perform the following site-to-site steps in either single or multiple context mode:

#### Procedure

Step 1 Enter the following command to enable IPsec over NAT-T globally on the ASA:

crypto isakmp nat-traversal natkeepalive

The range for the natkeepalive argument is 10 to 3600 seconds. The default is 20 seconds.

#### **Example:**

Enter the following command to enable NAT-T and set the keepalive value to one hour:

hostname(config)# crypto isakmp nat-traversal 3600

Step 2 Select the before-encryption option for the IPsec fragmentation policy by entering this command:

```
hostname(config)# crypto ipsec fragmentation before-encryption
```

This option lets traffic travel across NAT devices that do not support IP fragmentation. It does not impede the operation of NAT devices that do support IP fragmentation.

### Enable IPsec with IKEv1 over TCP

IPsec over TCP encapsulates both the IKEv1 and IPsec protocols within a TCP-like packet and enables secure tunneling through both NAT and PAT devices and firewalls. This feature is disabled by default. IPsec/IKEv1 over TCP enables a Cisco VPN client to operate in an environment in which standard ESP or IKEv1 cannot function or can function only with modification to existing firewall rules.

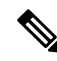

Note

This feature does not work with proxy-based firewalls.

IPsec over TCP works with remote access clients. You enable IPsec over TCP on both the ASA and the client to which it connects. On the ASA, it is enabled globally, working on all IKEv1-enabled interfaces. It does not work for LAN-to-LAN connections.

The ASA can simultaneously support standard IPsec, IPsec over TCP, NAT-Traversal, and IPsec over UDP, depending on the client with which it is exchanging data. IPsec over TCP, if enabled, takes precedence over all other connection methods.

You can enable IPsec over TCP for up to 10 ports that you specify. If you enter a well-known port, for example port 80 (HTTP) or port 443 (HTTPS), the system displays a warning that the protocol associated with that port no longer works on the public interface. The consequence is that you can no longer use a browser to

manage the ASA through the public interface. To solve this problem, reconfigure the HTTP/HTTPS management to different ports.

The default port is 10000.

You must configure TCP port(s) on the client as well as on the ASA. The client configuration must include at least one of the ports you set for the ASA.

To enable IPsec over TCP for IKEv1 globally on the ASA, perform the following command in either single or multiple context mode:

crypto ikev1 ipsec-over-tcp [port port 1...port0]

This example enables IPsec over TCP on port 45:

```
hostname(config) # crypto ikev1 ipsec-over-tcp port 45
```

### **Configure Certificate Group Matching for IKEv1**

Tunnel groups define user connection terms and permissions. Certificate group matching lets you match a user to a tunnel group using either the Subject DN or Issuer DN of the user certificate.

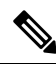

Note

Certificate group matching applies to IKEv1 and IKEv2 LAN-to-LAN connections only. IKEv2 remote access connections support the pull-down group selection configured in the webvpn-attributes of the tunnel-group and webvpn configuration mode for certificate-group-map, and so on.

To match users to tunnel groups based on these fields of the certificate, you must first create rules that define a matching criteria, and then associate each rule with the desired tunnel group.

To create a certificate map, **use the crypto ca certificate map** command. To define a tunnel group, use the tunnel-group command.

You must also configure a certificate group matching policy, specifying to match the group from the rules, or from the organizational unit (OU) field, or to use a default group for all certificate users. You can use any or all of these methods.

#### Procedure

**Step 1** To configure the policy and rules by which certificate-based ISAKMP sessions map to tunnel groups, and to associate the certificate map entries with tunnel groups, enter the tunnel-group-map command in either single or multiple context mode.

**tunnel-group-map enable** {*rules* | *ou* | *ike-id* | *peer ip*}

tunnel-group-map [rule-index] enable policy
| policy     | Specifies the policy for deriving the tunnel group<br>name from the certificate. Policy can be one of the<br>following:                                                                                                    |
|------------|----------------------------------------------------------------------------------------------------|
|            | <i>ike-id</i> —Indicates that if a tunnel group is not<br>determined based on a rule lookup or taken from the<br>OU, then the certificate-based ISAKMP sessions are<br>mapped to a tunnel group based on the content of the<br>phase1 ISAKMP ID. |
|            | <i>ou</i> —Indicates that if a tunnel-group is not determined based on a rule lookup, then use the value of the OU in the subject distinguished name (DN).                                                                                       |
|            | <i>peer-ip</i> —Indicates that if a tunnel group is not determined based on a rule lookup or taken from the OU or ike-id methods, then use the peer IP address.                                                                                  |
|            | <i>rules</i> —Indicates that the certificate-based ISAKMP sessions are mapped to a tunnel group based on the certificate map associations configured by this command.                                                                            |
| rule index | (Optional) Refers to parameters specified by the <b>crypto ca certificate map</b> command. The values are 1 to 65535.                                                                                                    |

Be aware of the following:

- You can invoke this command multiple times as long as each invocation is unique and you do not reference a map index more than once.
- Rules cannot be longer than 255 characters.
- You can assign multiple rules to the same group. To do that, you add the rule priority and group first. Then you define as many criteria statements as you need for each group. When multiple rules are assigned to the same group, a match results for the first rule that tests true.
- By creating a single rule, you can require all criteria to match before assigning a user to a specific tunnel group. Requiring all criteria to match is equivalent to a logical AND operation. Alternatively, create one rule for each criterion if you want to require that only one match before assigning a user to a specific tunnel group. Requiring only one criterion to match is equivalent to a logical OR operation.
- **Step 2** Specify a default tunnel group to use when the configuration does not specify a tunnel group.

The syntax is **tunnel-group-map** [*rule-index*] **default-group** *tunnel-group-name* where *rule-index* is the priority for the rule, and tunnel-group name must be for a tunnel group that already exists.

### **Examples**

The following example enables mapping of certificate-based ISAKMP sessions to a tunnel group based on the content of the phase1 ISAKMP ID:

hostname(config) # tunnel-group-map enable ike-id

The following example enables mapping of certificate-based ISAKMP sessions to a tunnel group based on the IP address of the peer:

hostname(config) # tunnel-group-map enable peer-ip

The following example enables mapping of certificate-based ISAKMP sessions based on the organizational unit (OU) in the subject distinguished name (DN):

hostname(config) # tunnel-group-map enable ou

The following example enables mapping of certificate-based ISAKMP sessions based on established rules:

hostname(config) # tunnel-group-map enable rules

### **Configure IPsec**

This section describes the procedures required to configure the ASA when using IPsec to implement a VPN.

### **Define Crypto Maps**

*Crypto maps* define the IPsec policy to be negotiated in the IPsec SA. They include the following:

- ACL to identify the packets that the IPsec connection permits and protects.
- Peer identification.
- Local address for the IPsec traffic. (See Apply Crypto Maps to Interfaces, on page 26 for more details.)
- Up to 11 IKEv1 transform sets or IKEv2 proposals, with which to attempt to match the peer security settings.

A *crypto map set* consists of one or more crypto maps that have the same map name. You create a crypto map set when you create its first crypto map. The following site-to-site task creates or adds to a crypto map in either single or multiple context mode:

crypto map map-name seq-num match address access-list-name

Use the access-list-name to specify the ACL ID, as a string or integer up to 241 characters in length.

$$\mathcal{P}$$

**Tip** Use all capital letters to more easily identify the ACL ID in your configuration.

You can continue to enter this command to add crypto maps to the crypto map set. In the following example, *mymap* is the name of the crypto map set to which you might want to add crypto maps:

### crypto map mymap 10 match address 101

The *sequence number* (*seq-num*) shown in the syntax above distinguishes one crypto map from another one with the same name. The sequence number assigned to a crypto map also determines its priority among the other crypto maps within a crypto map set. The lower the sequence number, the higher the priority. After you assign a crypto map set to an interface, the ASA evaluates all IP traffic passing through the interface against the crypto maps in the set, beginning with the crypto map with the lowest sequence number.

# [no] crypto map *map\_name map\_index* set pfs [group1 | group2 | group5 | group14 | group19 | group20 | group21 | group24]

Specifies the ECDH group used for Perfect Forward Secrecy (PFS) for the cryptography map. Prevents you from configuring group14 and group24 options for a cryptography map (when using an IKEv1 policy).

### [no] crypto map map\_name seq-num set reverse-route

Enables Reverse Route Injection (RRI) for any connection based on this crypto map entry. RRI is done upon configuration and is considered static, remaining in place until the configuration changes or is removed. Furthermore, whenever an RRI route is configured with same destination for which a static route already exist, the existing static route is discarded and the RRI route is installed. The ASA automatically adds static routes to the routing table and announces these routes to its private network or border routers using OSPF. Do not enable RRI if you specify any source/destination (0.0.0/0.0.0) as the protected network, because this will impact traffic that uses your default route.

You cannot configure a dynamic crypto map with the same name as a static crypto map and vice versa, even if one of the crypto maps is not actually in use.

### [no] crypto map name priority set validate-icmp-errors

OR

### [no]crypto dynamic-map name priority set validate-icmp-errors

Specifies whether incoming ICMP error messages are validated for the cryptography or dynamic cryptography map.

[no] crypto map <name> <priority> set df-bit [clear-df | copy-df | set-df}

OR

### [no] crypto map dynamic-map <name> <priority> set df-bit [clear-df | copy-df | set-df]

Configures the existing do not fragment (DF) policy (at a security association level) for the cryptography or dynamic cryptography map.

- *clear-df*—Ignores the DF bit.
- copy-df-Maintains the DF bit.
- *set-df*—Sets and uses the DF bit.

[no] crypto map <name> <priority> set tfc-packets [burst <length | auto] [payload-size <bytes | auto> [timeout <seconds | auto>

OR

# [no] crypto dynamic-map <name> <priority> set tfc-packets [burst <length | auto] [payload-size <bytes | auto> [timeout <seconds | auto>

An administrator can enable dummy Traffic Flow Confidentiality (TFC) packets at random lengths and intervals on an IPsec security association. You must have an IKEv2 IPsec proposal set before enabling TFC.

The ACL assigned to a crypto map consists of all of the ACEs that have the same ACL name, as shown in the following command syntax:

access-list access-list-name {deny | permit} ip source source-netmask destination destination-netmask

You create an ACL when you create its first ACE. The following command syntax creates or adds to an ACL:

access-list access-list-name {deny | permit} ip source source-netmask destination destination-netmask

In the following example, the ASA applies the IPsec protections assigned to the crypto map to all traffic flowing from the 10.0.0.0 subnet to the 10.1.1.0 subnet:

### access-list 101 permit ip 10.0.0.0 255.255.255.0 10.1.1.0 255.255.255.0

The crypto map that matches the packet determines the security settings used in the SA negotiations. If the local ASA initiates the negotiation, it uses the policy specified in the static crypto map to create the offer to send to the specified peer. If the peer initiates the negotiation, the ASA attempts to match the policy to a static crypto map, and if that fails, then it attempts to match any dynamic crypto maps in the crypto map set, to decide whether to accept or reject the peer offer.

For two peers to succeed in establishing an SA, they must have at least one compatible crypto map. To be compatible, a crypto map must meet the following criteria:

- The crypto map must contain compatible crypto ACLs (for example, mirror image ACLs). If the responding peer uses dynamic crypto maps, so the ASA also must contain compatible crypto ACLs as a requirement to apply IPsec.
- Each crypto map identifies the other peer (unless the responding peer uses dynamic crypto maps).
- The crypto maps have at least one transform set or proposal in common.

You can apply only one crypto map set to a single interface. Create more than one crypto map for a particular interface on the ASA if any of the following conditions exist:

- You want specific peers to handle different data flows.
- You want different IPsec security to apply to different types of traffic.

For example, create a crypto map and assign an ACL to identify traffic between two subnets and assign one IKEv1 transform set or IKEv2 proposal. Create another crypto map with a different ACL to identify traffic between another two subnets and apply a transform set or proposal with different VPN parameters.

If you create more than one crypto map for an interface, specify a sequence number (seq-num) for each map entry to determine its priority within the crypto map set.

Each ACE contains a permit or deny statement. The following table explains the special meanings of permit and deny ACEs in ACLs applied to crypto maps.

| Result of Crypto Map Evaluation                            | Response                                                                                                    |
|------------------------------------------------------------|----------------------------------------------------------------------------------------------------|
| Match criterion in an ACE containing a permit statement    | Halt further evaluation of the packet against the<br>remaining ACEs in the crypto map set, and evaluate<br>the packet security settings against those in the IKEv1<br>transform sets or IKEv2 proposals assigned to the<br>crypto map. After matching the security settings to<br>those in a transform set or proposal, the ASA applies<br>the associated IPsec settings. Typically for outbound<br>traffic, this means that it decrypts, authenticates, and<br>routes the packet. |
| Match criterion in an ACE containing a deny statement      | Interrupt further evaluation of the packet against the<br>remaining ACEs in the crypto map under evaluation,<br>and resume evaluation against the ACEs in the next<br>crypto map, as determined by the next seq-num<br>assigned to it.                                                                                                    |
| Fail to match all tested permit ACEs in the crypto map set | Route the packet without encrypting it.                                                                                                    |

ACEs containing deny statements filter out outbound traffic that does not require IPsec protection (for example, routing protocol traffic). Therefore, insert initial deny statements to filter outbound traffic that should not be evaluated against permit statements in a crypto ACL.

For an inbound, encrypted packet, the security appliance uses the source address and ESP SPI to determine the decryption parameters. After the security appliance decrypts the packet, it compares the inner header of the decrypted packet to the permit ACEs in the ACL associated with the packet SA. If the inner header fails to match the proxy, the security appliance drops the packet. It the inner header matches the proxy, the security appliance routes the packet.

When comparing the inner header of an inbound packet that was not encrypted, the security appliance ignores all deny rules because they would prevent the establishment of a Phase 2 SA.

Note

To route inbound, unencrypted traffic as clear text, insert deny ACEs before permit ACEs. ASA cannot push more than 28 ACE in split-tunnel access-list.

### Example of LAN-to-LAN Crypto Maps

The objective in configuring Security Appliances A, B, and C in this example LAN-to-LAN network is to permit tunneling of all traffic originating from one of the hosts and destined for one of the other hosts. However, because traffic from Host A.3 contains sensitive data from the Human Resources department, it requires strong encryption and more frequent rekeying than the other traffic. So you will want to assign a special transform set for traffic from Host A.3.

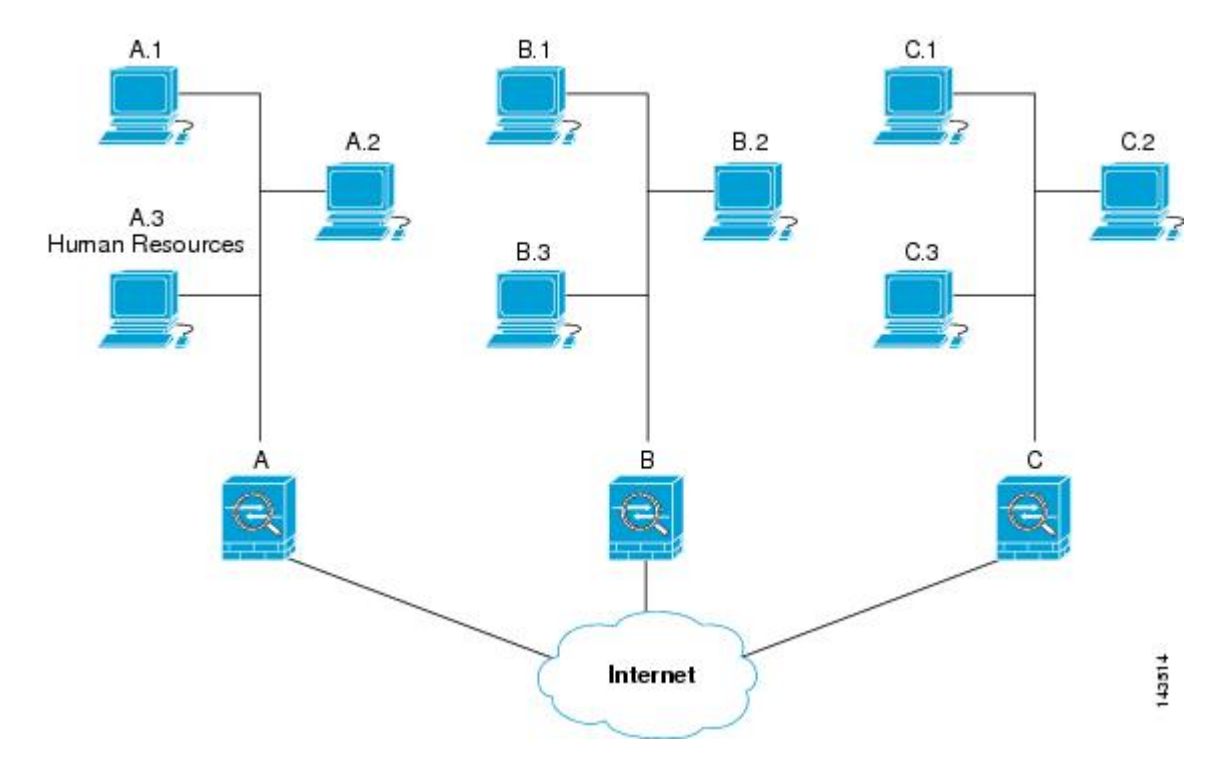

The simple address notation shown in this figure and used in the following explanation is an abstraction. An example with real IP addresses follows the explanation.

To configure Security Appliance A for outbound traffic, you create two crypto maps, one for traffic from Host A.3 and the other for traffic from the other hosts in Network A, as shown in the following example:

```
Crypto Map Seq_No_1
deny packets from A.3 to B
deny packets from A.3 to C
permit packets from A to B
permit packets from A to C
Crypto Map Seq_No_2
permit packets from A.3 to B
permit packets from A.3 to C
```

After creating the ACLs, you assign a transform set to each crypto map to apply the required IPsec to each matching packet.

Cascading ACLs involves the insertion of deny ACEs to bypass evaluation against an ACL and resume evaluation against a subsequent ACL in the crypto map set. Because you can associate each crypto map with different IPsec settings, you can use deny ACEs to exclude special traffic from further evaluation in the corresponding crypto map, and match the special traffic to permit statements in another crypto map to provide or require different security. The sequence number assigned to the crypto ACL determines its position in the evaluation sequence within the crypto map set.

The following illustration shows the cascading ACLs created from the conceptual ACEs in this example. The meaning of each symbol is defined as follows: .

| / | Crypto map within a crypto map set. |
|---|-------------------------------------|
|   |                                     |

| `` | (Gap in a straight line) Exit from a crypto map when a packet matches an ACE.                                                                                                    |
|----|----------------------------------------------------------------------------------------------------|
|    | Packet that fits the description of one ACE. Each size<br>ball represents a different packet matching the<br>respective ACE in the figure. The differences in size<br>merely represent differences in the source and<br>destination of each packet. |
| )  | Redirection to the next crypto map in the crypto map set.                                                                                                    |
|    | Response when a packet either matches an ACE or fails to match all of the permit ACEs in a crypto map set.                                                                                                    |

Figure 1: Cascading ACLs in a Crypto Map Set

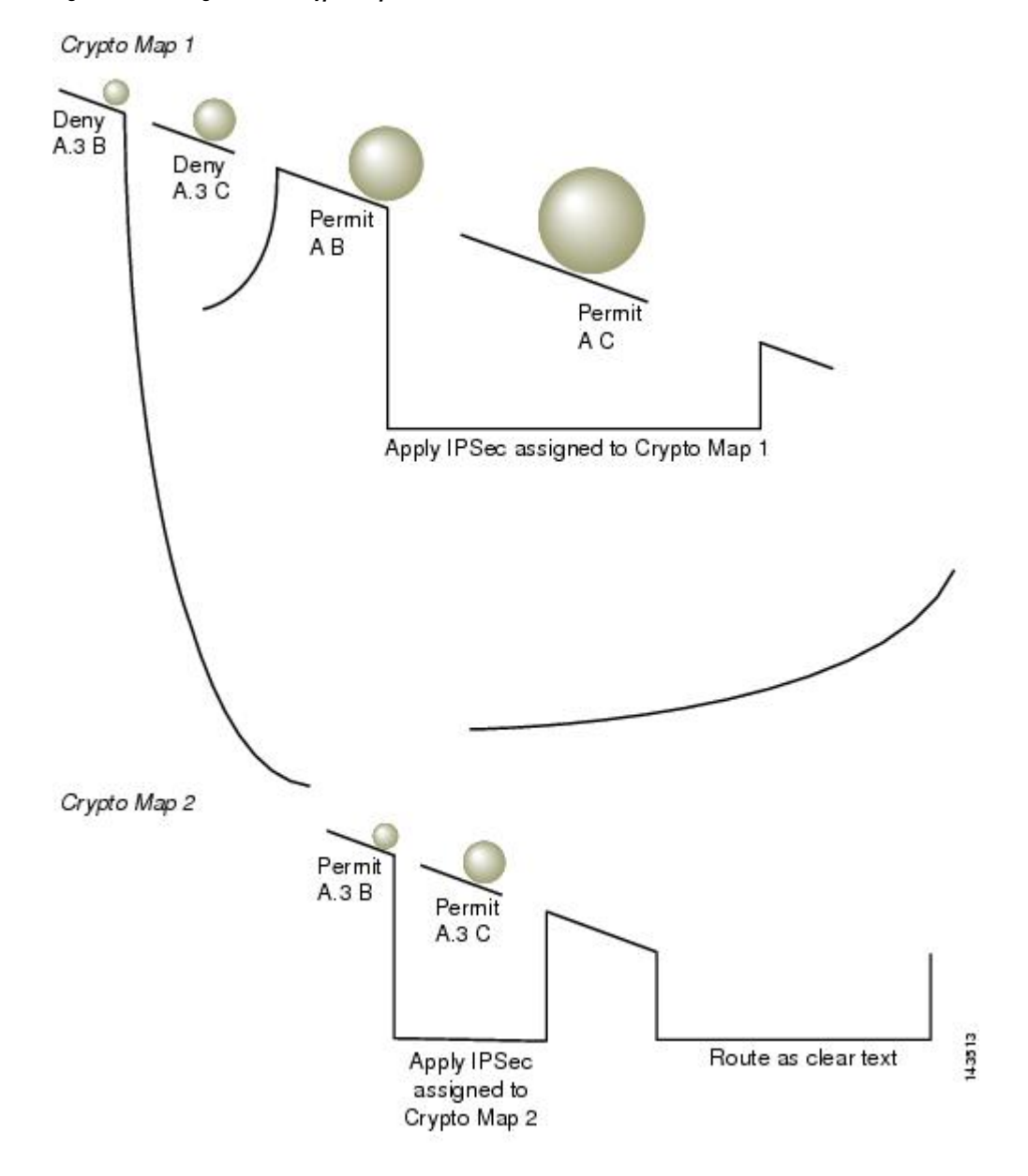

Security Appliance A evaluates a packet originating from Host A.3 until it matches a permit ACE and attempts to assign the IPsec security associated with the crypto map. Whenever the packet matches a deny ACE, the ASA ignores the remaining ACEs in the crypto map and resumes evaluation against the next crypto map, as determined by the sequence number assigned to it. So in the example, if Security Appliance A receives a packet from Host A.3, it matches the packet to a deny ACE in the first crypto map and resumes evaluation of the packet against the next crypto map. When it matches the packet to the permit ACE in that crypto map, it applies the associated IPsec security (strong encryption and frequent rekeying).

To complete the ASA configuration in the example network, we assign mirror crypto maps to ASAs B and C. However, because ASAs ignore deny ACEs when evaluating inbound, encrypted traffic, we can omit the mirror equivalents of the deny A.3 B and deny A.3 C ACEs, and therefore omit the mirror equivalents of Crypto Map 2. So the configuration of cascading ACLs in ASAs B and C is unnecessary.

| Security Appliance A |              | Security Appliance B |             | Security Appliance C |             |
|----------------------|--------------|----------------------|-------------|----------------------|-------------|
| Crypto Map           | ACE Pattern  | Crypto Map           | ACE Pattern | Crypto Map           | ACE Pattern |
| Sequence             |              | Sequence             |             | Sequence             |             |
| No.                  |              | No.                  |             | No.                  |             |
| 1                    | deny A.3 B   | 1                    | permit B A  | 1                    | permit C A  |
|                      | deny A.3 C   |                      |             |                      |             |
|                      | permit A B   |                      |             |                      |             |
|                      | permit A C   |                      | permit B C  |                      | permit C B  |
| 2                    | permit A.3 B |                      |             |                      |             |
|                      | permit A.3 C |                      |             |                      |             |

The following table shows the ACLs assigned to the crypto maps configured for all three ASAs, A, B and C:

The following illustration maps the conceptual addresses shown previously to real IP addresses.

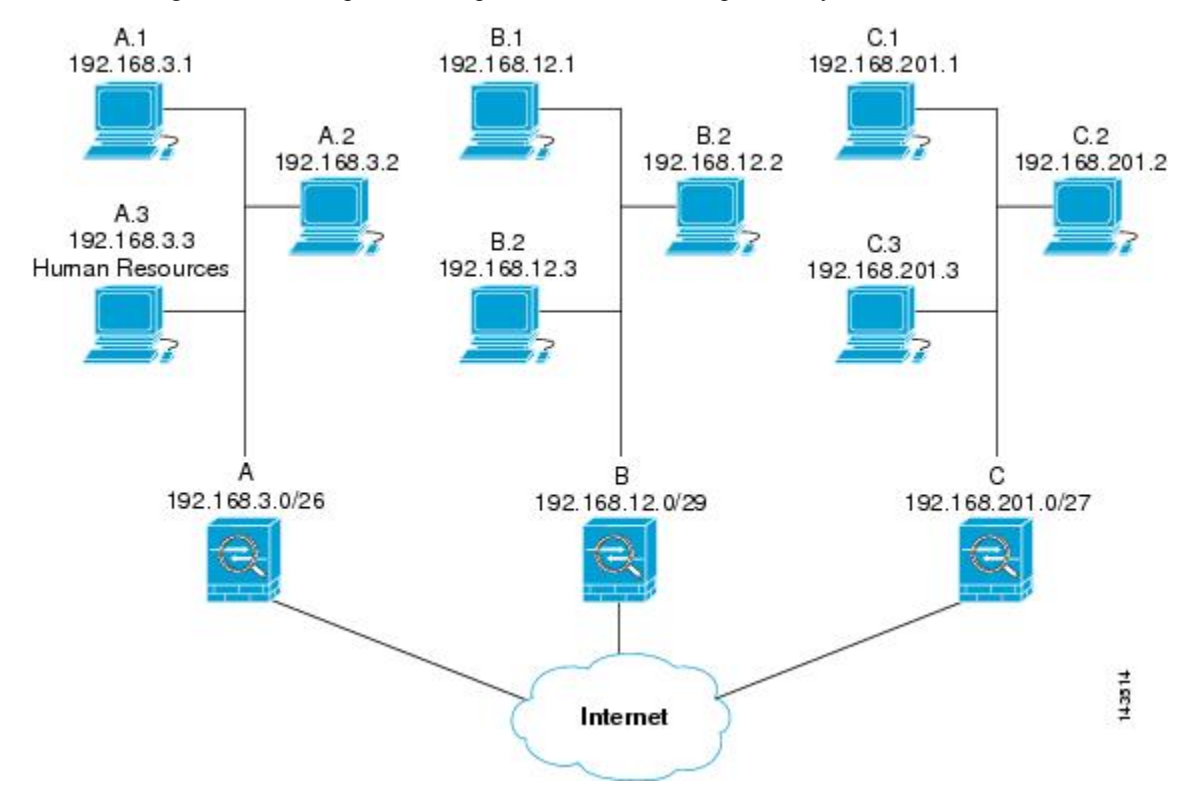

The real ACEs shown in the following table ensure that all IPsec packets under evaluation within this network receive the proper IPsec settings.

| Security Appliance | Crypto Map  | ACE Pattern  | Real ACEs                                                                  |
|--------------------|-------------|--------------|----------------------------------------------------------------------------|
|                    | Sequence    |              |                                                                            |
|                    | No.         |              |                                                                            |
| A                  | 2           | deny A.3 B   | deny 192.168.3.3<br>255.255.255.192<br>192.168.12.0<br>255.255.255.248     |
|                    |             | deny A.3 C   | deny 192.168.3.3<br>255.255.255.192<br>192.168.201.0<br>255.255.255.224    |
|                    |             | permit A B   | permit 192.168.3.0<br>255.255.255.192<br>192.168.12.0<br>255.255.255.248   |
|                    |             | permit A C   | permit 192.168.3.0<br>255.255.255.192<br>192.168.201.0<br>255.255.255.224  |
|                    |             | permit A.3 B | permit 192.168.3.3<br>255.255.255.192<br>192.168.12.0<br>255.255.255.248   |
|                    |             | permit A.3 C | permit 192.168.3.3<br>255.255.255.192<br>192.168.201.0<br>255.255.255.224  |
| В                  | None needed | permit B A   | permit 192.168.12.0<br>255.255.255.248<br>192.168.3.0<br>255.255.255.192   |
|                    |             | permit B C   | permit 192.168.12.0<br>255.255.255.248<br>192.168.201.0<br>255.255.255.224 |

| Security Appliance | Crypto Map<br>Sequence<br>No. | ACE Pattern | Real ACEs                                                                  |
|--------------------|-------------------------------|-------------|----------------------------------------------------------------------------|
| C None needed      | None needed                   | permit C A  | permit 192.168.201.0<br>255.255.255.224<br>192.168.3.0<br>255.255.255.192  |
|                    |                               | permit C B  | permit 192.168.201.0<br>255.255.255.224<br>192.168.12.0<br>255.255.255.248 |

You can apply the same reasoning shown in the example network to use cascading ACLs to assign different security settings to different hosts or subnets protected by a ASA.

# Note

By default, the ASA does not support IPsec traffic destined for the same interface from which it enters. Names for this type of traffic include U-turn, hub-and-spoke, and hairpinning. However, you can configure IPsec to support U-turn traffic by inserting an ACE to permit traffic to and from the network. For example, to support U-turn traffic on Security Appliance B, add a conceptual "permit B B" ACE to ACL1. The actual ACE would be as follows: **permit 192.168.12.0 255.255.255.248 192.168.12.0 255.255.248** 

### Set Public Key Infrastructure (PKI) Keys

You must set public key infrastructure (PKI) in order for an administrator to choose the Suite B ECDSA algorithms when generating or zeroing a keypair:

### Before you begin

If you are configuring a cryptography map to use an RSA or ECDSA trustpoint for authentication, you must first generate the key set. You can then create the trustpoint and reference it in the tunnel group configuration.

### Procedure

| Choose the Suite B ECDSA algorithm when generating a keypair:                                                                                                    |
|----------------------------------------------------------------------------------------------------|
| crypto key generate [rsa [general-keys   label <name>   modules [512   768   1024   2048   4096]   noconfirm   usage-keys]   ecdsa [label <name>   elliptic-curve [256   384   521]   noconfirm]]</name></name> |
| Choose the Suite B ECDSA algorithm when zeroizing a keypair:                                                                                                    |
| crypto key zeroize [rsa   ecdsa] [default   label <name>   noconfirm]</name>                                                                                                    |
|                                                                                                    |

### Apply Crypto Maps to Interfaces

You must assign a crypto map set to each interface through which IPsec traffic flows. The ASA supports IPsec on all interfaces. Assigning the crypto map set to an interface instructs the ASA to evaluate all the traffic against the crypto map set and to use the specified policy during connection or SA negotiation.

Assigning a crypto map to an interface also initializes run-time data structures, such as the SA database and the security policy database. Reassigning a modified crypto map to the interface resynchronizes the run-time data structures with the crypto map configuration. Also, adding new peers through the use of new sequence numbers and reassigning the crypto map does not tear down existing connections.

### **Use Interface ACLs**

By default, the ASA lets IPsec packets bypass interface ACLs. If you want to apply interface ACLs to IPsec traffic, use the **no** form of the **sysopt connection permit-vpn** command.

The crypto map ACL bound to the outgoing interface either permits or denies IPsec packets through the VPN tunnel. IPsec authenticates and deciphers packets that arrive from an IPsec tunnel, and subjects them to evaluation against the ACL associated with the tunnel.

ACLs define which IP traffic to protect. For example, you can create ACLs to protect all IP traffic between two subnets or two hosts. (These ACLs are similar to ACLs used with the **access-group** command. However, with the **access-group** command, the ACL determines which traffic to forward or block at an interface.)

Before the assignment to crypto maps, the ACLs are not specific to IPsec. Each crypto map references the ACLs and determines the IPsec properties to apply to a packet if it matches a permit in one of the ACLs.

ACLs assigned to IPsec crypto maps have four primary functions:

- Select outbound traffic to be protected by IPsec (permit = protect).
- Trigger an ISAKMP negotiation for data traveling without an established SA.
- Process inbound traffic to filter out and discard traffic that should have been protected by IPsec.
- Determine whether to accept requests for IPsec SAs when processing IKE negotiation from the peer. (Negotiation applies only to ipsec-isakmp crypto map entries.) The peer must permit a data flow associated with an ipsec-isakmp crypto map command entry to ensure acceptance during negotiation.

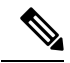

**Note** If you delete the only element in an ACL, the ASA also removes the associated crypto map.

If you modify an ACL currently referenced by one or more crypto maps, use the **crypto map interface** command to reinitialize the run-time SA database. See the **crypto map** command for more information.

We recommend that for every crypto ACL specified for a static crypto map that you define at the local peer, you define a "mirror image" crypto ACL at the remote peer. The crypto maps should also support common transforms and refer to the other system as a peer. This ensures correct processing of IPsec by both peers.

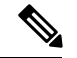

Note

Every static crypto map must define an ACL and an IPsec peer. If either is missing, the crypto map is incomplete and the ASA drops any traffic that it has not already matched to an earlier, complete crypto map. Use the show conf command to ensure that every crypto map is complete. To fix an incomplete crypto map, remove the crypto map, add the missing entries, and reapply it.

We discourage the use of the **any** keyword to specify source or destination addresses in crypto ACLs because they cause problems. We strongly discourage the **permit any any** command statement because it does the following:

- Protects all outbound traffic, including all protected traffic sent to the peer specified in the corresponding crypto map.
- Requires protection for all inbound traffic.

In this scenario, the ASA silently drops all inbound packets that lack IPsec protection.

Be sure that you define which packets to protect. If you use the **any** keyword in a **permit** statement, preface it with a series of **deny** statements to filter out traffic that would otherwise fall within that **permit** statement that you do not want to protect.

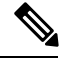

**Note** Decrypted through traffic is permitted from the client despite having an access group on the outside interface, which calls a deny ip any access-list, while **no sysopt connection permit-vpn** is configured.

Users who want to control access to the protected network via site-to-site or remote access VPN using the **no sysopt permit** command in conjunction with an access control list (ACL) on the outside interface are not successful.

In this situation, when management-access inside is enabled, the ACL is not applied, and users can still connect using SSH to the security appliance. Traffic to hosts on the inside network are blocked correctly by the ACL, but cannot block decrypted through traffic to the inside interface.

The **ssh** and **http** commands are of a higher priority than the ACLs. In other words, to deny SSH, Telnet, or ICMP traffic to the device from the VPN session, use **ssh**, **telnet** and **icmp** commands, which deny the IP local pool should be added.

Regardless of whether the traffic is inbound or outbound, the ASA evaluates traffic against the ACLs assigned to an interface. Follow these steps to assign IPsec to an interface:

### Procedure

- **Step 1** Create the ACLs to be used for IPsec.
- **Step 2** Map the lists to one or more crypto maps, using the same crypto map name.
- **Step 3** Map the IKEv1 transform sets or IKEv2 proposals to the crypto maps to apply IPsec to the data flows.
- **Step 4** Apply the crypto maps collectively as a crypto map set by assigning the crypto map name they share to the interface.

### Example

In this example, IPsec protection applies to traffic between Host 10.0.0.1 and Host 10.2.2.2 as the data exits the outside interface on ASA A toward Host 10.2.2.2.

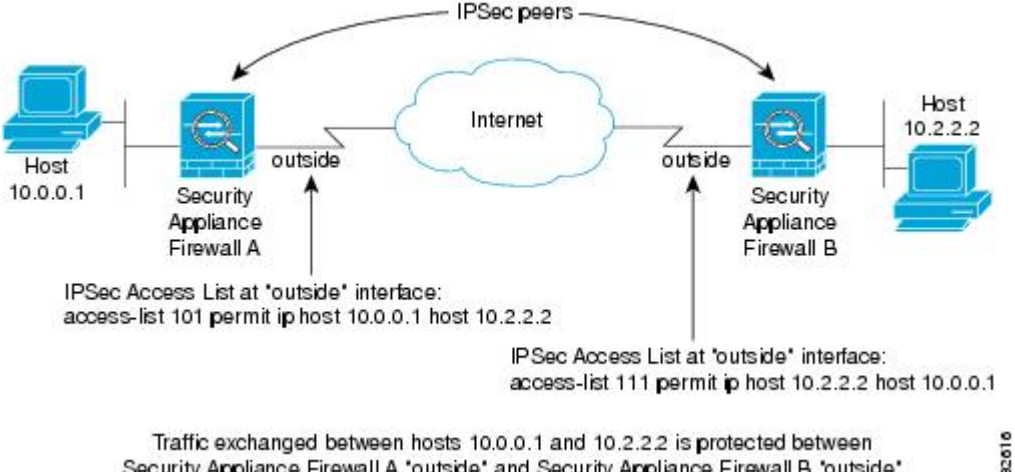

Traffic exchanged between hosts 10.0.0.1 and 10.2.2.2 is protected between Security Appliance Firewall A 'outside' and Security Appliance Firewall B 'outside'

ASA A evaluates traffic from Host 10.0.0.1 to Host 10.2.2.2, as follows:

- source = host 10.0.0.1
- dest = host 10.2.2.2

ASA A also evaluates traffic from Host 10.2.2.2 to Host 10.0.0.1, as follows:

- source = host 10.2.2.2
- dest = host 10.0.0.1

The first permit statement that matches the packet under evaluation determines the scope of the IPsec SA

### **Change IPsec SA Lifetimes**

You can change the global lifetime values that the ASA uses when negotiating new IPsec SAs. You can override these global lifetime values for a particular crypto map.

IPsec SAs use a derived, shared, secret key. The key is an integral part of the SA; the keys time out together to require the key to refresh. Each SA has two lifetimes: timed and traffic-volume. An SA expires after the respective lifetime and negotiations begin for a new one. The default lifetimes are 28,800 seconds (eight hours) and 4,608,000 kilobytes (10 megabytes per second for one hour).

If you change a global lifetime, the ASA drops the tunnel. It uses the new value in the negotiation of subsequently established SAs.

When a crypto map does not have configured lifetime values and the ASA requests a new SA, it inserts the global lifetime values used in the existing SA into the request sent to the peer. When a peer receives a negotiation request, it uses the smaller of either the lifetime value the peer proposes or the locally configured lifetime value as the lifetime of the new SA.

The peers negotiate a new SA before crossing the lifetime threshold of the existing SA to ensure that a new SA is ready when the existing one expires. The peers negotiate a new SA when about 5 to 15 percent of the lifetime of the existing SA remains.

### **Create Static Crypto Maps**

To create a basic IPsec configuration using a static crypto map, perform the following steps:

### Procedure

**Step 1** To create an ACL to define the traffic to protect, enter the following command:

access-list access-list-name {deny | permit} ip source source-netmask destination destination-netmask

The *access-list-name* specifies the ACL ID, as a string or integer up to 241 characters in length. The *destination-netmask* and *source-netmask* specifies an IPv4 network address and subnet mask. In this example, the **permit** keyword causes all traffic that matches the specified conditions to be protected by crypto.

#### Example:

hostname(config)# access-list 101 permit ip 10.0.0.0 255.255.255.0 10.1.1.0 255.255.255.0

**Step 2** To configure an IKEv1 transform set that defines how to protect the traffic, enter the following command:

crypto ipsec ikev1 transform-set transform-set-name encryption [authentication]

*Encryption* specifies which encryption method protects IPsec data flows:

- esp-aes—Uses AES with a 128-bit key.
- esp-aes-192—Uses AES with a 192-bit key.
- esp-aes-256—Uses AES with a 256-bit key.\
- esp-des—Uses 56-bit DES-CBC.
- esp-3des—Uses triple DES algorithm.
- esp-null—No encryption.

Authentication specifies which encryption method to protect IPsec data flows:

- esp-md5-hmac—Uses the MD5/HMAC-128 as the hash algorithm.
- esp-sha-hmac—Uses the SHA/HMAC-160 as the hash algorithm.
- esp-none—No HMAC authentication.

### Example:

In this example, myset1 and myset2 and aes\_set are the names of the transform sets.

```
hostname(config)# crypto ipsec ikev1 transform-set myset1 esp-des esp-sha-hmac
hostname(config)# crypto ipsec ikev1 transform-set myset2 esp-3des esp-sha-hmac
hostname(config)# crypto ipsec ikev1 transform-set aes set esp-md5-hmac esp-aes-256
```

**Step 3** To configure an IKEv2 proposal that also defines how to protect the traffic, enter the following command:

### crypto ipsec ikev2 ipsec-proposal [proposal tag]

proposal tag is the name of the IKEv2 IPsec proposal, a string from 1 to 64 characters.

Create the proposal and enter the ipsec proposal configuration mode where you can specify multiple encryption and integrity types for the proposal.

### Example:

hostname(config) # crypto ipsec ikev2 ipsec-proposal secure

In this example, secure is the name of the proposal. Enter a protocol and encryption types:

hostname(config-ipsec-proposal) # protocol esp encryption 3des aes des

### **Example:**

This command chooses which AES-GCM or AES-GMAC algorithm to use:

[no] protocol esp encryption [3des | aes | aes-192 | aes-256 | aes-gcm | aes-gcm-192 | aes-gcm-256 | aes-gmac | aes-gmac-192 | aes-gmac-256 | des | null]

If SHA-2 or null is chosen, you must choose which algorithm to use as an IPsec integrity algorithm. You must choose the null integrity algorithm if AES-GCM/GMAC is configured as the encryption algorithm:

### [no] protocol esp integrity [md5 | sha-1 | sha-256 | sha-384 | sha-512 | null]

- **Note** You must choose the null integrity algorithm if AES-GCM/GMAC has been configured as the encryption algorithm. SHA-256 can be used for integrity and PRF to establish IKEv2 tunnels, but it can also be used for ESP integrity protection.
- **Step 4** (Optional) An administrator can enable path maximum transfer unit (PMTU) aging and set the interval at which the PMTU value is reset to its original value.

#### [no] crypto ipsec security-association pmtu-aging reset-interval

- **Step 5** To create a crypto map, perform the following site-to-site steps using either single or multiple context mode:
  - a) Assign an ACL to a crypto map:

### crypto map map-name seq-num match address access-list-name

A crypto map set is a collection of crypto map entries, each with a different sequence number (*seq-num*) but the same *map name*. Use the *access-list-name* to specify the ACL ID, as a string or integer up to 241 characters in length. In the following example, mymap is the name of the crypto map set. The map set sequence number 10, which is used to rank multiple entries within one crypto map set. The lower the sequence number, the higher the priority.

#### Example:

In this example, the ACL named 101 is assigned to crypto map mymap.

crypto map mymap 10 match address 101

b) Specify the peer to which the IPsec-protected traffic can be forwarded:

crypto map map\_name sequence numberset peer ip\_address
Example:

crypto map mymap 10 set peer 192.168.1.100

The ASA sets up an SA with the peer assigned the IP address 192.168.1.100.

c) Specify which IKEv1 transform sets or IKEv2 proposals are allowed for this crypto map. List multiple transform sets or proposals in order of priority (highest priority first). You can specify up to 11 transform sets or proposals in a crypto map using either of these two commands:

**crypto map** map-name seq-num **set ikev1 transform-set** transform-set-name1 [transform-set-name2, ...transform-set-name11]

OR

**crypto map** *map-name seq-num* **set ikev2 ipsec-proposal** *proposal-name1* [*proposal-name2*, ... *proposal-name11*]

*Proposal-name1* and *proposal-name11* specifies one or more names of the IPsec proposals for IKEv2. Each crypto map entry supports up to 11 proposals.

### Example:

In this example for IKEv1, when traffic matches ACL 101, the SA can use either myset1 (first priority) or myset2 (second priority) depending on which transform set matches the transform set of the peer.

crypto map mymap 10 set ikev1 transform-set myset1 myset2

d) (Optional) Specify an SA lifetime for the crypto map if you want to override the global lifetime.

**crypto map** *map-name seq-num* **set security-association lifetime** {**seconds** *number* | **kilobytes** {*number* | **unlimited**}}

*Map-name* specifies the name of the crypto map set. *Seq-num* specifies the number you assign to the crypto map entry. You can set both lifetimes based on time or on data transmitted. However, the data transmitted lifetime applies to site-to-site VPN only, it does not apply to remote access VPN.

### Example:

This example shortens the timed lifetime for the crypto map mymap 10 to 2700 seconds (45 minutes). The traffic volume lifetime is not changed.

crypto map mymap 10 set security-association lifetime seconds 2700

e) (Optional) Specify that IPsec require perfect forward secrecy when requesting new SA for this crypto map, or require PFS in requests received from the peer:

crypto map map\_name seq-num set pfs [group1 | group2 | group5|group14]

### **Example:**

This example requires PFS when negotiating a new SA for the crypto map mymap 10. The ASA uses the 1024-bit Diffie-Hellman prime modulus group in the new SA.

crypto map mymap 10 set pfs group15

f) (Optional) Enable Reverse Route Injection (RRI) for any connection based on this crypto map entry.

crypto map map\_name seq-num set reverse-route

RRI is done upon configuration and is considered static, remaining in place until the configuration changes or is removed. The ASA automatically adds static routes to the routing table and announces these routes to its private network or border routers using OSPF. Do not enable RRI if you specify any source/destination (0.0.0.0/0.0.0) as the protected network, because this will impact traffic that uses your default route.

#### Example:

crypto map mymap 10 set reverse-route

**Step 6** Apply a crypto map set to an interface for evaluating IPsec traffic:

crypto map map-name interface interface-name

*Map-name* specifies the name of the crypto map set. *Interface-name* specifies the name of the interface on which to enable or disable ISAKMP IKEv1 negotiation.

#### Example:

In this example, the ASA evaluates the traffic going through the outside interface against the crypto map mymap to determine whether it needs to be protected.

crypto map mymap interface outside

### **Create Dynamic Crypto Maps**

A dynamic crypto map is a crypto map without all of the parameters configured. It acts as a policy template where the missing parameters are later dynamically learned, as the result of an IPsec negotiation, to match the peer requirements. The ASA applies a dynamic crypto map to let a peer negotiate a tunnel if its IP address is not already identified in a static crypto map. This occurs with the following types of peers:

Peers with dynamically assigned public IP addresses.

Both LAN-to-LAN and remote access peers can use DHCP to obtain a public IP address. The ASA uses this address only to initiate the tunnel.

· Peers with dynamically assigned private IP addresses.

Peers requesting remote access tunnels typically have private IP addresses assigned by the headend. Generally, LAN-to-LAN tunnels have a predetermined set of private networks that are used to configure static maps and therefore used to establish IPsec SAs.

As an administrator configuring static crypto maps, you might not know the IP addresses that are dynamically assigned (via DHCP or some other method), and you might not know the private IP addresses of other clients, regardless of how they were assigned. VPN clients typically do not have static IP addresses; they require a dynamic crypto map to allow IPsec negotiation to occur. For example, the headend assigns the IP address to a Cisco VPN client during IKE negotiation, which the client then uses to negotiate IPsec SAs.

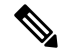

Note A dynamic crypto map requires only the transform-set parameter.

Dynamic crypto maps can ease IPsec configuration, and we recommend them for use in networks where the peers are not always predetermined. Use dynamic crypto maps for Cisco VPN clients (such as mobile users) and routers that obtain dynamically assigned IP addresses.

 $\mathcal{P}$ 

**Tip** Use care when using the **any** keyword in **permit** entries in dynamic crypto maps. If the traffic covered by such a **permit** entry could include multicast or broadcast traffic, insert **deny** entries for the appropriate address range into the ACL. Remember to insert **deny** entries for network and subnet broadcast traffic, and for any other traffic that IPsec should not protect.

Dynamic crypto maps work only to negotiate SAs with remote peers that initiate the connection. The ASA cannot use dynamic crypto maps to initiate connections to a remote peer. With a dynamic crypto map, if outbound traffic matches a permit entry in an ACL and the corresponding SA does not yet exist, the ASA drops the traffic.

A crypto map set may include a dynamic crypto map. Dynamic crypto map sets should be the lowest priority crypto maps in the crypto map set (that is, they should have the highest sequence numbers) so that the ASA evaluates other crypto maps first. It examines the dynamic crypto map set only when the other (static) map entries do not match.

Similar to static crypto map sets, a dynamic crypto map set consists of all of the dynamic crypto maps with the same dynamic-map-name. The dynamic-seq-num differentiates the dynamic crypto maps in a set. If you configure a dynamic crypto map, insert a permit ACL to identify the data flow of the IPsec peer for the crypto ACL. Otherwise the ASA accepts any data flow identity the peer proposes.

# **Caution** Do not assign module default routes for traffic to be tunneled to a ASA interface configured with a dynamic crypto map set. To identify the traffic that should be tunneled, add the ACLs to the dynamic crypto map. Use care to identify the proper address pools when configuring the ACLs associated with remote access tunnels. Use Reverse Route Injection to install routes only after the tunnel is up.

Create a crypto dynamic map entry using either single or multiple context mode. You can combine static and dynamic map entries within a single crypto map set.

### Procedure

**Step 1** (Optional) Assign an ACL to a dynamic crypto map:

crypto dynamic-map dynamic-map-name dynamic-seq-num match address access-list-name

This determines which traffic should be protected and not protected. *Dynamic-map-name* specifies the name of the crypto map entry that refers to a pre-existing dynamic crypto map. *Dynamic-seq-num* specifies the sequence number that corresponds to the dynamic crypto map entry.

### Example:

In this example, ACL 101 is assigned to dynamic crypto map dyn1. The map sequence number is 10.

crypto dynamic-map dyn1 10 match address 101

**Step 2** Specify which IKEv1 transform sets or IKEv2 proposals are allowed for this dynamic crypto map. List multiple transform sets or proposals in order of priority (highest priority first) using the command for IKEv1 transform sets or IKEv2 proposals:

**crypto dynamic-map** *dynamic-map-name dynamic-seq-num* **set ikev1 transform-set** *transform-set-name1*, [*transform-set-name2*, ...*transform-set-name9*]

**crypto dynamic-map** *dynamic-map-name dynamic-seq-num* **set ikev2 ipsec-proposal** *proposal-name1* [*proposal-name2*, ... *proposal-name11*]

*Dynamic-map-name* specifies the name of the crypto map entry that refers to a pre-existing dynamic crypto map. *Dynamic-seq-num* specifies the sequence number that corresponds to the dynamic crypto map entry. The *transform-set-name* is the name of the transform-set being created or modified. The *proposal-name* specifies one or more names of the IPsec proposals for IKEv2.

#### Example:

In this example for IKEv1, when traffic matches ACL 101, the SA can use either myset1 (first priority) or myset2 (second priority), depending on which transform set matches the transform sets of the peer.

crypto dynamic-map dyn 10 set ikev1 transform-set myset1 myset2

**Step 3** (Optional) Specify the SA lifetime for the crypto dynamic map entry if you want to override the global lifetime value:

crypto dynamic-map dynamic-map-name dynamic-seq-num set security-association lifetime {seconds number | kilobytes {number | unlimited}}}

*Dynamic-map-name* specifies the name of the crypto map entry that refers to a pre-existing dynamic crypto map. *Dynamic-seq-num* specifies the sequence number that corresponds to the dynamic crypto map entry. You can set both lifetimes based on time or on data transmitted. However, the data transmitted lifetime applies to site-to-site VPN only, it does not apply to remote access VPN.

#### Example:

This example shortens the timed lifetime for dynamic crypto map dyn1 10 to 2700 seconds (45 minutes). The time volume lifetime is not changed.

crypto dynamic-map dyn1 10 set security-association lifetime seconds 2700

**Step 4** (Optional) Specify that IPsec ask for PFS when requesting new SAs for this dynamic crypto map, or should demand PFS in requests received from the peer:

crypto dynamic-map dynamic-map-name dynamic-seq-num set pfs [group1 + group2 | group5 | group7]

*Dynamic-map-name* specifies the name of the crypto map entry that refers to a pre-existing dynamic crypto map. *Dynamic-seq-num* specifies the sequence number that corresponds to the dynamic crypto map entry.

#### Example:

crypto dynamic-map dyn1 10 set pfs group5

**Step 5** Add the dynamic crypto map set into a static crypto map set.

Be sure to set the crypto maps referencing dynamic maps to be the lowest priority entries (highest sequence numbers) in a crypto map set.

crypto map map-name seq-num ipsec-isakmp dynamic dynamic-map-name

*Map-name* specifies the name of the crypto map set. *Dynamic-map-name* specifies the name of the crypto map entry that refers to a pre-existing dynamic crypto map.

Example:

crypto map mymap 200 ipsec-isakmp dynamic dyn1

### **Provide Site-to-Site Redundancy**

You can define multiple IKEv1 peers by using crypto maps to provide redundancy. This configuration is useful for site-to-site VPNs. This feature is not supported with IKEv2.

If one peer fails, the ASA establishes a tunnel to the next peer associated with the crypto map. It sends data to the peer that it has successfully negotiated with, and that peer becomes the active peer. The active peer is the peer that the ASA keeps trying first for follow-on negotiations until a negotiation fails. At that point the ASA goes on to the next peer. The ASA cycles back to the first peer when all peers associated with the crypto map have failed.

# **Managing IPsec VPNs**

### **Viewing an IPsec Configuration**

These are the commands that you can enter in either single or multiple context mode to view information about your IPsec configuration.

| show running-configuration crypto      | Displays the entire crypto configuration, including<br>IPsec, crypto maps, dynamic crypto maps, and<br>ISAKMP. |
|----------------------------------------|----------------------------------------------------------------------------------------------------|
| show running-config crypto ipsec       | Displays the complete IPsec configuration.                                                                     |
| show running-config crypto isakmp      | Displays the complete ISAKMP configuration.                                                                    |
| show running-config crypto map         | Displays the complete crypto map configuration.                                                                |
| show running-config crypto dynamic-map | Displays the dynamic crypto map configuration.                                                                 |
| show all crypto map                    | Displays all of the configuration parameters, including those with default values.                             |
| show crypto ikev2 sa detail            | Shows the Suite B algorithm support in the Encryption statistics.                                              |

Table 1: Commands to View IPsec Configuration Information

| show crypto ipsec sa | Shows the Suite B algorithm support and the ESPv3<br>IPsec output in either single or multiple context mode.                                                                          |
|----------------------|----------------------------------------------------------------------------------------------------|
| show ipsec stats     | Shows information about the IPsec subsystem in either<br>single or multiple context mode. ESPv3 statistics are<br>shown in TFC packets and valid and invalid ICMP<br>errors received. |

### Wait for Active Sessions to Terminate Before Rebooting

You can schedule an ASA reboot to occur only when all active sessions have terminated voluntarily. This feature is disabled by default.

Use the **reload** command to reboot the ASA. If you set the **reload-wait** command, you can use the **reload quick** command to override the **reload-wait** setting. The **reload** and **reload-wait** commands are available in privileged EXEC mode; neither includes the **isakmp** prefix.

### Procedure

To enable waiting for all active sessions to voluntarily terminate before the ASA reboots, perform the following site-to-site task in either single or multiple context mode:

crypto isakmp reload-wait

**Example:** 

hostname(config) # crypto isakmp reload-wait

### **Alert Peers Before Disconnecting**

Remote access or LAN-to-LAN sessions can drop for several reasons, such as an ASA shutdown or reboot, session idle timeout, maximum connection time exceeded, or administrator cut-off.

The ASA can notify qualified peers (in LAN-to-LAN configurations or VPN clients) of sessions that are about to be disconnected. The peer or client receiving the alert decodes the reason and displays it in the event log or in a pop-up pane. This feature is disabled by default.

Qualified clients and peers include the following:

- Security appliances with Alerts enabled
- Cisco VPN clients running Version 4.0 or later software (no configuration required)

To enable disconnect notification to IPsec peers, enter the **crypto isakmp disconnect-notify** command in either single or multiple context mode.

### **Clear Security Associations**

Certain configuration changes take effect only during the negotiation of subsequent SAs. If you want the new settings to take effect immediately, clear the existing SAs to reestablish them with the changed configuration. If the ASA is actively processing IPsec traffic, clear only the portion of the SA database that the configuration changes affect. Reserve clearing the full SA database for large-scale changes, or when the ASA is processing a small amount of IPsec traffic.

The following table lists commands you can enter to clear and reinitialize IPsec SAs in either single or multiple context mode.

| clear configure crypto               | Removes an entire crypto configuration, including<br>IPsec, crypto maps, dynamic crypto maps, and<br>ISAKMP. |
|--------------------------------------|----------------------------------------------------------------------------------------------------|
| clear configure crypto ca trustpoint | Removes all trustpoints.                                                                                     |
| clear configure crypto dynamic-map   | Removes all dynamic crypto maps. Includes keywords that let you remove specific dynamic crypto maps.         |
| clear configure crypto map           | Removes all crypto maps. Includes keywords that let you remove specific crypto maps.                         |
| clear configure crypto isakmp        | Removes the entire ISAKMP configuration.                                                                     |
| clear configure crypto isakmp policy | Removes all ISAKMP policies or a specific policy.                                                            |
| clear crypto isakmp sa               | Removes the entire ISAKMP SA database.                                                                       |

Table 2: Commands to Clear and Reinitialize IPsec SAs

### **Clear Crypto Map Configurations**

The **clear configure crypto** command includes arguments that let you remove elements of the crypto configuration, including IPsec, crypto maps, dynamic crypto maps, CA trustpoints, all certificates, certificate map configurations, and ISAKMP.

Be aware that if you enter the **clear configure crypto** command without arguments, you remove the entire crypto configuration, including all certificates.

For more information, see the clear configure crypto command in the Cisco ASA Series Command Reference.

# **Supporting the Nokia VPN Client**

The ASA supports connections from Nokia VPN clients on Nokia 92xx Communicator series phones using the Challenge/Response for Authenticated Cryptographic Keys (CRACK) protocol. CRACK is ideal for mobile IPsec-enabled clients that use legacy authentication techniques instead of digital certificates. It provides mutual authentication when the client uses a legacy-based secret-key authentication technique such as RADIUS and the gateway uses public-key authentication.

The Nokia back-end services must be in place to support both Nokia clients and the CRACK protocol. This requirement includes the Nokia Security Services Manager (NSSM) and Nokia databases as shown below.

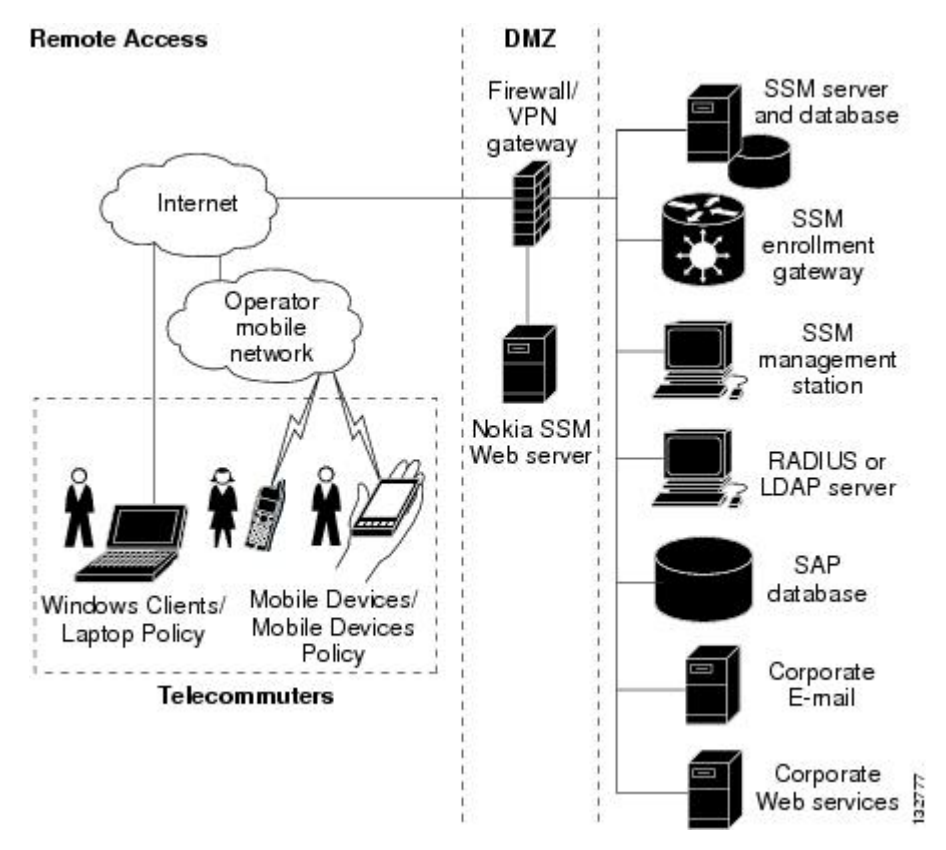

To learn more about the Nokia services required to support the CRACK protocol on Nokia clients, and to ensure they are installed and configured properly, contact your local Nokia representative.

### Procedure

**Step 1** Enable CRACK authentication using the **crypto isakmp policy** *priority* **authentication** command with the **crack** keyword in global configuration mode:

hostname(config)# crypto isakmp policy 2
hostname(config-isakmp-policy)# authentication crack

- **Step 2** If you are using digital certificates for client authentication, perform the following additional steps:
  - a) Configure the trustpoint and remove the requirement for a fully qualified domain name. The trustpoint might be NSSM or some other CA. In this example, the trustpoint is named CompanyVPNCA:

hostname(config)# crypto ca trustpoint CompanyVPNCA
hostname(config-ca-trustpoint)# fqdn none

- b) To configure the identity of the ISAKMP peer, perform one of the following steps:
  - Use the crypto isakmp identity command with the hostname keyword:

hostname(config)# crypto isakmp identity hostname

• Use the **crypto isakmp identity** command with the **auto** keyword to configure the identity to be automatically determined from the connection type:

hostname(config)# crypto isakmp identity auto

**Note** If you use the **crypto isakmp identity auto** command, you must be sure that the DN attribute order in the client certificate is CN, OU, O, C, St, L.

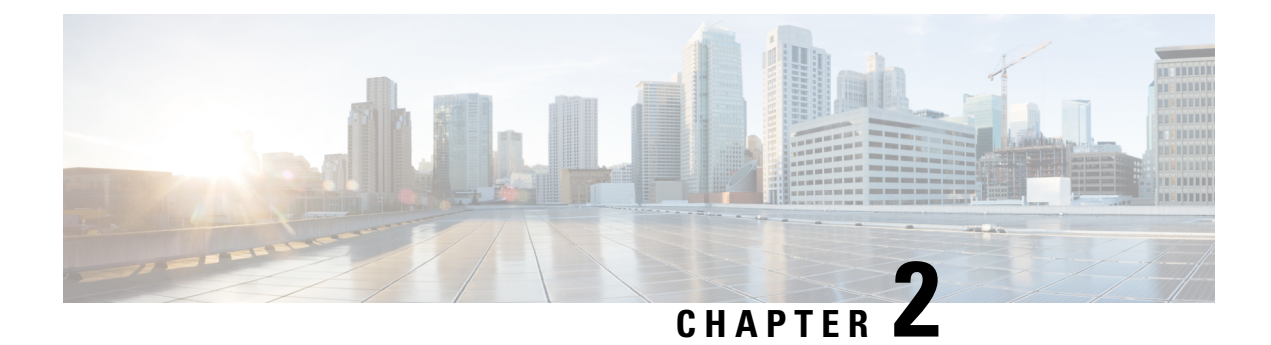

# **L2TP over IPsec**

This chapter describes how to configure L2TP over IPsec/IKEv1 on the ASA.

- About L2TP over IPsec/IKEv1 VPN, on page 41
- Licensing Requirements for L2TP over IPsec, on page 43
- Prerequisites for Configuring L2TP over IPsec, on page 43
- Guidelines and Limitations, on page 43
- Configuring L2TP over Eclipse with CLI, on page 45
- Feature History for L2TP over IPsec, on page 50

# About L2TP over IPsec/IKEv1 VPN

Layer 2 Tunneling Protocol (L2TP) is a VPN tunneling protocol that allows remote clients to use the public IP network to securely communicate with private corporate network servers. L2TP uses PPP over UDP (port 1701) to tunnel the data.

L2TP protocol is based on the client/server model. The function is divided between the L2TP Network Server (LNS), and the L2TP Access Concentrator (LAC). The LNS typically runs on a network gateway such as a router, while the LAC can be a dial-up Network Access Server (NAS) or an endpoint device with a bundled L2TP client such as Microsoft Windows, Apple iPhone, or Android.

The primary benefit of configuring L2TP with IPsec/IKEv1 in a remote access scenario is that remote users can access a VPN over a public IP network without a gateway or a dedicated line, which enables remote access from virtually anyplace with POTS. An additional benefit is that no additional client software, such as Cisco VPN client software, is required.

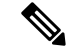

**Note** L2TP over IPsec supports only IKEv1. IKEv2 is not supported.

The configuration of L2TP with IPsec/IKEv1 supports certificates using the preshared keys or RSA signature methods, and the use of dynamic (as opposed to static) crypto maps. This summary of tasks assumes completion of IKEv1, as well as pre-shared keys or RSA signature configuration. See Chapter 41, "Digital Certificates," in the general operations configuration guide for the steps to configure preshared keys, RSA, and dynamic crypto maps.

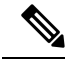

**Note** L2TP with IPsec on the ASA allows the LNS to interoperate with native VPN clients integrated in such operating systems as Windows, MAC OS X, Android, and Cisco IOS. Only L2TP with IPsec is supported, native L2TP itself is not supported on ASA. The minimum IPsec security association lifetime supported by the Windows client is 300 seconds. If the lifetime on the ASA is set to less than 300 seconds, the Windows client ignores it and replaces it with a 300 second lifetime.

### **IPsec Transport and Tunnel Modes**

By default, the ASA uses IPsec tunnel mode—the entire original IP datagram is encrypted, and it becomes the payload in a new IP packet. This mode allows a network device, such as a router, to act as an IPsec proxy. That is, the router performs encryption on behalf of the hosts. The source router encrypts packets and forwards them along the IPsec tunnel. The destination router decrypts the original IP datagram and forwards it on to the destination system. The major advantage of tunnel mode is that the end systems do not need to be modified to receive the benefits of IPsec. Tunnel mode also protects against traffic analysis; with tunnel mode, an attacker can only determine the tunnel endpoints and not the true source and destination of the tunneled packets, even if they are the same as the tunnel endpoints.

However, the Windows L2TP/IPsec client uses IPsec transport mode—only the IP payload is encrypted, and the original IP headers are left intact. This mode has the advantages of adding only a few bytes to each packet and allowing devices on the public network to see the final source and destination of the packet. The following figure illustrates the differences between IPsec tunnel and transport modes.

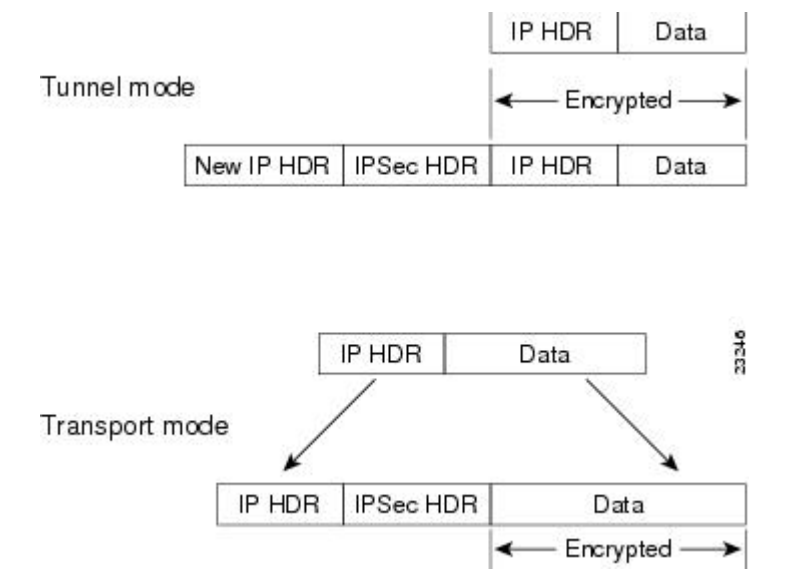

#### Figure 2: IPsec in Tunnel and Transport Modes

In order for Windows L2TP and IPsec clients to connect to the ASA, you must configure IPsec transport mode for a transform set using the **crypto ipsec transform-set trans\_name mode transport** command. This command is used in the configuration procedure.

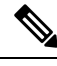

Note ASA cannot push more than 28 ACE in split-tunnel access-list.

With this transport capability, you can enable special processing (for example, QoS) on the intermediate network based on the information in the IP header. However, the Layer 4 header is encrypted, which limits the examination of the packet. Unfortunately, if the IP header is transmitted in clear text, transport mode allows an attacker to perform some traffic analysis.

# **Licensing Requirements for L2TP over IPsec**

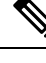

Note 7

This feature is not available on No Payload Encryption models.

IPsec remote access VPN using IKEv2 requires an AnyConnect Plus or Apex license, available separately. IPsec remote access VPN using IKEv1 and IPsec site-to-site VPN using IKEv1 or IKEv2 uses the Other VPN license that comes with the base license. See Cisco ASA Series Feature Licenses for maximum values per model.

## Prerequisites for Configuring L2TP over IPsec

Configuring L2TP over IPsec has the following prerequisites:

- Group Policy-You can configure the default group policy (DfltGrpPolicy) or a user-defined group policy for L2TP/IPsec connections. In either case, the group policy must be configured to use the L2TP/IPsec tunneling protocol. If the L2TP/IPsec tunning protocol is not configured for your user-defined group policy, configure the DfltGrpPolicy for the L2TP/IPsec tunning protocol and allow your user-defined group policy to inherit this attribute.
- Connection Profile-You need to configure the default connection profile (tunnel group), DefaultRAGroup, if you are performing "pre-shared key" authentication. If you are performing certificate-based authentication, you can use a user-defined connection profile that can be chosen based on certificate identifiers.
- IP connectivity needs to be established between the peers. To test connectivity, try to ping the IP address of the ASA from your endpoint and try to ping the IP address of your endpoint from the ASA.
- Make sure that UDP port 1701 is not blocked anywhere along the path of the connection.
- If a Windows 7 endpoint device authenticates using a certificate that specifies a SHA signature type, the signature type must match that of the ASA, either SHA1 or SHA2.

# **Guidelines and Limitations**

This section includes the guidelines and limitations for this feature.

### **Context Mode Guidelines**

### **Firewall Mode Guidelines**

Supported only in routed firewall mode. Transparent mode is not supported.

### **Failover Guidelines**

L2TP over IPsec sessions are not supported by stateful failover.

### **IPv6 Guidelines**

There is no native IPv6 tunnel setup support for L2TP over IPsec.

### **Software Limitation on All Platforms**

We currently only support 4096 L2TP over IPsec tunnels.

### **Authentication Guidelines**

The ASA only supports the PPP authentications PAP and Microsoft CHAP, Versions 1 and 2, on the local database. EAP and CHAP are performed by proxy authentication servers. Therefore, if a remote user belongs to a tunnel group configured with the **authentication eap-proxy** or **authentication chap** commands, and the ASA is configured to use the local database, that user will not be able to connect.

### **Supported PPP Authentication Types**

L2TP over IPsec connections on the ASA support only the PPP authentication types as shown:

| AAA Server Type | Supported PPP Authentication Types       |
|-----------------|------------------------------------------|
| LOCAL           | PAP, MSCHAPv1, MSCHAPv2                  |
| RADIUS          | PAP, CHAP, MSCHAPv1, MSCHAPv2, EAP-Proxy |
| TACACS+         | PAP, CHAP, MSCHAPv1                      |
| LDAP            | РАР                                      |
| NT              | РАР                                      |
| Kerberos        | РАР                                      |
| SDI             | SDI                                      |

### Table 3: AAA Server Support and PPP Authentication Types

Table 4: PPP Authentication Type Characteristics

| Keyword | Authentication Type | Characteristics                                                                                                    |
|---------|---------------------|----------------------------------------------------------------------------------------------------|
| chap    | СНАР                | In response to the server challenge,<br>the client returns the encrypted<br>[challenge plus password] with a<br>cleartext username. This protocol<br>is more secure than the PAP, but it<br>does not encrypt data. |

| Keyword                  | Authentication Type                                     | Characteristics                                                                                                    |
|--------------------------|---------------------------------------------------------|----------------------------------------------------------------------------------------------------|
| eap-proxy                | EAP                                                     | Enables EAP which permits the<br>security appliance to proxy the PPP<br>authentication process to an<br>external RADIUS authentication<br>server.                                                                             |
| ms-chap-v1<br>ms-chap-v2 | Microsoft CHAP, Version 1<br>Microsoft CHAP, Version, 2 | Similar to CHAP but more secure<br>in that the server stores and<br>compares only encrypted passwords<br>rather than cleartext passwords as<br>in CHAP. This protocol also<br>generates a key for data encryption<br>by MPPE. |
| рар                      | РАР                                                     | Passes cleartext username and<br>password during authentication and<br>is not secure.                                                                                                    |

# **Configuring L2TP over Eclipse with CLI**

You must configure IKEv1 (ISAKMP) policy settings to allow native VPN clients to make a VPN connection to the ASA using the L2TP over Eclipse protocol.

- IKEv1 phase 1-3DES encryption with SHA1 hash method.
- Eclipse phase 2—3DES or AES encryption with MD5 or SHA hash method.
- PPP Authentication—PAP, MS-CHAPv1, or MSCHAPv2 (preferred).
- Pre-shared key (only for iPhone).

### Procedure

| Step 1 | Create a transform set with a specific ESP encryption type and authentication type.               |  |  |
|--------|---------------------------------------------------------------------------------------------------|--|--|
|        | crypto ipsec ike_version transform-set transform_name ESP_Encryption_Type ESP_Authentication_Type |  |  |
|        | Example:                                                                                          |  |  |
|        | crypto ipsec ikev1 transform-set my-transform-set-ikev1 esp-des esp-sha-hmac                      |  |  |
| Step 2 | Instruct Eclipse to use transport mode rather than tunnel mode.                                   |  |  |
|        | crypto ipsec ike_version transform-set trans_name mode transport                                  |  |  |
|        | Example:                                                                                          |  |  |
|        | crypto ipsec ikev1 transform-set my-transform-set-ikev1 mode transport                            |  |  |
| Step 3 | Specify L2TP/Eclipse as the vpn tunneling protocol.                                               |  |  |
|        | vpn-tunnel-protocol tunneling_protocol                                                            |  |  |
|        |                                                                                                   |  |  |

I

|         | Example:                                                                                                    |
|---------|----------------------------------------------------------------------------------------------------|
|         | hostname(config)# group-policy DfltGrpPolicy attributes                                                                                                    |
| 0. 4    |                                                                                                    |
| Step 4  | (Optional) Instruct the adaptive security appliance to send DNS server IP addresses to the client for the group policy.                                                                                                    |
|         | dns value [none   IP_Primary   IP_Secondary]                                                                                                    |
|         | Example:                                                                                                    |
|         | hostname(config)# group-policy DfltGrpPolicy attributes<br>hostname(config-group-policy)# dns value 209.165.201.1 209.165.201.2                                                                                                    |
| Step 5  | (Optional) Instruct the adaptive security appliance to send WINS server IP addresses to the client for the group policy.                                                                                                    |
|         | wins-server value [none   IP_primary [IP_secondary]]                                                                                                    |
|         | Example:                                                                                                    |
|         | hostname(config)# group-policy DfltGrpPolicy attributes<br>hostname (config-group-policy)# wins-server value 209.165.201.3 209.165.201.4                                                                                                    |
| Step 6  | (Optional) Create an IP address pool.                                                                                                    |
|         | <b>ip local pool</b> <i>pool_name starting_address-ending_address</i> <b>mask</b> <i>subnet_mask</i>                                                                                                    |
|         | Example:                                                                                                    |
|         | <pre>hostname(config)# ip local pool sales_addresses 10.4.5.10-10.4.5.20 mask 255.255.255.0</pre>                                                                                                    |
| Step 7  | (Optional) Associate the pool of IP addresses with the connection profile (tunnel group).                                                                                                    |
|         | address-pool pool_name                                                                                                    |
|         | Example:                                                                                                    |
|         | hostname(config)# <b>tunnel-group DefaultRAGroup general-attributes</b><br>hostname(config-tunnel-general)# <b>address-pool sales_addresses</b>                                                                                                    |
| Step 8  | Link the name of a group policy to the connection profile (tunnel group).                                                                                                    |
|         | default-group-policy name                                                                                                    |
|         | Example:                                                                                                    |
|         | hostname(config)# <b>tunnel-group DefaultRAGroup general-attributes</b><br>hostname(config-tunnel-general)# <b>default-group-policy DfltGrpPolicy</b>                                                                                                    |
| Step 9  | Specify an authentication server to verify users attempting L2TP over the IPsec connections. If you want the authentication to fallback to local authentication when the server is not available, add LOCAL to the end of the command.                                           |
|         | authentication-server-group server_group [local]                                                                                                    |
|         | Example:                                                                                                    |
|         | hostname(config)# <b>tunnel-group DefaultRAGroup general-attributes</b><br>hostname(config-tunnel-general)# <b>authentication-server-group sales_server LOCAL</b>                                                                                                    |
| Step 10 | Specify a method to authenticate users attempting L2TP over Eclipse connections, for the connection profile (tunnel group). If you are not using the ASA to perform local authentication, and you want to fallback to local authentication, add LOCAL to the end of the command. |

### authentication *auth\_type*

### Example:

hostname(config)# tunnel-group DefaultRAGroup ppp-attributes hostname(config-ppp)# authentication ms-chap-v1

**Step 11** Set the pre-shared key for your connection profile (tunnel group).

tunnel-group tunnel group name ipsec-attributes

#### Example:

hostname(config)# tunnel-group DefaultRAGroup ipsec-attributes hostname(config-tunnel-ipsec)# ikev1 pre-shared-key cisco123

**Step 12** (Optional) Generate a AAA accounting start and stop record for an L2TP session for the connection profile (tunnel group).

accounting-server-group aaa\_server\_group

### Example:

hostname(config)# tunnel-group DefaultRAGroup general-attributes hostname(config-tunnel-general)# accounting-server-group sales\_aaa\_server

**Step 13** Configure the interval (in seconds) between hello messages. The range is 10 through 300 seconds. The default interval is 60 seconds.

### 12tp tunnel hello seconds

#### Example:

hostname(config)# 12tp tunnel hello 100

**Step 14** (Optional) Enable NAT traversal so that ESP packets can pass through one or more NAT devices.

If you expect multiple L2TP clients behind a NAT device to attempt L2TP over Eclipse connections to the adaptive security appliance, you must enable NAT traversal.

#### crypto isakmp nat-traversal seconds

To enable NAT traversal globally, check that ISAKMP is enabled (you can enable it with the **crypto isakmp** enable command) in global configuration mode, and then use the **crypto isakmp nat-traversal** command.

### Example:

```
hostname(config)# crypto ikev1 enable
hostname(config)# crypto isakmp nat-traversal 1500
```

**Step 15** (Optional) Configure tunnel group switching. The goal of tunnel group switching is to give users a better chance at establishing a VPN connection when they authenticate using a proxy authentication server. Tunnel group is synonymous with connection profile.

### strip-group

#### strip-realm

#### Example:

```
hostname(config)# tunnel-group DefaultRAGroup general-attributes
hostname(config-tunnel-general)# strip-group
hostname(config-tunnel-general)# strip-realm
```

**Step 16** (Optional) Create a user with the username jdoe, the password j!doe1. The mschap option specifies that the password is converted to Unicode and hashed using MD4 after you enter it.

This step is needed only if you are using a local user database.

username name password password mschap

### Example:

asa2(config) # username jdoe password j!doe1 mschap

**Step 17** Create the IKE Policy for Phase 1 and assign it a number.

crypto ikev1 policy priority

group Diffie-Hellman Group

There are several different parameters of the IKE policy that you can configure. You can also specify a Diffie-Hellman Group for the policy. The isakamp policy is used by the ASA to complete the IKE negotiation.

#### Example:

```
hostname(config)# crypto ikev1 policy 5
hostname(config-ikev1-policy)#
```

### **Creating IKE Policies to Respond to Windows 7 Proposals**

Windows 7 L2TP/IPsec clients send several IKE policy proposals to establish a VPN connection with the ASA. Define one of the following IKE policies to facilitate connections from Windows 7 VPN native clients.

Follow the procedure Configuring L2TP over IPsec for ASA. Add the additional steps in this task to configure the IKE policy for Windows 7 native VPN clients.

### Procedure

| Step 1 | Display the attributes and the number of any existing IKE policies.                                                                                                    |  |
|--------|----------------------------------------------------------------------------------------------------|--|
|        | Example:                                                                                                    |  |
|        | hostname(config)# <b>show run crypto ikev1</b>                                                                                                    |  |
| Step 2 | Configure an IKE policy. The number argument specifies the number of the IKE policy you are configuring.<br>This number was listed in the output of the <b>show run crypto ikev1</b> command.<br><b>crypto ikev1 policy</b> <i>number</i>         |  |
| Step 3 | Set the authentication method the ASA uses to establish the identity of each IPsec peer to use preshared keys.                                                                                                    |  |
|        | Example:                                                                                                    |  |
|        | <pre>hostname(config-ikev1-policy)# authentication pre-share</pre>                                                                                                    |  |
| Step 4 | Choose a symmetric encryption method that protects data transmitted between two IPsec peers. For Windows 7, choose <b>3des</b> or <b>aes</b> for 128-bit AES, or <b>aes-256</b> . <b>encryption</b> { <b>3des</b>   <b>aes</b>   <b>aes-256</b> } |  |
| Step 5 | Choose the hash algorithm that ensures data integrity. For Windows 7, specify sha for the SHA-1 algorithm.                                                                                                    |  |

### Example:

hostname(config-ikev1-policy) # hash sha

**Step 6** Choose the Diffie-Hellman group identifier. You can specify 5 for aes, aes-256, or 3des encryption types. You can specify 2 only for 3des encryption types .

#### Example:

hostname(config-ikev1-policy)# group 5

**Step 7** Specify the SA lifetime in seconds. For Windows 7, specify 86400 seconds to represent 24 hours.

### Example:

```
hostname(config-ikev1-policy)# lifetime 86400
```

### **Configuration Example for L2TP over IPsec**

The following example shows configuration file commands that ensure ASA compatibility with a native VPN client on any operating system:

```
ip local pool sales addresses 209.165.202.129-209.165.202.158
group-policy sales_policy internal
group-policy sales_policy attributes
wins-server value 209.165.201.3 209.165.201.4
 dns-server value 209.165.201.1 209.165.201.2
vpn-tunnel-protocol l2tp-ipsec
tunnel-group DefaultRAGroup general-attributes
 default-group-policy sales policy
address-pool sales addresses
tunnel-group DefaultRAGroup ipsec-attributes
pre-shared-key *
tunnel-group DefaultRAGroup ppp-attributes
no authentication pap
 authentication chap
authentication ms-chap-v1
authentication ms-chap-v2
crypto ipsec ikev1 transform-set trans esp-des esp-sha-hmac
crypto ipsec ikev1 transform-set trans mode transport
crypto dynamic-map dyno 10 set ikev1 transform-set trans
crypto map vpn 20 ipsec-isakmp dynamic dyno
crypto map vpn interface outside
crypto ikev1 enable outside
crypto ikev1 policy 10
 authentication pre-share
 encryption 3des
hash sha
 group 2
 lifetime 86400
```

# Feature History for L2TP over IPsec

| Feature Name    | Releases | Feature Information                                                                                                    |
|-----------------|----------|----------------------------------------------------------------------------------------------------|
| L2TP over IPsec | 7.2(1)   | L2TP over IPsec provides the<br>capability to deploy and administer<br>an L2TP VPN solution alongside<br>the IPsec VPN and firewall services<br>in a single platform.                                                                                                    |
|                 |          | The primary benefit of configuring<br>L2TP over IPsec in a remote access<br>scenario is that remote users can<br>access a VPN over a public IP<br>network without a gateway or a<br>dedicated line, which enables<br>remote access from virtually<br>anyplace with POTS. An additional<br>benefit is that the only client<br>requirement for VPN access is the<br>use of Windows with Microsoft<br>Dial-Up Networking (DUN). No<br>additional client software, such as<br>Cisco VPN client software, is<br>required. |
|                 |          | The following commands were<br>introduced or modified:<br>authentication eap-proxy,<br>authentication ms-chap-v1,<br>authentication ms-chap-v2,<br>authentication pap, l2tp tunnel<br>hello, vpn-tunnel-protocol<br>l2tp-ipsec.                                                                                                    |
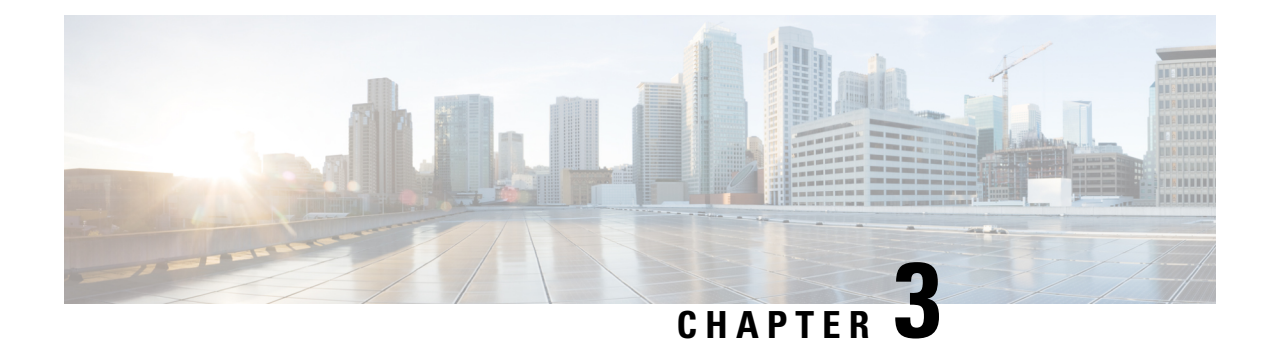

## **General VPN Parameters**

The ASA implementation of virtual private networking includes useful features that do not fit neatly into categories. This chapter describes some of these features.

- Configure IPsec to Bypass ACLs, on page 51
- Permitting Intra-Interface Traffic (Hairpinning), on page 52
- Setting Maximum Active IPsec or SSL VPN Sessions, on page 53
- Use Client Update to Ensure Acceptable IPsec Client Revision Levels, on page 54
- Implement NAT-Assigned IP to Public IP Connection, on page 56
- Configure VPN Session Limits, on page 57
- Using an Identify Certificate When Negotiating, on page 58
- Configure the Pool of Cryptographic Cores, on page 59
- Configure Dynamic Split Tunneling, on page 59
- Viewing Active VPN Sessions, on page 60
- About ISE Policy Enforcement, on page 62
- Configure Advanced SSL Settings, on page 67
- Persistent IPsec Tunneled Flows, on page 71

## **Configure IPsec to Bypass ACLs**

To permit any packets that come from an IPsec tunnel without checking ACLs for the source and destination interfaces, enter the **sysopt connection permit-vpn** command in global configuration mode.

You might want to bypass interface ACLs for IPsec traffic if you use a separate VPN concentrator behind the ASA and want to maximize the ASA performance. Typically, you create an ACL that permits IPsec packets by using the **access-list** command and apply it to the source interface. Using an ACL allows you to specify the exact traffic you want to allow through the ASA.

The following example enables IPsec traffic through the ASA without checking ACLs:

hostname(config) # sysopt connection permit-vpn

Note

Decrypted through-traffic is permitted from the client despite having an access group on the outside interface, which calls a **deny ip any any** ACL, while **no sysopt connection permit-vpn** is configured.

Trying to control access to the protected network via site-to-site or remote access VPN using the **no sysopt permit-vpn** command in conjunction with an access control list (ACL) on the outside interface are not successful.

**sysopt connection permit-vpn** will bypass ACLs (both in and out) on interface where crypto map for that interesting traffic is enabled, along with egress (out) ACLs of all other interfaces, but not the ingress (in) ACLs.

In this situation, when management-access inside is enabled, the ACL is not applied, and users can still connect to the ASA using SSH. Traffic to hosts on the inside network is blocked correctly by the ACL, but decrypted through-traffic to the inside interface is not blocked.

The **ssh** and **http** commands are of a higher priority than the ACLs. To deny SSH, Telnet, or ICMP traffic to the box from the VPN session, use **ssh**, **telnet** and **icmp** commands.

## Permitting Intra-Interface Traffic (Hairpinning)

The ASA includes a feature that lets a VPN client send IPsec-protected traffic to another VPN user by allowing that traffic in and out of the same interface. This is also called "hairpinning", which can be thought of as VPN spokes (clients) connecting through a VPN hub (the ASA).

Hairpinning can also redirect incoming VPN traffic back out through the same interface as unencrypted traffic. This can be useful, for example, to a VPN client that does not have split tunneling, but needs to both access a VPN and browse the web.

The figure below shows VPN Client 1 sending secure IPsec traffic to VPN Client 2 while also sending unencrypted traffic to a public web server.

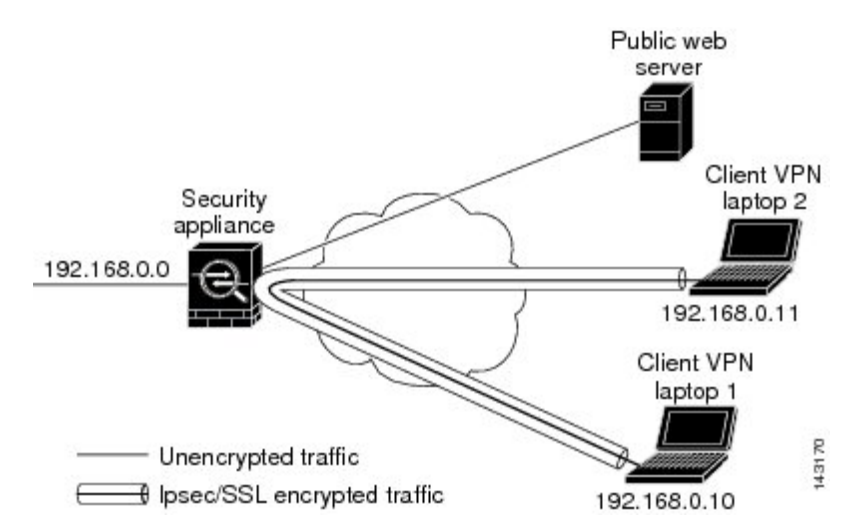

#### Figure 3: VPN Client Using Intra-Interface Feature for Hairpinning

To configure this feature, use the **same-security-traffic** command in global configuration mode with its intra-interface argument.

The command syntax is same-security-traffic permit {*inter-interface* | *intra-interface*}.

The following example shows how to enable intra-interface traffic:

```
hostname(config)# same-security-traffic permit intra-interface
hostname(config)#
```

```
Note
```

Use the **same-security-traffic** command with the **inter-interface** argument to permit communication between interfaces with the same security level. This feature is not specific to IPsec connections. For more information, see the "Configuring Interface Parameters" chapter of this guide.

To use hairpinning, you must apply the proper NAT rules to the ASA interface, as described in NAT Considerations for Intra-Interface Traffic.

### NAT Considerations for Intra-Interface Traffic

For the ASA to send unencrypted traffic back out through the interface, you must enable NAT for the interface so that publicly routable addresses replace your private IP addresses (unless you already use public IP addresses in your local IP address pool). The following example applies an interface PAT rule to traffic sourced from the client IP pool:

```
hostname(config)# ip local pool clientpool 192.168.0.10-192.168.0.100
hostname(config)# object network vpn_nat
hostname(config-network-object)# subnet 192.168.0.0 255.255.255.0
hostname(config-network-object)# nat (outside,outside) interface
```

When the ASA sends encrypted VPN traffic back out this same interface, however, NAT is optional. The VPN-to-VPN hairpinning works with or without NAT. To apply NAT to all outgoing traffic, implement only the commands above. To exempt the VPN-to-VPN traffic from NAT, add commands (to the example above) that implement NAT exemption for VPN-to-VPN traffic, such as:

```
hostname(config)# nat (outside,outside) source static vpn_nat vpn_nat destination static
vpn_nat vpn_nat
```

For more information on NAT rules, see the "Applying NAT" chapter of this guide.

## **Setting Maximum Active IPsec or SSL VPN Sessions**

To limit VPN sessions to a lower value than the ASA allows, enter the **vpn-sessiondb** command in global configuration mode:

vpn-sessiondb {max-anyconnect-premium-or-essentials-limit <number> | max-other-vpn-limit <number>}

The **max-anyconnect-premium-or-essentials-limit** keyword specifies the maximum number of AnyConnect sessions, from 1 to the maximum sessions allowed by the license.

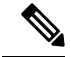

Note

The correct licensing, term, tier, and user count is no longer determined with these commands. Refer to the AnyConnect Ordering Guide: http://www.cisco.com/c/dam/en/us/products/collateral/security/anyconnect-og.pdf

The **max-other-vpn-limit** keyword specifies the maximum number of VPN sessions other than AnyConnect client sessions, from 1 to the maximum sessions allowed by the license. This includes the Cisco VPN client (IPsec IKEv1) and Lan-to-Lan VPN sessions.

This limit affects the calculated load percentage for VPN Load Balancing.

The following example shows how to set a maximum Anyconnect VPN session limit of 450:

```
hostname(config) # vpn-sessiondb max-anyconnect-premium-or-essentials-limit 450
hostname(config) #
```

## Use Client Update to Ensure Acceptable IPsec Client Revision Levels

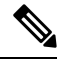

#### Note

The information in this section applies to IPsec connections only.

The client update feature lets administrators at a central location automatically notify VPN client users that it is time to update the VPN client software.

Remote users might be using outdated VPN software or hardware client versions. You can use the **client-update** command at any time to enable updating client revisions; specify the types and revision numbers of clients to which the update applies; provide a URL or IP address from which to get the update; and, in the case of Windows clients, optionally notify users that they should update their VPN client version. For Windows clients, you can provide a mechanism for users to accomplish that update. This command applies only to the IPsec remote-access tunnel-group type.

To perform a client update, enter the **client-update** command in either general configuration mode or tunnel-group ipsec-attributes configuration mode. If the client is already running a software version on the list of revision numbers, it does not need to update its software. If the client is not running a software version on the list, it should update. The following procedure explains how to perform a client update:

#### Procedure

**Step 1** In global configuration mode, enable client update by entering this command:

hostname(config)# client-update enable
hostname(config)#

**Step 2** In global configuration mode, specify the parameters for the client update that you want to apply to all clients of a particular type. That is, specify the type of client, the URL or IP address from which to get the updated image, and the acceptable revision number or numbers for that client. You can specify up to four revision numbers, separated by commas.

If the user's client revision number matches one of the specified revision numbers, there is no need to update the client. This command specifies the client update values for all clients of the specified type across the entire ASA.

Use this syntax:

```
hostname(config)# client-update type type url url-string rev-nums rev-numbers
hostname(config)#
```

The available client types are **win9X** (includes Windows 95, Windows 98 and Windows ME platforms), **winnt** (includes Windows NT 4.0, Windows 2000 and Windows XP platforms), **windows** (includes all Windows based platforms).

If the client is already running a software version on the list of revision numbers, it does not need to update its software. If the client is not running a software version on the list, it should update. You can specify up to three of these client update entries. The keyword **windows** covers all of the allowable Windows platforms. If you specify **windows**, do not specify the individual Windows client types.

**Note** For all Windows clients, you must use the protocol http:// or https:// as the prefix for the URL.

The following example configures client update parameters for the remote access tunnel group. It designates the revision number 4.6.1 and the URL for retrieving the update, which is https://support/updates.

```
hostname(config)# client-update type windows url https://support/updates/ rev-nums 4.6.1
hostname(config)#
```

Alternatively, you can configure client update just for individual tunnel groups, rather than for all clients of a particular type. (See Step 3.)

- **Note** You can have the browser automatically start an application by including the application name at the end of the URL; for example: https://support/updates/vpnclient.exe.
- **Step 3** Define a set of client-update parameters for a particular ipsec-ra tunnel group.

In tunnel-group ipsec-attributes mode, specify the tunnel group name and its type, the URL or IP address from which to get the updated image, and a revision number. If the user's client's revision number matches one of the specified revision numbers, there is no need to update the client, for example, for a Windows client enter this command:

```
hostname(config) # tunnel-group remotegrp type ipsec-ra
hostname(config) # tunnel-group remotegrp ipsec-attributes
hostname(config-tunnel-ipsec) # client-update type windows url https://support/updates/
rev-nums 4.6.1
hostname(config-tunnel-ipsec) #
```

Step 4 (Optional) Send a notice to active users with outdated Windows clients that their client needs updating. For these users, a pop-up window appears, offering them the opportunity to launch a browser and download the updated software from the site that you specified in the URL. The only part of this message that you can configure is the URL. (See Step 2 or 3.) Users who are not active get a notification message the next time they log on. You can send this notice to all active clients on all tunnel groups, or you can send it to clients on a particular tunnel group. For example, to notify all active clients on all tunnel groups, enter the following command in privileged EXEC mode:

hostname# client-update all
hostname#

If the user's client's revision number matches one of the specified revision numbers, there is no need to update the client, and no notification message is sent to the user.

#### What to do next

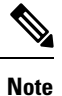

If you specify the client-update type as **windows** (specifying all Windows-based platforms) and later want to enter a client-update type of **win9x** or **winnt** for the same entity, you must first remove the windows client type with the **no** form of the command, then use new client-update commands to specify the new client types.

## Implement NAT-Assigned IP to Public IP Connection

In rare situations, you might want to use a VPN peer's real IP address on the inside network instead of an assigned local IP address. Normally with VPN, the peer is given an assigned local IP address to access the inside network. However, you might want to translate the local IP address back to the peer-s real public address if, for example, your inside servers and network security is based on the peer's real IP address.

Cisco ASA 55xx introduced a way to translate the VPN client's assigned IP address on the internal/protected network to its public (source) IP address. This feature supports the scenario where the target servers/services on the internal network and network security policy require communication with the VPN client's public/source IP instead of the assigned IP on the internal corporate network.

You can enable this feature on one interface per tunnel group. Object NAT rules are dynamically added and deleted when the VPN session is established or disconnected.

Because of routing issues, we do not recommend using this feature unless you know you need it.

- Only supports legacy (IKEv1) and AnyConnect clients.
- Return traffic to the public IP addresses must be routed back to the ASA so the NAT policy and VPN policy can be applied.
- Only supports IPv4 assigned and public addresses.
- Multiple peers behind a NAT/PAT device are not supported.
- Does not support load balancing (because of routing issue).
- Does not support roaming.

#### Procedure

**Step 1** In global configuration mode, enter **tunnel general**.

**Step 2** Use this syntax to enable the address translation:

hostname(config-tunnel-general)# nat-assigned-to-public-ip interface

This command dynamically installs NAT policies of the assigned IP address to the public IP address of the source. The *interface* determines where to apply NAT.

**Step 3** Use this syntax to disable the address translation:

hostname(config-tunnel-general)# no nat-assigned-to-public-ip

### **Displaying VPN NAT Policies**

Address translation uses the underlying object NAT mechanisms; therefore, the VPN NAT policy displays just like manually configured object NAT policies. This example uses 95.1.226.4 as the assigned IP and 75.1.224.21 as the peer's public IP:

```
hostname# show nat
Auto NAT Policies (Section 2)
1 (outside) to (inside) source static _vpn_nat_95.1.226.4 75.1.224.21
    translate_hits = 315, untranslate_hits = 315
prompt# show nat detail
Auto NAT Policies (Section 2)
1 (outside) to (inside) source static _vpn_nat_95.1.226.4 75.1.224.21
    translate_hits = 315, untranslate_hits = 315
    Source - Origin: 95.1.226.4/32, Translated: 75.1.224.21/32
```

*Outside* is the interface to which the AnyConnect client connects and *inside* is the interface specific to the new tunnel group.

Note

Since VPN NAT policies are dynamic and not added to the configuration, the VPN NAT object and NAT policy are hidden from the show run object and show run nat reports.

## **Configure VPN Session Limits**

You can run as many IPsec and SSL VPN sessions as your platform and ASA license supports. To view the licensing information including maximum sessions for your ASA, enter the **show version** command in global configuration mode and look for the licensing section. The following example shows the command and the licensing information from the output of this command; the other output is redacted for clarity.

```
hostname(config)# show version
...
Licensed features for this platform:
Maximum Physical Interfaces : Unlimited perpetual
Maximum VLANs : 100 perpetual
Inside Hosts : Unlimited perpetual
```

| Failover                       | : | Active/Active | perpetual |
|--------------------------------|---|---------------|-----------|
| VPN-DES                        | : | Enabled       | perpetual |
| VPN-3DES-AES                   | : | Enabled       | perpetual |
| Security Contexts              | : | 2             | perpetua  |
| GTP/GPRS                       | : | Disabled      | perpetual |
| AnyConnect Premium Peers       | : | 250           | perpetua  |
| AnyConnect Essentials          | : | Disabled      | perpetua  |
| Other VPN Peers                | : | 250           | perpetual |
| Total VPN Peers                | : | 250           | perpetual |
| Shared License                 | : | Disabled      | perpetual |
| AnyConnect for Mobile          | : | Disabled      | perpetual |
| AnyConnect for Cisco VPN Phone | : | Disabled      | perpetual |
| Advanced Endpoint Assessment   | : | Enabled       | perpetual |
| JC Phone Proxy Sessions        | : | 2             | perpetual |
| Total UC Proxy Sessions        | : | 2             | perpetual |
| Botnet Traffic Filter          | : | Disabled      | perpetual |
| Intercompany Media Engine      | : | Disabled      | perpetual |
|                                |   |               |           |

This platform has an ASA 5510 Security Plus license.

To limit Cisco VPN client (IPsec IKEv1), Lan-to-Lan VPN, and clientless SSL VPN sessions to a lower value than the ASA allows, enter the **vpn-sessiondb max-other-vpn-limit** command in global configuration mode:

For example, if the ASA license allows 750 IPsec sessions, and you want to limit the number of IPsec sessions to 500, enter the following command:

```
hostname(config) # vpn-sessiondb max-other-vpn-limit 500
hostname(config) #
```

To remove the session limit, use the **no** version of this command:

```
hostname(config) # no vpn-sessiondb max-other-vpn-limit 500
hostname(config) #
```

### **Limit VPN Sessions**

To limit AnyConnect VPN sessions (either IPsec/IKEv2 or SSL) to a lower value than the ASA allows, use the **vpn-sessiondb** max-anyconnect-premium-or-essentials-limit command in global configuration mode. To remove the session limit, use the **no** version of this command.

If the ASA license allows 500 SSL VPN sessions, and you want to limit the number of AnyConnect VPN sessions to 250, enter the following command:

hostname(config) # vpn-sessiondb max-anyconnect-premium-or-essentials-limit 250
hostname(config) #

To remove the session limit, use the **no** version of this command.:

```
hostname(config) # no vpn-sessiondb max-anyconnect-premium-or-essentials-limit 250
hostname(config) #
```

## Using an Identify Certificate When Negotiating

The ASA needs to use an identity certificate when negotiating the IKEv2 tunnel with AnyConnect clients. For ikev2 remote access trustpoint configuration, use the following commands

```
crypto ikev2 remote-access trustpoint <name> [line<number>]
```

Using this command allows the AnyConnect client to support group selection for the end user. You can configure two trustpoints at the same time: two RSA, two ECDSA, or one of each. The ASA scans the configured trustpoint list and chooses the first one that the client supports. If ECDSA is preferred, you should configure that trustpoint before the RSA trustpoint.

The line number option specifies where in the line number you want the trustpoint inserted. Typically, this option is used to insert a trustpoint at the top without removing and re-adding the other line. If a line is not specified, the ASA adds the trustpoint at the end of the list.

If you try to add a trustpoint that already exists, you receive an error. If you use the *no crypto ikev2 remote-access trustpoint* command without specifying which trustpoint name to remove, all trustpoint configuration is removed.

## **Configure the Pool of Cryptographic Cores**

You can change the allocation of cryptographic cores on Symmetric Multi-Processing (SMP) platforms to increase the throughput of AnyConnect TLS/DTLS traffic. These changes can accelerate the SSL VPN datapath and provide customer-visible performance gains in AnyConnect, smart tunnels, and port forwarding. These steps describe configuring the pool of cryptographic cores in either single or multiple context mode.

#### Procedure

Specify how to allocate crypto accelerator processors:

#### crypto engine accelerator-bias

- balanced—Equally distributes cryptography hardware resources (Admin/SSL and IPsec cores).
- **ipsec**—Allocates cryptography hardware resources to favor IPsec (includes SRTP encrypted voice traffic). This is the default bias on ASA 5500-X series devices.
- ssl—Allocates cryptography hardware resources to favor Admin/SSL. Use this bias when you support SSL-based AnyConnect remote access VPN sessions.

#### Example:

```
hostname(config)# crypto engine accelerator-bias ssl
```

## **Configure Dynamic Split Tunneling**

With dynamic split tunneling, you can dynamically provision split exclude tunneling after tunnel establishment based on the host DNS domain name. Dynamic split tunneling is configured by creating a custom attribute and adding it to a group policy.

#### Before you begin

To use this feature, you must have AnyConnect release 4.5 (or later). Refer to About Dynamic Split Tunneling for further explanation.

#### Procedure

| Step 1 | Define the custom attribute type in the WebVPN context with the following command:anyconnect-custom-attr dynamic-split-exclude-domains description dynamic split exclude domains                                                                                                    |
|--------|----------------------------------------------------------------------------------------------------|
| Step 2 | Define the custom attribute names for each cloud/web service that needs access by the client outside the VPN tunnel. For example, add Google_domains to represent a list of DNS domain names pertaining to Google web services. The attribute value contains the list of domain names to exclude from the VPN tunnel and must be comma-separated-values (CSV) format as the following: anyconnect-custom-data dynamic-split-exclude-domains webex.com, webexconnect.com, tags.tigcdn.com |
| Step 3 | Attach the previously defined custom attribute to a certain policy group with the following command, executed in the group-policy attributes context: anyconnect-custom dynamic-split-exclude-domains value webex_service_domains                                                                                                    |

#### What to do next

If split include tunneling is configured, a dynamic split exclusion is enforced only if at least one of the DNS response IP addresses is part of the split-include network. If there is no overlap between any of the DNS response IP addresses and any of the split-include networks, enforcing dynamic split exclusion is not necessary since traffic matching all DNS response IP addresses is already excluded from tunneling.

## Viewing Active VPN Sessions

The following topics explain how to view VPN session information.

## Viewing Active AnyConnect Sessions by IP Address Type

To view active AnyConnect sessions using the command line interface, enter the **show vpn-sessiondb anyconnect filter p-ipversion** or **show vpn-sessiondb anyconnect filter a-ipversion** command in privileged EXEC mode.

• Display the active AnyConnect sessions which are filtered by the endpoint's public IPv4 or IPv6 address. The public address is the address assigned to the endpoint by the enterprise.

```
show vpn-sessiondb anyconnect filter p-ipversion {v4 | v6}
```

• Display the active AnyConnect sessions which are filtered by the endpoint's assigned IPv4 or IPv6 address. The assigned address is the address assigned to the AnyConnect Secure Mobility Client by the ASA.

```
show vpn-sessiondb any
connect filter a-ipversion {v4 \mid v6}
```

#### Example Output from show vpn-sessiondb anyconnect filter p-ipversion [v4 | v6] command

hostname(config) # show vpn-sessiondb anyconnect filter p-ipversion v4 Session Type: AnyConnect : 40 Username : user1 Index Assigned IP : 192.168.17.10 Public IP : 198.51.100.1 Protocol : AnyConnect-Parent SSL-Tunnel License : AnyConnect Premium Encryption : AnyConnect-Parent: (1)none SSL-Tunnel: (1)RC4 Hashing : AnyConnect-Parent: (1) none SSL-Tunnel: (1) SHA1 Bvtes Tx : 10570 Bytes Rx : 8085 Group Policy : GroupPolicy SSLACCLIENT Tunnel Group : SSLACCLIENT Login Time : 15:17:12 UTC Mon Oct 22 2012 Duration : 0h:00m:09s Inactivity : Oh:00m:00s NAC Result : Unknown VLAN Mapping : N/A VLAN : none

#### Output from show vpn-sessiondb anyconnect filter a-ipversion [v4 | v6] command

hostname(config) # show vpn-sessiondb anyconnect filter a-ipversion v6

```
Session Type: AnyConnect
```

```
: 45
Username
           : user1
                                   Index
Assigned IP : 192.168.17.10
Public IP : 2001:DB8:8:1:90eb:3fe5:9eea:fb29
Assigned IPv6: 2001:DB8:9:1::24
Protocol : AnyConnect-Parent SSL-Tunnel
           : AnyConnect Premium
License
Encryption : AnyConnect-Parent: (1) none SSL-Tunnel: (1) RC4
Hashing : AnyConnect-Parent: (1)none SSL-Tunnel: (1)SHA1
Bytes Tx
           : 10662
                                   Bytes Rx : 17248
Group Policy : GroupPolicy_SSL_IPv6 Tunnel Group : SSL IPv6
Login Time : 17:42:42 UTC Mon Oct 22 2012
Duration
           : 0h:00m:33s
Inactivity : Oh:00m:00s
NAC Result
           : Unknown
VLAN Mapping : N/A
                                    VLAN
                                                : none
```

### Viewing Active Clientless SSL VPN Sessions by IP Address Type

To view active clientless SSL VPN sessions using the command line interface, enter the **show vpn-sessiondb** webvpn filter ipversion command in privileged EXEC mode.

The public address is the address assigned to the endpoint by the enterprise.

```
show vpn-sessiondb webvpn filter ipversion {v4 | v6}
```

#### Examples

hostname# sh vpn-sessiondb webvpn filter ipversion v4

| Session Type: | : 1 | WebVPN               |    |              |   |             |          |
|---------------|-----|----------------------|----|--------------|---|-------------|----------|
| Username      | :   | user1                |    | Index        | : | 63          |          |
| Public IP     | :   | 171.16.17.6          |    |              |   |             |          |
| Protocol      | :   | Clientless           |    |              |   |             |          |
| License       | :   | AnyConnect Premium   |    |              |   |             |          |
| Encryption    | :   | Clientless: (1)RC4   |    | Hashing      | : | Clientless: | (1) SHA1 |
| Bytes Tx      | :   | 62454                |    | Bytes Rx     | : | 13082       |          |
| Group Policy  | :   | SSLv6                |    | Tunnel Group | : | SSL IPv6    |          |
| Login Time    | :   | 18:07:48 UTC Mon Oct | 22 | 2 2012       |   | _           |          |
| Duration      | :   | 0h:00m:16s           |    |              |   |             |          |
| Inactivity    | :   | 0h:00m:00s           |    |              |   |             |          |
| NAC Result    | :   | Unknown              |    |              |   |             |          |
| VLAN Mapping  | :   | N/A                  |    | VLAN         | : | none        |          |

### Viewing Active LAN to LAN VPN Sessions by IP Address Type

To view active clientless SSL VPN sessions using the command line interface, enter the **show vpn-sessiondb 121 filter ipversion** command in privileged EXEC mode.

This command shows active lan to lan VPN sessions filtered by the connection's public IPv4 or IPv6 address.

The public address is the address assigned to the endpoint by the enterprise.

```
show vpn-sessiondb 121 filter ipversion {v4 | v6}
```

## About ISE Policy Enforcement

The Cisco Identity Services Engine (ISE) is a security policy management and control platform. It automates and simplifies access control and security compliance for wired, wireless, and VPN connectivity. Cisco ISE is primarily used to provide secure access and guest access, support bring your own device (BYOD) initiatives, and enforce usage policies in conjunction with Cisco TrustSec.

The ISE Change of Authorization (CoA) feature provides a mechanism to change the attributes of an authentication, authorization, and accounting (AAA) session after it is established. When a policy changes for a user or user group in AAA, CoA packets can be sent directly to the ASA from the ISE to reinitialize authentication and apply the new policy. An Inline Posture Enforcement Point (IPEP) is not required to apply access control lists (ACLs) for each VPN session established with the ASA.

ISE policy enforcement is supported on the following VPN clients:

- IPSec
- AnyConnect
- L2TP/IPSec

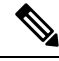

Note

Some policy elements such as Dynamic ACL (dACL) and Security Group Tag (SGT) are supported, whereas policy elements such as VLAN assignment and IP address assignment are not supported.

The system flow is as follows:

- **1.** An end user requests a VPN connection.
- 2. The ASA authenticates the user to the ISE and receives a user ACL that provides limited access to the network.
- 3. An accounting start message is sent to the ISE to register the session.
- 4. Posture assessment occurs directly between the NAC agent and the ISE. This process is transparent to the ASA.
- The ISE sends a policy update to the ASA via a CoA "policy push." This identifies a new user ACL that
  provides increased network access privileges.

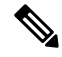

Note

Additional policy evaluations may occur during the lifetime of the connection, transparent to the ASA, via subsequent CoA updates.

### **Configure RADIUS Server Groups for ISE Policy Enforcement**

To enable ISE policy assessment and enforcement, configure a RADIUS AAA server group for the ISE servers and add the servers to the group. When you configure the tunnel group for the VPN, you specify this server group for AAA services in the group.

#### Procedure

**Step 1** Create the RADIUS AAA server group.

aaa-server group\_name protocol radius

hostname(config)# aaa-server servergroup1 protocol radius hostname(config-aaa-server-group)#

**Step 2** Enable the RADIUS dynamic authorization (CoA) services for the AAA server group.

#### dynamic-authorization [port number]

Specifying a port is optional. The default is 1700, the range is 1024 to 65535.

When you use the server group in a VPN tunnel, the RADIUS server group will be registered for CoA notification and the ASA will listen to the port for the CoA policy updates from ISE

hostname(config-aaa-server-group) # dynamic-authorization

**Step 3** If you do not want to use ISE for authentication, enable authorize-only mode for the RADIUS server group.

#### authorize-only

This indicates that when this server group is used for authorization, the RADIUS Access Request message will be built as an "Authorize Only" request as opposed to the configured password methods defined for the AAA server. If you do configure a common password using **radius-common-pw** command for the RADIUS server, it will be ignored.

For example, you would use authorize-only mode if you want to use certificates for authentication rather than this server group. You would still use this server group for authorization and accounting in the VPN tunnel.

hostname(config-aaa-server-group)# authorize-only

**Step 4** Enable the periodic generation of RADIUS interim-accounting-update messages.

#### interim-accounting-update [periodic [hours]]

ISE maintains a directory of active sessions based on the accounting records that it receives from NAS devices like the ASA. However, if ISE does not receive any indication that the session is still active (accounting message or posture transactions) for a period of 5 days, it will remove the session record from its database. To ensure that long-lived VPN connections are not removed, configure the group to send periodic interim-accounting-update messages to ISE for all active sessions.

- **periodic** [*hours*] enables the periodic generation and transmission of accounting records for every VPN session that is configured to send accounting records to the server group in question. You can optionally include the interval, in hours, for sending these updates. The default is 24 hours, the range is 1 to 120.
- (No parameters.) If you use this command without the **periodic** keyword, the ASA sends interim-accounting-update messages only when a VPN tunnel connection is added to a clientless VPN session. When this happens the accounting update is generated in order to inform the RADIUS server of the newly assigned IP address.

hostname(config-aaa-server-group)# interim-accounting-update periodic 12

**Step 5** (Optional.) Merge a downloadable ACL with the ACL received in the Cisco AV pair from a RADIUS packet.

#### merge-dacl {before-avpair | after-avpair}

This option applies only to VPN connections. For VPN users, ACLs can be in the form of Cisco AV pair ACLs, downloadable ACLs, and an ACL that is configured on the ASA. This option determines whether or not the downloadable ACL and the AV pair ACL are merged, and does not apply to any ACLs configured on the ASA.

The default setting is **no merge dacl**, which specifies that downloadable ACLs will not be merged with Cisco AV pair ACLs. If both an AV pair and a downloadable ACL are received, the AV pair has priority and is used.

The **before-avpair** option specifies that the downloadable ACL entries should be placed before the Cisco AV pair entries.

The **after-avpair** option specifies that the downloadable ACL entries should be placed after the Cisco AV pair entries.

```
hostname(config)# aaa-server servergroup1 protocol radius
hostname(config-aaa-server-group)# merge-dacl before-avpair
```

**Step 6** (Optional.) Specify the maximum number of requests sent to a RADIUS server in the group before trying the next server.

#### max-failed-attempts number

The range is from 1 and 5. The default is 3.

If you configured a fallback method using the local database (for management access only), and all the servers in the group fail to respond, then the group is considered to be unresponsive, and the fallback method is tried. The server group remains marked as unresponsive for a period of 10 minutes (by default), so that additional AAA requests within that period do not attempt to contact the server group, and the fallback method is used immediately. To change the unresponsive period from the default, see the **reactivation-mode** command in the next step.

If you do not have a fallback method, the ASA continues to retry the servers in the group.

hostname(config-aaa-server-group)# max-failed-attempts 2

**Step 7** (Optional.) Specify the method (reactivation policy) by which failed servers in a group are reactivated.

#### reactivation-mode {depletion [deadtime *minutes*] | timed}

Where:

- **depletion** [**deadtime** *minutes*] reactivates failed servers only after all of the servers in the group are inactive. This is the default reactivation mode. You can specify the amount of time, between 0 and 1440 minutes, that elapses between the disabling of the last server in the group and the subsequent reenabling of all servers. The default is 10 minutes.
- timed reactivates failed servers after 30 seconds of down time.

hostname(config-aaa-server-group)# reactivation-mode deadtime 20

**Step 8** (Optional.) Send accounting messages to all servers in the group.

#### accounting-mode simultaneous

To restore the default of sending messages only to the active server, enter the **accounting-mode single** command.

hostname(config-aaa-server-group)# accounting-mode simultaneous

**Step 9** Add the ISE RADIUS servers to the group.

**aaa-server** group\_name [(interface\_name)] **host** {server\_ip | name} [key]

Where:

- group\_name is the name of the RADIUS server group.
- (*interface\_name*) is the name of the interface through which the server is reached. The default is (inside). The parentheses are required.
- host {*server\_ip* | *name*} is the IP address or the hostname of the ISE RADIUS server.
- *key* is the optional key for encrypting the connection. You can more easily enter this key on the **key** command after entering the aaa-server-host mode. If you do not configure a key, the connection is not encrypted (plain text). The key is a case-sensitive, alphanumeric string of up to 127 characters that is the same value as the key on the RADIUS server.

You can add more than one server to the group.

```
hostname(config)# aaa-server servergroup1 (inside) host 10.1.1.3
hostname(config-aaa-server-host)# key sharedsecret
hostname(config-aaa-server-host)# exit
```

### **Example Configurations for ISE Policy Enforcement**

#### **Configure VPN Tunnel for ISE Dynamic Authentication with Passwords**

The following example shows how to configure an ISE server group for dynamic authorization (CoA) updates and hourly periodic accounting. Included is the tunnel group configuration that configures password authentication with ISE.

```
ciscoasa(config)# aaa-server ise protocol radius
ciscoasa(config-aaa-server-group)# interim-accounting-update periodic 1
ciscoasa(config-aaa-server-group)# dynamic-authorization
ciscoasa(config-aaa-server-group)# exit
ciscoasa(config-aaa-server-ise (inside) host 10.1.1.3
ciscoasa(config-aaa-server-host)# key sharedsecret
ciscoasa(config-aaa-server-host)# exit
ciscoasa(config-aaa-server-host)# exit
ciscoasa(config)# tunnel-group aaa-coa general-attributes
ciscoasa(config-tunnel-general)# address-pool vpn
ciscoasa(config-tunnel-general)# authentication-server-group ise
ciscoasa(config-tunnel-general)# accounting-server-group ise
ciscoasa(config-tunnel-general)# accounting-server-group ise
```

#### **Configure VPN Tunnel for ISE Authorization-Only**

The following example shows how to configure a tunnel group for local certificate validation and authorization with ISE. Include the authorize-only command in the server group configuration, because the server group will not be used for authentication.

```
ciscoasa(config) # aaa-server ise protocol radius
ciscoasa(config-aaa-server-group) # authorize-only
ciscoasa(config-aaa-server-group) # interim-accounting-update periodic 1
ciscoasa(config-aaa-server-group) # dynamic-authorization
ciscoasa(config-aaa-server-group) # exit
ciscoasa(config-aaa-server-group) # exit
ciscoasa(config-aaa-server-host) # key sharedsecret
ciscoasa(config-aaa-server-host) # key sharedsecret
ciscoasa(config-aaa-server-host) # exit
ciscoasa(config-aaa-server-host) # exit
ciscoasa(config-tunnel-group aaa-coa general-attributes
ciscoasa(config-tunnel-general) # address-pool vpn
ciscoasa(config-tunnel-general) # authentication certificate
ciscoasa(config-tunnel-general) # authorization-server-group ise
ciscoasa(config-tunnel-general) # accounting-server-group ise
ciscoasa(config-tunnel-general) # accounting-server-group ise
ciscoasa(config-tunnel-general) # accounting-server-group ise
ciscoasa(config-tunnel-general) # accounting-server-group ise
```

### **Troubleshooting Policy Enforcement**

The following commands can be used for debugging.

L

To trace CoA activity:

debug radius dynamic-authorization

To trace redirect URL functionality:

debug aaa url-redirect

To view NP classification rules corresponding to URL redirect functionality:

show asp table classify domain url-redirect

## **Configure Advanced SSL Settings**

The ASA uses the Secure Sockets Layer (SSL) protocol and the Transport Layer Security (TLS) to support secure message transmission for ASDM, Clientless SSL VPN, VPN, and browser-based sessions. The ASA supports the SSLv3, TLSv1, TLv1.1, and TLSv1.2 protocols for SSL-based VPN and management connections. In addition, DTLS is used for AnyConnect VPN client connections.

| Cipher                        | TLSv1.1 / DTLS<br>V1 | TLSV1.2 |
|-------------------------------|----------------------|---------|
| AES128-GCM-SHA256             | no                   | yes     |
| AES128-SHA                    | yes                  | yes     |
| AES128-SHA256                 | no                   | yes     |
| AES256-GCM-SHA384             | no                   | yes     |
| AES256-SHA                    | yes                  | yes     |
| AES256-SHA256                 | no                   | yes     |
| DERS-CBC-SHA                  | no                   | no      |
| DES-CBC-SHA                   | yes                  | yes     |
| DHE-RSA-AES128-GCM-SHA256     | no                   | yes     |
| DHE-RSA-AES128-SHA            | yes                  | yes     |
| DHE-RSA-AES128-SHA256         | no                   | yes     |
| DHE-RSA-AES256-GCM-SHA384     | no                   | 1       |
| DHE-RSA-AES256-SHA            | yes                  | yes     |
| ECDHE-ECDSA-AES128-GCM-SHA256 | no                   | yes     |
| ECDHE-ECDSA-AES128-SHA256     | no                   | yes     |
| ECDHE-ECDSA-AES256-GCM-SHA384 | no                   | yes     |
| ECDHE-ECDSA-AES256-SHA384     | no                   | yes     |
| ECDHE-RSA-AES128-GCM-SHA256   | yes                  | yes     |

The following ciphers are supported as noted:

| Cipher                      | TLSv1.1 / DTLS<br>V1 | TLSV1.2 |
|-----------------------------|----------------------|---------|
| ECDHE-RSA-AES128-SHA256     | no                   | yes     |
| ECDHE-RSA-AES256-GCM-SHA384 | no                   | yes     |
| ECDHE-RSA-AES256-SHA384     | no                   | yes     |
| NULL-SHA                    | no                   | no      |
| RC4-MD5                     | no                   | no      |
| RC4-SHA                     | no                   | no      |

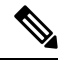

**Note** For Release 9.4(1), all SSLv3 keywords have been removed from the ASA configuration, and SSLv3 support has been removed from the ASA. If you have SSLv3 enabled, a boot-time error will appear from the command with the SSLv3 option. The ASA will then revert to the default use of TLSv1.

The Citrix mobile receiver may not support TLS 1.1/1.2 protocols; see https://www.citrix.com/content/dam/citrix/en\_us/documents/products-solutions/citrix-receiver-feature-matrix.pdf for compatibility

To specify the minimum protocol version for which the ASA will negotiate SSL/TLS connections, perform the following steps:

#### Procedure

**Step 1** Set the minimum protocol version for which the ASA will negotiate a connection.

```
ssl server-version [tlsv1 | tlsv1.1 | tlsv1.2 ]
```

Where:

- tlsv1—Enter this keyword to accept SSLv2 ClientHellos and negotiate TLSv1 (or greater)
- tlsv1.1—Enter this keyword to accept SSLv2 ClientHellos and negotiate TLSv1.1 (or greater)
- tlsv1.2 —Enter this keyword to accept SSLv2 ClientHellos and negotiate TLSv1.2 (or greater)

#### Example:

Examples:

```
hostname(config)# ssl server-version tlsv1.1
```

**Step 2** Specify the SSL/TLS protocol version that the ASA uses when acting as a client.

```
ssl client-version [tlsv1 | tlsv1.1 | tlsv1.2]
hostname(config)# ssl client-version tlsv1
```

The tlsv1 keyword specifies that the ASA transmit TLSv1 client hellos and negotiate TLSv1 (or greater). The tlsv1.1 keyword specifies that the ASA transmit TLSv1.1 client hellos and negotiate TLSv1.1 (or greater).

The tlsv1.2 keyword specifies that the ASA transmit TLSv1.2 client hellos and negotiate TLSv1.2 (or greater). (DTLS not available for SSL client role).

**Step 3** Specify the encryption algorithms for the SSL, DTLS, and TLS protocols.

ssl cipher version [ level | custom string

Where:

- The version argument specifies the SSL, DTLS, or TLS protocol version. Supported versions include:
  - default—The set of ciphers for outbound connections.
  - dtlsv1—The ciphers for DTLSv1 inbound connections.
  - dtlsv1.2—The ciphers for DTLSv1.2 inbound connections.
  - tlsv1—The ciphers for TLSv1 inbound connections.
  - tlsv1.1—The ciphers for TLSv1.1 inbound connections.
  - tlsv1.2—The ciphers for TLSv1.2 inbound connections.
- The *level* argument specifies the strength of the ciphers and indicates the minimum level of ciphers that are configured. Valid values in increasing order of strength are:
  - all—Includes all ciphers, including NULL-SHA.
  - low-Includes all ciphers except NULL-SHA.
  - medium (this is the default for all protocol versions)—Includes all ciphers (except NULL-SHA, DES-CBC-SHA, RC4-MD5, RC4-SHA, and DES-CBC3-SHA).
  - fips—Includes all FIPS-compliant ciphers (except NULL-SHA, DES-CBC-SHA, RC4-MD5, RC4-SHA, and DES-CBC3-SHA).
  - high (applies only to TLSv1.2)—Includes only AES-256 with SHA-2 ciphers.
- Specifying the **custom** *string* option allows you to have full control of the cipher suite using OpenSSL cipher definition strings. For more information, see https://www.openssl.org/docs/apps/ciphers.html.

The recommended setting is **medium**. Using **high** may limit connectivity. Using custom may limit functionality if there are only a few ciphers configured. Restricting the default custom value limits outbound connectivity, including clustering.

The ASA specifies the order of priority for supported ciphers. See the command reference for more information.

This command replaces the ssl encryption command, which has been deprecated starting with Version 9.3(2).

**Step 4** Allow multiple trustpoints on a single interface.

**ssl trust-point** *name* [ [**interface** *vpnlb-ip* ] | **domain** *domain-name* ]

hostname(config)# ssl trust-point www-cert domain www.example.com

The **name** argument specifies the name of the trustpoint. The **interface** argument specifies the name of the interface on which a trustpoint is configured. The vpnlb-ip keyword applies only to interfaces and associates this trustpoint with the VPN load-balancing cluster IP address on this interface. The **domain***domain-name* 

keyword-argument pair specifies a trustpoint that is associated with a particular domain name that is used to access the interface.

You may configure a maximum of 16 trustpoints per interface.

If you do not specify an interface or domain, this command creates the fallback trustpoint for all interfaces that do not have a trustpoint configured.

If you enter the **ssl trustpoint ?** command, the available configured trustpoints appear. If you enter the **ssl trust-point** *name* **?** command (for example, **ssl trust-point mysslcert ?**), the available configured interfaces for the trustpoint-SSL certificate association appear.

Observe these guidelines when using this command:

- The value for trustpoint must be the name of the CA trustpoint as configured in the **crypto ca trustpoint name** command.
- The value for interface must be the name of a previously configured interface.
- Removing a trustpoint also removes any ssl trust-point entries that reference that trustpoint.
- You can have one ssl trust-point entry for each interface and one that specifies no interfaces.
- You can reuse the same trustpoint for multiple entries.
- A trustpoint configured with the domain keyword may apply to multiple interfaces (depending on how you connect).
- You may only have one ssl trust-point per domain-name value.
- If the following error appears after you enter this command:

```
error:0B080074:x509 certificate routines:X509_check_private_key:key values
mismatch@x509_cmp.c:339
```

It means that a user has configured a new certificate to replace a previously configured certificate. No action is required.

- The certificates are chosen in the following order:
  - If a connection matches the value of the **domain** keyword, that certificate is chosen first. (**ssl trust-point***name***domain***domain-name* command)
  - If a connection is made to the load-balancing address, the vpnlb-ip certificate is chosen. (ssl trust-point *name* interface *vpnlb-ip* command)
  - The certificate configured for the interface. (ssl trust-point *name* interface command)
  - The default certificate not associated with an interface. (ssl trust-point name)
  - The ASA's self-signed, self-generated certificate.
- **Step 5** Specify the DH group to be used with DHE-RSA ciphers that are used by TLS.

ssl dh-group [group1 | group2 | group5 | group14 | group24]

hostname(config) # ssl dh-group group5

CLI Book 3: Cisco ASA Series VPN CLI Configuration Guide, 9.4

Groups 1 and 2 are compatible with Java 7 and earlier versions. Groups 5, 14, and 24 are not compatible with Java 7. All groups are compatible with Java 8. Groups 14 and 24 are FIPS-compliant. The default value is ssl dh-group group2.

**Step 6** Specify the group to be used with ECDHE-ECDSA ciphers that are used by TLS.

ssl ecdh-group [group19 | group20 | group21]

```
hostname(config)# ssl ecdh-group group20
```

The group19 keyword configures group 19 (256-bit EC). The group20 keyword configures group 20 (384-bit EC). The group21 keyword configures group 21 (521-bit EC).

The default value is ssl ecdh-group group19.

**Note** ECDSA and DHE ciphers are the highest priority.

Example

## **Persistent IPsec Tunneled Flows**

In networks running a version of ASA software prior to Release 8.0.4, existing IPsec LAN-to-LAN or Remote-Access TCP traffic flows going through an IPSec tunnel are dropped when the tunnel drops. The flows are recreated as needed when and if the tunnel comes back up. This policy works well from the resource-management and security standpoints. However, there are cases in which such behavior introduces issues for users, particularly for those migrating from PIX to ASA-only environments and for legacy TCP applications that do not restart easily or in networks that include gateways that tend to drop tunnels frequently.(See CSCsj40681 and CSCsi47630 for details.)

The persistent IPsec tunneled flows feature addresses this issue. With this feature enabled, the ASA preserves and resumes stateful (TCP) tunneled flows. All other flows are dropped when the tunnel drops and must reestablish when a new tunnel comes up.

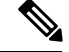

**Note** This feature supports IPsec LAN-to-LAN tunnels and IPsec Remote-Access tunnels running in Network-Extension Mode. It does not support IPsec or AnyConnect/SSL VPN remote access tunnels.

The following example shows how the persistent IPsec tunneled flows feature works.

ASA BXB B B C C

In this example the BXB and RTP networks are connected through a secure LAN-to-LAN tunnel by a pair of security appliances. A PC in the BXB network is executing an FTP transfer from a server in the RTP network through the secure tunnel. In this scenario, assume that for some reason the tunnel drops after the PC has logged into the server and started the transfer. Although the tunnel is be reestablished since the data is still attempting to flow, the FTP transfer will not complete. The user must terminate the transfer and start over by logging back into the server. However, if persistent IPsec tunnel flows is enabled, as long as the tunnel is recreated within the timeout interval, the data continues to flow successfully through the new tunnel because the security appliances retain the history (state information) for this flow.

#### Scenario

Figure 4: Network Scenario

The following sections describe the data flow situations for a dropped and recovered tunnel, first with the persistent IPsec tunneled flows feature disabled, then with the feature enabled. In both of these cases, see the preceding figure for an illustration of the network. In this illustration:

- Flow B-C defines the tunnel and carries the encrypted ESP data.
- Flow A-D is the TCP connection for the FTP transfer and traverses the tunnel defined by flow B-C. This flow also contains state information used by the firewall to inspect the TCP/FTP flow. The state information is vital and is constantly updated by the firewall as the transfer progresses.

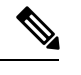

Note The reverse flows in each direction are omitted for simplicity.

#### **Disabled Persistent IPsec Tunneled Flows**

When the LAN-2-LAN tunnel drops, both flow A-D and flow B-C and any state information belonging to them are deleted. Subsequently, the tunnel is reestablished, and flow B-C is recreated and is able to resume carrying tunneled data. But the TCP/FTP flow A-D runs into trouble. Because the state information describing the flow up to this point in the FTP transfer has been deleted, the stateful firewall blocks the in-flight FTP data and rejects the flow A-D creation. Having lost the history of this flow ever existing, the firewall treats the FTP transfer as stray TCP packets and drops them. This is the default behavior.

#### **Enabled Persistent IPsec Tunneled Flows**

With the persistent IPsec tunneled flows feature enabled, as long as the tunnel is recreated within the timeout window, data continues flowing successfully because the ASA still has access to the state information in flow A-D.

With this feature enabled, the ASA treats the flows independently. This means that flow A-D is not deleted when the tunnel defined by flow B-C is dropped. The ASA preserves and resumes stateful (TCP) tunneled

flows. All other flows are dropped and must reestablish on the new tunnel. This does not weaken the security policy for tunneled flows, because the ASA drops any packets arriving on flow A-D while the tunnel is down.

Tunneled TCP flows are not dropped, so they rely on the TCP timeout for cleanup. However, if the timeout is disabled for a particular tunneled flow, that flow remains in the system until being cleared manually or by other means (for example, by a TCP RST from the peer).

### **Configure Persistent IPsec Tunneled Flows Using CLI**

Configuration Example

### **Troubleshooting Persistent IPsec Tunneled Flows**

Both the **show asp table** and the **show conn** commands can be useful in troubleshooting issues with persistent IPsec tunneled flows.

### Is the Persistent IPsec Tunneled Flows Feature Enabled?

To see whether a particular tunnel has this feature enabled, look at the VPN context associated with the tunnel using the **show asp table** command. The show asp table vpn-context command displays a "+PRESERVE" flag for each context that maintains stateful flows after the tunnel drops, as shown in the following example (bolding added for legibility):

```
hostname(config) # show asp table vpn-context
VPN CTX=0x0005FF54, Ptr=0x6DE62DA0, DECR+ESP+PRESERVE, UP, pk=0000000000, rk=000000000,
qc=0
VPN CTX=0x0005B234, Ptr=0x6DE635E0, ENCR+ESP+PRESERVE, UP, pk=0000000000, rk=000000000,
gc=0
hostname(config) # show asp table vpn-context detail
VPN CTX = 0 \times 0005 FF54
Peer IP = ASA Private
Pointer = 0 \times 6 D E 6 2 D A 0
        = UP
State
       = DECR+ESP+PRESERVE
Flags
SA
        = 0x001659BF
SPT
         = 0 \times B326496C
        = 0
Group
        = 0
Pkts
Bad Pkts = 0
Bad SPI = 0
Spoof
        = 0
Bad Crypto = 0
Rekey Pkt = 0
Rekey Call = 0
VPN CTX = 0 \times 0005B234
Peer IP = ASA Private
Pointer = 0 \times 6DE635E0
State = UP
Flags = ENCR+ESP+PRESERVE
        = 0 \times 0.017988D
SA
```

```
SPI
         = 0 \times 9 A A 5 0 F 4 3
         = 0
Group
Pkts
         = 0
Bad Pkts = 0
Bad SPI = 0
         = 0
foog
Bad Crypto = 0
Rekev Pkt = 0
Rekey Call = 0
hostname(config)#
Configuration and Restrictions
This configuration option is subject to the same CLI configuration restrictions as other
sysopt VPN CLI.
```

### **Locating Orphaned Flows**

If a LAN-to-LAN/Network-Extension-Mode tunnel drops and does not recover before the timeout, there might be a number of orphaned tunnel flows. These flows are not torn down as a result of the tunnel going down, but all the data attempting to flow through them is dropped. To see these flows, use the **show conn** command, as in the following examples (bolding added for emphasis and to show user input):

```
asa2(config)# show conn detail
9 in use, 14 most used
Flags: A - awaiting inside ACK to SYN, a - awaiting outside ACK to SYN,
    B - initial SYN from outside, C - CTIQBE media, D - DNS, d - dump,
    E - outside back connection, F - outside FIN, f - inside FIN,
    G - group, g - MGCP, H - H.323, h - H.225.0, I - inbound data,
    i - incomplete, J - GTP, j - GTP data, K - GTP t3-response
    k - Skinny media, M - SMTP data, m - SIP media, n - GUP
    O - outbound data, P - inside back connection, p - Phone-proxy TFTP connection,
    q - SQL*Net data, R - outside acknowledged FIN,
    R - UDP SUNRPC, r - inside acknowledged FIN, S - awaiting inside SYN,
    s - awaiting outside SYN, T - SIP, t - SIP transient, U - up,
    V - VPN orphan, W - WAAS,
    X - inspected by service module
```

The following example shows sample output from the **show conn** command when an orphan flow exists, as indicated by the **V** flag:

```
hostname# show conn
16 in use, 19 most used
TCP out 192.168.110.251:7393 in 192.168.150.252:21 idle 0:00:00 bytes 1048 flags UOVB
TCP out 192.168.110.251:21137 in 192.168.150.252:21 idle bytes 1048 flags UIOB
```

To limit the report to those connections that have orphan flows, add the **vpn\_orphan** option to the **show conn state** command, as in the following example:

```
hostname# show conn state vpn_orphan
14 in use, 19 most used
TCP out 192.168.110.251:7393 in 192.168.150.252:5013 idle 0:00:00 bytes 2841019 flags UOVB
```

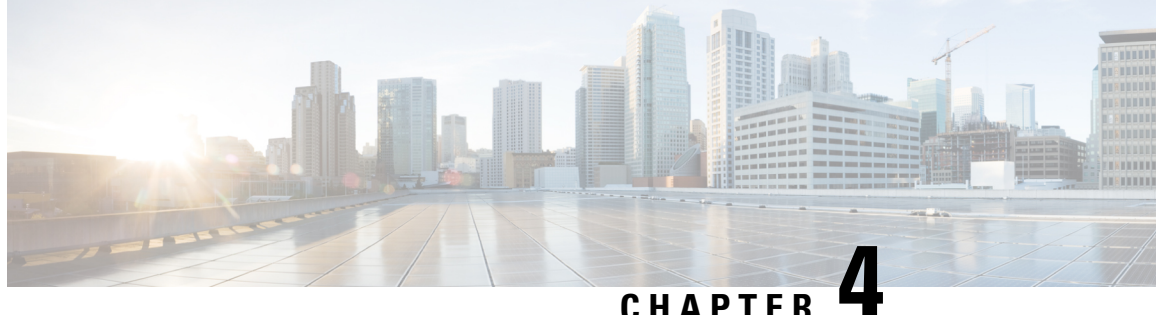

# **Connection Profiles, Group Policies, and Users**

This chapter describes how to configure VPN connection profiles (formerly called "tunnel groups"), group policies, and users. This chapter includes the following sections.

- Overview of Connection Profiles, Group Policies, and Users, on page 75
- Connection Profiles, on page 76
- Configure Connection Profiles, on page 80
- Group Policies, on page 115
- Use of a Zone Labs Integrity Server, on page 154
- Configure User Attributes, on page 161

## **Overview of Connection Profiles, Group Policies, and Users**

Groups and users are core concepts in managing the security of virtual private networks (VPNs) and in configuring the ASA. They specify attributes that determine user access to and use of the VPN. A group is a collection of users treated as a single entity. Users get their attributes from group policies. A connection profile identifies the group policy for a specific connection. If you do not assign a particular group policy to a user, the default group policy for the connection applies.

In summary, you first configure connection profiles to set the values for the connection. Then you configure group policies. These set values for users in the aggregate. Then you configure users, which can inherit values from groups and configure certain values on an individual user basis. This chapter describes how and why to configure these entities.

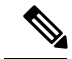

Note

You configure connection profiles using **tunnel-group** commands. In this chapter, the terms "connection profile" and "tunnel group" are often used interchangeably.

Connection profiles and group policies simplify system management. To streamline the configuration task, the ASA provides a default LAN-to-LAN connection profile (DefaultL2Lgroup), a default remote access connection profile for IKEv2 VPN (DefaultRAgroup), a default connection profile for Clientless SSL and AnyConnect SSL connections (DefaultWEBVPNgroup), and a default group policy (DfltGrpPolicy). The default connection profiles and group policy provide settings are likely to be common for many users. As you add users, you can specify that they "inherit" parameters from a group policy. Thus you can quickly configure VPN access for large numbers of users.

If you decide to grant identical rights to all VPN users, then you do not need to configure specific connection profiles or group policies, but VPNs seldom work that way. For example, you might allow a finance group to access one part of a private network, a customer support group to access another part, and an MIS group to access other parts. In addition, you might allow specific users within MIS to access systems that other MIS users cannot access. Connection profiles and group policies provide the flexibility to do so securely.

**Note** The ASA also includes the concept of object groups, which are a superset of network lists. Object groups let you define VPN access to ports as well as networks. Object groups relate to ACLs rather than to group policies and connection profiles. For more information about using object groups, see Chapter 20, "Objects" in the general operations configuration guide.

The security appliance can apply attribute values from a variety of sources. It applies them according to the following hierarchy:

- 1. Dynamic Access Policy (DAP) record
- 2. Username
- **3.** Group policy
- 4. Group policy for the connection profile
- 5. Default group policy

Therefore, DAP values for an attribute have a higher priority than those configured for a user, group policy, or connection profile.

When you enable or disable an attribute for a DAP record, the ASA applies that value and enforces it. For example, when you disable HTTP proxy in dap webvpn configuration mode, the ASA looks no further for a value. When you instead use the no value for the http-proxy command, the attribute is not present in the DAP record, so the security appliance moves down to the AAA attribute in the username, and if necessary, to the group policy and finds a value to apply. The ASA clientless SSL VPN configuration supports only one **http-proxy** and one **https-proxy** command each. We recommend that you use ASDM to configure DAP.

## **Connection Profiles**

A connection profile consists of a set of records that determines tunnel connection policies. These records identify the servers to which the tunnel user is authenticated, as well as the accounting servers, if any, to which connection information is sent. They also identify a default group policy for the connection, and they contain protocol-specific connection parameters. Connection profiles include a small number of attributes that pertain to creating the tunnel itself. Connection profiles include a pointer to a group policy that defines user-oriented attributes.

The ASA provides the following default connection profiles: DefaultL2Lgroup for LAN-to-LAN connections, DefaultRAgroup for IPSEC remote access connections, and DefaultWEBVPNGroup for SSL VPN (browser-based and AnyConnect Client based) connections. You can modify these default connection profiles, but you cannot delete them. You can also create one or more connection profiles specific to your environment. Connection profiles are local to the ASA and are not configurable on external servers.

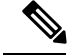

Note

Some profiles (such as IKEv1 in phase 1) may be unable to determine whether an endpoint is remote access or LAN-to-LAN. If it cannot determine the tunnel group, it defaults to

tunnel-group-map default-group <tunnel-group-name>

(default is *DefaultRAGroup*).

## **General Connection Profile Connection Parameters**

General parameters are common to all VPN connections. The general parameters include the following:

- Connection profile name—You specify a connection-profile name when you add or edit a connection profile. The following considerations apply:
  - For clients that use preshared keys to authenticate, the connection profile name is the same as the group name that a client passes to the ASA.
  - Clients that use certificates to authenticate pass this name as part of the certificate, and the ASA extracts the name from the certificate.
- Connection type—Connection types include IKEv1 remote-access, IPsec LAN-to-LAN, and AnyConnect (SSL/IKEv2). A connection profile can have only one connection type.
- Authentication, Authorization, and Accounting servers—These parameters identify the server groups or lists that the ASA uses for the following purposes:
  - Authenticating users
  - Obtaining information about services users are authorized to access
  - Storing accounting records

A server group can consist of one or more servers.

- Default group policy for the connection—A group policy is a set of user-oriented attributes. The default group policy is the group policy whose attributes the ASA uses as defaults when authenticating or authorizing a tunnel user.
- Client address assignment method—This method includes values for one or more DHCP servers or address pools that the ASA assigns to clients.
- Override account disabled—This parameter lets you override the "account-disabled" indicator received from a AAA server.
- Password management—This parameter lets you warn a user that the current password is due to expire in a specified number of days (the default is 14 days), then offer the user the opportunity to change the password.
- Strip group and strip realm—These parameters direct the way the ASA processes the usernames it receives. They apply only to usernames received in the form user@realm.

A realm is an administrative domain appended to a username with the @ delimiter (user@abc). If you strip the realm, the ASA uses the username and the group (if present) for authentication. If you strip the group, the ASA uses the username and the realm (if present) for authentication.

Enter the strip-realm command to remove the realm qualifier, and enter the strip-group command to remove the group qualifier from the username during authentication. If you remove both qualifiers, authentication is based on the *username* alone. Otherwise, authentication is based on the full *username@realm* or *username*<br/>delimiter> *group* string. You must specify strip-realm if your server is unable to parse delimiters.

In addition, for L2TP/IPsec clients only, when you specify the strip-group command the ASA selects the connection profile (tunnel group) for user connections by obtaining the group name from the username presented by the VPN client.

- Authorization required—This parameter lets you require authorization before a user can connect, or turn
  off that requirement.
- Authorization DN attributes—This parameter specifies which Distinguished Name attributes to use when
  performing authorization.

### **IPsec Tunnel-Group Connection Parameters**

IPsec parameters include the following:

- A client authentication method: preshared keys, certificates, or both.
  - For IKE connections based on preshared keys, this is the alphanumeric key itself (up to 128 characters long), associated with the connection policy.
  - Peer-ID validation requirement—This parameter specifies whether to require validating the identity
    of the peer using the peer's certificate.
  - If you specify certificates or both for the authentication method, the end user must provide a valid certificate in order to authenticate.
- An extended hybrid authentication method: XAUTH and hybrid XAUTH.

You use **isakmp ikev1-user-authentication** command to implement hybrid XAUTH authentication when you need to use digital certificates for ASA authentication and a different, legacy method for remote VPN user authentication, such as RADIUS, TACACS+ or SecurID.

• ISAKMP (IKE) keepalive settings. This feature lets the ASA monitor the continued presence of a remote peer and report its own presence to that peer. If the peer becomes unresponsive, the ASA removes the connection. Enabling IKE keepalives prevents hung connections when the IKE peer loses connectivity.

There are various forms of IKE keepalives. For this feature to work, both the ASA and its remote peer must support a common form. This feature works with the following peers:

- Cisco AnyConnect VPN Client
- Cisco IOS software
- Cisco Secure PIX Firewall

Non-Cisco VPN clients do not support IKE keepalives.

If you are configuring a group of mixed peers, and some of those peers support IKE keepalives and others do not, enable IKE keepalives for the entire group. The feature does not affect the peers that do not support it.

If you disable IKE keepalives, connections with unresponsive peers remain active until they time out, so we recommend that you keep your idle timeout short. To change your idle timeout, see Configure Group Policies, on page 118.

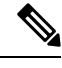

**Note** To reduce connectivity costs, disable IKE keepalives if this group includes any clients connecting via ISDN lines. ISDN connections normally disconnect if idle, but the IKE keepalive mechanism prevents connections from idling and therefore from disconnecting.

If you do disable IKE keepalives, the client disconnects only when either its IKE or IPsec keys expire. Failed traffic does not disconnect the tunnel with the Peer Timeout Profile values as it does when IKE keepalives are enabled.

If you have a LAN-to-LAN configuration using IKE main mode, make sure that the two peers have the same IKE keepalive configuration. Both peers must have IKE keepalives enabled or both peers must have it disabled.

- If you configure authentication using digital certificates, you can specify whether to send the entire certificate chain (which sends the peer the identity certificate and all issuing certificates) or just the issuing certificates (including the root certificate and any subordinate CA certificates).
- You can notify users who are using outdated versions of Windows client software that they need to update their client, and you can provide a mechanism for them to get the updated client version. You can configure and change the client-update, either for all connection profiles or for particular connection profiles.
- If you configure authentication using digital certificates, you can specify the name of the trustpoint that identifies the certificate to send to the IKE peer.

## **Connection Profile Connection Parameters for SSL VPN Sessions**

The table below provides a list of connection profile attributes that are specific to SSL VPN (AnyConnect client and clientless) connections. In addition to these attributes, you configure general connection profile attributes common to all VPN connections. For step-by-step information about configuring connection profiles, see Configure Connection Profiles for Clientless SSL VPN Sessions, on page 96.

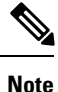

In earlier releases, "connection profiles" were known as "tunnel groups." You configure a connection profile with tunnel-group commands. This chapter often uses these terms interchangeably.

#### Table 5: Connection Profile Attributes for SSL VPN

|                | Function                                            |
|----------------|-----------------------------------------------------|
| authentication | Sets the authentication method, AAA or certificate. |

|                       | Function                                                                                                    |
|-----------------------|----------------------------------------------------------------------------------------------------|
| customization         | Identifies the name of a previously defined<br>customization to apply. Customizations determine the<br>appearance of the windows that the user sees upon<br>login. You configure the customization parameters as<br>part of configuring clientless SSL VPN.           |
| nbns-server           | Identifies the name of the NetBIOS Name Service<br>server (nbns-server) to use for CIFS name resolution.                                                                                                    |
| group-alias           | Specifies one or more alternate names by which the server can refer to a connection profile. At login, the user selects the group name from a drop-down menu.                                                                                                    |
| group-url             | Identifies one or more group URLs. If you configure<br>this attribute, users coming in on a specified URL<br>need not select a group at login.                                                                                                    |
|                       | A Load Balancing deployment that uses Group URLs<br>for AnyConnect client connectivity, requires each<br>ASA node in the cluster to configure a Group URL<br>for the virtual cluster address, as well as a Group URL<br>for the node's Load Balancing public address. |
| dns-group             | Identifies the DNS server group that specifies the DNS<br>server name, domain name, name server, number of<br>retries, and timeout values for a DNS server to use<br>for a connection profile.                                                                        |
| hic-fail-group-policy | Specifies a VPN feature policy if you use the Cisco<br>Secure Desktop Manager to set the Group-Based<br>Policy attribute to "Use Failure Group-Policy" or "Use<br>Success Group-Policy, if criteria match."                                                           |
| override-svc-download | Overrides downloading the group-policy or username<br>attributes configured for downloading the AnyConnect<br>VPN client to the remote user.                                                                                                    |
| radius-reject-message | Enables the display of the RADIUS reject message<br>on the login screen when authentication is rejected.                                                                                                    |

## **Configure Connection Profiles**

This section describes the contents and configuration of connection profiles in both single-context mode or multiple-context mode.

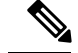

Note

Multiple-context mode applies only to IKEv2 and IKEv1 site to site and does not apply to AnyConnect, Clientless SSL VPN, legacy Cisco VPN client, the Apple native VPN client, the Microsoft native VPN client, or cTCP for IKEv1 IPsec.

You can modify the default connection profiles, and you can configure a new connection profile as any of the three tunnel-group types. If you do not explicitly configure an attribute in a connection profile, that attribute gets its value from the default connection profile. The default connection-profile type is remote access. The subsequent parameters depend upon your choice of tunnel type. To see the current configured and default configuration of all your connection profiles, including the default connection profile, enter the **show running-config all tunnel-group** command.

### **Maximum Connection Profiles**

The maximum number of connection profiles (tunnel groups) that an ASA can support is a function of the maximum number of concurrent VPN sessions for the platform + 5. Attempting to add an additional tunnel group beyond the limit results in the following message: "ERROR: The limit of 30 configured tunnel groups has been reached."

### **Default IPsec Remote Access Connection Profile Configuration**

The contents of the default remote-access connection profile are as follows:

```
tunnel-group DefaultRAGroup type remote-access
tunnel-group DefaultRAGroup general-attributes
no address-pool
no ipv6-address-pool
authentication-server-group LOCAL
accounting-server-group RADIUS
default-group-policy DfltGrpPolicy
no dhcp-server
no strip-realm
no password-management
no override-account-disable
no strip-group
no authorization-required
authorization-dn-attributes CN OU
tunnel-group DefaultRAGroup webvpn-attributes
hic-fail-group-policy DfltGrpPolicy
customization DfltCustomization
authentication aaa
no override-svc-download
no radius-reject-message
dns-group DefaultDNS
tunnel-group DefaultRAGroup ipsec-attributes
no pre-shared-key
peer-id-validate req
no chain
no trust-point
isakmp keepalive threshold 1500 retry 2
no radius-sdi-xauth
isakmp ikev1-user-authentication xauth
tunnel-group DefaultRAGroup ppp-attributes
no authentication pap
authentication chap
```

authentication ms-chap-v1 no authentication ms-chap-v2 no authentication eap-proxy

### **IPsec Tunnel-Group General Attributes**

The general attributes are common across more than one tunnel-group type. IPsec remote access and clientless SSL VPN tunnels share most of the same general attributes. IPsec LAN-to-LAN tunnels use a subset. Refer to the *Cisco ASA Series Command Reference* for complete descriptions of all commands. This section describes, in order, how to configure remote-access and LAN-to-LAN connection profiles.

### **Configure Remote-Access Connection Profiles**

Use a remote-access connection profile when setting up a connection between the following remote clients and a central-site ASA:

- AnyConnect Secure Mobility Client (connecting with SSL or IPsec/IKEv2)
- Clientless SSL VPN (browser-based connecting with SSL)
- Cisco ASA 5500 Easy VPN hardware client (connecting with IPsec/IKEv1)

We also provide a default group policy named DfltGrpPolicy.

To configure a remote-access connection profile, first configure the tunnel-group general attributes, then the remote-access attributes. See the following sections:

- Specify a Name and Type for the Remote Access Connection Profile, on page 82.
- Configure Remote-Access Connection Profile General Attributes, on page 83.
- Configure Double Authentication, on page 87
- Configure Remote-Access Connection Profile IPsec IKEv1 Attributes, on page 88.
- Configure IPsec Remote-Access Connection Profile PPP Attributes, on page 91

### Specify a Name and Type for the Remote Access Connection Profile

#### Procedure

Create the connection profile, specifying its name and type, by entering the tunnel-group command.

For a remote-access tunnel, the type is **remote-access**.

tunnel-group tunnel\_group\_name type remote-access

#### Example:

For example, to create a remote-access connection profile named TunnelGroup1, enter the following command:

hostname(config) # tunnel-group TunnelGroup1 type remote-access
hostname(config) #

### **Configure Remote-Access Connection Profile General Attributes**

To configure or change the connection profile general attributes, specify the parameters in the following steps:

#### Procedure

**Step 1** To configure the general attributes, enter the **tunnel-group general-attributes** task in either single or multiple context mode, which enters tunnel-group general-attributes configuration mode. The prompt changes to indicate the change in mode.

```
hostname(config)# tunnel-group tunnel_group_name general-attributes
hostname(config-tunnel-general)#
```

**Step 2** Specify the name of the authentication-server group, if any, to use. If you want to use the LOCAL database for authentication if the specified server group fails, append the keyword **LOCAL**:

```
hostname(config-tunnel-general)# authentication-server-group [(interface_name)] groupname
[LOCAL]
hostname(config-tunnel-general)#
```

The name of the authentication server group can be up to 16 characters long.

You can optionally configure interface-specific authentication by including the name of an interface after the group name. The interface name, which specifies where the tunnel terminates, must be enclosed in parentheses. The following command configures interface-specific authentication for the interface named test using the server named servergroup1 for authentication:

```
hostname(config-tunnel-general)# authentication-server-group (test) servergroup1
hostname(config-tunnel-general)#
```

**Step 3** Specify the name of the authorization-server group, if any, to use. When you configure this value, users must exist in the authorization database to connect:

hostname(config-tunnel-general)# authorization-server-group groupname
hostname(config-tunnel-general)#

The name of the authorization server group can be up to 16 characters long. For example, the following command specifies the use of the authorization-server group FinGroup:

hostname(config-tunnel-general)# authorization-server-groupFinGroup
hostname(config-tunnel-general)#

**Step 4** Specify the name of the accounting-server group, if any, to use:

```
hostname(config-tunnel-general)# accounting-server-group groupname
hostname(config-tunnel-general)#
```

The name of the accounting server group can be up to 16 characters long. For example, the following command specifies the use of the accounting-server group named comptroller:

hostname(config-tunnel-general)# accounting-server-group comptroller
hostname(config-tunnel-general)#

**Step 5** Specify the name of the default group policy:

```
hostname(config-tunnel-general)# default-group-policy policyname
hostname(config-tunnel-general)#
```

The name of the group policy can be up to 64 characters long. The following example sets DfltGrpPolicy as the name of the default group policy:

```
hostname(config-tunnel-general) # default-group-policy DfltGrpPolicy
hostname(config-tunnel-general) #
```

Step 6 Specify the names or IP addresses of the DHCP server (up to 10 servers), and the names of the DHCP address pools (up to 6 pools). The defaults are no DHCP server and no address pool. The dhcp-server command will allow you to configure the ASA to send additional options to the specified DHCP servers when it is trying to get IP addresses for VPN clients. See the dhcp-server command in the Cisco ASA Series Command Reference guide for more information.

```
hostname(config-tunnel-general)# dhcp-server server1 [...server10]
hostname(config-tunnel-general)# address-pool [(interface name)] address_pool1
[...address_pool6]
hostname(config-tunnel-general)#
```

**Note** If you specify an interface name, you must enclosed it within parentheses.

You configure address pools with the **ip local pool** command in global configuration mode.

Step 7 Specify the name of the NAC authentication server group, if you are using Network Admission Control, to identify the group of authentication servers to be used for Network Admission Control posture validation. Configure at least one Access Control Server to support NAC. Use the aaa-server command to name the ACS group. Then use the nac-authentication-server-group command, using the same name for the server group.

The following example identifies acs-group1 as the authentication server group to be used for NAC posture validation:

hostname(config-group-policy) # nac-authentication-server-group acs-group1
hostname(config-group-policy)

The following example inherits the authentication server group from the default remote access group:

hostname(config-group-policy)# no nac-authentication-server-group hostname(config-group-policy)

- **Note** NAC requires a Cisco Trust Agent on the remote host.
- **Step 8** Specify whether to strip the group or the realm from the username before passing it on to the AAA server. The default is not to strip either the group name or the realm:

```
hostname(config-tunnel-general)# strip-group
hostname(config-tunnel-general)# strip-realm
hostname(config-tunnel-general)#
```

A realm is an administrative domain. If you strip the realm, the ASA uses the username and the group (if present) authentication. If you strip the group, the ASA uses the username and the realm (if present) for authentication. Enter the **strip-realm** command to remove the realm qualifier, and use the strip-group command to remove the group qualifier from the username during authentication. If you remove both qualifiers, authentication is based on the *username* alone. Otherwise, authentication is based on the *full username* arealm or *username* <br/>delimiter> group string. You must specify **strip-realm** if your server is unable to parse delimiters.

**Step 9** Optionally, if your server is a RADIUS, RADIUS with NT, or LDAP server, you can enable password management.

**Note** If you are using an LDAP directory server for authentication, password management is supported with the Sun Microsystems JAVA System Directory Server (formerly named the Sun ONE Directory Server) and the Microsoft Active Directory.

Sun—The DN configured on the ASA to access a Sun directory server must be able to access the default password policy on that server. We recommend using the directory administrator, or a user with directory administrator privileges, as the DN. Alternatively, you can place an ACI on the default password policy.

Microsoft—You must configure LDAP over SSL to enable password management with Microsoft Active Directory.

This feature, which is disabled by default, warns a user when the current password is about to expire. The default is to begin warning the user 14 days before expiration:

```
hostname(config-tunnel-general)# password-management
hostname(config-tunnel-general)#
```

If the server is an LDAP server, you can specify the number of days (0 through 180) before expiration to begin warning the user about the pending expiration:

```
hostname(config-tunnel-general)# password-management [password-expire in days n]
hostname(config-tunnel-general)#
```

**Note** The **password-management** command, entered in tunnel-group general-attributes configuration mode replaces the deprecated **radius-with-expiry** command that was formerly entered in tunnel-group ipsec-attributes mode.

When you configure the **password-management** command, the ASA notifies the remote user at login that the user's current password is about to expire or has expired. The ASA then offers the user the opportunity to change the password. If the current password has not yet expired, the user can still log in using that password. The ASA ignores this command if RADIUS or LDAP authentication has not been configured.

Note that this does not change the number of days before the password expires, but rather, the number of days ahead of expiration that the ASA starts warning the user that the password is about to expire.

If you do specify the **password-expire-in-days** keyword, you must also specify the number of days.

Specifying this command with the number of days set to 0 disables this command. The ASA does not notify the user of the pending expiration, but the user can change the password after it expires.

See Configure Microsoft Active Directory Settings for Password Management, on page 111 for more information.

The ASA Version 7.1 and later generally supports password management for the AnyConnect VPN Client, the Cisco IPsec VPN Client, the SSL VPN full-tunneling client, and Clientless connections when authenticating with LDAP or with any RADIUS connection that supports MS-CHAPv2. Password management is *not* supported for any of these connection types for Kerberos/AD (Windows password) or NT 4.0 Domain.

Some RADIUS servers that support MS-CHAP do not currently support MS-CHAPv2. The **password-management** command requires MS-CHAPv2, so please check with your vendor.

**Note** The RADIUS server (for example, Cisco ACS) could proxy the authentication request to another authentication server. However, from the ASA perspective, it is talking only to a RADIUS server.

For LDAP, the method to change a password is proprietary for the different LDAP servers on the market. Currently, the ASA implements the proprietary password management logic only for Microsoft Active Directory and Sun LDAP servers. Native LDAP requires an SSL connection. You must enable LDAP over SSL before attempting to do password management for LDAP. By default, LDAP uses port 636.

**Step 10** Optionally, configure the ability to override an account-disabled indicator from a AAA server, by entering the **override-account-disable** command:

```
hostname(config-tunnel-general)# override-account-disable
hostname(config-tunnel-general)#
```

- **Note** Allowing override-account-disable is a potential security risk.
- **Step 11** Specify the attribute or attributes to use in deriving a name for an authorization query from a certificate. This attribute specifies what part of the subject DN field to use as the username for authorization:

```
hostname(config-tunnel-general)# authorization-dn-attributes {primary-attribute
[secondary-attribute] | use-entire-name}
```

For example, the following command specifies the use of the CN attribute as the username for authorization:

```
hostname(config-tunnel-general)# authorization-dn-attributes CN
hostname(config-tunnel-general)#
```

The authorization-dn-attributes are C (Country), CN (Common Name), DNQ (DN qualifier), EA (E-mail Address), GENQ (Generational qualifier), GN (Given Name), I (Initials), L (Locality), N (Name), O (Organization), OU (Organizational Unit), SER (Serial Number), SN (Surname), SP (State/Province), T (Title), UID (User ID), and UPN (User Principal Name).

**Step 12** Specify whether to require a successful authorization before allowing a user to connect. The default is not to require authorization.

```
hostname(config-tunnel-general)# authorization-required
hostname(config-tunnel-general)#
```
### **Configure Double Authentication**

Double authentication is an optional feature that requires a user to enter an additional authentication credential, such as a second username and password, on the login screen. Specify the following commands to configure double authentication.

#### Procedure

**Step 1** Specify the secondary authentication server group. This command specifies the AAA server group to use as the secondary AAA server.

Note This command applies only to AnyConnect client VPN connections.

The secondary server group cannot specify an SDI server group. By default, no secondary authentication is required.

hostname(config-tunnel-general)# secondary-authentication-server-group [interface\_name]
{none | LOCAL | groupname [LOCAL]} [use-primary-name]

If you use the none keyword, no secondary authentication is required. The *groupname* value specifies the AAA server group name. Local specifies the use of the internal server database, and when used with the groupname value, LOCAL specifies fallback.

For example, to set the primary authentication server group to sdi\_group and the secondary authentication server group to ldap\_server, enter the following commands:

hostname(config-tunnel-general)# authentication-server-group hostname(config-tunnel-general)# secondary-authentication-server-group

- **Note** If you use the **use-primary-name** keyword, then the login dialog requests only one username. In addition, if the usernames are extracted from a digital certificate, only the primary username is used for authentication.
- Step 2 If obtaining the secondary username from a certificate, enter secondary-username-from-certificate:

hostname(config-tunnel-general)# secondary-username-from-certificate C | CN | ... | use-script

The values for the DN fields to extract from the certificate for use as a secondary username are the same as for the primary **username-from-certificate** command. Alternatively, you can specify the use-script keyword, which directs the ASA to use a script file generated by ASDM.

For example, to specify the Common Name as the primary username field and Organizational Unit as the secondary username field, enter the following commands:

```
hostname(config-tunnel-general)# tunnel-group test1 general-attributes
hostname(config-tunnel-general)# username-from-certificate cn
hostname(config-tunnel-general)# secondary-username-from-certificate ou
```

**Step 3** Use the **secondary-pre-fill-username** command in tunnel-group webvpn-attributes mode to enable extracting a secondary username from a client certificate for use in authentication. Use the keywords to specify whether

this command applies to a clientless connection or an SSL VPN (AnyConnect) client connection and whether you want to hide the extracted username from the end user. This feature is disabled by default. Clientless and SSL-client options can both exist at the same time, but you must configure them in separate commands.

hostname(config-tunnel-general) # secondary-pre-fill-username-from-certificate
{clientless | ssl-client} [hide]

For example, to specify the use of pre-fill-username for both the primary and secondary authentication for a connection, enter the following commands:

hostname(config-tunnel-general)# tunnel-group test1 general-attributes
hostname(config-tunnel-general)# pre-fill-username ssl-client
hostname(config-tunnel-general)# secondary-pre-fill-username ssl-client

**Step 4** Specify which authentication server to use to obtain the authorization attributes to apply to the connection. The primary authentication server is the default selection. This command is meaningful only for double authentication.

hostname (config-tunnel-general) # authentication-attr-from-server {primary | secondary}

For example, to specify the use of the secondary authentication server, enter the following commands:

hostname(config-tunnel-general)# tunnel-group test1 general-attributes
hostname(config-tunnel-general)# authentication-attr-from-server secondary

Step 5 Specify which authentication username, primary or secondary, to associate with the session. The default value is primary. With double authentication enabled, it is possible that two distinct usernames are authenticated for the session. The administrator must designate one of the authenticated usernames as the session username. The session username is the username provided for accounting, session database, syslogs, and debug output.

hostname(config-tunnel-general)# authenticated-session-username {primary | secondary}

For example, to specify that the authentication username associated with the session must come from the secondary authentication server, enter the following commands:

```
hostname(config-tunnel-general)# tunnel-group test1 general-attributes
hostname(config-tunnel-general)# authenticated-session-username secondary
```

### **Configure Remote-Access Connection Profile IPsec IKEv1 Attributes**

To configure the IPsec IKEv1 attributes for a remote-access connection profile, perform the following steps. The following description assumes that you have already created the remote-access connection profile. Remote-access connection profiles have more attributes than LAN-to-LAN connection profiles.

#### Procedure

**Step 1** To specify the IPsec attributes of an remote-access tunnel-group, enter tunnel-group ipsec-attributes mode by entering the following command in either single or multiple context mode. The prompt changes to indicate the mode change.

```
hostname(config)# tunnel-group tunnel-group-name ipsec-attributes
hostname(config-tunnel-ipsec)#
```

This command enters tunnel-group ipsec-attributes configuration mode, in which you configure the remote-access tunnel-group IPsec attributes in either single or multiple context mode.

For example, the following command designates that the tunnel-group ipsec-attributes mode commands that follow pertain to the connection profile named TG1. Notice that the prompt changes to indicate that you are now in tunnel-group ipsec-attributes mode:

hostname(config)# tunnel-group TG1 type remote-access hostname(config)# tunnel-group TG1 ipsec-attributes hostname(config-tunnel-ipsec)#

**Step 2** Specify the preshared key to support IKEv1 connections based on preshared keys. For example, the following command specifies the preshared key xyzx to support IKEv1 connections for an IPsec IKEv1 remote access connection profile:

hostname(config-tunnel-ipsec)# ikev1 pre-shared-key xyzx
hostname(config-tunnel-ipsec)#

**Step 3** Specify whether to validate the identity of the peer using the peer's certificate:

```
hostname(config-tunnel-ipsec)# peer-id-validate option
hostname(config-tunnel-ipsec)#
```

The possible *option* values are **req** (required), **cert** (if supported by certificate), and **nocheck** (do not check). The default is **req**.

For example, the following command specifies that peer-id validation is required:

```
hostname(config-tunnel-ipsec)# peer-id-validate req
hostname(config-tunnel-ipsec)#
```

**Step 4** Specify whether to enable sending of a certificate chain. The following command includes the root certificate and any subordinate CA certificates in the transmission:

```
hostname(config-tunnel-ipsec)# chain
hostname(config-tunnel-ipsec)#
```

This attribute applies to all IPsec tunnel-group types.

**Step 5** Specify the name of a trustpoint that identifies the certificate to be sent to the IKE peer:

hostname(config-tunnel-ipsec)# ikev1 trust-point trust-point-name
hostname(config-tunnel-ipsec)#

The following command specifies mytrustpoint as the name of the certificate to be sent to the IKE peer:

hostname(config-ipsec)# ikev1 trust-point mytrustpoint

**Step 6** Specify the ISAKMP keepalive threshold and the number of retries allowed:

```
hostname(config-tunnel-ipsec)# isakmp keepalive threshold <number> retry <number>
hostname(config-tunnel-ipsec)#
```

The **threshold** parameter specifies the number of seconds (10 through 3600) that the peer is allowed to idle before beginning keepalive monitoring. The **retry** parameter is the interval (2 through 10 seconds) between retries after a keepalive response has not been received. IKE keepalives are enabled by default. To disable ISAKMP keepalives, enter **isakmp keepalive disable**.

For example, the following command sets the IKE keepalive threshold value to 15 seconds and sets the retry interval to 10 seconds:

```
hostname(config-tunnel-ipsec)# isakmp keepalive threshold 15 retry 10
hostname(config-tunnel-ipsec)#
```

The default value for the **threshold** parameter is 300 for remote-access and 10 for LAN-to-LAN, and the default value for the retry parameter is 2.

To specify that the central site (secure gateway) should never initiate ISAKMP monitoring, enter the following command:

hostname(config-tunnel-ipsec)# isakmp keepalive threshold infinite
hostname(config-tunnel-ipsec)#

**Step 7** Specify the ISAKMP hybrid authentication method, XAUTH or hybrid XAUTH.

You use **isakmp ikev1-user-authentication** command to implement hybrid XAUTH authentication when you need to use digital certificates for ASA authentication and a different, legacy method for remote VPN user authentication, such as RADIUS, TACACS+ or SecurID. Hybrid XAUTH breaks phase 1 of IKE down into the following two steps, together called hybrid authentication:

- a) The ASA authenticates to the remote VPN user with standard public key techniques. This establishes an IKE security association that is unidirectionally authenticated.
- b) An XAUTH exchange then authenticates the remote VPN user. This extended authentication can use one of the supported legacy authentication methods.
  - **Note** Before the authentication type can be set to hybrid, you must configure the authentication server, create a preshared key, and configure a trustpoint.

You can use the **isakmp ikev1-user-authentication** command with the optional interface parameter to specify a particular interface. When you omit the interface parameter, the command applies to all the interfaces and serves as a back-up when the per-interface command is not specified. When there are two **isakmp ikev1-user-authentication** commands specified for a connection profile, and one uses the

interface parameter and one does not, the one specifying the interface takes precedence for that particular interface.

For example, the following commands enable hybrid XAUTH on the inside interface for a connection profile called example-group:

```
hostname(config)# tunnel-group example-group type remote-access
hostname(config)# tunnel-group example-group ipsec-attributes
hostname(config-tunnel-ipsec)# isakmp ikev1-user-authentication (inside) hybrid
hostname(config-tunnel-ipsec)#
```

### **Configure IPsec Remote-Access Connection Profile PPP Attributes**

To configure the Point-to-Point Protocol attributes for a remote-access connection profile, perform the following steps. PPP attributes apply *only* to IPsec remote-access connection profiles. The following description assumes that you have already created the IPsec remote-access connection profile.

#### Procedure

**Step 1** Enter tunnel-group ppp-attributes configuration mode, in which you configure the remote-access tunnel-group PPP attributes, by entering the following command. The prompt changes to indicate the mode change:

```
hostname(config)# tunnel-group tunnel-group-name type remote-access
hostname(config)# tunnel-group tunnel-group-name ppp-attributes
hostname(config-tunnel-ppp)#
```

For example, the following command designates that the tunnel-group ppp-attributes mode commands that follow pertain to the connection profile named TG1. Notice that the prompt changes to indicate that you are now in tunnel-group ppp-attributes mode:

hostname(config)# tunnel-group TG1 type remote-access hostname(config)# tunnel-group TG1 ppp-attributes hostname(config-tunnel-ppp)#

- **Step 2** Specify whether to enable authentication using specific protocols for the PPP connection. The protocol value can be any of the following:
  - pap—Enables the use of Password Authentication Protocol for the PPP connection.
  - chap—Enables the use of Challenge Handshake Authentication Protocol for the PPP connection.
  - ms-chap-v1 or ms-chap-v2—Enables the use of Microsoft Challenge Handshake Authentication Protocol, version 1 or version 2 for the PPP connection.
  - eap—Enables the use of Extensible Authentication protocol for the PPP connection.

CHAP and MSCHAPv1 are enabled by default.

The syntax of this command is:

```
hostname(config-tunnel-ppp)# authentication protocol
hostname(config-tunnel-ppp)#
```

To disable authentication for a specific protocol, use the **no** form of the command:

```
hostname(config-tunnel-ppp)# no authentication protocol
hostname(config-tunnel-ppp)#
```

For example, the following command enables the use of the PAP protocol for a PPP connection:

```
hostname(config-tunnel-ppp)# authentication pap
hostname(config-tunnel-ppp)#
```

The following command enables the use of the MS-CHAP, version 2 protocol for a PPP connection:

```
hostname(config-tunnel-ppp)# authentication ms-chap-v2
hostname(config-tunnel-ppp)#
```

The following command enables the use of the EAP-PROXY protocol for a PPP connection:

```
hostname(config-tunnel-ppp)# authentication pap
hostname(config-tunnel-ppp)#
```

The following command disables the use of the MS-CHAP, version 1 protocol for a PPP connection:

```
hostname(config-tunnel-ppp)# no authentication ms-chap-v1
hostname(config-tunnel-ppp)#
```

# **Configure LAN-to-LAN Connection Profiles**

An IPsec LAN-to-LAN VPN connection profile applies only to LAN-to-LAN IPsec client connections. While many of the parameters that you configure are the same as for IPsec remote-access connection profiles, LAN-to-LAN tunnels have fewer parameters. The following sections show you how to configure a LAN-to-LAN connection profile:

- Specify a Name and Type for a LAN-to-LAN Connection Profile, on page 93
- Configure LAN-to-LAN Connection Profile General Attributes, on page 93
- Configure LAN-to-LAN IPsec IKEv1 Attributes, on page 94

### **Default LAN-to-LAN Connection Profile Configuration**

The contents of the default LAN-to-LAN connection profile are as follows:

```
tunnel-group DefaultL2LGroup type ipsec-121
tunnel-group DefaultL2LGroup general-attributes
default-group-policy DfltGrpPolicy
```

```
tunnel-group DefaultL2LGroup ipsec-attributes
no ikev1 pre-shared-key
peer-id-validate req
no chain
no ikev1 trust-point
isakmp keepalive threshold 10 retry 2
```

LAN-to-LAN connection profiles have fewer parameters than remote-access connection profiles, and most of these are the same for both groups. For your convenience in configuring the connection, they are listed separately here. Any parameters that you do not explicitly configure inherit their values from the default connection profile.

### Specify a Name and Type for a LAN-to-LAN Connection Profile

To specify a name and a type for a connection profile, enter the **tunnel-group** command, as follows:

hostname(config)# tunnel-group tunnel group name type tunnel type

For a LAN-to-LAN tunnel, the type is **ipsec-121**.; for example, to create the LAN-to-LAN connection profile named docs, enter the following command:

```
hostname(config)# tunnel-group docs type ipsec-121
hostname(config)#
```

### **Configure LAN-to-LAN Connection Profile General Attributes**

To configure the connection profile general attributes, perform the following steps:

### Procedure

**Step 1** Enter tunnel-group general-attributes mode by specifying the general-attributes keyword in either single or multiple context mode:

tunnel-group tunnel-group-name general-attributes

#### Example:

For the connection profile named docs, enter the following command:

```
hostname(config)# tunnel-group docs general-attributes
hostname(config-tunnel-general)#
```

The prompt changes to indicate that you are now in config-general mode, in which you configure the tunnel-group general attributes.

**Step 2** Specify the name of the default group policy:

default-group-policy policyname

#### Example:

The following command specifies that the name of the default group policy is MyPolicy:

```
hostname(config-tunnel-general)# default-group-policy MyPolicy
hostname(config-tunnel-general)#
```

# Configure LAN-to-LAN IPsec IKEv1 Attributes

To configure the IPsec IKEv1 attributes, perform the following steps:

| Procedure                                                                                                    |
|----------------------------------------------------------------------------------------------------|
| To configure the tunnel-group IPsec IKEv1 attributes, enter tunnel-group ipsec-attributes configuration n by entering the tunnel-group command with the IPsec-attributes keyword in either single or multiple comode.                          |
| <pre>hostname(config)# tunnel-group tunnel-group-name ipsec-attributes hostname(config-tunnel-ipsec)#</pre>                                                                                                    |
| For example, the following command enters config-ipsec mode so that you can configure the parameter the connection profile named TG1:                                                                                                    |
| hostname(config)# <b>tunnel-group</b> TG1 <b>ipsec-attributes</b><br>hostname(config-tunnel-ipsec)#                                                                                                    |
| The prompt changes to indicate that you are now in tunnel-group ipsec-attributes configuration mode.                                                                                                    |
| Specify the preshared key to support IKEv1 connections based on preshared keys.                                                                                                    |
| hostname(config-tunnel-ipsec)# ikev1 <b>pre-shared-key</b> key<br>hostname(config-tunnel-ipsec)#                                                                                                    |
| For example, the following command specifies the preshared key XYZX to support IKEv1 connections an LAN-to-LAN connection profile:                                                                                                    |
| hostname(config-tunnel-ipsec)# ikev1 <b>pre-shared-key xyzx</b><br>hostname(config-tunnel-general)#                                                                                                    |
| Specify whether to validate the identity of the peer using the peer's certificate:                                                                                                    |
| <pre>hostname(config-tunnel-ipsec)# peer-id-validate option hostname(config-tunnel-ipsec)#</pre>                                                                                                    |
| The available options are <b>req</b> (required), <b>cert</b> (if supported by certificate), and <b>nocheck</b> (do not check). default is <b>req</b> . For example, the following command sets the peer-id-validate option to <b>nocheck</b> : |
| hostname(config-tunnel-ipsec)# <b>peer-id-validate nocheck</b>                                                                                                    |

**Step 4** Specify whether to enable sending of a certificate chain. This action includes the root certificate and any subordinate CA certificates in the transmission:

```
hostname(config-tunnel-ipsec)# chain
hostname(config-tunnel-ipsec)#
```

You can apply this attribute to all tunnel-group types.

**Step 5** Specify the name of a trustpoint that identifies the certificate to be sent to the IKE peer:

```
hostname(config-tunnel-ipsec)# trust-point trust-point-name
hostname(config-tunnel-ipsec)#
```

For example, the following command sets the trustpoint name to mytrustpoint:

```
hostname(config-tunnel-ipsec)# trust-point mytrustpoint
hostname(config-tunnel-ipsec)#
```

You can apply this attribute to all tunnel-group types.

Step 6 Specify the ISAKMP (IKE) keepalive threshold and the number of retries allowed. The threshold parameter specifies the number of seconds (10 through 3600) that the peer is allowed to idle before beginning keepalive monitoring. The retry parameter is the interval (2 through 10 seconds) between retries after a keepalive response has not been received. IKE keepalives are enabled by default. To disable IKE keepalives, enter the no form of the isakmp command:

hostname(config)# isakmp keepalive threshold <number> retry <number>
hostname(config-tunnel-ipsec)#

For example, the following command sets the ISAKMP keepalive threshold to 15 seconds and sets the retry interval to 10 seconds:

```
hostname(config-tunnel-ipsec)# isakmp keepalive threshold 15 retry 10
hostname(config-tunnel-ipsec)#
```

The default value for the **threshold** parameter for LAN-to-LAN is 10, and the default value for the retry parameter is 2.

To specify that the central site (secure gateway) should never initiate ISAKMP monitoring, enter the following command:

```
hostname(config-tunnel-ipsec)# isakmp keepalive threshold infinite
hostname(config-tunnel-ipsec)#
```

**Step 7** Specify the ISAKMP hybrid authentication method, XAUTH or hybrid XAUTH.

You use **isakmp ikev1-user-authentication** command to implement hybrid XAUTH authentication when you need to use digital certificates for ASA authentication and a different, legacy method for remote VPN user authentication, such as RADIUS, TACACS+ or SecurID. Hybrid XAUTH breaks phase 1 of IKE down into the following two steps, together called hybrid authentication:

- a) The ASA authenticates to the remote VPN user with standard public key techniques. This establishes an IKE security association that is unidirectionally authenticated.
- b) An XAUTH exchange then authenticates the remote VPN user. This extended authentication can use one of the supported legacy authentication methods.
  - **Note** Before the authentication type can be set to hybrid, you must configure the authentication server, create a preshared key, and configure a trustpoint.

For example, the following commands enable hybrid XAUTH for a connection profile called example-group:

```
hostname(config)# tunnel-group example-group type remote-access
hostname(config)# tunnel-group example-group ipsec-attributes
hostname(config-tunnel-ipsec)# isakmp ikev1-user-authentication hybrid
hostname(config-tunnel-ipsec)#
```

# **Configure Connection Profiles for Clientless SSL VPN Sessions**

The tunnel-group general attributes for clientless SSL VPN connection profiles are the same as those for IPsec remote-access connection profiles, except that the tunnel-group type is webvpn and the **strip-group** and **strip-realm** commands do not apply. You define the attribute specific to clientless SSL VPN separately. The following sections describe how to configure clientless SSL VPN connection profiles:

- Configure General Tunnel-Group Attributes for Clientless SSL VPN Sessions, on page 96
- Configure Tunnel-Group Attributes for Clientless SSL VPN Sessions, on page 100

### Configure General Tunnel-Group Attributes for Clientless SSL VPN Sessions

To configure or change the connection profile general attributes, specify the parameters in the following steps.

|        | Procedure                                                                                                    |
|--------|----------------------------------------------------------------------------------------------------|
| Step 1 | To configure the general attributes, enter <b>tunnel-group general-attributes</b> command, which enters tunnel-group general-attributes configuration mode in either single or multiple context mode. Note that the prompt changes: |
|        | <pre>hostname(config)# tunnel_group_tunnel_group_name general-attributes hostname(config-tunnel-general)#</pre>                                                                                                    |
|        | To configure the general attributes for TunnelGroup3, created in the previous section, enter the following command:                                                                                                    |
|        | <pre>hostname(config)# tunnel-group TunnelGroup3 general-attributes hostname(config-tunnel-general)#</pre>                                                                                                    |
| Step 2 | Specify the name of the authentication-server group, if any, to use. If you want to use the LOCAL database for authentication if the specified server group fails, append the keyword LOCAL:                                        |

```
hostname(config-tunnel-general)# authentication-server-group groupname [LOCAL]
hostname(config-tunnel-general)#
```

For example, to configure the authentication server group named test, and to provide fallback to the LOCAL server if the authentication server group fails, enter the following command:

```
hostname(config-tunnel-general)# authentication-server-group test LOCAL
hostname(config-tunnel-general)#
```

The authentication-server-group name identifies a previously configured authentication server or group of servers. Use the **aaa-server** command to configure authentication servers. The maximum length of the group tag is 16 characters.

You can also configure interface-specific authentication by including the name of an interface in parentheses before the group name. The following interfaces are available by default:

- inside—Name of interface GigabitEthernet0/1
- outside— Name of interface GigabitEthernet0/0
- **Note** The ASA's outside interface address (for both IPv4/IPv6) cannot overlap with the private side address space.

Other interfaces you have configured (using the **interface** command) are also available. The following command configures interface-specific authentication for the interface named outside using the server servergroup1 for authentication:

hostname(config-tunnel-general)# authentication-server-group (outside) servergroup1
hostname(config-tunnel-general)#

**Step 3** Optionally, specify the name of the authorization-server group, if any, to use. If you are not using authorization, go to Step 6. When you configure this value, users must exist in the authorization database to connect:

```
hostname(config-tunnel-general)# authorization-server-group groupname
hostname(config-tunnel-general)#
```

Use the **aaa-server** command to configure authorization servers. The maximum length of the group tag is 16 characters.

For example, the following command specifies the use of the authorization-server group FinGroup:

hostname(config-tunnel-general)# authorization-server-group FinGroup
hostname(config-tunnel-general)#

**Step 4** Specify whether to require a successful authorization before allowing a user to connect. The default is not to require authorization.

hostname(config-tunnel-general)# authorization-required
hostname(config-tunnel-general)#

**Step 5** Specify the attribute or attributes to use in deriving a name for an authorization query from a certificate. This attribute specifies what part of the subject DN field to use as the username for authorization:

hostname(config-tunnel-general)# authorization-dn-attributes {primary-attribute
[secondary-attribute] | use-entire-name}

For example, the following command specifies the use of the CN attribute as the username for authorization:

hostname(config-tunnel-general)# authorization-dn-attributes CN
hostname(config-tunnel-general)#

The authorization-dn-attributes are C (Country), CN (Common Name), DNQ (DN qualifier), EA (E-mail Address), GENQ (Generational qualifier), GN (Given Name), I (Initials), L (Locality), N (Name), O (Organization), OU (Organizational Unit), SER (Serial Number), SN (Surname), SP (State/Province), T (Title), UID (User ID), and UPN (User Principal Name).

**Step 6** Optionally, specify the name of the accounting-server group, if any, to use. If you are not using accounting, go to Step 7. Use the **aaa-server** command to configure accounting servers. The maximum length of the group tag is 16 characters.:

hostname(config-tunnel-general)# accounting-server-group groupname
hostname(config-tunnel-general)#

For example, the following command specifies the use of the accounting-server group comptroller:

hostname(config-tunnel-general)# accounting-server-group comptroller
hostname(config-tunnel-general)#

**Step 7** Optionally, specify the name of the default group policy. The default value is DfltGrpPolicy:

hostname(config-tunnel-general)# default-group-policy policyname
hostname(config-tunnel-general)#

The following example sets MyDfltGrpPolicy as the name of the default group policy:

hostname(config-tunnel-general)# default-group-policy MyDfltGrpPolicy
hostname(config-tunnel-general)#

**Step 8** Optionally, specify the name or IP address of the DHCP server (up to 10 servers), and the names of the DHCP address pools (up to 6 pools). Separate the list items with spaces. The defaults are no DHCP server and no address pool.

```
hostname(config-tunnel-general)# dhcp-server server1 [...server10]
hostname(config-tunnel-general)# address-pool [(interface name)] address_pool1
[...address_pool6]
hostname(config-tunnel-general)#
```

#### **Note** The interface name must be enclosed in parentheses.

You configure address pools with the **ip local pool** command in global configuration mode. See IP Addresses for VPNs, on page 171 for information about configuring address pools.

- **Step 9** Optionally, if your server is a RADIUS, RADIUS with NT, or LDAP server, you can enable password management.
  - **Note** If you are using an LDAP directory server for authentication, password management is supported with the Sun Microsystems JAVA System Directory Server (formerly named the Sun ONE Directory Server) and the Microsoft Active Directory.
    - Sun—The DN configured on the ASA to access a Sun directory server must be able to access the default password policy on that server. We recommend using the directory administrator, or a user with directory administrator privileges, as the DN. Alternatively, you can place an ACI on the default password policy.
    - Microsoft—You must configure LDAP over SSL to enable password management with Microsoft Active Directory.

This feature, which is enabled by default, warns a user when the current password is about to expire. The default is to begin warning the user 14 days before expiration:

```
hostname(config-tunnel-general)# password-management
hostname(config-tunnel-general)#
```

If the server is an LDAP server, you can specify the number of days (0 through 180) before expiration to begin warning the user about the pending expiration:

```
hostname(config-tunnel-general)# password-management [password-expire in days n]
hostname(config-tunnel-general)#
```

**Note** The **password-management** command, entered in tunnel-group general-attributes configuration mode replaces the deprecated **radius-with-expiry** command that was formerly entered in tunnel-group ipsec-attributes mode.

When you configure this command, the ASA notifies the remote user at login that the user's current password is about to expire or has expired. The ASA then offers the user the opportunity to change the password. If the current password has not yet expired, the user can still log in using that password. The ASA ignores this command if RADIUS or LDAP authentication has not been configured.

Note that this does not change the number of days before the password expires, but rather, the number of days ahead of expiration that the ASA starts warning the user that the password is about to expire.

If you do specify the **password-expire-in-days** keyword, you must also specify the number of days.

See Configure Microsoft Active Directory Settings for Password Management, on page 111 for more information.

**Step 10** Specifying this command with the number of days set to 0 disables this command. The ASA does not notify the user of the pending expiration, but the user can change the password after it expires. Optionally, configure the ability to override an account-disabled indicator from the AAA server, by entering the **override-account-disable** command:

hostname(config-tunnel-general) # override-account-disable
hostname(config-tunnel-general) #

**Note** Allowing override account-disabled is a potential security risk.

### Configure Tunnel-Group Attributes for Clientless SSL VPN Sessions

To configure the parameters specific to a clientless SSL VPN connection profile, follow the steps in this section. Clientless SSL VPN was formerly known as WebVPN, and you configure these attributes in tunnel-group webvpn-attributes mode.

#### Procedure

**Step 1** To specify the attributes of a clientless SSL VPN tunnel-group, enter tunnel-group webvpn-attributes mode by entering the following command. The prompt changes to indicate the mode change:

hostname(config)# tunnel-group tunnel-group-name webvpn-attributes
hostname(config-tunnel-ipsec)#

For example, to specify the webvpn-attributes for the clientless SSL VPN tunnel-group named sales, enter the following command:

hostname(config) # tunnel-group sales webvpn-attributes hostname(config-tunnel-webvpn) #

**Step 2** To specify the authentication method to use: AAA, digital certificates, or both, enter the **authentication** command. You can specify either aaa or certificate or both, in any order.

hostname(config-tunnel-webvpn)# authentication authentication\_method
hostname(config-tunnel-webvpn)#

For example, The following command allows both AAA and certificate authentication:

hostname(config-tunnel-webvpn)# authentication aaa certificate
hostname(config-tunnel-webvpn)#

Step 3 The ASA queries NetBIOS name servers to map NetBIOS names to IP addresses. Clientless SSL VPN requires NetBIOS to access or share files on remote systems. Clientless SSL VPN uses NetBIOS and the CIFS protocol to access or share files on remote systems. When you attempt a file-sharing connection to a Windows computer by using its computer name, the file server you specify corresponds to a specific NetBIOS name that identifies a resource on the network.

To make the NBNS function operational, you must configure at least one NetBIOS server (host). You can configure up to three NBNS servers for redundancy. The ASA uses the first server on the list for NetBIOS/CIFS name resolution. If the query fails, it uses the next server.

To specify the name of the NBNS (NetBIOS Name Service) server to use for CIFS name resolution, use the **nbns-server** command. You can enter up to three server entries. The first server you configure is the primary server, and the others are backups, for redundancy. You can also specify whether this is a master browser (rather than just a WINS server), the timeout interval, and the number of retries. A WINS server or a master browser is typically on the same network as the ASA, or reachable from that network. You must specify the timeout interval before the number of retries:

```
hostname(config-tunnel-webvpn) # nbns-server {host-name | IP_address} [master] [seconds]
[retry number]
hostname(config-tunnel-webvpn) #
```

For example, to configure the server named nbnsprimary as the primary server and the server 192.168.2.2 as the secondary server, each allowing three retries and having a 5-second timeout, enter the following command:

```
hostname(config)# name 192.168.2.1 nbnsprimary
hostname(config-tunnel-webvpn)# nbns-server nbnsprimary master timeout 5 retry 3
hostname(config-tunnel-webvpn)# nbns-server 192.168.2.2 timeout 5 retry 3
hostname(config-tunnel-webvpn)#
```

The timeout interval can range from 1 through 30 seconds (default 2), and the number of retries can be in the range 0 through 10 (default 2).

The **nbns-server** command in tunnel-group webvpn-attributes configuration mode replaces the deprecated **nbns-server** command in webvpn configuration mode.

Step 4 To specify alternative names for the group, use the group-alias command. Specifying the group alias creates one or more alternate names by which the user can refer to a tunnel-group. The group alias that you specify here appears in the drop-down list on the user's login page. Each group can have multiple aliases or no alias, each specified in separate commands. This feature is useful when the same group is known by several common names, such as "Devtest" and "QA."

For each group alias, enter a **group-alias** command. Each alias is enabled by default. You can optionally explicitly enable or disable each alias:

```
hostname(config-tunnel-webvpn) # group-alias alias [enable | disable]
hostname(config-tunnel-webvpn) #
```

For example, to enable the aliases QA and Devtest for a tunnel-group named QA, enter the following commands:

hostname(config-tunnel-webvpn) # group-alias QA enable hostname(config-tunnel-webvpn) # group-alias Devtest enable hostname(config-tunnel-webvpn) #

**Note** The webvpn tunnel-group-list must be enabled for the (dropdown) group list to appear.

**Step 5** Specify incoming URLs or IP addresses for the group.

#### group-url *url*[enable | disable]

You can configure multiple URLs or addresses (or none) for a group. For each group URL or address, enter a **group-url** command. The*url* specifies a URL or IP address for this tunnel group. You must specify the entire URL or address, including either the http or https protocol. Each URL or address can be enabled (default) or disabled individually.

Specifying a group URL or IP address eliminates the need for the user to select a group at login. When a user logs in, the ASA looks for the user's incoming URL or address in the tunnel-group-policy table. If it finds the URL or address and if group-url is enabled in the connection profile, then the ASA automatically selects the associated connection profile and presents the user with only the username and password fields in the login window. This simplifies the user interface and has the added advantage of never exposing the list of groups to the user. The login window that the user sees uses the customizations configured for that connection profile.

If the URL or address is disabled and group-alias is configured, then the dropdown list of groups is displayed, and the user must make a selection.

You cannot associate the same URL or address with multiple groups. The ASA verifies the uniqueness of the URL or address before accepting the URL or address for a connection profile.

#### Example:

To enable the group URLs http://www.example.com and http://192.168.10.10 for the tunnel-group named RadiusServer, enter the following commands:

```
hostname(config) # tunnel-group RadiusServer type webvpn
hostname(config) # tunnel-group RadiusServer general-attributes
hostname(config-tunnel-general) # authentication server-group RADIUS
hostname(config-tunnel-general) # accounting-server-group RADIUS
hostname(config-tunnel-general) # tunnel-group RadiusServer webvpn-attributes
hostname(config-tunnel-webvpn) # group-alias "Cisco Remote Access" enable
hostname(config-tunnel-webvpn) # group-url http://www.example.com enable
hostname(config-tunnel-webvpn) # group-url http://192.168.10.10 enable
hostname(config-tunnel-webvpn) #
```

For a more extensive example, see Customize Login Windows for Users of Clientless SSL VPN Sessions, on page 104.

A Load Balancing deployment that uses Group URLs for AnyConnect client connectivity, requires each ASA node in the cluster to configure a Group URL for the virtual cluster address, as well as a Group URL for the node's Load Balancing public address.

#### **Example:**

Configure group-urls appropriately for a load balancing deployment with two ASA nodes in a cluster whose addresses are as follows:

- Virtual IP for Load Balancing = https://vip-vpn.example.com/groupname
- ASA1 = https://asa1.example.com/groupname
- ASA2 = https://asa2.example.com/groupname

The Tunnel-Group configuration on ASA1 must have the following group-url's configured:

```
hostname(config) # tunnel-group LB1 type webvpn
hostname(config) # tunnel-group LB1 general-attributes
hostname(config-tunnel-general) # group-url https://vip-vpn.example.com/groupname
hostname(config-tunnel-general) # group-url https://asa1.example.com/groupname
```

The Tunnel-Group configuration on ASA2 must have the following group-url's configured:

```
hostname(config) # tunnel-group LB2 type webvpn
hostname(config) # tunnel-group LB2 general-attributes
```

hostname(config-tunnel-general)# group-url https://vip-vpn.example.com/groupname
hostname(config-tunnel-general)# group-url https://asa2.example.com/groupname

**Step 6** (Optional.) To exempt certain users from running the Hostscan application of Cisco Secure Desktop on a per connection profile basis if they enter one of the group URLs, enter the following command:

```
hostname(config-tunnel-webvpn)# without-csd [anyconnect]
hostname(config-tunnel-webvpn)#
```

Entering this command prevents the detection of endpoint conditions for these sessions, so you may need to adjust the dynamic access policy (DAP) configuration.

Include the **anyconnect** keyword if you want to limit the exemption to AnyConnect connections only. If you do not include the keyword, the exemption applies to clientless, Layer 3, and AnyConnect connections.

**Step 7** To specify the DNS server group to use for a connection profile for clientless SSL VPN sessions, use the dns-group command. The group you specify must be one you already configured in global configuration mode (using the dns server-group and name-server commands).

By default, the connection profile uses the DNS server group DefaultDNS. However, this group must be configured before the security appliance can resolve DNS requests.

The following example configures a new DNS server group named corp\_dns and specifies that server group for the connection profile telecommuters:

```
hostname(config)# dns server-group corp_dns
hostname(config-dns-server-group)# domain-name cisco.com
hostname(config-dns-server-group)# name-server 209.165.200.224
hostname(config)# tunnel-group telecommuters webvpn-attributes
hostname(config-tunnel-webvpn)# dns-group corp_dns
hostname(config-tunnel-webvpn)#
```

**Step 8** (Optional) To enable extracting a username from a client certificate for use in authentication and authorization, use the **pre-fill-username** command in tunnel-group webvpn-attributes mode.

hostname(config) # pre-fill-username {ssl-client | clientless}

The **pre-fill-username** command enables the use of a username extracted from the certificate field specified in the **username-from-certificate** command (in tunnel-group general-attributes mode) as the username for username/password authentication and authorization. To use this pre-fill username from certificate feature, you must configure both commands.

**Note** In Version 8.0.4, the username is not pre-filled; instead, any data sent in the username field is ignored.

The following example, entered in global configuration mode, creates an IPsec remote access tunnel group named remotegrp, enables getting the username from a certificate, and specifies that the name for an authentication or authorization query for an SSL VPN client must be derived from a digital certificate:

```
hostname(config)# tunnel-group remotegrp type ipsec_ra
hostname(config)# tunnel-group remotegrp general-attributes
hostname(config-tunnel-general)# username-from-certificate CN OU
```

hostname(config) # tunnel-group remotegrp webvpn-attributes hostname(config-tunnel-webvpn) # pre-fill-username ssl-client hostname(config-tunnel-webvpn) #

**Step 9** (Optional) To specify whether to override the group policy or username attributes configuration for downloading an AnyConnect or SSL VPN client, use the **override-svc-download** command. This feature is disabled by default.

The security appliance allows clientless or AnyConnect client connections for remote users based on whether clientless and/or SSL VPN is enabled in the group policy or username attributes with the **vpn-tunnel-protocol** command. The **anyconnect ask** command further modifies the client user experience by prompting the user to download the client or return to the WebVPN home page.

However, you might want clientless users logging in under specific tunnel groups to not experience delays waiting for the download prompt to expire before being presented with the clientless SSL VPN home page. You can prevent delays for these users at the connection profile level with the **override-svc-download** command. This command causes users logging through a connection profile to be immediately presented with the clientless SSL VPN home page regardless of the **vpn-tunnel-protocol** or **anyconnect ask** command settings.

In the following example, you enter tunnel-group webvpn attributes configuration mode for the connection profile engineering and enable the connection profile to override the group policy and username attribute settings for client download prompts:

hostname(config) # tunnel-group engineering webvpn-attributes hostname(config-tunnel-webvpn) # override-svc-download

**Step 10** (Optional) To enable the display of a RADIUS reject message on the login screen when authentication is rejected, use the **radius-eject-message** command.

The following example enables the display of a RADIUS rejection message for the connection profile named engineering:

hostname(config) # tunnel-group engineering webvpn-attributes hostname(config-tunnel-webvpn) # radius-reject-message

# **Customize Login Windows for Users of Clientless SSL VPN Sessions**

Customizations determine the appearance of the windows that the user sees upon login. You configure the customization parameters as part of configuring clientless SSL VPN. To apply a previously defined web-page customization to change the look-and-feel of the web page that the user sees at login, enter the customization command in group-policy webvpn configuration mode:

```
hostname(config-group-webvpn)# customization customization_name
hostname(config-group-webvpn)#
```

For example, to use the customization named blueborder, enter the following command:

hostname(config-group-webvpn)# customization blueborder

hostname(config-group-webvpn)#

You configure the customization itself by entering the **customization** command in webvpn mode.

The following example shows a command sequence that first establishes a customization named 123 that defines a password prompt. The example then defines a group policy named testpolicy and uses the **customization** command to specify the use of the customization named 123 for clientless SSL VPN sessions:

```
hostname(config)# webvpn
hostname(config-webvpn)# customization 123
hostname(config-webvpn-custom)# password-prompt Enter password
hostname(config-webvpn)# exit
hostname(config)# group-policy testpolicy nopassword
hostname(config)# group-policy testpolicy attributes
hostname(config-group-policy)# webvpn
hostname(config-group-webvpn)# customization value 123
hostname(config-group-webvpn)#
```

You can set up different login windows for different groups by using a combination of customization profiles and connection profiles. For example, assuming that you had created a customization profile called salesgui, you can create a connection profile for clientless SSL VPN sessions called sales that uses that customization profile, as the following example shows:

#### Procedure

**Step 1** In webvpn mode, define a customization for clientless SSL VPN access, in this case named salesgui and change the default logo to mycompanylogo.gif. You must have previously loaded mycompanylogo.gif onto the flash memory of the ASA and saved the configuration. See Clientless SSL VPN Overview, on page 263 for details.

```
hostname# webvpn
hostname (config-webvpn)# customization value salesgui
hostname(config-webvpn-custom)# logo file disk0:\mycompanylogo.gif
hostname(config-webvpn-custom)#
```

**Step 2** In global configuration mode, set up a username and associate with it the customization for clientless SSL VPN that you have just defined:

```
hostname# username seller attributes
hostname(config-username)# webvpn
hostname(config-username-webvpn)# customization value salesgui
hostname(config-username-webvpn)# exit
hostname(config-username)# exit
hostname#
```

**Step 3** In global configuration mode, create a tunnel-group for clientless SSL VPN sessions named sales:

```
hostname# tunnel-group sales type webvpn
hostname(config-tunnel-webvpn)#
```

**Step 4** Specify that you want to use the salesgui customization for this connection profile:

hostname# tunnel-group sales webvpn-attributes
hostname(config-tunnel-webvpn)# customization salesgui

**Step 5** Set the group URL to the address that the user enters into the browser to log in to the ASA; for example, if the ASA has the IP address 192.168.3.3, set the group URL to https://192.168.3.3:

```
hostname(config-tunnel-webvpn)# group-url https://192.168.3.3.
hostname(config-tunnel-webvpn)#
```

If a port number is required for a successful login, include the port number, preceded by a colon. The ASA maps this URL to the sales connection profile and applies the salesgui customization profile to the login screen that the user sees upon logging in to https://192.168.3.3.

# About Tunnel Groups for Standards-based IKEv2 Clients

A tunnel group is a set of records that contain tunnel connection policies. You configure a tunnel group to identify AAA servers, specify connection parameters, and define a default group policy. The ASA stores tunnel groups internally.

The default tunnel group for IPsec remote access is the DefaultRAGroup. You may modify the default tunnel group, but not delete it.

IKEv2 allows asymmetric authentication methods to be configured (that is, preshared key authentication for the originator but certificate authentication or EAP authentication for the responder) using separate local and remote authentication CLIs. Therefore, with IKEv2 you have asymmetric authentication, in which one side authenticates with one credential and the other side uses another credential (either a preshared key, certificate, or EAP).

The DefaultRAGroup should be configured for EAP authentication because these client connections cannot be mapped to a specific tunnel group unless certificate authentication is used with certificate DN matching.

### Standards-based IKEv2 Attribute Support

The ASA supports the following IKEv2 attributes:

INTERNAL\_IP4\_ADDRESS/INTERNAL\_IP6\_ADDRESS—IPv4 or IPv6 address

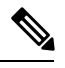

**Note** Dual stack (assignment of both an IPv4 and IPv6 address) is not supported for IKEv2. If both an IPv4 and an IPv6 address are requested and both addresses may be assigned, only an IPv4 address is assigned.

- INTERNAL\_IP4\_NETMASK—IPv4 address network mask
- INTERNAL\_IP4\_DNS/INTERNAL\_IP6\_DNS—Primary/Secondary DNS address
- INTERNAL\_IP4\_NBNS—Primary/Secondary WINS address
- INTERNAL\_IP4\_SUBNET/INTERNAL\_IP6\_SUBNET—Split-tunneling lists

• APPLICATION\_VERSION—Ignored. No response is sent to avoid communicating any version information about the ASA for security reasons. However, the client configuration payload request may include this attribute, and the string appears on the ASA in the **vpn-sessiondb** command output and in the syslog.

## **DAP Support**

To allow DAP policy configuration per connection type, a new Client Type, IPsec-IKEv2-Generic-RA, can be used to apply specific policy for this connection type.

### **Tunnel Group Selection for Remote Access Clients**

The following table provides a list of remote access clients and their available tunnel group options:

| Remote Access<br>Client                       | Tunnel Group<br>List | Group URL | Certificate DN<br>Matching                                                                                                    | Default Group<br>(DefaultRAGroup)       | Other                                   |
|-----------------------------------------------|----------------------|-----------|----------------------------------------------------------------------------------------------------|-----------------------------------------|-----------------------------------------|
| AnyConnect<br>VPN Client                      | Yes                  | Yes       | Yes                                                                                                    | Yes                                     | N/A                                     |
| Windows<br>L2TP/IPsec<br>(Main Mode<br>IKEv1) | No                   | No        | <ul> <li>Yes (when<br/>using local<br/>machine<br/>certificates)</li> <li>No (when<br/>using PSK)</li> </ul>                    | Yes                                     | N/A                                     |
| Standards-based<br>IKEv2                      | No                   | No        | <ul> <li>Yes (when<br/>using local<br/>machine<br/>certificates)</li> <li>No (when<br/>using EAP<br/>authentication)</li> </ul> | Yes<br>Note You mu<br>Default<br>tunnel | N/A<br>ist use the<br>RAGroup<br>group. |

## Authentication Support for Standards-based IKEv2 Clients

The following table provides a list of standards-based IKEv2 clients and their supported authentication methods:

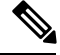

Note

Authentication method limitations are based on lack of support on the client, not on the ASA. All EAP method authentication is proxied by the ASA between the client and EAP server. EAP method support is based on client and EAP server support for the EAP method.

| Client Type/<br>Authentication<br>Method | EAP-TLS                                                                                                  | EAP-MSCHAPv2                                                                                             | EAP-MD5                                                                                                  | Certificate Only | PSK |
|------------------------------------------|----------------------------------------------------------------------------------------------------|----------------------------------------------------------------------------------------------------|----------------------------------------------------------------------------------------------------|------------------|-----|
| StrongSwan on<br>Linux                   | N/A                                                                                                    | <ul> <li>ISE—Yes</li> <li>ACS—Yes</li> <li>FreeRadius—Yes</li> <li>AD via<br/>FreeRadius—Yes</li> </ul>  | <ul> <li>ISE—Yes</li> <li>ACS—Yes</li> <li>FreeRadius—Yes</li> <li>AD via<br/>FreeRadius—Yes</li> </ul>  | Yes              | Yes |
| StrongSwan on<br>Android                 | N/A                                                                                                    | <ul> <li>ISE—Yes</li> <li>ACS —Yes</li> <li>FreeRadius—Yes</li> <li>AD via<br/>FreeRadius—Yes</li> </ul> | No                                                                                                    | Yes              | N/A |
| Windows 7/8/8.1                          | <ul> <li>ISE—Yes</li> <li>ACS —Yes</li> <li>FreeRadius—Yes</li> <li>AD via<br/>FreeRadius—Yes</li> </ul> | <ul> <li>ISE—Yes</li> <li>ACS —Yes</li> <li>FreeRadius—Yes</li> <li>AD via<br/>FreeRadius—Yes</li> </ul> | N/A                                                                                                    | Yes              | NA  |
| Windows Phone                            | • ISE—Yes<br>• ACS —Yes<br>• FreeRadius—Yes<br>• AD via<br>FreeRadius—Yes                                | <ul> <li>ISE—Yes</li> <li>ACS —Yes</li> <li>FreeRadius—Yes</li> <li>AD via<br/>FreeRadius—Yes</li> </ul> | N/A                                                                                                    | N/A              | N/A |
| Samsung Knox                             | N/A                                                                                                    | <ul> <li>ISE—Yes</li> <li>ACS —Yes</li> <li>FreeRadius—Yes</li> <li>AD via<br/>FreeRadius—Yes</li> </ul> | <ul> <li>ISE—Yes</li> <li>ACS —Yes</li> <li>FreeRadius—Yes</li> <li>AD via<br/>FreeRadius—Yes</li> </ul> | Yes              | N/A |

| Client Type/<br>Authentication<br>Method | EAP-TLS                                                                                                  | EAP-MSCHAPv2                                                                                             | EAP-MD5 | Certificate Only | PSK |
|------------------------------------------|----------------------------------------------------------------------------------------------------|----------------------------------------------------------------------------------------------------|---------|------------------|-----|
| iOS 8                                    | <ul> <li>ISE—Yes</li> <li>ACS —Yes</li> <li>FreeRadius—Yes</li> <li>AD via<br/>FreeRadius—Yes</li> </ul> | <ul> <li>ISE—Yes</li> <li>ACS —Yes</li> <li>FreeRadius—Yes</li> <li>AD via<br/>FreeRadius—Yes</li> </ul> | N/A     | Yes              | Yes |
| Android Native<br>Client                 | N/A                                                                                                    | <ul> <li>ISE—Yes</li> <li>ACS —Yes</li> <li>FreeRadius—Yes</li> <li>AD via<br/>FreeRadius—Yes</li> </ul> | N/A     | Yes              | Yes |

### **Configure the query-identity Option for Retrieval of EAP Identity**

The Microsoft Windows 7 IKEv2 client sends an IP address as the Internet Key Exchange (IKE) identity that prevents the Cisco ASA server from using it efficiently for tunnel-group lookup. The ASA must be configured with the **query-identity** option for EAP authentication to allow the ASA to retrieve a valid EAP identity from the client.

For certificate-based authentication, the ASA server and Microsoft Windows 7 client certificates must have an Extended Key Usage (EKU) field as follows:

- For the client certificate, EKU field = client authentication certificate.
- For the server certificate, EKU field = server authentication certificate.

You can obtain the certificates from the Microsoft Certificate Server or other CA server.

For EAP authentication, the Microsoft Windows 7 IKEv2 client expects an EAP identity request before any other EAP requests. Make sure that you configure the **query-identity** keyword in the tunnel group profile on the IKEv2 ASA server to send an EAP identity request to the client.

**Note** DHCP intercept is supported for IKEv2 to allow Windows to do split-tunneling. This feature only works with IPv4 split-tunneling attributes.

### Procedure

**Step 1** To set the connection type to IPsec remote access, enter the **tunnel-group** command. The syntax is **tunnel-group** *name* **type** *type*, where name is the name you assign to the tunnel group, and type is the type of tunnel:

In the following example, the IKEv2 preshared key is configured as 44kkaol59636jnfx:

hostname(config-tunnel-ipsec)# ikev2 local-authentication pre-shared-key 44kkaol59636jnfx

- **Note** You must configure the **ikev2 remote-authentication pre-shared-key** command or **ikev2** remote-authentication certificate command to complete the authentication.
- **Step 2** To specify Extensible Authentication Protocol (EAP) as the method that supports user authentication with standards-based, third-party IKEv2 remote access clients, use the **ikev2 remote-authentication eap** [query-identity] command.
  - **Note** Before you can enable EAP for remote authentication, you must configure local authentication using a certificate and configure a valid trustpoint using the **ikev2 local-authentication** {certificate *trustpoint*} command. Otherwise, the EAP authentication request is rejected.

You may configure multiple options that allow the client to use any of the configured options, but not all, for remote authentication.

For IKEv2 connections, the tunnel group mapping must know which authentication methods to allow for remote authentication (PSK, certificate, and EAP) and local authentication (PSK and certificate), and which trust point to use for local authentication. Currently, mapping is performed using the IKE ID, which is taken from the peer or peer certificate field value (using the certificate map). If both options fail, then the in-coming connection is mapped to the default remote access tunnel group, DefaultRAGroup. A certificate map is an applicable option only when the remote peer is authentication only, the tunnel group lookup is performed using rules or using the default setting. For EAP and PSK authentication, the tunnel group lookup is performed using the IKE ID on the client (it matches the tunnel group name) or using the default setting.

For EAP authentication, you must use the DefaultRAGroup tunnel group unless the client allows the IKE ID and username to be configured independently.

The following example shows an EAP request for authentication being denied:

```
ciscoasa(config-tunnel-ipsec)# ikev2 remote-authentication eap query-identity
ciscoasa(config-tunnel-ipsec)# ikev2 remote-authentication certificate
ciscoasa(config-tunnel-ipsec)# ikev2 local-authentication pre-shared-key 12345678
ERROR: The local-authentication method is required to be certificate based
if remote-authentication allows EAP
ciscoasa(config-tunnel-ipsec)# ikev2 local-authentication certificate myIDcert
```

#### **Step 3** Save your changes.

hostname(config) # write memory
hostname(config) #

To verify that the tunnel is up and running, use the **show vpn-sessiondb summary** or **show crypto ipsec sa** command.

# **Configure Microsoft Active Directory Settings for Password Management**

If you are using an LDAP directory server for authentication, password management is supported with the Sun Microsystems JAVA System Directory Server (formerly named the Sun ONE Directory Server) and the Microsoft Active Directory.

- Sun—The DN configured on the ASA to access a Sun directory server must be able to access the default
  password policy on that server. We recommend using the directory administrator, or a user with directory
  administrator privileges, as the DN. Alternatively, you can place an ACI on the default password policy.
- Microsoft—You must configure LDAP over SSL to enable password management with Microsoft Active Directory.

To use password management with Microsoft Active Directory, you must set certain Active Directory parameters as well as configuring password management on the ASA. This section describes the Active Directory settings associated with various password management actions. These descriptions assume that you have also enabled password management on the ASA and configured the corresponding password management attributes. The specific steps in this section refer to Active Directory terminology under Windows 2000. This section assumes that you are using an LDAP directory server for authentication.

### Use Active Directory to Force the User to Change Password at Next Logon

To force a user to change the user password at the next logon, specify the **password-management** command in tunnel-group general-attributes configuration mode on the ASA and perform the following steps under Active Directory:

#### Procedure

- **Step 1** Choose Start > Programs > Administrative Tools > Active Directory Users and Computers.
- **Step 2** Right-click to choose **Username** > **Properties** > **Account**.
- **Step 3** Check the **User must change password at next logon** check box.

The next time this user logs on, the ASA displays the following prompt: "New password required. Password change required. You must enter a new password with a minimum length n to continue." You can set the minimum required password length, n, as part of the Active Directory configuration at Start > Programs > Administrative Tools > Domain Security Policy > Windows Settings > Security Settings > Account Policies > Password Policy. Select **Minimum password length**.

### Use Active Directory to Specify Maximum Password Age

To enhance security, you can specify that passwords expire after a certain number of days. To specify a maximum password age for a user password, specify the **password-management** command in tunnel-group general-attributes configuration mode on the ASA and perform the following steps under Active Directory:

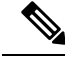

Note

The **radius-with-expiry** command, formerly configured as part of tunnel-group remote-access configuration to perform the password age function, is deprecated. The **password-management** command, entered in tunnel-group general-attributes mode, replaces it.

| Procedure |
|-----------|
|-----------|

| Step 1 | Choose Start > Programs > Administrative Tools > Domain Security Policy > Windows Settings > Security Settings > Account Policies > Password Policy. |
|--------|----------------------------------------------------------------------------------------------------|
| Step 2 | Double-click Maximum password age.                                                                                                    |
| Step 3 | Check the <b>Define this policy setting</b> check box and specify the maximum password age, in days, that you want to allow.                         |

### Use Active Directory to Override an Account Disabled AAA Indicator

To override an account-disabled indication from a AAA server, use the **override-account-disable** command in tunnel-group general-attributes configuration mode on the ASA and perform the following steps under Active Directory.

Note Allowing override account-disabled is a potential security risk.

#### Procedure

Step 1Chose Start > Programs > Administrative Tools > Active Directory Users and Computers.Step 2Right-click Username > Properties > Account and select Disable Account from the menu.

The user should be able to log on successfully, even though a AAA server provides an account-disabled indicator.

### **Use Active Directory to Enforce Minimum Password Length**

To enforce a minimum length for passwords, specify the **password-management** command in tunnel-group general-attributes configuration mode on the ASA and perform the following steps under Active Directory:

#### Procedure

| Step 1 | Chose Start > Programs > Administrative Tools > Domain Security Policy.                                                            |
|--------|----------------------------------------------------------------------------------------------------|
| Step 2 | Chose Windows Settings > Security Settings > Account Policies > Password Policy.                                                   |
| Step 3 | Double-click Minimum Password Length.                                                                                              |
| Step 4 | Check the <b>Define this policy setting</b> check box and specify the minimum number of characters that the password must contain. |

### Use Active Directory to Enforce Password Complexity

To enforce complex passwords—for example, to require that a password contain upper- and lowercase letters, numbers, and special characters—enter the **password-management** command in tunnel-group general-attributes configuration mode on the ASA and perform the following steps under Active Directory:

#### Procedure

| Step 1 | Choose Start > Programs > Administrative Tools > Domain Security Policy. Select Windows Settings >      |
|--------|----------------------------------------------------------------------------------------------------|
|        | Security Settings > Account Policies > Password Policy.                                                 |
| Step 2 | Double-click Password must meet complexity requirements to open the Security Policy Setting dialog box. |
| Step 3 | Check the Define this policy setting check box and select <b>Enable</b> .                               |

Enforcing password complexity takes effect only when the user changes passwords; for example, when you have configured Enforce password change at next login or Password expires in *n* days. At login, the user receives a prompt to enter a new password, and the system will accept only a complex password.

# Configure the Connection Profile for RADIUS/SDI Message Support for the AnyConnect Client

This section describes procedures to ensure that the AnyConnect VPN client using RSA SecureID Software tokens can properly respond to user prompts delivered to the client through a RADIUS server proxying to an SDI server(s).

Note

If you have configured the double-authentication feature, SDI authentication is supported only on the primary authentication server.

When a remote user connects to the ASA with the AnyConnect VPN client and attempts to authenticate using an RSA SecurID token, the ASA communicates with the RADIUS server, which in turn, communicates with the SDI server about the authentication.

During authentication, the RADIUS server presents access challenge messages to the ASA. Within these challenge messages are reply messages containing text from the SDI server. The message text is different when the ASA is communicating directly with an SDI server than when communicating through the RADIUS proxy. Therefore, in order to appear as a native SDI server to the AnyConnect client, the ASA must interpret the messages from the RADIUS server.

Also, because the SDI messages are configurable on the SDI server, the message text on the ASA must match (in whole or in part) the message text on the SDI server. Otherwise, the prompts displayed to the remote client user may not be appropriate for the action required during authentication. The AnyConnect client may fail to respond and authentication may fail.

Configure the Security Appliance to Support RADIUS/SDI Messages, on page 114 describes how to configure the ASA to ensure successful authentication between the client and the SDI server.

### Configure the Security Appliance to Support RADIUS/SDI Messages

To configure the ASA to interpret SDI-specific RADIUS reply messages and prompt the AnyConnect user for the appropriate action, perform the following steps:

#### Procedure

**Step 1** Configure a connection profile (tunnel group) to forward RADIUS reply messages in a manner that simulates direct communication with an SDI server using the **proxy-auth sdi** command from tunnel-group webvpn configuration mode. Users authenticating to the SDI server must connect over this connection profile.

#### Example:

```
hostname(config)# tunnel-group sales webvpn attributes
hostname(tunnel-group-webvpn)# proxy-auth sdi
```

**Step 2** Configure the RADIUS reply message text on the ASA to match (in whole or in part) the message text sent by the RADIUS server with the **proxy-auth\_map sdi** command from tunnel-group webvpn configuration mode.

The default message text used by the ASA is the default message text used by Cisco Secure Access Control Server (ACS). If you are using Cisco Secure ACS, and it is using the default message text, you do not need to configure the message text on the ASA. Otherwise, use the **proxy-auth\_map sdi** command to ensure the message text matches.

The table below shows the message code, the default RADIUS reply message text, and the function of each message. Because the security appliance searches for strings in the order that they appear in the table, you must ensure that the string you use for the message text is not a subset of another string.

For example, "new PIN" is a subset of the default message text for both new-pin-sup and next-ccode-and-reauth. If you configure new-pin-sup as "new PIN," when the security appliance receives "new PIN with the next card code" from the RADIUS server, it will match the text to the new-pin-sup code instead of the next-ccode-and-reauth code.

| Message Code | Default RADIUS Reply Message<br>Text  | Function                                                                                 |
|--------------|---------------------------------------|------------------------------------------------------------------------------------------|
| next-code    | Enter Next PASSCODE                   | Indicates the user must enter the NEXT tokencode without the PIN.                        |
| new-pin-sup  | Please remember your new PIN          | Indicates the new system PIN has<br>been supplied and displays that PIN<br>for the user. |
| new-pin-meth | Do you want to enter your own pin     | Requests from the user which new<br>PIN method to use to create a new<br>PIN.            |
| new-pin-req  | Enter your new Alpha-Numerical<br>PIN | Indicates a user-generated PIN and requests that the user enter the PIN.                 |

SDI Op-codes, Default Message Text, and Message Function

| Message Code          | Default RADIUS Reply Message<br>Text | Function                                                                                                    |
|-----------------------|--------------------------------------|----------------------------------------------------------------------------------------------------|
| new-pin-reenter       | Reenter PIN:                         | Used internally by the ASA for<br>user-supplied PIN confirmation.<br>The client confirms the PIN without<br>prompting the user.                               |
| new-pin-sys-ok        | New PIN Accepted                     | Indicates the user-supplied PIN was accepted.                                                                                                    |
| next-ccode-and-reauth | new PIN with the next card code      | Follows a PIN operation and<br>indicates the user must wait for the<br>next tokencode and to enter both<br>the new PIN and next tokencode to<br>authenticate. |
| ready-for-sys- pin    | ACCEPT A SYSTEM<br>GENERATED PIN     | Used internally by the ASA to<br>indicate the user is ready for the<br>system-generated PIN.                                                                  |

The following example enters aaa-server-host mode and changes the text for the RADIUS reply message new-pin-sup:

```
hostname(config)# aaa-server radius_sales host 10.10.10.1
hostname(config-aaa-server-host)# proxy-auth_map sdi new-pin-sup "This is your
new PIN"
```

# **Group Policies**

This section describes group policies and how to configure them.

A group policy is a set of user-oriented attribute/value pairs for IPsec connections that are stored either internally (locally) on the device or externally on a RADIUS server. The connection profile uses a group policy that sets terms for user connections after the tunnel is established. Group policies let you apply whole sets of attributes to a user or a group of users, rather than having to specify each attribute individually for each user.

Enter the **group-policy** commands in global configuration mode to assign a group policy to users or to modify a group policy for specific users.

The ASA includes a default group policy. In addition to the default group policy, which you can modify but not delete, you can create one or more group policies specific to your environment.

You can configure internal and external group policies. Internal groups are configured on the ASA's internal database. External groups are configured on an external authentication server, such as RADIUS. Group policies include the following attributes:

- Identity
- · Server definitions

- Client firewall settings
- Tunneling protocols
- IPsec settings
- · Hardware client settings
- Filters
- · Client configuration settings
- Connection settings

# Modify the Default Group Policy

The ASA supplies a default group policy. You can modify this default group policy, but you cannot delete it. A default group policy, named DfltGrpPolicy, always exists on the ASA, but this default group policy does not take effect unless you configure the ASA to use it. When you configure other group policies, any attribute that you do not explicitly specify inherits its value from the default group policy.

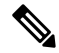

Note

AnyConnect profiles, including any or all AnyConnect Profile Types (such as Network Access Manager, Umbrella, and so on), that are configured on (and then assigned to) the DfltGrpPolicy, are not inherited by other group policies, unless the other group policies explicitly are configured to inherit from the DfltGrpPolicy. In other words, AnyConnect profiles that are associated with the DfltGrpPolicy are not inherited when specific AnyConnect profiles are configured on a group policy.

To view the default group policy, enter the following command:

```
hostname(config) # show running-config all group-policy DfltGrpPolicy
hostname(config) #
```

To configure the default group policy, enter the following command:

```
hostname(config) # group-policy DfltGrpPolicy internal
hostname(config) #
```

Note

The default group policy is always internal. Despite the fact that the command syntax is hostname(config)# group-policy DfltGrpPolicy {internal | external}, you cannot change its type to external.

To change any of the attributes of the default group policy, use the **group-policy attributes** command to enter attributes mode, then specify the commands to change whatever attributes that you want to modify:

hostname(config) # group-policy DfltGrpPolicy attributes

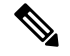

Note

The attributes mode applies only to internal group policies.

The default group policy, DfltGrpPolicy, that the ASA provides is as follows:

```
hostname# show run all group-policy DfltGrpPolicy
group-policy DfltGrpPolicy internal
group-policy DfltGrpPolicy attributes
banner none
wins-server none
 dns-server value 10.10.10.1.1
 dhcp-network-scope none
 vpn-access-hours none
 vpn-simultaneous-logins 3
 vpn-idle-timeout 30
 vpn-idle-timeout alert-interval 1
 vpn-session-timeout none
 vpn-session-timeout alert-interval 1
 vpn-filter none
 vpn-tunnel-protocol ikev1 ikev2 l2tp-ipsec ssl-client ssl-clientless
 password-storage disable
 ip-comp disable
 re-xauth disable
 group-lock none
pfs disable
 ipsec-udp disable
ipsec-udp-port 10000
 split-tunnel-policy tunnelall
 ipv6-split-tunnel-policy tunnelall
 split-tunnel-network-list none
 default-domain value cisco.com
 split-dns none
 split-tunnel-all-dns disable
 intercept-dhcp 255.255.255.255 disable
 secure-unit-authentication disable
user-authentication disable
 user-authentication-idle-timeout 30
 ip-phone-bypass disable
 client-bypass-protocol disable
 gateway-fqdn none
 leap-bypass disable
nem disable
backup-servers keep-client-config
msie-proxy server none
msie-proxy method no-modify
msie-proxy except-list none
msie-proxy local-bypass disable
msie-proxy pac-url none
msie-proxy lockdown enable
 vlan none
nac-settings none
 address-pools none
ipv6-address-pools none
 smartcard-removal-disconnect enable
 scep-forwarding-url none
 client-firewall none
 client-access-rule none
 webvpn
 url-list none
  filter none
 homepage none
```

```
html-content-filter none
  port-forward name Application Access
  port-forward disable
  http-proxy disable
  sso-server none
  anyconnect ssl dtls enable
  anyconnect mtu 1406
  anyconnect firewall-rule client-interface private none
  anyconnect firewall-rule client-interface public none
  anyconnect keep-installer installed
  anyconnect ssl keepalive 20
  anyconnect ssl rekey time none
  anyconnect ssl rekey method none
  anyconnect dpd-interval client 30
  anyconnect dpd-interval gateway 30
  anyconnect ssl compression none
  anyconnect dtls compression lzs
  anyconnect modules none
  anyconnect profiles none
  anyconnect ask none
  customization none
  keep-alive-ignore 4
  http-comp gzip
  download-max-size 2147483647
  upload-max-size 2147483647
  post-max-size 2147483647
 user-storage none
  storage-objects value cookies, credentials
  storage-key none
 hidden-shares none
  smart-tunnel disable
  activex-relay enable
  unix-auth-uid 65534
  unix-auth-gid 65534
 file-entry enable
 file-browsing enable
 url-entry enable
 deny-message value Login was successful, but because certain criteria have not been met
or due to some specific group policy, you do not have permission to use any of the VPN
features. Contact your IT administrator for more information
  smart-tunnel auto-signon disable
  anyconnect ssl df-bit-ignore disable
  anyconnect routing-filtering-ignore disable
  smart-tunnel tunnel-policy tunnelall
  always-on-vpn profile-setting
```

You can modify the default group policy, and you can also create one or more group policies specific to your environment.

## **Configure Group Policies**

A group policy can apply to any kind of tunnel. In each case, if you do not explicitly define a parameter, the group takes the value from the default group policy.

You can perform these configuration tasks in both single context mode or multiple-context mode:

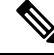

**Note** Multiple-context mode applies only to IKEv2 and IKEv1 site to site and does not apply to AnyConnect, Clientless SSL VPN, the Apple native VPN client, the Microsoft native VPN client, or cTCP for IKEv1 IPsec.

### **Configure an External Group Policy**

External group policies take their attribute values from the external server that you specify. For an external group policy, you must identify the AAA server group that the ASA can query for attributes and specify the password to use when retrieving attributes from the external AAA server group. If you are using an external authentication server, and if your external group-policy attributes exist in the same RADIUS server as the users that you plan to authenticate, you have to make sure that there is no name duplication between them.

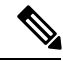

Note

External group names on the ASA refer to user names on the RADIUS server. In other words, if you configure external group X on the ASA, the RADIUS server sees the query as an authentication request for user X. So external groups are really just user accounts on the RADIUS server that have special meaning to the ASA. If your external group attributes exist in the same RADIUS server as the users that you plan to authenticate, there must be no name duplication between them.

The ASA supports user authorization on an external LDAP or RADIUS server. Before you configure the ASA to use an external server, you must configure the server with the correct ASA authorization attributes and, from a subset of these attributes, assign specific permissions to individual users. Follow the instructions in Configure an External AAA Server for VPN, on page 235 to configure your external server.

#### Procedure

To configure an external group policy, perform the following step and specify a name and type for the group policy, along with the server-group name and a password:

```
hostname(config)# group-policy group_policy_name type server_group server_group_name password
hostname(config)#
```

**Note** For an external group policy, RADIUS is the only supported AAA server type.

For example, the following command creates an external group policy named ExtGroup that gets its attributes from an external RADIUS server named ExtRAD and specifies that the password to use when retrieving the attributes is newpassword:

hostname(config)# group-policy ExtGroup external server-group ExtRAD password newpassword
hostname(config)#

**Note** You can configure several vendor-specific attributes (VSAs), as described in Configure an External AAA Server for VPN, on page 235. If a RADIUS server is configured to return the Class attribute (#25), the ASA uses that attribute to authenticate the Group Name. On the RADIUS server, the attribute must be formatted as: OU=*groupname*; where *groupname* is identical to the Group Name configured on the ASA—for example, OU=Finance.

### **Create an Internal Group Policy**

To configure an internal group policy, enter configuration mode, use the group-policy command, specify a name, and the **internal** type for the group policy:

hostname(config) # group-policy group\_policy\_name internal
hostname(config) #

For example, the following command creates the internal group policy named GroupPolicy1:

```
hostname(config)# group-policy GroupPolicy1 internal
hostname(config)#
```

Note

You cannot change the name of a group policy after you create it.

You can configure the attributes of an internal group policy by copying the values of a preexisting group policy by appending the keyword **from** and specifying the name of the existing policy:

```
hostname(config)# group-policy group_policy_name internal from group_policy_name
hostname(config-group-policy)#
```

For example, the following command creates the internal group policy named GroupPolicy2 by copying the attributes of GroupPolicy1:

```
hostname(config)# group-policy GroupPolicy2 internal from GroupPolicy1
hostname(config-group-policy)#
```

# **Configure General Internal Group Policy Attributes**

### Group Policy Name

The group policy name was chosen when the internal group policy was created. You cannot change the name of a group policy once it has been created. See Create an Internal Group Policy, on page 120 for more information.

### **Configure the Group Policy Banner Message**

Specify the banner, or welcome message, if any, that you want to display. The default is no banner. The message that you specify is displayed on remote clients when they connect. To specify a banner, enter the **banner** command in group-policy configuration mode. The banner text can be up to 500 characters long. Enter the "\n" sequence to insert a carriage return.

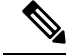

Note A carriage-return and line-feed included in the banner counts as two characters.

To delete a banner, enter the **no** form of this command. Be aware that using the **no** version of the command deletes all banners for the group policy.

A group policy can inherit this value from another group policy. To prevent inheriting a value, enter the **none** keyword instead of specifying a value for the banner string, as follows:

hostname(config-group-policy)# banner {value banner string | none}

The following example shows how to create a banner for the group policy named FirstGroup:

```
hostname(config)# group-policy FirstGroup attributes
hostname(config-group-policy)# banner value Welcome to Cisco Systems ASA 9.0.
```

### Specify Address Pools for Remote Access Connections

When remote access clients connect to the ASA, the ASA can assign the client an IPv4 or IPv6 address based on the group-policy specified for the connection.

You can specify a list of up to six local address pools to use for local address allocation. The order in which you specify the pools is significant. The ASA allocates addresses from these pools in the order in which the pools appear in this command.

### Assign an IPv4 Address Pool to an Internal Group Policy

#### Before you begin

Create the IPv4 address pool.

#### Procedure

**Step 1** Enter group policy configuration mode.

#### group-policy value attributes

#### Example:

```
hostname> en
hostname# config t
hostname(config)# group-policy FirstGroup attributes
hostname(config-group-policy)#
```

**Step 2** Assign the address pool named ipv4-pool1, ipv4-pool2, and ipv4pool3 to the FirstGroup group policy. You are allowed to specify up to 6 address pools for group-policy.

address-pools value pool-name1 pool-name2 pool-name6

#### Example:

```
asa4(config-group-policy)# address-pools value ipv4-pool1 ipv4-pool2 ipv4-pool3
asa4(config-group-policy)#
```

| Step 3 | (Optional) Use the <b>no address-pools value pool-name</b> command to remove the address-pools from the group policy configuration and return the address pool setting to inherit the address pool information from other sources such as the DefltGroupPolicy. |
|--------|----------------------------------------------------------------------------------------------------|
|        | no address-pools value pool-name1 pool-name2 pool-name6                                                                                                    |
|        | Example:                                                                                                    |
|        | <pre>hostname(config-group-policy)# no address-pools value ipv4-pool1 ipv4-pool2 ipv4-pool3 hostname(config-group-policy)#</pre>                                                                                                    |
| Step 4 | (Optional) The <b>address-pools none</b> command disables this attribute from being inherited from other sources of policy, such as the DefltGrpPolicy.                                                                                                    |
|        | <pre>hostname(config-group-policy)# address-pools none hostname(config-group-policy)#</pre>                                                                                                    |
| Step 5 | (Optional) The <b>no address pools none</b> command removes the <b>address-pools none</b> command from the group policy, restoring the default value, which is to allow inheritance.                                                                            |
|        | hostname(config-group-policy)# <b>no address-pools none</b><br>hostname(config-group-policy)#                                                                                                    |

## Assign an IPv6 Address Pool to an Internal Group Policy

### Before you begin

Create the IPv6 address pool. See IP Addresses for VPNs, on page 171.

|   | Enter group policy configuration mode.               |
|---|------------------------------------------------------|
|   | group-policy value attributes                        |
|   | Example:                                             |
|   | hostname> <b>en</b>                                  |
|   | hostname# <b>config t</b>                            |
| 1 | hostname(config)# group-policy FirstGroup attributes |
|   | hostname(config-group-policy)#                       |

Ste SS pools to a group policy.

### **Example:**

This example shows ipv6-pool1, ipv6-pool2, and ipv6-pool3 being assigned to the FirstGroup group policy.
hostname(config-group-policy) # ipv6-address-pools value ipv6-pool1 ipv6-pool2 ipv6-pool3
hostname(config-group-policy) #

**Step 3** (Optional) Use the **no ipv6-address-pools value pool-name** command to remove the address-pools from the group policy configuration and return the address pool setting to inherit the address pool information from other sources such as the DfltGroupPolicy.

#### no ipv6-address-pools value pool-name1 pool-name2 pool-name6

#### Example:

```
hostname(config-group-policy)# no ipv6-address-pools value ipv6-pool1 ipv6-pool2 ipv6-pool3
hostname(config-group-policy)#
```

**Step 4** (Optional) Use the **ipv6-address-pools none** command to disable this attribute from being inherited from other sources of policy, such as the DfltGrpPolicy.

```
hostname(config-group-policy) # ipv6-address-pools none
hostname(config-group-policy) #
```

Step 5 (Optional) Use the no ipv6-address pools none command to remove the ipv6-address-pools none command from the group policy, restoring the default value, which is to allow inheritance.

```
hostname(config-group-policy)# no ipv6-address-pools none
hostname(config-group-policy)#
```

### Specify the Tunneling Protocol for the Group Policy

Specify the VPN tunnel type for this group policy by entering the **vpn-tunnel-protocol** {ikev1 | ikev2 | l2tp-ipsec | ssl-client | ssl-clientless} command from group-policy configuration mode.

The default value is to inherit the attributes of the Default Group Policy. To remove the attribute from the running configuration, enter the **no** form of this command.

The parameter values for this command include:

- ikev1—Negotiates an IPsec IKEv1 tunnel between two peers (the Cisco VPN Client or another secure gateway). Creates security associations that govern authentication, encryption, encapsulation, and key management.
- ikev2—Negotiates an IPsec IKEv2 tunnel between two peers (the AnyConnect Secure Mobility Client or another secure gateway). Creates security associations that govern authentication, encryption, encapsulation, and key management.
- l2tp-ipsec—Negotiates an IPsec tunnel for an L2TP connection.
- ssl-client-Negotiates an SSL tunnel using TLS or DTLS with the AnyConnect Secure Mobility Client.
- ssl-clientless—Provides VPN services to remote users via an HTTPS-enabled web browser, and does not require a client.

Enter this command to configure one or more tunneling modes. You must configure at least one tunneling mode for users to connect over a VPN tunnel.

The following example shows how to configure the IPsec IKEv1 tunneling mode for the group policy named FirstGroup:

```
hostname(config)# group-policy FirstGroup attributes
hostname(config-group-policy)# vpn-tunnel-protocol ikev1
hostname(config-group-policy)#
```

### Specify a VLAN for Remote Access or Apply a Unified Access Control Rule to the Group Policy

Filters consist of rules that determine whether to allow or reject tunneled data packets coming through the ASA, based on criteria such as source address, destination address, and protocol. You can specify an IPv4 or IPv6 unified access control list for your group policy or allow it to inherit the ACLs specified in the Default Group Policy.

Choose one of the following options to specify an egress VLAN (also called "VLAN mapping") for remote access or specify an ACL to filter the traffic:

Note

When doing VLAN mapping with IPv6, the outside (destination) address must be unique for each of the VLANs so that decrypted traffic is routed to inside networks. You cannot have the same destination network with different VLANs and route metrics.

• Enter the following command in group-policy configuration mode to specify the egress VLAN for remote access VPN sessions assigned to this group policy or to a group policy that inherits this group policy:

[no] vlan {*vlan\_id* |none}

*no vlan* removes the *vlan\_id* from the group policy. The group policy inherits the vlan value from the default group policy.

*none* removes the *vlan\_id* from the group policy and disables VLAN mapping for this group policy. The group policy does not inherit the vlan value from the default group policy.

*vlan\_id* is the number of the VLAN, in decimal format, to assign to remote access VPN sessions that use this group policy. The VLAN must be configured on this ASA per the instructions in the "Configuring VLAN Subinterfaces and 802.1Q Trunking" in the general operations configuration guide.

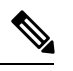

**Note** The egress VLAN feature works for HTTP connections, but not for FTP and CIFS.

• Specify the name of the access control rule (ACL) to apply to VPN session, using the **vpn-filter** command in group policy mode. You can specify an IPv4 or IPv6 ACL using the vpn-filter command.

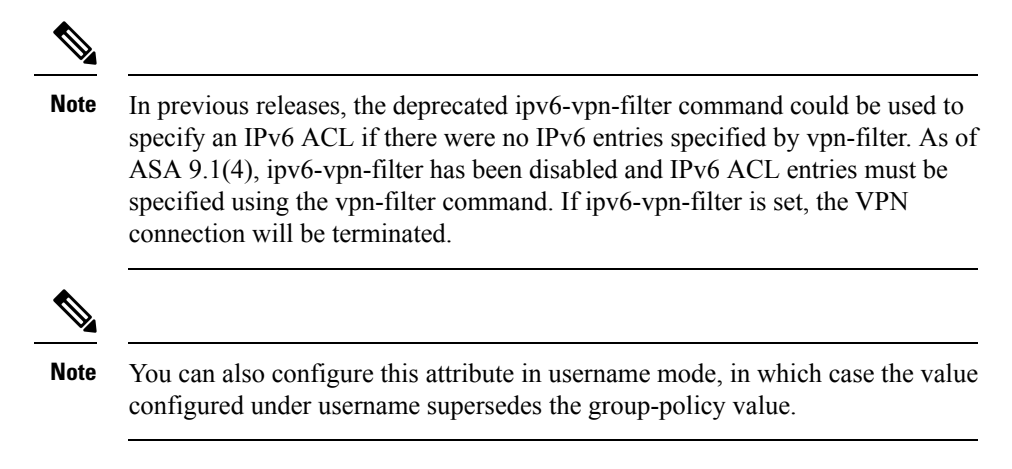

```
hostname(config-group-policy)# vpn-filter {value ACL name | none}
hostname(config-group-policy)#
```

You configure ACLs to permit or deny various types of traffic for this group policy. You then enter the **vpn-filter** command to apply those ACLs.

To remove the ACL, including a null value created by entering the **vpn-filter none** command, enter the **no** form of this command. The **no** option allows inheritance of a value from another group policy.

A group policy can inherit this value from another group policy. To prevent inheriting a value, enter the **none** keyword instead of specifying an ACL name. The **none** keyword indicates that there is no ACL and sets a null value, thereby disallowing an ACL.

The following example shows how to set a filter that invokes an ACL named acl\_vpn for the group policy named FirstGroup:

```
hostname(config)# group-policy FirstGroup attributes
hostname(config-group-policy)# vpn-filter acl_vpn
hostname(config-group-policy)#
```

A **vpn-filter** command is applied to post-decrypted traffic after it exits a tunnel and pre-encrypted traffic before it enters a tunnel. An ACL that is used for a vpn-filter should NOT also be used for an interface access-group. When a **vpn-filter** command is applied to a group policy that governs Remote Access VPN client connections, the ACL should be configured with the client assigned IP addresses in the **src\_ip** position of the ACL and the local network in the **dest\_ip** position of the ACL.

When a **vpn-filter** command is applied to a group-policy that governs a LAN to LAN VPN connection, the ACL should be configured with the remote network in the **src\_ip** position of the ACL and the local network in the **dest\_ip** position of the ACL.

Caution should be used when constructing the ACLs for use with the vpn-filter feature. The ACLs are constructed with the post-decrypted traffic in mind. However, ACLs are also applied to the traffic in the opposite direction. For this pre-encrypted traffic that is destined for the tunnel, the ACLs are constructed with the **src\_ip** and **dest\_ip** positions swapped.

In the following example, the vpn-filter is used with a Remote Access VPN client. This example assumes that the client assigned IP address is 10.10.10.1/24 and the local network is 192.168.1.0/24.

The following ACE allows the Remote Access VPN client to telnet to the local network:

hostname(config-group-policy)# access-list vpnfilt-ra permit 10.10.10.1 255.255.255.255 192.168.1.0 255.255.255.0 eq 23

The following ACE allows the local network to telnet to the Remote Access client:

hostname(config-group-policy)# access-list vpnfilt-ra permit 10.10.10.1 255.255.255.255 eq 23 192.168.1.0 255.255.255.0

Note

The ACE access-list vpnfilt-ra permit 10.10.10.1 255.255.255.255 192.168.1.0 255.255.255.0 eq 23 allows the local network to initiate a connection to the Remote Access client on any TCP port if it uses a source port of 23. The ACE access-list vpnfilt-ra permit 10.10.10.1 255.255.255.255 eq 23 192.168.1.0 255.255.255.0 allows the Remote Access client to initiate a connection to the local network on any TCP port if it uses a source port of 23.

In the next example, the vpn-filter is used with a LAN to LAN VPN connection. This example assumes that the remote network is 10.0.0.0/24 and the local network is 192.168.1.0/24. The following ACE allows remote network to telnet to the local network:

```
hostname(config-group-policy)# access-list vpnfilt-121 permit 10.0.0.0 255.255.255.0 192.168.1.0 255.255.255.0 eq 23
```

The following ACE allows the local network to telnet to the remote network:

```
hostname(config-group-policy)# access-list vpnfilt-121 permit 10.0.0.0 255.255.255.0 eq 23 192.168.1.0 255.255.255.0
```

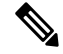

Note The ACE access-list vpnfilt-121 permit 10.0.0.0 255.255.255.0 192.168.1.0 255.255.255.0 eq 23 allows the local network to initiate a connection to the remote network on any TCP port if it uses a source port of 23. The ACE access-list vpnfilt-121 permit 10.0.0.0 255.255.255.0 eq 23 192.168.1.0 255.255.255.0 allows the remote network to initiate a connection to the local network on any TCP port if it uses a source port of 23.

### Specify VPN Access Hours for a Group Policy

#### Before you begin

Create a time range. See the "Configuring Time Ranges" in the general operations configuration guide.

#### Procedure

Step 1Enter group policy configuration mode.group-policy value attributes

#### Example:

```
hostname> en
hostname# config t
hostname(config)# group-policy FirstGroup attributes
hostname(config-group-policy)#
```

#### Step 2

You can set the VPN access hours by associating a configured time-range policy with a group policy using the **vpn-access-hours** command in group-policy configuration mode. This command assigns a VPN access time range named business-hours to the group policy named FirstGroup.

A group policy can inherit a time-range value from a default or specified group policy. To prevent this inheritance, enter the **none** keyword instead of the name of a time-range in this command. This keyword sets VPN access hours to a null value, which allows no time-range policy.

vpn-access-hours value{time-range-name | none}

Example:

```
hostname(config-group-policy) # vpn-access-hours value business-hours
hostname(config-group-policy) #
```

### **Specify Simultaneous VPN Logins for a Group Policy**

You can set a limit on the number of simultaneous sessions a given user can maintain for a group policy. The default is 3 simultaneous sessions.

Stale AnyConnect, IPsec Client, or Clientless sessions (sessions that are terminated abnormally) might remain in the session database, even though a "new" session has been established with the same username.

If the allowed number of simultaneous sessions is 1, and the same user logs in again after an abnormal termination, then the stale session is removed from the database, and the new session is established. If, however, the existing session is still an active connection and the same user logs in again, perhaps from another PC, the first session is logged off and removed from the database, and the new session is established.

If the number of allowed simultaneous sessions is greater than 1, then, when the user has reached that maximum number and tries to log in again, the session with the longest idle time is logged off. If all current sessions have been idle an equally long time, then the oldest session is logged off. This action frees up a session and allows the new login.

Once the maximum session limit is reached, it takes some time for the system to delete the oldest session. Thus, a user might not be able to immediately log on and might have to retry the new connection before it completes successfully. This should not be a problem if users log off their sessions as expected.

#### Procedure

|        | Command or Action                                                                                                    | Purpose                                                                                                    |
|--------|----------------------------------------------------------------------------------------------------|----------------------------------------------------------------------------------------------------|
| Step 1 | Specify the number of simultaneous logins<br>allowed for any user, using the<br><b>vpn-simultaneous-logins</b> <i>integer</i> command in<br>group-policy configuration mode. | <b>vpn-simultaneous-logins</b> <i>integer</i><br>The default value is 3. The range is an integer<br>from 0 through 2147483647. A group policy<br>can inherit this value from another group policy. |

| Command or Action | Purpose                                                                                                    |
|-------------------|----------------------------------------------------------------------------------------------------|
|                   | Enter 0 to disable login and prevent user access.<br>The following example shows how to allow a<br>maximum of 4 simultaneous logins for the<br>group policy named FirstGroup:   |
|                   | <pre>hostname(config)# group-policy FirstGroup attributes hostname(config-group-policy)# vpn-simultaneous-logins 4</pre>                                                        |
|                   | <b>Note</b> While the maximum limit for the number of simultaneous logins is very large, allowing several simultaneous logins could compromise security and affect performance. |

### **Restrict Access to a Specific Connection Profile**

Specify whether to restrict remote users to access only through the connection profile, using the **group-lock** command in group-policy configuration mode.

```
hostname(config-group-policy)# group-lock {value tunnel-grp-name | none}
hostname(config-group-policy)# no group-lock
hostname(config-group-policy)#
```

The *tunnel-grp-name* variable specifies the name of an existing connection profile that the ASA requires for the user to connect. Group-lock restricts users by checking if the group configured in the VPN client is the same as the connection profile to which the user is assigned. If it is not, the ASA prevents the user from connecting. If you do not configure group-lock, the ASA authenticates users without regard to the assigned group. Group locking is disabled by default.

To remove the **group-lock** attribute from the running configuration, enter the **no** form of this command. This option allows inheritance of a value from another group policy.

To disable group-lock, enter the **group-lock** command with the **none** keyword. The none keyword sets group-lock to a null value, thereby allowing no group-lock restriction. It also prevents inheriting a group-lock value from a default or specified group policy

### Specify the Maximum VPN Connection Time in a Group Policy

#### Procedure

**Step 1** (Optional) Configure a maximum amount of time for VPN connections, using the **vpn-session-timeout** {*minutes* command in group-policy configuration mode or in username configuration mode.

The minimum time is 1 minute, and the maximum time is 35791394 minutes. There is no default value. At the end of this period of time, the ASA terminates the connection.

The following example shows how to set a VPN session timeout of 180 minutes for the group policy named FirstGroup:

hostname(config)# group-policy FirstGroup attributes hostname(config-group-policy)# vpn-session-timeout 180 hostname(config-group-policy)#

The following example shows how to set a VPN session timeout of 180 minutes for the user named anyuser:

```
hostname(config)# username anyuser attributes
hostname(config-username)# vpn-session-timeout 180
hostname(config-username)#
```

Other actions using the **[no] vpn-session-timeout** {*minutes* | **none**} command:

- To remove the attribute from this policy and allow inheritance, enter the **no vpn-session-timeout** form of this command.
- To allow an unlimited timeout period, and thus prevent inheriting a timeout value, enter vpn-session-timeout none.
- **Step 2** Configure the time at which a session timeout alert message is displayed to the user using the **vpn-session-timeout alert-interval** {*minutes* | } command.

This alert message tells users how many minutes left until their VPN session is automatically disconnected. The following example shows how to specify that users will be notified 20 minutes before their VPN session is disconnected. You can specify a range of 1-30 minutes.

hostname(config-webvpn) # vpn-session-timeout alert-interval 20

Other actions using the **[no] vpn-session-timeout alert-interval** {*minutes* **| none**} command:

• Use the no form of the command to indicate that the VPN session timeout alert-interval attribute will be inherited from the Default Group Policy:

hostname(config-webvpn)# no vpn-session-timeout alert-interval

• The vpn-session-timeout alert-interval none indicates that users will not receive an alert.

### Specify a VPN Session Idle Timeout for a Group Policy

#### Procedure

**Step 1** (Optional) To configure a VPN idle timeout period use the **vpn-idle-timeout** *minutes* command in group-policy configuration mode or in username configuration mode.

If there is no communication activity on the connection in this period, the ASA terminates the connection. The minimum time is 1 minute, the maximum time is 35791394 minutes, and the default is 30 minutes.

The following example shows how to set a VPN idle timeout of 15 minutes for the group policy named FirstGroup:

```
hostname(config)# group-policy FirstGroup attributes
hostname(config-group-policy)# vpn-idle-timeout 15
hostname(config-group-policy)#
```

Other actions using the **[no] vpn-idle-timeout** {*minutes* | **none**} command:

• Enter vpn-idle-timeout none to disable VPN idle timeout and pevent inheriting a timeout value.

```
hostname(config)# group-policy FirstGroup attributes
hostname(config-group-policy)# vpn-idle-timeout none
hostname(config-group-policy)#
```

This results in AnyConnect (both SSL and IPsec/IKEv2) and Clientless VPN using the global webvpn **default-idle-timeout** seconds value. This command is entered in webvpn-config mode, for example: hostnamee(config-webvpn) # default-idle-timeout 300. The default is 1800 seconds (30 min), the range is 60-86400 seconds.

For all webvon connections, the **default-idle-timeout** value is enforced only if **vpn-idle-timeout none** is set in the group policy/username attribute. A non-zero idle timeout value is required by ASA for all AnyConnect connections.

For Site-to-Site (IKEv1, IKEv2) and IKEv1 remote-access VPNs, we recommend you Disable timeout and allow for an unlimited idle period.

- To disable the idle timeout for this group policy or user policy, enter **no vpn-idle-timeout**. The value will be inherited.
- If you do not set **vpn-idle-timeout** at all, in anyway, the value is inherited, which defaults to 30 minutes.
- **Step 2** (Optional) You can optionally configure the time at which an idle timeout alert message is displayed to the user using the **vpn-idle-timeout alert-interval** {*minutes*} command.

This alert message tells users how many minutes they have left until their VPN session is disconnected due to inactivity. The default alert interval is one minute.

The following example shows how to set a VPN idle timeout alert interval of 3 minutes for the user named anyuser:

```
hostname(config) # username anyuser attributes
hostname(config-username) # vpn-idle-timeout alert-interval 3
hostname(config-username) #
```

Other actions using the **[no] vpn-idle-timeout alert-interval** {*minutes* | **none**} command:

• The none parameter indicates that users will not receive an alert.

```
hostname(config)# username anyuser attributes
hostname(config-username)# vpn-idle-timeout none
hostname(config-username)#
```

- To remove the alert interval for this group or user policy enter **no vpn-idle-timeout alert-interval**. The value will be inherited.
- If you do not set this parameter at all, the default alert interval is one minute.

## **Configure WINS and DNS Servers for a Group Policy**

You can specify primary and secondary WINS servers and DNS servers. The default value in each case is none. To specify these servers, perform the following steps:

#### Procedure

**Step 1** Specify the primary and secondary WINS servers:

```
hostname(config-group-policy)# wins-server value {ip_address [ip_address] | none}
hostname(config-group-policy)#
```

The first IP address specified is that of the primary WINS server. The second (optional) IP address is that of the secondary WINS server. Specifying the **none** keyword instead of an IP address sets WINS servers to a null value, which allows no WINS servers and prevents inheriting a value from a default or specified group policy.

Every time that you enter the **wins-server** command, you overwrite the existing setting. For example, if you configure WINS server x.x.x.x and then configure WINS server y.y.y.y, the second command overwrites the first, and y.y.y.y becomes the sole WINS server. The same is true for multiple servers. To add a WINS server rather than overwrite previously configured servers, include the IP addresses of all WINS servers when you enter this command.

The following example shows how to configure WINS servers with the IP addresses 10.10.10.15 and 10.10.10.30 for the group policy named FirstGroup:

hostname(config)# group-policy FirstGroup attributes
hostname(config-group-policy)# wins-server value 10.10.10.15 10.10.10.30
hostname(config-group-policy)#

#### **Step 2** Specify the primary and secondary DNS servers:

hostname(config-group-policy)# dns-server value {ip\_address [ip\_address] | none}
hostname(config-group-policy)#

The first IP address specified is that of the primary DNS server. The second (optional) IP address is that of the secondary DNS server. Specifying the **none** keyword instead of an IP address sets DNS servers to a null value, which allows no DNS servers and prevents inheriting a value from a default or specified group policy. You can specify up to four DNS server addresses: up to two IPv4 addresses and two IPv6 addresses.

Every time that you enter the **dns-server** command, you overwrite the existing setting. For example, if you configure DNS server x.x.x.x and then configure DNS server y.y.y.y, the second command overwrites the first, and y.y.y.y becomes the sole DNS server. The same is true for multiple servers. To add a DNS server rather than overwrite previously configured servers, include the IP addresses of all DNS servers when you enter this command.

The following example shows how to configure DNS servers with the IP addresses 10.10.10.15, 10.10.10.30, 2001:DB8::1, and 2001:DB8::2 for the group policy named FirstGroup:

```
hostname(config) # group-policy FirstGroup attributes
```

hostname(config-group-policy)# dns-server value 10.10.10.15 10.10.10.30
2001:DB8::1 2001:DB8::2
hostname(config-group-policy)#

**Step 3** If there is no default domain name specified in the **DefaultDNS DNS** server group, you must specify a default domain. Use the domain name and top level domain for example, **example.com**.

```
asa4(config)# group-policy FirstGroup attributes
asa4(config-group-policy)# default-domain value example.com
asa4(config-group-policy)#
```

**Step 4** (Optional.) Configure the DHCP network scope:

**dhcp-network-scope** {*ip\_address* | **none**}

If you configure DHCP servers for the address pool in the connection profile, the DHCP scope identifies the subnets to use for the pool for this group. The DHCP server must also have addresses in the same subnet identified by the scope. The scope allows you to select a subset of the address pools defined in the DHCP server to use for this specific group.

If you do not define a network scope, the DHCP server assigns IP addresses in the order of the address pools configured. It goes through the pools until it identifies an unassigned address.

To specify a scope, enter a routeable address on the same subnet as the desired pool, but not within the pool. The DHCP server determines which subnet this IP address belongs to and assigns an IP address from that pool.

We recommend using the IP address of an interface whenever possible for routing purposes. For example, if the pool is 10.100.10.2-10.100.10.254, and the interface address is 10.100.10.1/24, use 10.100.10.1 as the DHCP scope. Do not use the network number. You can use DHCP for IPv4 addressing only. If the address you choose is not an interface address, you might need to create a static route for the scope address.

Specifying **none** prevents DHCP address assignment, for example, from a default or inherited group policy.

#### Example:

The following example enters attribute configuration mode for FirstGroup and sets the DHCP scope to 10.100.10.1.

```
hostname(config)# group-policy FirstGroup attributes
hostname(config-group-policy)# dhcp-network-scope 10.100.10.1
```

### Set the Split-Tunneling Policy

Set the rules for tunneling traffic by specifying the split-tunneling policy for IPv4 traffic:

split-tunnel-policy {tunnelall | tunnelspecified | excludespecified}

no split-tunnel-policy

Set the rules for tunneling traffic by specifying the split-tunneling policy for IPv6 traffic:

ipv6-split-tunnel-policy {tunnelall | tunnelspecified | excludespecified}

no ipv6-split-tunnel-policy

The policies options are:

• **tunnelspecified**— Tunnels all traffic to or from the networks specified in the Network List through the tunnel. Data to all other addresses travels in the clear and is routed by the remote user's Internet service provider.

For versions of ASA 9.1.4 and higher, when you specify an include list, you can also specify an exclude list for a subnet inside the include range. Addresses in the excluded subnet will not be tunneled, and the rest of the include list will be. The networks in the exclusion list will not be sent over the tunnel. The exclusion list is specified using deny entries, and the inclusion list is specified using permit entries.

• **excludespecified**—Does not tunnel traffic to or from the networks specified in the Network List. Traffic from or to all other addresses is tunneled. The VPN client profile that is active on the client must have Local LAN Access enabled. This option works with AnyConnect clients only.

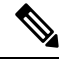

**Note** Networks in the exclusion list that are not a subset of the include list are ignored by the client.

• **tunnelall**—Specifies that all traffic goes through the tunnel. This policy disables split tunneling. Remote users have access to the corporate network, but they do not have access to local networks. This is the default option.

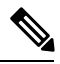

Note

Split tunneling is a traffic management feature, not a security feature. For optimum security, we recommend that you do not enable split tunneling.

#### Example

The following examples shows how to set a split tunneling policy of tunneling only specified networks for the group policy named FirstGroup for IPv4 and IPv6:

```
hostname(config)# group-policy FirstGroup attributes
hostname(config-group-policy)# split-tunnel-policy tunnelspecified
hostname(config)# group-policy FirstGroup attributes
hostname(config-group-policy)# ipv6-split-tunnel-policy tunnelspecified
```

### Specify a Network List for Split-Tunneling

In split tunneling, network lists determine what network traffic travels across the tunnel. AnyConnect makes split tunneling decisions on the basis of a network list, which is an ACL.

```
hostname(config-group-policy)# split-tunnel-network-list {value access-list_name | none}
hostname(config-group-policy)# no split-tunnel-network-list value [access-list_name]
```

• value access-list name — identifies an ACL that enumerates the networks to tunnel or not tunnel. The ACL can be a unified ACL with ACEs that specify both IPv4 and IPv6 addresses.

• **none** — indicates that there is no network list for split tunneling; the ASA tunnels all traffic. Specifying the **none** keyword sets a split tunneling network list with a null value, thereby disallowing split tunneling. It also prevents inheriting a default split tunneling network list from a default or specified group policy.

To delete a network list, enter the **no** form of this command. To delete all split tunneling network lists, enter the **no split-tunnel-network-list** command without arguments. This command deletes all configured network lists, including a null list if you created one by entering the **none** keyword.

When there are no split tunneling network lists, users inherit any network lists that exist in the default or specified group policy. To prevent users from inheriting such network lists, enter the **split-tunnel-network-list none** command.

#### Example

The following example shows how to create a network list named FirstList, and add it to the group policy named FirstGroup. FistList is an exclusion list and an inclusion list that is a subnet of the exclusion list:

```
hostname(config)# split-tunnel-policy tunnelspecified
hostname(config)# access-list FirstList deny ip 10.10.10.0 255.255.255.0 any
hostname(config)# access-list FirstList permit ip 10.0.0.0 255.0.0.0 any
hostname(config)# group-policy FirstGroup attributes
hostname(config-group-policy)# split-tunnel-network-list value FirstList
```

The following example shows how to create a network list named v6, and add the v6 split tunnel policy to the group policy named GroupPolicy\_ipv6-ikev2. v6 is an exclusion list and an inclusion list that is a subnet of the exclusion list:

```
hostname(config) # access-list v6 extended permit ip fd90:5000::/32 any6
hostname(config) # access-list v6 extended deny ip fd90:5000:3000:2880::/64 any6
hostname(config) # group-policy GroupPolicy_ipv6-ikev2 internal
hostname(config) # group-policy GroupPolicy_ipv6-ikev2 attributes
hostname(config-group-policy) # vpn-tunnel-protocol ikev2 ssl-client
hostname(config-group-policy) # ipv6-split-tunnel-policy tunnelspecified
hostname(config-group-policy) # split-tunnel-network-list value v6
```

#### **Verify the Split Tunnel Configuration**

Run the **show runn group-policy attributes** command to verify your configuration. This example shows that the administrator has set both an IPv4 and IPv6 network policy and used the network list (unified ACL), **FirstList** for both policies.

```
hostname(config-group-policy)# show runn group-policy FirstGroup attributes
group-policy FirstGroup attributes
split-tunnel-policy tunnelspecified
ipv6-split-tunnel-policy tunnelspecified
split-tunnel-network-list value FirstList
```

### Configure Domain Attributes for Split Tunneling

You can specify a default domain name or a list of domains to be resolved through the split tunnel, which we refer to as split DNS.

AnyConnect 3.1 supports true split DNS functionality for Windows and Mac OS X platforms. If the group policy on the security appliance enables split-include tunneling, and if it specifies the DNS names to be tunneled, AnyConnect tunnels any DNS queries that match those names to the private DNS server. True split DNS allows tunnel access to only DNS requests that match the domains pushed to the client by the ASA. These requests are not sent in the clear. On the other hand, if the DNS requests do not match the domains pushed down by the ASA, AnyConnect lets the DNS resolver on the client operating system submit the host name in the clear for DNS resolution.

Note

Split DNS supports standard and update queries (including A, AAAA, NS, TXT, MX, SOA, ANY, SRV, PTR, and CNAME). PTR queries matching any of the tunneled networks are allowed through the tunnel.

For Mac OS X, AnyConnect can use true split-DNS for a certain IP protocol only if one of the following conditions is met:

- Split-DNS is configured for one IP protocol (such as IPv4), and Client Bypass Protocol is configured for the other IP protocol (such as IPv6) in the group policy (with no address pool configured for the latter IP protocol).
- Split-DNS is configured for both IP protocols.

#### **Define a Default Domain Name**

The ASA passes the default domain name to the AnyConnect client. The client appends the domain name to DNS queries that omit the domain field. This domain name applies only to tunneled packets. When there are no default domain names, users inherit the default domain name in the default group policy.

To specify the default domain name for users of the group policy, enter the **default-domain** command in group-policy configuration mode. To delete a domain name, enter the **no** form of this command.

```
hostname(config-group-policy)# default-domain {value domain-name | none}
hostname(config-group-policy)# no default-domain [domain-name]
```

The **value** domain-name parameter identifies the default domain name for the group. To specify that there is no default domain name, enter the **none** keyword. This command sets a default domain name with a null value, which disallows a default domain name and prevents inheriting a default domain name from a default or specified group policy.

To delete all default domain names, enter the **no default-domain** command without arguments. This command deletes all configured default domain names, including a null list if you created one by entering the **default-domain** command with the **none** keyword. The **no** form allows inheriting a domain name.

The following example shows how to set a default domain name of FirstDomain for the group policy named FirstGroup:

```
hostname(config)# group-policy FirstGroup attributes
hostname(config-group-policy)# default-domain value FirstDomain
```

#### **Define a List of Domains for Split Tunneling**

Enter a list of domains to be resolved through the split tunnel, in addition to the default domain. Enter the **split-dns** command in group-policy configuration mode. To delete a list, enter the **no** form of this command.

When there are no split tunneling domain lists, users inherit any that exist in the default group policy. To prevent users from inheriting such split tunneling domain lists, enter the **split-dns** command with the **none** keyword.

To delete all split tunneling domain lists, enter the **no split-dns** command without arguments. This deletes all configured split tunneling domain lists, including a null list created by issuing the **split-dns** command with the **none** keyword.

The parameter **value** domain-name provides a domain name that the ASA resolves through the split tunnel. The **none** keyword indicates that there is no split DNS list. It also sets a split DNS list with a null value, thereby disallowing a split DNS list, and prevents inheriting a split DNS list from a default or specified group policy. The syntax of the command is as follows:

Enter a single space to separate each entry in the list of domains. There is no limit on the number of entries, but the entire string can be no longer than 492 characters. You can use only alphanumeric characters, hyphens (-), and periods (.). If the default domain name is to be resolved through the tunnel, you must explicitly include that name in this list.

The following example shows how to configure the domains Domain1, Domain2, Domain3, and Domain4 to be resolved through split tunneling for the group policy named FirstGroup:

```
hostname(config)# group-policy FirstGroup attributes
hostname(config-group-policy)# split-dns value Domain1 Domain2 Domain3 Domain4
```

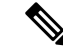

**Note** When configuring split DNS, ensure the private DNS servers specified do not overlap with the DNS servers configured for the client platform. If they do, name resolution does not function properly and queries may be dropped.

### Configure DHCP Intercept for Windows XP and Split Tunneling

A Microsoft XP anomaly results in the corruption of domain names if split tunnel options exceed 255 bytes. To avoid this problem, the ASA limits the number of routes it sends to 27 to 40 routes, with the number of routes dependent on the classes of the routes.

DHCP Intercept lets Microsoft Windows XP clients use split-tunneling with the ASA. The ASA replies directly to the Microsoft Windows XP client DHCP Inform message, providing that client with the subnet mask, domain name, and classless static routes for the tunnel IP address. For Windows clients prior to Windows XP, DHCP Intercept provides the domain name and subnet mask. This is useful in environments in which using a DHCP server is not advantageous.

The intercept-dhcp command enables or disables DHCP intercept.

```
hostname(config-group-policy)# intercept-dhcp netmask {enable | disable}
hostname(config-group-policy)#
```

The *netmask* variable provides the subnet mask for the tunnel IP address. The **no** form of this command removes the DHCP intercept from the configuration:

#### [no] intercept-dhcp

The following example shows how to set DHCP Intercepts for the group policy named FirstGroup:

```
hostname(config)# group-policy FirstGroup attributes
hostname(config-group-policy)# intercept-dhcp enable
```

## **Configure Browser Proxy Settings for use with Remote Access Clients**

Follow these steps to configure the proxy server parameters for a client.

#### Procedure

**Step 1** Configure a browser proxy server and port for a client device by entering the **msie-proxy server** command in group-policy configuration mode:

```
hostname(config-group-policy)# msie-proxy server {value server[:port] | none}
hostname(config-group-policy)#
```

The default value is **none**, which is not specifying any proxy server settings on the browser of the client device. To remove the attribute from the configuration, use the **no** form of the command.

```
hostname(config-group-policy)# no msie-proxy server
hostname(config-group-policy)#
```

The line containing the proxy server IP address or hostname and the port number must be less than 100 characters long.

The following example shows how to configure the IP address 192.168.10.1 as a browser proxy server, using port 880, for the group policy named FirstGroup:

```
hostname(config)# group-policy FirstGroup attributes
hostname(config-group-policy)# msie-proxy server value 192.168.21.1:880
hostname(config-group-policy)#
```

**Step 2** Configure the browser proxy actions ("methods") for a client device by entering the **msie-proxy method** command in group-policy configuration mode.

```
hostname(config-group-policy)# msie-proxy method [auto-detect | no-modify |
no-proxy | use-server]
hostname(config-group-policy)#
```

The default value is **no-modify**. To remove the attribute from the configuration, use the **no** form of the command.

hostname(config-group-policy)# no msie-proxy method [auto-detect | no-modify |
no-proxy | use-server]

hostname (config-group-policy) #

The available methods are as follows:

- auto-detect—Enables the use of automatic proxy server detection in the browser for the client device.
- no-modify—Leaves the HTTP browser proxy server setting in the browser unchanged for this client device.
- **no-proxy**—Disables the HTTP proxy setting in the browser for the client device.
- use-server—Sets the HTTP proxy server setting in the browser to use the value configured in the msie-proxy server command.

The line containing the proxy server IP address or hostname and the port number must be less than 100 characters long.

The following example shows how to configure auto-detect as the browser proxy setting for the group policy named FirstGroup:

```
hostname(config) # group-policy FirstGroup attributes
hostname(config-group-policy) # msie-proxy method auto-detect
hostname(config-group-policy) #
```

The following example configures the browser proxy setting for the group policy named FirstGroup to use the server QAserver, port 1001 as the server for the client device:

```
hostname(config)# group-policy FirstGroup attributes
hostname(config-group-policy)# msie-proxy server QAserver:port 1001
hostname(config-group-policy)# msie-proxy method use-server
hostname(config-group-policy)#
```

**Step 3** Configure browser proxy exception list settings for a local bypass on the client device by entering the **msie-proxy except-list** command in group-policy configuration mode. These addresses are not accessed by a proxy server. This list corresponds to the Exceptions box in the Proxy Settings dialog box.

```
hostname(config-group-policy)# msie-proxy except-list {value server[:port] | none}
hostname(config-group-policy)#
```

To remove the attribute from the configuration, use the **no** form of the command:

```
hostname(config-group-policy)# no msie-proxy except-list
hostname(config-group-policy)#
```

- value server:port—Specifies the IP address or name of an MSIE server and port that is applied for this client device. The port number is optional.
- none—Indicates that there is no IP address/hostname or port and prevents inheriting an exception list.

By default, msie-proxy except-list is disabled.

The line containing the proxy server IP address or hostname and the port number must be less than 100 characters long.

The following example shows how to set a browser proxy exception list, consisting of the server at IP address 192.168.20.1, using port 880, for the group policy named FirstGroup:

```
hostname(config)# group-policy FirstGroup attributes
hostname(config-group-policy)# msie-proxy except-list value 192.168.20.1:880
hostname(config-group-policy)#
```

Step 4 Enable or disable browser proxy local-bypass settings for a client device by entering the msie-proxy local-bypass command in group-policy configuration mode.

```
hostname(config-group-policy)# msie-proxy local-bypass {enable | disable}
hostname(config-group-policy)#
```

To remove the attribute from the configuration, use the **no** form of the command.

```
hostname(config-group-policy)# no msie-proxy local-bypass {enable | disable}
hostname(config-group-policy)#
```

By default, msie-proxy local-bypass is disabled.

The following example shows how to enable browser proxy local-bypass for the group policy named FirstGroup:

```
hostname(config)# group-policy FirstGroup attributes
hostname(config-group-policy)# msie-proxy local-bypass enable
hostname(config-group-policy)#
```

## **Configure Security Attributes for IPsec (IKEv1) Clients**

To specify the security settings for a group, perform these steps.

#### Procedure

**Step 1** Specify whether to let users store their login passwords on the client system, using the **password-storage** command with the **enable** keyword in group-policy configuration mode. To disable password storage, use the **password-storage** command with the **disable** keyword.

```
hostname(config-group-policy)# password-storage {enable | disable}
hostname(config-group-policy)#
```

For security reasons, password storage is disabled by default. Enable password storage only on systems that you know to be in secure sites.

To remove the password-storage attribute from the running configuration, enter the **no** form of this command:

hostname(config-group-policy)# no password-storage hostname(config-group-policy)#

Specifying the **no** form enables inheritance of a value for password-storage from another group policy.

This command does not apply to interactive hardware client authentication or individual user authentication for hardware clients.

The following example shows how to enable password storage for the group policy named FirstGroup:

```
hostname(config) # group-policy FirstGroup attributes
hostname(config-group-policy) # password-storage enable
hostname(config-group-policy) #
```

**Step 2** Specify whether to enable IP compression, which is disabled by default.

**Note** IP compression is not supported for IPsec IKEv2 connections.

```
hostname(config-group-policy)# ip-comp {enable | disable}
hostname(config-group-policy)#
```

To enable LZS IP compression, enter the **ip-comp** command with the **enable** keyword in group-policy configuration mode. To disable IP compression, enter the **ip-comp** command with the **disable** keyword.

To remove the **ip-comp** attribute from the running configuration, enter the **no** form of this command. This enables inheritance of a value from another group policy.

```
hostname(config-group-policy)# no ip-comp
hostname(config-group-policy)#
```

Enabling data compression might speed up data transmission rates for remote dial-in users connecting with modems.

- **Tip** Data compression increases the memory requirement and CPU usage for each user session and consequently decreases the overall throughput of the ASA. For this reason, we recommend that you enable data compression only for remote users connecting with a modem. Design a group policy specific to modem users, and enable compression only for them.
- **Step 3** Specify whether to require that users reauthenticate on IKE re-key by using the **re-xauth** command with the **enable** keyword in group-policy configuration mode.

Note IKE re-key is not supported for IKEv2 connections.

If you enable reauthentication on IKE re-key, the ASA prompts the user to enter a username and password during initial Phase 1 IKE negotiation and also prompts for user authentication whenever an IKE re-key occurs. Reauthentication provides additional security.

If the configured re-key interval is very short, users might find the repeated authorization requests inconvenient. To avoid repeated authorization requests, disable reauthentication. To check the configured re-key interval, in monitoring mode, enter the **show crypto ipsec sa** command to view the security association lifetime in seconds and lifetime in kilobytes of data. To disable user reauthentication on IKE re-key, enter the **disable** keyword. Reauthentication on IKE re-key is disabled by default.

```
hostname(config-group-policy) # re-xauth {enable | disable}
hostname(config-group-policy) #
```

To enable inheritance of a value for reauthentication on IKE re-key from another group policy, remove the re-xauth attribute from the running configuration by entering the **no** form of this command:

```
hostname(config-group-policy)# no re-xauth
hostname(config-group-policy)#
```

- **Note** Reauthentication fails if there is no user at the other end of the connection.
- **Step 4** Specify whether to enable perfect forward secrecy. In IPsec negotiations, perfect forward secrecy ensures that each new cryptographic key is unrelated to any previous key. A group policy can inherit a value for perfect forward secrecy from another group policy. Perfect forward secrecy is disabled by default. To enable perfect forward secrecy, use the **pfs** command with the **enable** keyword in group-policy configuration mode.

```
hostname(config-group-policy)# pfs {enable | disable}
hostname(config-group-policy)#
```

To disable perfect forward secrecy, enter the **pfs** command with the **disable** keyword.

To remove the perfect forward secrecy attribute from the running configuration and prevent inheriting a value, enter the **no** form of this command.

```
hostname(config-group-policy)# no pfs
hostname(config-group-policy)#
```

## **Configure IPsec-UDP Attributes for IKEv1 Clients**

IPsec over UDP, sometimes called IPsec through NAT, lets a hardware client connect via UDP to a ASA that is running NAT. It is disabled by default. IPsec over UDP is proprietary; it applies only to remote-access connections, and it requires mode configuration. The ASA exchanges configuration parameters with the client while negotiating SAs. Using IPsec over UDP may slightly degrade system performance.

To enable IPsec over UDP, configure the **ipsec-udp** command with the **enable** keyword in group-policy configuration mode, as follows:

hostname(config-group-policy)# ipsec-udp {enable | disable}
hostname(config-group-policy)# no ipsec-udp

To use IPsec over UDP, you must also configure the **ipsec-udp-port** command, as described in this section.

To disable IPsec over UDP, enter the **disable** keyword. To remove the IPsec over UDP attribute from the running configuration, enter the **no** form of this command. This enables inheritance of a value for IPsec over UDP from another group policy.

The following example shows how to set IPsec over UDP for the group policy named FirstGroup:

```
hostname(config)# group-policy FirstGroup attributes
hostname(config-group-policy)# ipsec-udp enable
```

If you enabled IPsec over UDP, you must also configure the **ipsec-udp-port** command in group-policy configuration mode. This command sets a UDP port number for IPsec over UDP. In IPsec negotiations, the ASA listens on the configured port and forwards UDP traffic for that port even if other filter rules drop UDP traffic. The port numbers can range from 4001 through 49151. The default port value is 10000.

To disable the UDP port, enter the **no** form of this command. This enables inheritance of a value for the IPsec over UDP port from another group policy.

```
hostname(config-group-policy)# ipsec-udp-port port
```

The following example shows how to set an IPsec UDP port to port 4025 for the group policy named FirstGroup:

hostname(config)# group-policy FirstGroup attributes hostname(config-group-policy)# ipsec-udp-port 4025

## **Configure Attributes for VPN Hardware Clients**

#### Procedure

**Step 1** (Optional) Configure Network Extension Mode with the following command:

#### [no] nem [enable | disable]

Network extension mode lets hardware clients present a single, routable network to the remote private network over the VPN tunnel. PAT does not apply. Therefore, devices behind the Easy VPN Server have direct access to devices on the private network behind the Easy VPN Remote over the tunnel, and only over the tunnel, and vice versa. The hardware client must initiate the tunnel, but after the tunnel is up, either side can initiate data exchange.

#### Example:

The following example shows how to set NEM for the group policy named FirstGroup:

hostname(config)# group-policy FirstGroup attributes hostname(config-group-policy)# nem enable

To disable NEM, enter the **disable** keyword. To remove the NEM attribute from the running configuration, enter the **no** form of this command. This option allows inheritance of a value from another group policy.

**Step 2** (Optional) Configure Secure Unit Authentication with the following command:

#### [no] secure-unit-authentication [enable | disable ]

Secure unit authentication provides additional security by requiring VPN hardware clients to authenticate with a username and password each time that the client initiates a tunnel. With this feature enabled, the hardware client does not a use the saved username and password if configured. Secure unit authentication is disabled by default.

Secure unit authentication requires that you have an authentication server group configured for the connection profile the hardware client(s) uses. If you require secure unit authentication on the primary ASA, be sure to configure it on any backup servers as well.

**Note** With this feature enabled, to bring up a VPN tunnel, a user must be present to enter the username and password.

#### Example:

The following example shows how to enable secure unit authentication for the group policy named FirstGroup:

```
hostname(config)#group-policy FirstGroup attributes
hostname(config-group-policy)# secure-unit-authentication enable
```

To disable secure unit authentication, enter the **disable** keyword. To remove the secure unit authentication attribute from the running configuration, enter the **no** form of this command. This option allows inheritance of a value for secure unit authentication from another group policy.

**Step 3** (Optional) Configure User Authentication with the following command:

#### [no] user-authentication [enable | disable]

When enabled, user authentication requires that individual users behind a hardware client authenticate to gain access to the network across the tunnel. Individual users authenticate according to the order of authentication servers that you configure. User authentication is disabled by default.

If you require user authentication on the primary ASA, be sure to configure it on any backup servers as well.

#### Example:

The following example shows how to enable user authentication for the group policy named FirstGroup:

```
hostname(config)# group-policy FirstGroup attributes
hostname(config-group-policy)# user-authentication enable
```

To disable user authentication, enter the **disable** keyword. To remove the user authentication attribute from the running configuration, enter the **no** form of this command. This option allows inheritance of a value for user authentication from another group policy.

**Step 4** Set an idle timeout for individual users that have authenticated with the following command:

[no] user-authentication-idle-timeout *minutes* | none ]

The *minutes* parameter specifies the number of minutes in the idle timeout period. The minimum is 1 minute, the default is 30 minutes, and the maximum is 35791394 minutes.

If there is no communication activity by a user behind a hardware client in the idle timeout period, the ASA terminates the client's access. This timer terminates only the client's access through the VPN tunnel, not the VPN tunnel itself.

#### Example:

The following example shows how to set an idle timeout value of 45 minutes for the group policy named FirstGroup:

```
hostname(config) # group-policy FirstGroup attributes
hostname(config-group-policy) # user-authentication enable
hostname(config-group-policy) #user-authentication-idle-timeout 45
```

To delete the idle timeout value, enter the **no** form of this command. This option allows inheritance of an idle timeout value from another group policy. To prevent inheriting an idle timeout value, enter the **user-authentication-idle-timeout** command with the **none** keyword. This command sets the idle timeout with a null value, which disallows an idle timeout and prevents inheriting a user authentication idle timeout value from a default or specified group policy.

- **Note** The idle timeout indicated in response to the **show uauth** command is always the idle timeout value of the user who authenticated the tunnel on the Cisco Easy VPN remote device.
- **Step 5** Configure IP Phone Bypass with the following command:

#### ip-phone-bypass enable

IP Phone Bypass lets IP phones behind hardware clients connect without undergoing user authentication processes. IP Phone Bypass is disabled by default. This only applies when IUA is enabled.

**Note** You must also configure MAC address exemption on the client to exempt these clients from authentication.

To disable IP Phone Bypass, enter the **disable** keyword. To remove the IP phone Bypass attribute from the running configuration, enter the **no** form of this command. This option allows inheritance of a value for IP Phone Bypass from another group policy.

**Step 6** Configure LEAP Bypass with the following command:

#### leap-bypass enable

LEAP Bypass only applies when **user-authentication** is enabled. This command lets LEAP packets from Cisco wireless access point devices establish LEAP authentication and then authenticate again per user authentication. LEAP Bypass is disabled by default.

LEAP users behind a hardware client have a circular dilemma: they cannot negotiate LEAP authentication because they cannot send their credentials to the RADIUS server behind the central site device over the tunnel. The reason they cannot send their credentials over the tunnel is that they have not authenticated on the wireless network. To solve this problem, LEAP Bypass lets LEAP packets, and only LEAP packets, traverse the tunnel to authenticate the wireless connection to a RADIUS server before individual users authenticate. Then the users proceed with individual user authentication.

LEAP Bypass operates correctly under the following conditions:

• secure-unit-authentication must be disabled. If interactive unit authentication is enabled, a non-LEAP (wired) device must authenticate the hardware client before LEAP devices can connect using that tunnel.

- user-authentication is enabled. Otherwise, LEAP Bypass does not apply.
- Access points in the wireless environment must be Cisco Aironet Access Points running Cisco Discovery Protocol (CDP). The wireless NIC cards for PCs can be other brands.

#### Example:

The following example shows how to set LEAP Bypass for the group policy named FirstGroup:

```
hostname(config)# group-policy FirstGroup attributes
hostname(config-group-policy)# user-authentication enable
hostname(config-group-policy)# leap-bypass enable
```

To disable LEAP Bypass, enter the **disable** keyword. To remove the LEAP Bypass attribute from the running configuration, enter the **no** form of this command. This option allows inheritance of a value for LEAP Bypass from another group policy:

# Configure Group Policy Attributes for AnyConnect Secure Mobility Client Connections

After enabling AnyConnect client connections as described in AnyConnect VPN Client Connections, on page 207, you can enable or require AnyConnect features for a group policy. Follow these steps in group-policy webvpn configuration mode:

#### Procedure

```
Step 1 Enter group policy webvpn configuration mode. For example:
```

```
hostname(config)# group-policy sales attributes
hostname(config-group-policy)# webvpn
```

**Step 2** To disable the permanent installation of the AnyConnect client on the endpoint computer, use the anyconnect keep-installer command with the **none** keyword. For example:

```
hostname(config-group-webvpn) # anyconnect keep-installer none
hostname(config-group-webvpn) #
```

The default is that permanent installation of the client is enabled. The client remains installed on the endpoint at the end of the AnyConnect session.

**Step 3** To enable compression of HTTP data over an AnyConnect SSL connection for the group policy, enter the anyconnect ssl compression command. By default, compression is set to **none** (disabled). To enable compression, use the **deflate** keyword. For example:

```
hostname(config-group-webvpn)# anyconnect compression deflate
hostname(config-group-webvpn)#
```

#### **Step 4** Configure Dead Peer Detection, on page 221

Step 5 You can ensure that an AnyConnect connection through a proxy, firewall, or NAT device remains open, even if the device limits the time that the connection can be idle by adjusting the frequency of keepalive messages using the anyconnect ssl keepalive command:

anyconnect ssl keepalive {none | seconds}

Adjusting keepalives also ensures the AnyConnect client does not disconnect and reconnect when the remote user is not actively running a socket-based application, such as Microsoft Outlook or Microsoft Internet Explorer.

The following example configures the security appliance to enable the AnyConnect client to send keepalive messages, with a frequency of 300 seconds (5 minutes):

hostname(config-group-webvpn)# anyconnect ssl keepalive 300
hostname(config-group-webvpn)#

**Step 6** To enable the AnyConnect client to perform a re-key on an SSL session, use the anyconnect ssl rekey command:

anyconnect ssl rekey {method {ssl | new-tunnel} | time *minutes* | none}}

By default, re-key is disabled.

Specifying the method as new-tunnel specifies that the AnyConnect client establishes a new tunnel during SSL re-key. Specifying the method as none disables re-key. Specifying the method as ssl specifies that SSL renegotiation takes place during re-key. Instead of specifying the method, you can specify the time; that is, the number of minutes from the start of the session until the re-key takes place, from 1 through 10080 (1 week).

The following example configures the AnyConnect client to renegotiate with SSL during re-key and configures the re-key to occur 30 minutes after the session begins:

```
hostname(config-group-webvpn)# anyconnect ssl rekey method ssl
hostname(config-group-webvpn)# anyconnect ssl rekey time 30
hostname(config-group-webvpn)#
```

**Step 7** The Client Protocol Bypass feature allows you to configure how the AnyConnect client manages IPv4 traffic when ASA is expecting only IPv6 traffic or how it manages IPv6 traffic when it is expecting only IPv4 traffic.

When the AnyConnect client makes a VPN connection to the ASA, the ASA could assign it an IPv4, IPv6, or both an IPv4 and IPv6 address. If the ASA assigns the AnyConnect connection only an IPv4 address or only an IPv6 address, you can now configure the Client Bypass Protocol to drop network traffic for which the ASA did not assign an IP address, or allow that traffic to bypass the ASA and be sent from the client unencrypted or "in the clear."

For example, assume that the ASA assigns only an IPv4 address to an AnyConnect connection and the endpoint is dual stacked. When the endpoint attempts to reach an IPv6 address, if Client Bypass Protocol is disabled, the IPv6 traffic is dropped; however, if Client Bypass Protocol is enabled, the IPv6 traffic is sent from the client in the clear.

If establishing an IPsec tunnel (as opposed to an SSL connection), the ASA is not notified whether or not IPv6 is enabled on the client, so ASA always pushes down the client bypass protocol setting.

Use the client-bypass-protocol command to enable or disable the client bypass protocol feature. This is the command syntax:

#### client-bypass-protocol {enable | disable}

The following example enables client bypass protocol:

```
hostname(config-group-policy)# client-bypass-protocol enable
hostname(config-group-policy)#
```

The following example disables client bypass protocol:

```
hostname(config-group-policy) # client-bypass-protocol disable
hostname(config-group-policy) #
```

The following example removes an enabled or disabled client bypass protocol setting:

```
hostname(config-group-policy)# no client-bypass-protocol enable
hostname(config-group-policy)#
```

**Step 8** If you have configured Load Balancing between your ASAs, specify the FQDN of the ASA in order to resolve the ASA IP address used for re-establishing the VPN session. This setting is critical to support client roaming between networks of different IP protocols (such as IPv4 to IPv6).

You cannot use the ASA FQDN present in the AnyConnect profile to derive the ASA IP address after roaming. The addresses may not match the correct device (the one the tunnel was established to) in the load balancing scenario.

If the device FQDN is not pushed to the client, the client will try to reconnect to whatever IP address the tunnel had previously established. In order to support roaming between networks of different IP protocols (from IPv4 to IPv6), AnyConnect must perform name resolution of the device FQDN after roaming, so that it can determine which ASA address to use for re-establishing the tunnel. The client uses the ASA FQDN present in its profile during the initial connection. During subsequent session reconnects, it always uses the device FQDN pushed by ASA (and configured by the administrator in the group policy), when available. If the FQDN is not configured, the ASA derives the device FQDN (and sends it to the client) from whatever is set under Device Setup > Device Name/Password and Domain Name.

If the device FQDN is not pushed by the ASA, the client cannot re-establish the VPN session after roaming between networks of different IP protocols.

Use the gateway-fqdn command to configure the FQDN of the ASA. This is the command syntax:

gateway-fqdn { value FQDN\_Name | none} or no gateway-fqdn

The following example defines the FQDN of the ASA as ASAName.example.cisco.com

```
hostname(config-group-policy)# gateway-fqdn value ASAName.example.cisco.com
hostname(config-group-policy)#
```

The following example removes the FQDN of the ASA from the group policy. The group policy then inherits this value from the Default Group Policy.

```
hostname(config-group-policy)# no gateway-fqdn
hostname(config-group-policy)#
```

The following example defines the FQDN as an empty value. The global FQDN configured using hostname and domain-name commands will be used if available.

```
hostname(config-group-policy)# gateway-fqdn none
hostname(config-group-policy)#
```

### **Configure Backup Server Attributes**

Configure backup servers if you plan on using them. IPsec backup servers let a VPN client connect to the central site when the primary ASA is unavailable. When you configure backup servers, the ASA pushes the server list to the client as the IPsec tunnel is established. Backup servers do not exist until you configure them, either on the client or on the primary ASA.

Configure backup servers either on the client or on the primary ASA. If you configure backup servers on the ASA, it pushes the backup server policy to the clients in the group, replacing the backup server list on the client if one is configured.

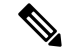

**Note** If you are using hostnames, it is wise to have backup DNS and WINS servers on a separate network from that of the primary DNS and WINS servers. Otherwise, if clients behind a hardware client obtain DNS and WINS information from the hardware client via DHCP, and the connection to the primary server is lost, and the backup servers have different DNS and WINS information, clients cannot be updated until the DHCP lease expires. In addition, if you use hostnames and the DNS server is unavailable, significant delays can occur.

To configure backup servers, enter the **backup-servers** command in group-policy configuration mode:

```
hostname(config-group-policy)# backup-servers {server1 server2... server10 |
clear-client-config | keep-client-config}
```

To remove a backup server, enter the **no** form of this command with the backup server specified. To remove the backup-servers attribute from the running configuration and enable inheritance of a value for backup-servers from another group policy, enter the **no** form of this command without arguments.

```
hostname(config-group-policy)# no backup-servers [server1 server2... server10 |
clear-client-config | keep-client-config]
```

The **clear-client-config** keyword specifies that the client uses no backup servers. The ASA pushes a null server list.

The **keep-client-config** keyword specifies that the ASA sends no backup server information to the client. The client uses its own backup server list, if configured. This is the default.

The *server1 server 2.... server10* parameter list is a space-delimited, priority-ordered list of servers for the VPN client to use when the primary ASA is unavailable. This list identifies servers by IP address or hostname. The list can be 500 characters long, and it can contain up to10 entries.

The following example shows how to configure backup servers with IP addresses 10.10.10.1 and 192.168.10.14, for the group policy named FirstGroup:

hostname(config)# group-policy FirstGroup attributes
hostname(config-group-policy)# backup-servers 10.10.10.1 192.168.10.14

### **Configure Network Admission Control Parameters**

The group-policy NAC commands in this section all have default values. Unless you have a good reason for changing them, accept the default values for these parameters.

The ASA uses Extensible Authentication Protocol (EAP) over UDP (EAPoUDP) messaging to validate the posture of remote hosts. Posture validation involves the checking of a remote host for compliancy with safety requirements before the assignment of a network access policy. An Access Control Server must be configured for Network Admission Control before you configure NAC on the security appliance.

The Access Control Server downloads the posture token, an informational text string configurable on the ACS, to the security appliance to aid in system monitoring, reporting, debugging, and logging. A typical posture token is Healthy, Checkup, Quarantine, Infected, or Unknown. Following posture validation or clientless authentication, the ACS downloads the access policy for the session to the security appliance.

To configure Network Admission Control settings for the default group policy or an alternative group policy, perform the following steps.

#### Procedure

Step 1 (Optional) Configure the status query timer period. The security appliance starts the status query timer after each successful posture validation and status query response. The expiration of this timer triggers a query for changes in the host posture, referred to as a status query. Enter the number of seconds in the range 30 through 1800. The default setting is 300.

To specify the interval between each successful posture validation in a Network Admission Control session and the next query for changes in the host posture, use the **nac-sq-period** command in group-policy configuration mode:

```
hostname(config-group-policy)# nac-sq-period seconds
hostname(config-group-policy)#
```

To inherit the value of the status query timer from the default group policy, access the alternative group policy from which to inherit it, then use the **no** form of this command:

```
hostname(config-group-policy) # no nac-sq-period [seconds]
hostname(config-group-policy
```

The following example changes the value of the status query timer to 1800 seconds:

```
hostname(config-group-policy) # nac-sq-period 1800
hostname(config-group-policy) #
```

The following example inherits the value of the status query timer from the default group policy:

```
hostname(config-group-policy)# no nac-sq-period
hostname(config-group-policy)#
```

Step 2 (Optional) Configure the NAC revalidation period. The security appliance starts the revalidation timer after each successful posture validation. The expiration of this timer triggers the next unconditional posture validation. The security appliance maintains posture validation during revalidation. The default group policy becomes effective if the Access Control Server is unavailable during posture validation or revalidation. Enter the interval in seconds between each successful posture validation. The range is 300 through 86400. The default setting is 36000.

To specify the interval between each successful posture validation in a Network Admission Control session, use the **nac-reval-period** command in group-policy configuration mode:

```
hostname(config-group-policy)# nac-reval-period seconds
hostname(config-group-policy)#
```

To inherit the value of the Revalidation Timer from the default group policy, access the alternative group policy from which to inherit it, then use the **no** form of this command:

```
hostname(config-group-policy)# NO nac-reval-period [seconds]
hostname(config-group-policy)#
```

The following example changes the revalidation timer to 86400 seconds:

```
hostname(config-group-policy)# nac-reval-period 86400
hostname(config-group-policy)
```

The following example inherits the value of the revalidation timer from the default group policy:

```
hostname(config-group-policy)# no nac-reval-period
hostname(config-group-policy)#
```

**Step 3** (Optional) Configure the default ACL for NAC. The security appliance applies the security policy associated with the selected ACL if posture validation fails. Specify **none** or an extended ACL. The default setting is **none**. If the setting is **none** and posture validation fails, the security appliance applies the default group policy.

To specify the ACL to be used as the default ACL for Network Admission Control sessions that fail posture validation, use the **nac-default-acl** command in group-policy configuration mode:

```
hostname(config-group-policy) # nac-default-acl {acl-name | none}
hostname(config-group-policy) #
```

To inherit the ACL from the default group policy, access the alternative group policy from which to inherit it, then use the **no** form of this command:

```
hostname(config-group-policy) # no nac-default-acl [acl-name | none]
hostname(config-group-policy) #
```

The elements of this command are as follows:

 acl-name—Specifies the name of the posture validation server group, as configured on the ASA using the aaa-server host command. The name must match the server-tag variable specified in that command. • **none**—Disables inheritance of the ACL from the default group policy and does not apply an ACL to NAC sessions that fail posture validation.

Because NAC is disabled by default, VPN traffic traversing the ASA is not subject to the NAC Default ACL until NAC is enabled.

The following example identifies acl-1 as the ACL to be applied when posture validation fails:

```
hostname(config-group-policy)# nac-default-acl acl-1
hostname(config-group-policy)#
```

The following example inherits the ACL from the default group policy:

```
hostname(config-group-policy) # no nac-default-acl
hostname(config-group-policy) #
```

The following example disables inheritance of the ACL from the default group policy and does not apply an ACL to NAC sessions that fail posture validation:

```
hostname(config-group-policy) # nac-default-acl none
hostname(config-group-policy) #
```

Step 4 Configure NAC exemptions for VPN. By default, the exemption list is empty. The default value of the filter attribute is none. Enter the vpn-nac-exempt command once for each operating system (and ACL) to be matched to exempt remote hosts from posture validation.

To add an entry to the list of remote computer types that are exempt from posture validation, use the **vpn-nac-exempt** command in group-policy configuration mode:

```
hostname(config-group-policy) # vpn-nac-exempt os "os name" [filter {acl-name | none}]
[disable]
hostname(config-group-policy) #
```

To disable inheritance and specify that all hosts are subject to posture validation, use the **none** keyword immediately following **vpn-nac-exempt**:

```
hostname(config-group-policy) # vpn-nac-exempt none
hostname(config-group-policy) #
```

To remove an entry from the exemption list, use the **no** form of this command and name the operating system (and ACL) in the entry to be removed:

```
hostname(config-group-policy)# NO vpn-nac-exempt [os "os name"] [filter {acl-name | none}]
[disable]
hostname(config-group-policy)#
```

To remove all entries from the exemption list associated with this group policy and inherit the list from the default group policy, use the **no** form of this command without specifying additional keywords:

```
hostname(config-group-policy) # no vpn-nac-exempt
hostname(config-group-policy) #
```

The syntax elements for these commands are as follows:

- acl-name—Name of the ACL present in the ASA configuration.
- disable—Disables the entry in the exemption list without removing it from the list.
- filter—(Optional) Apply an ACL to filter the traffic if the computer matches the OS name.
- **none**—When entered immediately after **vpn-nac-exempt**, this keyword disables inheritance and specifies that all hosts are subject to posture validation. When entered immediately after **filter**, this keyword indicates that the entry does not specify an ACL.
- **OS**—Exempts an operating system from posture validation.
- os name—Operating system name. Quotation marks are required only if the name includes a space (for example, "Windows XP").

The following example disables inheritance and specifies that all hosts will be subject to posture validation:

```
hostname(config-group-policy) # no vpn-nac-exempt none
hostname(config-group-policy)
```

The following example removes all entries from the exemption list:

```
hostname(config-group-policy) # no vpn-nac-exempt
hostname(config-group-policy)
```

**Step 5** Enable or disable Network Admission Control by entering the following command:

```
hostname(config-group-policy)# nac {enable | disable}
hostname(config-group-policy)#
```

To inherit the NAC setting from the default group policy, access the alternative group policy from which to inherit it, then use the **no** form of this command:

```
hostname(config-group-policy)# no nac [enable | disable]
hostname(config-group-policy)#
```

By default, NAC is disabled. Enabling NAC requires posture validation for remote access. If the remote computer passes the validation checks, the ACS server downloads the access policy for the ASA to enforce. NAC is disabled by default.

An Access Control Server must be present on the network.

The following example enables NAC for the group policy:

```
hostname(config-group-policy) # nac enable
hostname(config-group-policy) #
```

### **Configure VPN Client Firewall Policies**

A firewall isolates and protects a computer from the Internet by inspecting each inbound and outbound packet of data to determine whether to allow it through the firewall or to drop it. Firewalls provide extra security if remote users in a group have split tunneling configured. In this case, the firewall protects the user's computer, and thereby the corporate network, from intrusions by way of the Internet or the user's local LAN. Remote users connecting to the ASA with the VPN client can choose the appropriate firewall option.

Set personal firewall policies that the ASA pushes to the VPN client during IKE tunnel negotiation by using the **client-firewall** command in group-policy configuration mode. To delete a firewall policy, enter the **no** form of this command.

To delete all firewall policies, enter the **no client-firewall** command without arguments. This command deletes all configured firewall policies, including a null policy if you created one by entering the **client-firewall** command with the **none** keyword.

When there are no firewall policies, users inherit any that exist in the default or other group policy. To prevent users from inheriting such firewall policies, enter the **client-firewall** command with the **none** keyword.

The Add or Edit Group Policy dialog box on the Client Firewall tab lets you configure firewall settings for VPN clients for the group policy being added or modified.

Note

Only VPN clients running Microsoft Windows can use these firewall features. They are currently not available to hardware clients or other (non-Windows) software clients.

In the first scenario, a remote user has a personal firewall installed on the PC. The VPN client enforces firewall policy defined on the local firewall, and it monitors that firewall to make sure it is running. If the firewall stops running, the VPN client drops the connection to the ASA. (This firewall enforcement mechanism is called Are You There (AYT), because the VPN client monitors the firewall by sending it periodic "are you there?" messages; if no reply comes, the VPN client knows the firewall is down and terminates its connection to the ASA.) The network administrator might configure these PC firewalls originally, but with this approach, each user can customize his or her own configuration.

In the second scenario, you might prefer to enforce a centralized firewall policy for personal firewalls on VPN client PCs. A common example would be to block Internet traffic to remote PCs in a group using split tunneling. This approach protects the PCs, and therefore the central site, from intrusions from the Internet while tunnels are established. This firewall scenario is called push policy or Central Protection Policy (CPP). On the ASA, you create a set of traffic management rules to enforce on the VPN client, associate those rules with a filter, and designate that filter as the firewall policy. The ASA pushes this policy down to the VPN client. The VPN client then in turn passes the policy to the local firewall, which enforces it.

### **Configure AnyConnect Client Firewall Policies**

Firewall rules for the AnyConnect client can specify IPv4 and IPv6 addresses.

#### Before you begin

You have created Unified Access Rules with IPv6 addresses specified.

|                                        | pn group policy configuration mode.                                                                                                    |
|----------------------------------------|----------------------------------------------------------------------------------------------------|
| webvpn                                 |                                                                                                    |
| Example:                               |                                                                                                    |
| hostname(o<br>hostname(o               | config)# <b>group-policy ac-client-group attributes</b><br>config-group-policy)# <b>webvpn</b>                                             |
| Specify an applied to t                | access control rule for the private or public network rule. The private network rule is<br>he VPN virtual adapter interface on the client. |
| anyconnec                              | t firewall-rule client-interface {private   public} value [RuleName]                                                                       |
| hostname(<br>ClientFWR                 | config-group-webvpn)# <b>anyconnect firewall-rule client-interface private</b><br>1 <b>le</b>                                              |
| Display the                            | group policy attributes as well as the webvpn policy attribute for the group policy.                                                       |
| show runn                              | group-policy [value]                                                                                                    |
| Example:                               |                                                                                                    |
| hostname (<br>group-pol:<br>group-pol: | config-group-webvpn)# <b>show run group-policy FirstGroup</b><br>icy FirstGroup internal<br>icy FirstGroup attributes                      |

no anyconnect firewall-rule client-interface private value [RuleName]

#### Example:

hostname(config-group-webvpn)# no anyconnect firewall-rule client-interface private value hostname(config-group-webvpn)#

# **Use of a Zone Labs Integrity Server**

This section introduces the Zone Labs Integrity server, also called the Check Point Integrity server, and presents an example procedure for configuring the ASA to support the Zone Labs Integrity server. The Integrity server is a central management station for configuring and enforcing security policies on remote PCs. If a remote PC does not conform to the security policy dictated by the Integrity server, it is not granted access to the private network protected by the Integrity server and ASA.

The VPN client software and the Integrity client software are co-resident on a remote PC. The following steps summarize the actions of the remote PC, ASA, and Integrity server in the establishment of a session between the PC and the enterprise private network:

- 1. The VPN client software (residing on the same remote PC as the Integrity client software) connects to the ASA and tells the ASA what type of firewall client it is.
- 2. After the ASA approves the client firewall type, the ASA passes Integrity server address information back to the Integrity client.
- **3.** With the ASA acting as a proxy, the Integrity client establishes a restricted connection with the Integrity server. A restricted connection is only between the Integrity client and the Integrity server.
- **4.** The Integrity server determines if the Integrity client is in compliance with the mandated security policies. If the Integrity client is in compliance with security policies, the Integrity server instructs the ASA to open the connection and provide the Integrity client with connection details.
- 5. On the remote PC, the VPN client passes connection details to the Integrity client and signals that policy enforcement should begin immediately and the Integrity client can enter the private network.
- 6. After the VPN connection is established, the Integrity server continues to monitor the state of the Integrity client using client heartbeat messages.

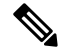

**Note** The current release of the ASA supports one Integrity server at a time, even though the user interfaces support the configuration of up to five Integrity servers. If the active Integrity server fails, configure another one on the ASA and then reestablish the VPN client session.

To configure the Integrity server, perform the following steps:

#### Procedure

**Step 1** Configure an Integrity server using the IP address 10.0.0.5.

```
zonelabs-Integrity server-address {hostname1 | ip-address1}
```

#### Example:

hostname(config)# zonelabs-Integrity server-address 10.0.0.5

**Step 2** Specify port 300 (the default port is 5054).

zonelabs-integrity port port-number

#### Example:

hostname(config) # zonelabs-integrity port 300

**Step 3** Specify the inside interface for communications with the Integrity server.

zonelabs-integrity interface interface

#### Example:

hostname(config)# zonelabs-integrity interface inside

**Step 4** Ensure that the ASA waits 12 seconds for a response from either the active or standby Integrity servers before declaring the Integrity server as failed and closing the VPN client connections.

**Note** If the connection between the ASA and the Integrity server fails, the VPN client connections remain open by default so that the enterprise VPN is not disrupted by the failure of an Integrity server. However, you may want to close the VPN connections if the Zone Labs Integrity server fails.

zonelabs-integrity fail-timeout timeout

#### Example:

hostname(config) # zonelabs-integrity fail-timeout 12

**Step 5** Configure the ASA so that connections to VPN clients close when the connection between the ASA and the Zone Labs Integrity server fails.

zonelabs-integrity fail-close

#### Example:

hostname(config) # zonelabs-integrity fail-close

**Step 6** Return the configured VPN client connection fail state to the default and ensure that the client connections remain open.

zonelabs-integrity fail-open

#### Example:

hostname(config) # zonelabs-integrity fail-open

**Step 7** Specify that the Integrity server connects to port 300 (the default is port 80) on the ASA to request the server SSL certificate.

zonelabs-integrity ssl-certificate-port cert-port-number

#### Example:

hostname(config) # zonelabs-integrity ssl-certificate-port 300

**Step 8** While the server SSL certificate is always authenticated, specify that the client SSL certificate of the Integrity server be authenticated.

zonelabs-integrity ssl-client-authentication {enable | disable}

#### Example:

hostname(config) # zonelabs-integrity ssl-client-authentication enable

# Set the Firewall Client Type to Zone Labs

#### Procedure

|        | Command or Action                                                                                | Purpose                                        |
|--------|--------------------------------------------------------------------------------------------------|------------------------------------------------|
| Step 1 | To set the firewall client type to the Zone Labs<br>Integrity type, enter the following command: | client-firewall {opt   req} zonelabs-integrity |

| Command or Action                                                   | Purpose |
|---------------------------------------------------------------------|---------|
| Example:                                                            |         |
| <pre>hostname(config)# client-firewall req zonelabs-integrity</pre> |         |

#### What to do next

For more information, see Configure VPN Client Firewall Policies, on page 153. The command arguments that specify firewall policies are not used when the firewall type is **zonelabs-integrity**, because the Integrity server determines these policies.

# **Set the Client Firewall Parameters**

Enter the following commands to set the appropriate client firewall parameters. You can configure only one instance of each command. For more information, see Configure VPN Client Firewall Policies, on page 153.

Cisco Integrated Firewall

hostname(config-group-policy)# client-firewall {opt | req} cisco-integrated acl-in ACL acl-out ACL

Cisco Security Agent

hostname(config-group-policy)# client-firewall {opt | req} cisco-security-agent

No Firewall

hostname(config-group-policy)# client-firewall none

• Custom Firewall

hostname(config-group-policy)# client-firewall {opt | req} custom vendor-id num product-id num policy {AYT | CPP acl-in ACL acl-out ACL} [description string]

· Zone Labs Firewalls

hostname(config-group-policy)# client-firewall {opt | req} zonelabs-integrity

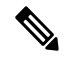

**Note** When the firewall type is **zonelabs-integrity**, do not include arguments. The Zone Labs Integrity Server determines the policies.

```
hostname(config-group-policy)# client-firewall {opt | req} zonelabs-zonealarm
policy {AYT | CPP acl-in ACL acl-out ACL}
```

```
hostname(config-group-policy)# client-firewall {opt | req}
zonelabs-zonealarmorpro policy {AYT | CPP acl-in ACL acl-out ACL}
```

client-firewall {opt | req} zonelabs-zonealarmpro policy {AYT | CPP acl-in
 ACL acl-out ACL}

#### Sygate Personal Firewalls

```
hostname(config-group-policy)# client-firewall {opt | req} sygate-personal
hostname(config-group-policy)# client-firewall {opt | req} sygate-personal-pro
hostname(config-group-policy)# client-firewall {opt | req} sygate-security-agent
```

Network Ice, Black Ice Firewall

```
hostname(config-group-policy) # client-firewall {opt | req} networkice-blackice
```

#### Table 6: client-firewall Command Keywords and Variables

| Parameter            | Description                                                                                                    |
|----------------------|----------------------------------------------------------------------------------------------------|
| acl-in ACL           | Provides the policy the client uses for inbound traffic.                                                                                                    |
| acl-out ACL          | Provides the policy the client uses for outbound traffic.                                                                                                    |
| ΑΥΤ                  | Specifies that the client PC firewall application<br>controls the firewall policy. The ASA checks to make<br>sure that the firewall is running. It asks, "Are You<br>There?" If there is no response, the ASA tears down<br>the tunnel. |
| cisco-integrated     | Specifies Cisco Integrated firewall type.                                                                                                    |
| cisco-security-agent | Specifies Cisco Intrusion Prevention Security Agent firewall type.                                                                                                    |
| СРР                  | Specifies Policy Pushed as source of the VPN client firewall policy.                                                                                                    |
| custom               | Specifies Custom firewall type.                                                                                                    |
| description string   | Describes the firewall.                                                                                                    |
| networkice-blackice  | Specifies Network ICE Black ICE firewall type.                                                                                                    |
| none                 | Indicates that there is no client firewall policy. Sets a firewall policy with a null value, thereby disallowing a firewall policy. Prevents inheriting a firewall policy from a default or specified group policy.                     |
| opt                  | Indicates an optional firewall type.                                                                                                    |
| product-id           | Identifies the firewall product.                                                                                                    |
| req                  | Indicates a required firewall type.                                                                                                    |
| sygate-personal      | Specifies the Sygate Personal firewall type.                                                                                                    |
| sygate-personal-pro  | Specifies Sygate Personal Pro firewall type.                                                                                                    |
| sygate-security-agent          | Specifies Sygate Security Agent firewall type.       |  |
|--------------------------------|------------------------------------------------------|--|
| vendor-id                      | Identifies the firewall vendor.                      |  |
| zonelabs-integrity             | Specifies Zone Labs Integrity Server firewall type.  |  |
| zonelabs-zonealarm             | Specifies Zone Labs Zone Alarm firewall type.        |  |
| zonelabs-zonealarmorpro policy | Specifies Zone Labs Zone Alarm or Pro firewall type. |  |
| zonelabs-zonealarmpro policy   | Specifies Zone Labs Zone Alarm Pro firewall type.    |  |

The following example shows how to set a client firewall policy that requires Cisco Intrusion Prevention Security Agent for the group policy named FirstGroup:

```
hostname(config)# group-policy FirstGroup attributes
hostname(config-group-policy)# client-firewall req cisco-security-agent
hostname(config-group-policy)#
```

### **Configure Client Access Rules**

Configure rules that limit the remote access client types and versions that can connect via IPsec through the ASA by using the **client-access-rule** command in group-policy configuration mode. Construct rules according to these guidelines:

- If you do not define any rules, the ASA permits all connection types.
- When a client matches none of the rules, the ASA denies the connection. If you define a deny rule, you must also define at least one permit rule; otherwise, the ASA denies all connections.
- For both software and hardware clients, type and version must exactly match their appearance in the **show vpn-sessiondb remote** display.
- The \* character is a wildcard, which you can enter multiple times in each rule. For example, **client-access rule 3 deny type \* version 3.\*** creates a priority 3 client access rule that denies all client types running versions 3.x software.
- You can construct a maximum of 25 rules per group policy.
- There is a limit of 255 characters for an entire set of rules.
- You can enter n/a for clients that do not send client type and/or version.

To delete a rule, enter the **no** form of this command. This command is equivalent to the following command:

hostname(config-group-policy)# client-access-rule 1 deny type "Cisco VPN Client" version
4.0

To delete all rules, enter the **no client-access-rule command** without arguments. This deletes all configured rules, including a null rule if you created one by issuing the **client-access-rule** command with the **none** keyword.

By default, there are no access rules. When there are no client access rules, users inherit any rules that exist in the default group policy.

To prevent users from inheriting client access rules, enter the **client-access-rule** command with the **none** keyword. The result of this command is that all client types and versions can connect.

hostname(config-group-policy)# client-access rule priority {permit | deny} type
type version {version | none}

```
hostname(config-group-policy)# no client-access rule [priority {permit | deny} type
type version version]
```

The table below explains the meaning of the keywords and parameters in these commands.

Table 7: client-access rule Command Keywords and Variables

| Parameter | Description           Denies connections for devices of a particular type and/or version.                                                                                                    |  |
|-----------|----------------------------------------------------------------------------------------------------|--|
| deny      |                                                                                                    |  |
| none      | Allows no client access rules. Sets client-access-rule<br>to a null value, thereby allowing no restriction.<br>Prevents inheriting a value from a default or specified<br>group policy.                                                                                               |  |
| permit    | Permits connections for devices of a particular type and/or version.                                                                                                    |  |
| priority  | Determines the priority of the rule. The rule with the<br>lowest integer has the highest priority. Therefore, the<br>rule with the lowest integer that matches a client type<br>and/or version is the rule that applies. If a lower<br>priority rule contradicts, the ASA ignores it. |  |
| type type | Identifies device types via free-form strings. The string<br>must match exactly its appearance in the <b>show</b><br><b>vpn-sessiondb remote</b> display, except that you can<br>enter the * character as a wildcard.                                                                 |  |
| version   | Identifies the device version via free-form strings, for<br>example 7.0. A string must match exactly its<br>appearance in the <b>show vpn-sessiondb remote</b><br>display, except that you can enter the * character as<br>a wildcard.                                                |  |

The following example shows how to create client access rules for the group policy named FirstGroup. These rules permit Cisco VPN clients running software version 4.x, while denying all Windows NT clients:

```
hostname(config)# group-policy FirstGroup attributes
```

```
hostname(config-group-policy)# client-access-rule 1 deny type WinNT version *
hostname(config-group-policy)# client-access-rule 2 permit "Cisco VPN Client"
version 4.*
```

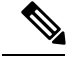

Note

The "type" field is a free-form string that allows any value, but that value must match the fixed value that the client sends to the ASA at connect time.

## **Configure User Attributes**

This section describes user attributes and how to configure them.

By default, users inherit all user attributes from the assigned group policy. The ASA also lets you assign individual attributes at the user level, overriding values in the group policy that applies to that user. For example, you can specify a group policy giving all users access during business hours, but give a specific user 24-hour access.

### **View the Username Configuration**

To display the configuration for all usernames, including default values inherited from the group policy, enter the **all** keyword with the **show running-config username** command, as follows:

```
hostname# show running-config all username
hostname#
```

This displays the encrypted password and the privilege level, for all users, or, if you supply a username, for that specific user. If you omit the **all** keyword, only explicitly configured values appear in this list. The following example displays the output of this command for the user named testuser:

```
hostname# show running-config all username testuse
username testuser password 12RsxXQnphyr/I9Z encrypted privilege 15
```

### **Configure Attributes for Individual Users**

To configure specific users, you assign a password (or no password) and attributes to a user using the **username** command, which enters username mode. Any attributes that you do not specify are inherited from the group policy.

The internal user authentication database consists of the users entered with the **username** command. The **login** command uses this database for authentication. To add a user to the ASA database, enter the **username** command in global configuration mode. To remove a user, use the **no** version of this command with the username you want to remove. To remove all usernames, use the **clear configure username** command without appending a username.

### Set a User Password and Privilege Level

Enter the **username** command to assign a password and a privilege level for a user. You can enter the **nopassword** keyword to specify that this user does not require a password. If you do specify a password, you can specify whether that password is stored in an encrypted form.

The optional **privilege** keyword lets you set a privilege level for this user. Privilege levels range from 0 (the lowest) through 15. System administrators generally have the highest privilege level. The default level is 2.

hostname(config)# username name {nopassword | password password [encrypted]}
[privilege priv\_level]}

hostname(config) # no username [name]

The table below describes the meaning of the keywords and variables used in this command.

username Command Keywords and Variables

| Keyword/Variable     | Meaning                                                                                                    |  |
|----------------------|----------------------------------------------------------------------------------------------------|--|
| encrypted            | Indicates that the password is encrypted.                                                                                                    |  |
| name                 | Provides the name of the user.                                                                                                    |  |
| nopassword           | Indicates that this user needs no password.                                                                                                    |  |
| password password    | Indicates that this user has a password, and provides the password.                                                                                                    |  |
| privilege priv_level | Sets a privilege level for this user. The range is from 0 to 15, with lower numbers having less ability to use commands and administer the ASA. The default privilege level is 2. The typical privilege level for a system administrator is 15. |  |

By default, VPN users that you add with this command have no attributes or group policy association. You must explicitly configure all values.

The following example shows how to configure a user named anyuser with an encrypted password of pw\_12345678 and a privilege level of 12:

```
hostname(config)# username anyuser password pw_12345678 encrypted privilege
12
```

### hostname(config)#

### **Configure User Attributes**

After configuring the user's password (if any) and privilege level, you set the other attributes. These can be in any order. To remove any attribute-value pair, enter the **no** form of the command.

Enter username mode by entering the **username** command with the **attributes** keyword:

```
hostname(config)# username name attributes
hostname(config-username)#
```

The prompt changes to indicate the new mode. You can now configure the attributes.

### **Configure VPN User Attributes**

The VPN user attributes set values specific to VPN connections, as described in the following sections.

### **Configure Inheritance**

You can let users inherit from the group policy the values of attributes that you have not configured at the username level. To specify the name of the group policy from which this user inherits attributes, enter the **vpn-group-policy** command. By default, VPN users have no group-policy association:

hostname(config-username) # vpn-group-policy group-policy-name hostname(config-username) # **no vpn-group-policy group-policy-name** 

For an attribute that is available in username mode, you can override the value of an attribute in a group policy for a particular user by configuring it in username mode.

The following example shows how to configure a user named anyuser to use attributes from the group policy named FirstGroup:

```
hostname(config)# username anyuser attributes
hostname(config-username)# vpn-group-policy FirstGroup
hostname(config-username)#
```

#### **Configure Access Hours**

Associate the hours that this user is allowed to access the system by specifying the name of a configured time-range policy:

To remove the attribute from the running configuration, enter the **no** form of this command. This option allows inheritance of a time-range value from another group policy. To prevent inheriting a value, enter the **vpn-access-hours none** command. The default is unrestricted access.

```
hostname(config-username)# vpn-access-hours value {time-range | none}
hostname(config-username)# vpn-access-hours value none
hostname(config)#
```

The following example shows how to associate the user named anyuser with a time-range policy called 824:

```
hostname(config)# username anyuser attributes
hostname(config-username)# vpn-access-hours 824
hostname(config-username)#
```

#### **Configure Maximum Simultaneous Logins**

Specify the maximum number of simultaneous logins allowed for this user. The range is 0 through 2147483647. The default is 3 simultaneous logins. To remove the attribute from the running configuration, enter the **no** form of this command. Enter 0 to disable login and prevent user access.

```
hostname(config-username)# vpn-simultaneous-logins integer
hostname(config-username)# no vpn-simultaneous-logins
hostname(config-username)# vpn-session-timeout alert-interval none
```

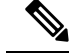

Note

While the maximum limit for the number of simultaneous logins is very large, allowing several could compromise security and affect performance.

The following example shows how to allow a maximum of 4 simultaneous logins for the user named anyuser:

```
hostname(config)# username anyuser attributes
hostname(config-username)# vpn-simultaneous-logins 4
hostname(config-username)#
```

### **Configure the Idle Timeout**

### Procedure

**Step 1** (Optional) To configure a VPN idle timeout period use the **vpn-idle-timeout** *minutes* command in group-policy configuration mode or in username configuration mode.

If there is no communication activity on the connection in this period, the ASA terminates the connection. The minimum time is 1 minute, the maximum time is 35791394 minutes, and the default is 30 minutes.

The following example shows how to set a VPN idle timeout of 15 minutes for the group policy named FirstGroup:

```
hostname(config)# group-policy FirstGroup attributes
hostname(config-group-policy)# vpn-idle-timeout 15
hostname(config-group-policy)#
```

Other actions using the **[no] vpn-idle-timeout** {*minutes* | **none**} command:

• Enter vpn-idle-timeout none to disable VPN idle timeout and pevent inheriting a timeout value.

```
hostname(config)# group-policy FirstGroup attributes
hostname(config-group-policy)# vpn-idle-timeout none
hostname(config-group-policy)#
```

This results in AnyConnect (both SSL and IPsec/IKEv2) and Clientless VPN using the global webvpn **default-idle-timeout** *seconds* value. This command is entered in webvpn-config mode, for example: hostnamee(config-webvpn) # default-idle-timeout 300. The default is 1800 seconds (30 min), the range is 60-86400 seconds.

For all webvon connections, the **default-idle-timeout** value is enforced only if **vpn-idle-timeout none** is set in the group policy/username attribute. A non-zero idle timeout value is required by ASA for all AnyConnect connections.

For Site-to-Site (IKEv1, IKEv2) and IKEv1 remote-access VPNs, we recommend you Disable timeout and allow for an unlimited idle period.

- To disable the idle timeout for this group policy or user policy, enter **no vpn-idle-timeout**. The value will be inherited.
- If you do not set **vpn-idle-timeout** at all, in anyway, the value is inherited, which defaults to 30 minutes.
- **Step 2** (Optional) You can optionally configure the time at which an idle timeout alert message is displayed to the user using the **vpn-idle-timeout alert-interval** {*minutes*} command.

This alert message tells users how many minutes they have left until their VPN session is disconnected due to inactivity. The default alert interval is one minute.

The following example shows how to set a VPN idle timeout alert interval of 3 minutes for the user named anyuser:

```
hostname(config)# username anyuser attributes
hostname(config-username)# vpn-idle-timeout alert-interval 3
hostname(config-username)#
```

Other actions using the **[no] vpn-idle-timeout alert-interval** {*minutes* | **none**} command:

• The none parameter indicates that users will not receive an alert.

```
hostname(config)# username anyuser attributes
hostname(config-username)# vpn-idle-timeout none
hostname(config-username)#
```

- To remove the alert interval for this group or user policy enter **no vpn-idle-timeout alert-interval**. The value will be inherited.
- If you do not set this parameter at all, the default alert interval is one minute.

### **Configure the Maximum Connect Time**

### Procedure

**Step 1** (Optional) Configure a maximum amount of time for VPN connections, using the **vpn-session-timeout** {*minutes* command in group-policy configuration mode or in username configuration mode.

The minimum time is 1 minute, and the maximum time is 35791394 minutes. There is no default value. At the end of this period of time, the ASA terminates the connection.

The following example shows how to set a VPN session timeout of 180 minutes for the group policy named FirstGroup:

```
hostname(config)# group-policy FirstGroup attributes
hostname(config-group-policy)# vpn-session-timeout 180
hostname(config-group-policy)#
```

The following example shows how to set a VPN session timeout of 180 minutes for the user named anyuser:

```
hostname(config)# username anyuser attributes
hostname(config-username)# vpn-session-timeout 180
hostname(config-username)#
```

Other actions using the **[no] vpn-session-timeout** {*minutes* | **none**} command:

- To remove the attribute from this policy and allow inheritance, enter the **no vpn-session-timeout** form of this command.
- To allow an unlimited timeout period, and thus prevent inheriting a timeout value, enter **vpn-session-timeout none**.

# **Step 2** Configure the time at which a session timeout alert message is displayed to the user using the **vpn-session-timeout alert-interval** {*minutes* | } command.

This alert message tells users how many minutes left until their VPN session is automatically disconnected. The following example shows how to specify that users will be notified 20 minutes before their VPN session is disconnected. You can specify a range of 1-30 minutes.

hostname(config-webvpn) # vpn-session-timeout alert-interval 20

Other actions using the **[no] vpn-session-timeout alert-interval** {*minutes* **| none**} command:

• Use the no form of the command to indicate that the VPN session timeout alert-interval attribute will be inherited from the Default Group Policy:

hostname(config-webvpn)# no vpn-session-timeout alert-interval

• The **vpn-session-timeout alert-interval none** indicates that users will not receive an alert.

### **Apply an ACL Filter**

Specify the name of a previously-configured, user-specific ACL to use as a filter for VPN connections. To disallow an ACL and prevent inheriting an ACL from the group policy, enter the **vpn-filter** command with the none keyword. To remove the ACL, including a null value created by issuing the **vpn-filter none** command, enter the **no** form of this command. The **no** option allows inheritance of a value from the group policy. There are no default behaviors or values for this command.

You configure ACLs to permit or deny various types of traffic for this user. You then use the **vpn-filter** command to apply those ACLs.

```
hostname(config-username) # vpn-filter {value ACL_name | none}
hostname(config-username) # no vpn-filter
hostname(config-username) #
```

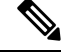

Note

Clientless SSL VPN does not use ACLs defined in the **vpn-filter** command.

The following example shows how to set a filter that invokes an ACL named acl\_vpn for the user named anyuser:

```
hostname(config)# username anyuser attributes
hostname(config-username)# vpn-filter value acl_vpn
hostname(config-username)#
```

### Specify the IPv4 Address and Netmask

Specify the IP address and netmask to assign to a particular user. To remove the IP address, enter the **no** form of this command.

```
hostname(config-username) # vpn-framed-ip-address {ip_address}
hostname(config-username) # no vpn-framed-ip-address
```

hostname (config-username)

The following example shows how to set an IP address of 10.92.166.7 for a user named anyuser:

```
hostname(config)# username anyuser attributes
hostname(config-username)# vpn-framed-ip-address 10.92.166.7
hostname(config-username)
```

Specify the network mask to use with the IP address specified in the previous step. If you used the **no vpn-framed-ip-address** command, do not specify a network mask. To remove the subnet mask, enter the **no** form of this command. There is no default behavior or value.

```
hostname(config-username)# vpn-framed-ip-netmask {netmask}
hostname(config-username)# no vpn-framed-ip-netmask
hostname(config-username)
```

The following example shows how to set a subnet mask of 255.255.255.254 for a user named anyuser:

```
hostname(config)# username anyuser attributes
hostname(config-username)# vpn-framed-ip-netmask 255.255.254
hostname(config-username)
```

### Specify the IPv6 Address and Netmask

Specify the IPv6 address and netmask to assign to a particular user. To remove the IP address, enter the **no** form of this command.

```
hostname(config-username) # vpn-framed-ipv6-address {ip_address}
hostname(config-username) # no vpn-framed-ipv6-address
hostname(config-username)
```

The following example shows how to set an IP address and netmask of 2001::3000:1000:2000:1/64 for a user named anyuser. This address indicates a prefix value of 2001:0000:0000:0000 and an interface ID of 3000:1000:2000:1.

```
hostname(config)# username anyuser attributes
hostname(config-username)# vpn-framed-ipv6-address 2001::3000:1000:2000:1/64
hostname(config-username)
```

### **Specify the Tunnel Protocol**

Specify the VPN tunnel types (IPsec or clientless SSL VPN) that this user can use. The default is taken from the default group policy, the default for which is IPsec. To remove the attribute from the running configuration, enter the **no** form of this command.

```
hostname(config-username)# vpn-tunnel-protocol {webvpn | IPsec}
hostname(config-username)# no vpn-tunnel-protocol [webvpn | IPsec]
hostname(config-username)
```

The parameter values for this command are as follows:

- **IPsec**—Negotiates an IPsec tunnel between two peers (a remote access client or another secure gateway). Creates security associations that govern authentication, encryption, encapsulation, and key management.
- webvpn—Provides clientless SSL VPN access to remote users via an HTTPS-enabled web browser, and does not require a client

Enter this command to configure one or more tunneling modes. You must configure at least one tunneling mode for users to connect over a VPN tunnel.

The following example shows how to configure clientless SSL VPN and IPsec tunneling modes for the user named anyuser:

```
hostname(config)# username anyuser attributes
hostname(config-username)# vpn-tunnel-protocol webvpn
hostname(config-username)# vpn-tunnel-protocol IPsec
hostname(config-username)
```

### **Restrict Remote User Access**

Configure the **group-lock** attribute with the **value** keyword to restrict remote users to access only through the specified, preexisting connection profile. Group-lock restricts users by checking whether the group configured in the VPN client is the same as the connection profile to which the user is assigned. If it is not, the ASA prevents the user from connecting. If you do not configure group-lock, the ASA authenticates users without regard to the assigned group.

To remove the **group-lock** attribute from the running configuration, enter the **no** form of this command. This option allows inheritance of a value from the group policy. To disable group-lock, and to prevent inheriting a group-lock value from a default or specified group policy, enter the **group-lock** command with the **none** keyword.

```
hostname(config-username)# group-lock {value tunnel-grp-name | none}
hostname(config-username)# no group-lock
hostname(config-username)
```

The following example shows how to set group lock for the user named anyuser:

```
hostname(config)# username anyuser attributes
hostname(config-username)# group-lock value tunnel-group-name
hostname(config-username)
```

#### Enable Password Storage for Software Client Users

Specify whether to let users store their login passwords on the client system. Password storage is disabled by default. Enable password storage only on systems that you know to be in secure sites. To disable password storage, enter the **password-storage** command with the **disable** keyword. To remove the password-storage attribute from the running configuration, enter the **no** form of this command. This enables inheritance of a value for password-storage from the group policy.

```
hostname(config-username)# password-storage {enable | disable}
hostname(config-username)# no password-storage
```

hostname(config-username)

This command has no bearing on interactive hardware client authentication or individual user authentication for hardware clients.

The following example shows how to enable password storage for the user named anyuser:

hostname(config)# username anyuser attributes
hostname(config-username)# password-storage enable
hostname(config-username)

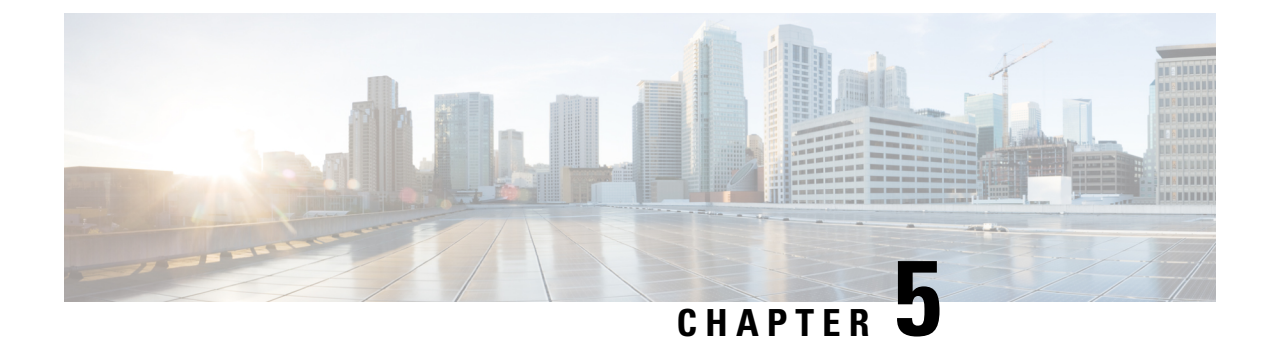

# **IP Addresses for VPNs**

- Configure an IP Address Assignment Policy, on page 171
- Configure Local IP Address Pools, on page 173
- Configure AAA Addressing, on page 175
- Configure DHCP Addressing, on page 176

# **Configure an IP Address Assignment Policy**

The ASA can use one or more of the following methods for assigning IP addresses to remote access clients. If you configure more than one address assignment method, the ASA searches each of the options until it finds an IP address. By default, all methods are enabled.

- aaa Retrieves addresses from an external authentication, authorization, and accounting server on a per-user basis. If you are using an authentication server that has IP addresses configured, we recommend using this method. This method is available for IPv4 and IPv6 assignment policies.
- dhcp Obtains IP addresses from a DHCP server. If you want to use DHCP, you must configure a DHCP server. You must also define the range of IP addresses that the DHCP server can use. This method is available for IPv4 assignment policies.
- **local** Internally configured address pools are the easiest method of address pool assignment to configure. If you choose local, you must also use the **ip-local-pool** command to define the range of IP addresses to use. This method is available for IPv4 and IPv6 assignment policies.
  - Allow the reuse of an IP address so many minutes after it is released—Delays the reuse of an IP address after its return to the address pool. Adding a delay helps to prevent problems firewalls can experience when an IP address is reassigned quickly. By default the ASA does not impose a delay. This configurable element is available for IPv4 assignment policies.

Use one of the following methods to specify a way to assign IP addresses to remote access clients.

## **Configure IPv4 Address Assignments**

### Procedure

Enable an address assignment method for the ASA to use when assigning IPv4 address to VPN connections. The available methods to obtain an IP address are from a AAA server, DHCP server, or a local address pool. All of these methods are enabled by default.

**vpn-addr-assign** {**aaa** | **dhcp** | **local** [**reuse-delay** *minutes*]}

### Example:

For example, you can configure the reuse of an IP address for between 0 and 480 minutes after the IP address has been released.

hostname(config)#vpn-addr-assign aaa
hostname(config)#vpn-addr-assign local reuse-delay 180

This example uses the no form of the command to disable an address assignment method.

hostname(config) # no vpn-addr-assign dhcp

## **Configure IPv6 Address Assignments**

### Procedure

Enable an address assignment method for the ASA to use when assigning IPv6 address to VPN connections. The available methods to obtain an IP address are from a AAA server or a local address pool. Both of these methods are enabled by default.

ipv6-vpn-addr-assign {aaa | local}

#### Example:

hostname(config) # ipv6-vpn-addr-assign aaa

This example uses the no form of the command to disable an address assignment method.

hostname(config) # no ipv6-vpn-addr-assign local

## **View Address Assignment Methods**

### Procedure

Use one of these methods to view the address assignment method configured on the ASA:

View IPv4 Address Assignments

Show the configured address assignment method. The configured address method could be aaa, dhcp, or local.

```
show running-config all vpn-addr-assign
vpn-addr-assign aaa
vpn-addr-assign dhcp
vpn-addr-assign local
```

View IPv6 Address Assignments

Show the configured address assignment method. Configured address methods could be aaa or local.

```
show running-config all ipv6-vpn-addr-assign
ipv6-vpn-addr-assign aaa
ipv6-vpn-addr-assign local reuse-delay 0
```

## **Configure Local IP Address Pools**

To configure IPv4 address pools to use for VPN remote access tunnels, enter the **ip local pool** command in global configuration mode. To delete address pools, enter the **no** form of this command.

To configure IPv6 address pools to use for VPN remote access tunnels, enter the **ipv6 local pool** command in global configuration mode. To delete address pools, enter the **no** form of this command.

The ASA uses address pools based on the connection profile or group policy for the connection. The order in which you specify the pools is important. If you configure more than one address pool for a connection profile or group policy, the ASA uses them in the order in which you added them to the ASA.

If you assign addresses from a non-local subnet, we suggest that you add pools that fall on subnet boundaries to make adding routes for these networks easier.

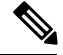

Note

When you modify existing address pools currently in use within an active tunnel-group (that is, open to end users for connections), you must perform the change in a change window and ensure the following:

- The connected users are logged off.
- The address pools are removed from the tunnel-group and modified as required.
- The modified address pools are then added back under the tunnel-group.

If an address pool is not modified in this manner, it may cause inconsistencies in the ASA's behaviour.

## **Configure Local IPv4 Address Pools**

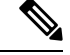

**Note** When you want to modify an existing address-pool currently in use within an active tunnel-group (i.e. open to end users for connections) on the CLI, it is recommended to perform this change in a change window. The users connected should be logged off, the address pool should be removed from the tunnel-group, modified as required and then added back under the tunnel-group. If not done in this manner, it may cause inconsistencies in the ASA's behavior.

### Procedure

Step 1 Configure IP address pools as the address assignment method. Enter the **vpn-addr-assign** command with the **local** argument.

### Example:

hostname(config) # vpn-addr-assign local

**Step 2** Configure an address pool. The command names the pool, specifies a range of IPv4 addresses and the subnet mask.

**ip local pool**poolname first\_address-last\_address**mask**mask

### Example:

This example configures an IP address pool named *firstpool*. The starting address is 10.20.30.40 and the ending address is 10.20.30.50. The network mask is 255.255.255.0.

hostname(config)# ip local pool firstpool 10.20.30.40-10.20.30.50 mask 255.255.255.0

This example deletes the IP address pool named firstpool.

hostname(config) # no ip local pool firstpool

## **Configure Local IPv6 Address Pools**

### Procedure

**Step 1** Configures IP address pools as the address assignment method, enter the ipv6-**vpn-addr-assign** command with the **local** argument.

### Example:

hostname(config) # ipv6-vpn-addr-assign local

**Step 2** Configures an address pool. The command names the pool, identifies the starting IPv6 address, the prefix length in bits, and the number of addresses to use in the range.

**ipv6 local pool**\_name starting\_address prefix\_length number\_of\_addresses

### Example:

This example configures an IP address pool named *ipv6pool*. The starting address is 2001:DB8::1, the prefix length is 32 bits, and the number of addresses to use in the pool is 100.

hostname(config)# ipv6 local pool ipv6pool 2001:DB8::1/32 100

This example deletes the IP address pool named *ipv6pool*.

hostname(config) # no ipv6 local pool ipv6pool

## **Configure AAA Addressing**

To use a AAA server to assign addresses for VPN remote access clients, you must first configure a AAA server or server group. See the **aaa-server protocol** command in the command reference.

In addition, the user must match a connection profile configured for RADIUS authentication.

The following examples illustrate how to define a AAA server group called RAD2 for the tunnel group named firstgroup. It includes one more step than is necessary, in that previously you might have named the tunnel group and defined the tunnel group type. This step appears in the following example as a reminder that you have no access to subsequent tunnel-group commands until you set these values.

An overview of the configuration that these examples create follows:

```
hostname(config)# vpn-addr-assign aaa
hostname(config)# tunnel-group firstgroup type ipsec-ra
hostname(config)# tunnel-group firstgroup general-attributes
hostname(config)# authentication-server-group RAD2
```

To configure AAA for IP addressing, perform the following steps:

### Procedure

**Step 1** To configure AAA as the address assignment method, enter the **vpn-addr-assign** command with the **aaa** argument:

hostname(config)# vpn-addr-assign aaa
hostname(config)#

**Step 2** To establish the tunnel group called firstgroup as a remote access or LAN-to-LAN tunnel group, enter the **tunnel-group** command with the **type** keyword. The following example configures a remote access tunnel group.

hostname(config) # tunnel-group firstgroup type ipsec-ra
hostname(config) #

**Step 3** To enter general-attributes configuration mode, which lets you define a AAA server group for the tunnel group called firstgroup, enter the **tunnel-group** command with the **general-attributes** argument.

hostname(config)# tunnel-group firstgroup general-attributes
hostname(config-general)#

**Step 4** To specify the AAA server group to use for authentication, enter the **authentication-server-group** command.

hostname(config-general)# authentication-server-group RAD2 hostname(config-general)#

### What to do next

This command has more arguments that this example includes. For more information, see the command reference.

## **Configure DHCP Addressing**

To use DHCP to assign addresses for VPN clients, you must first configure a DHCP server and the range of IP addresses that the DHCP server can use. Then you define the DHCP server on a connection profile basis. Optionally, you can also define a DHCP network scope in the group policy associated with a connection profile or username.

The following example defines the DHCP server at 172.33.44.19 for the connection profile named **firstgroup**. The example also defines a DHCP network scope of 10.100.10.1 for the group policy called **remotegroup**. (The group policy called remotegroup is associated with the connection profile called firstgroup). If you do not define a network scope, the DHCP server assigns IP addresses in the order of the address pools configured. It goes through the pools until it identifies an unassigned address.

### Before you begin

You can only use an IPv4 address to identify a DHCP server to assign client addresses. In addition, DHCP options are not forwarded to users, they receive an address assignment only.

### Procedure

| Step 1 | Configure IP address pools as the address assignment method.                                                        |  |  |
|--------|----------------------------------------------------------------------------------------------------|--|--|
|        | vpn-addr-assign dhcp                                                                                                |  |  |
| Step 2 | Establish the connection profile called <b>firstgroup</b> as a remote access connection profile.                    |  |  |
|        | tunnel-group firstgroup type remote-access                                                                          |  |  |
| Step 3 | Enter the general-attributes configuration mode for the connection profile so that you can configure a DHCP server. |  |  |
|        | tunnel-group firstgroup general-attributes                                                                          |  |  |
| Step 4 | Define the DHCP server by IPv4 address, then exit tunnel group configuration mode.                                  |  |  |
|        | <b>dhcp-server</b> <i>IPv4_address_of_DHCP_server</i>                                                               |  |  |

You can not define a DHCP server by an IPv6 address. You can specify more than one DHCP server address for a connection profile. Enter the dhcp-server command. This command allows you to configure the ASA to send additional options to the specified DHCP servers when it is trying to get IP addresses for VPN clients.

### Example:

The example configures a DHCP server at IP address 172.33.44.19. Then, exit tunnel group configuration mode .

hostname(config-general)# dhcp-server 172.33.44.19
hostname(config-general)# exit
hostname(config)#

**Step 5** If the group does not already exist, create an internal group policy called **remotegroup**.

hostname(config) # group-policy remotegroup internal

**Step 6** (Optional.) Enter group-policy attributes configuration mode and define the DHCP network scope.

### dhcp-network-scope ip\_address

If you configure DHCP servers for the address pool in the connection profile, the DHCP scope identifies the subnets to use for the pool for this group. The DHCP server must also have addresses in the same subnet identified by the scope. The scope allows you to select a subset of the address pools defined in the DHCP server to use for this specific group.

If you do not define a network scope, the DHCP server assigns IP addresses in the order of the address pools configured. It goes through the pools until it identifies an unassigned address.

To specify a scope, enter a routeable address on the same subnet as the desired pool, but not within the pool. The DHCP server determines which subnet this IP address belongs to and assigns an IP address from that pool.

We recommend using the IP address of an interface whenever possible for routing purposes. For example, if the pool is 10.100.10.2-10.100.10.254, and the interface address is 10.100.10.1/24, use 10.100.10.1 as the DHCP scope. Do not use the network number. You can use DHCP for IPv4 addressing only. If the address you choose is not an interface address, you might need to create a static route for the scope address.

### Example:

The following example enters attribute configuration mode for remotegroup and sets the DHCP scope to 10.100.10.1.

```
hostname(config)# group-policy remotegroup attributes
hostname(config-group-policy)# dhcp-network-scope 10.100.10.1
```

### Example

A summary of the configuration that these examples create follows:

```
hostname(config)# vpn-addr-assign dhcp
hostname(config)# tunnel-group firstgroup type remote-access
hostname(config)# tunnel-group firstgroup general-attributes
hostname(config-general)# dhcp-server 172.33.44.19
hostname(config-general)# exit
hostname(config)# group-policy remotegroup internal
```

hostname(config)# group-policy remotegroup attributes hostname(config-group-policy)# dhcp-network-scope 10.100.10.1

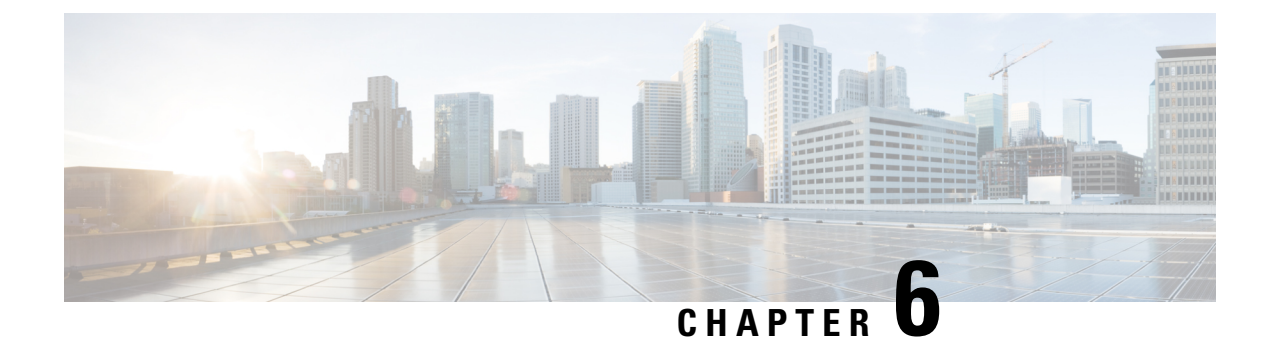

# **Remote Access IPsec VPNs**

- About Remote Access IPsec VPNs, on page 179
- Licensing Requirements for Remote Access IPsec VPNs for 3.1, on page 180
- Restrictions for IPsec VPN, on page 180
- Configure Remote Access IPsec VPNs, on page 180
- Configuration Examples for Remote Access IPsec VPNs, on page 187
- Configuration Examples for Standards-Based IPSec IKEv2 Remote Access VPN in Multiple-Context Mode, on page 188
- Configuration Examples for AnyConnect IPSec IKEv2 Remote Access VPN in Multiple-Context Mode, on page 189
- Feature History for Remote Access VPNs, on page 191

## About Remote Access IPsec VPNs

Remote access VPNs allow users to connect to a central site through a secure connection over a TCP/IP network. The Internet Security Association and Key Management Protocol, also called IKE, is the negotiation protocol that lets the IPsec client on the remote PC and the ASA agree on how to build an IPsec Security Association. Each ISAKMP negotiation is divided into two sections called Phase1 and Phase2.

Phase 1 creates the first tunnel to protect later ISAKMP negotiation messages. Phase 2 creates the tunnel that protects data travelling across the secure connection.

To set the terms of the ISAKMP negotiations, you create an ISAKMP policy. It includes the following:

- An authentication method, to ensure the identity of the peers.
- An encryption method, to protect the data and ensure privacy.
- A Hashed Message Authentication Codes (HMAC) method to ensure the identity of the sender and to ensure that the message has not been modified in transit.
- A Diffie-Hellman group to set the size of the encryption key.
- A time limit for how long the ASA uses an encryption key before replacing it.

A transform set combines an encryption method and an authentication method. During the IPsec security association negotiation with ISAKMP, the peers agree to use a particular transform set to protect a particular data flow. The transform set must be the same for both peers.

A transform set protects the data flows for the ACL specified in the associated crypto map entry. You can create transform sets in the ASA configuration, and then specify a maximum of 11 of them in a crypto map or dynamic crypto map entry. For more overview information, including a table that lists valid encryption and authentication methods, see Create an IKEv1 Transform Set or IKEv2 Proposal, on page 183.

You can configure the ASA to assign an IPv4 address, an IPv6 address, or both an IPv4 and an IPv6 address to an AnyConnect client by creating internal pools of addresses on the ASA or by assigning a dedicated address to a local user on the ASA.

The endpoint must have the dual-stack protocol implemented in its operating system to be assigned both types of addresses. In both scenarios, when no IPv6 address pools are left but IPv4 addresses are available or when no IPv4 address pools are left but IPv6 addresses are available, connection still occurs. The client is not notified; however, so the administrator must look through the ASA logs for the details.

Assigning an IPv6 address to the client is supported for the SSL protocol.

## Licensing Requirements for Remote Access IPsec VPNs for 3.1

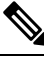

Note

This feature is not available on No Payload Encryption models.

IPsec remote access VPN using IKEv2 requires an AnyConnect Plus or Apex license, available separately. IPsec remote access VPN using IKEv1 and IPsec site-to-site VPN using IKEv1 or IKEv2 uses the Other VPN license that comes with the base license. See Cisco ASA Series Feature Licenses for maximum values per model.

## **Restrictions for IPsec VPN**

- Context Mode Guidelines-Supported only in single context mode. Does not support multiple context mode.
- Firewall Mode Guidelines-Supported only in routed firewall mode. Transparent mode is not supported.
- Failover Guidelines IPsec-VPN sessions are replicated in Active/Standby failover configurations only. Active/Active failover configurations are not supported.

## **Configure Remote Access IPsec VPNs**

This section describes how to configure remote access VPNs.

### **Configure Interfaces**

An ASA has at least two interfaces, referred to here as outside and inside. Typically, the outside interface is connected to the public Internet, while the inside interface is connected to a private network and is protected from public access.

To begin, configure and enable two interfaces on the ASA. Then assign a name, IP address and subnet mask. Optionally, configure its security level, speed and duplex operation on the security appliance.

### Procedure

**Step 1** Enter interface configuration mode from global configuration mode.

**interface** {*interface*}

### Example:

```
hostname(config) # interface ethernet0
hostname(config-if) #
```

**Step 2** Set the IP address and subnet mask for the interface.

ip address ip\_address [mask] [standby ip\_address]

#### Example:

```
hostname(config)# interface ethernet0
hostname(config-if)# ip address 10.10.4.200 255.255.0.0
```

**Step 3** Specify a name for the interface (maximum of 48 characters). You cannot change this name after you set it.

nameif name

### Example:

hostname(config-if)# nameif outside
hostname(config-if)#

**Step 4** Enable the interface. By default, interfaces are disabled.shutdown

### Example:

hostname(config-if)# no shutdown
hostname(config-if)#

## **Configure ISAKMP Policy and Enabling ISAKMP on the Outside Interface**

### Procedure

 Step 1 Specify the authentication method and the set of parameters to use during IKEv1 negotiation. Priority uniquely identifies the Internet Key Exchange (IKE) policy and assigns a priority to the policy. Use an integer from 1 to 65,534, with 1 being the highest priority and 65,534 the lowest. In the steps that follow, we set the priority to 1.
 Step 2 Specify the encryption method to use within an IKE policy. crypto ikev1 policy priority encryption {aes | aes-192 | aes-256 | des | 3des}

### **Example:** hostname(config)# crypto ikev1 policy 1 encryption 3des hostname (config) # Step 3 Specify the hash algorithm for an IKE policy (also called the HMAC variant). crypto ikev1 policy *priority* hash {md5 | sha} Example: hostname (config) # crypto ikev1 policy 1 hash sha hostname (config) # Step 4 Specify the Diffie-Hellman group for the IKE policy—the crypto protocol that allows the IPsec client and the ASA to establish a shared secret key. crypto ikev1 policy *priority* group {1 | 2 | 5 | } Example: hostname(config) # crypto ikev1 policy 1 group 2 hostname(config) # Step 5 Specify the encryption key lifetime-the number of seconds each security association should exist before expiring. **crypto ikev1 policy** *priority* **lifetime** {*seconds*} The range for a finite lifetime is 120 to 2147483647 seconds. Use 0 seconds for an infinite lifetime. Example: hostname(config) # crypto ikev1 policy 1 lifetime 43200 hostname (config) # Step 6 Enable ISAKMP on the interface named outside. crypto ikev1 enable interface-name Example: hostname(config) # crypto ikev1 enable outside hostname (config) # Step 7 Save the changes to the configuration. write memory

### **Configure an Address Pool**

The ASA requires a method for assigning IP addresses to users. This section uses address pools as an example.

### Procedure

Create an address pool with a range of IP addresses, from which the ASA assigns addresses to the clients.

**ip local pool** poolname first-address—last-address [**mask** mask]

The address mask is optional. However, You must supply the mask value when the IP addresses assigned to VPN clients belong to a non-standard network and the data could be routed incorrectly if you use the default mask. A typical example is when the IP local pool contains 10.10.10.0/255.255.255.0 addresses, since this is a Class A network by default. This could cause routing issues when the VPN client needs to access different subnets within the 10 network over different interfaces.

#### Example:

```
hostname(config)# ip local pool testpool 192.168.0.10-192.168.0.15
hostname(config)#
```

## Add a User

### Procedure

Create a user, password, and privilege level.

username name {nopassword | password password [mschap | encrypted | nt-encrypted]} [privilege priv\_level]

#### Example:

Hostname(config) # username testuser password 12345678

## Create an IKEv1 Transform Set or IKEv2 Proposal

This section shows how to configure a transform set (IKEv1) or proposal (IKEv2), which combines an encryption method and an authentication method.

The following steps show how to create both an IKEv1 and an IKEv2 proposal.

### Procedure

Step 1 Configure an IKEv1 transform set that specifies the IPsec IKEv1 encryption and hash algorithms to be used to ensure data integrity.

crypto ipsec ikev1 transform-set transform-set-name encryption-method [authentication]

Use one of the following values for encryption:

- esp-aes to use AES with a 128-bit key.
- esp-aes-192 to use AES with a 192-bit key.

- esp-aes-256 to use AES with a 256-bit key.
- esp-des to use 56-bit DES-CBC.
- esp-3des to use triple DES algorithm.
- esp-null to not use encryption.

Use one of the following values for authentication:

- esp-md5-hmac to use the MD5/HMAC-128 as the hash algorithm.
- esp-sha-hmac to use the SHA/HMAC-160 as the hash algorithm.
- esp-none to not use HMAC authentication.

### Example:

To configure an IKEv1 transform set:

hostname(config)# crypto ipsec transform set FirstSet esp-3des esp-md5-hmac

**Step 2** Configure an IKEv2 proposal set that specifies the IPsec IKEv2 protocol, encryption, and integrity algorithms to be used.

esp specifies the Encapsulating Security Payload (ESP) IPsec protocol (currently the only supported protocol for IPsec).

crypto ipsec ikev2 ipsec-proposal proposal\_name

### protocol {esp} {encryption {des | 3des | aes | aes-192 | aes-256 | null} | integrity {md5 | sha-1}

Use one of the following values for encryption:

- des to use 56-bit DES-CBC encryption for ESP.
- 3des (default) to use the triple DES encryption algorithm for ESP.
- aes to use AES with a 128-bit key encryption for ESP.
- aes-192 to use AES with a 192-bit key encryption for ESP.
- aes-256 to use AES with a 256-bit key encryption for ESP.
- null to not use encryption for ESP.

Use one of the following values for integrity:

- md5 specifies the md5 algorithm for the ESP integrity protection.
- sha-1 (default) specifies the Secure Hash Algorithm (SHA) SHA-1, defined in the U.S. Federal Information Processing Standard (FIPS), for ESP integrity protection.

### To configure an IKEv2 proposal:

hostname(config)# crypto ipsec ikev2 ipsec-proposal secure\_proposal hostname(config-ipsec-proposal)# protocol esp encryption des integrity md5

## **Define a Tunnel Group**

A tunnel group is a collection of tunnel connection policies. You configure a tunnel group to identify AAA servers, specify connection parameters, and define a default group policy. The ASA stores tunnel groups internally.

There are two default tunnel groups in the ASA system: DefaultRAGroup, which is the default remote-access tunnel group, and DefaultL2Lgroup, which is the default LAN-to-LAN tunnel group. You can change these groups, but do not delete them. The ASA uses these groups to configure default tunnel parameters for remote access and LAN-to-LAN tunnel groups when there is no specific tunnel group identified during tunnel negotiation.

### Procedure

**Step 1** Create an IPsec remote access tunnel-group (also called connection profile).

### tunnel-group name type type

#### Example:

```
hostname(config)# tunnel-group testgroup type ipsec-ra
hostname(config)#
```

**Step 2** Enter tunnel group general attributes mode where you can enter an authentication method.

### tunnel-group name general-attributes

### Example:

hostname(config) # tunnel-group testgroup general-attributes
hostname(config-tunnel-general) #

**Step 3** Specify an address pool to use for the tunnel group.

address-pool [(interface name)] address\_pool1 [...address\_pool6]

### Example:

hostname(config-general)# address-pool testpool

**Step 4** Enter tunnel group ipsec attributes mode where you can enter IPsec-specific attributes for IKEv1 connections.

### tunnel-group name ipsec-attributes

### Example:

```
hostname(config)# tunnel-group testgroup ipsec-attributes
hostname(config-tunnel-ipsec)#
```

**Step 5** (Optional) Configure a pre-shared key (IKEv1 only). The key can be an alphanumeric string from 1-128 characters.

The keys for the adaptive security appliance and the client must be identical. If a Cisco VPN Client with a different preshared key size tries to connect, the client logs an error message indicating it failed to authenticate the peer.

ikev1 pre-shared-key key

### Example:

hostname(config-tunnel-ipsec)# pre-shared-key 44kkaol59636jnfx

## **Create a Dynamic Crypto Map**

Dynamic crypto maps define policy templates in which not all the parameters are configured. This lets the ASA receive connections from peers that have unknown IP addresses, such as remote access clients.

Dynamic crypto map entries identify the transform set for the connection. You can also enable reverse routing, which lets the ASA learn routing information for connected clients, and advertise it via RIP or OSPF.

Perform the following task:

### Procedure

**Step 1** Create a dynamic crypto map and specifies an IKEv1 transform set or IKEv2 proposal for the map.

• For IKEv1, use this command:

crypto dynamic-map dynamic-map-name seq-num set ikev1 transform-set transform-set-name

• For IKEv2, use this command:

crypto dynamic-map dynamic-map-name seq-num set ikev2 ipsec-proposal proposal-name

### Example:

hostname(config) # crypto dynamic-map dyn1 1 set ikev1 transform-set FirstSet
hostname(config) #

hostname(config) # crypto dynamic-map dyn1 1 set ikev2 ipsec-proposal secure\_proposal
hostname(config) #

**Step 2** (Optional) Enable Reverse Route Injection for any connection based on this crypto map entry.

crypto dynamic-map dynamic-map-name dynamic-seq-num set reverse-route

### Example:

```
hostname(config)# crypto dynamic-map dyn1 1 set reverse route
hostname(config)#
```

### Create a Crypto Map Entry to Use the Dynamic Crypto Map

Create a crypto map entry that lets the ASA use the dynamic crypto map to set the parameters of IPsec security associations.

In the following examples for this command, the name of the crypto map is mymap, the sequence number is 1, and the name of the dynamic crypto map is dyn1, which you created in the previous section.

| Procedure                                                         |
|-------------------------------------------------------------------|
| Create a crypto map entry that uses a dynamic crypto map.         |
| crypto map map-name seq-num ipsec-isakmp dynamic dynamic-map-name |
| Example:                                                          |
| hostname(config)# crypto map mymap 1 ipsec-isakmp dynamic dyn1    |
| Apply the crypto map to the outside interface.                    |
| crypto map map-name interface interface-name                      |
| Example:                                                          |
| <pre>hostname(config) # crypto map mymap interface outside</pre>  |
| Saves the changes to the configuration.                           |
| write memory                                                      |
|                                                                   |

### Configuring IPSec IKEv2 Remote Access VPN in Multi-Context Mode

For more information about configuring Remote Access IPsec VPNs, see the following sections:

- Configure Interfaces, on page 180
- Configure an Address Pool, on page 182
- Add a User, on page 183
- Create an IKEv1 Transform Set or IKEv2 Proposal, on page 183
- Define a Tunnel Group, on page 185
- Create a Dynamic Crypto Map, on page 186
- Create a Crypto Map Entry to Use the Dynamic Crypto Map, on page 186

## **Configuration Examples for Remote Access IPsec VPNs**

The following example shows how to configure a remote access IPsec/IKEv1 VPN:

```
hostname(config)# crypto ikev1 policy 10
hostname(config-ikev1-policy)# authentication pre-share
hostname(config-ikev1-policy)# encryption aes-256
hostname(config-ikev1-policy)# hash sha
hostname(config-ikev1-policy)# group 2
hostname(config)# crypto ikev1 enable outside
hostname(config)# ip local pool POOL 192.168.0.10-192.168.0.15
hostname(config)# username testuser password 12345678
hostname(config)# crypto ipsec ikev1 transform set AES256-SHA
```

```
esp-aes-256 esp-sha-hmac
hostname(config) # tunnel-group RAVPN type remote-access
hostname(config) # tunnel-group RAVPN general-attributes
hostname(config-general) # address-pool POOL
hostname(config) # tunnel-group RAVPN ipsec-attributes
hostname(config-ipsec) # ikev1 pre-shared-key ravpnkey
hostname(config) # crypto dynamic-map DYNMAP 1 set ikev1
transform-set AES256-SHA
hostname(config) # crypto dynamic-map DYNMAP 1 set reverse-route
hostname(config) # crypto map CMAP 1 ipsec-isakmp dynamic DYNMAP
hostname(config) # crypto map CMAP 1 ipsec-isakmp dynamic DYNMAP
```

The following example shows how to configure a remote access IPsec/IKEv2 VPN:

```
hostname(config) # crypto ikev2 policy 1
hostname(config-ikev2-policy)# group 2
hostname(config-ikev2-policy)# integrity sha512
hostname(config-ikev2-policy) # prf sha512
hostname(config) # crypto ikev2 enable outside
hostname(config)# ip local pool POOL 192.168.0.10-192.168.0.15
hostname(config) # username testuser password 12345678
hostname (config) # crypto ipsec ikev2 ipsec-proposal AES256-SHA512
hostname (config-ipsec-proposal) # protocol esp encryption aes-256
hostname(config-ipsec-proposal) # protocol esp integrity sha-512
hostname(config) # tunnel-group RAVPN type remote-access
hostname(config) # tunnel-group RAVPN general-attributes
hostname(config-general) # address-pool POOL
hostname(config) # tunnel-group RAVPN ipsec-attributes
hostname(config-tunnel-ipsec)# ikev2 local-authentication
pre-shared-key localravpnkey
hostname(config-tunnel-ipsec)# ikev2 remote-authentication
pre-shared-key remoteravpnkey
hostname(config) # crypto dynamic-map DYNMAP 1 set ikev2
ipsec-proposal AES256-SHA512
hostname (config) # crypto dynamic-map DYNMAP 1 set reverse-route
hostname (config) # crypto map CMAP 1 ipsec-isakmp dynamic DYNMAP
hostname(config) # crypto map CMAP interface outside
```

# Configuration Examples for Standards-Based IPSec IKEv2 Remote Access VPN in Multiple-Context Mode

The following examples show how to configure ASA for Standards-based remote access IPsec/IKEv2 VPN in multi-context mode. The examples provide information for the System Context and User Context configurations respectively.

For the System Context configuration:

```
class default
  limit-resource All 0
  limit-resource Mac-addresses 65536
  limit-resource ASDM 5
  limit-resource SSH 5
  limit-resource Telnet 5
  limit-resource VPN AnyConnect 4.0%
```

```
hostname(config)#context CTX2
hostname(config-ctx)#member default ========> License allotment for contexts using
class
hostname(config-ctx)#allocate-interface Ethernet1/1.200
hostname(config-ctx)#allocate-interface Ethernet1/3.100
hostname(config-ctx)#config-url disk0:/CTX2.cfg
```

For the User Context configuration:

```
hostname/CTX2(config)#ip local pool CTX2-pool 1.1.2.1-1.1.2.250 mask 255.255.255.0
hostname/CTX2(config)#aaa-server ISE protocol radius
hostname/CTX2(config)#aaa-server ISE (inside) host 10.10.190.100
hostname/CTX2(config-aaa-server-host)#key *****
hostname/CTX2(config-aaa-server-host)#exit
hostname/CTX2(config)#
```

```
hostname/CTX2 (config) #group-policy GroupPolicy_CTX2-IKEv2 internal
hostname/CTX2 (config) #group-policy GroupPolicy_CTX2-IKEv2 attributes
hostname/CTX2 (config-group-policy) #vpn-tunnel-protocol ikev2
hostname/CTX2 (config-group-policy) #exit
hostname/CTX2 (config) #
```

```
hostname/CTX2(config)#crypto dynamic-map SYSTEM_DEFAULT_CRYPTO_MAP 65535 set ikev2
ipsec-proposal AES256 AES192 AES 3DES DES
hostname/CTX2(config)#crypto map outside_map 65535 ipsec-isakmp dynamic
SYSTEM_DEFAULT_CRYPTO_MAP
hostname/CTX2(config)#crypto map outside_map interface outside
```

IPSec/IKEv2 Remote Access Connections from Standard-based Clients by default fall on tunnel group "DefaultRAGroup".

```
hostname/CTX2 (config) #tunnel-group DefaultRAGroup type remote-access
hostname/CTX2 (config) #tunnel-group DefaultRAGroup general-attributes
hostname/CTX2 (config-tunnel-general) #default-group-policy GroupPolicy_CTX2-IKEv2
hostname/CTX2 (config-tunnel-general) #address-pool CTX2-pool
hostname/CTX2 (config-tunnel-general) #authentication-server-group ISE
hostname/CTX2 (config-tunnel-general) #exit
hostname/CTX2 (config) #
hostname/CTX2 (config) #
hostname/CTX2 (config) #tunnel-group DefaultRAGroup ipsec-attributes
hostname/CTX2 (config) #tunnel-group DefaultRAGroup ipsec-attributes
```

```
hostname/CTX2(config-tunnel-ipsec)#ikev2 remote-authentication eap query-identity
hostname/CTX2(config-tunnel-ipsec)#ikev2 local-authentication certificate ASDM_TrustPoint0
hostname/CTX2(config-tunnel-ipsec)#exit
hostname/CTX2(config)#
```

# Configuration Examples for AnyConnect IPSec IKEv2 Remote Access VPN in Multiple-Context Mode

The following examples show how to configure ASA for AnyConnect remote access IPsec/IKEv2 VPN in multi-context mode. The examples provide information for the System Context and User Context configurations respectively.

For the System Context configuration:

class default

```
limit-resource All 0
limit-resource Mac-addresses 65536
limit-resource ASDM 5
limit-resource ASDM 5
limit-resource SSH 5
limit-resource Telnet 5
limit-resource VPN AnyConnect 4.0%
hostname(config)#context CTX3
hostname(config-ctx)#member default =====> License allotment for contexts using
class
hostname(config-ctx)#allocate-interface Ethernet1/1.200
hostname(config-ctx)#allocate-interface Ethernet1/3.100
hostname(config-ctx)#config-url disk0:/CTX3.cfg
```

Virtual File System creation for each context can have Cisco Anyconnect files like Image and profile.

hostname(config-ctx)#storage-url shared disk0:/shared disk0

### For the User Context configuration:

```
hostname/CTX3 (config) #ip local pool ctx3-pool 1.1.3.1-1.1.3.250 mask 255.255.255.0
hostname/CTX3 (config) #webvpn
hostname/CTX3 (config-webvpn) #enable outside
hostname/CTX3(config-webvpn)# anyconnect image
disk0:/anyconnect-win-4.6.00010-webdeploy-k9.pkg 1
hostname/CTX3 (config-webvpn) #anyconnect profiles IKEv2-ctx1 disk0:/ikev2-ctx1.xml
hostname/CTX3 (config-webvpn) #anyconnect enable
hostname/CTX3(config-webvpn)#tunnel-group-list enable
hostname/CTX3(config) #username cisco password *****
hostname/CTX3 (config) #ssl trust-point ASDM TrustPoint0 outside
hostname/CTX3(config)#group-policy GroupPolicy_CTX3-IKEv2 internal
hostname/CTX3(config)#group-policy GroupPolicy_CTX3-IKEv2 attributes
hostname/CTX3 (config-group-policy) #vpn-tunnel-protocol ikev2 ssl-client
hostname/CTX3(confiq-group-policy)#dns-server value 10.3.5.6
hostname/CTX3 (config-group-policy) #wins-server none
hostname/CTX3 (config-group-policy) #default-domain none
hostname/CTX3 (config-group-policy) #webvpn
hostname/CTX3 (config-group-webvpn) #anyconnect profiles value IKEv2-ctx1 type user
hostname/CTX3(config)#crypto ikev2 enable outside client-services port 443
hostname/CTX3(config)#crypto ikev2 remote-access trustpoint ASDM TrustPoint0
hostname/CTX3 (config) #crypto dynamic-map SYSTEM DEFAULT CRYPTO MAP 65535 set ikev2
ipsec-proposal AES256 AES192 AES 3DES DES
hostname/CTX3(config)#crypto map outside_map 65535 ipsec-isakmp dynamic
SYSTEM DEFAULT CRYPTO MAP
hostname/CTX3 (config) #crypto map outside map interface outside
```

```
hostname/CTX3(config)#tunnel-group CTX3-IKEv2 type remote-access
hostname/CTX3(config)#tunnel-group CTX3-IKEv2 general-attributes
hostname/CTX3(config-tunnel-general)#default-group-policy GroupPolicy_CTX3-IKEv2
```

hostname/CTX3(config-tunnel-general)#address-pool ctx3-pool hostname/CTX3(config)#tunnel-group CTX3-IKEv2 webvpn-attributes hostname/CTX3(config-tunnel-webvpn)#group-alias CTX3-IKEv2 enable

# **Feature History for Remote Access VPNs**

| Feature Name                                                | Releases | Feature Information                                                                                                    |
|-------------------------------------------------------------|----------|----------------------------------------------------------------------------------------------------|
| Remote access VPNs for IPsec<br>IKEv1 and SSL.              | 7.0      | Remote access VPNs allow users<br>to connect to a central site through<br>a secure connection over a TCP/IP<br>network such as the Internet.                                                                                                    |
| Remote access VPNs for IPsec IKEv2.                         | 8.4(1)   | Added IPsec IKEv2 support for the<br>AnyConnect Secure Mobility<br>Client.                                                                                                    |
| Remote access VPNs for IPsec<br>IKEv2 in Multi-Context mode | 9.9(2)   | Support for configuring ASA to<br>allow Anyconnect and third party<br>Standards-based IPSec IKEv2 VPN<br>clients to establish Remote Access<br>VPN sessions to ASA operating in<br>multi-context mode.<br>Added the ikev2 rsa-sig-hash<br>shal command to sign the<br>authentication payload. |

CLI Book 3: Cisco ASA Series VPN CLI Configuration Guide, 9.4

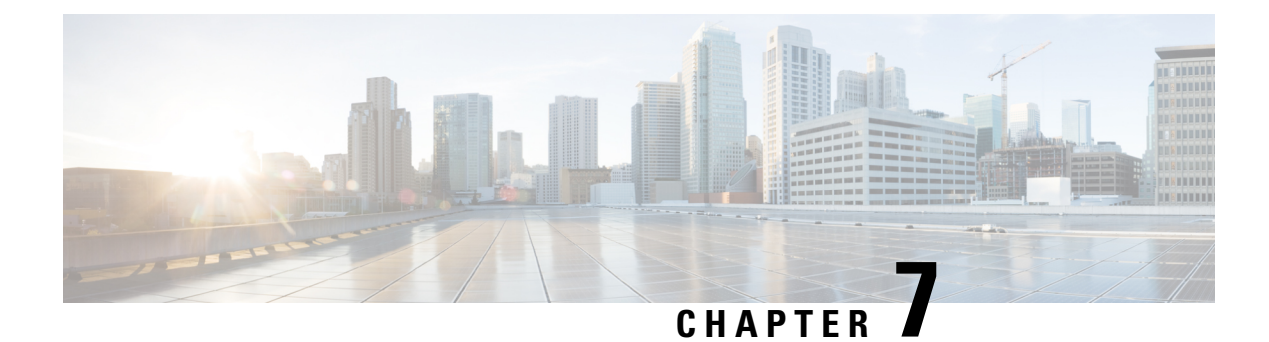

# LAN-to-LAN IPsec VPNs

A LAN-to-LAN VPN connects networks in different geographic locations.

You can create LAN-to-LAN IPsec connections with Cisco peers and with third-party peers that comply with all relevant standards. These peers can have any mix of inside and outside addresses using IPv4 and IPv6 addressing.

This chapter describes how to build a LAN-to-LAN VPN connection.

- Summary of the Configuration, on page 193
- Configure Site-to-Site VPN in Multi-Context Mode, on page 194
- Configure Interfaces, on page 195
- Configure ISAKMP Policy and Enable ISAKMP on the Outside Interface, on page 196
- Create an IKEv1 Transform Set, on page 198
- Create an IKEv2 Proposal, on page 199
- Configure an ACL, on page 200
- Define a Tunnel Group, on page 201
- Create a Crypto Map and Applying It To an Interface, on page 203

## **Summary of the Configuration**

This section provides a summary of the example LAN-to-LAN configuration this chapter describes. Later sections provide step-by-step instructions.

```
hostname(config) # interface ethernet0/0
hostname(config-if) # ip address 10.10.4.100 255.255.0.0
hostname(config-if) # nameif outside
hostname(config-if) # no shutdown
hostname(config)# crypto ikev1 policy 1
hostname(config-ikev1-policy)# authentication pre-share
hostname(config-ikev1-policy) # encryption 3des
hostname(config-ikev1-policy) # hash sha
hostname(config-ikev1-policy)# group 2
hostname(config-ikev1-policy)# lifetime 43200
hostname(config)# crypto ikev1 enable outside
hostname(config)# crypto ikev2 policy 1
hostname(config-ikev2-policy)# # encryption 3des
hostname(config-ikev2-policy)# group 2
hostname(config-ikev12-policy) # prf sha
hostname(config-ikev2-policy)# lifetime 43200
```

```
hostname (config) # crypto ikev2 enable outside
hostname(config)#
                     crypto ipsec ikev1 transform-set FirstSet esp-3des esp-md5-hmac
hostname(config) # crypto ipsec ikev2 ipsec-proposal secure
hostname(config-ipsec-proposal)# protocol esp encryption 3des aes des
hostname(config-ipsec-proposal) # protocol esp integrity sha-1
hostname(config)# access-list 121 list extended permit ip 192.168.0.0 255.255.0.0 150.150.0.0
255.255.0.0
hostname(config)# tunnel-group 10.10.4.108 type ipsec-121
hostname(config)# tunnel-group 10.10.4.108 ipsec-attributes
hostname(config-tunnel-ipsec)# ikev1 pre-shared-key 44kkaol59636jnfx
hostname(config) # crypto map abcmap 1 match address 121_list
hostname(config) # crypto map abcmap 1 set peer 10.10.4.108
hostname(config) # crypto map abcmap 1 set ikev1 transform-set FirstSet
hostname(config) # crypto map abcmap 1 set ikev2 ipsec-proposal secure
hostname(config) # crypto map abcmap interface outside
hostname (config) # write memory
```

## Configure Site-to-Site VPN in Multi-Context Mode

Follow these steps to allow site-to-site support in multi-mode. By performing these steps, you can see how resource allocation breaks down.

### Procedure

**Step 1** To configure the VPN in multi-mode, configure a resource class and choose VPN licenses as part of the allowed resource. The "Configuring a Class for Resource Management" provides these configuration steps. The following is an example configuration:

```
class ctx1
limit-resource VPN Burst Other 100
limit-resource VPN Other 1000
```

**Step 2** Configure a context and make it a member of the configured class that allows VPN licenses. The following is an example configuration:

```
context context1
member ctx1
allocate-interface GigabitEthernet3/0.2
allocate-interface GigabitEthernet3/1.2
allocate-interface Management0/0
config-url disk0:/sm_s2s_ik1_ip4_no_webvpn.txt
join-failover-group 1
```

**Step 3** Configure connection profiles, policies, crypto maps, and so on, just as you would with single context VPN configuration of site-to-site VPN.
## **Configure Interfaces**

An ASA has at least two interfaces, referred to here as outside and inside. Typically, the outside interface is connected to the public Internet, while the inside interface is connected to a private network and is protected from public access.

To begin, configure and enable two interfaces on the ASA. Then, assign a name, IP address and subnet mask. Optionally, configure its security level, speed, and duplex operation on the security appliance.

Note Th

The ASA's outside interface address (for both IPv4/IPv6) cannot overlap with the private side address space.

#### Procedure

**Step 1** To enter Interface configuration mode, in global configuration mode enter the **interface** command with the default name of the interface to configure. In the following example the interface is ethernet0.

hostname(config)# interface ethernet0/0
hostname(config-if)#

**Step 2** To set the IP address and subnet mask for the interface, enter the **ip address** command. In the following example the IP address is 10.10.4.100 and the subnet mask is 255.255.0.0.

hostname(config-if)# ip address 10.10.4.100 255.255.0.0
hostname(config-if)#

**Step 3** To name the interface, enter the **nameif** command, maximum of 48 characters. You cannot change this name after you set it. In the following example the name of the ethernet0 interface is outside.

hostname(config-if)# nameif outside
hostname(config-if)##

**Step 4** To enable the interface, enter the **no** version of the **shutdown** command. By default, interfaces are disabled.

hostname(config-if) # no shutdown
hostname(config-if) #

**Step 5** To save your changes, enter the **write memory** command:

hostname(config-if)# write memory
hostname(config-if)#

**Step 6** To configure a second interface, use the same procedure.

# Configure ISAKMP Policy and Enable ISAKMP on the Outside Interface

ISAKMP is the negotiation protocol that lets two hosts agree on how to build an IPsec security association (SA). It provides a common framework for agreeing on the format of SA attributes. This includes negotiating with the peer about the SA, and modifying or deleting the SA. ISAKMP separates negotiation into two phases: Phase 1 and Phase 2. Phase 1 creates the first tunnel, which protects later ISAKMP negotiation messages. Phase 2 creates the tunnel that protects data.

IKE uses ISAKMP to setup the SA for IPsec to use. IKE creates the cryptographic keys used to authenticate peers.

The ASA supports IKEv1 for connections from the legacy Cisco VPN client, and IKEv2 for the AnyConnect VPN client.

To set the terms of the ISAKMP negotiations, you create an IKE policy, which includes the following:

- The authentication type required of the IKEv1 peer, either RSA signature using certificates or preshared key (PSK).
- An encryption method, to protect the data and ensure privacy.
- A Hashed Message Authentication Codes (HMAC) method to ensure the identity of the sender, and to ensure that the message has not been modified in transit.
- A Diffie-Hellman group to determine the strength of the encryption-key-determination algorithm. The ASA uses this algorithm to derive the encryption and hash keys.
- For IKEv2, a separate pseudo-random function (PRF) used as the algorithm to derive keying material and hashing operations required for the IKEv2 tunnel encryption.
- A limit to the time the ASA uses an encryption key before replacing it.

With IKEv1 policies, for each parameter, you set one value. For IKEv2, you can configure multiple encryption and authentication types, and multiple integrity algorithms for a single policy. The ASA orders the settings from the most secure to the least secure and negotiates with the peer using that order. This allows you to potentially send a single proposal to convey all the allowed transforms instead of the need to send each allowed combination as with IKEv1.

The following sections provide procedures for creating IKEv1 and IKEv2 policies and enabling them on an interface:

- Configure ISAKMP Policies for IKEv1 Connections, on page 196
- Configure ISAKMP Policies for IKEv2 Connections, on page 198

### **Configure ISAKMP Policies for IKEv1 Connections**

To configure ISAKMP policies for IKEv1 connections, use the **crypto ikev1 policy** priority command to enter IKEv1 policy configuration mode where you can configure the IKEv1 parameters.

#### Procedure

**Step 1** Enter IPsec IKEv1 policy configuration mode. For example:

```
hostname(config)# crypto ikev1 policy 1
hostname(config-ikev1-policy)#
```

**Step 2** Set the authentication method. The following example configures a preshared key:

```
hostname(config-ikev1-policy)# authentication pre-share
hostname(config-ikev1-policy)#
```

**Step 3** Set the encryption method. The following example configures 3DES:

```
hostname(config-ikev1-policy) # encryption 3des
hostname(config-ikev1-policy) #
```

**Step 4** Set the HMAC method. The following example configures SHA-1:

```
hostname(config-ikev1-policy) # hash sha
hostname(config-ikev1-policy) #
```

**Step 5** Set the Diffie-Hellman group. The following example configures Group 2:

```
hostname(config-ikev1-policy)# group 2
hostname(config-ikev1-policy)#
```

**Step 6** Set the encryption key lifetime. The following example configures 43,200 seconds (12 hours):

```
hostname(config-ikev1-policy)# lifetime 43200
hostname(config-ikev1-policy)#
```

**Step 7** Enable IKEv1 on the interface named outside in either single or multiple context mode:

```
hostname(config)# crypto ikev1 enable outside
hostname(config)#
```

**Step 8** To save your changes, enter the **write memory** command:

```
hostname(config)# write memory
hostname(config)#
```

## **Configure ISAKMP Policies for IKEv2 Connections**

To configure ISAKMP policies for IKEv2 connections, use the **crypto ikev2 policy** priority command to enter IKEv2 policy configuration mode where you can configure the IKEv2 parameters.

#### Procedure

```
Step 1
          Enter IPsec IKEv2 policy configuration mode. For example:
          hostname(config)# crypto ikev2 policy 1
          hostname(config-ikev2-policy)#
Step 2
          Set the encryption method. The following example configures 3DES:
          hostname(config-ikev2-policy)# encryption 3des
          hostname(config-ikev2-policy)#
Step 3
          Set the Diffie-Hellman group. The following example configures Group 2:
          hostname(config-ikev2-policy)# group 2
          hostname (config-ikev2-policy) #
Step 4
          Set the pseudo-random function (PRF) used as the algorithm to derive keying material and hashing operations
          required for the IKEv2 tunnel encryption. The following example configures SHA-1 (an HMAC variant):
          hostname(config-ikev12-policy)# prf sha
          hostname (config-ikev2-policy) #
Step 5
          Set the encryption key lifetime. The following example configures 43,200 seconds (12 hours):
          hostname(config-ikev2-policy)# lifetime seconds 43200
          hostname(config-ikev2-policy)#
Step 6
          Enable IKEv2 on the interface named outside:
          hostname(config) # crypto ikev2 enable outside
          hostname (config) #
Step 7
           To save your changes, enter the write memory command:
          hostname(config) # write memory
          hostname (config) #
```

# **Create an IKEv1 Transform Set**

An IKEv1 transform set combines an encryption method and an authentication method. During the IPsec security association negotiation with ISAKMP, the peers agree to use a particular transform set to protect a particular data flow. The transform set must be the same for both peers.

A transform set protects the data flows for the ACL specified in the associated crypto map entry. You can create transform sets in the ASA configuration, and then specify a maximum of 11 of them in a crypto map or dynamic crypto map entry.

The table below lists valid encryption and authentication methods.

Table 8: Valid Encryption and Authentication Methods

| Valid Encryption Methods     | Valid Authentication Methods |
|------------------------------|------------------------------|
| esp-des                      | esp-md5-hmac                 |
| esp-3des (default)           | esp-sha-hmac (default)       |
| esp-aes (128-bit encryption) |                              |
| esp-aes-192                  |                              |
| esp-aes-256                  |                              |
| esp-null                     |                              |

Tunnel Mode is the usual way to implement IPsec between two ASAs that are connected over an untrusted network, such as the public Internet. Tunnel mode is the default and requires no configuration.

To configure a transform set, perform the following site-to-site tasks in either single or multiple context mode:

#### Procedure

**Step 1** In global configuration mode enter the **crypto ipsec ikev1 transform-set** command. The following example configures a transform set with the name FirstSet, esp-3des encryption, and esp-md5-hmac authentication. The syntax is as follows:

esp-sha-hmac (default)

crypto ipsec ikev1 transform-set transform-set-nameencryption-method authentication-method

hostname(config)# crypto ipsec transform-set FirstSet esp-3des esp-md5-hmac

hostname (config) #

#### **Step 2** Save your changes.

hostname(config) # write memory
hostname(config) #

# **Create an IKEv2 Proposal**

For IKEv2, you can configure multiple encryption and authentication types, and multiple integrity algorithms for a single policy. The ASA orders the settings from the most secure to the least secure and negotiates with

the peer using that order. This allows you to potentially send a single proposal to convey all the allowed transforms instead of the need to send each allowed combination as with IKEv1.

The table below lists valid IKEv2 encryption and authentication methods.

Table 9: Valid IKEv2 Encryption and Integrity Methods

| Valid Encryption Methods | Valid Integrity Methods |
|--------------------------|-------------------------|
| des                      | sha (default)           |
| 3des (default)           | md5                     |
| aes.                     |                         |
| aes-192                  |                         |
| aes-256                  |                         |

To configure an IKEv2 proposal, perform the following tasks in either single or multiple context mode:

#### Procedure

**Step 1** In global configuration mode, use the **crypto ipsec ikev2 ipsec-proposal** command to enter ipsec proposal configuration mode where you can specify multiple encryption and integrity types for the proposal. In this example, secure is the name of the proposal:

hostname(config)# crypto ipsec ikev2 ipsec-proposal secure
hostname(config-ipsec-proposal)#

**Step 2** Then enter a protocol and encryption types. ESP is the only supported protocol. For example:

```
hostname(config-ipsec-proposal)#
protocol esp encryption 3des aes des
hostname(config-ipsec-proposal)#
```

**Step 3** Enter an integrity type. For example:

hostname(config-ipsec-proposal)# protocol esp integrity sha-1
hostname(config-ipsec-proposal)#

**Step 4** Save your changes.

## **Configure an ACL**

The ASA uses access control lists to control network access. By default, the adaptive security appliance denies all traffic. You need to configure an ACL that permits traffic. For more information, see "Information About Access Control Lists" in the general operations configuration guide.

The ACLs that you configure for this LAN-to-LAN VPN control connections are based on the source and translated destination IP addresses and, optionally, ports. Configure ACLs that mirror each other on both sides of the connection.

An ACL for VPN traffic uses the translated address.

**Note** For more information on configuring an ACL with a VPN filter, see the Specify a VLAN for Remote Access or Apply a Unified Access Control Rule to the Group Policy, on page 124.

#### Procedure

#### **Step 1** Enter the **access-list extended** command.

**access-list** *listname* **extended permit ip** *source-ipaddress source-netmask destination-ipaddress destination-netmask* 

The following example configures an ACL named l21\_list that lets traffic from IP addresses in the 192.168.0.0 network travel to the 150.150.0.0 network.

```
hostname(config)# access-list 121_list extended permit ip 192.168.0.0 255.255.0.0 150.150.0.0
255.255.0.0
hostname(config)#
```

**Step 2** Configure an ACL for the ASA on the other side of the connection that mirrors the ACL.

Subnets that are defined in an ACL in a crypto map, or in two different crypto ACLs that are attached to the same crypto map, should not overlap.

In the following example, the prompt for the peer is hostname2.

```
hostname2(config) # access-list l21_list extended permit ip 150.150.0.0 255.255.0.0 192.168.0.0
255.255.0.0
hostname(config) #
```

## **Define a Tunnel Group**

A tunnel group is a set of records that contain tunnel connection policies. You configure a tunnel group to identify AAA servers, specify connection parameters, and define a default group policy. The ASA stores tunnel groups internally.

There are two default tunnel groups in the ASA: DefaultRAGroup, which is the default IPsec remote-access tunnel group, and DefaultL2Lgroup, which is the default IPsec LAN-to-LAN tunnel group. You can modify them, but not delete them.

The main difference between IKE versions 1 and 2 lies in terms of the authentication method they allow. IKEv1 allows only one type of authentication at both VPN ends (that is, either preshared key or certificate). However, IKEv2 allows asymmetric authentication methods to be configured (that is, preshared key authentication for the originator but certificate authentication for the responder) using separate local and remote authentication CLIs. Therefore, with IKEv2 you have asymmetric authentication, in which one side authenticates with one credential and the other side uses another credential (either a preshared key or certificate).

You can also create one or more new tunnel groups to suit your environment. The ASA uses these groups to configure default tunnel parameters for remote access and LAN-to-LAN tunnel groups when there is no specific tunnel group identified during tunnel negotiation.

To establish a basic LAN-to-LAN connection, you must set two attributes for a tunnel group:

- Set the connection type to IPsec LAN-to-LAN.
- Configure an authentication method for the IP address (that is, a preshared key for IKEv1 and IKEv2).

#### Procedure

**Step 1** To set the connection type to IPsec LAN-to-LAN, enter the **tunnel-group** command.

The syntax is **tunnel-group** *name* **type** *type*, where name is the name you assign to the tunnel group, and type is the type of tunnel. The tunnel types as you enter them in the CLI are:

- remote-access (IPsec, SSL, and clientless SSL remote access)
- ipsec-l2l (IPsec LAN-to-LAN)

In the following example, the name of the tunnel group is the IP address of the LAN-to-LAN peer, 10.10.4.108.

hostname(config) # tunnel-group 10.10.4.108 type ipsec-121
hostname(config) #

**Note** LAN-to-LAN tunnel groups that have names that are not IP addresses can be used only if the tunnel authentication method is Digital Certificates and/or the peer is configured to use Aggressive Mode.

a.

**Step 2** To set the authentication method to use a preshared key, enter the ipsec-attributes mode and then enter the **ikev1pre-shared-key** command to create the preshared key. You need to use the same preshared key on both ASAs for this LAN-to-LAN connection.

The key is an alphanumeric string of 1-128 characters.

In the following example, the IKEv1 preshared key is 44kkaol59636jnfx:

hostname(config)# tunnel-group 10.10.4.108 ipsec-attributes
hostname(config-tunnel-ipsec)# ikev1-pre-shared-key 44kkao159636jnfx

#### **Step 3** Save your changes.

```
hostname(config) # write memory
hostname(config) #
```

To verify that the tunnel is up and running, use the **show vpn-sessiondb summary**, **show vpn-sessiondb detail l2l**, or **show crypto ipsec sa** command.

# **Create a Crypto Map and Applying It To an Interface**

Crypto map entries pull together the various elements of IPsec security associations, including the following:

- Which traffic IPsec should protect, which you define in an ACL.
- Where to send IPsec-protected traffic, by identifying the peer.
- What IPsec security applies to this traffic, which a transform set specifies.
- The local address for IPsec traffic, which you identify by applying the crypto map to an interface.

For IPsec to succeed, both peers must have crypto map entries with compatible configurations. For two crypto map entries to be compatible, they must, at a minimum, meet the following criteria:

- The crypto map entries must contain compatible crypto ACLs (for example, mirror image ACLs). If the responding peer uses dynamic crypto maps, the entries in the ASA crypto ACL must be "permitted" by the peer's crypto ACL.
- The crypto map entries each must identify the other peer (unless the responding peer is using a dynamic crypto map).
- The crypto map entries must have at least one transform set in common.

If you create more than one crypto map entry for a given interface, use the sequence number (seq-num) of each entry to rank it: the lower the seq-num, the higher the priority. At the interface that has the crypto map set, the ASA evaluates traffic against the entries of higher priority maps first.

Create multiple crypto map entries for a given interface if either of the following conditions exist:

- Different peers handle different data flows.
- You want to apply different IPsec security to different types of traffic (to the same or separate peers), for example, if you want traffic between one set of subnets to be authenticated, and traffic between another set of subnets to be both authenticated and encrypted. In this case, define the different types of traffic in two separate ACLs, and create a separate crypto map entry for each crypto ACL.

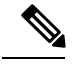

Note

To create a crypto map and apply it to the outside interface in global configuration mode, perform the following steps in either single or multiple context mode:

#### Procedure

**Step 1** To assign an ACL to a crypto map entry, enter the **crypto map match address** command.

The syntax is **crypto map** map-name seq-num **match address** aclname. In the following example the map name is abcmap, the sequence number is 1, and the ACL name is **121\_list**.

hostname(config)# crypto map abcmap 1 match address l2l\_list
hostname(config)#

**Step 2** To identify the peer (s) for the IPsec connection, enter the **crypto map set peer** command.

The syntax is **crypto map** map-name seq-num **set peer** {ip\_address1 | hostname1}[... ip\_address10 | hostname10]. In the following example the peer name is 10.10.4.108.

```
hostname(config)# crypto map abcmap 1 set peer 10.10.4.108
hostname(config)#
```

**Step 3** To specify an IKEv1 transform set for a crypto map entry, enter the **crypto map ikev1 set transform-set** command.

The syntax is **crypto map** map-name seq-num **ikev1 set transform-set** transform-set-name. In the following example, the transform set name is FirstSet.

hostname(config) # crypto map abcmap 1 set transform-set FirstSet
hostname(config) #

**Step 4** To specify an IKEv2 proposal for a crypto map entry, enter the crypto map ikev2 set ipsec-proposal command:

The syntax is **crypto map** map-name seq-num set **ikev2 ipsec-proposal proposal-name**. In the following example, the proposal name is secure.

With the **crypto map** command, you can specify multiple IPsec proposals for a single map index. In that case, multiple proposals are transmitted to the IKEv2 peer as part of the negotiation, and the order of the proposals is determined by the administrator upon the ordering of the crypto map entry.

**Note** If combined mode (AES-GCM/GMAC) and normal mode (all others) algorithms exist in the IPsec proposal, then you cannot send a single proposal to the peer. You must have at least two proposals in this case, one for combined mode and one for normal mode algorithms.

hostname(config)# crypto map abcmap 1 set ikev2 ipsec-proposal secure
hostname(config)#

### **Apply Crypto Maps to Interfaces**

You must apply a crypto map set to each interface through which IPsec traffic travels. The ASA supports IPsec on all interfaces. Applying the crypto map set to an interface instructs the ASA to evaluate all interface traffic against the crypto map set and to use the specified policy during connection or security association negotiations.

Binding a crypto map to an interface also initializes the runtime data structures, such as the security association database and the security policy database. When you later modify a crypto map in any way, the ASA automatically applies the changes to the running configuration. It drops any existing connections and reestablishes them after applying the new crypto map.

To apply the configured crypto map to the outside interface, perform the following steps:

#### Procedure

**Step 1** Enter the **crypto map interface** command. The syntax is **crypto map** map-name **interface** interface-name.

hostname(config) # crypto map abcmap interface outside
hostname(config) #

#### **Step 2** Save your changes.

hostname(config)# write memory
hostname(config)#

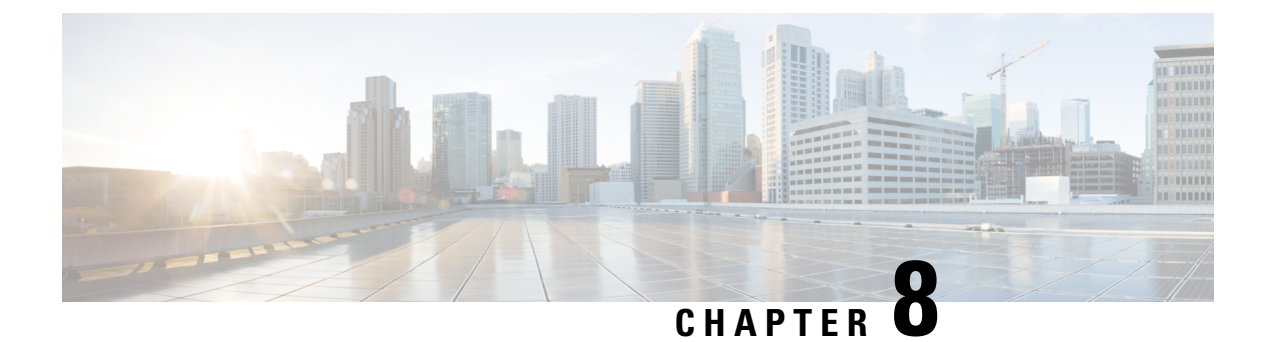

# **AnyConnect VPN Client Connections**

This section describes how to configure AnyConnect VPN Client Connections.

- About the AnyConnect VPN Client, on page 207
- Licensing Requirements for AnyConnect, on page 208
- Configure AnyConnect Connections, on page 208
- Monitor AnyConnect Connections, on page 225
- Log Off AnyConnect VPN Sessions, on page 226
- Feature History for AnyConnect Connections, on page 227

# About the AnyConnect VPN Client

The Cisco AnyConnect Secure Mobility Client provides secure SSL and IPsec/IKEv2 connections to the ASA for remote users. Without a previously-installed client, remote users enter the IP address in their browser of an interface configured to accept SSL or IPsec/IKEv2 VPN connections. Unless the ASA is configured to redirect http:// requests to https://, users must enter the URL in the form https://<address>.

After entering the URL, the browser connects to that interface and displays the login screen. If the user satisfies the login and authentication, and the ASA identifies the user as requiring the client, it downloads the client that matches the operating system of the remote computer. After downloading, the client installs and configures itself, establishes a secure SSL or IPsec/IKEv2 connection and either remains or uninstalls itself (depending on the configuration) when the connection terminates.

In the case of a previously installed client, when the user authenticates, the ASA examines the revision of the client, and upgrades the client as necessary.

When the client negotiates an SSL VPN connection with the ASA, it connects using Transport Layer Security (TLS), and optionally, Datagram Transport Layer Security (DTLS). DTLS avoids latency and bandwidth problems associated with some SSL connections and improves the performance of real-time applications that are sensitive to packet delays.

The AnyConnect client can be downloaded from the ASA, or it can be installed manually on the remote PC by the system administrator. For more information about installing the client manually, see the appropriate release of the Cisco AnyConnect Secure Mobility Configuration Guide .

The ASA downloads the client based on the group policy or username attributes of the user establishing the connection. You can configure the ASA to automatically download the client, or you can configure it to prompt the remote user about whether to download the client. In the latter case, if the user does not respond, you can configure the ASA to either download the client after a timeout period or present the login page.

#### **Requirements for AnyConnect**

For the requirements of endpoint computers running the AnyConnect Secure Mobility Client, see the appropriate release of the Cisco AnyConnect Secure Mobility Release Notes.

#### **Guidelines and Limitations for AnyConnect**

The ASA does not verify remote HTTPS certificates.

# Licensing Requirements for AnyConnect

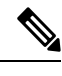

Note This feature is not available on No Payload Encryption models.

VPN Licenses require an AnyConnect Plus or Apex license, available separately. See Cisco ASA Series Feature Licenses for maximum values per model.

If you start a clientless SSL VPN session and then start an AnyConnect client session from the portal, 1 session is used in total. However, if you start the AnyConnect client first (from a standalone client, for example) and then log into the clientless SSL VPN portal, then 2 sessions are used.

# **Configure AnyConnect Connections**

This section describes prerequisites, restrictions, and detailed tasks to configure the ASA to accept AnyConnect VPN client connections.

### Configure the ASA to Web-Deploy the Client

The section describes the steps to configure the ASA to web-deploy the AnyConnect client.

#### Before you begin

Copy the client image package to the ASA using TFTP or another method.

#### Procedure

**Step 1** Identify a file on flash as an AnyConnect client package file.

The ASA expands the file in cache memory for downloading to remote PCs. If you have multiple clients, assign an order to the client images with the order argument.

The ASA downloads portions of each client in the order you specify until it matches the operating system of the remote PC. Therefore, assign the lowest number to the image used by the most commonly-encountered operating system.

anyconnect image filename order

Example:

```
hostname(config-webvpn)# anyconnect image
anyconnect-win-2.3.0254-k9.pkg 1
hostname(config-webvpn)# anyconnect image
anyconnect-macosx-i386-2.3.0254-k9.pkg 2
hostname(config-webvpn)# anyconnect image
anyconnect-linux-2.3.0254-k9.pkg 3
```

- **Note** You must issue the **anyconnect enable** command after configuring the AnyConnect images with the **anyconnect image** command. If you do not enable AnyConnect, it will not operate as expected, and **show webvpn anyconnect** considers the SSL VPN client as not enabled rather than listing the installed AnyConnect packages.
- **Step 2** Enable SSL on an interface for clientless or AnyConnect SSL connections.

#### enable interface

#### Example:

```
hostname(config)# webvpn
hostname(config-webvpn)# enable outside
```

**Step 3** Without issuing this command, AnyConnect does not function as expected, and a **show webvpn anyconnect** command returns that the "SSL VPN is not enabled," instead of listing the installed AnyConnect packages.

#### anyconnect enable

**Step 4** (Optional) Create an address pool. You can use another method of address assignment, such as DHCP and/or user-assigned addressing.

ip local pool poolname startaddr-endaddr mask mask

#### **Example:**

```
hostname(config)# ip local pool vpn_users 209.165.200.225-209.165.200.254
mask 255.255.255.224
```

**Step 5** Assign an address pool to a tunnel group.

address-pool poolname

#### Example:

```
hostname(config)# tunnel-group telecommuters general-attributes
hostname(config-tunnel-general)# address-pool vpn_users
```

**Step 6** Assign a default group policy to the tunnel group.

#### default-group-policy name

hostname(config-tunnel-general)# default-group-policy sales

**Step 7** Enable the display of the tunnel-group list on the clientless portal and AnyConnect GUI login page. The list of aliases is defined by the *group-alias name enable* command.

group-alias name enable

Example:

hostname (config-tunnel-webvpn)# group-alias sales\_department enable
 Step 8 Specify the AnyConnect clients as a permitted VPN tunneling protocol for the group or user.
 tunnel-group-list enable
 Example:

 hostname (config) # webvpn
 hostname (config-webvpn) # tunnel-group-list enable

 Step 9 Specify SSL as a permitted VPN tunneling protocol for the group or user. You can also specify additional protocols. For more information, see the vpn-tunnel-protocol command in the command reference.

hostname(config)# tunnel-group telecommuters webvpn-attributes

#### Example:

```
hostname(config)# group-policy sales attributes
hostname(config-group-policy)# webvpn
hostname(config-group-webvpn)# vpn-tunnel-protocol
```

#### What to do next

For more information about assigning users to group policies, see Chapter 6, Configuring Connection Profiles, Group Policies, and Users.

## **Enable Permanent Client Installation**

Enabling permanent client installation disables the automatic uninstalling feature of the client. The client remains installed on the remote computer for subsequent connections, reducing the connection time for the remote user.

To enable permanent client installation for a specific group or user, use the anyconnect keep-installer command from group-policy or username webvpn modes.

The default is that permanent installation of the client is enabled. The client remains on the remote computer at the end of the session. The following example configures the existing group-policy *sales* to remove the client on the remote computer at the end of the session:

```
hostname(config)# group-policy sales attributes
hostname(config-group-policy)# webvpn
hostname(config-group-policy)# anyconnect keep-installer installed none
```

### **Configure DTLS**

Datagram Transport Layer Security (DTLS) allows the AnyConnect client establishing an SSL VPN connection to use two simultaneous tunnels—an SSL tunnel and a DTLS tunnel. Using DTLS avoids latency and bandwidth problems associated with SSL connections and improves the performance of real-time applications that are sensitive to packet delays.

#### Before you begin

See, Configure Advanced SSL Settings, on page 67 to configure DTLS on this headend, and which version of DTLS is used.

In order for DTLS to fall back to a TLS connection, Dead Peer Detection (DPD) must be enabled. If you do not enable DPD, and the DTLS connection experiences a problem, the connection terminates instead of falling back to TLS. For more information on DPD, see Configure Dead Peer Detection, on page 221.

#### Procedure

**Step 1** Specify DTLS options for AnyConnect VPN connections:

a) Enable SSL and DTLS on the interface in webvpn mode.

By default, DTLS is enabled when SSL VPN access is enabled on an interface.

```
hostname(config)# webvpn
hostname(config-webvpn)# enable outside
```

Disable DTLS for all AnyConnect client users with the **enable** *interface* **tls-only** command in webvpn configuration mode.

If you disable DTLS, SSL VPN connections connect with an SSL VPN tunnel only.

```
hostname(config)# webvpn
hostname(config-webvpn)# enable outside tls-only
```

b) Configure the ports for SSL and DTLS using the port and dtls port commands.

```
hostname(config)# webvpn
hostname(config-webvpn)# enable outside
hostname(config-webvpn)# port 555
hostname(config-webvpn)# dtls port 556
```

#### **Step 2** Specify DTLS options for specific group policies.

a) Enable DTLS for specific groups or users with the **anyconnect ssl dtls** command in group policy webvpn or username webvpn configuration mode.

```
hostname(config)# group-policy sales attributes
hostname(config-group-policy)# webvpn
hostname(config-group-webvpn)# anyconnect ssl dtls enable
```

b) If desired, enable DTLS compression using the anyconnect dtls compression command.

hostname(config-group-webvpn)# anyconnect dtls compression lzs

### **Prompt Remote Users**

#### Procedure

You can enable the ASA to prompt remote SSL VPN client users to download the client with the **anyconnect ask** command from group policy webvpn or username webvpn configuration modes:

[no] anyconnect ask {none | enable [default {webvpn | } timeout value]}

- **anyconnect enable** prompts the remote user to download the client or go to the clientless portal page and waits indefinitely for user response.
- anyconnect ask enable default immediately downloads the client.
- anyconnect ask enable default webvpn immediately goes to the portal page.
- **anyconnect ask enable default timeout** value prompts the remote user to download the client or go to the clientless portal page and waits the duration of *value* before taking the default action—downloading the client.
- **anyconnect ask enable default clientless timeout** value prompts the remote user to download the client or go to the clientless portal page, and waits the duration of *value* before taking the default action—displaying the clientless portal page.

The figure below shows the prompt displayed to remote users when either **default anyconnect timeout** *value or* **default webvpn timeout** *value* is configured:

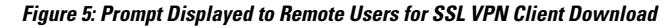

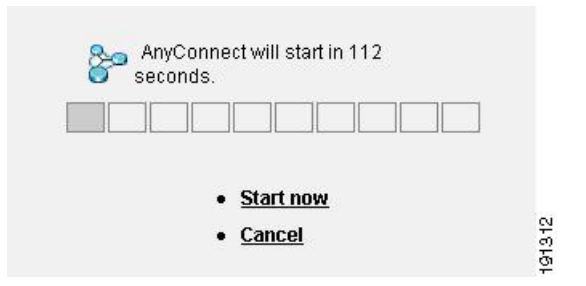

#### Example

The following example configures the ASA to prompt the user to download the client or go to the clientless portal page and wait *10 seconds for a response* before downloading the client:

hostname(config-group-webvpn)# anyconnect ask enable default anyconnect timeout
10

## Enable AnyConnect Client Profile Downloads

You enable Cisco AnyConnect Secure Mobility client features in the AnyConnect profiles—XML files that contain configuration settings for the core client with its VPN functionality and for the optional client modules. The ASA deploys the profiles during AnyConnect installation and updates. Users cannot manage or modify profiles.

You can configure a profile using the AnyConnect profile editor, a convenient GUI-based configuration tool launched from ASDM or ISE. The AnyConnect software package for Windows includes the editor, which activates when you load the AnyConnect package on the chosen headend device and specify it as an AnyConnect client image.

We also provide a standalone version of the profile editor for Windows that you can use as an alternative to the profile editor integrated with ASDM or ISE. If you are predeploying the client, you can use the standalone profile editor to create profiles for the VPN service and other modules that you deploy to computers using your software management system.

For more information on the AnyConnect client and its Profile Editor, see the appropriate release of the Cisco AnyConnect Secure Mobility Configuration Guide .

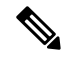

Note

The AnyConnect client protocol defaults to SSL. To enable IPsec IKEv2, you must configure the IKEv2 settings on the ASA and also configure IKEv2 as the primary protocol in the client profile. The IKEv2enabled profile must be deployed to the endpoint computer; otherwise the client attempts to connect using SSL.

#### Procedure

- **Step 1** Use the profile editor from ASDM/ISE or the standalone profile editor to create a profile.
- **Step 2** Load the profile file into flash memory on the ASA using tftp or another method.
- **Step 3** Use the **anyconnect profiles** command from webvpn configuration mode to identify the file as a client profile to load into cache memory.

#### Example:

The following example specifies the files sales\_hosts.xml and engineering\_hosts.xml as profiles:

```
asal(config-webvpn)# anyconnect profiles sales
disk0:/sales_hosts.xml
asal(config-webvpn)# anyconnect profiles engineering
disk0:/engineering_hosts.xml
```

The profiles are now available to group policies.

View the profiles loaded in cache memory using the **dir cache:stc/profiles** command:

hostname(config-webvpn)# dir cache:/stc/profiles

Directory of cache:stc/profiles/

0 ---- 774 11:54:41 Nov 22 2006 engineering.xml 0 ---- 774 11:54:29 Nov 22 2006 sales.xml 2428928 bytes total (18219008 bytes free) hostname(config-webvpn)#

**Step 4** Enter group policy webvpn configuration mode and specify a client profile for a group policy with the **anyconnect profiles** command:

#### **Example:**

You can enter the anyconnect profiles value command followed by a question mark (?) to view the available profiles. For example:

asa1(config-group-webvpn)# anyconnect profiles value ?

```
config-group-webvpn mode commands/options:
Available configured profile packages: engineering sales
```

The next example configures the group policy to use the profile *sales* with the client profile type *vpn*:

```
asal(config-group-webvpn)# anyconnect profiles value sales type vpn
asal(config-group-webvpn)#
```

## Enable AnyConnect Client Deferred Upgrade

Deferred Upgrade allows the AnyConnect user to delay download of a client upgrade. When a client update is available, AnyConnect opens a dialog asking the user if they would like to update, or to defer the upgrade. This upgrade dialog will not appear unless you have AutoUpdate set to *Enabled* in the AnyConnect profile setting.

Deferred Upgrade is enabled by adding custom attribute types and named values to the ASA; then referencing and configuring those attributes in a group policy.

The following custom attributes support Deferred Upgrade:

| Custom Attribute Type        | Valid Values | Default Value | Notes                                                                                                    |
|------------------------------|--------------|---------------|----------------------------------------------------------------------------------------------------|
| DeferredUpdateAllowed        | true false   | false         | True enables deferred update. If deferred update is disabled (false), the settings below are ignored.                                                                                                    |
| DeferredUpdateMinimumVersion | x.y.z        | 0.0.0         | Minimum version of AnyConnect that must be<br>installed for updates to be deferrable.The minimum version check applies to all modules<br>enabled on the headend. If any enabled module<br>(including VPN) is not installed or does not meet<br>the minimum version, then the connection is not<br>eligible for deferred update. |
|                              |              |               | If this attribute is not specified, then a deferral<br>prompt is displayed (or auto-dismissed) regardless<br>of the version installed on the endpoint.                                                                                                    |

Table 10: Custom Attributes for Deferred Upgrade

| Custom Attribute Type         | Valid Values    | Default Value   | Notes                                                                                                    |
|-------------------------------|-----------------|-----------------|----------------------------------------------------------------------------------------------------|
| DeferredUpdateDismissTimeout  | 0-300 (seconds) | none (disabled) | Number of seconds that the deferred upgrade prompt<br>is displayed before being dismissed automatically.<br>This attribute only applies when a deferred update<br>prompt is to be displayed (the minimum version<br>attribute is evaluated first). |
|                               |                 |                 | If this attribute is missing, then the auto-dismiss<br>feature is disabled, and a dialog is displayed (if<br>required) until the user responds.                                                                                                    |
|                               |                 |                 | Setting this attribute to zero allows automatic deferral or upgrade to be forced based on:                                                                                                    |
|                               |                 |                 | • The installed version and the value of<br>DeferredUpdateMinimumVersion.                                                                                                    |
|                               |                 |                 | • The value of DeferredUpdateDismissResponse.                                                                                                    |
| DeferredUpdateDismissResponse | defer update    | update          | Action to take when DeferredUpdateDismissTimeout occurs.                                                                                                    |

### Procedure

**Step 1** Create the custom attribute types with the **anyconnnect-custom-attr** command in webvpn configuration mode:

#### [**no**] **anyconnect-custom-attr** *attr-type* [**description** *description* ]

#### **Example:**

The following example shows how to add the custom attribute types DeferredUpdateAllowed and DeferredUpdateDismissTimeout:

hostame(config-webvpn)# anyconnect-custom-attr DeferredUpdateAllowed
description Indicates if the deferred update feature is enabled or not
hostame(config-webvpn)# anyconnect-custom-attr DeferredUpdateDismissTimeout

**Step 2** Add named values for custom attributes with the **anyconnect-custom-data** command in global configuration mode. For attributes with long values, you can provide a duplicate entry, and it allows concatenation. However, with a duplicate configuration entry, the Defer Update dialog will not appear, and a user cannot defer the upgrade; instead, the upgrade happens automatically.

[no] anyconnect-custom-data attr-type attr-name attr-value

#### Example:

The following example shows how to add a named value for the custom attribute type DeferredUpdateDismissTimeout and for enabling DeferredUpdateAllowed:

hostname(config)# anyconnect-custom-data DeferredUpdateDismissTimeout
def-timeout 150
hostname(config)# anyconnect-custom-data DeferredUpdateAllowed

def-allowed true

- **Step 3** Add or remove the custom attribute named values to a group policy using the **anyconnect-custom** command:
  - anyconnect-custom attr-type value attr-name
  - anyconnect-custom attr-type none
  - no anyconnect-custom attr-type

#### Example:

The following example shows how to enable Deferred Update for the group policy named sales and set the timeout to 150 seconds:

```
hostname(config) # group-policy sales attributes
hostname(config-group-policy) # anyconnect-custom DeferredUpdateAllowed
value def-allowed
hostname(config-group-policy) # anyconnect-custom DeferredUpdateDismissTimeout
value def-timeout
```

## Enable Additional AnyConnect Client Features

To minimize download time, the client only requests downloads (from the ASA or ISE) of the core modules that it needs. As additional features become available for the AnyConnect client, you need to update the remote clients in order for them to use the features.

To enable new features, you must specify the new module names using the **anyconnect modules** command from group policy webvpn or username webvpn configuration mode:

[no]anyconnect modules {none | value string}

Separate multiple strings with commas.

## **Enable Start Before Logon**

Start Before Logon (SBL) allows login scripts, password caching, drive mapping, and more, for the AnyConnect client installed on a Windows PC. For SBL, you must enable the ASA to download the module which enables graphical identification and authentication (GINA) for the AnyConnect client. The following procedure shows how to enable SBL:

#### Procedure

**Step 1** Enable the ASA to download the GINA module for VPN connection to specific groups or users using the **anyconnect modules** *vpngina* command from group policy webvpn or username webvpn configuration modes.

#### Example:

In the following example, the user enters group-policy attributes mode for the group policy *telecommuters*, enters webvpn configuration mode for the group policy, and specifies the string *vpngina*:

hostname(config)# group-policy telecommuters attributes hostname(config-group-policy)# webvpn hostame(config-group-webvpn)#anyconnect modules value vpngina

- **Step 2** Retrieve a copy of the client profiles file (AnyConnectProfile.tmpl).
- **Step 3** Edit the profiles file to specify that SBL is enabled. The example below shows the relevant portion of the profiles file (AnyConnectProfile.tmpl) for Windows:

```
<Configuration>
<ClientInitialization>
<UseStartBeforeLogon>false</UseStartBeforeLogon>
</ClientInitialization>
```

The <UseStartBeforeLogon> tag determines whether the client uses SBL. To turn SBL on, replace *false* with *true*. The example below shows the tag with SBL turned on:

```
<ClientInitialization>
        <UseStartBeforeLogon>true</UseStartBeforeLogon>
        </ClientInitialization>
```

**Step 4** Save the changes to AnyConnectProfile.tmpl and update the profile file for the group or user on the ASA using the **profile** command from webvpn configuration mode. For example:

```
asa1(config-webvpn)#anyconnect profiles sales disk0:/sales_hosts.xml
```

## Translating Languages for AnyConnect User Messages

The ASA provides language translation for the portal and screens displayed to users that initiate browser-based, Clientless SSL VPN connections, as well as the interface displayed to Cisco AnyConnect VPN Client users.

This section describes how to configure the ASA to translate these user messages.

### **Understand Language Translation**

Functional areas and their messages that are visible to remote users are organized into translation domains. All messages displayed on the user interface of the Cisco AnyConnect VPN Client are located in the AnyConnect domain.

The software image package for the ASA includes a translation table template for the AnyConnect domain. You can export the template, which creates an XML file of the template at the URL you provide. The message fields in this file are empty. You can edit the messages and import the template to create a new translation table object that resides in flash memory.

You can also export an existing translation table. The XML file created displays the messages you edited previously. Reimporting this XML file with the same language name creates an new version of the translation table object, overwriting previous messages. Changes to the translation table for the AnyConnect domain are immediately visible to AnyConnect client users.

### **Create Translation Tables**

The following procedure describes how to create translation tables for the AnyConnect domain:

#### Procedure

**Step 1** Export a translation table template to a computer with the **export webvpn translation-table** command from privileged EXEC mode.

In the following example, the **show import webvpn translation-table** command shows available translation table templates and tables.

```
hostname# show import webvpn translation-table
Translation Tables' Templates:
customization
AnyConnect
CSD
PortForwarder
url-list
webvpn
Citrix-plugin
RPC-plugin
Telnet-SSH-plugin
VNC-plugin
```

Translation Tables:

Then the user exports the translation table for the AnyConnect translation domain. The filename of the XML file created is named *client* and contains empty message fields:

```
hostname# export webvpn translation-table AnyConnect
template tftp://209.165.200.225/client
```

In the next example, the user exports a translation table named *zh*, which was previously imported from a template. zh is the abbreviation by Microsoft Internet Explorer for the Chinese language.

hostname# export webvpn translation-table customization language zh tftp://209.165.200.225/chinese client

**Step 2** Edit the Translation Table XML file. The following example shows a portion of the AnyConnect template. The end of this output includes a message ID field (msgid) and a message string field (msgstr) for the message *Connected*, which is displayed on the AnyConnect client GUI when the client establishes a VPN connection. The complete template contains many pairs of message fields:

```
# SOME DESCRIPTIVE TITLE.
# Copyright (C) YEAR THE PACKAGE'S COPYRIGHT HOLDER
# This file is distributed under the same license as the PACKAGE package.
# FIRST AUTHOR <EMAIL@ADDRESS>, YEAR.
#
#, fuzzy
msgid ""
msgstr ""
"Project-Id-Version: PACKAGE VERSION\n"
"Report-Msgid-Bugs-To: \n"
"POT-Creation-Date: 2006-11-01 16:39-0700\n"
"POT-Creation-Date: 2006-11-01 16:39-0700\n"
"POT-Revision-Date: YEAR-MO-DA HO:MI+ZONE\n"
"Last-Translator: FULL NAME <EMAIL@ADDRESS>\n"
"Language-Team: LANGUAGE <LL@li.org>\n"
```

The msgid contains the default translation. The msgstr that follows msgid provides the translation. To create a translation, enter the translated text between the quotes of the msgstr string. For example, to translate the message "Connected" with a Spanish translation, insert the Spanish text between the quotes:

```
msgid "Connected"
msgstr "Conectado"
```

Be sure to save the file.

**Step 3** Import the translation table using the **import webvpn translation-table** command from privileged EXEC mode. Be sure to specify the name of the new translation table with the abbreviation for the language that is compatible with the browser.

In the following example, the XML file is imported *es-us*—the abbreviation used by Microsoft Internet Explorer for Spanish spoken in the United States.

```
hostname# import webvpn translation-table AnyConnect
language es-us tftp://209.165.200.225/client
hostname# show import webvpn translation-table
Translation Tables' Templates:
AnyConnect
Port.Forwarder
csd
customization
keepout
url-list
webvpn
Citrix-plugin
RPC-plugin
Telnet-SSH-plugin
VNC-plugin
Translation Tables:
es-us AnyConnect
```

### **Remove Translation Tables**

If you no longer need a translation table, you can remove it.

### Procedure

**Step 1** List the existing translation tables.

In the following example, the **show import webvpn translation-table** command shows available translation table templates and tables. Various tables are available for French (fr), Japanese (ja), and Russian (ru).

```
hostname# show import webvpn translation-table
Translation Tables' Templates:
 AnyConnect
  PortForwarder
 banners
 csd
  customization
 url-list
  webvpn
Translation Tables:
  fr
                       PortForwarder
  fr
                       AnvConnect
  fr
                       customization
  fr
                       webvpn
  jа
                       PortForwarder
  jа
                       AnyConnect
                       customization
  jа
                       webvpn
  jа
  ru
                       PortForwarder
  ru
                       customization
                       webvpn
  ru
```

**Step 2** Remove the unwanted translation table.

revert webvpn translation-table translationdomain language language

Where *translationdomain* is the domain listed on the right in the Translation Tables listing shown above, and *language* is the 2-character language name.

You must remove each table individually. You cannot remove all of the tables for a given language with one command.

For example, to remove the French translation table for AnyConnect:

```
ciscoasa# revert webvpn translation-table any
connect language fr ciscoasa# % \left( {{{\left( {{{\left( {{{\left( {{{\left( {{{\left( {{{c}}} \right)}}} \right.} \right.} \right.} \right.} \right)}} \right)} \right)} = 1} \right)} = 1} \right)
```

## **Configuring Advanced AnyConnect SSL Features**

The following section describes advanced features that fine-tune AnyConnect SSL VPN connections.

### **Enable Rekey**

When the ASA and the AnyConnect client perform a rekey on an SSL VPN connection, they renegotiate the crypto keys and initialization vectors, increasing the security of the connection.

To enable the client to perform a rekey on an SSL VPN connection for a specific group or user, use the **anyconnect ssl** rekey command from group-policy or username webvpn modes.

[no]anyconnect ssl rekey {method {new-tunnel | none | ssl} | time minutes}

• method new-tunnel specifies that the client establishes a new tunnel during rekey.

- method ssl specifies that the client establishes a new tunnel during rekey.
- method none disables rekey.
- **time** *minutes* specifies the number of minutes from the start of the session, or from the last rekey, until the rekey takes place, from 1 to 10080 (1 week).

```
Ø
```

```
Note
```

Configuring the rekey method as **ssl** or **new-tunnel** specifies that the client establishes a new tunnel during rekey instead of the SSL renegotiation taking place during the rekey. See the command reference for a history of the **anyconnect ssl rekey** command.

In the following example, the client is configured to renegotiate with SSL during rekey, which takes place 30 minutes after the session begins, for the existing group-policy *sales*:

```
hostname(config)# group-policy sales attributes
hostname(config-group-policy)# webvpn
hostname(config-group-webvpn)# anyconnect ssl rekey method ssl
hostname(config-group-webvpn)# anyconnect ssl rekey time 30
```

### **Configure Dead Peer Detection**

Dead Peer Detection (DPD) ensures that the ASA (gateway) or the client can quickly detect a condition where the peer is not responding, and the connection has failed. To enable dead peer detection (DPD) and set the frequency with which either the AnyConnect client or the ASA gateway performs DPD, do the following:

#### Before you begin

- This feature applies to connectivity between the ASA gateway and the AnyConnect SSL VPN Client only. It does not work with IPsec since DPD is based on the standards implementation that does not allow padding, and CLientless SSL VPN is not supported.
- If you enable DTLS, enable Dead Peer Detection (DPD) also. DPD enables a failed DTLS connection to fallback to TLS. Otherwise, the connection terminates.
- When DPD is enabled on the ASA, you can use the Optimal MTU (OMTU) function to find the largest
  endpoint MTU at which the client can successfully pass DTLS packets. Implement OMTU by sending
  a padded DPD packet to the maximum MTU. If a correct echo of the payload is received from the head
  end, the MTU size is accepted. Otherwise, the MTU is reduced, and the probe is sent again until the
  minimum MTU allowed for the protocol is reached.

#### Procedure

```
Step 1 Go to the desired group policy.
```

Enter group policy or username webvpn mode:

```
hostname(config)# group-policy group-policy-name attributes
hostname(config-group-policy)# webvpn
hostname(config-group-webvpn)#
```

Or,

hostname# username username attributes hostname(config-username)# webvpn hostname (config-username-webvpn #

#### **Step 2** Set Gateway Side Detection.

Use the [no] anyconnect dpd-interval {[gateway {seconds | none}] command.

The gateway refers to the ASA. You enable DPD and specify the interval with which the ASA waits for any packet from the client as a range of from 30 (default) to 3600 seconds (1 hour). A value of 300 is recommended. If no packets are received within that interval, the ASA performs the DPD test with three attempts at the same interval. If the ASA does not receive a response from the client, it tears down the TLS/DTLS tunnel.

**Note** Specifying **none** disables the DPD testing that the ASA performs. Use **no anyconnect dpd-interval** to remove this command from the configuration.

Specifying **none** disables the DPD testing that the ASA performs. Use **no anyconnect dpd-interval** to remove this command from the configuration.

#### **Step 3** Set Client Side Detection.

Use the **[no] anyconnect dpd-interval** {**[client** {*seconds* | **none**}]} command.

The client refers to the AnyConnect client. You enable DPD and specify the frequency with which the client performs the DPD test as a range of from 30 (default) to 3600 seconds (1 hour). A value of 300 is recommended.

Specifying **client none** disables DPD performed by the client. Use **no anyconnect dpd-interval** to remove this command from the configuration.

#### Example

The following example sets the frequency of DPD performed by the ASA to 30 seconds, and the frequency of DPD performed by the client set to 10 seconds for the existing group-policy *sales*:

```
hostname(config)# group-policy sales attributes
hostname(config-group-policy)# webvpn
hostname(config-group-webvpn)# anyconnect dpd-interval gateway 30
hostname(config-group-webvpn)# anyconnect dpd-interval client 10
```

### **Enable Keepalive**

You can adjust the frequency of keepalive messages to ensure that an SSL VPN connection through a proxy, firewall, or NAT device remains open, even if the device limits the time that the connection can be idle. Adjusting the frequency also ensures that the client does not disconnect and reconnect when the remote user is not actively running a socket-based application, such as Microsoft Outlook or Microsoft Internet Explorer.

Keepalives are enabled by default. If you disable keepalives, in the event of a failover, SSL VPN client sessions are not carried over to the standby device.

To set the frequency of keepalive messages, use the **keepalive** command from group-policy webvpn or username webvpn configuration mode: Use the **no** form of the command to remove the command from the configuration and cause the value to be inherited:

[no] anyconnect ssl keepalive {none | seconds}

none disables client keepalive messages.

• *seconds* enables the client to send keepalive messages, and specifies the frequency of the messages in the range of 15 to 600 seconds.

In the following example, the ASA is configured to enable the client to send keepalive messages with a frequency of 300 seconds (5 minutes), for the existing group-policy *sales*:

```
hostname(config)# group-policy sales attributes
hostname(config-group-policy)# webvpn
hostname(config-group-webvpn)# anyconnect ssl keepalive 300
```

### Use Compression

Compression increases the communications performance between the ASA and the client by reducing the size of the packets being transferred for low-bandwidth connections. By default, compression for all SSL VPN connections is enabled on the ASA, both at the global level and for specific groups or users.

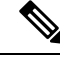

```
Note
```

When implementing compression on broadband connections, you must carefully consider the fact that compression relies on loss-less connectivity. This is the main reason that it is not enabled by default on broadband connections.

Compression must be turned-on globally using the **compression** command from global configuration mode, and then it can be set for specific groups or users with the **anyconnect ssl compression** command in group-policy and username webvpn modes.

#### **Changing Compression Globally**

To change the global compression settings, use the anyconnect ssl **compression** command from global configuration mode. To remove the command from the configuration, use the **no** form of the command.

In the following example, compression is disabled for all SSL VPN connections globally:

```
hostname(config) # no compression
```

#### **Changing Compression for Groups and Users**

To change compression for a specific group or user, use the anyconnect ssl compression command in the group-policy and username webvpn modes:

#### [no] anyconnect ssl compression {deflate | none}

By default, for groups and users, SSL compression is set to deflate (enabled).

To remove the **anyconnect ssl compression** command from the configuration and cause the value to be inherited from the global setting, use the **no** form of the command:

In the following example, compression is disabled for the group-policy sales:

```
hostname(config)# group-policy sales attributes
hostname(config-group-policy)# webvpn
hostname(config-group-webvpn)# no anyconnect ssl compression none
```

### Adjust MTU Size

You can adjust the MTU size (from 576 to 1406 bytes) for SSL VPN connections established by the client with the **anyconnect mtu** command from group policy webvpn or username webvpn configuration mode:

[no] anyconnect mtu size

This command affects only the AnyConnect client. The legacy Cisco SSL VPN Client () is not capable of adjusting to different MTU sizes. Also, client connections established in SSL and those established in SSL with DTLS are impacted by this command.

The default for this command in the default group policy is **no anyconnect mtu**. The MTU size is adjusted automatically based on the MTU of the interface that the connection uses, minus the IP/UDP/DTLS overhead.

You may receive an "MTU configuration sent from the secure gateway is too small" message, for example, when running the ISE Posture AnyConnect module. If you enter **anyconnect mtu 1200** along with **anyconnect ssl df-bit-ignore disable**, you can avoid these system scan errors.

#### **Example**

The following example configures the MTU size to 1200 bytes for the group policy telecommuters:

```
hostname(config) # group-policy telecommuters attributes
hostname(config-group-policy) # webvpn
hostname(config-group-webvpn) # anyconnect mtu 1200
```

### Update AnyConnect Client Images

You can update the client images on the ASA at any time using the following procedure:

#### Procedure

- **Step 1** Copy the new client images to the ASA using the **copy** command from privileged EXEC mode, or using another method.
- Step 2 If the new client image files have the same filenames as the files already loaded, reenter the anyconnect image command that is in the configuration. If the new filenames are different, uninstall the old files using the [no]anyconnect image image command. Then use the anyconnect image command to assign an order to the images and cause the ASA to load the new images.

## **Enable IPv6 VPN Access**

If you want to configure IPv6 access, you must use the command-line interface. Release 9.0(x) of the ASA adds support for IPv6 VPN connections to its outside interface using SSL and IKEv2/IPsec protocols.

You enable IPv6 access using the **ipv6 enable** command as part of enabling SSL VPN connections. The following is an example for an IPv6 connection that enables IPv6 on the outside interface:

```
hostname(config)# interface GigabitEthernet0/0
hostname(config-if)# ipv6 enable
```

To enable IPV6 SSL VPN, do the following general actions:

- 1. Enable IPv6 on the outside interface.
- 2. Enable IPv6 and an IPv6 address on the inside interface.
- 3. Configure an IPv6 address local pool for client assigned IP Addresses.
- 4. Configure an IPv6 tunnel default gateway.

#### Procedure

Step 1 Configure Interfaces:

```
interface GigabitEthernet0/0
nameif outside
security-level 0
ip address 192.168.0.1 255.255.255.0
ipv6 enable ; Needed for IPv6.
!
interface GigabitEthernet0/1
nameif inside
security-level 100
ip address 10.10.0.1 255.255.0.0
ipv6 address 2001:DB8::1/32 ; Needed for IPv6.
ipv6 enable ; Needed for IPv6.
```

### **Step 2** Configure an 'ipv6 local pool' (used for IPv6 address assignment):

ipv6 local pool ipv6pool 2001:DB8:1:1::5/32 100 ; Use your IPv6 prefix here

- **Note** You can configure the ASA to assign an IPv4 address, an IPv6 address, or both an IPv4 and an IPv6 address to an AnyConnect client by creating internal pools of addresses on the ASA or by assigning a dedicated address to a local user on the ASA.
- Step 3
   Add the ipv6 address pool to your tunnel group policy (or group-policy): tunnel-group YourTunGrp1 general-attributes ipv6-address-pool ipv6pool

   Note
   You must also configure an IPv4 address pool here as well (using the 'address-pool' command).

   Step 4
   Configure an IPv6 tunnel default gateway: ipv6 route inside ::/0 X:X:X:X:X tunneled

# **Monitor AnyConnect Connections**

To view information about active sessions, use the show vpn-sessiondb command:

| Command                             | Purpose                                                                                                    |
|-------------------------------------|----------------------------------------------------------------------------------------------------|
| show vpn-sessiondb                  | Displays information about active sessions.                                                                                                    |
| vpn-sessiondb logoff                | Logs off VPN sessions.                                                                                                    |
| show vpn-sessiondb anyconnect       | Enhances the VPN session summary to show OSPFv3 session information.                                                                                      |
| show vpn-sessiondb ratio encryption | Shows the number of tunnels and percentages for the<br>Suite B algorithms (such as AES-GCM-128,<br>AES-GCM-192, AES-GCM-256, AES-GMAC-128,<br>and so on). |

#### Example

The Inactivity field shows the elapsed time since an AnyConnect session lost connectivity. If the session is active, 00:00m:00s appears in this field.

```
hostname# show vpn-sessiondb
Session Type: SSL VPN Client
Username
           : lee
Index
           : 1
                                    IP Addr
                                                : 209.165.200.232
Protocol : SSL VPN Client
                                   Encryption : 3DES
           : SHA1
Hashing
                                    Auth Mode : userPassword
TCP Dst Port : 443
                                     TCP Src Port : 54230
                                    Bytes Rx : 8662
Pkts Rx : 19
Bytes Tx : 20178
           : 27
Pkts Tx
Client Ver : Cisco STC 1.1.0.117
Client Type : Internet Explorer
Group : DfltGrpPolicy
Login Time : 14:32:03 UTC Wed Mar 20 2007
            : 0h:00m:04s
Duration
Inactivity : 0h:00m:04s
Filter Name :
hostname# vpn-sessiondb logoff
INFO: Number of sessions of type "" logged off : 1
hostname# vpn-sessiondb logoff name tester
Do you want to logoff the VPN session(s)? [confirm]
INFO: Number of sessions with name "tester" logged off : 1
```

## Log Off AnyConnect VPN Sessions

To log off all VPN sessions, use the vpn-sessiondb logoff command in global configuration mode:

The following example logs off all VPN sessions:

```
hostname# vpn-sessiondb logoff
INFO: Number of sessions of type "" logged off : 1
```

You can log off individual sessions using either the name argument or the index argument:

### vpn-sessiondb logoff name name vpn-sessiondb logoff index index

The sessions that have been inactive the longest time are marked as idle (and are automatically logged off) so that license capacity is not reached and new users can log in. If the session resumes at a later time, it is removed from the inactive list.

You can find both the username and the index number (established by the order of the client images) in the output of the **show vpn-sessiondb anyconnect** command. The following examples shows the username *lee* and index number *1*.

hostname# show vpn-sessiondb anyconnect

Session Type: AnyConnect

| Username     | : lee                   | Index                                    | : 1          |  |
|--------------|-------------------------|------------------------------------------|--------------|--|
| Assigned IP  | : 192.168.246.1         | Public IP                                | : 10.139.1.2 |  |
| Protocol     | : AnyConnect-Parent SSI | AnyConnect-Parent SSL-Tunnel DTLS-Tunnel |              |  |
| License      | : AnyConnect Premium    |                                          |              |  |
| Encryption   | : RC4 AES128            | Hashing                                  | : SHA1       |  |
| Bytes Tx     | : 11079                 | Bytes Rx                                 | : 4942       |  |
| Group Policy | : EngPolicy             | Tunnel Group :                           | EngGroup     |  |
| Login Time   | : 15:25:13 EST Fri Jan  | 28 2011                                  |              |  |
| Duration     | : 0h:00m:15s            |                                          |              |  |
| Inactivity   | : 0h:00m:00s            |                                          |              |  |
| NAC Result   | : Unknown               |                                          |              |  |
| VLAN Mapping | : N/A                   | VLAN                                     | : none       |  |

The following example terminates the session using the **name** option of the **vpn-session-db logoff** command:

```
hostname# vpn-sessiondb logoff name lee
Do you want to logoff the VPN session(s)? [confirm]
INFO: Number of sessions with name "lee" logged off : 1
```

hostname#

# **Feature History for AnyConnect Connections**

The following table lists the release history for this feature.

| Table 11: Feature History for AnyConnect Connections |
|------------------------------------------------------|
|------------------------------------------------------|

| Feature Name           | Releases | Feature Information                                                                                                    |
|------------------------|----------|----------------------------------------------------------------------------------------------------|
| AnyConnect Connections | 7.2(1)   | The following commands were<br>introduced or modified:<br>authentication eap-proxy,<br>authentication ms-chap-v1,<br>authentication ms-chap-v2,<br>authentication pap, l2tp tunnel<br>hello, vpn-tunnel-protocol<br>l2tp-ipsec. |

| Feature Name | Releases | Feature Information                                                                     |
|--------------|----------|-----------------------------------------------------------------------------------------|
| IPsec IKEv2  | 8.4(1)   | IKEv2 was added to support IPsec<br>IKEv2 connections for AnyConnect<br>and LAN-to-LAN. |

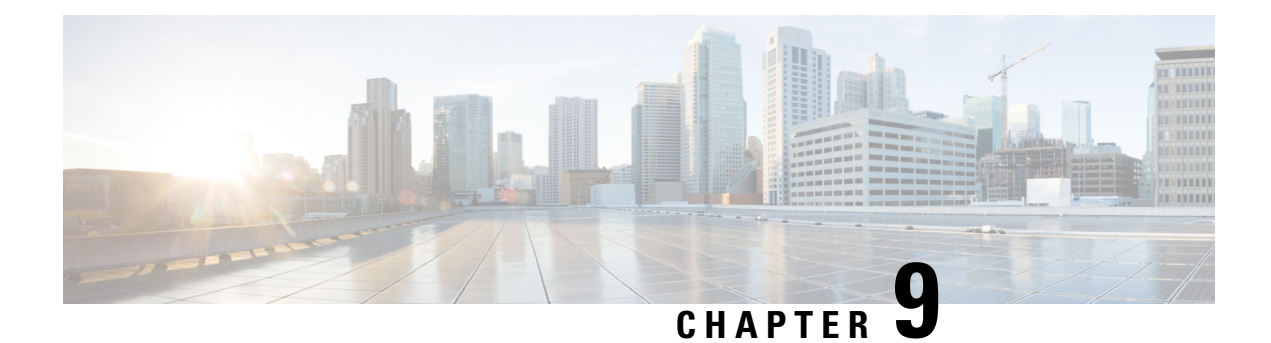

# AnyConnect HostScan

The AnyConnect Posture Module provides the AnyConnect Secure Mobility Client the ability to identify the operating system, anti-virus, anti-spyware, and firewall software installed on the host. The HostScan application gathers this information. Posture assessment requires HostScan to be installed on the host.

Using the secure desktop manager tool in the Adaptive Security Device Manager (ASDM), you can create a prelogin policy which evaluates the operating system, anti-virus, anti-spyware, and firewall software Host Scan identifies. Based on the result of the prelogin policy's evaluation, you can control which hosts are allowed to create a remote access connection to the security appliance.

The HostScan support chart contains the product name and version information for the anti-virus, anti-spyware, and firewall applications you use in your prelogin policies. We deliver HostScan and the HostScan support chart, as well as other components, in the HostScan package.

Starting with AnyConnect Secure Mobility Client, release 3.0, HostScan is available separately from CSD. This means you can deploy HostScan functionality without having to install CSD and you will be able to update your HostScan support charts by upgrading the latest HostScan package.

- Prerequisites for HostScan, on page 229
- Licensing for HostScan, on page 230
- HostScan Packaging, on page 230
- Install or Upgrade HostScan, on page 230
- Enable or Disable HostScan, on page 231
- View the HostScan Version Enabled on the ASA, on page 232
- Uninstall HostScan, on page 232
- Assign AnyConnect Feature Modules to Group Policies, on page 233
- HostScan Related Documentation, on page 234

# Prerequisites for HostScan

The AnyConnect Secure Mobility Client with the posture module requires these minimum ASA components:

- ASA 8.4
- ASDM 6.4

These AnyConnect features require that you install the posture module.

• SCEP authentication

AnyConnect Telemetry Module

Refer to Supported VPN Platforms, Cisco ASA Series for what operating systems are supported for posture module installation.

The posture module can be installed on any of these platforms:

- Windows 7, 8, 8.1, 10, 10 RS1, RS2, & RS3 (x86 (32-bit) and x64 (64-bit)
- macOS 10.11, 10.12, and 10.13
- Linux Red Hat 6, 7 & Ubuntu 14.04 (LTS) and 16.04 (LTS) (64-bit only)

# Licensing for HostScan

These are the AnyConnect licensing requirements for the HostScan:

- AnyConnect Apex
- AnyConnect VPN Only

# HostScan Packaging

You can load the HostScan package on to the ASA as a standalone package: **hostscan-version.pkg**. This file contains the HostScan software as well as the HostScan library and support charts.

# Install or Upgrade HostScan

Use this procedure to install or upgrade the HostScan package and enable it using the command line interface for the ASA.

#### Before you begin

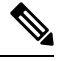

**Note** If you are attempting to upgrade to HostScan version 4.6.x or later from a 4.3.x version or earlier, you will receive an error message due to the fact that all existing AV/AS/FW DAP policies and LUA script(s) that you have previously established are incompatible with HostScan 4.6.x or greater.

There is a one time migration procedure that must be done to adapt your configuration. This procedure involves leaving this dialog box to migrate your configuration to be comptaible with HostScan 4.4.x before saving this configuration. Abort this procedure and refer to the AnyConnect HostScan 4.3.x to 4.6.x Migration Guide for detailed instructions. Briefly, migration involves navigating to the ASDM DAP policy page to review and manually deleting the incompatible AV/AS/FW attributes, and then reviewing and rewriting LUA scripts.

- Log on to the ASA and enter global configuration mode. In global configuration mode, the ASA displays this prompt: hostname(config)#
- Upload the hostscan\_version-k9.pkg file to the ASA.
#### Procedure

**Step 1** Enter webvpn configuration mode.

#### Example:

hostname(config)# webvpn

Step 2 Specify the path to the package you want to designate as the HostScan image. You can specify a standalone HostScan package or an AnyConnect Secure Mobility Client package as the HostScan package.
 *csd hostscan image path*

Example:

```
ASAName (webvpn) #csd hostscan image disk0:/ hostscan-3.6.0-k9.pkg
ASAName (webvpn) #csd hostscan image disk0:/anyconnect-NGC-win-3.0.0327-k9.pkg
```

**Step 3** Enable the HostScan image you designated in the previous step.

#### Example:

ASAName(webvpn) #csd enable

**Step 4** Save the running configuration to flash. After successfully saving the new configuration to flash memory, you receive the message [OK].

#### Example:

hostname(webvpn) # write memory

#### Step 5

# Enable or Disable HostScan

These commands enable or disable an installed HostScan image using the command line interface of the ASA.

#### Before you begin

Log on to the ASA and enter global configuration mode. In global configuration mode, the ASA displays this prompt: hostname(config)#

#### Procedure

**Step 1** Enter webvpn configuration mode.

Example: webvpn **Step 2** Enable the standalone HostScan image if it has not been uninstalled from your ASA.

hostscan enable

- **Step 3** Disable HostScan for all installed HostScan packages.
  - **Note** Before you uninstall the enabled HostScan image, you must first disable HostScan using this command.

no hostscan enable

# **View the HostScan Version Enabled on the ASA**

Use this procedure to determine the enabled HostScan version using ASA's command line interface.

#### Before you begin

Log on to the ASA and enter privileged exec mode. In privileged exec mode, the ASA displays this prompt: hostname#

#### Procedure

Show the version of HostScan enabled on the ASA.

show webvpn csd hostscan

# **Uninstall HostScan**

Uninstalling HostScan package removes it from view on the ASDM interface and prevents the ASA from deploying it even if HostScan is enabled. Uninstalling HostScan does not delete the HostScan package from the flash drive.

#### Before you begin

Log on to the ASA and enter global configuration mode. In global configuration mode, the ASA displays this prompt: hostname(config)#.

#### Procedure

Step 1Enter webvpn configuration mode.

#### webvpn

**Step 2** Disable the HostScan image you want to uninstall.

#### no csd enable

**Step 3** Specify the path to the HostScan image you want to uninstall. A standalone HostScan package may have been designated as the HostScan package.

no csd hostscan image path

#### Example:

```
hostname(webvpn)#no csd hostscan image disk0:/hostscan-3.6.0-k9.pkg
hostname(webvpn)#no csd hostscan image disk0:/anyconnect-NGC-win-3.0.0327-k9.pkg
```

**Step 4** Save the running configuration to flash. After successfully saving the new configuration to flash memory, you receive the message [OK].

write memory

# **Assign AnyConnect Feature Modules to Group Policies**

This procedure associates AnyConnect feature modules with a group policy. When VPN users connect to the ASA, the ASA downloads and installs these AnyConnect feature modules to their endpoint computer.

#### Before you begin

Log on to the ASA and enter global configuration mode. In global configuration mode, the ASA displays this prompt: hostname(config)#

#### Procedure

**Step 1** Adds an internal group policy for Network Client Access

#### group-policy name internal

#### Example:

```
hostname(config)# group-policy PostureModuleGroup internal
```

**Step 2** Edit the new group policy. After entering the command, you receive the prompt for group policy configuration mode, hostname(config-group-policy)#.

group-policy name attributes

#### Example:

#### hostname(config)# group-policy PostureModuleGroup attributes

**Step 3** Enter group policy webvpn configuration mode. After you enter the command, the ASA returns this prompt: hostname(config-group-webvpn)#

#### webvpn

**Step 4** Configure the group policy to download AnyConnect feature modules for all users in the group.

#### anyconnect modules value AnyConnect Module Name

The value of the anyconnect module command can contain one or more of the following values. When specifying more than one module, separate the values with a comma:

| value       | AnyConnect Module/Feature Name                                         |
|-------------|------------------------------------------------------------------------|
| dart        | AnyConnect DART (Diagnostics and Reporting Tool)                       |
| vpngina     | AnyConnect SBL (Start Before Logon)                                    |
| websecurity | AnyConnect Web Security Module                                         |
| telemetry   | AnyConnect Telemetry Module                                            |
| posture     | AnyConnect Posture Module                                              |
| nam         | AnyConnect Network Access Manager                                      |
| none        | Used by itself to remove all AnyConnect modules from the group policy. |

#### **Example:**

hostname(config-group-webvpn)# anyconnect modules value websecurity,telemetry,posture

To remove one of the modules, re-send the command specifying only the module values you want to keep. For example, this command removes the websecurity module:

hostname(config-group-webvpn)# anyconnect modules value telemetry,posture

**Step 5** Save the running configuration to flash.

After successfully saving the new configuration to flash memory, you receive the message [OK] and the ASA returns you to this prompt hostname(config-group-webvpn)#

write memory

# **HostScan Related Documentation**

Once HostScan gathers the posture credentials from the endpoint computer, you will need to understand subjects like configuring dynamic access policies and using LUA expressions to make use of the information.

These topics are covered in detail in these documents: Cisco Adaptive Security Device Manager Configuration Guides . See also the Cisco AnyConnect Secure Mobility Client Administrator Guide for more information about how HostScan works with AnyConnect clients.

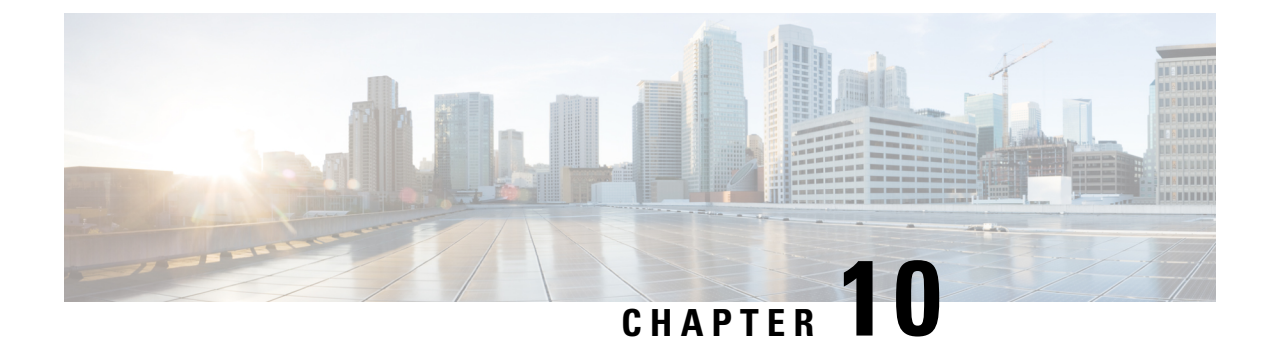

# **Configure an External AAA Server for VPN**

- About External AAA Servers, on page 235
- Guidelines For Using External AAA Servers, on page 236
- Configure LDAP Authorization for VPN, on page 236
- Active Directory/LDAP VPN Remote Access Authorization Examples, on page 250

## **About External AAA Servers**

This ASA can be configured to use an external LDAP, RADIUS, or TACACS+ server to support Authentication, Authorization, and Accounting (AAA) for the ASA. The external AAA server enforces configured permissions and attributes. Before you configure the ASA to use an external server, you must configure the external AAA server with the correct ASA authorization attributes and, from a subset of these attributes, assign specific permissions to individual users.

## **Understanding Policy Enforcement of Authorization Attributes**

The ASA supports several methods of applying user authorization attributes (also called user entitlements or permissions) to VPN connections. You can configure the ASA to obtain user attributes from any combination of:

- a Dynamic Access Policy (DAP) on the ASA
- an external RADIUS or LDAP authentication and/or authorization server
- a group policy on the ASA

If the ASA receives attributes from all sources, the attributes are evaluated, merged, and applied to the user policy. If there are conflicts between attributes, the DAP attributes take precedence.

The ASA applies attributes in the following order:

- 1. DAP attributes on the ASA—Introduced in Version 8.0(2), these attributes take precedence over all others. If you set a bookmark or URL list in DAP, it overrides a bookmark or URL list set in the group policy.
- 2. User attributes on the AAA server—The server returns these attributes after successful user authentication and/or authorization. Do not confuse these with attributes that are set for individual users in the local AAA database on the ASA (User Accounts in ASDM).

**3.** Group policy configured on the ASA—If a RADIUS server returns the value of the RADIUS CLASS attribute IETF-Class-25 (OU=*group-policy*) for the user, the ASA places the user in the group policy of the same name and enforces any attributes in the group policy that are not returned by the server.

For LDAP servers, any attribute name can be used to set the group policy for the session. The LDAP attribute map that you configure on the ASA maps the LDAP attribute to the Cisco attribute IETF-Radius-Class.

- **4.** Group policy assigned by the Connection Profile (called tunnel-group in the CLI)—The Connection Profile has the preliminary settings for the connection, and includes a default group policy applied to the user before authentication. All users connecting to the ASA initially belong to this group, which provides any attributes that are missing from the DAP, user attributes returned by the server, or the group policy assigned to the user.
- 5. Default group policy assigned by the ASA (DfltGrpPolicy)—System default attributes provide any values that are missing from the DAP, user attributes, group policy, or connection profile.

# **Guidelines For Using External AAA Servers**

The ASA enforces the LDAP attributes based on attribute name, not numeric ID. RADIUS attributes, are enforced by numeric ID, not by name.

For ASDM Version 7.0, LDAP attributes include the cVPN3000 prefix. For ASDM Versions 7.1 and later, this prefix was removed.

LDAP attributes are a subset of the Radius attributes, which are listed in the Radius chapter.

## **Configure LDAP Authorization for VPN**

After LDAP authentication for VPN access has succeeded, the ASA queries the LDAP server, which returns LDAP attributes. These attributes generally include authorization data that applies to the VPN session.

You may require authorization from an LDAP directory server that is separate and distinct from the authentication mechanism. For example, if you use an SDI or certificate server for authentication, no authorization information is passed back. For user authorizations in this case, you can query an LDAP directory after successful authentication, accomplishing authentication and authorization in two steps.

To set up VPN user authorization using LDAP, perform the following steps.

#### Procedure

**Step 1** Create a AAA server group.

aaa-server server\_group protocol {kerberos | ldap | nt | radius | sdi | tacacs+}

Example:

hostname(config)# aaa-server servergroup1 protocol ldap hostname(config-aaa-server-group)

**Step 2** Create an IPsec remote access tunnel group named remotegrp.

tunnel-group groupname

#### Example:

hostname(config) # tunnel-group remotegrp

Step 3Associate the server group and the tunnel group.tunnel-group groupname general-attributesExample:

hostname(config)# tunnel-group remotegrp general-attributes

**Step 4** Assigns a new tunnel group to a previously created AAA server group for authorization. *authorization-server-group* group-tag

#### **Example:**

hostname(config-general)# authorization-server-group ldap\_dir\_1

#### Example

The following example shows commands for enabling user authorization with LDAP. The example then creates an IPsec remote access tunnel group named RAVPN and assigns that new tunnel group to the previously created LDAP AAA server group for authorization:

```
hostname(config)# tunnel-group RAVPN type remote-access
hostname(config)# tunnel-group RAVPN general-attributes
hostname(config-general)# authorization-server-group (inside) LDAP
hostname(config-general)#
```

After you complete this configuration work, you can then configure additional LDAP authorization parameters such as a directory password, a starting point for searching a directory, and the scope of a directory search by entering the following commands:

```
hostname(config)# aaa-server LDAP protocol ldap
hostname(config-aaa-server-group)# aaa-server LDAP (inside) host 10.0.2.128
hostname(config-aaa-server-host)# ldap-base-dn DC=AD,DC=LAB,DC=COM
hostname(config-aaa-server-host)# ldap-group-base-dn DC=AD,DC=LAB,DC=COM
hostname(config-aaa-server-host)# ldap-scope subtree
hostname(config-aaa-server-host)# ldap-login-dn AD\cisco
hostname(config-aaa-server-host)# ldap-login-password cisco123
hostname(config-aaa-server-host)# ldap-over-ssl enable
hostname(config-aaa-server-host)# server-type microsoft
```

## **Define the ASA LDAP Configuration**

This section describes how to define the LDAP AV-pair attribute syntax and includes the following information:

- Supported Cisco Attributes for LDAP Authorization, on page 238
- Cisco AV Pair Attribute Syntax, on page 249
- Cisco AV Pairs ACL Examples, on page 249

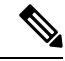

**Note** The ASA enforces the LDAP attributes based on attribute name, not numeric ID. RADIUS attributes, on the other hand, are enforced by numeric ID, not by name.

Authorization refers to the process of enforcing permissions or attributes. An LDAP server defined as an authentication or authorization server enforces permissions or attributes if they are configured.

For ASA Version 7.0, LDAP attributes include the cVPN3000 prefix. For software Versions 7.1 and later, this prefix was removed.

### Supported Cisco Attributes for LDAP Authorization

This section provides a complete list of attributes (see ) for the ASA 5500, VPN 3000 concentrator, and PIX 500 series ASAs. The table includes attribute support information for the VPN 3000 concentrator and PIX 500 series ASAs to assist you in configuring networks with a combination of these devices.

| Attribute Name                      | VPN 3000 | ASA | PIX | Syntax/Type | Single or<br>Multi-valued | Possible Values                                                     |
|-------------------------------------|----------|-----|-----|-------------|---------------------------|---------------------------------------------------------------------|
| Access-Hours                        | Y        | Y   | Y   | String      | Single                    | Name of the time-range<br>(for example, Business-Hours)             |
| Allow-Network-Extension-<br>Mode    | Y        | Y   | Y   | Boolean     | Single                    | 0 = Disabled<br>1 = Enabled                                         |
| Authenticated-User-Idle-<br>Timeout | Y        | Y   | Y   | Integer     | Single                    | 1 - 35791394 minutes                                                |
| Authorization-Required              | Y        |     |     | Integer     | Single                    | 0 = No<br>1 = Yes                                                   |
| Authorization-Type                  | Y        |     |     | Integer     | Single                    | 0 = None<br>1 = RADIUS<br>2 = LDAP                                  |
| Banner1                             | Y        | Y   | Y   | String      | Single                    | Banner string for clientless and client SSL VPN, and IPsec clients. |

Table 12: ASA Supported Cisco Attributes for LDAP Authorization

| Attribute Name               | VPN 3000 | ASA | PIX | Syntax/Type | Single or<br>Multi-valued | Possible Values                                                                                                    |
|------------------------------|----------|-----|-----|-------------|---------------------------|----------------------------------------------------------------------------------------------------|
| Banner2                      | Y        | Y   | Y   | String      | Single                    | Banner string for clientless and client SSL VPN, and IPsec clients.                                                                                                    |
| Cisco-AV-Pair                | Y        | Y   | Y   | String      | Multi                     | An octet string in the following format:                                                                                                    |
|                              |          |     |     |             |                           | [Prefix] [Action] [Protocol] [Source]<br>[Source Wildcard Mask] [Destination]<br>[Destination Wildcard Mask]<br>[Established] [Log] [Operator] [Port]                                                                   |
|                              |          |     |     |             |                           | For more information, see the "Cisco AV<br>Pair Attribute Syntax" section."                                                                                                    |
| Cisco-IP-Phone-Bypass        | Y        | Y   | Y   | Integer     | Single                    | 0 = Disabled                                                                                                    |
|                              |          |     |     |             |                           | 1 = Enabled                                                                                                    |
| Cisco-LEAP-Bypass            | Y        | Y   | Y   | Integer     | Single                    | 0 = Disabled                                                                                                    |
|                              |          |     |     |             |                           | 1 = Enabled                                                                                                    |
| Client-Intercept-DHCP-       | Y        | Y   | Y   | Boolean     | Single                    | 0 = Disabled                                                                                                    |
| Configure-Msg                |          |     |     |             |                           | 1 = Enabled                                                                                                    |
| Client-Type-Version-Limiting | Y        | Y   | Y   | String      | Single                    | IPsec VPN client version number string                                                                                                    |
| Confidence-Interval          | Y        | Y   | Y   | Integer     | Single                    | 10 - 300 seconds                                                                                                    |
| DHCP-Network-Scope           | Y        | Y   | Y   | String      | Single                    | IP address                                                                                                    |
| DN-Field                     | Y        | Y   | Y   | String      | Single                    | Possible values: UID, OU, O, CN, L, SP,<br>C, EA, T, N, GN, SN, I, GENQ, DNQ,<br>SER, and use-entire-name.                                                                                                    |
| Firewall-ACL-In              |          | Y   | Y   | String      | Single                    | Access list ID                                                                                                    |
| Firewall-ACL-Out             |          | Y   | Y   | String      | Single                    | Access list ID                                                                                                    |
| Group-Policy                 |          | Y   | Y   | String      | Single                    | Sets the group policy for the remote<br>access VPN session. For version 8.2 and<br>later, use this attribute instead of<br>IETF-Radius-Class. You can use one of<br>the three following formats:<br>• group policy name |
|                              |          |     |     |             |                           | • OU= group policy name                                                                                                    |
|                              |          |     |     |             |                           | • OU= group policy name :                                                                                                    |
| IE-Proxy-Bypass-Local        |          |     |     | Boolean     | Single                    | 0 = Disabled                                                                                                    |
|                              |          |     |     |             |                           | 1 = Enabled                                                                                                    |

I

| Attribute Name             | VPN 3000 | ASA | РІХ | Syntax/Type | Single or<br>Multi-valued | Possible Values                                                                                                    |
|----------------------------|----------|-----|-----|-------------|---------------------------|----------------------------------------------------------------------------------------------------|
| IE-Proxy-Exception-List    |          |     |     | String      | Single                    | A list of DNS domains. Entries must be separated by the new line character sequence (\n).                                                                                                    |
| IE-Proxy-Method            | Y        | Y   | Y   | Integer     | Single                    | 1 = Do not modify proxy settings                                                                                                    |
|                            |          |     |     |             |                           | 2 = Do not use proxy                                                                                                    |
|                            |          |     |     |             |                           | 3 = Auto detect                                                                                                    |
|                            |          |     |     |             |                           | 4 = Use ASA setting                                                                                                    |
| IE-Proxy-Server            | Y        | Y   | Y   | Integer     | Single                    | IP address                                                                                                    |
| IETF-Radius-Class          | Y        | Y   | Y   |             | Single                    | Sets the group policy for the remote<br>access VPN session. For version 8.2 and<br>later, use this attribute instead of<br>IETF-Radius-Class. You can use one of<br>the three following formats: |
|                            |          |     |     |             |                           | • OU = group policy name                                                                                                    |
|                            |          |     |     |             |                           | OU                                                                                                    |
|                            |          |     |     |             |                           | • OU= group policy name :                                                                                                    |
| IETF-Radius-Filter-Id      | Y        | Y   | Y   | String      | Single                    | Access list name that is defined on the ASA. The setting applies to VPN remote access IPsec and SSL VPN clients.                                                                                 |
| EIFRaitsFrancelPActess     | Y        | Y   | Y   | String      | Single                    | An IP address. The setting applies to VPN remote access IPsec and SSL VPN clients.                                                                                                    |
| EFRaisfandPNtmsk           | Y        | Y   | Y   | String      | Single                    | An IP address mask. The setting applies<br>to VPN remote access IPsec and SSL<br>VPN clients.                                                                                                    |
| IETF-Radius-Idle-Timeout   | Y        | Y   | Y   | Integer     | Single                    | Seconds                                                                                                    |
| IETF-Radius-Service-Type   | Y        | Y   | Y   | Integer     | Single                    | 1 = Login                                                                                                    |
|                            |          |     |     |             |                           | 2 = Framed                                                                                                    |
|                            |          |     |     |             |                           | 5 = Remote access                                                                                                    |
|                            |          |     |     |             |                           | 6 = Administrative                                                                                                    |
|                            |          |     |     |             |                           | 7 = NAS prompt                                                                                                    |
| IEIF-Radus Session-Timeout | Y        | Y   | Y   | Integer     | Single                    | Seconds                                                                                                    |
| IKE-Keep-Alives            | Y        | Y   | Y   | Boolean     | Single                    | 0 = Disabled                                                                                                    |
|                            |          |     |     |             |                           | 1 = Enabled                                                                                                    |

| Attribute Name                | VPN 3000 | ASA | РІХ | Syntax/Type | Single or<br>Multi-valued | Possible Values                             |
|-------------------------------|----------|-----|-----|-------------|---------------------------|---------------------------------------------|
| IPsec-Allow-Passwd-Store      | Y        | Y   | Y   | Boolean     | Single                    | 0 = Disabled                                |
|                               |          |     |     |             |                           | 1 = Enabled                                 |
| IPsec-Authentication          | Y        | Y   | Y   | Integer     | Single                    | 0 = None                                    |
|                               |          |     |     |             |                           | 1 = RADIUS                                  |
|                               |          |     |     |             |                           | 2 = LDAP (authorization only)               |
|                               |          |     |     |             |                           | 3 = NT Domain                               |
|                               |          |     |     |             |                           | 4 = SDI (RSA)                               |
|                               |          |     |     |             |                           | 5 = Internal                                |
|                               |          |     |     |             |                           | 6 = RADIUS with Expiry                      |
|                               |          |     |     |             |                           | 7 = Kerberos or Active Directory            |
| IPsec-Auth-On-Rekey           | Y        | Y   | Y   | Boolean     | Single                    | 0 = Disabled                                |
|                               |          |     |     |             |                           | 1 = Enabled                                 |
| IPsec-Backup-Server-List      | Y        | Y   | Y   | String      | Single                    | Server addresses (space delimited)          |
| IPsec-Backup-Servers          | Y        | Y   | Y   | String      | Single                    | 1 = Use client-configured list              |
|                               |          |     |     |             |                           | 2 = Disabled and clear client list          |
|                               |          |     |     |             |                           | 3 = Use backup server list                  |
| IPsec-Client-Firewall-Filter- | Y        |     |     | String      | Single                    | Specifies the name of the filter to be      |
| Name                          |          |     |     |             |                           | pushed to the client as firewall policy.    |
| IPsec-Client-Firewall-Filter- | Y        | Y   | Y   | Integer     | Single                    | 0 = Required                                |
| Optional                      |          |     |     |             |                           | 1 = Optional                                |
| IPsec-Default-Domain          | Y        | Y   | Y   | String      | Single                    | Specifies the single default domain name    |
|                               |          |     |     |             |                           | to send to the client (1 - 255 characters). |
| RecExentedAuthOnReley         |          | Y   | Y   | String      | Single                    | String                                      |
| IPsec-IKE-Peer-ID-Check       | Y        | Y   | Y   | Integer     | Single                    | 1 = Required                                |
|                               |          |     |     |             |                           | 2 = If supported by peer certificate        |
|                               |          |     |     |             |                           | 3 = Do not check                            |
| IPsec-IP-Compression          | Y        | Y   | Y   | Integer     | Single                    | 0 = Disabled                                |
|                               |          |     |     |             |                           | 1 = Enabled                                 |
| IPsec-Mode-Config             | Y        | Y   | Y   | Boolean     | Single                    | 0 = Disabled                                |
|                               |          |     |     |             |                           | 1 = Enabled                                 |

| Attribute Name               | VPN 3000 | ASA | ΡΙΧ | Syntax/Type | Single or<br>Multi-valued | Possible Values                                                                                  |
|------------------------------|----------|-----|-----|-------------|---------------------------|--------------------------------------------------------------------------------------------------|
| IPsec-Over-UDP               | Y        | Y   | Y   | Boolean     | Single                    | 0 = Disabled                                                                                     |
|                              |          |     |     |             |                           | 1 = Enabled                                                                                      |
| IPsec-Over-UDP-Port          | Y        | Y   | Y   | Integer     | Single                    | 4001 - 49151; The default is 10000.                                                              |
| RecRequerCentFiewdCeptbly    | Y        | Y   | Y   | Integer     | Single                    | 0 = None                                                                                         |
|                              |          |     |     |             |                           | 1 = Policy defined by remote FW<br>Are-You-There (AYT)                                           |
|                              |          |     |     |             |                           | 2 = Policy pushed CPP                                                                            |
|                              |          |     |     |             |                           | 4 = Policy from server                                                                           |
| IPsec-Sec-Association        | Y        |     |     | String      | Single                    | Name of the security association                                                                 |
| IPsec-Split-DNS-Names        | Y        | Y   | Y   | String      | Single                    | Specifies the list of secondary domain<br>names to send to the client (1 - 255<br>characters).   |
| IPsec-Split-Tunneling-Policy | Y        | Y   | Y   | Integer     | Single                    | 0 = Tunnel everything                                                                            |
|                              |          |     |     |             |                           | 1 = Split tunneling                                                                              |
|                              |          |     |     |             |                           | 2 = Local LAN permitted                                                                          |
| IPsec-Split-Tunnel-List      | Y        | Y   | Y   | String      | Single                    | Specifies the name of the network or access list that describes the split tunnel inclusion list. |
| IPsec-Tunnel-Type            | Y        | Y   | Y   | Integer     | Single                    | 1 = LAN-to-LAN                                                                                   |
|                              |          |     |     |             |                           | 2 = Remote access                                                                                |
| L2TP-Encryption              | Y        |     |     | Integer     | Single                    | Bitmap:                                                                                          |
|                              |          |     |     |             |                           | 1 = Encryption required                                                                          |
|                              |          |     |     |             |                           | 2 = 40 bit                                                                                       |
|                              |          |     |     |             |                           | 4 = 128 bits                                                                                     |
|                              |          |     |     |             |                           | 8 = Stateless-Req                                                                                |
|                              |          |     |     |             |                           | 15 = 40/128-Encr/Stateless-Req                                                                   |
| L2IP-MPPC-Compression        | Y        |     |     | Integer     | Single                    | 0 = Disabled                                                                                     |
|                              |          |     |     |             |                           | 1 = Enabled                                                                                      |
| MS-Client-Subnet-Mask        | Y        | Y   | Y   | String      | Single                    | An IP address                                                                                    |
| PFS-Required                 | Y        | Y   | Y   | Boolean     | Single                    | 0 = No                                                                                           |
|                              |          |     |     |             |                           | 1 = Yes                                                                                          |

| Attribute Name                           | VPN 3000 | ASA | РІХ | Syntax/Type | Single or<br>Multi-valued | Possible Values                                                       |
|------------------------------------------|----------|-----|-----|-------------|---------------------------|-----------------------------------------------------------------------|
| Port-Forwarding-Name                     | Y        | Y   |     | String      | Single                    | Name string (for example,<br>"Corporate-Apps")                        |
| PPTP-Encryption                          | Y        |     |     | Intger      | Single                    | Bitmap:                                                               |
|                                          |          |     |     |             |                           | 1 = Encryption required                                               |
|                                          |          |     |     |             |                           | 2 = 40 bit                                                            |
|                                          |          |     |     |             |                           | 4 = 128 bits                                                          |
|                                          |          |     |     |             |                           | 8 = Stateless-Req                                                     |
|                                          |          |     |     |             |                           | Example:                                                              |
|                                          |          |     |     |             |                           | 15 = 40/128-Encr/Stateless-Req                                        |
| PPIP-MPPC-Compression                    | Y        |     |     | Integer     | Single                    | 0 = Disabled                                                          |
|                                          |          |     |     |             |                           | 1 = Enabled                                                           |
| Primary-DNS                              | Y        | Y   | Y   | String      | Single                    | An IP address                                                         |
| Primary-WINS                             | Y        | Y   | Y   | String      | Single                    | An IP address                                                         |
| Privilege-Level                          |          |     |     | Integer     | Single                    | For usernames, 0 - 15                                                 |
| Required-Client-<br>Firewall-Vendor-Code | Y        | Y   | Y   | Integer     | Single                    | 1 = Cisco Systems (with Cisco Integrated<br>Client)                   |
|                                          |          |     |     |             |                           | 2 = Zone Labs                                                         |
|                                          |          |     |     |             |                           | 3 = NetworkICE                                                        |
|                                          |          |     |     |             |                           | 4 = Sygate                                                            |
|                                          |          |     |     |             |                           | 5 = Cisco Systems (with Cisco Intrusion<br>Prevention Security Agent) |
| Required-Client-Firewall-<br>Description | Y        | Y   | Y   | String      | Single                    |                                                                       |

| Attribute Name              | VPN 3000 | ASA | РІХ | Syntax/Type | Single or<br>Multi-valued | Possible Values                                                                   |
|-----------------------------|----------|-----|-----|-------------|---------------------------|-----------------------------------------------------------------------------------|
| Required-Client-Firewall-   | Y        | Y   | Y   | Integer     | Single                    | Cisco Systems Products:                                                           |
| Product-Code                |          |     |     |             |                           | 1 = Cisco Intrusion Prevention Security<br>Agent or Cisco Integrated Client (CIC) |
|                             |          |     |     |             |                           | Zone Labs Products:                                                               |
|                             |          |     |     |             |                           | 1 = Zone Alarm                                                                    |
|                             |          |     |     |             |                           | 2 = Zone AlarmPro                                                                 |
|                             |          |     |     |             |                           | 3 = Zone Labs Integrity                                                           |
|                             |          |     |     |             |                           | NetworkICE Product:                                                               |
|                             |          |     |     |             |                           | 1 = BlackIce Defender/Agent                                                       |
|                             |          |     |     |             |                           | Sygate Products:                                                                  |
|                             |          |     |     |             |                           | 1 = Personal Firewall                                                             |
|                             |          |     |     |             |                           | 2 = Personal Firewall Pro                                                         |
|                             |          |     |     |             |                           | 3 = Security Agent                                                                |
| Require-HW-Client-Auth      | Y        | Y   | Y   | Boolean     | Single                    | 0 = Disabled                                                                      |
|                             |          |     |     |             |                           | 1 = Enabled                                                                       |
| Requie-Individual-User-Auth | Y        | Y   | Y   | Integer     | Single                    | 0 = Disabled                                                                      |
|                             |          |     |     |             |                           | 1 = Enabled                                                                       |
| Secondary-DNS               | Y        | Y   | Y   | String      | Single                    | An IP address                                                                     |
| Secondary-WINS              | Y        | Y   | Y   | String      | Single                    | An IP address                                                                     |
| SEP-Card-Assignment         |          |     |     | Integer     | Single                    | Not used                                                                          |
| Simultaneous-Logins         | Y        | Y   | Y   | Integer     | Single                    | 0 - 2147483647                                                                    |
| Strip-Realm                 | Y        | Y   | Y   | Boolean     | Single                    | 0 = Disabled                                                                      |
|                             |          |     |     |             |                           | 1 = Enabled                                                                       |
| TACACS-Authtype             | Y        | Y   | Y   | Integer     | Single                    | _                                                                                 |
| TACACS-Privilege-Level      | Y        | Y   | Y   | Integer     | Single                    | —                                                                                 |
| Tunnel-Group-Lock           |          | Y   | Y   | String      | Single                    | Name of the tunnel group or "none"                                                |

| Attribute Name                         | VPN 3000 | ASA | РІХ | Syntax/Type | Single or<br>Multi-valued | Possible Values                                             |
|----------------------------------------|----------|-----|-----|-------------|---------------------------|-------------------------------------------------------------|
| Tunneling-Protocols                    | Y        | Y   | Y   | Integer     | Single                    | 1 = PPTP                                                    |
|                                        |          |     |     |             |                           | 2 = L2TP                                                    |
|                                        |          |     |     |             |                           | 4 = IPSec (IKEv1)                                           |
|                                        |          |     |     |             |                           | 8 = L2TP/IPSec                                              |
|                                        |          |     |     |             |                           | 16 = WebVPN                                                 |
|                                        |          |     |     |             |                           | 32 = SVC                                                    |
|                                        |          |     |     |             |                           | 64 = IPsec (IKEv2)                                          |
|                                        |          |     |     |             |                           | 8 and 4 are mutually exclusive                              |
|                                        |          |     |     |             |                           | (0 - 11, 16 - 27, 32 - 43, 48 - 59 are legal values).       |
| Use-Client-Address                     | Y        |     |     | Boolean     | Single                    | 0 = Disabled                                                |
|                                        |          |     |     |             |                           | 1 = Enabled                                                 |
| User-Auth-Server-Name                  | Y        |     |     | String      | Single                    | IP address or hostname                                      |
| User-Auth-Server-Port                  | Y        | Y   | Y   | Integer     | Single                    | Port number for server protocol                             |
| User-Auth-Server-Secret                | Y        |     |     | String      | Single                    | Server password                                             |
| WebVPN-ACL-Filters                     |          | Y   |     | String      | Single                    | Webtype access list name                                    |
| WebVPNApply-ACL-Ende                   | Y        | Y   |     | Integer     | Single                    | 0 = Disabled                                                |
|                                        |          |     |     |             |                           | 1 = Enabled                                                 |
|                                        |          |     |     |             |                           | With Version 8.0 and later, this attribute is not required. |
| WebVPNCitix-SupportEndle               | Y        | Y   |     | Integer     | Single                    | 0 = Disabled                                                |
|                                        |          |     |     |             |                           | 1 = Enabled                                                 |
|                                        |          |     |     |             |                           | With Version 8.0 and later, this attribute is not required. |
| WebVPN-Enable-functions                |          |     |     | Integer     | Single                    | Not used - deprecated                                       |
| WebVPNExchange-Server-<br>Address      |          |     |     | String      | Single                    | Not used - deprecated                                       |
| WebVPNExcharge-Server-<br>NETBIOS-Name |          |     |     | String      | Single                    | Not used - deprecated                                       |
| WebVPNFile-AccessFrable                | Y        | Y   |     | Integer     | Single                    | 0 = Disabled                                                |
|                                        |          |     |     |             |                           | 1 = Enabled                                                 |

| Attribute Name              | VPN 3000 | ASA | РІХ | Syntax/Type | Single or<br>Multi-valued | Possible Values                                                                                        |
|-----------------------------|----------|-----|-----|-------------|---------------------------|----------------------------------------------------------------------------------------------------|
| WebMPNFleSanceBowsingFintle | Y        | Y   |     | Integer     | Single                    | 0 = Disabled                                                                                           |
|                             |          |     |     |             |                           | 1 = Enabled                                                                                            |
| WebVPNFile-Server-Entry-    | Y        | Y   |     | Integer     | Single                    | 0 = Disabled                                                                                           |
| Enable                      |          |     |     |             |                           | 1 = Enabled                                                                                            |
| WebVPNForwardedPorts        |          | Y   |     | String      | Single                    | Port-forward list name                                                                                 |
| WebVPN-Homepage             | Y        | Y   |     | String      | Single                    | A URL such as http://www.example.com                                                                   |
| WebMPNMacsibitionVetel      | Y        | Y   |     | String      | Single                    | See the SSL VPN Deployment Guide for examples at the following URL:                                    |
|                             |          |     |     |             |                           | http://www.cisco.com/en/US/docs/<br>security/asa/asa80/asdm60/ssl_vpn_<br>deployment_guide/deploy.html |
| WebMPNMacsbitin Vele2       | Y        | Y   |     | String      | Single                    | See the SSL VPN Deployment Guide for examples at the following URL:                                    |
|                             |          |     |     |             |                           | http://www.cisco.com/en/US/docs/<br>security/asa/asa80/asdm60/ssl_vpn_<br>deployment_guide/deploy.html |
| WebVPNPortForwarding-       | Y        | Y   |     | Boolean     | Single                    | 0 = Disabled                                                                                           |
| Auto-Download-Enable        |          |     |     |             |                           | 1 = Enabled                                                                                            |
| WebVPNPortForwarding-       | Y        | Y   |     | Boolean     | Single                    | 0 = Disabled                                                                                           |
| Enable                      |          |     |     |             |                           | 1 = Enabled                                                                                            |
| WebVPNPortForwarding-       | Y        | Y   |     | Boolean     | Single                    | 0 = Disabled                                                                                           |
| Exchange-Proxy-Enable       |          |     |     |             |                           | 1 = Enabled                                                                                            |
| WebVPNPortForwarding-       | Y        | Y   |     | Boolean     | Single                    | 0 = Disabled                                                                                           |
| HIIP-Proxy-Enable           |          |     |     |             |                           | 1 = Enabled                                                                                            |
| WebVPN-Single-Sign-On-      | Y        | Y   |     | Boolean     | Single                    | 0 = Disabled                                                                                           |
| Server-Name                 |          |     |     |             |                           | 1 = Enabled                                                                                            |
| WebVPNSVCClientDPD          | Y        | Y   |     | Boolean     | Single                    | 0 = Disabled                                                                                           |
|                             |          |     |     |             |                           | 1 = Enabled                                                                                            |
| WebVPNSVCCompression        | Y        | Y   |     | Boolean     | Single                    | 0 = Disabled                                                                                           |
|                             |          |     |     |             |                           | 1 = Enabled                                                                                            |
| WebVPN-SVC-Enable           | Y        | Y   |     | Boolean     | Single                    | 0 = Disabled                                                                                           |
|                             |          |     |     |             |                           | 1 = Enabled                                                                                            |

| Attribute Name        | VPN 3000 | ASA | ΡΙΧ | Syntax/Type | Single or<br>Multi-valued | Possible Values                                         |
|-----------------------|----------|-----|-----|-------------|---------------------------|---------------------------------------------------------|
| WebVPNSVCGetwayDPD    | Y        | Y   |     | Integer     | Single                    | 0 = Disabled                                            |
|                       |          |     |     |             |                           | n = Dead peer detection value in seconds<br>(30 - 3600) |
| WebVPN-SVC-Keepalive  | Y        | Y   |     | Integer     | Single                    | 0 = Disabled                                            |
|                       |          |     |     |             |                           | n = Keepalive value in seconds (15 - 600)               |
| WebVPNSVCKeepEnde     | Y        | Y   |     | Integer     | Single                    | 0 = Disabled                                            |
|                       |          |     |     |             |                           | 1 = Enabled                                             |
| WebVPNSVCRdey4Method  | Y        | Y   |     | Integer     | Single                    | 0 = None                                                |
|                       |          |     |     |             |                           | 1 = SSL                                                 |
|                       |          |     |     |             |                           | 2 = New tunnel                                          |
|                       |          |     |     |             |                           | 3 = Any (sets to SSL)                                   |
| WebVPNSVCRekey/Period | Y        | Y   |     | Integer     | Single                    | 0 = Disabled                                            |
|                       |          |     |     |             |                           | n = Retry period in minutes                             |
|                       |          |     |     |             |                           | (4 - 10080)                                             |
| WebVPNSVCRapiadEntle  | Y        | Y   |     | Integer     | Single                    | 0 = Disabled                                            |
|                       |          |     |     |             |                           | 1 = Enabled                                             |
| WebVPNURLEntyEndle    | Y        | Y   |     | Integer     | Single                    | 0 = Disabled                                            |
|                       |          |     |     |             |                           | 1 = Enabled                                             |
| WebVPN-URL-List       |          | Y   |     | String      | Single                    | URL list name                                           |

## **URL Types Supported in ACLs**

The URL may be a partial URL, contain wildcards for the server, or include a port.

The following URL types are supported.

| any All URLs | https:// | post://         | ssh://    |
|--------------|----------|-----------------|-----------|
| cifs://      | ica://   | rdp://          | telnet:// |
| citrix://    | imap4:// | rdp2://         | vnc://    |
| citrixs://   | ftp://   | smart-tunnel:// |           |
| http://      | pop3://  | smtp://         |           |

## **Guidelines for Using Cisco-AV Pairs (ACLs)**

- Use Cisco-AV pair entries with the ip:inacl# prefix to enforce access lists for remote IPsec and SSL VPN Client (SVC) tunnels.
- Use Cisco-AV pair entries with the webvpn:inacl# prefix to enforce access lists for SSL VPN clientless (browser-mode) tunnels.
- For webtype ACLs, you do not specify the source because the ASA is the source.

| Token               | Syntax Field     | Description                                                                                                    |
|---------------------|------------------|----------------------------------------------------------------------------------------------------|
| ip:inacl# Num =     | N/A (Identifier) | (Where <i>Num</i> is a unique integer.) Starts all AV pair access control lists.<br>Enforces access lists for remote IPsec and SSL VPN (SVC) tunnels.        |
| webvpn:inacl# Num = | N/A (Identifier) | (Where <i>Num</i> is a unique integer.) Starts all clientless SSL AV pair access control lists. Enforces access lists for clientless (browser-mode) tunnels. |
| deny                | Action           | Denies action. (Default)                                                                                                    |
| permit              | Action           | Allows action.                                                                                                    |
| icmp                | Protocol         | Internet Control Message Protocol (ICMP)                                                                                                    |
| 1                   | Protocol         | Internet Control Message Protocol (ICMP)                                                                                                    |
| IP                  | Protocol         | Internet Protocol (IP)                                                                                                    |
| 0                   | Protocol         | Internet Protocol (IP)                                                                                                    |
| ТСР                 | Protocol         | Transmission Control Protocol (TCP)                                                                                                    |
| 6                   | Protocol         | Transmission Control Protocol (TCP)                                                                                                    |
| UDP                 | Protocol         | User Datagram Protocol (UDP)                                                                                                    |
| 17                  | Protocol         | User Datagram Protocol (UDP)                                                                                                    |
| any                 | Hostname         | Rule applies to any host.                                                                                                    |
| host                | Hostname         | Any alpha-numeric string that denotes a hostname.                                                                                                    |
| log                 | Log              | When the event occurs, a filter log message appears. (Same as permit and log or deny and log.)                                                               |
| lt                  | Operator         | Less than value                                                                                                    |
| gt                  | Operator         | Greater than value                                                                                                    |
| eq                  | Operator         | Equal to value                                                                                                    |
| neq                 | Operator         | Not equal to value                                                                                                    |
| range               | Operator         | Inclusive range. Should be followed by two values.                                                                                                    |

#### Table 13: ASA-Supported Tokens

## **Cisco AV Pair Attribute Syntax**

The Cisco Attribute Value (AV) pair (ID Number 26/9/1) can be used to enforce access lists from a RADIUS server (like Cisco ACS), or from an LDAP server via an LDAP attribute map.

The syntax of each Cisco-AV-Pair rule is as follows:

[*Prefix*] [*Action*] [*Protocol*] [*Source*] [*Source Wildcard Mask*] [*Destination*] [*Destination Wildcard Mask*] [*Established*] [*Log*] [*Operator*] [*Port*]

#### Table 14: AV-Pair Attribute Syntax Rules

| Field                     | Description                                                                                                    |  |
|---------------------------|----------------------------------------------------------------------------------------------------|--|
| Action                    | Action to perform if the rule matches a deny or a permit.                                                                                                    |  |
| Destination               | Network or host that receives the packet. Specify it as an IP address, a hostname, or the <b>any</b> keyword. If using an IP address, the source wildcard mask must follow.                                                                                                   |  |
| Destination Wildcard Mask | The wildcard mask that applies to the destination address.                                                                                                    |  |
| Log                       | Generates a FILTER log message. You must use this keyword to generate events of severity level 9.                                                                                                    |  |
| Operator                  | Logic operators: greater than, less than, equal to, not equal to.                                                                                                    |  |
| Port                      | The number of a TCP or UDP port in the range of 0 - 65535.                                                                                                    |  |
| Prefix                    | A unique identifier for the AV pair (for example: ip:inacl#1= for standard access lists<br>or webvpn:inacl# = for clientless SSL VPN access lists). This field only appears when<br>the filter has been sent as an AV pair.                                                   |  |
| Protocol                  | Number or name of an IP protocol. Either an integer in the range of 0 - 255 or one of the following keywords: <b>icmp</b> , <b>igmp</b> , <b>ip</b> , <b>tcp</b> , <b>udp</b> .                                                                                               |  |
| Source                    | Network or host that sends the packet. Specify it as an IP address, a hostname, or the <b>any</b> keyword. If using an IP address, the source wildcard mask must follow. This field does not apply to Clientless SSL VPN because the ASA has the role of the source or proxy. |  |
| Source Wildcard Mask      | The wildcard mask that applies to the source address. This field does not apply to Clientless SSL VPN because the ASA has the role of the source or proxy.                                                                                                    |  |

## **Cisco AV Pairs ACL Examples**

This section shows examples of Cisco AV pairs and describes the permit or deny actions that result.

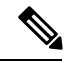

**Note** Each ACL # in inacl# must be unique. However, they do not need to be sequential (for example, 1, 2, 3, 4). That is, they could be 5, 45, 135.

| Cisco AV Pair Example                                                                                                    | Permitting or Denying Action                                                                                                    |
|----------------------------------------------------------------------------------------------------|----------------------------------------------------------------------------------------------------|
| ip:inacl#1=deny ip 10.155.10.0<br>0.0.0.255 10.159.2.0 0.0.0.255 log                                                                                                    | Allows IP traffic between the two hosts using a full tunnel IPsec or SSL VPN client.                                                                                                    |
| ip:inacl#2=permit TCP any host<br>10.160.0.1 eq 80 log                                                                                                    | Allows TCP traffic from all hosts to the specific host on port 80 only using a full tunnel IPsec or SSL VPN client.                                                                                    |
| <pre>webvpn:inacl#1=permit url<br/>http://www.example.comwebvpn:inacl#2=deny<br/>url<br/>smtp://serverwebvpn:inacl#3=permit<br/>url cifs://server/share</pre>                                              | Allows clientlessSSL VPN traffic to the URL specified, denies SMTP traffic to a specific server, and allows file share access (CIFS) to the specified server.                                          |
| <pre>webvpn:inacl#1=permit tcp 10.86.1.2 eq 2222 logwebvpn:inacl#2=deny tcp 10.86.1.2 eq 2323 log</pre>                                                                                                    | Denies Telnet access and permits SSH access on non-default ports 2323 and 2222, respectively, or other application traffic flows using these ports for clientless SSL VPN.                             |
| <pre>webvpn:inacl#1=permit url<br/>ssh://10.86.1.2webvpn:inacl#35=permit<br/>tcp 10.86.1.5 eq 22<br/>logwebvpn:inacl#48=deny url<br/>telnet://10.86.1.2webvpn:inacl#100=deny<br/>tcp 10.86.1.6 eq 23</pre> | Allows clientless SSL VPN SSH access to default port 22 and denies Telnet access to port 23, respectively. This example assumes that you are using Telnet or SSH Java plug-ins enforced by these ACLs. |

#### Table 15: Examples of Cisco AV Pairs and Their Permitting or Denying Action

# Active Directory/LDAP VPN Remote Access Authorization Examples

This section presents example procedures for configuring authentication and authorization on the ASA using the Microsoft Active Directory server. It includes the following topics:

- Policy Enforcement of User-Based Attributes, on page 250
- Place LDAP Users in a Specific Group Policy, on page 252
- Enforce Static IP Address Assignment for AnyConnect Tunnels, on page 254
- Enforce Dial-in Allow or Deny Access, on page 256
- Enforce Logon Hours and Time-of-Day Rules, on page 258

Other configuration examples available on Cisco.com include the following TechNotes.

- ASA/PIX: Mapping VPN Clients to VPN Group Policies Through LDAP Configuration Example
- PIX/ASA 8.0: Use LDAP Authentication to Assign a Group Policy at Login

## **Policy Enforcement of User-Based Attributes**

This example displays a simple banner to the user, showing how you can map any standard LDAP attribute to a well-known Vendor-Specific Attribute (VSA), and you can map one or more LDAP attribute(s) to one

or more Cisco LDAP attributes. It applies to any connection type, including the IPsec VPN client, AnyConnect SSL VPN client, or clientless SSL VPN.

To enforce a simple banner for a user who is configured on an AD LDAP server use the Office field in the General tab to enter the banner text. This field uses the attribute named physicalDeliveryOfficeName. On the ASA, create an attribute map that maps physicalDeliveryOfficeName to the Cisco attribute Banner1.

During authentication, the ASA retrieves the value of physicalDeliveryOfficeName from the server, maps the value to the Cisco attribute Banner1, and displays the banner to the user.

#### Procedure

**Step 1** Right-click the username, open the Properties dialog box then the **General** tab and enter banner text in the Office field, which uses the AD/LDAP attribute physicalDeliveryOfficeName.

|                                                                                                    |                                                                                                    |                                                                                                    | User1 Properties                                                                                            |                                                                                         | ?                                                                                           |
|----------------------------------------------------------------------------------------------------|----------------------------------------------------------------------------------------------------|----------------------------------------------------------------------------------------------------|----------------------------------------------------------------------------------------------------|-----------------------------------------------------------------------------------------|---------------------------------------------------------------------------------------------|
| Active Directory Users and Comp<br>⇒ →<br>Action yiew Window He<br>→ →<br>Active Directory Users and Computer<br>→ Saved Queries<br>→ Hencisco.com<br>→ Bultin<br>→ Computers | uters                                                                                                    | 2 🗗 🚵 🖓<br>Type<br>Security Grou<br>Security Grou                                                                                                    | Terminal Services F<br>E-mail Addresses<br>Member Of   Dial-i<br>Greneral   Address<br>User1<br>First name: | Profile   CDM+<br>  Exchange Features<br>n   Environment  <br>  Account   Profile  <br> | Exchange General<br>Exchange Advanced<br>Sessions Remote control<br>Telephones Organization |
| Computers     Domain Controllers     ForeignSecurityPrincipals     Users                                                                                                    | 2 Domain Com<br>2 Domain Cont<br>2 Domain Guests<br>3 Domain Users<br>3 Enterprise A<br>4 Exchange Do<br>5 Group Policy<br>5 Guest<br>2 HelpServices<br>2 IIS_WPG | Security Grou<br>Security Grou<br>Security Grou<br>Security Grou<br>Security Grou<br>Security Grou<br>User<br>Security Grou<br>Security Grou<br>Security Grou | Last name:<br>Digplay name:<br>Description:<br>Office<br>Lelephone number:                                  | User1 ['Welcome to LDAP']                                                               | Qther                                                                                       |
|                                                                                                    | IUSR_PDC     IWAM_PDC     IWAM_PDC     Marketing     RAS and IAS     Sales     Schema Admins     SUPPORT_38     TelnetClients                                     | User<br>User<br>Security Grou<br>Security Grou<br>Security Grou<br>User<br>Security Group                                                                     | E-mail.<br>Web page:<br>OK                                                                                  | Cancel                                                                                  | Other                                                                                       |

**Step 2** Create an LDAP attribute map on the ASA.

Create the map Banner and map the AD/LDAP attribute physicalDeliveryOfficeName to the Cisco attribute Banner1:

```
hostname(config)# ldap attribute-map Banner
hostname(config-ldap-attribute-map)# map-name physicalDeliveryOfficeName Banner1
```

**Step 3** Associate the LDAP attribute map to the AAA server.

Enter the aaa server host configuration mode for the host 10.1.1.2 in the AAA server group MS\_LDAP, and associate the attribute map Banner that you previously created:

hostname(config)# aaa-server MS\_LDAP host 10.1.1.2
hostname(config-aaa-server-host)# ldap-attribute-map Banner

**Step 4** Test the banner enforcement.

## **Place LDAP Users in a Specific Group Policy**

This example applies to any connection type, including the IPsec VPN client, AnyConnect SSL VPN client, or clientless SSL VPN. In this example, User1 is connecting through a clientless SSL VPN connection.

To place an LDAP user into a specific group policy use the Department field of the Organization tab to enter the name of the group policy. Then create an attribute map, and map Department to the Cisco attribute IETF-Radius-Class.

During authentication, the ASA retrieves the value of Department from the server, maps the value to the IETF-Radius-Class, and places User1 in the group policy.

#### Procedure

**Step 1** Right-click the username, open the Properties dialog box then the **Organization** tab and enter **Group-Policy-1** in the Department field.

| Ø Eile Action ⊻iew Window Hel                                                                                                    | p User 1 Properties ? X                                                                                                    |
|----------------------------------------------------------------------------------------------------|----------------------------------------------------------------------------------------------------|
| <ul> <li>Active Directory Users and Computer</li> <li>Saved Queries</li> <li>Jene Computers</li> <li>Builtin</li> <li>Computers</li> <li>Domain Controllers</li> <li>ForeignSecurityPrincipals</li> <li>Users</li> </ul> | Weinser       Type         Users       33 objects         Name       Type         Domain Com       Sec         Domain Com       Sec         Domain Com       Sec         Domain Com       Sec         Domain Com       Sec         Domain Com       Sec         Domain Com       Sec         Domain Guests       Sec         Domain Users       Sec         Domain Users       Sec         Domain Users       Sec         Domain Users       Sec         Domain Users       Sec         Department       Group-Policy-1         Exchange Do       Sec         Group Policy       Sec         Guest       Use         HelpServices       Sec         TIXR, PDC       Use         Name:       Change         Digct reports:       Sales         Sec       Schema Admins         Sec       Schema Admins         WINS Users       Sec         WiNS Users       Sec         WiNS Users       Sec         Group1       Sec |

**Step 2** Define an attribute map for the LDAP configuration.

Map the AD attribute Department to the Cisco attribute IETF-Radius-Class:

```
hostname(config)# ldap attribute-map group_policy
hostname(config-ldap-attribute-map)# map-name Department IETF-Radius-Class
```

**Step 3** Associate the LDAP attribute map to the AAA server.

Enter the aaa server host configuration mode for the host 10.1.1.2 in the AAA server group MS\_LDAP, and associate the attribute map group\_policy that you previously created:

hostname(config)# aaa-server MS\_LDAP host 10.1.1.2
hostname(config-aaa-server-host)# ldap-attribute-map group\_policy

**Step 4** Add the group-policy, *Group-policy-1* as entered in the Department field on the server, on the ASA and configure the required policy attributes that will be assigned to the user:

hostname(config)# group-policy Group-policy-1 external server-group LDAP\_demo
hostname(config-aaa-server-group)#

**Step 5** Establish the VPN connection as the user would, and verify that the session inherits the attributes from Group-Policy1 (and any other applicable attributes from the default group-policy).

**Step 6** Monitor the communication between the ASA and the server by enabling the **debug ldap 255** command from privileged EXEC mode. The following is sample output from this command, which has been edited to provide the key messages:

```
[29] Authentication successful for user1 to 10.1.1.2
```

- [29] Retrieving user attributes from server 10.1.1.2
- [29] Retrieved Attributes: [29] department: value = Group-Policy-1
- [29] mapped to IETF-Radius-Class: value = Group-Policy-1

## **Enforce Static IP Address Assignment for AnyConnect Tunnels**

This example applies to full-tunnel clients, such as the IPsec client and the SSL VPN clients.

To enforce static AnyConnect static IP assignments configure the AnyConnect client user Web1 to receive a static IP address, enter the address in the Assign Static IP Address field of the Dialin tab on the AD LDAP server (this field uses the msRADIUSFramedIPAddress attribute), and create an attribute map that maps this attribute to the Cisco attribute IETF-Radius-Framed-IP-Address.

During authentication, the ASA retrieves the value of msRADIUSFramedIPAddress from the server, maps the value to the Cisco attribute IETF-Radius-Framed-IP-Address, and provides the static address to User1.

#### Procedure

**Step 1** Right-click the username, open the Properties dialog box then the **Dial-in** tab, check the **Assign Static IP Address** check box, and enter an IP address of 10.1.1.2.

| 🖸 aaatme User                    | Web1 Properties                                                 |
|----------------------------------|-----------------------------------------------------------------|
| Administrator User               |                                                                 |
| Cert Publishers Secu             | Terminal Services Proble CUM+ Exchange General                  |
| DHCP Administrators Secu         | E-mail Addresses Exchange Features Exchange Advanced            |
| DHCP Users Secu                  | General Address Account Profile Telephones Organization         |
| DnsAdmins Secu                   | Member Of Dial-in Environment Sessions Remote control           |
| DnsUpdateProxy Secu              | - Remote Access Permission (Dial-in or VPN)                     |
| Domain Admins Secu               | Tremote Access Fernileson (Planin of YEN)                       |
| Domain Computers Secu            | C Allow access                                                  |
| Domain Controllers Secu          | C. Deny access                                                  |
| Domain Guests Secu               |                                                                 |
| Domain Users Secu                | <ul> <li>Control access through Remote Access Policy</li> </ul> |
| Enterprise Admins Secu           |                                                                 |
| Exchange Domain Servers Secu     | I Venty Caller-ID:                                              |
| Exchange Enterprise Servers Secu | Callback Options                                                |
| Group Policy Creator Owners Secu | C No Callback                                                   |
| Group1 Secu                      |                                                                 |
| Group2 Secu                      | Set by Caller (Routing and Remote Access Service only)          |
| 🙍 Guest User                     | C Always Callback to:                                           |
| HelpServicesGroup Secu           |                                                                 |
| WIIS_WPG Secu                    | Assign a Static IP Address                                      |
| IUSR_PDC User                    |                                                                 |
| IWAM PDC User                    | Apply Static Boutes                                             |
| Marketing Secu                   | Define routes to enable for this Dial in                        |
| RAS and IAS Servers Secu         | connection.                                                     |
| Sales Secu                       |                                                                 |
| Schema Admins Secu               |                                                                 |
| SUPPORT_388945a0 User            | OK Const L Andre L Hard                                         |
| R TelnetClients Secu             | UK Lancel Apply Help                                            |
| 🖸 User1 User                     |                                                                 |
| VPN_User_Group User              | Welcome LDAP VPN_User                                           |
| Web1 User                        |                                                                 |
| WINS Users Secur                 | ity Group Members who have view                                 |

**Step 2** Create an attribute map for the LDAP configuration shown.

Map the AD attribute msRADIUSFramedIPAddress used by the Static Address field to the Cisco attribute IETF-Radius-Framed-IP-Address:

```
hostname(config)# ldap attribute-map static_address
hostname(config-ldap-attribute-map)# map-name msRADIUSFramedIPAddress
IETF-Radius-Framed-IP-Address
```

**Step 3** Associate the LDAP attribute map to the AAA server.

Enter the aaa server host configuration mode for the host 10.1.1.2 in the AAA server group MS\_LDAP, and associates the attribute map static\_address that you previously created in:

```
hostname(config)# aaa-server MS_LDAP host 10.1.1.2
hostname(config-aaa-server-host)# ldap-attribute-map static_address
```

**Step 4** Verify that the **vpn-address-assignment** command is configured to specify AAA by viewing this part of the configuration:

hostname(config)# show run all vpn-addr-assign
vpn-addr-assign aaa << Make sure this is configured >>

no vpn-addr-assign dhcp vpn-addr-assign local hostname(config)#

- **Step 5** Establish a connection to the ASA with the AnyConnect client. Observe that the user receives the IP address configured on the server and mapped to the ASA.
- **Step 6** Use the **show vpn-sessiondb svc** command to view the session details and verify the address assigned:

hostname# show vpn-sessiondb svc

```
Session Type: SVC
Username : web1
                                     Index
                                                 : 31
Username : web1 Index : 31
Assigned IP : 10.1.1.2 Public IP : 10.86.181.70
Protocol : Clientless SSL-Tunnel DTLS-Tunnel
Encryption : RC4 AES128 Hashing : SHA1
Rvtes Tx : 304140 Bytes Rx : 4705
Bytes Tx
           : 304140
                                     Bytes Rx
                                                  : 470506
Group Policy : VPN User Group Tunnel Group : Group1 TunnelGroup
Login Time : 11:13:05 UTC Tue Aug 28 2007
Duration
            : 0h:01m:48s
NAC Result : Unknown
VLAN Mapping : N/A
                                      VLAN
                                                   : none
```

## **Enforce Dial-in Allow or Deny Access**

This example creates an LDAP attribute map that specifies the tunneling protocols allowed by the user. You map the allow access and deny access settings on the Dialin tab to the Cisco attribute Tunneling-Protocol, which supports the following bitmap values:

| Value | Tunneling Protocol                      |
|-------|-----------------------------------------|
| 1     | РРТР                                    |
| 2     | L2TP                                    |
| 4     | IPsec (IKEv1)                           |
| 8     | L2TP/IPsec                              |
| 16    | Clientless SSL                          |
| 32    | SSL client—AnyConnect or SSL VPN client |
| 64    | IPsec (IKEv2)                           |

<sup>1</sup> (1) IPsec and L2TP over IPsec are not supported simultaneously. Therefore, the values 4 and 8 are mutually exclusive.

 $^{2}$  (2) See note 1.

Use this attribute to create an Allow Access (TRUE) or a Deny Access (FALSE) condition for the protocols, and enforce the method for which the user is allowed access.

See Tech Note ASA/PIX: Mapping VPN Clients to VPN Group Policies Through LDAP Configuration Example for another example of enforcing dial-in allow access or deny access.

#### Procedure

**Step 1** Right-click the username, open the Properties dialog box then the **Dial-in** tab, and click the Allow Access radio button.

| Terminal Services Profile CUN                                                                       | 1+ Excha           | inge General   |
|----------------------------------------------------------------------------------------------------|--------------------|----------------|
| E-mail Addresses Exchange Feat                                                                      | ires Exchar        | nge Advanced   |
| ieneral Address Account Profi                                                                       | e Telephones       | Organization   |
| fember Of Dial-in Environment                                                                       | Sessions           | Remote control |
| <ul> <li>Allow access</li> <li>Deny access</li> <li>Control access through Remote Access</li> </ul> | ess <u>P</u> olicy |                |
| ☐ ⊻erify Caller-ID:                                                                                 |                    |                |
| Callback Uptions                                                                                    |                    |                |
| • No <u>C</u> allback                                                                               |                    |                |
| Set by Caller (Routing and Remote A)                                                                | ccess Service only | 1              |
| C. Almana Callbard, Inc.                                                                            |                    |                |
| Always Caliback (c:                                                                                 |                    |                |
| Always Caliback to:                                                                                 |                    |                |
| Always Caliback to:                                                                                 |                    |                |
| Always Caliback to:     Assign a Static IP Address     Apply Static <u>R</u> outes                  | , , ,              | (*             |

- **Note** If you choose the Control access through the Remote Access Policy option, then a value is not returned from the server, and the permissions that are enforced are based on the internal group policy settings of the ASA.
- **Step 2** Create an attribute map to allow both an IPsec and AnyConnect connection, but deny a clientless SSL connection.
  - a) Create the map tunneling\_protocols:

hostname(config) # ldap attribute-map tunneling\_protocols

b) Map the AD attribute msNPAllowDialin used by the Allow Access setting to the Cisco attribute Tunneling-Protocols:

hostname (config-ldap-attribute-map) # map-name msNPAllowDialin Tunneling-Protocols

c) Add map values:

hostname(config-ldap-attribute-map)# map-value msNPAllowDialin FALSE 48
hostname(config-ldap-attribute-map)# map-value msNPAllowDialin TRUE 4

**Step 3** Associate the LDAP attribute map to the AAA server.

a) Enter the aaa server host configuration mode for the host 10.1.1.2 in the AAA server group MS\_LDAP:

hostname(config) # aaa-server MS\_LDAP host 10.1.1.2

b) Associates the attribute map tunneling\_protocols that you created:

hostname(config-aaa-server-host)# ldap-attribute-map tunneling\_protocols

**Step 4** Verify that the attribute map works as configured.

Try connections using clientless SSL, the user should be informed that an unauthorized connection mechanism was the reason for the failed connection. The IPsec client should connect because IPsec is an allowed tunneling protocol according to the attribute map.

## **Enforce Logon Hours and Time-of-Day Rules**

The following example shows how to configure and enforce the hours that a clientless SSL user (such as a business partner) is allowed to access the network.

On the AD server, use the Office field to enter the name of the partner, which uses the physicalDeliveryOfficeName attribute. Then we create an attribute map on the ASA to map that attribute to the Cisco attribute Access-Hours. During authentication, the ASA retrieves the value of physicalDeliveryOfficeName and maps it to Access-Hours.

#### Procedure

**Step 1** Select the user, right-click **Properties**, and open the **General** tab:

L

| et and the standard state                                                                                                    | User1 Properties                                                                                                    | ? ×       |
|----------------------------------------------------------------------------------------------------|----------------------------------------------------------------------------------------------------|-----------|
| Eile     Action     View     Window     Heb       Image: Sevel Queries     Image: Sevel Queries     Image: Sevel Queries     Image: Sevel Queries       Image: Sevel Queries     Saved Queries     Image: Sevel Queries     Image: Sevel Queries       Image: Sevel Queries     Image: Sevel Queries     Image: Sevel Queries     Image: Sevel Queries       Image: Sevel Queries     Image: Sevel Queries     Image: Sevel Queries     Image: Sevel Queries       Image: Sevel Queries     Image: Sevel Queries     Image: Sevel Queries     Image: Sevel Queries       Image: Sevel Queries     Image: Sevel Queries     Image: Sevel Queries     Image: Sevel Queries       Image: Sevel Queries     Image: Sevel Queries     Image: Sevel Queries     Image: Sevel Queries       Image: Sevel Queries     Image: Sevel Queries     Image: Sevel Queries     Image: Sevel Queries       Image: Sevel Queries     Image: Sevel Queries     Image: Sevel Queries     Image: Sevel Queries       Image: Sevel Queries     Image: Sevel Queries     Image: Sevel Queries     Image: Sevel Queries       Image: Sevel Queries     Image: Sevel Queries     Image: Sevel Queries     Image: Sevel Queries       Image: Sevel Queries     Image: Sevel Queries     Image: Sevel Queries     Image: Sevel Queries       Image: Sevel Queries     Image: Sevel Queries     Image: Sevel Queries     Image: Sevel Q | Member Of       Diakin       Environment       Session         Image: Services Profile       COM+       Session         Image: Services Profile       COM+       Session         Image: Services Profile       COM+       Session         Image: Services Profile       COM+       Session         Image: Services Profile       COM+       Session         Image: Services Profile       COM+       Telepi         Image: Services Services       User1       Initial Services         Image: Services Servers       Digplay name:       User1         Image: Partner       Office: Partner       Servers         Servers       Telephone number:       Email: User1@demo.cisco.com         Servers       Telephone number:       Servers         Servers       Telephone number:       Servers         Method page:       Servers       Servers         Servers       Telephone number:       Servers         Servers       Servers       Servers       Servers         Servers       Servers       Servers       Servers         Servers       Servers       Servers       Servers         Servers       Servers       Servers       Servers         Servers <td< td=""><td></td></td<> |           |
| 2 Web1                                                                                                    | OK Cancel Ap                                                                                                    | pply Help |

**Step 2** Create an attribute map.

Create the attribute map access\_hours and map the AD attribute physicalDeliveryOfficeName used by the Office field to the Cisco attribute Access-Hours.

hostname(config)# ldap attribute-map access\_hours
hostname(config-ldap-attribute-map)# map-name physicalDeliveryOfficeName Access-Hours

**Step 3** Associate the LDAP attribute map to the AAA server.

Enter the aaa server host configuration mode for host 10.1.1.2 in the AAA server group MS\_LDAP and associate the attribute map access hours that you created.

hostname(config)# aaa-server MS\_LDAP host 10.1.1.2
hostname(config-aaa-server-host)# ldap-attribute-map access\_hours

**Step 4** Configure time ranges for each value allowed on the server.

Configure Partner access hours from 9am to 5pm Monday through Friday:

```
hostname(config)# time-range Partner
hostname(config-time-range)# periodic weekdays 09:00 to 17:00
```

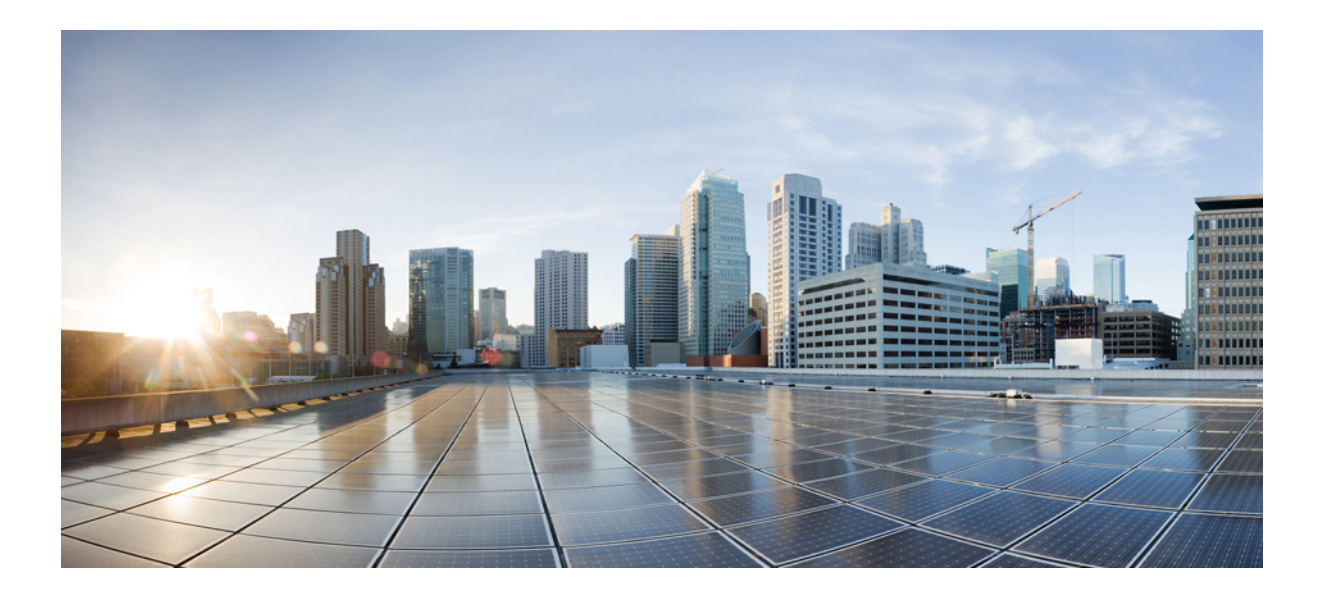

# PART

# **Clientless SSL VPN**

- Clientless SSL VPN Overview, on page 263
- Basic Clientless SSL VPN Configuration, on page 267
- Advanced Clientless SSL VPN Configuration, on page 295
- Policy Groups, on page 311
- Clientless SSL VPN Remote Users, on page 345
- Clientless SSL VPN Users, on page 355
- Clientless SSL VPN with Mobile Devices, on page 379
- Customizing Clientless SSL VPN, on page 381
- Clientless SSL VPN Troubleshooting, on page 399

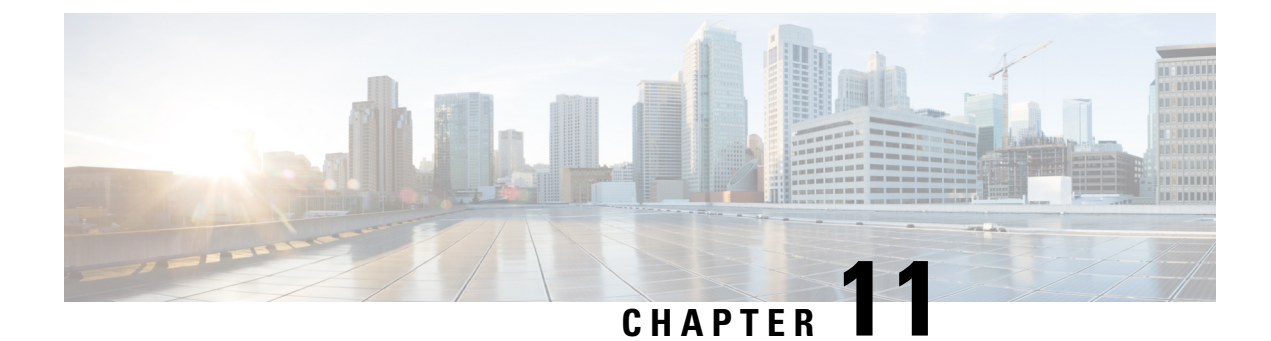

# **Clientless SSL VPN Overview**

- Introduction to Clientless SSL VPN, on page 263
- Prerequisites for Clientless SSL VPN, on page 264
- Guidelines and Limitations for Clientless SSL VPN, on page 264
- Licensing for Clientless SSL VPN, on page 265

## Introduction to Clientless SSL VPN

Clientless SSL VPN enables end users to securely access resources on the corporate network from anywhere using an SSL-enabled Web browser. The user first authenticates with a Clientless SSL VPN gateway, which then allows the user to access pre-configured network resources.

Note

Security contexts (also called firewall multimode) and Active/Active stateful failover are not supported when Clientless SSL VPN is enabled.

Clientless SSL VPN creates a secure, remote-access VPN tunnel to an ASA using a web browser without requiring a software or hardware client. It provides secure and easy access to a broad range of web resources and both web-enabled and legacy applications from almost any device that can connect to the Internet via HTTP. They include:

- Internal websites.
- Web-enabled applications.
- NT/Active Directory file shares.
- email proxies, including POP3S, IMAP4S, and SMTPS.
- Microsoft Outlook Web Access Exchange Server 2000, 2003, and 2007.
- Microsoft Web App to Exchange Server 2010 in 8.4(2) and later.
- Application Access (smart tunnel or port forwarding access to other TCP-based applications).

Clientless SSL VPN uses Secure Sockets Layer Protocol and its successor, Transport Layer Security (SSL/TLS1) to provide the secure connection between remote users and specific, supported internal resources that you configure as an internal server. The ASA recognizes connections that must be proxied, and the HTTP server interacts with the authentication subsystem to authenticate users.

The network administrator provides access to resources by users of Clientless SSL VPN sessions on a group basis. Users have no direct access to resources on the internal network.

# **Prerequisites for Clientless SSL VPN**

See the Supported VPN Platforms, Cisco ASA 5500 Series for the platforms and browsers supported by Clientless SSL VPN on the ASA.

## **Guidelines and Limitations for Clientless SSL VPN**

- ActiveX pages require that you enable ActiveX Relay or enter **activex-relay** on the associated group policy. If you do so or assign a smart tunnel list to the policy, and the browser proxy exception list on the endpoint specifies a proxy, the user must add a "shutdown.webvpn.relay." entry to that list.
- The ASA does not support clientless access to Windows Shares (CIFS) Web Folders from Windows 7, Vista, Internet Explorer 8 to 10, Mac OS X, or Linux.
- Certificate authentication, including the DoD Common Access Card and SmartCard, works with the Safari keychain only.
- Even if you install a trusted certificate for clientless connections, clients might see an untrusted certificate warning.
- The ASA does not support DSA certificates for Clientless SSL VPN connections. RSA certificates are supported.
- Some domain-based security products have requirements beyond those requests that originate from the ASA.
- Configuration control inspection and other inspection features under the Modular Policy Framework are not supported.
- The **vpn-filter** command under group policy is for client-based access and is not supported. **Filter** under Clientless SSL VPN mode in group policy is for clientless-based access only.
- Neither NAT or PAT is applicable to the client.
- The ASA does not support the use of the QoS rate-limiting commands, such as **police** or **priority-queue**.
- The ASA does not support the use of connection limits, checking via the static or the Modular Policy Framework set connection command.
- Because AnyConnect works on lower network layers without a dependency to web content, we recommend that you configure AnyConnect on ASA to access web applications that seem unsupported with clientless WebVPN.
- Some components of Clientless SSL VPN require the Java Runtime Environment (JRE). With Mac OS X v10.7 and later, Java is not installed by default. For details of how to install Java on Mac OS X, see http://java.com/en/download/faq/java\_mac.xml.
- When a clientless VPN session is initiated, RADIUS accounting start messaging is generated. The start
  message will not contain a Framed-IP-Address because addresses are not assigned to clientless VPN
  sessions. If a Layer3 VPN connection is subsequently initiated from the clientless portal page, an address

is assigned and is reported to the RADIUS server in an interim-update accounting message. You can expect similar RADIUS behavior when a Layer3 VPN tunnel is established using the weblaunch feature. In this case, the accounting start message is sent without a framed IP address after a user is authenticated but before the Layer3 tunnel is established. This start message is followed by an interim update message once the Layer3 tunnel is established.

- HTML pages must abide by RFC 2616. Any empty line after a header is interpreted as the start of the body. Thus, if you insert empty lines between headers, some headers might appear in the body, and users might need to refresh their windows to correct page problems.
- The clientless WebVPN Java rewriter, which is used for Java code processing, does not support Oracle Forms.
- Clientless WebVPN rewriter is not able to detect JavaScript object bracket notation assignments, as they
  are dynamically set in runtime.
- Clientless WebVPN does not support spaces between chunk-size and CRLF in the server's responses, as ASA does not expect spaces in chunk-size and is not able to put chunks together.
- Content Security Policy (CSP) is not supported.
- Angular custom event listeners and location changes may not work properly using Clientless WebVPN rewriter.
- Clientless WebVPN does not have support for Cross-Origin Resource Sharing (CORS) filters on the server-side.
- Clientless WebVPN rewriter currently does not support HTML5 and Javascript Blob API.
- According to the WebVPN architecture, Fetch API is not supported.
- Clientless WebVPN doesn't share MDM attributes with a RADIUS server when authenticating.
- When you have several group policies configured for the clientless portal, they are displayed in a drop-down on the logon page. When the first group policy in the list requires a certificate, then the user must have a matching certificate. If some of your group policies do not use certificates, you must configure the list to display a non-certificate policy first. Alternatively, you may want to create a dummy group policy with the name "0-Select-a-group."

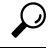

- **Tip** You can control which policy is displayed first by naming your group polices alphabetically, or prefix them with numbers. For example, 1-AAA, 2-Certificate.
- Links to pages on another server must be routable from the ASA, or the user might see the following error. Ensure that your links are usable, and are not blocked by access control rules, SSL configuration, or other firewall features, and that there is a route to the server.

Connection failed, Server "<DNS name>" unavailable.

# Licensing for Clientless SSL VPN

Use of the AnyConnect Secure Mobility Client requires that you purchase either an AnyConnect Plus and Apex license. The license(s) required depends on the AnyConnect VPN Client and Secure Mobility features

that you plan to use, and the number of sessions that you want to support. These user-based licences include access to support and software updates to align with general BYOD trends.

AnyConnect 4.4 licenses are used with ASA (and also ISR, CSR, and ASR), as well as other non-VPN headends such as Identity Services Engine (ISE), Cloud Web Security (CWS), and Web Security Appliance (WSA). A consistent model is used regardless of the headend, so there is no impact when headend migrations occur.

For a full description of the licensing model for AnyConnect, refer to http://www.cisco.com/c/dam/en/us/products/collateral/security/anyconnect-og.pdf.
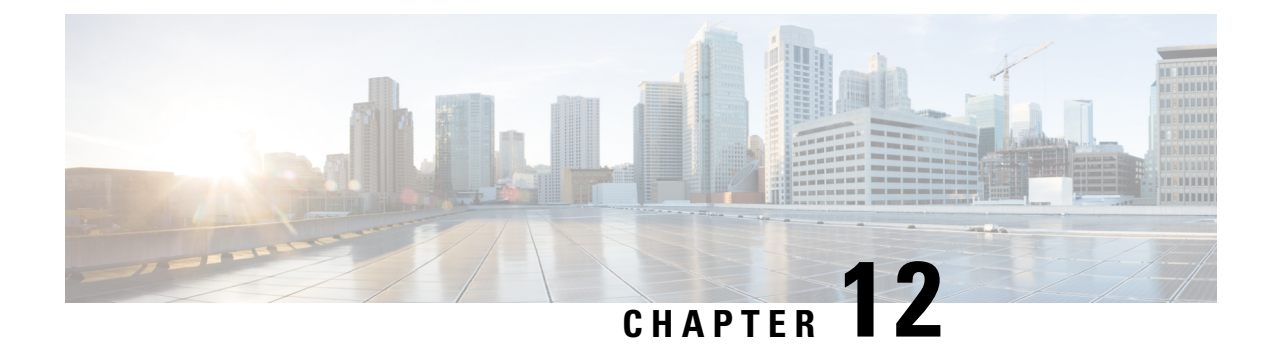

# **Basic Clientless SSL VPN Configuration**

- Rewrite Each URL, on page 267
- Switch Off URL Entry on the Portal Page, on page 268
- Trusted Certificate Pools, on page 268
- Configure Browser Access to Plug-ins, on page 269
- Configure Port Forwarding, on page 274
- Configure File Access, on page 280
- Ensure Clock Accuracy for SharePoint Access, on page 282
- Virtual Desktop Infrastructure (VDI), on page 282
- Use SSL to Access Internal Servers, on page 285
- Configure Browser Access to Client-Server Plug-ins, on page 289

# **Rewrite Each URL**

By default, the ASA allows all portal traffic to all Web resources (for example HTTPS, CIFS, RDP, and plug-ins). Clientless SSL VPN rewrites each URL to one that is meaningful only to the ASA. The user cannot use this URL to confirm that they are connected to the website they requested. To avoid placing users at risk from phishing websites, assign a Web ACL to the policies configured for clientless access—group policies, dynamic access policies, or both—to control traffic flows from the portal. We recommend switching off URL Entry on these policies to prevent user confusion over what is accessible.

Figure 6: Example URL Entered by User

| cisco SSL VPN Service |             |                 |        |
|-----------------------|-------------|-----------------|--------|
| Home                  | inlications | Address http:// | Browse |

Figure 7: Same URL Rewritten by Security Appliance and Displayed in Browser Window

| ahaha     |                        |          | Worldwide [change] | Log In   Account     | Register 🗘 🖾 🥝     |
|-----------|------------------------|----------|--------------------|----------------------|--------------------|
| CISCO     |                        |          |                    | Search               | Go                 |
| Solutions | Products &<br>Services | Ordering | Support            | Training &<br>Events | Partner<br>Central |

# Switch Off URL Entry on the Portal Page

The portal page opens when the user establishes a browser-based connection.

### Before you begin

Configure a group policy for all users who require Clientless SSL VPN access, and enable Clientless SSL VPN only for that group policy.

### Procedure

| Step 1 | Switch to group policy clientless ssl vpn configuration mode.<br>webvpn |
|--------|-------------------------------------------------------------------------|
| Step 2 | Control the ability of the user to enter any HTTP/HTTPS URL.            |
|        | url-entry                                                               |
| Step 3 | (Optional) Switch off URL Entry.                                        |
|        | url-entry disable                                                       |
|        |                                                                         |

# **Trusted Certificate Pools**

The ASA groups trusted certificates into trustpools. Trustpools can be thought of as a special case of Trustpoint representing multiple known CA certificates. The ASA includes a default bundle of certificates, similar to the bundle of certificates provided with web browsers. Those certificates are inactive until activated by the administrator by issuing the crypto ca import default command.

When connecting to a remote server with a web browser using the HTTPS protocol, the server provides a digital certificate signed by a certificate authority (CA) to identify itself. Web browsers include a collection of CA certificates which are used to verify the validity of the server certificate.

When connecting to a remote SSL-enabled server through Clientless SSL VPN, it is important to know that you can trust the remote server, and that you are connecting to the correct remote server. ASA 9.0 introduced support for SSL server certificate verification against a list of trusted certificate authority (CA) certificates for Clientless SSL VPN.

On **Configuration** > **Remote Access VPN** > **Certificate Management** > **Trusted Certificate Pool**, you can enable certificate verification for SSL connections to https sites. You can also manage the certificates in the trusted certificate pool.

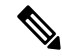

Note ASA trustpools are similar to but not identical to Cisco IOS trustpools.

## **Edit the Policy of the Trusted Certificate Pool**

### Procedure

| Step 1 | Revocation Check—Configure whether to check the certificates in the pool for revocation, and then choose whether to use CLR or OCSP and whether to make the certificate invalid if checking for revocation fails.          |
|--------|----------------------------------------------------------------------------------------------------|
| Step 2 | Certificate Matching Rules—Select certificate maps to exempt from revocation or expiration checks. A certificate map links certificates to AnyConnect or clientless SSL connection profiles (also known as tunnel groups). |
| Step 3 | CRL Options—Decide how often to refresh the CRL cache, between 1 and 1440 minutes (1140 minutes is 24 hours).                                                                                                    |

# **Configure Browser Access to Plug-ins**

A browser plug-in is a separate program that a Web browser invokes to perform a dedicated function, such as connect a client to a server within the browser window. The ASA lets you import plug-ins for download to remote browsers in Clientless SSL VPN sessions. Of course, Cisco tests the plug-ins it redistributes, and in some cases, tests the connectivity of plug-ins we cannot redistribute. However, we do not recommend importing plug-ins that support streaming media at this time.

The ASA does the following when you install a plug-in onto the flash device:

- (Cisco-distributed plug-ins only) Unpacks the jar file specified in the URL.
- Writes the file to the ASA file system.
- Populates the drop-down list next to the URL attributes in ASDM.
- Enables the plug-in for all future Clientless SSL VPN sessions, and adds a main menu option and an option to the drop-down list next to the Address field of the portal page.

The following shows the changes to the main menu and Address field of the portal page when you add the plug-ins described in the following sections.

#### Table 16: Effects of Plug-ins on the Clientless SSL VPN Portal Page

| Plug-in    | Main Menu Option Added to Portal<br>Page | Address Field Option Added to<br>Portal Page |
|------------|------------------------------------------|----------------------------------------------|
| ica        | Citrix MetaFrame Services                | ica://                                       |
| rdp        | Terminal Servers                         | rdp://                                       |
| rdp2*      | Terminal Servers Vista                   | rdp2://                                      |
| ssh,telnet | Secure Shell                             | ssh://                                       |
|            | Telnet Services (supporting v1 and v2)   | telnet://                                    |

| Plug-in | Main Menu Option Added to Portal<br>Page | Address Field Option Added to<br>Portal Page |
|---------|------------------------------------------|----------------------------------------------|
| vnc     | Virtual Network Computing services       | vnc://                                       |

\* Not a recommended plug-in.

When the user in a Clientless SSL VPN session clicks the associated menu option on the portal page, the portal page displays a window to the interface and displays a help pane. The user can choose the protocol displayed in the drop-down list and enter the URL in the Address field to establish a connection.

The plug-ins support single sign-on (SSO).

## **Prerequisites with Plug-Ins**

- Clientless SSL VPN must be enabled on the ASA to provide remote access to the plug-ins.
- To configure SSO support for a plug-in, you install the plug-in, add a bookmark entry to display a link to the server, and specify SSO support when adding the bookmark.
- The minimum access rights required for remote use belong to the guest privilege mode.
- Plug-ins require ActiveX or Oracle Java Runtime Environment (JRE). See the Supported VPN Platforms, Cisco ASA 5500 Series compatibility matrices for version requirements.

### **Restrictions with Plug-Ins**

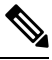

```
Note
```

- The remote desktop protocol plug-in does not support load balancing with a session broker. Because of the way the protocol handles the redirect from the session broker, the connection fails. If a session broker is not used, the plug-in works.
  - The plug-ins support single sign-on (SSO). They use the *same* credentials entered to open the Clientless SSL VPN session. Because the plug-ins do not support macro substitution, you do not have the options to perform SSO on different fields such as the internal domain password or on an attribute on a RADIUS or LDAP server.
  - A stateful failover does not retain sessions established using plug-ins. Users must reconnect following a failover.
  - If you use stateless failover instead of stateful failover, clientless features such as bookmarks, customization, and dynamic access-policies are not synchronized between the failover ASA pairs. In the event of a failover, these features do not work.

## Prepare the Security Appliance for a Plug-in

### Before you begin

Ensure that Clientless SSL VPN is enabled on an ASA interface.

Do not specify an IP address as the common name (CN) for the SSL certificate. The remote user attempts to use the FQDN to communicate with the ASA. The remote PC must be able to use DNS or an entry in the System32\drivers\etc\hosts file to resolve the FQDN.

### Procedure

**Step 1** Show whether Clientless SSL VPN is enabled on the ASA.

### show running-config

**Step 2** Install an SSL certificate onto the ASA interface and provide a fully-qualified domain name (FQDN) for remote user connection.

## **Install Plug-ins Redistributed by Cisco**

Cisco redistributes the following open-source, Java-based components to be accessed as plug-ins for Web browsers in Clientless SSL VPN sessions.

### Before you begin

Ensure Clientless SSL VPN is enabled on an interface on the ASA. To do so, enter the **show running-config** command.

| Protocol | Description                                                                                                    | Source of Redistributed Plug-in *     |
|----------|----------------------------------------------------------------------------------------------------|---------------------------------------|
| RDP      | Accesses Microsoft Terminal<br>Services hosted by Windows Vista<br>and Windows 2003 R2.                                                                                                    | http://properjavardp.sourceforge.net/ |
|          | Supports Remote Desktop ActiveX Control.                                                                                                    |                                       |
|          | We recommend using this plug-in<br>that supports both RDP and RDP2.<br>Only versions up to 5.1 of the RDP<br>and RDP2 protocols are supported.<br>Version 5.2 and later are not<br>supported. |                                       |
| RDP2     | Accesses Microsoft Terminal<br>Services hosted by Windows Vista<br>and Windows 2003 R2.                                                                                                    |                                       |
|          | Supports Remote Desktop ActiveX Control.                                                                                                    |                                       |
|          | This legacy plug-in supports only<br>RDP2. We do not recommend<br>using this plug-in; instead, use the<br>RDP plug-in above.                                                                  |                                       |

### Table 17: Plug-ins Redistributed by Cisco

| Protocol | Description                                                                                                    | Source of Redistributed Plug-in * |
|----------|----------------------------------------------------------------------------------------------------|-----------------------------------|
| SSH      | The Secure Shell-Telnet plug-in<br>lets the remote user establish a<br>Secure Shell (v1 or v2) or Telnet<br>connection to a remote computer.<br>Because keyboard-interactive<br>authentication is not supported by<br>JavaSSH, it cannot be supported<br>with SSH plugin (used to<br>implement different authentication<br>mechanisms).      | http://javassh.org/               |
| VNC      | The Virtual Network Computing<br>plug-in lets the remote user use a<br>monitor, keyboard, and mouse to<br>view and control a computer with<br>remote desktop sharing (also<br>known as VNC server or service)<br>turned on. This version changes the<br>default color of the text and<br>contains updated French and<br>Japanese help files. | http://www.tightvnc.com/          |

\* Consult the plug-in documentation for information on deployment configuration and restrictions.

These plug-ins are available on the Cisco Adaptive Security Appliance Software Download site.

**Note** The ASA does not retain the **import webvpn plug-in protocol** command in the configuration. Instead, it loads the contents of the csco-config/97/plugin directory automatically. A secondary ASA obtains the plug-ins from the primary ASA.

### Procedure

**Step 1** Install the plug-in onto the flash device of the ASA.

import webvpn plug-in protocol [ rdp | rdp2 | [ ssh | telnet ] | vnc] URL

**Note** Do not enter this command once for SSH and once for Telnet. When typing **ssh,telnet**, do not insert a space. This provides plug-in access to both Secure Shell and Telnet services.

### **Example:**

The following example shows entering the hostname or address of the TFTP or FTP server and the path to the plug-in, where URL is the remote path to the plug-in .jar file.

238510 bytes copied in 3.650 secs (79503 bytes/sec)

**Step 2** (Optional) Switch off and remove Clientless SSL VPN support for a plug-in, as well as removing it from the flash drive of the ASA.

revert webvpn plug-in protocol protocol

### Example:

```
hostname# revert webvpn plug-in protocol rdp
```

## Provide Access to a Citrix XenApp Server

As an example of how to provide Clientless SSL VPN browser access to third-party plug-ins, this section describes how to add Clientless SSL VPN support for the Citrix XenApp Server Client.

With a Citrix plug-in installed on the ASA, Clientless SSL VPN users can use a connection to the ASA to access Citrix XenApp services.

A stateful failover does not retain sessions established using the Citrix plug-in. Citrix users must reauthenticate after failover.

### **Create and Install the Citrix Plug-in**

### Before you begin

You must prepare the security application for a plug-in.

You must configure the Citrix Web Interface software to operate in a mode that does not use the (Citrix) "secure gateway." Otherwise, the Citrix client cannot connect to the Citrix XenApp Server.

### Procedure

| <b>Step 1</b> Download the ica-plugin.zip file from the Cisco Software 1 | Download website. |  |
|--------------------------------------------------------------------------|-------------------|--|
|--------------------------------------------------------------------------|-------------------|--|

This file contains files that Cisco customized for use with the Citrix plug-in.

**Step 2** Download the Citrix Java client from the Citrix site.

In the download area of the Citrix website, choose Citrix Receiver, and Receiver for Other Platforms, and click Find. Click the Receiver for Java hyperlink and download the archive.

- **Step 3** Extract the following files from the archive, and then add them to the ica-plugin.zip file:
  - JICA-configN.jar
  - JICAEngN.jar
- **Step 4** Ensure the EULA included with the Citrix Java client grants you the rights and permissions to deploy the client on your Web servers.

|        | import webvpn plug-in protocol ica URL                                                           |
|--------|--------------------------------------------------------------------------------------------------|
| Step 5 | Install the plug-in by using ASDM, or entering the following CLI command in privileged EXEC mode |

URL is the hostname or IP address and path to the ica-plugin.zip file.

Note Adding a bookmark is required to provide SSO support for Citrix sessions. We recommend that you use URL parameters in the bookmark the provide convenient viewing, for example: ica://10.56.1.114/?DesiredColor=4&DesiredHRes=1024&DesiredVRes=768

**Step 6** Establish an SSL VPN clientless session and click the bookmark or enter the URL for the Citrix server.

Use the Client for Java Administrator's Guide as needed.

## View the Plug-ins Installed on the Security Appliance

### Procedure

**Step 1** List the Java-based client applications available to users of Clientless SSL VPN.

### Example:

```
hostname# show import webvpn plug
ssh
rdp
vnc
ica
```

**Step 2** Include hash and date of the plug-in.

### Example:

```
hostname show import webvpn plug detail
post GXN2BIGGOAOkBMibDQsMu2GWZ3Q= Tues, 29 Apr 2008 19:57:03 GMT
rdp fHeyReIOUwDCgAL9HdTs PnjdBoo= Tues, 15 Sep 2009 23:23:56 GMT
```

# **Configure Port Forwarding**

Port forwarding lets users access TCP-based applications over a Clientless SSL VPN connection. Such applications include the following:

- Lotus Notes
- Microsoft Outlook
- Microsoft Outlook Express
- Perforce
- Sametime

- Secure FTP (FTP over SSH)
- SSH
- Telnet
- Windows Terminal Service
- XDDTS

Other TCP-based applications may also work, but we have not tested them. Protocols that use UDP do not work.

Port forwarding is the legacy technology for supporting TCP-based applications over a Clientless SSL VPN connection. You may choose to use port forwarding because you have built earlier configurations that support this technology.

Consider the following alternatives to port forwarding:

- Smart tunnel access offers the following advantages to users:
  - Smart tunnel offers better performance than plug-ins.
  - Unlike port forwarding, smart tunnel simplifies the user experience by not requiring the user connection of the local application to the local port.
  - Unlike port forwarding, smart tunnel does not require users to have administrator privileges.
- Unlike port forwarding and smart tunnel access, a plug-in does not require the client application to be installed on the remote computer.

When configuring port forwarding on the ASA, you specify the port the application uses. When configuring smart tunnel access, you specify the name of the executable file or its path.

## **Prerequisites for Port Forwarding**

- Ensure Oracle Java Runtime Environment (JRE) 1.5.x or later is installed on the remote computers to support port forwarding (application access) and digital certificates.
- Browser-based users of Safari on Mac OS X 10.5.3 must identify a client certificate for use with the URL of the ASA, once with the trailing slash and once without it, because of the way Safari interprets URLs. For example,
  - https://example.com/
  - https://example.com

For details, go to the Safari, Mac OS X 10.5.3: Changes in client certificate authentication.

• Users of Microsoft Windows Vista or later who use port forwarding or smart tunnels must add the URL of the ASA to the Trusted Site zone. To access the Trusted Site zone, they must start Internet Explorer and choose the **Tools > Internet Options > Security** tab. Vista (or later) users can also switch off Protected Mode to facilitate smart tunnel access; however, we recommend against this method because it increases the computer's vulnerability to attack.

## **Restrictions for Port Forwarding**

- Port forwarding supports only TCP applications that use static TCP ports. Applications that use dynamic ports or multiple TCP ports are not supported. For example, SecureFTP, which uses port 22, works over Clientless SSL VPN port forwarding, but standard FTP, which uses ports 20 and 21, does not.
- · Port forwarding does not support protocols that use UDP.
- Port forwarding does not support Microsoft Outlook Exchange (MAPI) proxy. However, you can configure smart tunnel support for Microsoft Office Outlook in conjunction with Microsoft Outlook Exchange Server.
- A stateful failover does not retain sessions established using Application Access (either port forwarding or smart tunnel access). Users must reconnect following a failover.
- Port forwarding does not support connections to personal digital assistants.
- Because port forwarding requires downloading the Java applet and configuring the local client, and because doing so requires administrator permissions on the local system, it is unlikely that users will be able to use applications when they connect from public remote systems.

The Java applet displays in its own window on the end user HTML interface. It shows the contents of the list of forwarded ports available to the user, as well as which ports are active, and amount of traffic in bytes sent and received.

• The port forwarding applet displays the local port and the remote port as the same when the local IP address 127.0.0.1 is being used and cannot be updated by the Clientless SSL VPN connection from the ASA. As a result, the ASA creates new IP addresses 127.0.0.2, 127.0.0.3, and so on for local proxy IDs. Because you can modify the hosts file and use different loopbacks, the remote port is used as the local port in the applet. To connect, you can use Telnet with the hostname, without specifying the port. The correct local IP addresses are available in the local hosts file.

## **Configure DNS for Port Forwarding**

Port forwarding forwards the domain name of the remote server or its IP address to the ASA for resolution and connection. In other words, the port forwarding applet accepts a request from the application and forwards it to the ASA. The ASA makes the appropriate DNS queries and establishes the connection on behalf of the port forwarding applet. The port forwarding applet only makes DNS queries to the ASA. It updates the host file so that when a port forwarding application attempts a DNS query, the query redirects to a loopback address. Configure the ASA to accept the DNS requests from the port forwarding applet as follows:

### Procedure

**Step 1** Enter the dns server-group mode and configure a DNS server group named example.com.

#### Example:

hostname(config) # dns server-group example.com

**Step 2** Specify the domain name. The default domain-name setting is DefaultDNS.

**Example:** 

hostname(config-dns-server-group)# domain-name example.com

**Step 3** Resolve the domain name to an IP address.

#### Example:

hostname(config-dns-server-group)# name-server 192.168.10.10

**Step 4** Switch to Clientless SSL VPN configuration mode.

### webvpn

**Step 5** Switch to tunnel-group Clientless SSL VPN configuration mode.

### tunnel-group webvpn

**Step 6** Specify the domain name that the tunnel groups will use. By default, the security appliance assigns the default Clientless SSL VPN group as the default tunnel group for clientless connections. Follow this instruction if the ASA uses that tunnel group to assign settings to the clientless connections. Otherwise, follow this step for each tunnel configured for clientless connections.

### Example:

```
asa2(config-dns-server-group)# exit
asa2(config)# tunnel-group DefaultWEBVPNGroup webvpn-attributes
asa2(config-tunnel-webvpn)# dns-group example.com
```

## Make Applications Eligible for Port Forwarding

The Clientless SSL VPN configuration of each ASA supports *port forwarding lists*, each of which specifies local and remote ports used by the applications for which to provide access. Because each group policy or username supports only one port forwarding list, you must group each set of ca supported into a list.

### Procedure

**Step 1** Display the port forwarding list entries already present in the ASA configuration.

### show run webvpn port-forward

**Step 2** Switch to Clientless SSL VPN configuration mode.

### webvpn

Following the configuration of a port forwarding list, assign the list to group policies or usernames, as described in the next section.

## Assign a Port Forwarding List

You can add or edit a named list of TCP applications to associate with users or group policies for access over Clientless SSL VPN connections. For each group policy and username, you can configure Clientless SSL VPN to do one of the following:

Note These options are mutually exclusive for each group policy and username. Use only one.

Start port forwarding access automatically upon user login.

### Before you begin

Before initiating the **port-forward enable** *list name* command, the user is required to start port forwarding manually, using **Application Access** > **Start Applications** on the Clientless SSL VPN portal page.

These commands are available to each group policy and username. The configuration of each group policy and username supports only one of these commands at a time, so when you enter one, the ASA replaces the one present in the configuration of the group policy or username in question with the new one, or in the case of the last command, simply removes the **port-forward** command from the group policy or username configuration.

### Procedure

 Step 1
 Start port forwarding automatically upon user login.

 port-forward auto-start <list name>

 Step 2
 Enable or prevent port forwarding upon user login.

 port-forward enable <list name>

 port-forward disable

 Step 3
 (Optional) Remove a port-forward command from the group policy or username configuration, which then inherits the [no] port forward command from the default aroun policy.

(Optional) Remove a **port-forward** command from the group policy or username configuration, which then inherits the **[no] port-forward** command from the default group policy. The keywords following the **no port-forward** command are optional; however, they restrict the removal to the named **port-forward** command.

**no port-forward** [auto-start < list name> | enable < list name> | disable]

### Automate Port Forwarding

To start port forwarding automatically upon user login, enter the following commands:

### Procedure

Step 1 Switch to Clientless SSL VPN configuration mode. webvpn

| Step 2 | Switch to group-policy or username Clientless SSL VPN configuration mode.                                                                                                    |  |  |
|--------|----------------------------------------------------------------------------------------------------|--|--|
|        | group-policy webvpn or username webvpn                                                                                                    |  |  |
| Step 3 | Start port forwarding automatically upon user login.                                                                                                    |  |  |
|        | port-forward auto-start list_name                                                                                                    |  |  |
|        | <i>list_name</i> names the port forwarding list already present in the ASA Clientless SSL VPN configuration. You cannot assign more than one port forwarding list to a group policy or username. |  |  |
|        | Example:                                                                                                    |  |  |
|        | The following example assigns the port forwarding list named apps1 to the group policy.                                                                                                    |  |  |
|        | hostname(config-group-policy)# <b>webvpn</b><br>hostname(config-group-webvpn)# <b>port-forward auto-start apps1</b>                                                                              |  |  |
| Step 4 | Display the port forwarding list entries present in the ASA configuration.                                                                                                    |  |  |
|        | show run webvpn port-forward                                                                                                    |  |  |
| Step 5 | (Optional) Remove the port-forward command from the group policy or username and reverts to the default.                                                                                         |  |  |
|        | no port-forward                                                                                                    |  |  |
|        |                                                                                                    |  |  |

## **Enable and Switch off Port Forwarding**

By default, port forwarding is switched off.

### Procedure

**Step 1** Enable port forwarding.

You do not have to start port forwarding manually if you entered **port-forward auto-start** *list\_name*, where *list\_name* is the name of the port forwarding list already present in the ASA Clientless SSL VPN configuration. You cannot assign more than one port forwarding list to a group policy or username.

port-forward [enable l<list name> | disable]

### Example:

The following example assigns the port forwarding list named apps1 to the group policy.

```
hostname(config-group-policy)# webvpn
hostname(config-group-webvpn)# port-forward enable apps1
```

**Step 2** Display the port forwarding list entries.

### show running-config port-forward

- Step 3 (Optional) Remove the port-forward command from the group policy or username and revert to the default.no port-forward
- **Step 4** (Optional) Switch off port forwarding.

port-forward disable

# **Configure File Access**

Clientless SSL VPN serves remote users with HTTPS portal pages that interface with proxy CIFS and/or FTP clients running on the ASA. Using either CIFS or FTP, Clientless SSL VPN provides users with network access to the files on the network, to the extent that the users meet user authentication requirements and the file properties do not restrict access. The CIFS and FTP clients are transparent; the portal pages delivered by Clientless SSL VPN provide the appearance of direct access to the file systems.

When a user requests a list of files, Clientless SSL VPN queries the server designated as the master browser for the IP address of the server containing the list. The ASA gets the list and delivers it to the remote user on a portal page.

Clientless SSL VPN lets the user invoke the following CIFS and FTP functions, depending on user authentication requirements and file properties:

- Navigate and list domains and workgroups, servers within a domain or workgroup, shares within a server, and files within a share or directory.
- · Create directories.
- Download, upload, rename, move, and delete files.

The ASA uses a master browser, WINS server, or DNS server, typically on the same network as the ASA or reachable from that network, to query the network for a list of servers when the remote user clicks **Browse Networks** in the menu of the portal page or on the toolbar displayed during the Clientless SSL VPN session.

The master browser or DNS server provides the CIFS/FTP client on the ASA with a list of the resources on the network, which Clientless SSL VPN serves to the remote user.

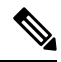

Note

Before configuring file access, you must configure the shares on the servers for user access.

## **CIFS File Access Requirement and Limitation**

To access \\server\share\subfolder\personal folder, the user must have a minimum of read permission for all parent folders, including the share itself.

Use Download or Upload to copy and paste files to and from CIFS directories and the local desktop. The Copy and Paste buttons are intended for remote to remote actions only, not local to remote, or remote to local.

If you drag and drop a file from a web folder to a folder on your workstation, you might get what appears to be a temporary file. Refresh the folder on your workstation to update the view and show the transferred file.

The CIFS browse server feature does not support double-byte character share names (share names exceeding 13 characters in length). This only affects the list of folders displayed, and does not affect user access to the folder. As a workaround, you can pre-configure the bookmark(s) for the CIFS folder(s) that use double-byte share names, or the user can enter the URL or bookmark of the folder in the format cifs://server/<long-folder-name>. For example:

cifs://server/Do you remember? cifs://server/Do%20you%20remember%3F

### Add Support for File Access

Note

The procedure describes how to specify the master browser and WINS servers. As an alternative, you can use ASDM to configure URL lists and entries that provide access to file shares.

Adding a share in ASDM does not require a master browser or a WINS server. However, it does not provide support for the Browse Networks link. You can use a hostname or an IP address to refer to ServerA when entering the nbns-server command. If you use a hostname, the ASA requires a DNS server to resolve it to an IP address.

### Procedure

**Step 1** Switch to Clientless SSL VPN configuration mode.

### webvpn

**Step 2** Switch to tunnel-group Clientless SSL VPN configuration mode.

### tunnel-group webvpn

**Step 3** Browse a network or domain for each NetBIOS Name Server (NBNS).

nbns-server {IPaddress | hostname} [master] [timeout timeout] [retry retries]

- **master** is the computer designated as the master browser. The master browser maintains the list of computers and shared resources. Any NBNS server you identify with this command without entering the master portion of the command must be a Windows Internet Naming Server (WINS). Specify the master browser first, then specify the WINS servers. You can specify up to three servers, including the master browser, for a connection profile.
- *timeout* is the number of seconds the ASA waits before sending the query again, to the same server if it is the only one, or another server if there are more than one. The default timeout is 2 seconds; the range is 1 to 30 seconds.
- *retries* is the number of times to retry queries to the NBNS server. The ASA recycles through the list of servers this number of times before sending an error message. The default value is 2; the range is 1 through 10.

### Example:

```
hostname(config-tunnel-webvpn)# nbns-server 192.168.1.20 master
hostname(config-tunnel-webvpn)# nbns-server 192.168.1.41
hostname(config-tunnel-webvpn)# nbns-server 192.168.1.47
```

**Step 4** Display the NBNS servers already present in the connection profile configuration.

### show tunnel-group webvpn-attributes

Step 5 (Optional) Specify the character set to encode in Clientless SSL VPN portal pages delivered to remote users.By default, the encoding type set on the remote browser determines the character set for Clientless SSL VPN

portal pages, so you need to set the character encoding only if it is necessary to ensure proper encoding on the browser.

### character-encoding charset

*charset* is a string consisting of up to 40 characters, and is equal to one of the valid character sets identified in http://www.iana.org/assignments/character-sets. You can use either the name or the alias of a character set listed on that page. Examples include iso-8859-1, shift\_jis, and ibm850.

**Note** The character-encoding and file-encoding values do not exclude the font family to be used by the browser. You need to complement the setting of one these values with the **page style** command in webvpn customization command mode to replace the font family if you are using Japanese Shift\_JIS character encoding, as shown in the following example, or enter the **no page style** command in webvpn customization command mode to remove the font family.

### Example:

The following example sets the character-encoding attribute to support Japanese Shift\_JIS characters, removes the font family, and retains the default background color.

```
hostname(config)# webvpn
hostname(config-webvpn)# character-encoding shift_jis
hostname(config-webvpn)# customization DfltCustomization
hostname(config-webvpn-custom)# page style background-color:white
```

**Step 6** (Optional) Specify the encoding for Clientless SSL VPN portal pages from specific CIFS servers. Thus, you can use different file-encoding values for CIFS servers that require different character encodings.

**file-encoding** {server-name | server-ip-address} charset

### Example:

The following example sets the file-encoding attribute of the CIFS server 10.86.5.174 to support IBM860 (alias "CP860") characters.

hostname(config-webvpn)# file-encoding 10.86.5.174 cp860

# **Ensure Clock Accuracy for SharePoint Access**

The Clientless SSL VPN server on the ASA uses cookies to interact with applications such as Microsoft Word on the endpoint. The cookie expiration time set by the ASA can cause Word to malfunction when accessing documents on a SharePoint server if the time on the ASA is incorrect. To prevent this malfunction, set the ASA clock properly. We recommend configuring the ASA to dynamically synchronize the time with an NTP server. For instructions, see the section on setting the date and time in the general operations configuration guide.

# Virtual Desktop Infrastructure (VDI)

The ASA supports connections to Citrix and VMWare VDI servers.

• For Citrix, the ASA allows access through clientless portal to user's running Citrix Receiver.

• VMWare is configured as a (smart tunnel) application.

VDI servers can also be accessed through bookmarks on the Clientless Portal, like other server applications.

## **Limitations to VDI**

- Authentication using certificates or Smart Cards is not supported for auto sign-on, since these forms of authentication do not allow the ASA in the middle.
- The XML service must be installed and configured on the XenApp and XenDesktop servers.
- Client certificate verifications, double Auth, internal passwords and CSD (all of CSD, not just Vault) are not supported when standalone mobile clients are used.

## **Citrix Mobile Support**

A mobile user running the Citrix Receiver can connect to the Citrix server by:

- · Connecting to the ASA with AnyConnect, and then connecting to the Citrix server.
- Connecting to the Citrix server through the ASA, without using the AnyConnect client. Logon credentials can include:
  - A connection profile alias (also referred to as a tunnel-group alias) in the Citrix logon screen. A VDI server can have several group policies, each with different authorization and connection settings.
  - An RSA SecureID token value, when the RSA server is configured. RSA support includes next token for an invalid entry, and also for entering a new PIN for an initial or expired PIN.

### **Supported Mobile Devices for Citrix**

- iPad—Citrix Receiver version 4.x or later
- iPhone/iTouch—Citrix Receiver version 4.x or later
- Android 2.x/3.x/4.0/4.1 phone—Citrix Receiver version 2.x or later
- Android 4.0 phone—Citrix Receiver version 2.x or later

### **Limitations of Citrix**

### **Certificate Limitations**

- Certificate/Smart Card authentication is not supported as means of auto sign-on.
- · Client certificate verifications and CSD are not supported
- Md5 signature in the certificates are not working because of security issue, which is a known problem on iOS: http://support.citrix.com/article/CTX132798
- SHA2 signature is not supported except for Windows, as described on the Citrix website: http://www.citrix.com/

• A key size >1024 is not supported

### **Other Limitations**

- HTTP redirect is not supported; the Citrix Receiver application does not work with redirects.
- XML service must be installed and configured on the XenApp and XenDesktop servers.

### About Citrix Mobile Receiver User Logon

The logon for mobile users connecting to the Citrix server depends on whether the ASA has configured the Citrix server as a VDI server or a VDI proxy server.

When the Citrix server is configured as a VDI server:

- 1. Using the AnyConnect Secure Mobility Client, connect to ASA with VPN credentials.
- 2. Using Citrix Mobile Receiver, connect to Citrix server with Citrix server credentials (if single-signon is configured, the Citrix credentials are not required).

When the ASA is configured as a to a VDI proxy server:

1. Using Citrix Mobile Receiver, connect to the ASA entering credentials for both the VPN and Citrix server. After the first connection, if properly configured, subsequent connections only require VPN credentials.

### Configure the ASA to Proxy a Citrix Server

You can configure the ASA to act as a proxy for the Citrix servers, so that connections to the ASA appear to the user like connections to the Citrix servers. The AnyConnect client is not required when you enable VDI proxy in ASDM. The following high-level steps show how the end user connects to Citrix.

### Procedure

- **Step 1** A mobile user opens Citrix Receiver and connects to ASA's URL.
- **Step 2** The user provides credentials for the XenApp server and the VPN credentials on the Citrix logon screen.
- **Step 3** For each subsequent connection to the Citrix server, the user only needs to enter the VPN credentials.

Using the ASA as a proxy for XenApp and XenDesktop removes the requirement for a Citrix Access Gateway. XenApp server info is logged on the ASA, and displays in ASDM.

Configure the Citrix server's address and logon credentials, and assign that VDI server to a Group Policy or username. If both username and group-policy are configured, username settings override group-policy settings.

### What to do next

http://www.youtube.com/watch?v=JMM2RzppaG8 - This video describes the advantages of using the ASA as a Citrix proxy.

### Assign a VDI Server to a Group Policy

VDI servers are configured and assigned to Group Policies by:

- Adding the VDI server on the VDI Access pane, and assigning a group policy to the server.
- Adding a VDI server to the group policy.

If both username and group policy are configured, username settings take precedence over group policy. Enter the following:

```
configure terminal
group-policy DfltGrpPolicy attributes
webvpn
vdi type <citrix> url <url> domain <domain> username <username> password
<password>
configure terminal
username <username> attributes
webvpn
vdi type <citrix> url <url> domain <domain> username <username> password
<password>]
```

The syntax options are defined as follows:

- type—Type of VDI. For a Citrix Receiver type, this value must be *citrix*.
- url—Full URL of the XenApp or XenDesktop server including http or https, hostname, and port number, as well as the path to the XML service.
- username—Username for logging into the virtualization infrastructure server. This value can be a clientless macro.
- password—Password for logging into the virtualization infrastructure server. This value can be a clientless macro.
- domain—Domain for logging into the virtualization infrastructure server. This value can be a clientless macro.

# **Use SSL to Access Internal Servers**

### Procedure

**Step 1** Switch to group policy Clientless SSL VPN configuration mode.

### webvpn

**Step 2** Switch off URL entry.

### url-entry disable

Clientless SSL VPN uses SSL and its successor, TLS1 to provide a secure connection between remote users and specific, supported internal resources at an internal server.

## Configure Clientless SSL VPN and ASDM Ports

From version 8.0(2), the ASA supports both Clientless SSL VPN sessions and ASDM administrative sessions simultaneously on port 443 of the outside interface. You can configure these applications on different interfaces.

### Procedure

**Step 1** Switch to Clientless SSL VPN configuration mode.

### webvpn

**Step 2** Change the SSL listening port for Clientless SSL VPN.

port port\_number

#### Example:

This example enables Clientless SSL VPN on port 444 of the outside interface. With this configuration, remote users initiating Clientless SSL VPN sessions enter https://<outside\_ip>:444 in the browser.

```
hostname(config) # http server enable
hostname(config) # http 192.168.3.0 255.255.255.0 outside
hostname(config) # webvpn
hostname(config-webvpn) # port 444
hostname(config-webvpn) # enable outside
```

Step 3(Privileged mode) Change the listening port for ASDM.http server enable

### **Example:**

This example specifies that HTTPS ASDM sessions use port 444 on the outside interface. Clientless SSL VPN is also enabled on the outside interface and uses the default port (443). With this configuration, remote users initiate ASDM sessions by entering https://<outside ip>:444.

```
hostname(config)# http server enable
hostname(config)# http 192.168.3.0 255.255.255.0 outside
hostname(config)# webvpn
hostname(config-webvpn)# enable outside
```

## **Use HTTPS for Clientless SSL VPN Sessions**

### Procedure

 Step 1
 Switch to clientless SSL VPN configuration mode.

 Enter webvpn.

**Step 2** Enable Clientless SSL VPN sessions on the interface called outside.

Enter enable interface-name.

### Example

```
hostname(config)# webvpn
hostname(config-webvpn)# enable outside
```

### What to do next

To see the current configuration, use the show running-config webvpn.

To clear the current configuration, use the clear configure webvpn.

## **Configure Support for Proxy Servers**

The ASA can terminate HTTPS connections and forward HTTP and HTTPS requests to proxy servers. These servers act as intermediaries between users and the public or private network. Requiring network access via a proxy server that the organization controls provides another opportunity for filtering, to assure secure network access and administrative control.

When configuring support for HTTP and HTTPS proxy services, you can assign preset credentials to send with each request for basic authentication. You can also specify URLs to exclude from HTTP and HTTPS requests.

### Before you begin

You can specify a proxy autoconfiguration (PAC) file to download from an HTTP proxy server, however, you may not use proxy authentication when specifying the PAC file.

### Procedure

| Step 1 | Switch  | Switch to Clientless SSL VPN configuration mode.                                                                                            |  |  |
|--------|---------|----------------------------------------------------------------------------------------------------|--|--|
|        | webvp   | n                                                                                                    |  |  |
| Step 2 | Config  | Configure the ASA to use an external proxy server to handle HTTP and HTTPS requests.<br>http-proxy and https-proxy                          |  |  |
|        | http-pi |                                                                                                    |  |  |
|        | Note    | Proxy NTLM authentication is not supported in <b>http-proxy</b> . Only proxy without authentication and basic authentication are supported. |  |  |
| Step 3 | Config  | Configure HTTP proxy.                                                                                                    |  |  |
|        | http-pi | <pre>roxy host [port] [exclude url] [username username {password password}]</pre>                                                           |  |  |
| Step 4 | Config  | are HTTPS proxy.                                                                                                    |  |  |
|        | https-p | roxy host [port] [exclude url] [username username {password password}]                                                                      |  |  |
| Step 5 | Set the | PAC file URL.                                                                                                    |  |  |
|        |         |                                                                                                    |  |  |

I

|         | http-proxy pac <i>url</i>                                                                                                    |
|---------|----------------------------------------------------------------------------------------------------|
| Step 6  | (Optional) Exclude URLs from those that can be sent to the proxy server.                                                                                                    |
|         | exclude                                                                                                    |
| Step 7  | Provide the hostname or IP address for the external proxy server.                                                                                                    |
|         | host                                                                                                    |
| Step 8  | Download the proxy autoconfiguration file to the ASA using a JavaScript function which identifies a proxy for each URL.                                                                                                    |
|         | pac                                                                                                    |
| Step 9  | (Optional) (Only available if you specify a username) Accompanies each proxy request with a password to provide basic, proxy authentication.                                                                                                    |
|         | password                                                                                                    |
| Step 10 | Send the password to the proxy server with each HTTP or HTTPS request.                                                                                                    |
|         | password                                                                                                    |
| Step 11 | (Optional) Provide the port number used by the proxy server. The default HTTP port is 80. The default HTTPS port is 443. The ASA uses each of these ports if you do not specify an alternative value. The range is 1-65535.                                                                                     |
|         | port                                                                                                    |
| Step 12 | If you entered <b>exclude</b> , enter a URL or a comma-delimited list of several URLs to exclude from those that can be sent to the proxy server. The string does not have a character limit, but the entire command cannot exceed 512 characters. You can specify literal URLs or use the following wildcards: |
|         | • * to match any string, including slashes (/) and periods (.). You must accompany this wildcard with an alphanumeric string.                                                                                                    |
|         | • ? to match any single character, including slashes and periods.                                                                                                    |
|         | • [x-y] to match any single character in the range of x and y, where x represents one character and y represents another character in the ANSI character set.                                                                                                    |
|         | • [!x-y] to match any single character that is not in the range.                                                                                                    |
| Step 13 | If you entered <b>http-proxy pac</b> , follow it with <b>http://</b> and type the URL of the proxy autoconfiguration file. (If you omit the <b>http://</b> portion, the CLI ignores the command.)                                                                                                    |
| Step 14 | (Optional) Accompany each HTTP proxy request with a username for basic, proxy authentication. Only the <b>http-proxy</b> <i>host</i> command supports this keyword.                                                                                                    |
|         | username                                                                                                    |
| Step 15 | Send the username to the proxy server with each HTTP or HTTPS request.                                                                                                    |
|         | username                                                                                                    |
| Step 16 | Show how to configure use of an HTTP proxy server with an IP address of 209.165. 201.1 using the default port, sending a username and password with each HTTP request.                                                                                                    |
|         | Example:                                                                                                    |

hostname(config-webvpn)# http-proxy 209.165.201.1 user jsmith password
mysecretdonttell

**Step 17** Show the same command, except when the ASA receives the specific URL www.example.com in an HTTP request, it resolves the request instead of passing it on to the proxy server.

#### Example:

hostname(config-webvpn)# http-proxy 209.165.201.1 exclude www.example.com
username jsmith password mysecretdonttell

**Step 18** Show how to specify a URL to serve a proxy autoconfiguration file to the browser.

### Example:

hostname (config-webvpn) # http-proxy pac http://www.example.com/pac

The ASA Clientless SSL VPN configuration supports only one **http-proxy** and one **https-proxy** command each. For example, if one instance of the **http-proxy** command is already present in the running configuration and you enter another, the CLI overwrites the previous instance.

**Note** Proxy NTLM authentication is not supported in **http-proxy**. Only proxy without authentication and basic authentication is supported.

## **Configure SSL/TLS Encryption Protocols**

Port forwarding requires the Oracle Java Runtime Environment (JRE). Port forwarding does not work when a user of Clientless SSL VPN connects with some SSL versions. Refer to the Supported VPN Platforms, Cisco ASA 5500 Series for supported JRE versions.

## Authenticate with Digital Certificates

SSL uses digital certificates for authentication. The ASA creates a self-signed SSL server certificate when it boots; or you can install in the ASA an SSL certificate that has been issued in a PKI context. For HTTPS, this certificate must then be installed on the client.

### **Restrictions of Digital Certificates Authentication**

Email clients such as MS Outlook, MS Outlook Express, and Eudora lack the ability to access the certificate store.

For more information on authentication and authorization using digital certificates, see the section on using certificates and user login credentials in the general operations configuration guide.

## **Configure Browser Access to Client-Server Plug-ins**

The Client-Server Plug-in table displays the plug-ins the ASA makes available to browsers in Clientless SSL VPN sessions.

To add, change, or remove a plug-in, do one of the following:

- To add a plug-in, click Import. The Import Plug-ins dialog box opens.
- To remove a plug-in, choose it and click Delete.

## **About Installing Browser Plug-ins**

A browser plug-in is a separate program that a Web browser invokes to perform a dedicated function, such as connect a client to a server within the browser window. The ASA lets you import plug-ins for download to remote browsers in Clientless SSL VPN sessions. Of course, Cisco tests the plug-ins it redistributes, and in some cases, tests the connectivity of plug-ins we cannot redistribute. However, we do not recommend importing plug-ins that support streaming media at this time.

The ASA does the following when you install a plug-in onto the flash device:

- (Cisco-distributed plug-ins only) Unpacks the jar file specified in the URL.
- Writes the file to the csco-config/97/plugin directory on the ASA file system.
- Populates the drop-down list next to the URL attributes in ASDM.
- Enables the plug-in for all future Clientless SSL VPN sessions, and adds a main menu option and an
  option to the drop-down list next to the Address field of the portal page.

The following table shows the changes to the main menu and address field of the portal page when you add the plug-ins described in the following sections.

| Plug-in    | Main Menu Option Added to Portal<br>Page | Address Field Option Added to<br>Portal Page |
|------------|------------------------------------------|----------------------------------------------|
| ica        | Citrix Client                            | citrix://                                    |
| rdp        | Terminal Servers                         | rdp://                                       |
| rdp2       | Terminal Servers Vista                   | rdp2://                                      |
| ssh,telnet | SSH                                      | ssh://                                       |
|            | Telnet                                   | telnet://                                    |
| vnc        | VNC Client                               | vnc://                                       |

#### Table 18: Effects of Plug-ins on the Clientless SSL VPN Portal Page

Note

te A secondary ASA obtains the plug-ins from the primary ASA.

When the user in a Clientless SSL VPN session clicks the associated menu option on the portal page, the portal page displays a window to the interface and displays a help pane. The user can choose the protocol displayed in the drop-down list and enter the URL in the Address field to establish a connection.

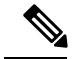

Note

Some Java plug-ins may report a status of connected or online even when a session to the destination service is not set up. The open-source plug-in reports the status, not the ASA.

### **Prerequisites for Installing Browser Plug-ins**

• The plug-ins do not work if the security appliance configures the clientless session to use a proxy server.

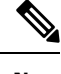

**Note** The remote desktop protocol plug-in does not support load balancing with a session broker. Because of the way the protocol handles the redirect from the session broker, the connection fails. If a session broker is not used, the plug-in works.

- The plug-ins support single sign-on (SSO). They use the *same* credentials entered to open the Clientless SSL VPN session. Because the plug-ins do not support macro substitution, you do not have the options to perform SSO on different fields such as the internal domain password or on an attribute on a RADIUS or LDAP server.
- To configure SSO support for a plug-in, you install the plug-in, add a bookmark entry to display a link to the server, and specify SSO support when adding the bookmark.
- The minimum access rights required for remote use belong to the guest privilege mode.

### **Requirements for Installing Browser Plug-ins**

- Per the GNU General Public License (GPL), Cisco redistributes plug-ins without having made any changes to them. Per the GPL, Cisco cannot directly enhance these plug-ins.
- Clientless SSL VPN must be enabled on the ASA to provide remote access to the plug-ins.
- A stateful failover does not retain sessions established using plug-ins. Users must reconnect following a failover.
- Plug-ins require that ActiveX or Oracle Java Runtime Environment (JRE) is enabled on the browser. There is no ActiveX version of the RDP plug-in for 64-bit browsers.

### Set Up RDP Plug-in

To set up and use an RDP plug-in, you must add a new environment variable.

### Procedure

- **Step 1** Right-click **My Computer** to access the System Properties, and choose the **Advanced** tab.
- **Step 2** On the Advanced tab, choose the environment variables button.
- **Step 3** In the new user variable dialog box, enter the RF\_DEBUG variable.
- **Step 4** Verify the new Environment Variable in the user variables section.

| Step 5 | If you used the client computer with versions of Clientless SSL VPN before version 8.3, you must remove   |
|--------|----------------------------------------------------------------------------------------------------|
|        | the old Cisco Portforwarder Control. Go to the C:/WINDOWS/Downloaded Program Files directory, right-click |
|        | portforwarder control, and choose <b>Remove</b> .                                                         |
| Step 6 | Clear all of the Internet Explorer browser cache.                                                         |
| Step 7 | Launch your Clientless SSL VPN session and establish an RDP session with the RDP ActiveX Plug-in.         |
|        | You can now observe events in the Windows Application Event viewer.                                       |

## Prepare the Security Appliance for a Plug-in

### Procedure

Step 1Ensure that Clientless SSL VPN is enabled on an ASA interface.Step 2Install an SSL certificate onto the ASA interface to which remote users use a fully-qualified domain name<br/>(FQDN) to connect.NoteDo not specify an IP address as the common name (CN) for the SSL certificate. The remote user<br/>attempts to use the FQDN to communicate with the ASA. The remote PC must be able to use DNS

or an entry in the System32\drivers\etc\hosts file to resolve the FQDN.

### Configure the ASA to Use the New HTML File

### Procedure

Step 1Import the file and images as Web Content.import webvpn webcontent <file> <url>

#### Example:

```
hostname# import webvpn webcontent /+CSCOU+/login.inc tftp://209.165.200.225/login.inc
!!!!* Web resource `+CSCOU+/login.inc' was successfully initialized
hostname#
```

**Step 2** Export a customization template.

export webvpn customization <file> <URL>

**Example:** 

**Step 3** Change the full customization mode tag in the file to enable.

### Example:

This example supplies the URL of the login file stored in the ASA memory.

**Step 4** Import the file as a new customization object.

### Example:

**Step 5** Apply the customization object to a Connection Profile (tunnel group).

### Example:

hostname(config)# tunnel-group Sales webvpn-attributes hostname(config-tunnel-webvpn)#customization sales\_vpn\_login

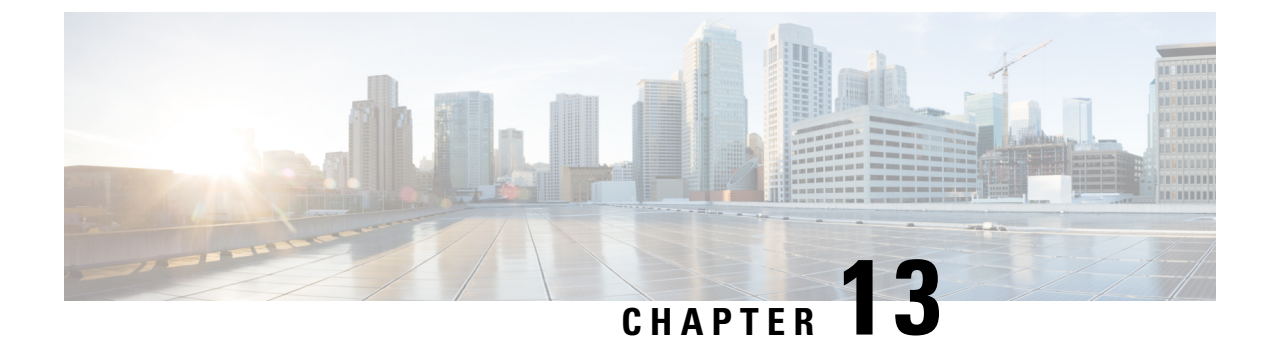

# **Advanced Clientless SSL VPN Configuration**

- Microsoft Kerberos Constrained Delegation Solution, on page 295
- Configure Application Profile Customization Framework, on page 301
- Encoding, on page 305
- Use Email over Clientless SSL VPN, on page 307

# **Microsoft Kerberos Constrained Delegation Solution**

Microsoft's Kerberos Constrained Delegation (KCD) provides access to Kerberos-protected Web applications in the private network.

In order for Kerberos Constrained Delegation to function, the ASA must establish a trust relationship between the source domain (the domain where the ASA resides) and the target or resource domain (the domain where the Web services reside). The ASA crosses the certification path from the source to the destination domain and acquires the necessary tickets on behalf of the remote access user to access the services.

This crossing of the certificate path is called cross-realm authentication. During each phase of cross-realm authentication, the ASA relies on the credentials at a particular domain and the trust relationship with the subsequent domain.

## **How KCD Works**

Kerberos relies on a trusted third party to validate the digital identity of entities in a network. These entities (such as users, host machines, and services running on hosts) are called principals and must be present in the same domain. Instead of secret keys, Kerberos uses tickets to authenticate a client to a server. The ticket is derived from the secret key and consists of the client's identity, an encrypted session key, and flags. Each ticket is issued by the key distribution center and has a set lifetime.

The Kerberos security system is a network authentication protocol used to authenticate entities (users, computers, or applications) and protect network transmissions by scrambling the data so that only the device that the information was intended for can decrypt it. You can configure KCD to provide Clientless SSL VPN users with SSO access to any Web services protected by Kerberos. Examples of such Web services or applications include Outlook Web Access (OWA), Sharepoint, and Internet Information Server (IIS).

Two extensions to the Kerberos protocol were implemented: *protocol transition* and *constrained delegation*. These extensions allow the Clientless SSL VPN remote access users to access Kerberos-authenticated applications in the private network.

Protocol transition provides you with increased flexibility and security by supporting different authentication mechanisms at the user authentication level and by switching to the Kerberos protocol for security features (such as mutual authentication and constrained delegation) in subsequent application layers. *Constrained delegation* provides a way for domain administrators to specify and enforce application trust boundaries by limiting where application services can act on a user's behalf. This flexibility improves application security designs by reducing the chance of compromise by an untrusted service.

For more information on constrained delegation, see RFC 1510 via the IETF website (http://www.ietf.org).

## **Authentication Flow with KCD**

The following figure depicts the packet and process flow a user experiences directly and indirectly when accessing resources trusted for delegation via the clientless portal. This process assumes that the following tasks have been completed:

- Configured KCD on ASA.
- Joined the Windows Active Directory and ensured services are trusted for delegation.
- Delegated ASA as a member of the Windows Active Directory domain.

### Figure 8: KCD Process

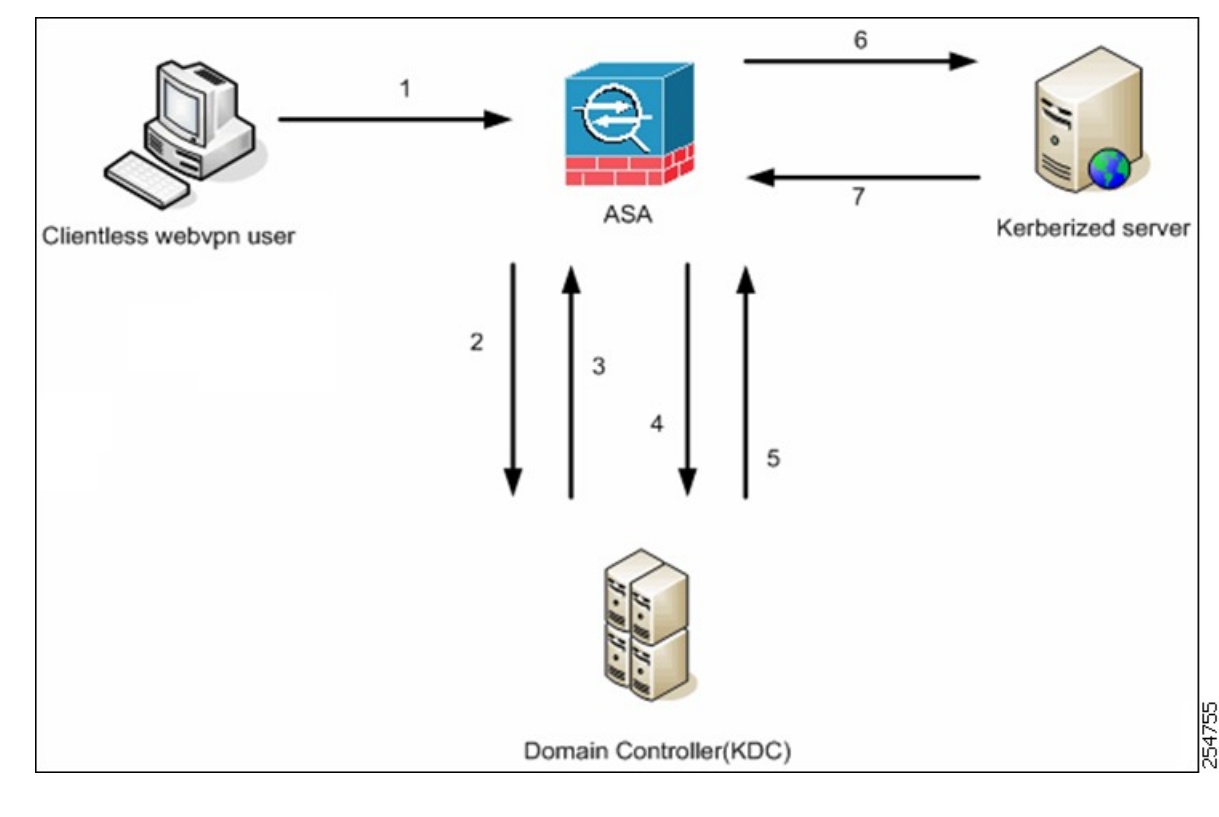

**Note** A clientless user session is authenticated by the ASA using the authentication mechanism configured for the user. (In the case of smartcard credentials, ASA performs LDAP authorization with the userPrincipalName from the digital certificate against the Windows Active Directory).

1. After successful authentication, the user logs in to the ASA clientless portal page. The user accesses a Web service by entering a URL in the portal page or by clicking on the bookmark. If the Web service requires authentication, the server challenges ASA for credentials and sends a list of authentication methods supported by the server.

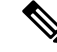

- Note KCD for Clientless SSL VPN is supported for all authentication methods (RADIUS, RSA/SDI, LDAP, digital certificates, and so on). Refer to the AAA Support table at http://www.cisco.com/en/US/docs/security/asa/asa84/configuration/guide/access\_aaa.html#wp1069492.
  - 2. Based on the HTTP headers in the challenge, the ASA determines whether the server requires Kerberos authentication. (This is part of the SPNEGO mechanism.) If connecting to a backend server requires Kerberos authentication, the ASA requests a service ticket for itself on behalf of the user from the key distribution center.
  - **3.** The key distribution center returns the requested tickets to the ASA. Even though these tickets are passed to the ASA, they contain the user's authorization data. The ASA requests a service ticket from the KCD for the specific service that the user wants to access.

**Note** Steps 1 to 3 comprise protocol transition. After these steps, any user who authenticates to the ASA using a non-Kerberos authentication protocol is transparently authenticated to the key distribution center using Kerberos.

- 4. The ASA requests a service ticket from the key distribution center for the specific service that the user wants to access.
- 5. The key distribution center returns a service ticket for the specific service to the ASA.
- 6. The ASA uses the service ticket to request access to the Web service.
- 7. The Web server authenticates the Kerberos service ticket and grants access to the service. The appropriate error message is displayed and requires acknowledgment if there is an authentication failure. If the Kerberos authentication fails, the expected behavior is to fall back to basic authentication.

## **Create a Kerberos Server Group for Constrained Delegation**

To use Kerberos Constrained Delegation, you must first configure a Kerberos AAA server group. The server group must contain the Active Directory (AD) domain controller.

### Procedure

**Step 1** Create the Kerberos AAA server group and enter aaa-server-group configuration mode.

aaa-server server\_group\_name protocol kerberos

Example:

ciscoasa(config)# aaa-server MSKCD protocol kerberos

**Step 2** (Optional.) Specify the maximum number of failed AAA transactions with a AAA server in the group before trying the next server.

max-failed-attempts number

### Example:

ciscoasa(config-aaa-server-group)# max-failed-attempts 2

The *number* argument can range from 1 and 5. The default is 3.

**Step 3** (Optional.) Specify the method (reactivation policy) by which failed servers in a group are reactivated.

### reactivation-mode {depletion [deadtime *minutes*] | timed}

Example:

ciscoasa(config-aaa-server-group)# reactivation-mode depletion deadtime 20

The **depletion** keyword reactivates failed servers only after all of the servers in the group are inactive. This is the default mode.

The **deadtime** *minutes* keyword pair specifies the amount of time in minutes, between 0 and 1440, that elapses between the disabling of the last server in the group and the subsequent reenabling of all servers. The default is 10 minutes.

The timed keyword reactivates failed servers after 30 seconds of down time.

**Step 4** Add the Kerberos server to the Kerberos server group.

aaa-server server\_group [(interface\_name)] host server\_ip

### Example:

ciscoasa(config-aaa-server-group)# aaa-server MSKCD (inside) host 10.1.1.10

If you do not specify an interface, then the ASA uses the inside interface by default.

**Step 5** Specify the timeout value for connection attempts to the server.

#### timeout seconds

Specify the timeout interval (1-300 seconds) for the server; the default is 10 seconds. For each AAA transaction the ASA retries connection attempts (based on the interval defined on the **retry-interval** command) until the timeout is reached. If the number of consecutive failed transactions reaches the limit specified on the max-failed-attempts command in the AAA server group, the AAA server is deactivated and the ASA starts sending requests to another AAA server if it is configured.

### Example:

ciscoasa(config-aaa-server-host)# timeout 15

**Step 6** Specify the retry interval, which is the time the system waits before retrying a connection request.

#### retry-interval seconds

You can specify 1-10 seconds. The default is 10.

### Example:

ciscoasa(config-aaa-server-host)# retry-interval 6

**Step 7** Specify the server port if it is different from the default Kerberos port, which is TCP/88. The ASA contacts the Kerberos server on this port.

server-port port\_number

### Example:

ciscoasa(config-aaa-server-host)# server-port 8888

**Step 8** Configure the Kerberos realm.

### kerberos-realm name

Kerberos realm names use numbers and upper case letters only, and can be up to 64 characters. The name should match the output of the Microsoft Windows **set USERDNSDOMAIN** command when it is run on the Active Directory server for the Kerberos realm. In the following example, EXAMPLE.COM is the Kerberos realm name:

C:\>set USERDNSDOMAIN USERDNSDOMAIN=EXAMPLE.COM

Although the ASA accepts lower case letters in the name, it does not translate lower case letters to upper case letters. Be sure to use upper case letters only.

### Example:

ciscoasa (config-asa-server-group) # kerberos-realm EXAMPLE.COM

### Example

The following example creates a Kerberos server group named MSKCD, adds a server, and sets the realm to EXAMPLE.COM.

```
hostname(config)# aaa-server MSKCD protocol kerberos
hostname(config-aaa-server-group)# aaa-server MSKCD (inside) host 10.1.1.10
hostname(config-aaa-server-host)# kerberos-realm EXAMPLE.COM
```

## **Configure Kerberos Constrained Delegation (KCD)**

The following procedure explains how to implement Kerberos Constrained Delegation (KCD).

### Before you begin

Enable DNS lookup on the interface through which the domain controller is reached. When using KCD
as the authentication delegation method, DNS is required to enable hostname resolution and communication
between the ASA, Domain Controller (DC), and the services trusted for delegation. Clientless VPN
deployments require DNS Lookups through the internal corporate network, typically the inside interface.

For example, to enable DNS lookup on the inside interface:

hostname(config) # dns domain-lookup inside

• Configure DNS to use the Active Directory (AD) domain controller as the DNS server, with the domain realm as the DNS domain.

For example, to configure the DefaultDNS group to use domain controller at 10.1.1.10 off the inside interface with the realm EXAMPLE.COM:

```
hostname(config)# dns server-group DefaultDNS
hostname(config-dns-server-group)# name-server 10.1.1.10 inside
hostname(config-dns-server-group)# domain-name EXAMPLE.COM
```

### Procedure

**Step 1** Switch to Clientless SSL VPN configuration mode.

### webvpn

**Step 2** Enable KCD.

kcd-server kerberos\_server\_group username user\_id password password

Where:

- *kerberos\_server\_group* is the name of the Kerberos AAA server group you created for KCD. See Create a Kerberos Server Group for Constrained Delegation, on page 297.
- **username** *user\_id* specifies a username defined on the domain controller that the system can use to join the domain. The user account must have administrative privileges or service level privileges for adding devices to the domain.
- password password specifies the password for the user account.

### **Example:**

```
ciscoasa(config) # webvpn
ciscoasa(config-webvpn) # kcd-server MSKCD username administrator
password !ou8one2
```

## **Monitoring Kerberos Constrained Delegation**

You can use the following commands to monitor KCD.

show webvpn kcd

Shows the KCD configuration and join status.

```
ciscoasa# show webvpn kcd
KCD-Server Name : DC
User : user1
```

Password : \*\*\*\* KCD State : Joined

• show aaa kerberos [username user\_id]

Shows the Kerberos tickets cached on the system. You can view all tickets, or just those tickets for a given user.

ASA# show aaa kerberos

```
Default Principal Valid Starting Expires Service Principal
asa@example.COM 06/29/10 18:33:00 06/30/10 18:33:00
krbtgt/example.COM@example.COM
kcduser@example.COM 06/29/10 17:33:00 06/30/10 17:33:00
asa$/example.COM 06/29/10 17:33:00 06/30/10 17:33:00
http/owa.example.com@example.COM
```

• clear aaa kerberos tickets [username user\_id]

Clears the Kerberos tickets cached on the system. You can clear all tickets, or just those tickets for a given user.

# **Configure Application Profile Customization Framework**

Clientless SSL VPN includes an Application Profile Customization Framework (APCF) option that lets the ASA handle non-standard applications and Web resources so they display correctly over a Clientless SSL VPN connection. An APCF profile contains a script that specifies when (pre, post), where (header, body, request, response), and what (data) to transform for a particular application. The script is in XML and uses sed (stream editor) syntax to transform strings/text.

You can configure and run multiple APCF profiles in parallel on an ASA. Within an APCF profile script, multiple APCF rules can apply. The ASA processes the oldest rule first, based on configuration history, the next oldest rule next.

You can store APCF profiles on the ASA flash memory, or on an HTTP, HTTPS, or TFTP server.

We recommend that you configure an APCF profile only with the assistance of Cisco personnel.

## Manage APCF Packets

Procedure

| Step 1 | Switch to Clientless SSL VPN configuration mode.        |
|--------|---------------------------------------------------------|
|        | webvpn                                                  |
| Step 2 | Identify and locate an APCF profile to load on the ASA. |
|        | apcf                                                    |
|        | Example:                                                |

This example shows how to enable an APCF profile named apcf1.xml, located in flash memory and how to enable an APCF profile named apcf2.xml, located on an HTTPS server called myserver, port 1440, with the path being /apcf.

```
hostname(config) # webvpn
hostname(config-webvpn) # apcf flash:/apcf/apcfl.xml
hostname(config) # webvpn
hostname(config-webvpn) # apcf https://myserver:1440/apcf/apcf2.xml
```

## **APCF Syntax**

APCF profiles use XML format, and sed script syntax, with the XML tags in the following table.

### **Guidelines for APCF**

Misuse of an APCF profile can result in reduced performance and undesired rendering of content. In most cases, Cisco Engineering supplies APCF profiles to solve specific application rendering issues.

### Table 19: APCF XML Tags

| Tag                                                                | Use                                                                                                    |
|--------------------------------------------------------------------|----------------------------------------------------------------------------------------------------|
| <apcf></apcf>                                                      | The mandatory root element that opens any APCF XML file.                                                    |
| <version>1.0</version>                                             | The mandatory tag that specifies the APCF implementation version. Currently the only version is 1.0.        |
| <application></application>                                        | The mandatory tag that wraps the body of the XML description.                                               |
| <id> text </id>                                                    | The mandatory tag that describes this particular APCF functionality.                                        |
| <apcf-entities></apcf-entities>                                    | The mandatory tag that wraps a single or multiple APCF entities.                                            |
| <js-object></js-object>                                            | One of these tags specifies type of content or the stage<br>at which the APCF processing should take place. |
| <html-object></html-object>                                        |                                                                                                    |
| <process-request-header></process-request-header>                  |                                                                                                    |
| <pre><process-response-header></process-response-header></pre>     |                                                                                                    |
| <pre><preprocess-response-body></preprocess-response-body></pre>   |                                                                                                    |
| <pre><postprocess-response-body></postprocess-response-body></pre> |                                                                                                    |
| Tag                        | Use                                                                                                    |
|----------------------------|----------------------------------------------------------------------------------------------------|
| <conditions> </conditions> | A child element of the pre/post-process tags that specifies criteria for processing such as:                                                                |
|                            | • http-version (such as 1.1, 1.0, 0.9)                                                                                                    |
|                            | • http-method (get, put, post, webdav)                                                                                                    |
|                            | • http-scheme ("http/", "https/", other)                                                                                                    |
|                            | • server-regexp regular expression containing<br>("a""z"   "A""Z"   "0""9"   "*[]?")                                                                        |
|                            | • server-fnmatch (regular expression containing ("a""z"   "A""Z"   "0""9"   "*[]?+()\{},"),                                                                 |
|                            | • user-agent-regexp                                                                                                    |
|                            | • user-agent-fnmatch                                                                                                    |
|                            | • request-uri-regexp                                                                                                    |
|                            | • request-uri-fnmatch                                                                                                    |
|                            | • If more than one of condition tags is present, the ASA performs a logical AND for all tags.                                                               |
| <action> </action>         | Wraps one or more actions to perform on the content<br>under specified conditions; you can use the following<br>tags to define these actions (shown below): |
|                            | • <do></do>                                                                                                    |
|                            | • <sed-script></sed-script>                                                                                                    |
|                            | • <rewrite-header></rewrite-header>                                                                                                    |
|                            | • <add-header></add-header>                                                                                                    |
|                            | • <delete-header></delete-header>                                                                                                    |
|                            |                                                                                                    |

| Тад                               | Use                                                                                                    |
|-----------------------------------|----------------------------------------------------------------------------------------------------|
| <do></do>                         | Child element of the action tag used to define one of the following actions:                                                                                                    |
|                                   | • <no-rewrite></no-rewrite> —Do not mangle the content received from the remote server.                                                                                                    |
|                                   | • <no-toolbar></no-toolbar> —Do not insert the toolbar.                                                                                                    |
|                                   | • <no-gzip></no-gzip> —Do not compress the content.                                                                                                    |
|                                   | • <force-cache></force-cache> —Preserve the original caching instructions.                                                                                                    |
|                                   | • <force-no-cache></force-no-cache> —Make object non-cacheable.                                                                                                    |
|                                   | • < downgrade-http-version-on-backend>—Use<br>HTTP/1.0 when sending the request to remote<br>server.                                                                                                    |
| <sed-script> TEXT </sed-script>   | Child element of the action tag used to change the content of text-based objects. The Text must be a valid Sed script. The <sed-script> applies to the <conditions> tag defined before it.</conditions></sed-script> |
| <rewrite-header></rewrite-header> | Child element of the action tag. Changes the value of<br>the HTTP header specified in the child element<br><header> tag shown below.</header>                                                                        |
| <add-header></add-header>         | Child element of the action tag used to add a new<br>HTTP header specified in the child element <header><br/>tag shown below.</header>                                                                               |
| <delete-header></delete-header>   | Child element of the action tag used to delete the specified HTTP header specified by the child element <header> tag shown below.</header>                                                                           |
| <header></header>                 | Specifies the name HTTP header to be rewritten,<br>added, or deleted. For example, the following tag<br>changes the value of the HTTP header named<br>Connection:                                                    |
|                                   | <rewrite-header><br/><header>Connection</header><br/><value>close</value><br/></rewrite-header>                                                                                                    |

### **Configuration Examples for APCF**

```
<APCF>
<version>1.0</version>
<application>
<id>Do not compress content from example.com</id>
<apcf-entities>
```

```
<process-request-header>
         <conditions>
           <server-fnmatch>*.example.com</server-fnmatch>
         </conditions>
           <action>
             <do><no-gzip/></do>
           </action>
      </process-request-header>
  </apcf-entities>
</application>
</APCF>
<APCF>
<version>1.0</version>
<application>
<id>Change MIME type for all .xyz objects</id>
 <apcf-entities>
      <process-response-header>
        <conditions>
            <request-uri-fnmatch>*.xyz</request-uri-fnmatch>
        </conditions>
         <action>
           <rewrite-header>
                <header>Content-Type</header>
                <value>text/html</value>
           </rewrite-header>
         </action>
      </process-response-header>
</apcf-entities>
</application>
</APCF>
```

# Encoding

*Character encoding*, also called "character coding" and "a character set," is the pairing of raw data (such as 0s and 1s) with characters to represent the data. The language determines the character encoding method to use. Some languages use a single method, while others do not. Usually, the geographic region determines the default encoding method used by the browser, but the remote user can change it. The browser can also detect the encoding specified on the page, and render the document accordingly.

The encoding attribute lets you specify the value of the character-encoding method used on the portal page to ensure that the browser renders it properly, regardless of the region in which the user is using the browser, and regardless of any changes made to the browser.

By default, the ASA applies the "Global Encoding Type" to pages from Common Internet File System servers. The mapping of CIFS servers to their appropriate character encoding, globally with the "Global Encoding Type" attribute, and individually with the file-encoding exceptions displayed in the table, provides for the accurate handling and display of CIFS pages when the proper rendering of filenames or directory paths, as well as pages, is an issue.

# View or Specify Character Encoding

With encoding, you can view or specify the character encoding for Clientless SSL VPN portal pages.

#### Procedure

- **Step 1** Global Encoding Type determines the character encoding that all Clientless SSL VPN portal pages inherit except for those from the CIFS servers listed in the table. You can type the string or choose one of the options from the drop-down list, which contains the most common values, as follows:
  - big5
  - gb2312
  - ibm-850
  - iso-8859-1
  - shift\_jis

**Note** If you are using Japanese Shift\_jis Character encoding, click **Do Not Specify** in the Font Family area of the associated Select Page Font pane to remove the font family.

- unicode
- windows-1252
- none

**Note** If you click **none** or specify a value that the browser on the Clientless SSL VPN session does not support, it uses its own default encoding.

You can type a string consisting of up to 40 characters, and equal to one of the valid character sets identified in http://www.iana.org/assignments/character-sets. You can use either the name or the alias of a character set listed on that page. The string is case-insensitive. The command interpreter converts upper-case to lower-case when you save the ASA configuration.

- **Step 2** Enter the name or IP address of a CIFS server for which the encoding requirement differs from the "Global Encoding Type" attribute setting. The ASA retains the case you specify, although it ignores the case when matching the name to a server.
- **Step 3** Choose the character encoding that the CIFS server should provide for Clientless SSL VPN portal pages. You can type the string, or choose one from the drop-down list, which contains only the most common values, as follows:
  - big5
  - gb2312
  - ibm-850
  - iso-8859-1
  - shift\_jis
  - **Note** If you are using Japanese Shift\_jis Character encoding, click **Do Not Specify** in the Font Family area of the associated Select Page Font pane to remove the font family.
  - unicode
  - windows-1252

• none

If you click **none** or specify a value that the browser on the Clientless SSL VPN session does not support, it uses its own default encoding.

You can type a string consisting of up to 40 characters, and equal to one of the valid character sets identified in http://www.iana.org/assignments/character-sets. You can use either the name or the alias of a character set listed on that page. The string is case-insensitive. The command interpreter converts upper-case to lower-case when you save the ASA configuration.

# **Use Email over Clientless SSL VPN**

## **Configure Email Proxies**

Clientless SSL VPN supports IMAP, POP3, and SMTP email proxies. The following attributes apply globally to email proxy users.

#### Before you begin

email clients such as MS Outlook, MS Outlook Express, and Eudora lack the ability to access the certificate store.

#### Procedure

| Step 1 | Specify the previously configured accounting servers to use with email proxy:                                    |
|--------|----------------------------------------------------------------------------------------------------|
|        | accounting-server-group                                                                                          |
| Step 2 | Specify the authentication method(s) for email proxy users. The default values are as follows:                   |
|        | • IMAP: Mailhost (required)                                                                                      |
|        | • POP3 Mailhost (required)                                                                                       |
|        | • SMTP: AAA                                                                                                    |
|        | authentication                                                                                                   |
| Step 3 | Specify the previously configured authentication servers to use with email proxy. The default is LOCAL.          |
|        | authentication-server-group                                                                                      |
| Step 4 | Specify the previously configured authorization servers to use with Clientless SSL VPN:                          |
|        | authorization-server-group                                                                                       |
| Step 5 | Determine if you want to require users to have successful authorization to connect. The default is switched off. |
|        |                                                                                                    |

authorization-required

Step 6 Identify the DN of the peer certificate to use as a username for authorization. The defaults are as follows: • Primary attribute: CN · Secondary attribute: OU authorization-dn-attributes Step 7 Specify the name of the group policy to use. The default is DfltGrpPolicy. default-group-policy Step 8 Enables email proxy on the specified interface. The default is switched off. enable Step 9 Defines the separator between the email and VPN usernames and passwords. The default is colon (:). name-separator Step 10 Configure the maximum number of outstanding non-authenticated sessions. The default is 20. outstanding Step 11 Set the port the email proxy listens to. The default is as follows: • IMAP:143 • POP3: 110 • SMTP: 25 port Step 12 Specify the default email server. server Step 13 Define the separator between the email and server names. The default is @. server-separator

# Configure Web email: MS Outlook Web App

The ASA supports Microsoft Outlook Web App to Exchange Server 2010 and Microsoft Outlook Web Access to Exchange Server 2007, 2003, and 2000.

#### Procedure

| Step 1 | Enter the URL of the email service into the address field or click an associated bookmark in the Clientless SSL VPN session. |
|--------|----------------------------------------------------------------------------------------------------|
| Step 2 | When prompted, enter the email server username in the format domain/username.                                                |

**Step 3** Enter the email password.

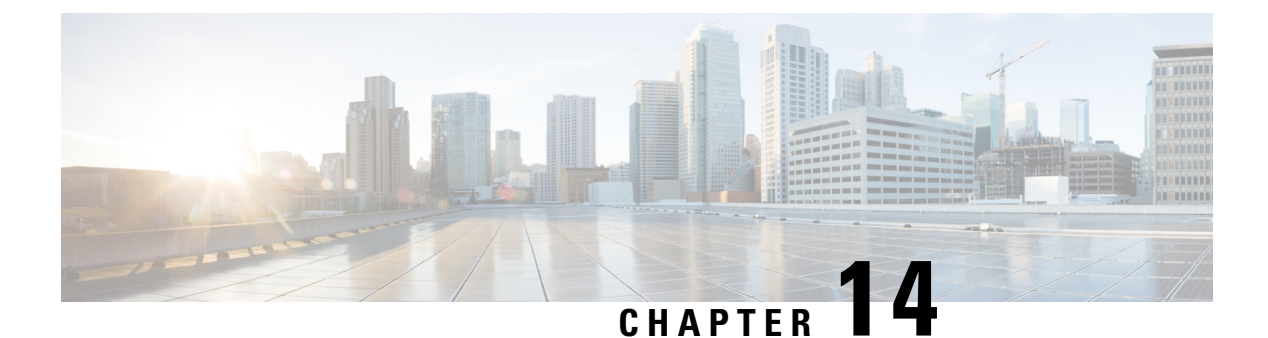

# **Policy Groups**

- Create and Apply Clientless SSL VPN Policies for Accessing Resources, on page 311
- Connection Profile Attributes for Clientless SSL VPN, on page 311
- Group Policy and User Attributes for Clientless SSL VPN, on page 312
- Smart Tunnel Access, on page 329
- Clientless SSL VPN Capture Tool, on page 341
- Configure Portal Access Rules, on page 341
- Optimize Clientless SSL VPN Performance, on page 342

# Create and Apply Clientless SSL VPN Policies for Accessing Resources

Creating and applying policies for Clientless SSL VPN that govern access to resources at an internal server requires you to assign group policies.

Assigning users to group policies simplifies the configuration by letting you apply policies to many users. You can use an internal authentication server on the ASA or an external RADIUS or LDAP server to assign users to group policies. See Chapter 4, "Connection Profiles, Group Policies, and Users" for a thorough explanation of ways to simplify configuration with group policies.

# **Connection Profile Attributes for Clientless SSL VPN**

The following table provides a list of connection profile attributes that are specific to Clientless SSL VPN. In addition to these attributes, you configure general connection profile attributes common to all VPN connections. For step-by-step information on configuring connection profiles, see Chapter 4, "Connection Profiles, Group Policies, and Users".

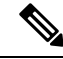

Note

In earlier releases, "connection profiles" were known as "tunnel groups." You configure a connection profile with tunnel-group commands. This chapter often uses these terms interchangeably.

#### Table 20: Connection Profile Attributes for Clientless SSL VPN

| Command                     | Function                                                                                                    |
|-----------------------------|----------------------------------------------------------------------------------------------------|
| authentication              | Sets the authentication method.                                                                                                    |
| customization               | Identifies the name of a previously defined customization to apply.                                                                                                    |
| exit                        | Exits from tunnel-group Clientless SSL VPN attribute configuration mode.                                                                                                    |
| nbns-server                 | Identifies the name of the NetBIOS Name Service server (nbns-server) to use for CIFS name resolution.                                                                                                    |
| group-alias                 | Specifies the alternate names by which the server can refer to a connection profile.                                                                                                    |
| group-url                   | Identifies one or more group URLs. If you establish URLs with this attribute, this group is selected automatically for users when they access using these URLS.                                          |
| dns-group                   | Identifies the DNS server group that specifies the DNS server name, domain name, name server, number of retries, and timeout values.                                                                     |
| help                        | Provides help for tunnel group configuration commands.                                                                                                    |
| hic-fail-group-policy       | Specifies a VPN feature policy if you use the Cisco Secure Desktop Manager to set<br>the Group-Based Policy attribute to "Use Failure Group-Policy" or "Use Success<br>Group-Policy, if criteria match." |
| no                          | Removes an attribute value pair.                                                                                                    |
| override-svc-download       | Overrides downloading the group-policy or username attributes configured for downloading the AnyConnect VPN client to the remote user.                                                                   |
| pre-fill-username           | Configures username-to-certificate binding on this tunnel group.                                                                                                    |
| proxy-auth                  | Identifies this tunnel-group as a specific proxy authentication tunnel group.                                                                                                    |
| radius-reject-message       | Enables the display of the RADIUS reject message on the login screen when authentication is rejected.                                                                                                    |
| secondary-pre-fill-username | Configures the secondary username-to-certificate binding on this tunnel group.                                                                                                    |
| without-csd                 | Switched off CSD for a tunnel group.                                                                                                    |

# **Group Policy and User Attributes for Clientless SSL VPN**

The following table provides a list of group policy and user attributes for Clientless SSL VPN that. For step-by-step instructions on configuring group policy and user attributes, see Configure Group Policy Attributes for Clientless SSL VPN Sessions, on page 314 or Configure Clientless SSL VPN Access for Specific Users, on page 322.

| Command             | Function                                                                                                    |
|---------------------|----------------------------------------------------------------------------------------------------|
| activex-relay       | Lets a user who has established a Clientless SSL VPN session use the browser to launch Microsoft Office applications. The applications use the session to download and upload ActiveX. The ActiveX relay remains in force until the Clientless SSL VPN session closes. |
| auto-sign-on        | Sets values for auto sign-on, which requires that the user enter username and password credentials only once for a Clientless SSL VPN connection.                                                                                                    |
| customization       | Assigns a customization object to a group policy or user.                                                                                                    |
| deny-message        | Specifies the message delivered to a remote user who logs into Clientless SSL VPN successfully, but has no VPN privileges.                                                                                                    |
| file-browsing       | Enables CIFS file browsing for file servers and shares. Browsing requires NBNS (Master Browser or WINS).                                                                                                    |
| file-entry          | Allows users to enter file server names to access.                                                                                                    |
| filter              | Sets the name of the webtype access list.                                                                                                    |
| hidden-shares       | Controls the visibility of hidden shares for CIFS files.                                                                                                    |
| homepage            | Sets the URL of the Web page that displays upon login.                                                                                                    |
| html-content-filter | Configures the content and objects to filter from the HTML for this group policy.                                                                                                    |
| http-comp           | Configures compression.                                                                                                    |
| http-proxy          | Configures the ASA to use an external proxy server to handle HTTP requests.                                                                                                    |
|                     | <b>Note</b> Proxy NTLM authentication is not supported in <b>http-proxy</b> . Only proxy without authentication and basic authentication are supported.                                                                                                    |
| keep-alive-ignore   | Sets the maximum object size to ignore for updating the session timer.                                                                                                    |
| port-forward        | Applies a list of Clientless SSL VPN TCP ports to forward. The user interface displays the applications in this list.                                                                                                    |
| post-max-size       | Sets the maximum object size to post.                                                                                                    |
| smart-tunnel        | Configures a list of programs and several smart tunnel parameters to use smart tunnel.                                                                                                    |
| sso-server          | Sets the name of the SSO server.                                                                                                    |
| storage-objects     | Configures storage objects for the data stored between sessions.                                                                                                    |
| svc                 | Configures SSL VPN Client attributes.                                                                                                    |
| unix-auth-gid       | Sets the UNIX group ID.                                                                                                    |
| unix-auth-uid       | Sets the UNIX user ID.                                                                                                    |
| url-entry           | Controls the ability of the user to enter any HTTP/HTTPS URL.                                                                                                    |

| Command      | Function                                                                                             |
|--------------|----------------------------------------------------------------------------------------------------|
| url-list     | Applies a list of servers and URLs that Clientless SSL VPN portal page displays for end-user access. |
| user-storage | Configures a location for storing user data between sessions.                                        |

# **Configure Group Policy Attributes for Clientless SSL VPN Sessions**

Clientless SSL VPN lets users establish a secure, remote-access VPN tunnel to the ASA using a web browser. There is no need for either a software or hardware client. Clientless SSL VPN provides easy access to a broad range of web resources and web-enabled applications from almost any computer that can reach HTTPS Internet sites. Clientless SSL VPN uses SSL and its successor, TLS1, to provide a secure connection between remote users and specific, supported internal resources that you configure at a central site. The ASA recognizes connections that need to be proxied, and the HTTP server interacts with the authentication subsystem to authenticate users. By default, clientless SSL VPN is disabled.

You can customize a configuration of clientless SSL VPN for specific internal group policies.

Note

The webvpn mode that you enter from global configuration mode lets you configure global settings for clientless SSL VPN sessions. The webvpn mode described in this section, which you enter from group-policy configuration mode, lets you customize a configuration of group policies specifically for clientless SSL VPN sessions.

In group-policy webvpn configuration mode, you can specify whether to inherit or customize the following parameters, each of which is described in the subsequent sections:

- customizations
- html-content-filter
- homepage
- filter
- url-list
- port-forward
- port-forward-name
- sso server (single-signon server)
- auto-signon
- deny message
- AnyConnect Secure Mobility Client
- · keep-alive ignore
- HTTP compression

In many instances, you define the webvpn attributes as part of configuring clientless SSL VPN, then you apply those definitions to specific groups when you configure the group-policy webvpn attributes. Enter group-policy webvpn configuration mode by using the **webvpn** command in group-policy configuration mode. Webvpn commands for group policies define access to files, URLs and TCP applications over clientless SSL VPN sessions. They also identify ACLs and types of traffic to filter. Clientless SSL VPN is disabled by default.

To remove all commands entered in group-policy webvpn configuration mode, enter the **no** form of this command. These webvpn commands apply to the username or group policy from which you configure them.

#### webvpn

#### no webvpn

The following example shows how to enter group-policy webvpn configuration mode for the group policy named FirstGroup:

```
hostname(config)# group-policy FirstGroup attributes
hostname(config-group-policy)# webvpn
hostname(config-group-webvpn)#
```

## **Specify a Deny Message**

You can specify the message delivered to a remote user who logs into a clientless SSL VPN session successfully, but has no VPN privileges, by entering the **deny-message** command in group-policy webvpn configuration mode:

```
hostname(config-group-webvpn)# deny-message value "message"
hostname(config-group-webvpn)# no deny-message value "message"
hostname(config-group-webvpn)# deny-message none
```

The **no deny-message value** command removes the message string, so that the remote user does not receive a message.

The **no deny-message none** command removes the attribute from the connection profile policy configuration. The policy inherits the attribute value.

The message can be up to 491 alphanumeric characters long, including special characters, spaces, and punctuation, but not counting the enclosing quotation marks. The text appears on the remote user's browser upon login. When typing the string in the **deny-message value** command, continue typing even if the command wraps.

The default deny message is: "Login was successful, but because certain criteria have not been met or due to some specific group policy, you do not have permission to use any of the VPN features. Contact your IT administrator for more information."

The first command in the following example creates an internal group policy named group2. The subsequent commands modify the attributes, including the webvpn deny message associated with that policy.

```
hostname(config)# group-policy group2 internal
hostname(config)# group-policy group2 attributes
hostname(config-group)# webvpn
hostname(config-group-webvpn)# deny-message value "Your login credentials are OK. However,
you have not been granted rights to use the VPN features. Contact your administrator for
more information."
hostname(config-group-webvpn)
```

## **Configure Group Policy Filter Attributes for Clientless SSL VPN Sessions**

Specify whether to filter Java, ActiveX, images, scripts, and cookies from clientless SSL VPN sessions for this group policy by using the **html-content-filter** command in webvpn mode. HTML filtering is disabled by default.

To remove a content filter, enter the **no** form of this command. To remove all content filters, including a null value created by issuing the **html-content-filter** command with the **none** keyword, enter the **no** form of this command without arguments. The **no** option allows inheritance of a value from another group policy. To prevent inheriting an html content filter, enter the **html-content-filter** command with the **none** keyword.

Using the command a second time overrides the previous setting.

```
hostname(config-group-webvpn)# html-content-filter {java | images | scripts |
cookies | none}
```

hostname(config-group-webvpn)# no html-content-filter [java | images | scripts |
 cookies | none]

The table below describes the meaning of the keywords used in this command.

#### **Table 21: filter Command Keywords**

| Keyword | Meaning                                                                                                    |
|---------|----------------------------------------------------------------------------------------------------|
| cookies | Removes cookies from images, providing limited ad filtering and privacy.                                                            |
| images  | Removes references to images (removes <img/> tags).                                                                                 |
| java    | Removes references to Java and ActiveX (removes <embed/> , <applet>, and <object> tags).</object></applet>                          |
| none    | Indicates that there is no filtering. Sets a null value,<br>thereby disallowing filtering. Prevents inheriting<br>filtering values. |
| scripts | Removes references to scripting (removes <script></script>                                                                          |

The following example shows how to set filtering of JAVA and ActiveX, cookies, and images for the group policy named FirstGroup:

```
hostname(config)# group-policy FirstGroup attributes
hostname(config-group-policy)# webvpn
hostname(config-group-webvpn)# html-content-filter java cookies images
hostname(config-group-webvpn)#
```

## Specify the User Home Page

Specify a URL for the web page that displays when a user in this group logs in by using the **homepage** command in group-policy webvpn configuration mode. There is no default home page.

To remove a configured home page, including a null value created by issuing the **homepage none** command, enter the **no** form of this command. The **no** option allows inheritance of a value from another group policy. To prevent inheriting a home page, enter the **homepage none** command.

The **none** keyword indicates that there is no home page for clientless SSL VPN sessions. It sets a null value, thereby disallowing a home page and prevents inheriting an home page.

The *url-string* variable following the keyword **value** provides a URL for the home page. The string must begin with either http:// or https://.

```
hostname(config-group-webvpn)# homepage {value url-string | none}
hostname(config-group-webvpn)# no homepage
hostname(config-group-webvpn)#
```

## **Configure Auto-Signon**

The **auto-signon** command is a single sign-on method for users of clientless SSL VPN sessions. It passes the login credentials (username and password) to internal servers for authentication using NTLM authentication, basic authentication, or both. Multiple auto-signon commands can be entered and are processed according to the input order (early commands take precedence).

You can use the auto-signon feature in three modes: webvpn configuration, webvpn group configuration, or webvpn username configuration mode. The typical precedence behavior applies where username supersedes group, and group supersedes global. The mode you choose depends upon the desired scope of authentication.

To disable auto-signon for a particular user to a particular server, use the **no** form of the command with the original specification of IP block or URI. To disable authentication to all servers, use the **no** form without arguments. The **no** option allows inheritance of a value from the group policy.

The following example, entered in group-policy webvpn configuration mode, configures auto-signon for the user named anyuser, using basic authentication, to servers with IP addresses ranging from 10.1.1.0 to 10.1.1.255:

The following example commands configure auto-signon for users of clientless SSL VPN sessions, using either basic or NTLM authentication, to servers defined by the URI mask https://\*.example.com/\*:

```
hostname(config)# group-policy ExamplePolicy attributes
hostname(config-group-policy)# webvpn
hostname(config-group-webvpn)# auto-signon allow uri https://*.example.com/*
auth-type all
hostname(config-group-webvpn)#
```

The following example commands configure auto-signon for users of clientless SSL VPN sessions, using either basic or NTLM authentication, to the server with the IP address 10.1.1.0, using subnet mask 255.255.255.0:

```
hostname(config)# group-policy ExamplePolicy attributes
hostname(config-group-policy)# webvpn
hostname(config-group-webvpn)# auto-signon allow ip 10.1.1.0 255.255.255.0
auth-type all
hostname(config-group-webvpn)#
```

## Specify the ACL for Clientless SSL VPN Sessions

Specify the name of the ACL to use for clientless SSL VPN sessions for this group policy or username by using the **filter** command in webvpn mode. Clientless SSL VPN ACLs do not apply until you enter the **filter** command to specify them.

To remove the ACL, including a null value created by issuing the **filter none** command, enter the **no** form of this command. The **no** option allows inheritance of a value from another group policy. To prevent inheriting filter values, enter the **filter value none** command.

ACLs for clientless SSL VPN sessions do not apply until you enter the **filter** command to specify them.

You configure ACLs to permit or deny various types of traffic for this group policy. You then enter the **filter** command to apply those ACLs for clientless SSL VPN traffic.

hostname(config-group-webvpn)# filter {value ACLname | none}
hostname(config-group-webvpn)# no filter

The **none** keyword indicates that there is no **webvpntype** ACL. It sets a null value, thereby disallowing an ACL and prevents inheriting an ACL from another group policy.

The ACLname string following the keyword value provides the name of the previously configured ACL.

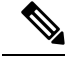

Note Clientless SSL VPN sessions do not use ACLs defined in the vpn-filter command.

The following example shows how to set a filter that invokes an ACL named acl\_in for the group policy named FirstGroup:

```
hostname(config)# group-policy FirstGroup attributes
hostname(config-group-policy)# webvpn
hostname(config-group-webvpn)# filter acl_in
hostname(config-group-webvpn)#
```

## Apply a URL List

You can specify a list of URLs to appear on the clientless SSL VPN home page for a group policy. First, you must create one or more named lists by entering the **url-list** command in global configuration mode. To apply a list of servers and URLs for clientless SSL VPN sessions to a particular group policy, allowing access to the URLs in a list for a specific group policy, use the name of the list or lists you create there with the **url-list** command in group-policy webvpn configuration mode. There is no default URL list.

To remove a list, including a null value created by using the **url-list none** command, use the **no** form of this command. The **no** option allows inheritance of a value from another group policy. To prevent inheriting a URL list, use the **url-list none** command. Using the command a second time overrides the previous setting:

```
hostname(config-group-webvpn)# url-list {value name | none} [index]
hostname(config-group-webvpn)# no url-list
```

The table below shows the **url-list** command parameters and their meanings.

Table 22: url-list Command Keywords and Variables

| Parameter  | Meaning                                                                                                    |
|------------|----------------------------------------------------------------------------------------------------|
| index      | Indicates the display priority on the home page.                                                                                                    |
| none       | Sets a null value for url lists. Prevents inheriting a list<br>from a default or specified group policy.                                            |
| value name | Specifies the name of a previously configured list of urls. To configure such a list, use the <b>url-list</b> command in global configuration mode. |

The following example sets a URL list called FirstGroupURLs for the group policy named FirstGroup and specifies that this should be the first URL list displayed on the homepage:

```
hostname(config)# group-policy FirstGroup attributes
hostname(config-group-policy)# webvpn
hostname(config-group-webvpn)# url-list value FirstGroupURLs 1
hostname(config-group-webvpn)#
```

## Enable ActiveX Relay for a Group Policy

ActiveX Relay lets a user who has established a Clientless SSL VPN session use the browser to launch Microsoft Office applications. The applications use the session to download and upload Microsoft Office documents. The ActiveX relay remains in force until the Clientless SSL VPN session closes.

To enable or disable ActiveX controls on Clientless SSL VPN sessions, enter the following command in group-policy webvpn configuration mode:

#### activex-relay {enable | disable}

To inherit the **activex-relay** command from the default group policy, enter the following command:

#### no activex-relay

The following commands enable ActiveX controls on clientless SSL VPN sessions associated with a given group policy:

```
hostname(config-group-policy)# webvpn
hostname(config-group-webvpn)# activex-relay enable
hostname(config-group-webvpn)
```

### Enable Application Access on Clientless SSL VPN Sessions for a Group Policy

To enable application access for this group policy, enter the **port-forward** command in group-policy webvpn configuration mode. Port forwarding is disabled by default.

Before you can enter the **port-forward** command in group-policy webvpn configuration mode to enable application access, you must define a list of applications that you want users to be able to use in a clientless SSL VPN session. Enter the **port-forward** command in global configuration mode to define this list.

To remove the port forwarding attribute from the group-policy configuration, including a null value created by issuing the **port-forward none** command, enter the **no** form of this command. The **no** option allows inheritance of a list from another group policy. To prevent inheriting a port forwarding list, enter the **port-forward** command with the **none** keyword. The **none** keyword indicates that there is no filtering. It sets a null value, thereby disallowing a filtering, and prevents inheriting filtering values.

The syntax of the command is as follows:

hostname(config-group-webvpn)# port-forward {value listname | none}
hostname(config-group-webvpn)# no port-forward

The *listname* string following the keyword **value** identifies the list of applications users of clientless SSL VPN sessions can access. Enter the port-forward command in webvpn configuration mode to define the list.

Using the command a second time overrides the previous setting.

The following example shows how to set a port-forwarding list called ports1 for the internal group policy named FirstGroup:

```
hostname(config)# group-policy FirstGroup internal attributes
hostname(config-group-policy)# webvpn
hostname(config-group-webvpn)# port-forward value ports1
hostname(config-group-webvpn)#
```

### **Configure the Port-Forwarding Display Name**

Configure the display name that identifies TCP port forwarding to end users for a particular user or group policy by using the **port-forward-name** command in group-policy webvpn configuration mode. To delete the display name, including a null value created by using the **port-forward-name none** command, enter the **no** form of the command. The **no** option restores the default name, Application Access. To prevent a display name, enter the **port-forward none** command. The syntax of the command is as follows:

```
hostname(config-group-webvpn)# port-forward-name {value name | none}
hostname(config-group-webvpn)# no port-forward-name
```

The following example shows how to set the name, Remote Access TCP Applications, for the internal group policy named FirstGroup:

```
hostname(config)# group-policy FirstGroup internal attributes
hostname(config-group-policy)# webvpn
hostname(config-group-webvpn)# port-forward-name value Remote Access TCP
Applications
hostname(config-group-webvpn)#
```

#### Configure the Maximum Object Size to Ignore for Updating the Session Timer

Network devices exchange short keepalive messages to ensure that the virtual circuit between them is still active. The length of these messages can vary. The **keep-alive-ignore** command lets you tell the ASA to consider all messages that are less than or equal to the specified size as keepalive messages and not as traffic when updating the session timer. The range is 0 through 900 KB. The default is 4 KB.

To specify the upper limit of the HTTP/HTTPS traffic, per transaction, to ignore, use the **keep-alive-ignore** command in group-policy attributes webvpn configuration mode:

hostname(config-group-webvpn) # keep-alive-ignore size hostname(config-group-webvpn) #

The no form of the command removes this specification from the configuration:

```
hostname(config-group-webvpn)# no keep-alive-ignore
hostname(config-group-webvpn)#
```

The following example sets the maximum size of objects to ignore as 5 KB:

```
hostname(config-group-webvpn)# keep-alive-ignore 5
hostname(config-group-webvpn)#
```

## Specify HTTP Compression

Enable compression of http data over a clientless SSL VPN session for a specific group or user by entering the http-comp command in the group policy webvpn mode.

```
hostname(config-group-webvpn)# http-comp {gzip | none}
hostname(config-group-webvpn)#
```

To remove the command from the configuration and cause the value to be inherited, use the **no** form of the command:

```
hostname(config-group-webvpn)# no http-comp {gzip | none}
hostname(config-group-webvpn)#
```

The syntax of this command is as follows:

- gzip—Specifies compression is enabled for the group or user. This is the default value.
- none—Specifies compression is disabled for the group or user.

For clientless SSL VPN sessions, the **compression** command configured from global configuration mode overrides the **http-comp** command configured in group policy and username webvpn modes.

In the following example, compression is disabled for the group-policy sales:

```
hostname(config)# group-policy sales attributes
hostname(config-group-policy)# webvpn
hostname(config-group-webvpn)# http-comp none
hostname(config-group-webvpn)#
```

## Specify the SSO Server for a Group Policy

Single sign-on support, available only for clientless SSL VPN sessions, lets users access different secure services on different servers without reentering a username and password more than once. The **sso-server value** command, when entered in group-policy-webvpn mode, lets you assign an SSO server to a group policy.

To assign an SSO server to a group policy, use the **sso-server value** command in group-policy-webvpn configuration mode. This command requires that your configuration include CA SiteMinder command.

```
hostname(config-group-webvpn)# sso-server value server_name
hostname(config-group-webvpn)#
```

To remove the assignment and use the default policy, use the **no** form of this command. To prevent inheriting the default policy, use the **sso-server none** command.

```
hostname(config-group-webvpn)# sso-server {value server_name | none}
hostname(config-group-webvpn)# [no] sso-server value server name
```

The default policy assigned to the SSO server is DfltGrpPolicy.

The following example creates the group policy "my-sso-grp-pol" and assigns it to the SSO server named "example:"

```
hostname(config)# group-policy my-sso-grp-pol internal
hostname(config)# group-policy my-sso-grp-pol attributes
hostname(config-group-policy)# webvpn
hostname(config-group-webvpn)# sso-server value example
hostname(config-group-webvpn)#
```

## **Configure Clientless SSL VPN Access for Specific Users**

The following sections describe how to customize a configuration for specific users of clientless SSL VPN sessions. Enter username webvpn configuration mode by using the **webvpn** command in username configuration mode. Clientless SSL VPN lets users establish a secure, remote-access VPN tunnel to the ASA using a web browser. There is no need for either a software or hardware client. Clientless SSL VPN provides easy access to a broad range of web resources and web-enabled applications from almost any computer that can reach HTTPS Internet sites. Clientless SSL VPN uses SSL and its successor, TLS1, to provide a secure connection between remote users and specific, supported internal resources that you configure at a central site. The ASA recognizes connections that need to be proxied, and the HTTP server interacts with the authentication subsystem to authenticate users.

The username webvpn configuration mode commands define access to files, URLs and TCP applications over clientless SSL VPN sessions. They also identify ACLs and types of traffic to filter. Clientless SSL VPN is disabled by default. These **webvpn** commands apply only to the username from which you configure them. Notice that the prompt changes, indicating that you are now in username webvpn configuration mode.

```
hostname(config-username)# webvpn
hostname(config-username-webvpn)#
```

To remove all commands entered in username webvpn configuration mode, use the **no** form of this command:

```
hostname(config-username)# no webvpn
hostname(config-username)#
```

You do not need to configure clientless SSL VPN to use e-mail proxies.

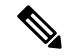

#### Note

The webvpn mode that you enter from global configuration mode lets you configure global settings for clientless SSL VPN sessions. The username webvpn configuration mode described in this section, which you enter from username mode, lets you customize the configuration of specific users specifically for clientless SSL VPN sessions.

In username webvpn configuration mode, you can customize the following parameters, each of which is described in the subsequent steps:

- customizations
- deny message
- html-content-filter
- homepage
- filter
- url-list
- port-forward
- port-forward-name
- sso server (single-signon server)
- auto-signon
- AnyConnect Secure Mobility Client
- · keep-alive ignore
- HTTP compression

The following example shows how to enter username webvpn configuration mode for the username anyuser attributes:

```
hostname(config)# username anyuser attributes
hostname(config-username)# webvpn
hostname(config-username-webvpn)#
```

## Specify the Content/Objects to Filter from the HTML

To filter Java, ActiveX, images, scripts, and cookies for clientless SSL VPN sessions for this user, enter the **html-content-filter** command in username webvpn configuration mode. To remove a content filter, enter the **no** form of this command. To remove all content filters, including a null value created by issuing the **html-content-filter none** command, enter the **no** form of this command without arguments. The **no** option allows inheritance of a value from the group policy. To prevent inheriting an HTML content filter, enter the **html-content-filter none** command. HTML filtering is disabled by default.

Using the command a second time overrides the previous setting.

```
hostname(config-username-webvpn)# html-content-filter {java | images | scripts |
    cookies | none}
```

The keywords used in this command are as follows:

- · cookies-Removes cookies from images, providing limited ad filtering and privacy.
- images—Removes references to images (removes <IMG> tags).
- java—Removes references to Java and ActiveX (removes <EMBED>, <APPLET>, and <OBJECT> tags).
- **none**—Indicates that there is no filtering. Sets a null value, thereby disallowing filtering. Prevents inheriting filtering values.
- scripts—Removes references to scripting (removes <SCRIPT> tags).

The following example shows how to set filtering of JAVA and ActiveX, cookies, and images for the user named anyuser:

```
hostname(config)# username anyuser attributes
hostname(config-username)# webvpn
hostname(config-username-webvpn)# html-content-filter java cookies images
hostname(config-username-webvpn)#
```

### Specify the User Home Page

To specify a URL for the web page that displays when this user logs into clientless SSL VPN session, enter the **homepage** command in username webvpn configuration mode. To remove a configured home page, including a null value created by issuing the **homepage none** command, enter the **no** form of this command. The **no** option allows inheritance of a value from the group policy. To prevent inheriting a home page, enter the **homepage none** command.

The **none** keyword indicates that there is no clientless SSL VPN home page. It sets a null value, thereby disallowing a home page and prevents inheriting a home page.

The *url-string* variable following the keyword **value** provides a URL for the home page. The string must begin with either http:// or https://.

There is no default home page.

```
hostname(config-username-webvpn)# homepage {value url-string | none}
hostname(config-username-webvpn)# no homepage
hostname(config-username-webvpn)#
```

The following example shows how to specify www.example.com as the home page for the user named anyuser:

```
hostname(config)# username anyuser attributes
hostname(config-username)# webvpn
hostname(config-username-webvpn)# homepage value www.example.com
hostname(config-username-webvpn)#
```

## **Specify a Deny Message**

You can specify the message delivered to a remote user who logs into clientless SSL VPN session successfully, but has no VPN privileges by entering the **deny-message** command in username webvpn configuration mode:

```
hostname(config-username-webvpn)# deny-message value "message"
hostname(config-username-webvpn)# no deny-message value "message"
hostname(config-username-webvpn)# deny-message none
```

The **no deny-message value** command removes the message string, so that the remote user does not receive a message.

The **no deny-message none** command removes the attribute from the connection profile policy configuration. The policy inherits the attribute value.

The message can be up to 491 alphanumeric characters long, including special characters, spaces, and punctuation, but not counting the enclosing quotation marks. The text appears on the remote user's browser upon login. When typing the string in the **deny-message value** command, continue typing even if the command wraps.

The default deny message is: "Login was successful, but because certain criteria have not been met or due to some specific group policy, you do not have permission to use any of the VPN features. Contact your IT administrator for more information."

The first command in the following example enters username mode and configures the attributes for the user named anyuser. The subsequent commands enter username webvpn configuration mode and modify the deny message associated with that user.

hostname(config)# username anyuser attributes hostname(config-username)# webvpn hostname(config-username-webvpn)# deny-message value "Your login credentials are OK. However, you have not been granted rights to use the VPN features. Contact your administrator for more information." hostname(config-username-webvpn)

## Apply a URL List

You can specify a list of URLs to appear on the home page for a user who has established a clientless SSL VPN session. First, you must create one or more named lists by entering the **url-list** command in global configuration mode. To apply a list of servers and URLs to a particular user of clientless SSL VPN, enter the **url-list** command in username webvpn configuration mode.

To remove a list, including a null value created by using the **url-list none** command, enter the **no** form of this command. The **no** option allows inheritance of a value from the group policy. To prevent inheriting a url list, enter the **url-list none** command.

```
hostname(config-username-webvpn)# url-list {listname displayname url | none}
hostname(config-username-webvpn)# no url-list
```

The keywords and variables used in this command are as follows:

- displayname—Specifies a name for the URL. This name appears on the portal page in the clientless SSL VPN session.
- listname—Identifies a name by which to group URLs.

- none—Indicates that there is no list of URLs. Sets a null value, thereby disallowing a URL list. Prevents
  inheriting URL list values.
- url-Specifies a URL that users of clientless SSL VPN can access.

There is no default URL list.

Using the command a second time overrides the previous setting.

The following example shows how to set a URL list called AnyuserURLs for the user named anyuser:

```
hostname(config)# username anyuser attributes
hostname(config-username)# webvpn
hostname(config-username-webvpn)# url-list value AnyuserURLs
hostname(config-username-webvpn)#
```

### Enable ActiveX Relay for a User

ActiveX Relay lets a user who has established a Clientless SSL VPN session use the browser to launch Microsoft Office applications. The applications use the session to download and upload Microsoft Office documents. The ActiveX relay remains in force until the Clientless SSL VPN session closes.

To enable or disable ActiveX controls on Clientless SSL VPN sessions, enter the following command in username webvpn configuration mode:

#### activex-relay {enable | disable}

To inherit the **activex-relay** command from the group policy, enter the following command:

#### no activex-relay

The following commands enable ActiveX controls on Clientless SSL VPN sessions associated with a given username:

```
hostname(config-username-policy)# webvpn
hostname(config-username-webvpn)# activex-relay enable
hostname(config-username-webvpn)
```

## Enable Application Access for Clientless SSL VPN Sessions

To enable application access for this user, enter the **port-forward** command in username webvpn configuration mode. Port forwarding is disabled by default.

To remove the port forwarding attribute from the configuration, including a null value created by issuing the **port-forward none** command, enter the **no** form of this command. The **no** option allows inheritance of a list from the group policy. To disallow filtering and prevent inheriting a port forwarding list, enter the **port-forward** command with the **none** keyword.

```
hostname(config-username-webvpn)# port-forward {value listname | none}
hostname(config-username-webvpn)# no port-forward
hostname(config-username-webvpn)#
```

The *listname* string following the keyword **value** identifies the list of applications users of clientless SSL VPN can access. Enter the **port-forward** command in configuration mode to define the list.

Using the command a second time overrides the previous setting.

Before you can enter the **port-forward** command in username webvpn configuration mode to enable application access, you must define a list of applications that you want users to be able to use in a clientless SSL VPN session. Enter the **port-forward** command in global configuration mode to define this list.

The following example shows how to configure a portforwarding list called ports1:

```
hostname(config-group-policy)# webvpn
hostname(config-username-webvpn)# port-forward value ports1
hostname(config-username-webvpn)#
```

## **Configure the Port-Forwarding Display Name**

Configure the display name that identifies TCP port forwarding to end users for a particular user by using the **port-forward-name** command in username webvpn configuration mode. To delete the display name, including a null value created by using the **port-forward-name none** command, enter the **no** form of the command. The **no** option restores the default name, Application Access. To prevent a display name, enter the **port-forward none** command.

```
hostname(config-username-webvpn) # port-forward-name {value name | none}
hostname(config-username-webvpn) # no port-forward-name
```

The following example shows how to configure the port-forward name test:

```
hostname(config-group-policy)# webvpn
hostname(config-username-webvpn)# port-forward-name value test
hostname(config-username-webvpn)#
```

### Configure the Maximum Object Size to Ignore for Updating the Session Timer

Network devices exchange short keepalive messages to ensure that the virtual circuit between them is still active. The length of these messages can vary. The **keep-alive-ignore** command lets you tell the ASA to consider all messages that are less than or equal to the specified size as keepalive messages and not as traffic when updating the session timer. The range is 0 through 900 KB. The default is 4 KB.

To specify the upper limit of the HTTP/HTTPS traffic, per transaction, to ignore, use the **keep-alive-ignore** command in group-policy attributes webvpn configuration mode:

```
hostname(config-group-webvpn)# keep-alive-ignore size
hostname(config-group-webvpn)#
```

The **no** form of the command removes this specification from the configuration:

```
hostname(config-group-webvpn)# no keep-alive-ignore
hostname(config-group-webvpn)#
```

The following example sets the maximum size of objects to ignore as 5 KB:

```
hostname(config-group-webvpn)# keep-alive-ignore 5
hostname(config-group-webvpn)#
```

### **Configure Auto-Signon**

To automatically submit the login credentials of a particular user of clientless SSL VPN to internal servers using NTLM, basic HTTP authentication, or both, use the **auto-signon** command in username webvpn configuration mode.

The **auto-signon** command is a single sign-on method for users of clientless SSL VPN sessions. It passes the login credentials (username and password) to internal servers for authentication using NTLM authentication, basic authentication, or both. Multiple auto-signon commands can be entered and are processed according to the input order (early commands take precedence).

You can use the auto-signon feature in three modes: webvpn configuration, webvpn group configuration, or webvpn username configuration mode. The typical precedence behavior applies where username supersedes group, and group supersedes global. The mode you choose depends upon the desired scope of authentication.

To disable auto-signon for a particular user to a particular server, use the **no** form of the command with the original specification of IP block or URI. To disable authentication to all servers, use the **no** form without arguments. The **no** option allows inheritance of a value from the group policy.

The following example commands configure auto-signon for a user of clientless SSL VPN named anyuser, using either basic or NTLM authentication, to servers defined by the URI mask https://\*.example.com/\*:

```
hostname(config)# username anyuser attributes
hostname(config-username)# webvpn
hostname(config-username-webvpn)# auto-signon allow uri https://*.example.com/*
auth-type all
```

The following example commands configure auto-signon for a user of clientless SSL VPN named anyuser, using either basic or NTLM authentication, to the server with the IP address 10.1.1.0, using subnet mask 255.255.255.0:

```
hostname(config)# username anyuser attributes
hostname(config-username)# webvpn
hostname(config-username-webvpn)# auto-signon allow ip 10.1.1.0 255.255.255.0
auth-type all
hostname(config-username-webvpn)#
```

## **Specify HTTP Compression**

Enable compression of http data over a clientless SSL VPN session for a specific user by entering the http-comp command in the username webvpn configuration mode.

```
hostname(config-username-webvpn)# http-comp {gzip | none}
hostname(config-username-webvpn)#
```

To remove the command from the configuration and cause the value to be inherited, use the **no** form of the command:

```
hostname(config-username-webvpn)# no http-comp {gzip | none}
hostname(config-username-webvpn)#
```

The syntax of this command is as follows:

- gzip—Specifies compression is enabled for the group or user. This is the default value.
- none—Specifies compression is disabled for the group or user.

For clientless SSL VPN session, the **compression** command configured from global configuration mode overrides the **http-comp** command configured in group policy and username webvpn modes.

In the following example, compression is disabled for the username testuser:

```
hostname(config)# username testuser internal
hostname(config)# username testuser attributes
hostname(config-username)# webvpn
hostname(config-username-webvpn)# http-comp none
hostname(config-username-webvpn)#
```

#### Specify the SSO Server for a User

Single sign-on support, available only for clientless SSL VPN sessions, lets users access different secure services on different servers without reentering a username and password more than once. The **sso-server value** command, when entered in username-webvpn mode, lets you assign an SSO server to a user.

To assign an SSO server to a user, use the **sso-server value** command in username-webvpn configuration mode. This command requires that your configuration include CA SiteMinder command.

```
hostname(config-username-webvpn)# sso-server value server_name
hostname(config-username-webvpn)#
```

To remove the assignment and use the default policy, use the **no** form of this command. To prevent inheriting the default policy, use the **sso-server none** command.

```
hostname(config-username-webvpn)# sso-server {value server_name | none}
hostname(config-username-webvpn)# [no] sso-server value server name
```

The default policy assigned to the SSO server is DfltGrpPolicy.

The following example assigns the SSO server named example to the user named anyuser:

```
hostname(config)# username anyuser attributes
hostname(config-username)# webvpn
hostname(config-username-webvpn)# sso-server value example
hostname(config-username-webvpn)#
```

# **Smart Tunnel Access**

The following sections describe how to enable smart tunnel access with Clientless SSL VPN sessions, specify the applications to be provided with such access, and provide notes on using it.

To configure smart tunnel access, you create a smart tunnel list containing one or more applications eligible for smart tunnel access, and the endpoint operating system associated with the list. Because each group policy or local user policy supports one smart tunnel list, you must group the nonbrowser-based applications to be supported into a smart tunnel list. After creating a list, you assign it to one or more group policies or local user policies. The following sections describe smart tunnels and how to configure them:

- About Smart Tunnels, on page 330
- Prerequisites for Smart Tunnels, on page 331
- Guidelines for Smart Tunnels, on page 331
- Add Applications to Be Eligible for Smart Tunnel Access, on page 332
- About Smart Tunnel Lists, on page 332
- Configure and Apply Smart Tunnel Policy, on page 333
- Configure and Apply a Smart Tunnel Tunnel-Policy, on page 334
- Create a Smart Tunnel Auto Sign-On Server List, on page 335
- Add Servers to a Smart Tunnel Auto Sign-On Server List, on page 337
- Automate Smart Tunnel Access, on page 338
- Enable and Switch Off Smart Tunnel Access, on page 339
- Configure Smart Tunnel Log Off, on page 339

# **About Smart Tunnels**

A smart tunnel is a connection between a TCP-based application and a private site, using a clientless (browser-based) SSL VPN session with the security appliance as the pathway, and the ASA as a proxy server. You can identify applications for which to grant smart tunnel access, and specify the local path to each application. For applications running on Microsoft Windows, you can also require a match of the SHA-1 hash of the checksum as a condition for granting smart tunnel access.

Lotus SameTime and Microsoft Outlook are examples of applications to which you may want to grant smart tunnel access.

Configuring smart tunnels requires one of the following procedures, depending on whether the application is a client or is a web-enabled application:

- Create one or more smart tunnel lists of the client applications, then assign the list to the group policies or local user policies for whom smart tunnel access is required.
- Create one or more bookmark list entries that specify the URLs of the web-enabled applications eligible for smart tunnel access, then assign the list to the group policies or local user policies for whom smart tunnel access is required.

You can also list web-enabled applications for which to automate the submission of login credentials in smart tunnel connections over Clientless SSL VPN sessions.

#### **Benefits of Smart Tunnels**

Smart tunnel access lets a client TCP-based application use a browser-based VPN connection to access a service. It offers the following advantages to users, compared to plug-ins and the legacy technology, port forwarding:

Smart tunnel offers better performance than plug-ins.

- Unlike port forwarding, smart tunnel simplifies the user experience by not requiring the user connection of the local application to the local port.
- Unlike port forwarding, smart tunnel does not require users to have administrator privileges.

The advantage of a plug-in is that it does not require the client application to be installed on the remote computer.

## **Prerequisites for Smart Tunnels**

See the Supported VPN Platforms, Cisco ASA 5500 Series, for the platforms and browsers supported by smart tunnels.

The following requirements and limitations apply to smart tunnel access on Windows:

 ActiveX or Oracle Java Runtime Environment (JRE 6 or later recommended) on Windows must be enabled on the browser.

ActiveX pages require that you enter the **activex-relay** command on the associated group policy. If you do so or assign a smart tunnel list to the policy, and the browser proxy exception list on the endpoint specifies a proxy, the user must add a "shutdown.webvpn.relay." entry to this list.

- Only Winsock 2, TCP-based applications are eligible for smart tunnel access.
- For Mac OS X only, Java Web Start must be enabled on the browser.
- · Smart tunnel is incompatible with IE's Enhanced Protected Mode.

# **Guidelines for Smart Tunnels**

- Smart tunnel supports only proxies placed between computers running Microsoft Windows and the security appliance. Smart Tunnel uses the Internet Explorer configuration, which sets system-wide parameters in Windows. That configuration may include proxy information:
  - If a Windows computer requires a proxy to access the ASA, then there must be a static proxy entry in the client's browser, and the host to connect to must be in the client's list of proxy exceptions.
  - If a Windows computer does not require a proxy to access the ASA, but does require a proxy to access a host application, then the ASA must be in the client's list of proxy exceptions.

Proxy systems can be defined the client's configuration of static proxy entry or automatic configuration, or by a PAC file. Only static proxy configurations are currently supported by Smart Tunnels.

- Kerberos constrained delegation (KCD) is not supported for smart tunnels.
- With Windows, to add smart tunnel access to an application started from the command prompt, you must specify "cmd.exe" in the Process Name of one entry in the smart tunnel list, and specify the path to the application itself in another entry, because "cmd.exe" is the parent of the application.
- With HTTP-based remote access, some subnets may block user access to the VPN gateway. To fix this, place a proxy in front of the ASA to route traffic between the Web and the end user. That proxy must support the CONNECT method. For proxies that require authentication, Smart Tunnel supports only the basic digest authentication type.

- When smart tunnel starts, the ASA by default passes all browser traffic through the VPN session if the browser process is the same. The ASA only also does this if a tunnel-all policy (the default) applies. If the user starts another instance of the browser process, it passes all traffic through the VPN session. If the browser process is the same and the security appliance does not provide access to a URL, the user cannot open it. As a workaround, assign a tunnel policy that is not tunnel-all.
- A stateful failover does not retain smart tunnel connections. Users must reconnect following a failover.
- The Mac version of smart tunnel does not support POST bookmarks, form-based auto sign-on, or POST macro substitution.
- For macOS users, only those applications started from the portal page can establish smart tunnel connections. This requirement includes smart tunnel support for Firefox. Using Firefox to start another instance of Firefox during the first use of a smart tunnel requires the user profile named csco\_st. If this user profile is not present, the session prompts the user to create one.
- In macOS, applications using TCP that are dynamically linked to the SSL library can work over a smart tunnel.
- Smart tunnel does not support the following on macOS:
  - Sandboxed applications (verify in Activity Monitor using View > Columns). For that reason, macOS 10.14 and 10.15 do not support smart tunneling.
  - Proxy services.
  - Auto sign-on.
  - Applications that use two-level name spaces.
  - Console-based applications, such as Telnet, SSH, and cURL.
  - · Applications using dlopen or dlsym to locate libsocket calls.
  - Statically linked applications to locate libsocket calls.
- macOS requires the full path to the process and is case-sensitive. To avoid specifying a path for each username, insert a tilde (~) before the partial path (e.g., ~/bin/vnc).

## Add Applications to Be Eligible for Smart Tunnel Access

The Clientless SSL VPN configuration of each ASA supports *smart tunnel lists*, each of which identifies one or more applications eligible for smart tunnel access. Because each group policy or username supports only one smart tunnel list, you must group each set of applications to be supported into a smart tunnel list.

## **About Smart Tunnel Lists**

For each group policy and username, you can configure Clientless SSL VPN to do one of the following:

- Start smart tunnel access automatically upon user login.
- Enable smart tunnel access upon user login, but require the user to start it manually, using the **Application Access** > **Start Smart Tunnels** button on the Clientless SSL VPN Portal Page.

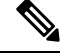

**Note** The smart tunnel logon options are mutually exclusive for each group policy and username. Use only one.

The following smart tunnel commands are available to each group policy and username. The configuration of each group policy and username supports only one of these commands at a time, so when you enter one, the ASA replaces the one present in the configuration of the group policy or username in question with the new one, or in the case of the last command, simply removes the smart-tunnel command already present in the group policy or username.

```
• smart-tunnel auto-start list
```

Start smart tunnel access automatically upon user login.

• smart-tunnel enable list

Enable smart tunnel access upon user login, but requires the user to start smart tunnel access manually, using the **Application Access** > **Start Smart Tunnels** button on the Clientless SSL VPN portal page.

smart-tunnel disable

Prevent smart tunnel access.

• no smart-tunnel [auto-start list | enable list | disable]

Remove a **smart-tunnel** command from the group policy or username configuration which then inherits the **[no] smart-tunnel** command from the default group-policy. The keywords following the **no smart-tunnel** command are optional, however, they restrict the removal to the named smart-tunnel command.

## **Configure and Apply Smart Tunnel Policy**

The smart tunnel policy requires a per group policy/username configuration. Each group policy/username references a globally configured list of networks. When the smart tunnel is turned on, you can allow traffic outside of the tunnel with the use of 2 CLIs: one configures the network (a set of hosts), and the other uses the specified smart-tunnel network to enforce a policy on a user. The following commands create a list of hosts to use for configuring smart tunnel policies.

#### Procedure

| Step 1 | Switch to Clientless SSL VPN configuration mode:                     |
|--------|----------------------------------------------------------------------|
|        | webvpn                                                               |
| Step 2 | Create a list of hosts to use for configuring smart tunnel policies: |
|        | [no] smart-tunnel network network name ip ip netmask                 |
|        | • <i>network name</i> is the name to apply to the tunnel policy.     |
|        | • <i>ip</i> is the IP address of the network.                        |
|        | • <i>netmask</i> is the netmask of the network.                      |

**Step 3** Establish the hostname mask, such as \*.cisco.com:

[no] smart-tunnel network network name host host mask

**Step 4** Apply smart tunnel policies to a particular group or user policy:

[no] smart-tunnel tunnel-policy [{excludespecified | tunnelspecified} network name | tunnelall]

- network name is a list of networks to be tunneled.
- tunnelall makes everything tunneled (encrypted).
- tunnelspecified tunnels only networks specified by network name.
- excludespecified tunnels only networks that are outside of the networks specified by network name.

# **Configure and Apply a Smart Tunnel Tunnel-Policy**

Like the split tunnel configuration in the SSL VPN client, the smart tunnel policy is a per group-policy/username configuration. Each group policy/username references a globally configured list of networks:

#### Procedure

**Step 1** Reference a globally configured list of networks:

[no]smart-tunnel tunnel-policy [{excludespecified | tunnelspecified} network name | tunnelall]

- network name is a list of networks to be tunneled.
- tunnelall makes everything tunneled (encrypted).
- tunnelspecified tunnels only networks specified by network name.
- excludespecified tunnels only networks that are outside of the networks specified by network name.

**Step 2** Apply a tunnel policy to a group-policy/user policy:

[no] smart-tunnel network network name ip ip netmask

or

[no] smart-tunnel network network name host host mask

One command specifies host and the other specifies network IPs. Use only one.

- network name specifies the name of network to apply to tunnel policy
- *ip* specifies the IP address of a network
- netmask specifies the netmask of a network
- host mask specifies the hostname mask, such as \*.cisco.com

#### **Example:**

Example:

Create a tunnel policy that contains only one host (assuming the inventory pages are hosted at www.example.com (10.5.2.2), and you want to configure both IP address and name for the hosts).

```
ciscoasa(config-webvpn)# smart-tunnel network inventory ip 10.5.2.2
or
ciscoasa(config-webvpn)# smart-tunnel network inventory host www.example.com
```

**Step 3** Apply the tunnel-specified tunnel policy to the partner's group policy:

ciscoasa(config-group-webvpn)# smart-tunnel tunnel-policy tunnelspecified inventory

**Step 4** (Optional) Specify the group policy home page and enable smart tunnel on it.

#### Example:

Example:

```
ciscoasa(config-group-webvpn)# homepage value http://www.example.com
ciscoasa(config-group-webvpn)# homepage use-smart-tunnel
ciscoasa(config-webvpn)# smart-tunnel notification-icon
```

**Note** Without writing a script or uploading anything, an administrator can specify which homepage to connect with via smart tunnel.

Smart tunnel policy configuration is a good option when a vendor wants to provide a partner with clientless access to an internal inventory server page upon login without going through the clientless portal first.

By default, configuration of a smart tunnel application is not necessary because all processes initiated by the browser with smart tunnel enabled have access to the tunnel. However, because no portal is visible, you may want to enable the logout notification icon.

## **Create a Smart Tunnel Auto Sign-On Server List**

|        | Procedure                                                                                                    |
|--------|----------------------------------------------------------------------------------------------------|
| Step 1 | Switch to Clientless SSL VPN configuration mode:<br>webvpn                                                                                                    |
| Step 2 | Use for each server to add to the server list:                                                                                                    |
|        | <pre>smart-tunnel auto-sign-on list [use-domain] [realm realm-string] [port port-num] {ip ip-address [netmask]   host hostname-mask}</pre>                                                                                                    |
|        | • <i>list</i> —names the list of remote servers. Use quotation marks around the name if it includes a space. The string can be up to 64 characters. The ASA creates the list if it is not already present in the configuration. Otherwise, it adds the entry to the list. Assign a name that will help you to distinguish. |
|        | <ul> <li>use-domain (optional)—Adds the Windows domain to the username if authentication requires it. If you enter this keyword, ensure you specify the domain name when assigning the smart tunnel list to one or more group policies, or usernames.</li> </ul>                                                           |
|        |                                                                                                    |

| Step 3  | (Optiona<br>appears i<br><b>no smart</b><br>  <b>host</b> ho. | <ul> <li>Remove an entry from the list of servers, specifying both the list and IP address or hostname as it n the ASA configuration:</li> <li>t-tunnel auto-sign-on list [use-domain] [realm realm-string] [port port-num] {ip ip-address [netmask] stname-mask}</li> </ul> |  |
|---------|---------------------------------------------------------------|----------------------------------------------------------------------------------------------------|--|
| Step 4  | Display t                                                     | he smart tunnel auto sign-on list entries:                                                                                                    |  |
| -       | show ru                                                       | nning-config webvpn smart-tunnel                                                                                                    |  |
| Step 5  | Switch to                                                     | o config-webvpn configuration mode:                                                                                                    |  |
| •       | config-w                                                      | ebvpn                                                                                                    |  |
| Step 6  | Add all h                                                     | nosts in the subnet and adds the Windows domain to the username if authentication requires it:                                                                                                    |  |
|         | smart-tu                                                      | unnel auto-sign-on HR use-domain ip 93.184.216.119 255.255.255.0                                                                                                    |  |
| Step 7  | (Optiona<br>list:                                             | l) Remove that entry from the list and the list named HR if the entry removed is the only entry in the                                                                                                    |  |
|         | no smar                                                       | t-tunnel auto-sign-on HR use-domain ip 93.184.216.119 255.255.255.0                                                                                                    |  |
| Step 8  | Remove                                                        | the entire list from the ASA configuration:                                                                                                    |  |
|         | no smar                                                       | t-tunnel auto-sign-on HR                                                                                                    |  |
| Step 9  | Add all h                                                     | nosts in the domain to the smart tunnel auto sign-on list named intranet:                                                                                                    |  |
|         | smart-tu                                                      | unnel auto-sign-on intranet host *.example.com                                                                                                    |  |
| Stop 10 | Domovo                                                        | that antry from the list:                                                                                                    |  |
| Step IU | Kemove that entry from the list:                              |                                                                                                    |  |
|         | no sma                                                        | rt-tunnel auto-sign-on intranet host *.example.com                                                                                                    |  |
|         | Note                                                          | After configuring of the smart tunnel auto sign-on server list, you must assign it to a group policy or a local user policy for it to become active. For more information, see, Add Servers to a Smart Tunnel Auto Sign-On Server List, on page 337                          |  |
|         |                                                               |                                                                                                    |  |

# Add Servers to a Smart Tunnel Auto Sign-On Server List

The following steps describe how to add servers to the list of servers for which to provide auto sign-on in smart tunnel connections, and assign that list to a group policies or a local user.

#### Before you begin

• Use the **smart-tunnel auto-sign-on** list command to create a list of servers first. You can assign only one list to a group policy or username.

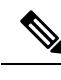

**Note** The smart-tunnel auto sign-on feature supports only applications communicating HTTP and HTTPS using Internet Explorer and Firefox.

• If you are using Firefox, make sure that you specify hosts using an exact hostname or IP address (instead of a host mask with wildcards, a subnet using IP addresses, or a netmask). For example, within Firefox, you cannot enter \*.cisco.com and expect auto sign-on to host email.cisco.com.

#### Procedure

| Step 1 | Switch to Clientless SSL VPN configuration mode:                                                                                                    |
|--------|----------------------------------------------------------------------------------------------------|
|        | webvpn                                                                                                    |
| Step 2 | Switch to group-policy Clientless SSL VPN configuration mode:                                                                                                    |
|        | group-policy webvpn                                                                                                    |
| Step 3 | Switch to username Clientless SSL VPN configuration mode.                                                                                                    |
|        | username webvpn                                                                                                    |
| Step 4 | Enable smart tunnel auto sign-on Clientless SSL VPN sessions:                                                                                                    |
|        | smart-tunnel auto-sign-on enable                                                                                                    |
| Step 5 | (Optional) Switch off smart tunnel auto sign-on Clientless SSL VPN session, remove it from the group policy or username, and use the default:                                         |
|        | [no] smart-tunnel auto-sign-on enable list [domain domain]                                                                                                    |
|        | • <i>list</i> —The name of a smart tunnel auto sign-on list already present in the ASA Clientless SSL VPN configuration.                                                              |
|        | • <i>domain (optional)</i> —The name of the domain to be added to the username during authentication. If you enter a domain, enter the <b>use-domain</b> keyword in the list entries. |
| Step 6 | View the smart tunnel auto sign-on list entries in the SSL VPN configuration:                                                                                                    |
|        | show running-config webvpn smart-tunnel                                                                                                    |
| Step 7 | Enable the smart tunnel auto sign-on list named HR:                                                                                                    |
|        | smart-tunnel auto-sign-on enable HR                                                                                                    |

| Step 8 | Enable the smart tunnel auto sign-on list named HR and adds the domain named CISCO to the username during authentication:                                                  |
|--------|----------------------------------------------------------------------------------------------------|
|        | smart-tunnel auto-sign-on enable HR domain CISCO                                                                                                    |
| Step 9 | (Optional) Remove the smart tunnel auto sign-on list named HR from the group policy and inherits the smart tunnel auto sign-on list command from the default group policy: |
|        | no smart-tunnel auto-sign-on enable HR                                                                                                    |
|        |                                                                                                    |

# **Automate Smart Tunnel Access**

To start smart tunnel access automatically upon user login, perform the following steps:

#### Before you begin

For Mac OS X, click the link for the application in the portal's Application Access panel, with or without auto-start configured.

#### Procedure

| Step 1 | Switch to Clientless SSL VPN configuration mode:                                                                    |
|--------|----------------------------------------------------------------------------------------------------|
|        | webvpn                                                                                                    |
| Step 2 | Switch to group-policy Clientless SSL VPN configuration mode:                                                       |
|        | group-policy webvpn                                                                                                 |
| Step 3 | Switch to username Clientless SSL VPN configuration mode:                                                           |
|        | username webvpn                                                                                                    |
| Step 4 | Start smart tunnel access automatically upon user login:                                                            |
|        | smart-tunnel auto-start list                                                                                        |
|        | <i>list</i> is the name of the smart tunnel list already present.                                                   |
|        | Example:                                                                                                    |
|        | hostname(config-group-policy)# <b>webvpn</b><br>hostname(config-group-webvpn)# <b>smart-tunnel auto-start appsl</b> |
|        | This assigns the smart tunnel list named apps1 to the group policy.                                                 |
| Step 5 | Display the smart tunnel list entries in the SSL VPN configuration:                                                 |
|        | show running-config webvpn smart-tunnel                                                                             |
| Step 6 | Remove the smart-tunnel command from the group policy or username and reverts to the default:                       |
|        | no smart-tunnel                                                                                                    |
# **Enable and Switch Off Smart Tunnel Access**

By default, smart tunnels are switched off.

#### Procedure

|        | webvpn                                           |
|--------|--------------------------------------------------|
| Step 1 | Switch to Clientless SSL VPN configuration mode: |

**Step 2** Switch to group-policy Clientless SSL VPN configuration mode:

#### group-policy webvpn

**Step 3** Switch to username Clientless SSL VPN configuration mode:

username webvpn

**Step 4** Enable smart tunnel access:

#### smart-tunnel [enable list | disable]

*list* is the name of the smart tunnel list already present. You do not have to start smart tunnel access manually if you entered **smart-tunnel auto-start list** from the previous table.

#### Example:

hostname(config-group-policy)# webvpn
hostname(config-group-webvpn)# smart-tunnel enable apps1

This example assigns the smart tunnel list named apps1 to the group policy.

**Step 5** Display the smart tunnel list entries in the SSL VPN configuration:

#### show running-config webvpn smart-tunnel

**Step 6** Remove the smart-tunnel command from the group policy or local user policy and reverts to the default group policy:

no smart-tunnel

**Step 7** Switch off smart tunnel access:

smart-tunnel disable

# **Configure Smart Tunnel Log Off**

This section describes how to ensure that the smart tunnel is properly logged off. Smart tunnel can be logged off when all browser windows have been closed, or you can right click the notification icon and confirm log out.

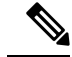

Note

We strongly recommend the use of the logout button on the portal. This method pertains to Clientless SSL VPNs and logs off regardless of whether smart tunnel is used or not. The notification icon should be used only when using standalone applications without the browser.

#### Configure Smart Tunnel Log Off when Its Parent Process Terminates

This practice requires the closing of all browsers to signify log off. The smart tunnel lifetime is now tied to the starting process lifetime. For example, if you started a smart tunnel from Internet Explorer, the smart tunnel is turned off when no iexplore.exe is running. Smart tunnel can determine that the VPN session has ended even if the user closed all browsers without logging out.

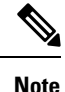

In some cases, a lingering browser process is unintentional and is strictly a result of an error. Also, when a Secure Desktop is used, the browser process can run in another desktop even if the user closed all browsers within the secure desktop. Therefore, smart tunnel declares all browser instances gone when no more visible windows exist in the current desktop.

#### Procedure

**Step 1** Allow administrators to turn on the notification icon on a global basis:

#### [no] smart-tunnel notification-icon

This command configures log out properties and controls whether the user is presented with a logout icon for logging out, as opposed to having logout triggered by closing browser windows.

This command also controls logging off when a parent process terminates, which is automatically turned on or off when the notification icon is turned on or off.

notification-icon is the keyword that specifies when to use the icon for logout.

The *no* version of this command is the default, in which case, closing all browser windows logs off the SSL VPN session.

Portal logout still takes effect and is not impacted.

**Step 2** When using a proxy and adding to the proxy list exception, ensure that smart tunnel is properly closed when you log off, regardless of icon usage or not.

\*.webvpn.

### Configure Smart Tunnel Log Off with a Notification Icon

You may also choose to switch off logging off when a parent process terminates so that a session survives if you close a browser. For this practice, you use a notification icon in the system tray to log out. The icon remains until the user clicks the icon to logout. If the session has expired before the user has logged out, the icon remains until the next connection is tried. You may have to wait for the session status to update in the system tray.

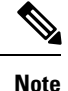

This icon is an alternative way to log out of SSL VPN. It is not an indicator of VPN session status.

# **Clientless SSL VPN Capture Tool**

The Clientless SSL VPN CLI includes a capture tool that lets you log information about websites that do not display properly over a WebVPN connection. The data this tool records can help your Cisco customer support representative troubleshoot problems.

The output of the Clientless SSL VPN capture tool consists of two files:

- mangled.1, 2,3, 4... and so on, depending on the Web page activity. The mangle files record the html actions of the VPN Concentrator transferring these pages on a Clientless SSL VPN connection.
- original.1,2,3,4... and so on, depending on the Web page activity. The original files are the files the URL sent to the VPN Concentrator.

To open and view the files output by the capture tool, go to Administration | File Management. Zip the output files and send them to your Cisco support representative.

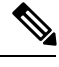

Note

Using the Clientless SSL VPN capture tool does impact VPN Concentrator performance. Ensure you switch off the capture tool after you have generated the output files.

# **Configure Portal Access Rules**

This enhancement allows customers to configure a global Clientless SSL VPN access policy to permit or deny Clientless SSL VPN sessions based on the data present in the HTTP header. If the ASA denies a Clientless SSL VPN session, it returns an error code to the endpoint immediately.

The ASA evaluates this access policy before the endpoint authenticates to the ASA. As a result, in the case of a denial, fewer ASA processing resources are consumed by additional connection attempts from the endpoint.

#### Before you begin

Log on to the ASA and enter global configuration mode. In global configuration mode, the ASA displays hostname (config) #.

#### Procedure

**Step 1** Enter Clientless SSL VPN configuration mode:

#### webvpn

**Step 2** Permit or deny the creation of a Clientless SSL VPN session based on an HTTP header code or a string in the HTTP header:

portal-access-rule *priority* [{permit | deny [code *code*]} {any | user-agent match *string*}

Example:

hostname(config-webvpn)# portal-access-rule 1 deny code 403 user-agent match \*Thunderbird\*
hostname(config-webvpn)# portal-access-rule 1 deny code 403 user-agent match "\*my agent\*"

The second example shows the proper syntax for specifying a string with a space. Surround the string with wildcards (\*) and then quotes ("").

# **Optimize Clientless SSL VPN Performance**

The ASA provides several ways to optimize Clientless SSL VPN performance and functionality. Performance improvements include caching and compressing Web objects. Functionality tuning includes setting limits on content transformation and proxy-bypass. APCF provides an additional method of tuning content transformation.

# **Configure Caching**

Caching enhances Clientless SSL VPN performance. It stores frequently reused objects in the system cache, which reduces the need to perform repeated rewriting and compressing of content. It reduces traffic between Clientless SSL VPN and the remote servers, with the result that many applications run much more efficiently.

By default, caching is enabled. You can customize the way caching works for your environment by using the caching commands in cache mode.

### **Configure Content Transformation**

By default, the ASA processes all Clientless SSL VPN traffic through a content transformation/rewriting engine that includes advanced elements such as JavaScript and Java to proxy HTTP traffic that may have different semantics and access control rules depending on whether the user is accessing an application within or independently of an SSL VPN device.

Some Web resources require highly individualized treatment. The following sections describe functionality that provides such treatment. Subject to the requirements of your organization and the Web content involved, you may use one of these features.

#### Configure a Certificate for Signing Rewritten Java Content

Java objects that have been transformed by Clientless SSL VPN can subsequently be signed using a PKCS12 digital certificate associated with a trustpoint.

 Step 1
 Import a certificate:

 crypto ca import

 Step 2
 Employ a certificate:

#### ava-trustpoint

#### Example:

```
hostname(config)# crypto ca import mytrustpoint pkcs12 mypassphrase
Enter the base 64 encoded PKCS12.
End with the word "quit" on a line by itself.
[ PKCS12 data omitted ]
quit
INFO: Import PKCS12 operation completed successfully.
hostname(config)# webvpn
hostname(config)# java-trustpoint mytrustpoint
```

This example shows the creation of a trustpoint named mytrustpoint and its assignment to signing Java objects.

#### Switch Off Content Rewrite

You may not want some applications and Web resources, for example, public websites, to go through the ASA. The ASA therefore lets you create rewrite rules that let users browse certain sites and applications without going through the ASA. This is similar to split-tunneling in an IPsec VPN connection.

# Procedure Step 1 Switch to Clientless SSL VPN configuration mode: webvpn Step 2 Specify applications and resources to access outside a clientless SSLN VPN tunnel: rewrite You can use this command multiple times. Step 3 Use in combination with the rewrite command: disable The rule order number is important because the security appliance searches rewrite rules by order number,

starting with the lowest, and applies the first rule that matches.

#### **Use Proxy Bypass**

You can configure the ASA to use proxy bypass when applications and Web resources work better with the special content rewriting this feature provides. Proxy bypass is an alternative method of content rewriting that makes minimal changes to the original content. It is often useful with custom Web applications.

You can use the proxy-bypass command multiple times. The order in which you configure entries is unimportant. The interface and path mask or interface and port uniquely identify a proxy bypass rule.

If you configure proxy bypass using ports rather than path masks, depending on your network configuration, you may need to change your firewall configuration to allow these ports access to the ASA. Use path masks

to avoid this restriction. Be aware, however, that path masks can change, so you may need to use multiple pathmask statements to exhaust the possibilities.

A path is everything in a URL after the .com or .org or other types of domain name. For example, in the URL www.example.com/hrbenefits, *hrbenefits* is the path. Similarly, for the URL www.example.com/hrinsurance, *hrinsurance* is the path. To use proxy bypass for all hr sites, you can avoid using the command multiple times by using the \* wildcard as follows: /hr\*.

#### Procedure

**Step 1** Switch to Clientless SSL VPN configuration mode:

webvpn

**Step 2** Configure proxy bypass:

proxy-bypass

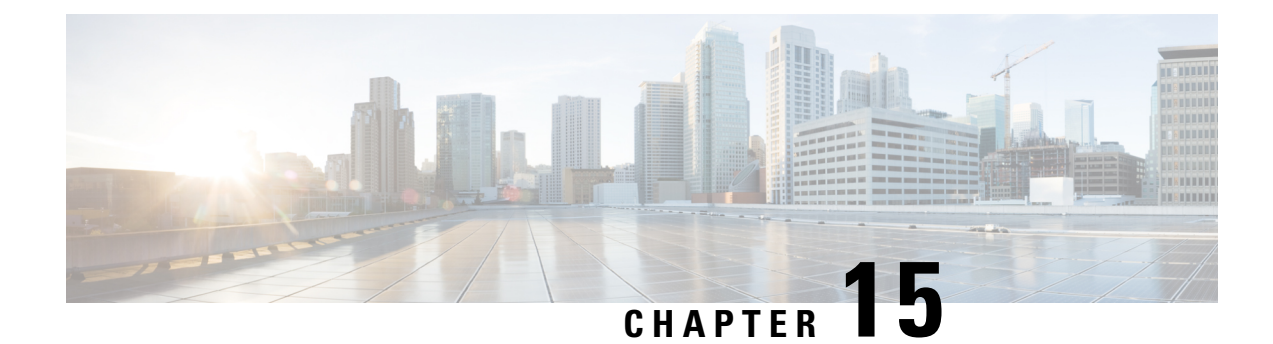

# **Clientless SSL VPN Remote Users**

This chapter summarizes configuration requirements and tasks for the user remote system. It also helps users get started with Clientless SSL VPN. It includes the following sections:

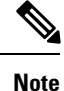

Make sure that the ASA has been configured for Clientless SSL VPN.

• Clientless SSL VPN Remote Users, on page 345

# **Clientless SSL VPN Remote Users**

This chapter summarizes configuration requirements and tasks for the user remote system. It also helps users get started with Clientless SSL VPN. It includes the following sections:

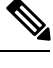

#### Note

Make sure that the ASA has been configured for Clientless SSL VPN.

# **Usernames and Passwords**

Depending on your network, during a remote session users may have to log on to any or all of the following: the computer itself, an Internet service provider, Clientless SSL VPN, mail or file servers, or corporate applications. Users may have to authenticate in many different contexts, requiring different information, such as a unique username, password, or PIN. Ensure users have the required access.

The following table lists the type of usernames and passwords that Clientless SSL VPN users may need to know.

| Login Username/ Password Type |                     | Entered When                               |
|-------------------------------|---------------------|--------------------------------------------|
| Computer                      | Access the computer | Starting the computer                      |
| Internet Service Provider     | Access the Internet | Connecting to an Internet service provider |

Table 23: Usernames and Passwords to Give to Clientless SSL VPN Users

| Login Username/ Password Type |                                                     | Entered When                                                                                    |
|-------------------------------|-----------------------------------------------------|-------------------------------------------------------------------------------------------------|
| Clientless SSL VPN            | Access remote network                               | Starting a Clientless SSL VPN session                                                           |
| File Server                   | Access remote file server                           | Using the Clientless SSL VPN file<br>browsing feature to access a remote<br>file server         |
| Corporate Application Login   | Access firewall-protected internal server           | Using the Clientless SSL VPN Web<br>browsing feature to access an<br>internal protected website |
| Mail Server                   | Access remote mail server via<br>Clientless SSL VPN | Sending or receiving email messages                                                             |

# **Communicate Security Tips**

Communicate the following security tips:

- Always log out from a Clientless SSL VPN session, click the logout icon on the Clientless SSL VPN toolbar or close the browser.
- Using Clientless SSL VPN does not ensure that communication with every site is secure. Clientless SSL VPN ensures the security of data transmission between the remote computer or workstation and the ASA on the corporate network. If a user then accesses a non-HTTPS Web resource (located on the Internet or on the internal network), the communication from the corporate ASA to the destination Web server is not secure.

# **Configure Remote Systems to Use Clientless SSL VPN Features**

The following table includes the tasks involved in setting up remote systems to use Clientless SSL VPN, requirements/prerequisites for the task and recommended usage:

You may have configured user accounts differently, and different features maybe available to each Clientless SSL VPN user. This table also organizes information by user activity.

| Task                        | Remote System or End User Requirements   | Specifications or Use Suggestions                                                                                                    |
|-----------------------------|------------------------------------------|----------------------------------------------------------------------------------------------------|
| Starting Clientless SSL VPN | Connection to the Internet               | Any Internet connection is supported, including:                                                                                                    |
|                             |                                          | • Home DSL, cable, or dial-up                                                                                                    |
|                             |                                          | Public kiosks                                                                                                    |
|                             |                                          | • Hotel hook-ups                                                                                                    |
|                             |                                          | • Airport wireless nodes                                                                                                    |
|                             |                                          | • Internet cafes                                                                                                    |
|                             | Clientless SSL VPN-supported browser     | We recommend the following browsers for<br>Clientless SSL VPN. Other browsers may<br>not fully support Clientless SSL VPN<br>features.                                                                                         |
|                             |                                          | On Microsoft Windows:                                                                                                    |
|                             |                                          | • Internet Explorer 8                                                                                                    |
|                             |                                          | • Firefox 8                                                                                                    |
|                             |                                          | On Linux:                                                                                                    |
|                             |                                          | • Firefox 8                                                                                                    |
|                             |                                          | On Mac OS X:                                                                                                    |
|                             |                                          | • Safari 5                                                                                                    |
|                             |                                          | • Firefox 8                                                                                                    |
|                             | Cookies enabled on browser               | Cookies must be enabled on the browser in order to access applications via port forwarding.                                                                                                    |
|                             | URL for Clientless SSL VPN               | An HTTPS address in the following form:                                                                                                    |
|                             |                                          | https://address                                                                                                    |
|                             |                                          | where address is the IP address or DNS<br>hostname of an interface of the ASA (or<br>load balancing cluster) on which Clientless<br>SSL VPN is enabled. For example:<br>https://10.89.192.163 or<br>https://cisco.example.com. |
|                             | Clientless SSL VPN username and password |                                                                                                    |
|                             | [Optional] Local printer                 |                                                                                                    |

Table 24: Clientless SSL VPN Remote System Configuration and End User Requirements

| Task                                                             | Remote System or End User Requirements | Specifications or Use Suggestions                                                                                                    |
|------------------------------------------------------------------|----------------------------------------|----------------------------------------------------------------------------------------------------|
|                                                                  |                                        | Clientless SSL VPN does not support<br>printing from a Web browser to a network<br>printer. Printing to a local printer is<br>supported.                                                                                                    |
| Using the Floating Toolbar in a Clientless<br>SSL VPN Connection |                                        | A floating toolbar is available to simplify<br>the use of Clientless SSL VPN. The toolbar<br>lets you enter URLs, browse file locations,<br>and choose preconfigured Web connections<br>without interfering with the main browser<br>window. |
|                                                                  |                                        | If you configure your browser to block popups, the floating toolbar cannot display.                                                                                                    |
|                                                                  |                                        | The floating toolbar represents the current<br>Clientless SSL VPN session. If you click<br>the <b>Close</b> button, the ASA prompts you to<br>close the Clientless SSL VPN session.                                                          |
|                                                                  |                                        | TipTo paste text into a text field,<br>use Ctrl-V. (Right-clicking is not<br>enabled on the Clientless SSL<br>VPN toolbar.)                                                                                                    |

| Task                                 | Remote System or End User Requirements                                | Specifications or Use Suggestions                                                                                                    |
|--------------------------------------|-----------------------------------------------------------------------|----------------------------------------------------------------------------------------------------|
| Web Browsing                         | Usernames and passwords for protected websites                        | Using Clientless SSL VPN does not ensure<br>that communication with every site is<br>secure. See "Communicate Security Tips,<br>on page 346."                                                                              |
|                                      |                                                                       | The look and feel of Web browsing with<br>Clientless SSL VPN may be different from<br>what users are accustomed to. For example:                                                                                           |
|                                      |                                                                       | • The Clientless SSL VPN title bar appears above each Web page.                                                                                                    |
|                                      |                                                                       | • You access websites by:                                                                                                    |
|                                      |                                                                       | • Entering the URL in the Enter<br>Web Address field on the<br>Clientless SSL VPN Home page.                                                                                                    |
|                                      |                                                                       | <ul> <li>Clicking on a preconfigured<br/>website link on the Clientless<br/>SSL VPN Home page.</li> </ul>                                                                                                    |
|                                      |                                                                       | • Clicking a link on a webpage accessed via one of the previous two methods.                                                                                                    |
|                                      |                                                                       | Also, depending on how you<br>configured a particular account,<br>it may be that:                                                                                                    |
|                                      |                                                                       | • Some websites are blocked.                                                                                                    |
|                                      |                                                                       | • Only the websites that appear as links<br>on the Clientless SSL VPN Home<br>page are available.                                                                                                    |
| Network Browsing and File Management | File permissions configured for shared remote access                  | Only shared folders and files are accessible via Clientless SSL VPN.                                                                                                    |
|                                      | Server name and passwords for protected file servers                  |                                                                                                    |
|                                      | Domain, workgroup, and server names<br>where folders and files reside | Users may not be familiar with how to locate their files through your organization network.                                                                                                    |
|                                      |                                                                       | Do not interrupt the <b>Copy File to Server</b><br>command or navigate to a different screen<br>while the copying is in progress.<br>Interrupting the operation can cause an<br>incomplete file to be saved on the server. |

| Task                                              | Remote System or End User Requirements                                                                                                    | Specifications or Use Suggestions                                                                                                    |
|---------------------------------------------------|----------------------------------------------------------------------------------------------------|----------------------------------------------------------------------------------------------------|
| Using Applications                                | Note On Mac OS X, only the Safari br                                                                                                    | owser supports this feature.                                                                                                    |
| (called Port Forwarding or Application<br>Access) | Note Because this feature requires inst<br>(JRE) and configuring the local c<br>administrator permissions on the<br>be able to use applications when | alling Oracle Java Runtime Environment<br>clients, and because doing so requires<br>local system, it is unlikely that users will<br>they connect from public remote systems.                                                                                                    |
|                                                   | Users should always close the Application<br>applications by clicking the <b>Close</b> icon. Fai<br>Application Access or the applications ther      | Access window when they finish using<br>lure to close the window properly can cause<br>nselves to be inaccessible.                                                                                                    |
|                                                   | Client applications installed                                                                                                    |                                                                                                    |
|                                                   | Cookies enabled on browser                                                                                                    | —                                                                                                    |
|                                                   | Administrator privileges                                                                                                    | User must have administrator access on the<br>computer if you use DNS names to specify<br>servers because modifying the hosts file<br>requires it.                                                                                                    |
|                                                   | Oracle Java Runtime Environment (JRE)<br>installed.<br>JavaScript must be enabled on the browser.<br>By default, it is enabled.                      | <ul> <li>If JRE is not installed, a pop-up window displays, directing users to a site where it is available.</li> <li>On rare occasions, the port forwarding applet fails with Java exception errors. If this happens, do the following:</li> <li>1. Clear the browser cache and close the browser.</li> <li>2. Verify that no Java icons are in the computer task bar. Close all instances of Java.</li> <li>3. Establish a Clientless SSL VPN session and launch the port forwarding Java applet.</li> </ul> |

| Task                               | Remote System or End User Requirements                                                                                                    | Specifications or Use Suggestions                                                                                                    |
|------------------------------------|----------------------------------------------------------------------------------------------------|----------------------------------------------------------------------------------------------------|
|                                    | Client applications configured, if necessary.<br>Note The Microsoft Outlook client<br>does not require this<br>configuration step.<br>All non-Windows client<br>applications require<br>configuration.<br>To see if configuration is<br>necessary for a Windows<br>application, check the value of<br>the Remote Server. | <ul> <li>To configure the client application, use the server's locally mapped IP address and port number. To find this information:</li> <li>1. Start Clientless SSL VPN on the remote system and click the Application Access link on the Clientless SSL VPN Home page. The Application Access window appears.</li> <li>2. In the Name column, find the name of the server to use, then identify its corresponding client IP address and port number (in the Local column)</li> </ul> |
|                                    | <ul> <li>If the Remote Server contains the server hostname, you do not need to configure the client application.</li> <li>If the Remote Server field contains an IP address, you must configure the client application.</li> </ul>                                                                                       | <ol> <li>Use this IP address and port number to configure the client application.<br/>Configuration steps vary for each client application.</li> </ol>                                                                                                    |
|                                    | Note Clicking a URL (such as one in an over Clientless SSL VPN does no To open a site over Clientless SSL (URL) Address field.                                                                                                    | -email message) in an application running<br>to open the site over Clientless SSL VPN.<br>VPN, cut and paste the URL into the Enter                                                                                                    |
| Using email via Application Access | Fulfill requirements for Application Access<br>(See Using Applications)                                                                                                    | To use mail, start Application Access from<br>the Clientless SSL VPN Home page. The<br>mail client is then available for use.                                                                                                    |
|                                    | <b>Note</b> If you are using an IMAP client ar are unable to make a new connecti Clientless SSL VPN.                                                                                                    | nd you lose your mail server connection or<br>ion, close the IMAP application and restart                                                                                                    |
|                                    | Other email clients                                                                                                    | We have tested Microsoft Outlook Express versions 5.5 and 6.0.                                                                                                    |
|                                    |                                                                                                    | Clientless SSL VPN should support other<br>SMTPS, POP3S, or IMAP4S email<br>programs via port forwarding, such as Lotus<br>Notes, and Eudora, but we have not verified<br>them.                                                                                                    |

| Task                        | Remote System or End User Requirements                | Specifications or Use Suggestions                                                |
|-----------------------------|-------------------------------------------------------|----------------------------------------------------------------------------------|
| Using email via Web Access  | Web-based email product installed                     | Supported products include:                                                      |
|                             |                                                       | Outlook Web Access                                                               |
|                             |                                                       | For best results, use OWA on Internet<br>Explorer 8.x or higher, or Firefox 8.x. |
|                             |                                                       | • Lotus Notes                                                                    |
|                             |                                                       | Other web-based email products should also work, but we have not verified them.  |
| Using email via email Proxy | SSL-enabled mail application installed                | Supported mail applications:                                                     |
|                             | Do not set the ASA SSL version to TLSv1               | Microsoft Outlook                                                                |
|                             | Only. Outlook and Outlook Express do not support TLS. | • Microsoft Outlook Express versions 5.5 and 6.0                                 |
|                             |                                                       | Other SSL-enabled mail clients should also work, but we have not verified them.  |
|                             | Mail application configured                           |                                                                                  |

# **Capture Clientless SSL VPN Data**

The CLI capture command lets you log information about websites that do not display correctly over a Clientless SSL VPN connection. This data can help your Cisco customer support engineer troubleshoot problems. The following sections describe how to use the capture command:

- Create a Capture File, on page 352
- Use a Browser to Display Capture Data, on page 353

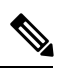

**Note** Enabling Clientless SSL VPN capture affects the performance of the ASA. Ensure that you switch off the capture after you generate the capture files needed for troubleshooting.

### **Create a Capture File**

#### Procedure

**Step 1** Start the Clientless SSL VPN capture utility, to capture packets

capture capture-name type webvpn user csslvpn-username

• capture-name is a name you assign to the capture, which is also prefixed to the name of the capture files.

L

• csslvpn-username is the username to match for capture.

#### Example:

hostname# capture hr type webvpn user user2

 

 Step 2
 Stop the capture by using the no version of the command: no capture capture-name

 Example:
 hostname# no capture hr

 The capture utility creates a capture-name.zip file, which is encrypted with the password koleso

 Step 3
 Send the .zip file to Cisco, or attach it to a Cisco TAC service request.

**Step 4** To look at the contents of the .zip file, unzip it using the password **koleso**.

### Use a Browser to Display Capture Data

#### Procedure

| Step 1 | Start the Clientless SSL VPN capture utility:                                                                |
|--------|----------------------------------------------------------------------------------------------------|
|        | capture capture-name type webvpn user csslvpn-username                                                       |
|        | • capture-name is a name you assign to the capture, which is also prefixed to the name of the capture files. |
|        | • csslvpn-username is the username to match for capture.                                                     |
|        | Example:                                                                                                    |
|        | hostname# capture hr type webvpn user user2                                                                  |
| Step 2 | Open a browser and in the address box enter:                                                                 |
|        | https://IP address or hostname of the ASA/webvpn_capture.html                                                |
|        | The captured content displays in a sniffer format.                                                           |
| Step 3 | Stop the capture by using the <b>no</b> version of the command:                                              |
|        | no capture capture-name                                                                                      |
|        | Example:                                                                                                    |
|        | hostname# no capture hr                                                                                      |

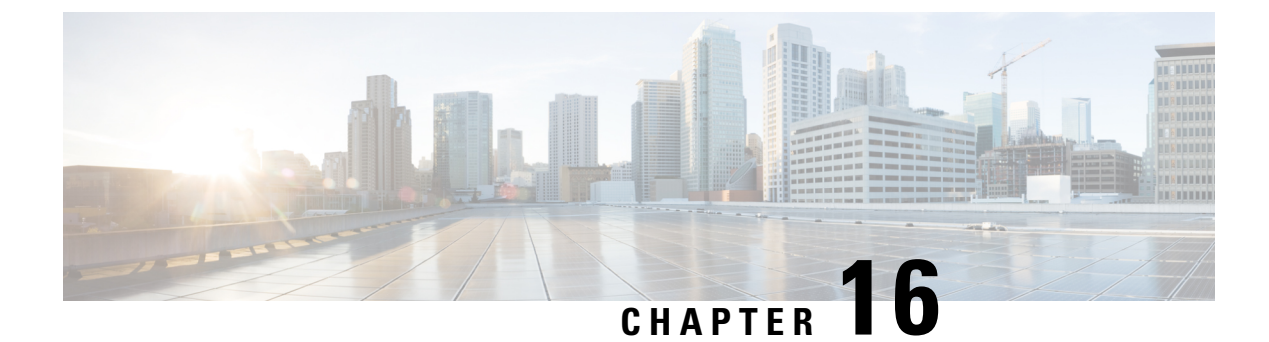

# **Clientless SSL VPN Users**

- Manage Passwords, on page 355
- Use Single Sign-On with Clientless SSL VPN, on page 357
- Username and Password Requirements, on page 372
- Communicate Security Tips, on page 372
- Configure Remote Systems to Use Clientless SSL VPN Features, on page 373

# **Manage Passwords**

Optionally, you can configure the ASA to warn end users when their passwords are about to expire.

The ASA supports password management for the RADIUS and LDAP protocols. It supports the "password-expire-in-days" option for LDAP only.

You can configure password management for IPsec remote access and SSL VPN tunnel-groups.

When you configure password management, the ASA notifies the remote user at login that the user's current password is about to expire or has expired. The ASA then offers the user the opportunity to change the password. If the current password has not yet expired, the user can still log in using that password.

This command is valid for AAA servers that support such notification.

The ASA, releases 7.1 and later, generally supports password management for the following connection types when authenticating with LDAP or with any RADIUS configuration that supports MS-CHAPv2:

- AnyConnect VPN Client
- IPsec VPN Client
- Clientless SSL VPN

The RADIUS server (for example, Cisco ACS) could proxy the authentication request to another authentication server. However, from the ASA perspective, it is talking only to a RADIUS server.

#### Before you begin

Native LDAP requires an SSL connection. You must enable LDAP over SSL before attempting to do
password management for LDAP. By default, LDAP uses port 636.

- If you are using an LDAP directory server for authentication, password management is supported with the Sun Java System Directory Server (formerly named the Sun ONE Directory Server) and the Microsoft Active Directory.
  - Sun—The DN configured on the ASA to access a Sun directory server must be able to access the default password policy on that server. We recommend using the directory administrator, or a user with directory administrator privileges, as the DN. Alternatively, you can place an ACI on the default password policy.
  - Microsoft—You must configure LDAP over SSL to enable password management with Microsoft Active Directory.
- Some RADIUS servers that support MSCHAP currently do not support MSCHAPv2. This command requires MSCHAPv2 so check with your vendor.
- Password management is *not* supported for any of these connection types for Kerberos/Active Directory (Windows password) or NT 4.0 Domain.
- For LDAP, the method to change a password is proprietary for the different LDAP servers on the market. Currently, the ASA implements the proprietary password management logic only for Microsoft Active Directory and Sun LDAP servers.
- The ASA ignores this command if RADIUS or LDAP authentication has not been configured.
- The password-management command does not change the number of days before the password expires, but rather, the number of days ahead of expiration that the ASA starts warning the user that the password is about to expire.

#### Procedure

**Step 1** Switch to general-attributes mode:

#### tunnel-group general-attributes

**Step 2** Notify remote users that their password is about to expire:

password-management password-expire-in-days days

#### Example:

hostname(config-general)# password-management password-expire-in-days 90

- If you specify the password-expire-in-days keyword, you must also specify the number of days.
- If you set the number of days to 0, this command is switched off.

In this example, the ASA starts warning the user of the password expiration, 90 days before the expiration date.

**Note** If the password-expire-in-days keyword is not set, the ASA does not notify the user of the pending expiration, but the user can change the password after it expires.

# Use Single Sign-On with Clientless SSL VPN

Single sign-on support lets users of Clientless SSL VPN enter a username and password only once to access multiple protected services and Web servers. In general, the SSO mechanism either starts as part of the AAA process or just after successful user authentication to a AAA server. The Clientless SSL VPN server running on the ASA acts as a proxy for the user to the authenticating server. When a user logs in, the Clientless SSL VPN server running server. If the server approves the authentication request, it returns an SSO authentication cookie to the Clientless SSL VPN server. The ASA keeps this cookie on behalf of the user and uses it to authenticate the user to secure websites within the domain protected by the SSO server.

# Configure SSO Authentication Using SiteMinder

This section describes configuring the ASA to support SSO with SiteMinder. You would typically choose to implement SSO with SiteMinder if your website security infrastucture already incorporates SiteMinder. With this method, SSO authentication is separate from AAA and happens once the AAA process completes.

#### Before you begin

- Specifying the SSO server.
- Specifying the URL of the SSO server to which the ASA makes SSO authentication requests.
- Specifying a secret key to secure the communication between the ASA and the SSO server. This key is similar to a password: you create it, save it, and enter it on both the ASA and the SiteMinder policy server using the Cisco Java plug-in authentication scheme.

Optionally, you can do the following configuration tasks in addition to the required tasks:

- Configuring the authentication request timeout.
- Configuring the number of authentication request retries.

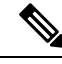

**Note** To configure SSO for a user or group for Clientless SSL VPN access, you must first configure a AAA server, such as a RADIUS or LDAP server.

#### Procedure

**Step 1** Switch to Clientless SSL VPN configuration mode:

webvpn

**Step 2** Create an SSO server named Example of type siteminder:

sso-server name type type

#### Example:

ciscoasa(config-webvpn) # sso-server Example type siteminder

| Step 3 | Switch to site minder configuration mode:                                                                                                    |
|--------|----------------------------------------------------------------------------------------------------|
|        | config-webvpn-sso-siteminder                                                                                                    |
| Step 4 | Specify the authentication URL of the SSO server, as http://www.Example.com/webvpn:                                                                         |
|        | web-agent-url                                                                                                    |
|        | Example:                                                                                                    |
|        | hostname(config-webvpn-sso-siteminder) # web-agent-url http://www.Example.com/webvpn                                                                        |
| Step 5 | Specify a secret key to secure the authentication communication between the ASA and SiteMinder:                                                             |
|        | policy-server-secret secret                                                                                                    |
|        | You can create a key of any length using any regular or shifted alphanumeric character, but you must enter the same key on both the ASA and the SSO server. |
|        | Example:                                                                                                    |
|        | This creates a secret key AtaL8rD8!.                                                                                                    |
|        | <pre>hostname(config-webvpn-sso-siteminder) # policy-server-secret Atal8rD8!</pre>                                                                          |
| Step 6 | Configure the number of seconds before a failed SSO authentication attempt times out:                                                                       |
|        | request-timeout seconds                                                                                                    |
|        | The default number of seconds is 5, and the possible range is 1 to 30.                                                                                      |
|        | Example:                                                                                                    |
|        | This examples changes the number of seconds before a request times out to 8.                                                                                |
|        | <pre>hostname(config-webvpn-sso-siteminder) # request-timeout 8</pre>                                                                                       |
| Step 7 | Configures the number of times the ASA retries a failed SSO authentication attempt before the authentication times out:                                     |
|        | max-retry-attempts number                                                                                                    |
|        | The default is 3 retry attempts, and the possible range is 1 to 5 attempts.                                                                                 |
|        | Example:                                                                                                    |
|        | This example configures the number of retries to 4.                                                                                                    |
|        | <pre>hostname(config-webvpn-sso-siteminder) # max-retry-attempts 4</pre>                                                                                    |
| Step 8 | Specify the SSO authentication for either a group or a user:                                                                                                |
|        | • If specifying authentication for a user.                                                                                                    |
|        | username-webvpn                                                                                                    |
|        | • If specifying authentication for a group.                                                                                                    |
|        | group-policy-webvpn                                                                                                    |
| Step 9 | Assign the SSO server to the user:                                                                                                    |

#### sso-server value value

#### Example:

```
hostname(config)# username Anyuser attributes
hostname(config-username)# webvpn
hostname(config-username-webvpn)# sso-server value Example
```

This example assigns SSO server named Example to the user named Anyuser.

**Step 10** Test the SSO server configuration:

test sso-server server username username

#### Example:

This example tests the SSO server named Example using the username Anyuser.

```
hostname# test sso-server Example username Anyuser
INFO: Attempting authentication request to sso-server Example for user Anyuser
INFO: STATUS: Success
hostname#
```

### Add the Cisco Authentication Scheme to SiteMinder

In addition to configuring the ASA for SSO with SiteMinder, you must also configure your CA SiteMinder policy server with the Cisco authentication scheme, a Java plug-in you download from the Cisco website.

#### Before you begin

Configuring the SiteMinder policy server requires experience with SiteMinder.

#### Procedure

- **Step 1** With the SiteMinder Administration utility, create a custom authentication scheme, being sure to use the following specific arguments:
  - In the Library field, enter smjavaapi.
  - In the Secret field, enter the same secret configured on the ASA.

You configure the secret on the ASA using the **policy-server-secret** command at the command-line interface.

- In the Parameter field, enter CiscoAuthApi.
- Step 2Using your Cisco.com login, download the file cisco\_vpn\_auth.jar from<br/>http://www.cisco.com/cisco/software/navigator.html and copy it to the default library directory for the<br/>SiteMinder server. This .jar file is also available on the Cisco ASA CD.

## **Configure SSO Authentication Using SAML Browser Post Profile**

This section describes configuring the ASA to support Security Assertion Markup Language (SAML), Version 1.1 POST profile Single Sign-On (SSO) for authorized users.

After a session is initiated, the ASA authenticates the user against a configured AAA method. Next, the ASA (the asserting party) generates an assertion to the relying party, the consumer URL service provided by the SAML server. If the SAML exchange succeeds, the user is allowed access to the protected resource.

#### Before you begin

To configure SSO with an SAML Browser Post Profile, you must perform the following tasks:

- Specify the SSO server with the sso-server command.
- Specify the URL of the SSO server for authentication requests (the assertion-consumer-url command)
- Specify the ASA hostname as the component issuing the authentication request (the issuer command)
- Specify the trustpoint certificates use for signing SAML Post Profile assertions (the trustpoint command)

Optionally, in addition to these required tasks, you can do the following configuration tasks:

- Configure the authentication request timeout (the request-timeout command)
- Configure the number of authentication request retries (the max-retry-attempts command)
- SAML SSO is supported only for Clientless SSL VPN sessions.
- The ASA currently supports only the Browser Post Profile type of SAML SSO Server.
- The SAML Browser Artifact method of exchanging assertions is not supported.

#### Procedure

| Step 1 | Switch to Clientless SSL VPN configuration mode:                           |
|--------|----------------------------------------------------------------------------|
|        | webvpn                                                                     |
| Step 2 | Create an SSO server:                                                      |
|        | sso-server type type                                                       |
|        | Example:                                                                   |
|        | <pre>hostname(config-webvpn) # sso-server sample type SAML-V1.1-post</pre> |
|        | This example creates an SSO server named Sample of type SAML-V1.1-POST.    |
| Step 3 | Switch to Clientless SSL VPN sso-saml configuration mode:                  |
|        | sso saml                                                                   |
| Step 4 | Specify the authentication URL of the SSO server:                          |
|        | assertion-consumer-url url                                                 |

#### Example:

hostname(config-webvpn-sso-saml)# assertion-consumer-url http://www.example.com/webvpn hostname(config-webvpn-sso-saml)#

This example sends authentication requests to the URL http://www.Example.com/webvpn.

**Step 5** Identify the ASA itself when it generates assertions:

issuer string

#### Example:

hostname(config-webvpn-sso-saml)# issuer myasa

Typically, this issuer name is the hostname for the ASA.

**Step 6** Specify the identification certificate for signing the assertion:

trust-point

#### Example:

hostname(config-webvpn-sso-saml) # trust-point mytrustpoint

**Step 7** Configure the number of seconds before a failed SSO authentication attempt times out:

#### request-timeout

#### Example:

hostname(config-webvpn-sso-saml)# request-timeout 8

This example sets the number of seconds before a request times out to 8.

The default number of seconds is 5, and the possible range is 1 to 30 seconds.

**Step 8** Configures the number of times the ASA retries a failed SSO authentication attempt before the authentication times out:

#### max-retry-attempts

#### Example:

hostname(config-webvpn-sso-saml)# max-retry-attempts 4

This example sets the number of retries to 4.

The default is 3 retry attempts, and the possible range is 1 to 5 attempts.

**Step 9** Switch to Clientless SSL VPN configuration mode:

webvpn

If assigning an SSO server to a group policy.

group-policy-webvpn

If assigning an SSO server to a user policy.

username-webvpn

**Step 10** Specify SSO authentication for either a group or a user:

sso-server value

Example:

```
hostname(config) # username Anyuser attributes
hostname(config-username) # webvpn
hostname(config-username-webvpn) # sso-server value sample
```

This example assigns the SSO server named Example to the user named Anyuser.

**Step 11** (Privileged exec mode) Test the SSO server configuration:

test sso-server

**Example:** 

```
hostname# test sso-server Example username Anyuser
INFO: Attempting authentication request to sso-server sample for user Anyuser
INFO: STATUS: Success
```

This example tests the SSO server Example using the username Anyuser.

### **Configure the SAML POST SSO Server**

Procedure

Use the SAML server documentation provided by the server software vendor to configure the SAML server in Relying Party mode.

| Configure the SAML server parameters to represent the asserting party (the ASA):    |
|-------------------------------------------------------------------------------------|
| • Recipient consumer URL (same as the assertion consumer URL configured on the ASA) |
| • Issuer ID, a string, usually the hostname of appliance                            |
| Profile type -Browser Post Profile                                                  |
| Configure certificates.                                                             |
| Specify that asserting party assertions must be signed.                             |
| Select how the SAML server identifies the user:                                     |
| Subject Name Type is DN                                                             |
| • Subject Name format is uid= <user></user>                                         |

# **Configure SSO with HTTP Basic or NTLM Authentication**

This section describes single sign-on with HTTP Basic or NTLM authentication. You can configure the ASA to implement SSO using either or both of these methods. The **auto-sign-on** command configures the ASA to automatically pass Clientless SSL VPN user login credentials (username and password) on to internal servers. You can enter multiple **auto-sign-on** commands. The ASA processes them according to the input order (early commands take precedence). You specify the servers to receive the login credentials using either IP address and IP mask, or URI mask.

Use the **auto-sign-on** command in any of three modes: Clientless SSL VPN configuration, Clientless SSL VPN group-policy mode, or Clientless SSL VPN username mode. Username supersedes group, and group supersedes global. Choose the mode with the required scope of authentication:

| Mode                              | Scope                                                           |
|-----------------------------------|-----------------------------------------------------------------|
| webvpn configuration              | All Clientless SSL VPN users globally.                          |
| webvpn group-policy configuration | A subset of Clientless SSL VPN users defined by a group policy. |
| webvpn username configuration     | An individual user of Clientless SSL VPN.                       |

#### Examples

• Configure auto-sign-on for all users of Clientless SSL VPN to servers with IP addresses ranging from 10.1.1.0 to 10.1.1.255 using NTLM authentication:

hostname(config-webvpn)# auto-sign-on allow ip 10.1.1.1 255.255.255.0 auth-type ntlm

 Configure auto-sign-on for all users of Clientless SSL VPN, using basic HTTP authentication, to servers defined by the URI mask https://\*.example.com/\*:

hostname(config-webvpn)# auto-sign-on allow uri https://\*.example.com/\* auth-type

 Configure auto-sign-on for Clientless SSL VPN sessions associated with the ExamplePolicy group policy, using either basic or NTLM authentication, to servers defined by the URI mask:

```
hostname(config)# group-policy ExamplePolicy attributes
hostname(config-group-policy)# webvpn
hostname(config-group-webvpn)# auto-sign-on allow uri https://*.example.com/* auth-type
all
```

• Configure auto-sign-on for a user named *Anyuser* to servers with IP addresses ranging from 10.1.1.0 to 10.1.1.255 using HTTP Basic authentication:

```
hostname(config)# username Anyuser attributes
hostname(config-username)# webvpn
hostname(config-username-webvpn)# auto-sign-on allow ip 10.1.1.1 255.255.255.0 auth-type
basic
```

• Configure auto-sign-on with a specific port and realm for authentication:

```
smart-tunnel auto-sign-on host-list [use-domain] [realm realm string] [port port num]
[host host mask | ip address subnet mask]
```

# **Configure SSO with the HTTP Form Protocol**

This section describes using the HTTP Form protocol for SSO. HTTP Form protocol is an approach to SSO authentication that can also qualify as a AAA method. It provides a secure method for exchanging authentication information between users of Clientless SSL VPN and authenticating Web servers. You can use it in conjunction with other AAA servers such as RADIUS or LDAP servers.

The ASA again serves as a proxy for users of Clientless SSL VPN to an authenticating Web server but, in this case, it uses HTTP Form protocol and the POST method for requests. You must configure the ASA to send and receive form data.

To configure SSO with the HTTP protocol correctly, you must have a thorough working knowledge of authentication and HTTP protocol exchanges.

As a common protocol, it is applicable only when the following conditions are met for the Web server application used for authentication:

• The authentication cookie must be set for successful request and not set for unauthorized logons. In this case, ASA cannot distinguish successful from failed authentication.

The following figure illustrates the SSO authentication steps, described below:

#### Figure 9: SSO Authentication Using HTTP Forms

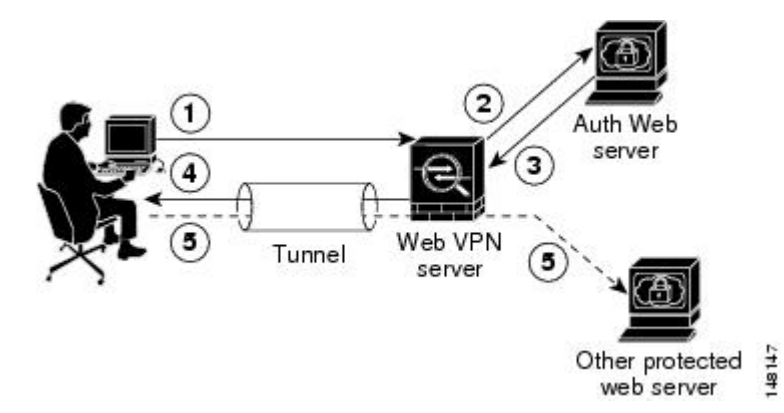

- 1. A user of Clientless SSL VPN first enters a username and password to log on to the Clientless SSL VPN server on the ASA.
- **2.** The Clientless SSL VPN server acts as a proxy for the user and forwards the form data (username and password) to an authenticating Web server using a POST authentication request.
- **3.** If the authenticating Web server approves the user data, it returns an authentication cookie to the Clientless SSL VPN server where it is stored on behalf of the user.
- 4. The Clientless SSL VPN server establishes a tunnel to the user.
- **5.** The user can now access other websites within the protected SSO environment without re-entering a username and password.

While you would expect to configure form parameters that let the ASA include POST data such as the username and password, you initially may not be aware of additional hidden parameters that the Web server requires. Some authentication applications expect hidden data which is neither visible to nor entered by the user. You can, however, discover hidden parameters the authenticating Web server expects by making a direct authentication request to the Web server from your browser without the ASA in the middle acting as a proxy. Analyzing the Web server response using an HTTP header analyzer reveals hidden parameters in a format similar to the following:

<param name>=<URL encoded value>&<param name>=<URL encoded>

Some hidden parameters are mandatory and some are optional. If the Web server requires data for a hidden parameter, it rejects any authentication POST request that omits that data. Because a header analyzer does not tell you if a hidden parameter is mandatory or not, we recommend that you include all hidden parameters until you determine which are mandatory.

To configure SSO with the HTTP Form protocol, you must perform the following:

- Configure the uniform resource identifier on the authenticating Web server to receive and process the form data (action-uri).
- Configure the username parameter (user-parameter).
- Configure the user password parameter (password-parameter).

You may also need to do the following tasks depending upon the requirements of authenticating Web server:

- Configure a starting URL if the authenticating Web server requires a pre-login cookie exchange (start-url).
- Configure any hidden authentication parameters required by the authenticating Web server (hidden-parameter).
- Configure the name of an authentication cookie set by the authenticating Web server (auth-cookie-name).

#### Procedure

**Step 1** Switch to the aaa-server-host configuration mode:

#### aaa-server-host

**Step 2** If the authenticating Web server requires it, specify the URL from which to retrieve a pre-login cookie from the authenticating Web server:

#### start-url

#### Example:

```
hostname(config)# aaa-server testgrp1 protocol http-form
hostname(config)# aaa-server testgrp1 host 10.0.0.2
hostname(config-aaa-server-host)# start-url http://example.com/east/Area.do?Page-Grp1
```

This example specifies the authenticating Web server URL http://example.com/east/Area.do?Page-Grp1 in the testgrp1 server group with an IP address of 10.0.0.2.

**Step 3** Specify a URI for an authentication program on the authenticating Web server:

action-uri

#### Example:

```
http://www.example.com/auth/index.html/appdir/authc/forms/MCOlogin.fcc?TYPE=33554433
&REALMOID=06-000a1311-a828-1185-ab41-8333b16a0008&GUID=&SMAUTHREASON=0&METHOD=GET&SMAGENTNA
ME=$SM$5FZmjnk3DRNwNjk2KcqVCFbIrNT9%2bJ0H0KPshFtg6rB1UV2PxkHqLw%3d%3d&TARGET=https%3A%2F%2F
auth.example.com
```

To specify this action URI, enter the following commands:

```
hostname(config-aaa-server-host)# action-uri http://www.example.com/auth/index.htm
hostname(config-aaa-server-host)# action-uri 1/appdir/authc/forms/MCOlogin.fcc?TYP
hostname(config-aaa-server-host)# action-uri 554433&REALMOID=06-000a1311-a828-1185
hostname(config-aaa-server-host)# action-uri -ab41-8333b16a0008&GUID=&SMAUTHREASON
hostname(config-aaa-server-host)# action-uri =0&METHOD=GET&SMAGENTNAME=$$M$5FZmjnk
hostname(config-aaa-server-host)# action-uri 3DRNwNjk2KcqVCFbIrNT9%2bJ0H0KPshFtg6r
hostname(config-aaa-server-host)# action-uri B1UV2PxkHqLw%3d%3d&TARGET=https%3A%2F
hostname(config-aaa-server-host)# action-uri %2Fauth.example.com
```

A URI can be entered on multiple, sequential lines. The maximum number of characters per line is 255. The maximum number of characters for a complete URI is 2048.

You must include the hostname and protocol in the action URI. In this example, these appear at the start of the URI in http://www.example.com.

**Step 4** Configure the userid username parameter for the HTTP POST request:

user-parameter

**Example:** 

hostname(config-aaa-server-host)# user-parameter userid

**Step 5** Configure the user\_password user password parameter for the HTTP POST request:

#### password-parameter

#### Example:

hostname(config-aaa-server-host) # password-parameter user\_password

**Step 6** Specify hidden parameters for exchange with the authenticating Web server:

#### hidden-parameter

#### Example:

```
hostname(config) # aaa-server testgrp1 host example.com
hostname(config-aaa-server-host) # hidden-parameter SMENC=ISO-8859-1&SMLOCALE=US-EN&targe
hostname(config-aaa-server-host) # hidden-parameter t=https%3A%2F%2Fwww.example.com%2Femc
hostname(config-aaa-server-host) # hidden-parameter o%2Fappdir%2FAreaRoot.do%3FEMCOPageCo
hostname(config-aaa-server-host) # hidden-parameter de%3DENG&smauthreason=0
```

This example shows an example hidden parameter excerpted from a POST request. This hidden parameter includes four form entries and their values, separated by &. The entries and their values are:

- SMENC with a value of ISO-8859-1.
- SMLOCALE with a value of US-EN.
- target with a value of https%3A%2F%2Fwww.example.com%2Femco%2Fappdir%2FAreaRoot.do.
- %3FEMCOPageCode%3DENG.
- smauthreason with a value of 0.

| Step 7  | Specify the name for the authentication cookie:                                                                                                    |  |  |  |
|---------|----------------------------------------------------------------------------------------------------|--|--|--|
|         | auth-cookie-name cookie-name                                                                                                    |  |  |  |
|         | Example:                                                                                                    |  |  |  |
|         | <pre>hostname(config-aaa-server-host)# auth-cookie-name SsoAuthCookie</pre>                                                                        |  |  |  |
|         | This example specifies an authentication cookie name of SsoAuthCookie.                                                                             |  |  |  |
| Step 8  | Switch to tunnel-group general-attributes configuration mode:                                                                                      |  |  |  |
|         | tunnel-group general-attributes                                                                                                    |  |  |  |
| Step 9  | Configure a tunnel-group to use the SSO server configured in the previous steps:                                                                   |  |  |  |
|         | authentication-server-group                                                                                                    |  |  |  |
|         | Example:                                                                                                    |  |  |  |
|         | <pre>hostname(config)# tunnel-group testgroup general-attributes hostname(config-tunnel-general)#authentication-server-group testgrp1</pre>        |  |  |  |
|         | This example configures the tunnel-group named /testgroup/ to use the SSO server(s) named /testgrp1/".                                             |  |  |  |
| Step 10 | Switch to AAA server host configuration mode:                                                                                                    |  |  |  |
|         | aaa-server-host                                                                                                    |  |  |  |
| Step 11 | Specify the name for the authentication cookie:                                                                                                    |  |  |  |
|         | auth-cookie-name cookie-name                                                                                                    |  |  |  |
|         | Example:                                                                                                    |  |  |  |
|         | <pre>hostname(config-aaa-server-host) # auth-cookie-name SsoAuthCookie</pre>                                                                       |  |  |  |
|         | This example specifies an authentication cookie name of SsoAuthCookie.                                                                             |  |  |  |
| Step 12 | Switch to tunnel-group general-attributes mode:                                                                                                    |  |  |  |
|         | tunnel-group general-attributes                                                                                                    |  |  |  |
| Step 13 | Configure a tunnel-group to use the SSO server configured in the previous steps:                                                                   |  |  |  |
|         | authentication-server-group group                                                                                                    |  |  |  |
|         | Example:                                                                                                    |  |  |  |
|         | hostname(config)# <b>tunnel-group testgroup general-attributes</b><br>hostname(config-tunnel-general) <b>#authentication-server-group testgrp1</b> |  |  |  |
|         | This example configures a tunnel-group named /testgroup/ to use the SSO server(s) named /testgrp1/".                                               |  |  |  |

### **Gather HTTP Form Data**

This section presents the steps for discovering and gathering necessary HTTP Form data. If you do not know what parameters the authenticating Web server requires, you can gather parameter data by analyzing an authentication exchange.

#### Before you begin

These steps require a browser and an HTTP header analyzer.

#### Procedure

- **Step 1** Start your browser and HTTP header analyzer, and connect directly to the Web server login page without going through the ASA.
- **Step 2** After the Web server login page has loaded in your browser, examine the login sequence to determine if a cookie is being set during the exchange. If the Web server has loaded a cookie with the login page, configure this login page URL as the *start-URL*.
- **Step 3** Enter the username and password to log on to the Web server, and press **Enter**. This action generates the authentication POST request that you examine using the HTTP header analyzer.

An example POST request—with host HTTP header and body—follows:

```
POST
/emco/myemco/authc/forms/MCOlogin.fcc?TYPE=33554433&REALMOID=06-000430e1-7443-125c
-ac05-83846dc90034&GUID=&SMAUTHREASON=0&METHOD=GET&SMAGENTNAME=$SM$5FZmjnk3DRNwNjk
2KcqVCFbIrNT9%2bJ0H0KPshFtg6rB1UV2PxkHqLw%3d%3d&TARGET=https%3A%2F%2Fwww.example.c
om%2Femco%2Fmyemco%2FHTTP/1.1
```

Host: www.example.com

(BODY)

SMENC=ISO-8859-1&SMLOCALE=US-EN&USERID=Anyuser&USER\_PASSWORD=XXXXXX&target=https %3A%2F%2Fwww.example.com%2Femco%2Fmyemco%2F&smauthreason=0

- **Step 4** Examine the POST request and copy the protocol, host, and the complete URL to configure the action-uri parameter.
- **Step 5** Examine the POST request body and copy the following:
  - a) Username parameter. In the preceding example, this parameter is *USERID*, not the value *anyuser*.
  - b) Password parameter. In the preceding example, this parameter is USER\_PASSWORD.
  - c) Hidden parameter.

This parameter is everything in the POST body except the username and password parameters. In the preceding example, the hidden parameter is:

```
SMENC=ISO-8859-1&SMLOCALE=US-EN&target=https%3A%2F%2Fwww.example.com%2
Femco%2Fmyemco%2F&smauthreason=0
```

The following figure highlights the action URI, hidden, username and password parameters within sample output from an HTTP analyzer. This is only an example; output varies widely across different websites.

#### Figure 10: Action-uri, hidden, username and password parameters

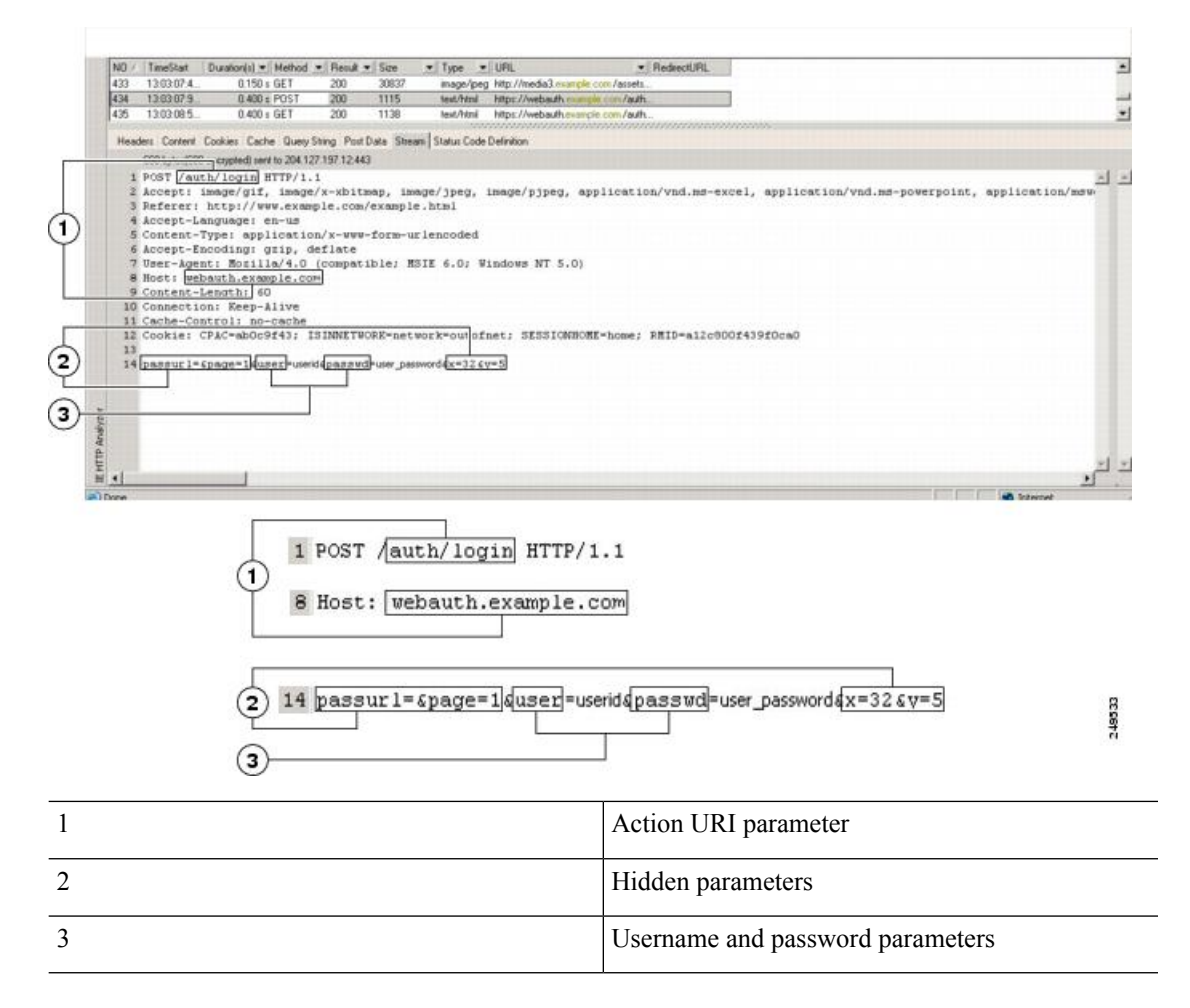

**Step 6** If you successfully log on to the Web server, examine the server response with the HTTP header analyzer to locate the name of the session cookie set by the server in your browser. This is the **auth-cookie-name** parameter.

In the following server response header, the name of the session cookie is SMSESSION. You just need the name, not the value.

#### Set-Cookie:

SMSESSION=yN4Yp5hHVNDgs4FT8dn7+Rwev41hsE49X1Kc+1twie0gqnjbhkTkUnR8XWP3hvDH6PZ PbHIHtWLDKTa8ngDB/lbYTjIxrbDx8WPWwaG3CxVa3adOxHFR8yjD55GevK3ZF4ujgU1hO6fta0d SSOSepWvnsCb7IFxCw+MGiw0o88uHa2t41+SillqfJvcpuXfiIA006D/gtDF400w5YKHE12KhDEvv +yQzxwfEz2cl7Ef5iMr8LgGcDK7qvMcvrgUqx68JQOK2+RSwtHQ15bCZmsDU5vQVCvSQWC80MHNGw pS253XwRLvd/h6S/tM0k98QMv+i3N8oOdj1V7f1BqecH7+kVrU0IF6oFzr0zM1KMyLr5Hh1VDh7B0 k9wp0dUFZiAzaf43jupD5f6CEkuLeudYW1xgNzsR8eqtPK6t1gFJyOn0s7QdNQ7q9knsPJsekRAH9 hrLBhWBLTU/3B1QS94wEGD2YTuiW36TiP14hYw01CAYRj2/bY3+1YzVu7EmzMQ+UefYxh4cF2gYD8 RZL2RwmP9JV5148I3XBFPNUw/3V5jf7nRuLr/CdfK3008+Pa3V6/nNhokErSgyzjzMd88DVZM41Lx xaUDhbcmkoHT9ImzBvKzJX0J+o7FoUDF0xEIq1AN4GNqk49cpi2SXDbIarALp6B13+tbB4M1HGH+ 0CPscZXqoi/kon9YmGauHyRs+0m6wthdlAmCnvJJCDfDoXtn8DpabgiW6VDTrv13SGPyQtUv7Wdah uq5SxbUzjY2JxQnrUtwB977NCzYu2s0tN+dsEReWJ6ueyJBbMzKyzUB4L3i5uSYN50B4PCv1w5KdR Ka5p3N0Nfq6RM6dfipMEJw0Ny1sZ7ohz3fbvQ/YZ71w/k7ods/8VbaR15ivkE8dSCzuf/AInHtCzu Q6wApzEp9CUG8/dapWriHjNoi411J0gCst33wEhxFxcWy2UWxs4EZSjsI5GyBnefSQTPVfma5dc/ emWor9vWr0HnTQaHP5rg5dTNqunkDEdMIHfbeP3F90cZejVzihM6igiS6P/CEJAjE;Domain=.exa mple.com;Path=/ The following figure shows an example of authorization cookies in HTTP analyzer output. This is only an example; output varies widely across different websites.

Figure 11: Authorization Cookies in Sample HTTP Analyzer Output

| ND / TimeStart<br>36 1611.031<br>37 16.11.031                                                                                                    | Duration(s) ▼         Method ▼         Result ▼         Size         ▼         Typ           0.009 s         GET         304         226         test           0.000 s         GET         200         335         acc | be 💽 URL<br>Mini Mip //www.exemple.com/<br>skceto_Mip //www.exemple.com/is                                                                                                    | ▼ RedectURL                                                                                        | į                                                                                                    |
|----------------------------------------------------------------------------------------------------|----------------------------------------------------------------------------------------------------|----------------------------------------------------------------------------------------------------|----------------------------------------------------------------------------------------------------|----------------------------------------------------------------------------------------------------|
| Headers Corvert                                                                                                    | Cookies Cache QueryString PostData Stream Statu                                                                                                    | a Code Definition                                                                                                    |                                                                                                    |                                                                                                    |
| Present Lotrent Looke: Cable: Cable Steps Sing PointData Steps State           Request Hadres: Value         GET /auth/login HTTP/I.1           Accept Accept Accep |                                                                                                    | Response Headers         Value           (Statuc-Line)         HTTP/1.1.200.01K.           Server         Netscape-Enterption/6.0           Date         Thru. 15 Dec. 2005 21:11:08 GMT           Content Apple         text/Net/           Set cookie         AUTH-plasflw/r, domain-ensepie-mex.epies=Wed, 01 Jan 1997 00:00:00 GMT;           Set cookie         SAUTH-pr/Mir/.domain-ensepie-mex.epies=Wed, 01 Jan 1997 00:00:00 GMT;           Set cookie         SAUTH-pr/Mir/.domain-ensepie-mex.epies=Wed, 01 Jan 1997 00:00:00 GMT;           Set cookie         SAUTH-pr/Mir/.domain-ensepie-mex.epies=Wed, 01 Jan 1997 00:00:00 GMT;           Set cookie         SAUTH-pr/Mir/.domain-ensepie-mex.epies=Wed, 01 Jan 1997 00:00:00 GMT;           Set cookie         SAUTH-pr/Mir/.domain-ensepie-mex.epies=Wed, 01 Jan 1997 00:00:00 GMT;           Set cookie         SAUTH-pr/Mir/.domain-ensepie-mex.epies           Set cookie         SAUTH-pr/Mir/.domain-ensepie-mex.epice           Onmercempie-mex.epie-en/.pic.file         SauTH-pr/Mir/.domain-ensepie-ence.epice           AutH-infielder/MME3pcStP/LBitCanDitibitZDnet/exit/#Epier/Epier/Epier/         Connection |                                                                                                    | 80.00 GMT;<br>00.00 GMT;<br>KU wZZCG-6-bokyNAYYORDyN&QpB<br>VL wZZCG-6-bokyNAYYORDyN&QpB<br>DEgl=etoFyEF4CTFRLHNA-JB8BYCoAV |
| ione                                                                                                    | SAUTH-ICZOSOWOJSOKOOODUDHHIji TATAUHCELA<br>AUTH-ICZOSOWOJSOKOOODUDHHIji TATAUHCELA<br>(1)                                                                                                    | J<br>UTH=; path=/; domair<br>AUTH=; path=/; doma                                                                                                    | 1<br>=.example.com; expires=Wed, 01Jan-1997 00:00<br>in=example.com; expires=Wed, 01Jan-1997 00:00 | ternet<br>0:00 GMT;<br>00:00 GMT; secure                                                                                    |

Step 7 In some cases, the server may set the same cookie regardless of whether the authentication was successful or not, and such a cookie is unacceptable for SSO purposes. To confirm that the cookies are different, repeat Step 1 through Step 6 using invalid login credentials and then compare the "failure" cookie with the "success" cookie. You now have the necessary parameter data to configure the ASA for SSO with HTTP Form protocol.

## **Configure SSO for Plug-ins**

1

Plug-ins support single sign-on (SSO). They use the same credentials (username and password) entered to authenticate the Clientless SSL VPN session. Because the plug-ins do not support macro substitution, you do not have the option to perform SSO on different fields, such as the internal domain password or the attribute on a RADIUS or LDAP server.

To configure SSO support for a plug-in, you install the plug-in and add a bookmark entry to display a link to the server, specifying SSO support using the csco\_sso=1 parameter. The following examples show plug-in bookmarks enabled for SSO:

```
ssh://ssh-server/?cisco_sso=1
rdp://rdp-server/?Parameter1=value&Parameter2=value&csco sso=1
```

# **Configure SSO with Macro Substitution**

This section describes using macro substitution for SSO. Configuring SSO with macro substitution allows for you to inject certain variables into bookmarks to substitute for dynamic values.

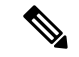

Note

Smart tunnel bookmarks support auto-sign-on but not variable substitution. For example, a SharePoint bookmark configured for smart tunnel uses the same username and password credentials to log on to the application as the credentials used to log on to Clientless SSL VPN. (This SSO functionality applies only to clientless VPN and not to AnyConnect.) You can use variable substitutions and auto sign-on simultaneously or separately.

You can now use bookmarks with macro substitutions for auto sign-on on some Web pages. The former POST plug-in approach was created so that administrators could specify a POST bookmark with sign-on macros and receive a kick-off page to load prior to posting the POST request. This POST plug-in approach eliminated those requests that required the presence of cookies or other header items. Now an an administrator determines the pre-load page and URL, which specifies where the post login request is sent. A pre-load page enables an endpoint browser to fetch certain information that is sent along to the webserver or Web application rather than just using a POST request with credentials.

The following variables (or macros) allow for substitutions in bookmarks and forms-based HTTP POST operations:

- CSCO\_WEBVPN\_USERNAME—User login ID
- CSCO\_WEBVPN\_PASSWORD—User login password
- CSCO\_WEBVPN\_INTERNAL\_PASSWORD—User internal (or domain) password. This cached credential is not authenticated against a AAA server. When you enter this value, the security appliance uses it as the password for auto sign-on, instead of the password/primary password value.

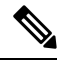

**Note** You cannot use any of these three variables in GET-based http(s) bookmarks. Only POST-based http(s) and cifs bookmarks can use these variables.

- CSCO\_WEBVPN\_CONNECTION\_PROFILE—User login group drop-down (connection profile alias)
- CSCO\_WEBVPN\_MACRO1—Set with the RADIUS-LDAP Vendor Specific Attribute (VSA). If you are mapping from LDAP with an Idap-attribute-map command, use the WebVPN-Macro-Substitution-Value1 Cisco attribute for this macro. See the Active Directory Idap-attribute-mapping examples at http://www.cisco.com/en/US/docs/security/asa/asa83/configuration/guide/ref\_extserver.html#wp1572118.

The CSCO\_WEBVPN\_MACRO1 macro substitution with RADIUS is performed by VSA#223.

#### Table 25: VSA#223

| WebVPN-Macro-Value1 | Y | 223 | String | Single | Unbounded |
|---------------------|---|-----|--------|--------|-----------|
| WebVPN-Macro-Value2 | Y | 224 | String | Single | Unbounded |

A value such as www.cisco.com/email dynamically populates a bookmark on the Clientless SSL VPN portal, such as https://CSCO\_WEBVPN\_MACRO1 or https://CSCO\_WEBVPN\_MACRO2 for the particular DAP or group policy.

• CSCO\_WEBVPN\_MACRO2—set with RADIUS-LDAP Vendor Specific Attribute (VSA). If you are mapping from LDAP with an ldap-attribute-map command, use the WebVPN-Macro-Substitution-Value2

Cisco attribute for this macro. See the Active Directory ldap-attribute-mapping examples at http://www.cisco.com/en/US/docs/security/asa/asa83/configuration/guide/ref extserver.html#wp1572118.

The CSCO\_WEBVPN\_MACRO2 macro substitution with RADIUS is performed by VSA#224.

Each time Clientless SSL VPN recognizes one of these six strings in an end-user request (in the form of a bookmark or Post Form), it replaces the string with the user-specified value and then passes the request to a remote server.

If the lookup of the username and password fails on the ASA, an empty string is substituted, and the behavior converts back as if no auto sign-in is available.

# **Username and Password Requirements**

Depending on your network, during a remote session users may have to log on to any or all of the following: the computer itself, an Internet service provider, Clientless SSL VPN, mail or file servers, or corporate applications. Users may have to authenticate in many different contexts, requiring different information, such as a unique username, password, or PIN. The following table lists the type of usernames and passwords that Clientless SSL VPN users may need to know:

| Login Username/ Password Type |                                                     | Entered When                                                                                    |
|-------------------------------|-----------------------------------------------------|-------------------------------------------------------------------------------------------------|
| Computer                      | Access the computer                                 | Starting the computer                                                                           |
| Internet Service Provider     | Access the Internet                                 | Connecting to an Internet service provider                                                      |
| Clientless SSL VPN            | Access remote network                               | Starting Clientless SSL VPN                                                                     |
| File Server                   | Access remote file server                           | Using the Clientless SSL VPN file<br>browsing feature to access a remote file<br>server         |
| Corporate Application Login   | Access firewall-protected internal server           | Using the Clientless SSL VPN Web<br>browsing feature to access an internal<br>protected website |
| Mail Server                   | Access remote mail server via Clientless<br>SSL VPN | Sending or receiving email messages                                                             |

# **Communicate Security Tips**

Advise users to always click the logout icon on the toolbar to close the Clientless SSL VPN session. (Closing the browser window does not close the session.)

Clientless SSL VPN ensures the security of data transmission between the remote PC or workstation and the ASA on the corporate network. Advise users that using Clientless SSL VPN does not ensure that communication with every site is secure. If a user then accesses a non-HTTPS Web resource (located on the Internet or on the internal network), the communication from the corporate ASA to the destination Web server is not private because it is not encrypted.

# **Configure Remote Systems to Use Clientless SSL VPN Features**

This section describes how to set up remote systems to use Clientless SSL VPN.

- About Clientless SSL VPN, on page 373
- Prerequisites for Clientless SSL VPN, on page 373
- Use the Clientless SSL VPN Floating Toolbar, on page 374
- Browse the Web, on page 374
- Browse the Network (File Management), on page 375
- Use Port Forwarding, on page 376
- Use email Via Port Forwarding, on page 377
- Use email Via Web Access, on page 377
- Use email Via email Proxy, on page 378
- Use Smart Tunnel, on page 378

You may configure user accounts differently and different Clientless SSL VPN features can be available to each user.

### **About Clientless SSL VPN**

You can connect to the internet using any supported connection including:

- Home DSL, cable, or dial-ups.
- · Public kiosks.
- Hotel hotspots.
- Airport wireless nodes.
- Internet cafes.

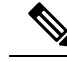

Note

See the Supported VPN Platforms, Cisco ASA 5500 Series for the list of Web browsers supported by Clientless SSL VPN.

## **Prerequisites for Clientless SSL VPN**

- Cookies must be enabled on the browser in order to access applications via port forwarding.
- You must have a URL for Clientless SSL VPN. The URL must be an https address in the following form: https://address, where address is the IP address or DNS hostname of an interface of the ASA (or load balancing cluster) on which SSL VPN is enabled. For example, https://cisco.example.com.

• You must have a Clientless SSL VPN username and password.

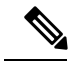

**Note** Clientless SSL VPN supports local printing, but it does not support printing through the VPN to a printer on the corporate network.

## Use the Clientless SSL VPN Floating Toolbar

A floating toolbar is available to simplify the use of Clientless SSL VPN. The toolbar lets you enter URLs, browse file locations, and choose preconfigured Web connections without interfering with the main browser window.

The floating toolbar represents the current Clientless SSL VPN session. If you click the **Close** button, the ASA prompts you to close the Clientless SSL VPN session.

 $\mathcal{P}$ Tip

To paste text into a text field, use Ctrl-V. (Right-clicking is switched off on the toolbar displayed during the Clientless SSL VPN session.)

Note

If you configure your browser to block popups, the floating toolbar cannot display.

### **Browse the Web**

Using Clientless SSL VPN does not ensure that communication with every site is secure. See Communicate Security Tips, on page 372.

The look and feel of Web browsing with Clientless SSL VPN may be different from what users are accustomed to. For example:

- The title bar for Clientless SSL VPN appears above each Web page.
- You access websites by:
  - Entering the URL in the Enter Web Address field on the Clientless SSL VPN Home page
  - Clicking on a preconfigured website link on the Clientless SSL VPN Home page
  - Clicking a link on a webpage accessed via one of the previous two methods
  - · You need the username and password for protected websites

Depending on how you configured a particular account, it may be that:

- Some websites are blocked
- Only the websites that appear as links on the Clientless SSL VPN Home page are available

Also, depending on how you configured a particular account, it may be that:
- · Some websites are blocked
- Only the websites that appear as links on the Clientless SSL VPN Home page are available

# **Browse the Network (File Management)**

Users may not be familiar with how to locate their files through your organization network.

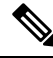

**Note** Do not interrupt the **Copy File to Server** command or navigate to a different screen while the copying is in progress. Interrupting the operation can cause an incomplete file to be saved on the server.

It is important to remember that

- You must configure file permissions for shared remote access.
- You must have the server names and passwords for protected file servers.
- You must have the domain, workgroup, and server names where folders and files reside.

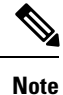

Only shared folders and files are accessible via Clientless SSL VPN.

### Use the Remote File Explorer

The Remote File Explorer provides the user with a way to browse the corporate network from their Web browser. When the users clicks the Remote File System icon on the Cisco SSL VPN portal page, an applet is launched on the user's system displaying the remote file system in a tree and folder view.

Note

This functionality requires that the Oracle Java Runtime Environment (JRE) is installed on the user's machine and that Java is enabled in the Web browser. Launching remote files requires JRE 1.6 or later.

The browser enables the user to:

- Browse the remote file system.
- Rename files.
- Move or copy files within the remote file system and between the remote and local file systems.
- Perform bulk uploads and downloads of files.

You can download a file by clicking it in the browser, selecting Operations > Download, and providing a location and name to save the file in the Save dialog.

You can upload a file by clicking the destination folder, selecting Operations > Upload, and providing the location and name of the file in the Open dialog,

This functionality has the following restrictions:

• The user cannot view sub-folders for which they are not permitted access.

- Files that the user is not permitted to access cannot be moved or copied, even though they are displayed in the browser.
- The maximum depth of nested folders is 32.
- The tree view does not support drag and drop copying.
- When moving files between multiple instances of the Remote File Explorer, all instances must be exploring the same server (root share).
- The Remote File Explorer can display a maximum of 1500 files and folders in a single folder. If a folder exceeds this limit the folder cannot be displayed.

## **Use Port Forwarding**

To use port forwarding, you must configure the client application, using the server's locally mapped IP address and port number.

• Users should always close the Application Access window when they finish using applications by clicking the **Close** icon. Failure to quit the window properly can cause Application Access or the applications themselves to be switched off.

#### Before you begin

- On Mac OS X, only the Safari browser supports this feature.
- · You must have client applications installed.
- You must have Cookies enabled on the browser.
- You must have administrator access on the PC if you use DNS names to specify servers, because modifying the hosts file requires it.
- You must have Oracle Java Runtime Environment (JRE) installed.

If JRE is not installed, a pop-up window displays, directing users to a site where it is available. On rare occasions, the port forwarding applet fails with Java exception errors. If this happens, do the following:

- 1. Clear the browser cache and close the browser.
- 2. Verify that no Java icons are in the computer task bar.
- 3. Close all instances of Java.
- 4. Establish a Clientless SSL VPN session and launch the port forwarding Java applet.
- You must have JavaScript enabled on the browser. By default, it is enabled.
- If necessary, you must configure client applications.

**Note** The Microsoft Outlook client does not require this configuration step. All non-Windows client applications require configuration. To determine if configuration is necessary for a Windows application, check the value of the Remote Server field. If the Remote Server field contains the server hostname, you do not need to configure the client application. If the Remote Server field contains an IP address, you must configure the client application.

#### Procedure

- **Step 1** Start a Clientless SSL VPN session and click the **Application Access** link on the Home page. The Application Access window appears.
- **Step 2** In the Name column, find the name of the server to use, then identify its corresponding client IP address and port number (in the Local column).
- **Step 3** Use this IP address and port number to configure the client application. Configuration steps vary for each client application.
  - **Note** Clicking a URL (such as one in an -email message) in an application running over a Clientless SSL VPN session does not open the site over that session. To open a site over the session, paste the URL into the Enter Clientless SSL VPN (URL) Address field.

### **Use email Via Port Forwarding**

To use email, start Application Access from the Clientless SSL VPN home page. The mail client is then available for use.

If you are using an IMAP client and you lose your mail server connection or are unable to make a new connection, close the IMAP application and restart Clientless SSL VPN.

You must fulfill requirements for application access and other mail clients.

We have tested Microsoft Outlook Express versions 5.5 and 6.0.

Clientless SSL VPN should support other SMTPS, POP3S, or IMAP4S email programs via port forwarding, such as Lotus Notes and Eudora, but we have not verified them.

### **Use email Via Web Access**

The following email applications are supported:

Microsoft Outlook Web App to Exchange Server 2010.

OWA requires Internet Explorer 7 or later, or Firefox 3.01 or later.

Note

• Microsoft Outlook Web Access to Exchange Server 2007, 2003, and 2000.

For best results, use OWA on Internet Explorer 8.x or later, or Firefox 8.x.

Lotus iNotes

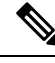

**Note** You must have the web-based email product installed and other web-based email applications should also work, but we have not verified them.

### **Use email Via email Proxy**

The following legacy email applications are supported:

- Microsoft Outlook 2000 and 2002
- Microsoft Outlook Express 5.5 and 6.0

See the instructions and examples for your mail application in Use Email over Clientless SSL VPN, on page 307.

#### **Before You Begin**

You must have the SSL-enabled mail application installed.

Do not set the ASA SSL version to TLSv1 Only. Outlook and Outlook Express do not support TLS.

You must have your mail application properly configured.

Other SSL-enabled clients should also work, but we have not verified them.

# **Use Smart Tunnel**

Administration privileges are not required to use Smart Tunnel.

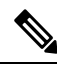

Note

Java is not automatically downloaded for you as in port forwarder.

- Smart tunnel requires either ActiveX or JRE on Windows and Java Web Start on Mac OS X.
- You must ensure cookies enabled on the browser.
- · You must ensure JavaScript is enabled on the browser.
- Mac OS X does not support a front-side proxy.
- Use only supported operating systems and browsers.
- Only TCP socket-based applications are supported.

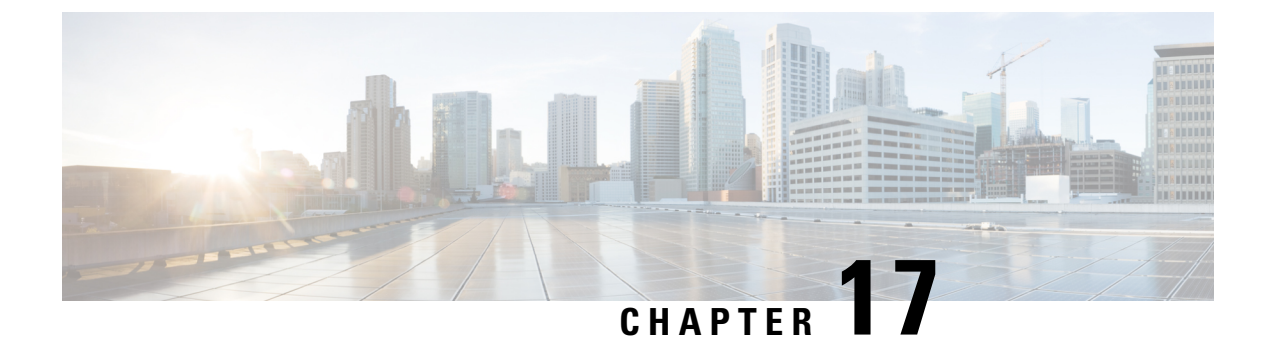

# **Clientless SSL VPN with Mobile Devices**

• Use Clientless SSL VPN with Mobile Devices, on page 379

# **Use Clientless SSL VPN with Mobile Devices**

You can access Clientless SSL VPN from your Pocket PC or other certified mobile device. Neither the ASA administrator nor the Clientless SSL VPN user need do anything special to use Clientless SSL VPN with a certified mobile device.

Cisco has certified the following mobile device platforms:

- HP iPaq H4150
- Pocket PC 2003
- Windows CE 4.20.0, build 14053
- Pocket Internet Explorer (PIE)
- ROM version 1.10.03ENG
- ROM Date: 7/16/2004

Some differences in the mobile device version of Clientless SSL VPN exist:

- A banner Web page replaces the popup Clientless SSL VPN window.
- An icon bar replaces the standard Clientless SSL VPN floating toolbar. This bar displays the Go, Home and Logout buttons.
- The Show Toolbar icon is not included on the main Clientless SSL VPN portal page.
- Upon Clientless SSL VPN logout, a warning message provides instructions for closing the PIE browser properly. If you do not follow these instructions and you close the browser window in the common way, PIE does not disconnect from Clientless SSL VPN or any secure website that uses HTTPS.

# **Restrictions of Clientless SSL VPN with Mobile**

 Clientless SSL VPN supports OWA 2000 and OWA 2003 Basic Authentication. If Basic Authentication is not configured on an OWA server and a Clientless SSL VPN user attempts to access that server, access is denied.

- Unsupported Clientless SSL VPN features:
  - Application Access and other Java-dependent features.
  - HTTP proxy.
  - The Citrix Metaframe feature (if the PDA does not have the corresponding Citrix ICA client software).

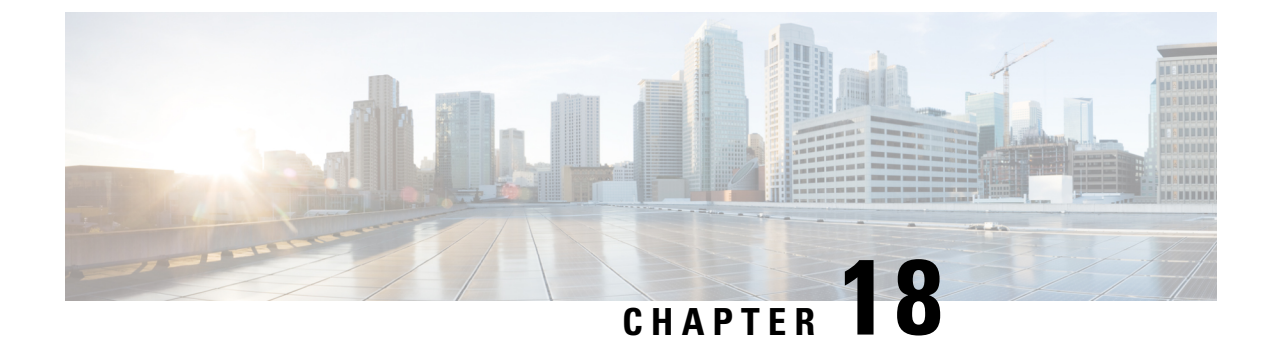

# **Customizing Clientless SSL VPN**

- Clientless SSL VPN End User Setup, on page 381
- Customize Bookmark Help, on page 391

# **Clientless SSL VPN End User Setup**

This section is for the system administrator who sets up Clientless SSL VPN for end users. It describes how to customize the end-user interface and summarizes configuration requirements and tasks for a remote system. It specifies information to communicate to users to get them started using Clientless SSL VPN.

# **Define the End User Interface**

The Clientless SSL VPN end user interface consists of a series of HTML panels. A user logs on to Clientless SSL VPN by entering the IP address of an ASA interface in the format https://address. The first panel that displays is the login screen.

### View the Clientless SSL VPN Home Page

After the user logs in, the portal page opens.

The home page displays all of the Clientless SSL VPN features you have configured, and its appearance reflects the logo, text, and colors you have selected. This sample home page includes all available Clientless SSL VPN features with the exception of identifying specific file shares. It lets users browse the network, enter URLs, access specific websites, and use Application Access (port forwarding and smart tunnels) to access TCP applications.

### View the Clientless SSL VPN Application Access Panel

To start port forwarding or smart tunnels, a user clicks the **Go** button in the Application Access box. The Application Access window opens and displays the TCP applications configured for this Clientless SSL VPN connection. To use an application with this panel open, the user starts the application in the normal way.

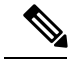

Note

A stateful failover does not retain sessions established using Application Access. Users must reconnect following a failover.

#### View the Floating Toolbar

N

The floating toolbar shown in the following figure represents the current Clientless SSL VPN session.

| Figure | 12: | Clientless | SSL | VPN | Floating | Toolbar |
|--------|-----|------------|-----|-----|----------|---------|
|--------|-----|------------|-----|-----|----------|---------|

| Noves the toolbar to          | the the                  | Logs the user out                          |
|-------------------------------|--------------------------|--------------------------------------------|
| ther side of the brov<br>Laur | ches a dialog box for UI | Displays the portal home page<br>JRL entry |
| https://                      | ijc.cisco.com            |                                            |
| 2                             | Enter URL/Web Address    |                                            |
|                               | OK Cancel                | 131 381                                    |

Be aware of the following characteristics of the floating toolbar:

- The toolbar lets you enter URLs, browse file locations, and choose preconfigured Web connections without interfering with the main browser window.
- If you configure your browser to block popups, the floating toolbar cannot display.
- If you close the toolbar, the ASA prompts you to end the Clientless SSL VPN session.

# **Customize Clientless SSL VPN Pages**

You can change the appearance of the portal pages displayed to Clientless SSL VPN users. This includes the Login page displayed to users when they connect to the security appliance, the Home page displayed to users after the security appliance authenticates them, the Application Access window displayed when users launch an application, and the Logout page displayed when users log out of Clientless SSL VPN sessions.

After you customize the portal pages, you can save your customization and apply it to a specific connection profile, group policy, or user. The changes do not take effect until you reload the ASA, or you switch off and then enable clientless SSL.

You can create and save many customization objects, enabling the security appliance to change the appearance of portal pages for individual users or groups of users.

# Information About Customization

The ASA uses customization objects to define the appearance of user screens. A customization object is compiled from an XML file which contains XML tags for all the customizable screen items displayed to remote users. The ASA software contains a customization template that you can export to a remote PC. You can edit this template and import the template back into the ASA as a new customization object.

When you export a customization object, an XML file containing XML tags is created at the URL you specify. The XML file created by the customization object named *Template* contains empty XML tags and provides the basis for creating new customization objects. This object cannot be changed or deleted from cache memory but can be exported, edited, and imported back into the ASA as a new customization object.

#### **Customization Objects, Connection Profiles, and Group Policies**

Initially, when a user first connects, the default customization object (named *DfltCustomization*) identified in the connection profile (tunnel group) determines how the logon screen appears. If the connection profile list is enabled, and the user selects a different group which has its own customization, the screen changes to reflect the customization object for that new group.

After the remote user is authenticated, the screen appearance is determined by whether a customization object has been assigned to the group policy.

### **Export a Customization Template**

When you export a customization object, an XML file is created at the URL you specify. The customization template (named *Template*) contains empty XML tags and provides the basis for creating new customization objects. This object cannot be changed or deleted from cache memory but can be exported, edited, and imported back into the ASA as a new customization object.

#### Procedure

**Step 1** Export a customization object and and make changes to the XML tags:

#### export webvpn customization

**Step 2** Import the file as a new object:

#### import webvpn customization

#### Example:

The following example exports the default customization object (DfltCustomization) and creates the XML file named *dflt\_custom*.

```
hostname# export webvpn customization DfltCustomization tftp://209.165.200.225/dflt_custom
!!!!!!!!!!!!!!!!!!!!!INFO: Customization object 'DfltCustomization' was exported to
tftp://10.86.240.197/dflt_custom
hostname#
```

### **Edit the Customization Template**

This section shows the contents of the customization template and has convenient figures to help you quickly choose the correct XML tag and make changes that affect the screens.

You can use a text editor or an XML editor to edit the XML file. The following example shows the XML tags of the customization template. Some redundant tags have been removed for easier viewing:

The following figure shows the Logon page and its customizing XML tags. All these tags are nested within the higher-level tag <auth-page>.

Figure 13: Logon Page and Associated XML Tags

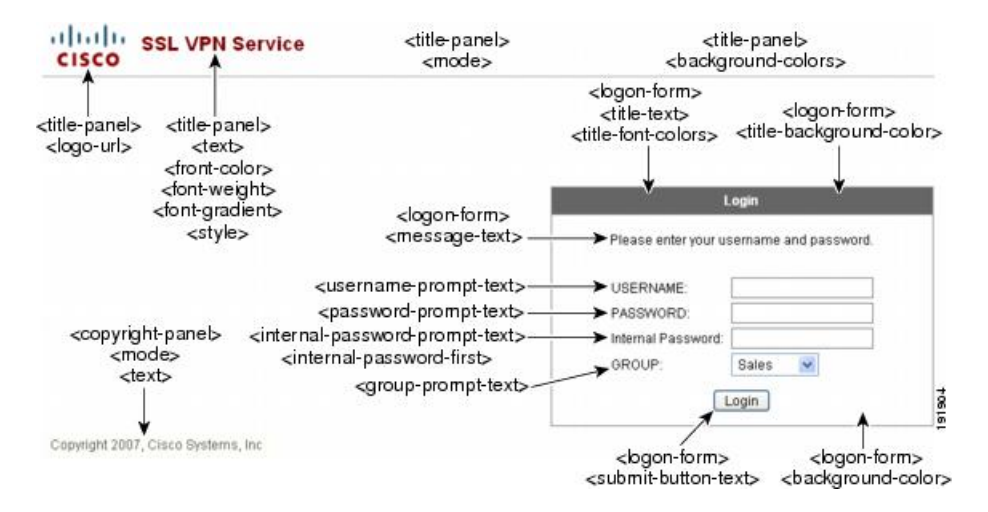

The following figure shows the Language Selector drop-down list that is available on the Logon page, and the XML tags for customizing this feature. All these tags are nested within the higher-level <auth-page> tag.

Figure 14: Language Selector on Logon Screen and Associated XML Tags

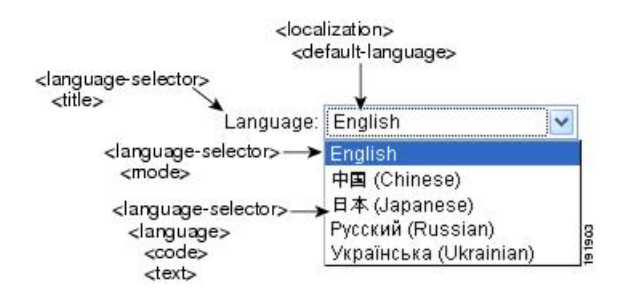

The following figure shows the Information Panel that is available on the Logon page, and the XML tags for customizing this feature. This information can appear to the left or right of the login box. These tags are nested within the higher-level <auth-page> tag.

Figure 15: Information Panel on Logon Screen and Associated XML Tags

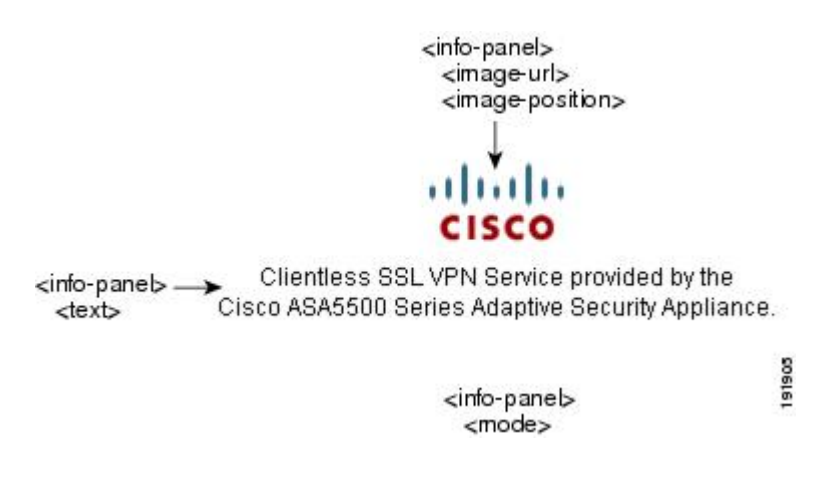

The following figure shows the Portal page and the XML tags for customizing this feature. These tags are nested within the higher-level <auth-page> tag.

Figure 16: Portal Page and Associated XML Tags

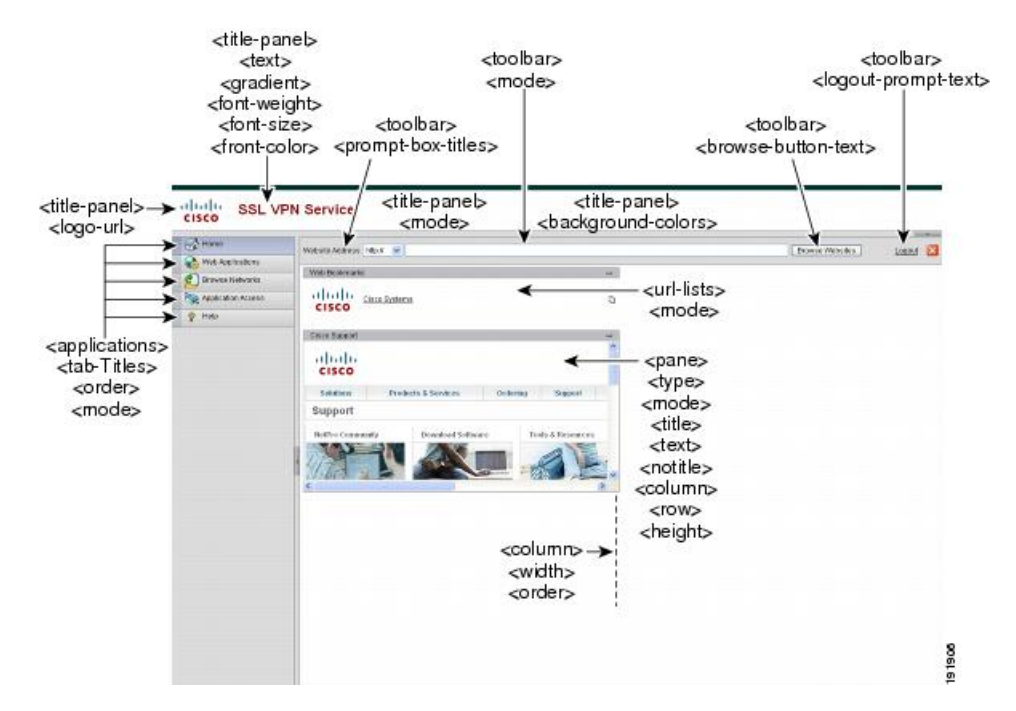

### Import a Customization Object

After you edit and save the XML file, import it into the cache memory of the ASA. When you import the customization object, the ASA checks the XML code for validity. If the code is valid, the ASA stores the object in a hidden location in cache memory.

#### import webvpn customization

The following example shows importing the customization object *General.xml* from the URL 209.165.201.22/customization and naming it *custom1*:

### Apply Customizations to Connection Profiles, Group Policies, and Users

After you create a customization, you can apply the customization to a connection profile (tunnel group), a group, or a user, with the **customization** command. The options displayed with this command are different depending on the mode you are in.

**Note** After you customize the portal pages, the changes do not take effect until you reload the ASA, or you disable and then enable clientless SSL.

#### Procedure

**Step 1** Switch to Clientless SSL VPN configuration mode:

#### webvpn

**Step 2** Switch to either tunnel-group, group-policy, or username Clientless SSL VPN configuration:

#### tunnel-group webvpn OR group-policy webvpn OR username webvpn

**Step 3** Apply a customization to a connection profile with name as the name of a customization to apply to the connection profile:

#### customization name

Or apply a customization to a group or user. The following options are included:

- none disables the customization for the group or user, prevents the value from being inherited, and displays the default Clientless SSL VPN pages.
- value name is the name of a customization for a group or user.

#### Example:

This example enters tunnel-group Clientless SSL VPN configuration mode and enables the customization *cisco* for the connection profile *cisco\_telecommutes*:

```
hostname(config) # tunnel-group cisco_telecommuters webvpn-attributes
hostname(tunnel-group-webvpn) # customization cisco
```

This example enters group policy Clientless SSL VPN configuration mode, queries the security appliance for a list of customizations, and enables the customization *cisco* for the group policy *cisco\_sales*:

```
hostname(config)# group-policy cisco_sales attributes
hostname(config-group-policy)# webvpn
hostname(config-username-webvpn)# customization value ?
config-username-webvpn mode commands/options:
Available configured customization profiles:
DfltCustomization
cisco
hostname(config-group-webvpn)#customization value cisco
```

This example enters username Clientless SSL VPN configuration mode and enables the customization *cisco* for the user *cisco\_employee*:

```
hostname(config)# username cisco_employee attributes
hostname(config-username)# webvpn
hostname(config-username-webvpn)#customization value cisco
```

L

| Step 4 | (Optional) Remove the command from the configuration and remove a customization from the connection profile:                      |
|--------|----------------------------------------------------------------------------------------------------|
|        | [ no] customization name                                                                                                    |
| Step 5 | (Optional) Remove the command from the configuration and revert to the default:<br>[no] customization {none   value <i>name</i> } |
| Step 6 | Show a list of existing customizations: customization ?                                                                           |

# Login Screen Advanced Customization

If you prefer to use your own, custom login screen, rather than changing specific screen elements of the login screen we provide, you can perform this advanced customization using the Full Customization feature.

With Full Customization, you provide the HTML for your own login screen, and you insert Cisco HTML code that calls functions on the ASA that create the Login form and the Language Selector drop-down list.

This section describes the modifications you need to make to your HTML code and the tasks required to configure the ASA to use your code.

The following figure shows the standard Cisco login screen that displays to Clientless SSL VPN users. The Login form is displayed by a function called by the HTML code.

#### Figure 17: Standard Cisco Login Page

| Login Please enter your username and password. USERNAME: PASSWORD: Login       | Service |                                          |
|--------------------------------------------------------------------------------|---------|------------------------------------------|
| Login Please enter your username and password. USERNAME: PASSWORD: Login Login |         |                                          |
| Login Please enter your username and password. USERNAME: PASSWORD: Login       |         |                                          |
| Please enter your username and password. USERNAME: PASSWORD: Login             |         | Login                                    |
| USERNAME:<br>PASSWORD:<br>Login                                                |         | Please enter your username and password. |
| USERNAME:<br>PASSWORD:<br>Login                                                |         |                                          |
| PASSWORD:                                                                      |         | USERNAME:                                |
| Login                                                                          |         | PASSWORD:                                |
|                                                                                |         | Login                                    |
|                                                                                |         |                                          |
|                                                                                |         |                                          |
|                                                                                |         |                                          |
|                                                                                |         |                                          |
|                                                                                |         |                                          |
|                                                                                |         |                                          |
|                                                                                |         |                                          |
|                                                                                |         |                                          |
|                                                                                |         |                                          |
|                                                                                |         |                                          |
|                                                                                |         |                                          |
|                                                                                |         |                                          |

The following figure shows the Language Selector drop-down list. This feature is an option for Clientless SSL VPN users and is also called by a function in the HTML code of the login screen.

#### Figure 18: Language Selector Drop-down List

| /                  |                    |                      |
|--------------------|--------------------|----------------------|
| English<br>Spanish | ~                  |                      |
| 7                  | - 20               |                      |
|                    |                    |                      |
|                    |                    |                      |
|                    |                    | L                    |
|                    |                    | L                    |
|                    | English<br>Spanish | English 💌<br>Spanish |

The following figure shows a simple example of a custom login screen enabled by the Full Customization feature.

L

#### Figure 19: Example of Full Customization of Login Screens

| cisco | SSL VPN Service by the Cisco ASA5500     |
|-------|------------------------------------------|
|       | Language: English                        |
|       |                                          |
|       | Please enter your username and password. |
|       | USERNAME PASSWORD                        |
|       | Login                                    |
|       |                                          |
|       |                                          |
|       |                                          |
|       |                                          |
|       | CopyFiddt Circo Syntase, br. 2007        |
|       |                                          |

The following HTML code is used as an example and is the code that displays:

```
<head>
<meta http-equiv="Content-Type" content="text/html; charset=windows-1252">
<title>New Page 3</title>
<base target="_self">
</head>
<img border="0" src="/+CSCOU+/cisco logo.jpg" width="188" height="48"><font face="Snap ITC"</pre>
size="6" color="#FF00FF">
</font><font face="Snap ITC" color="#FF00FF" size="7">&nbsp;</font><i><b><font color="#FF0000"
size="7" face="Sylfaen"> SSL VPN Service by the Cisco ASA5500</font></b>
<body onload="csco ShowLoginForm('lform');csco ShowLanguageSelector('selector')">
<div id="selector" style="width:
300px"></div>
<div id=lform >
```

```
 
 
Loading...
</div>
vidth="251">
vidth="251">
vidth="251">
vidth="251">
vidth="1">
```

The indented code injects the Login form and the Language Selector on the screen. The function csco\_ShowLoginForm('lform') injects the logon form. csco\_ShowLanguageSelector('selector') injects the Language Selector.

## **Modify Your HTML File**

#### Procedure

- **Step 1** Name your file logon.inc. When you import the file, the ASA recognizes this filename as the logon screen.
- **Step 2** Modify the paths of images used by the file to include /+CSCOU+/.

Files that are displayed to remote users before authentication must reside in a specific area of the ASA cache memory represented by the path /+CSCOU+/. Therefore, the source for each image in the file must include this path.

For example:

src="/+CSCOU+/asa5520.gif"

**Step 3** Insert the special HTML code below. This code contains the Cisco functions, described earlier, that inject the login form and language selector onto the screen.

```
<body onload="csco ShowLoginForm('lform');csco ShowLanguageSelector('selector')">
<div id="selector" style="width:
300px"></div>
>
<div id=lform >


Loading...
</div>
```

```
<img border="1" src="/+CSCOU+/asa5500.jpg" width="660" height="220" align="middle">
```

# **Customize Bookmark Help**

The ASA displays help content on the application panels for each selected bookmark. You can customize those help files or create help files in other languages. You then import them to flash memory for display during subsequent sessions. You can also retrieve previously imported help content files, modify them, and reimport them to flash memory.

Each application panel displays its own help file content using a predetermined filename. The prospective location of each is in the /+CSCOE+/help/*language*/ URL within flash memory of the ASA. The following table shows the details about each of the help files you can maintain for VPN sessions.

| Application Type | Panel              | URL of Help File in Flash<br>Memory of the Security<br>Appliance | Help File Provided By<br>Cisco in English? |
|------------------|--------------------|------------------------------------------------------------------|--------------------------------------------|
| Standard         | Application Access | #CSCOE+heplogagetpeaceshipic                                     | Yes                                        |
| Standard         | Browse Networks    | #CSCOEHheplang.agAileacesshipinc                                 | Yes                                        |
| Standard         | AnyConnect Client  | HCSCOEHheplong.oge/netacesshipinc                                | Yes                                        |
| Standard         | Web Access         | #CSCOE+htplnguge/webauceshtpin                                   | Yes                                        |
| Plug-in          | MetaFrame Access   | /+CSCOE+/help/language/ica.hlpinc                                | No                                         |
| Plug-in          | Terminal Servers   | /+CSCOE+/help/language/tcphlpinc                                 | Yes                                        |
| Plug-in          | Telnet/SSH Servers | /+CSCOE+/help/enguage/shtehethlpinc                              | Yes                                        |
| Plug-in          | VNC Connections    | /+CSCOE+/help/language/vne-hlpinc                                | Yes                                        |

**Table 26: VPN Application Help Files** 

*language* is the abbreviation of the language rendered by the browser. This field is *not* used for file translation; it indicates the language used in the file. To specify a particular language code, copy the language abbreviation from the list of languages rendered by your browser. For example, a dialog window displays the languages and associated language codes when you use one of the following procedures:

- Open Internet Explorer and choose Tools > Internet Options > Languages > Add.
- Open Mozilla Firefox and choose Tools > Options > Advanced > General, click Choose next to Languages, and click Select a language to add.

### Import a Help file to Flash Memory

#### Procedure

Import a help content file to flash memory for display in Clientless SSL VPN sessions.

import webvpn webcontent destination\_url source\_url

- destination\_url is the string in the URL of Help File in Flash Memory of the Security Appliance column.
- source\_url is the URL of the file to import. Valid prefixes are ftp://, http://, and tftp://.

#### Example

This example copies the help file *app-access-help.inc* to flash memory from the TFTP server at 209.165.200.225.The URL includes the abbreviation *en* for the English language:

hostname# import webvpn webcontent /+CSCOE+/help/en/app-access-hlp.inc
tftp://209.165.200.225/app-access-hlp.inc

### Export a Previously Imported Help File from Flash Memory

#### Procedure

Retrieve a previously imported help content file for subsequent edits.

export webvpn webcontent source\_url destination\_url

- source\_url is the string in "URL of Help File in Flash Memory of the Security Appliance."
- destination\_url is the target URL. Valid prefixes are ftp:// and tftp://. The maximum number of characters is 255.

#### Example

This example copies the English language help file file-access-hlp.inc displayed on the Browser Networks panel to TFTP Server 209.165.200.225.

hostname# export webvpn webcontent /+CSCOE+/help/en/file-access-hlp.inc
tftp://209.165.200.225/file-access-hlp.inc

# **Understand Language Translation**

The ASA provides language translation for the entire Clientless SSL VPN session. This includes login, logout banners, and portal pages displayed after authentication such as plugins and AnyConnect. Functional areas and their messages that are visible to remote users are organized into translation domains. The following table shows the translation domains and the functional areas translated.

Language Translation Domain Options

| Translation Domain | Functional Areas Translated                                                                            |
|--------------------|----------------------------------------------------------------------------------------------------|
| AnyConnect         | Messages displayed on the user interface of the Cisco<br>AnyConnect VPN client.                        |
| banners            | Message displayed when VPN access is denied for a clientless connection.                               |
| CSD                | Messages for the Cisco Secure Desktop (CSD).                                                           |
| customization      | Messages on the logon and logout pages, portal page,<br>and all the messages customizable by the user. |
| plugin-ica         | Messages for the Citrix plug-in.                                                                       |
| plugin-rdp         | Messages for the Remote Desktop Protocol plug-in.                                                      |
| plugin-rdp2        | Messages for the Java Remote Desktop Protocol plug-in.                                                 |
| plugin-telnet,ssh  | Messages for the Telnet and SSH plug-in.                                                               |
| plugin-vnc         | Messages for the VNC plug-in.                                                                          |
| PortForwarder      | Messages displayed to Port Forwarding users.                                                           |
| url-list           | Text that user specifies for URL bookmarks on the portal page.                                         |
| webvpn             | All the layer 7, AAA and portal messages that are not customizable.                                    |

The ASA includes a translation table template for each domain that is part of standard functionality. The templates for plug-ins are included with the plug-ins and define their own translation domains.

You can export the template for a translation domain, which creates an XML file of the template at the URL you provide. The message fields in this file are empty. You can edit the messages and import the template to create a new translation table object that resides in flash memory.

You can also export an existing translation table. The XML file created displays the messages you edited previously. Reimporting this XML file with the same language name creates a new version of the translation table object, overwriting previous messages.

Some templates are static, but some change based on the configuration of the ASA. Because you can customize the logon and logout pages, portal page, and URL bookmarks for clientless users, the **ASA generates the customization** and **url-list** translation domain templates dynamically, and the template automatically reflects your changes to these functional areas.

After creating translation tables, they are available to customization objects that you create and apply to group policies or user attributes. With the exception of the AnyConnect translation domain, a translation table has no affect, and messages are not translated on user screens until you create a customization object, identify a translation table to use in that object, and specify that customization for the group policy or user. Changes to the translation table for the AnyConnect domain are immediately visible to AnyConnect client users.

# **Create Translation Tables**

You can create translation tables in both single context mode and multi-context mode:

#### Procedure

**Step 1** Export a translation table template to a computer.

#### export webvpn translation-table

#### Example:

This example shows available translation table templates and exports them for the customization domain, which affects messages displayed for users in Clientless SSL VPN sessions. The filename of the XML file created is *portal* (user-specified) and contains empty message fields.

```
hostname# show import webvpn translation-table
Translation Tables' Templates:
customization
AnyConnect
CSD
PortForwarder
url-list
webvpn
Citrix-plugin
RPC-plugin
Telnet-SSH-plugin
VNC-plugin
```

Translation Tables:

hostname# export webvpn translation-table customization template
tftp://209.165.200.225/portal

#### **Step 2** Edit the translation table XML file.

#### Example:

This example shows a portion of the template that was exported as *portal*. The end of this output includes a message ID field (msgid) and a message string field (msgstr) for the message which is displayed on the portal page when a user establishes a Clientless SSL VPN session. The complete template contains many pairs of message fields.

```
# Copyright (C) 2006 by Cisco Systems, Inc.
#
#, fuzzy
msgid ""
msgstr ""
"Project-Id-Version: ASA\n"
```

```
"Report-Msgid-Bugs-To: vkamyshe@cisco.com\n"
"POT-Creation-Date: 2007-03-12 18:57 GMT\n"
"PO-Revision-Date: YEAR-MO-DA HO:MI+ZONE\n"
"Last-Translator: FULL NAME <EMAIL@ADDRESS>\n"
"Language-Team: LANGUAGE <LL@li.org>\n"
"MIME-Version: 1.0\n"
"Content-Type: text/plain; charset=UTF-8\n"
"Content-Transfer-Encoding: 8bit\n"
#: DfltCustomization:24 DfltCustomization:64
msgid "Clientless SSL VPN Service"
```

```
Step 3 Import the translation table.
```

msgstr ""

import webvpn translation-table

#### Example:

This example imports the XML file. *es-us* is the abbreviation for Spanish spoken in the United States.

```
hostname# import webvpn translation-table customization language es-us
tftp://209.165.200.225/portal
hostname# show import webvpn translation-table
Translation Tables' Templates:
AnyConnect
PortForwarder
csd
customization
keepout
url-list
webvpn
Citrix-plugin
RPC-plugin
Telnet-SSH-plugin
VNC-plugin
Translation Tables:
es-us customization
```

If you import a translation table for the AnyConnect domain, your changes are effective immediately. If you import a translation table for any other domain, you must create a customization object, identify the translation table to use in that object, and specify that customization object for the group policy or user.

## **Reference the Language in a Customization Object**

This section describes how to export the customization template, edit it, and import it as a customization object so that you can refer to it.

#### Before you begin

For the customization object to call these translation tables correctly, the tables must have been previously imported using the same names. These names must be compatible with language options of the browser.

#### Procedure

**Step 1** Export a customization template to a URL where you can edit it.

#### export webvpn customization template

This example exports the template and creates the copy sales at the URL specified.

hostname# export webvpn customization template tftp://209.165.200.225/sales

**Step 2** Two areas of XML code in the customization template pertain to translation tables. Edit the customization template and reference the previously-imported translation table.

This example specifies the translation table to use.

- The <languages> tag in the XML code is followed by the names of the translation tables. In this example, they are en, ja, zh, ru, and ua.
- The <default-language> tag specifies the language that the remote user first encounters when connecting to the ASA. In the example code above, the language is English.

```
<localization>
```

```
<languages>en,ja,zh,ru,ua</languages>
    <default-language>en</default-language>
</localization>
```

This example affects the display of the Language Selector and includes the <language selector> tag and the associated <language> tags that enable and customize the Language Selector:

- The <language-selector> group of tags includes the <mode> tag that enables and disables the displaying of the Language Selector and the <title> tag that specifies the title of the drop-down box listing the languages.
- The <language> group of tags includes the <code> and <text> tags that map the language name displayed in the Language Selector drop-down box to a specific translation table.

**Step 3** Save the file after making your changes.

**Step 4** Import the customization template as a new object.

#### import webvpn customization

#### Example:

**Step 5** Show the new customization object *sales*.

#### show import webvpn customization

#### Example:

# **Change a Group Policy or User Attributes to Use the Customization Object**

This section describes how to activate your changes for specific groups or users.

#### Procedure

**Step 1** Switch to Clientless SSL VPN configuration mode.

webvpn

**Step 2** Switch to group-policy Clientless SSL VPN configuration mode.

#### group-policy webvpn

**Step 3** Enable the customization object.

#### customization

#### Example

This example shows the customization object sales enabled in the group policy sales.

hostname(config)# group-policy sales attributes hostname(config-group-policy)# webvpn hostname(config-group-webvpn)# customization value sales

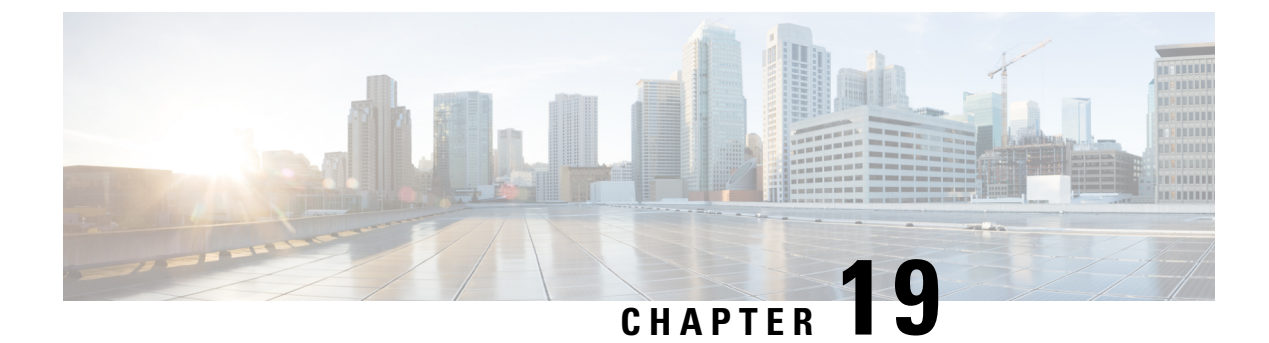

# **Clientless SSL VPN Troubleshooting**

- Recover from Hosts File Errors When Using Application Access, on page 399
- Capture Data, on page 402
- Protect Clientless SSL VPN Session Cookies, on page 403

# **Recover from Hosts File Errors When Using Application Access**

To prevent hosts file errors that can interfere with Application Access, close the Application Access window properly when you finish using Application Access. To do so, click the close icon.

When Application Access terminates abnormally, the hosts file remains in a Clientless SSL VPN-customized state. Clientless SSL VPN checks the state the next time you start Application Access by searching for a hosts.webvpn file. If it finds one, a Backup HOSTS File Found error message appears, and Application Access is temporarily switched off.

If Application Access is stopped improperly, you leave the remote access client/server applications in limbo. If you try to start these applications without using Clientless SSL VPN, they may malfunction. You may find that hosts that you normally connect to are unavailable. This situation could commonly occur if you run applications remotely from home, fail to quit the Application Access window before shutting down the computer, then try to run the applications later from the office.

The following errors can occur if you do not close the Application Access window properly:

- The next time you try to start Application Access, it may be switched off; you receive a Backup HOSTS File Found error message.
- The applications themselves may be switched off or malfunction, even when you are running them locally.

These errors can result from terminating the Application Access window in any improper way. For example:

- Your browser crashes while you are using Application Access.
- A power outage or system shutdown occurs while you are using Application Access.
- You minimize the Application Access window while you are working, then shut down your computer with the window active (but minimized).

# **Understanding the Hosts File**

The hosts file on your local system maps IP addresses to hostnames. When you start Application Access, Clientless SSL VPN modifies the hosts file, adding Clientless SSL VPN-specific entries. Stopping Application Access by properly closing the Application Access window returns the file to its original state.

| Before invoking Application Access | hosts file is in original state.                                                                                                    |
|------------------------------------|----------------------------------------------------------------------------------------------------|
| When Application Access starts     | • Clientless SSL VPN copies the hosts file to hosts.webvpn, thus creating a backup.                                                                                                    |
|                                    | • Clientless SSL VPN then edits the hosts file,<br>inserting Clientless SSL VPN-specific<br>information.                                                                                       |
| When Application Access stops      | <ul> <li>Clientless SSL VPN copies the backup file to<br/>the hosts file, thus restoring the hosts file to its<br/>original state.</li> <li>Clientless SSL VPN deletes hosts webypn</li> </ul> |
|                                    |                                                                                                    |
| After finishing Application Access | hosts file is in original state.                                                                                                    |

**Note** Microsoft anti-spyware software blocks changes that the port forwarding Java applet makes to the hosts file. See www.microsoft.com for information on how to allow hosts file changes when using anti-spyware software.

# **Reconfigure a Host's File Automatically Using Clientless SSL VPN**

If you are able to connect to your remote access server, follow these steps to reconfigure the host's file and re-enable both Application Access and the applications.

Procedure

Step 1 Start Clientless SSL VPN and log in.

Click the Applications Access link.

- **Step 2** Choose one of the following options:
  - **Restore from backup**—Clientless SSL VPN forces a proper shutdown. It copies the hosts.webvpn backup file to the hosts file, restoring it to its original state, then deletes hosts.webvpn. You then have to restart Application Access.
  - Do nothing—Application Access does not start. The remote access home page reappears.
  - Delete backup—Clientless SSL VPN deletes the hosts.webvpn file, leaving the hosts file in its Clientless SSL VPN-customized state. The original hosts file settings are lost. Application Access then starts, using the Clientless SSL VPN-customized hosts file as the new original. Choose this option only if you are unconcerned about losing hosts file settings. If you or a program you use may have edited the hosts

file after Application Access has shut down improperly, choose one of the other options, or edit the hosts file manually.

## **Reconfigure Hosts File Manually**

If you are not able to connect to your remote access server from your current location, or if you have customized the hosts file and do not want to lose your edits, follow these steps to reconfigure the hosts file and reenable both Application Access and the applications.

#### Procedure

- **Step 1** Locate and edit your hosts file. The most common location is c:\windows\sysem32\drivers\etc\hosts.
- **Step 2** Check to see if any lines contain the string: # added by WebVpnPortForward If any lines contain this string, your hosts file is Clientless SSL VPN-customized. If your hosts file is Clientless SSL VPN-customized, it looks similar to the following example:

```
server1 # added by WebVpnPortForward
server1.example.com invalid.cisco.com # added by WebVpnPortForward
server2 # added by WebVpnPortForward
server2.example.com invalid.cisco.com # added by WebVpnPortForward
server3 # added by WebVpnPortForward
server3.example.com invalid.cisco.com # added by WebVpnPortForward
# Copyright (c) 1993-1999 Microsoft Corp.
# This is a sample HOSTS file used by Microsoft TCP/IP for Windows.
# This file contains the mappings of IP addresses to hostnames. Each
# entry should be kept on an individual line. The IP address should
# be placed in the first column followed by the corresponding hostname.
# The IP address and the hostname should be separated by at least one
# space.
#
# Additionally, comments (such as these) may be inserted on individual
# lines or following the machine name denoted by a '#' symbol.
# For example:
#
       102.54.94.97
#
                     cisco.example.com
                                                   # source server
#
       38.25.63.10
                       x.example.com
                                                   # x client host
123.0.0.1
               localhost
```

- Step 3 Delete the lines that contain the string: # added by WebVpnPortForward
- **Step 4** Save and close the file.
- **Step 5** Start Clientless SSL VPN and log in.
- Step 6 Click the Application Access link.

# **Capture Data**

The CLI **capture** command lets you log information about websites that do not display properly over a Clientless SSL VPN session. This data can help your Cisco customer support engineer troubleshoot problems.

#### Prerequisites

Enabling Clientless SSL VPN capture affects the performance of the security appliance. Ensure you switch off the capture after you generate the capture files needed for troubleshooting.

### **Create a Capture File**

#### Procedure

**Step 1** Start the capture utility for Clientless SSL VPN and create a capture named hr, which captures traffic for user2 to a file.

#### capture capture\_name type webvpn user webvpn\_username

*capture\_name* is a name you assign to the capture, which is also prepended to the name of the capture files.

*webvpn\_user* is the username to match for capture.

#### Example:

```
hostname# capture hr type webvpn user user2
WebVPN capture started.
   capture name hr
   user name user2
hostname# no capture hr
```

Step 2 (Optional) Stop the capture utility from capturing packets after a user has logged in and began a Clientless SSL VPN session. The capture utility creates a *capture\_name.zip* file, which is encrypted with the password koleso.

no capture capture\_name

- **Step 3** Send the .zip file to Cisco Systems or attach it to a Cisco TAC service request.
- **Step 4** Unzip the contents of the file using the *koleso* password.

### Use a Browser to Display Capture Data

#### Procedure

**Step 1** Start the capture utility for Clientless SSL VPN.

capture capture\_name type webvpn user webvpn\_username

- *capture\_name* is a name you assign to the capture, which is also prepended to the name of the capture files.
- webvpn\_user is the username to match for capture.
- **Step 2** (Optional) Stop the capture utility from capturing packets after a user has logged in and began a Clientless SSL VPN session.

no capture capture\_name

**Step 3** Open a browser and display the capture named hr in a sniffer format:

https://asdm\_enabled\_interface\_of\_the\_security\_appliance:*port*/admin/capture/*capture\_name*/pcap Example:

https://192.0.2.1:60000/admin/capture/hr/pcap

# Protect Clientless SSL VPN Session Cookies

Embedded objects such as Flash applications and Java applets, as well as external applications, usually rely on an existing session cookie to work with the server. They get it from a browser using some Javascript on initialization. Adding the httponly flag to the Clientless SSL VPN session cookie makes the session cookie only visible to the browser, not the client-side scripts, and it makes session sharing impossible.

#### Before you begin

- Change the VPN session cookie setting only when there are no active Clientless SSL VPN sessions.
- Use the **show vpn-sessiondb webvpn** command to check the status of Clientless SSL VPN sessions.
- Use the vpn-sessiondb logoff webvpn command to log out of all Clientless SSL VPN sessions.
- The following Clientless SSL VPN features will not work when the **http-only-cookie** command is enabled:
  - · Java plug-ins
  - Java rewriter
  - · Port forwarding
  - · File browser
  - Sharepoint features that require desktop applications (for example, MS Office applications)
  - AnyConnect Web launch
  - · Citrix Receiver, XenDesktop, and Xenon
  - · Other non-browser-based and browser plugin-based applications

To prevent a Clientless SSL VPN session cookie from being accessed by a third party through a client-side script such as Javascript, perform the following steps:

#### Procedure

Enable the httponly flag for a Clientless SSL VPN session cookie. This is enabled by default.

#### http-only-cookie

#### **Example:**

```
hostname(config)# webvpn
hostname(config-webvpn)# http-only-cookie
```

**Note** Use this command only if Cisco TAC advises you to do so. Enabling this command presents a security risk because the Clientless SSL VPN features listed under the Guidelines section will not work without any warning.